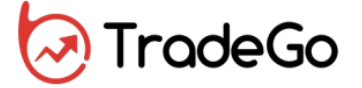

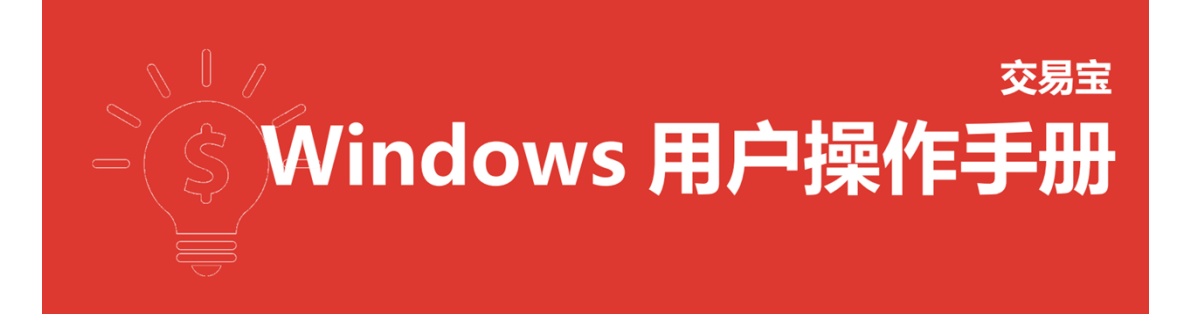

捷利港信软件(深圳)有限公司

| 1.1 行情系统整体介绍           | 6  |
|------------------------|----|
| 1.1.1 标题栏              | 6  |
| 1.1.2 工具栏              | 8  |
| 1.1.3 工作区              | 8  |
| 1.1.4 状态栏              | 8  |
| 1.2 行情系统登录             | 13 |
| 1.3 行情列表               | 14 |
| 1.3.1 自选股及管理           | 15 |
| 1.3.2 分类市场报价(港股、美股、沪深) | 22 |
| 1.3.3 中华通              | 23 |
| 1.3.4 新股发行             | 24 |
| 1.3.5 多股同列             | 25 |
| 1.3.6 报价快              | 26 |
| 1.3.7 期权               | 27 |
| 1.3.8 港股 ADR           | 29 |
| 1.3.9 港股 A+H           | 30 |
| 1.3.10 美股机构持仓          | 31 |
| 1.3.11 市场热点            | 32 |

| 1.4 语言切换    | 33 |
|-------------|----|
| 1.4.1 分时图   | 34 |
| 1.4.2 日线图   | 34 |
| 1.4.3 画线工具  | 51 |
| 1.4.4 阶段分析  | 60 |
| 1.4.5 价格复权  | 62 |
| 1.4.6 行业分类  | 64 |
| 1.4.7 席位追踪  | 64 |
| 1.4.8 资金流向  | 65 |
| 1.4.11 个股资讯 | 66 |
| 1.5 窝轮指南    | 67 |
| 1.5.1 认证股搜寻 | 68 |
| 1.5.2 认证股分析 | 71 |
| 1.6 牛熊证指南   | 75 |
| 1.7 期指      | 78 |
| 1.8 大利市报价   | 79 |
| 1.9 数据      | 80 |

|      | 1.9.1 综合排名       | 81   |
|------|------------------|------|
|      | 1.9.2 A+H 指南     | 83   |
|      | 1.9.3 中港通        | 84   |
|      | 1.9.4 券商追踪       | 84   |
|      | 1.9.5 权益披露       | 88   |
|      | 1.9.6 市场沽空       | 88   |
|      | 1.9.7 指数贡献       | 89   |
|      | 1.9.8 板块基准       | 89   |
|      | 1.9.9 港股资金       | 91   |
|      | 1.9.10 成交明细      | 92   |
|      | 1.9.11 分价表       | 93   |
|      | 1.9.12 个股资料(F10) | 94   |
| 1.1( | 0 工具             | 94   |
|      | 1.10.1 选择专家系统    | 95   |
|      | 1.10.2 条件/脚本选股   | 98   |
|      | 1.10.3 自定义指标     | .137 |
|      | 1.10.4 异动雷达      | .137 |

| 1.10.5 预警系统      | 139 |
|------------------|-----|
| 1.10.6 板块管理      | 142 |
| 1.10.7 经纪搜索      | 146 |
| 1.10.8 设置经纪牌     | 147 |
| 1.10.9 全屏显示      |     |
| 1.10.10 大字报价     |     |
| 1.10.11 披露易      |     |
| 1.11 版面          |     |
| 1.12 资讯          | 152 |
| 1.13 系统菜单        | 153 |
| 1.13.1 连接服务器     | 154 |
| 1.13.2 断开服务器     | 155 |
| 1.13.3 网络及账户信息   | 156 |
| 1.13.4 个人中心      | 156 |
| 1.13.5 个客服支持     | 157 |
| 1.13.6 用户反馈      | 157 |
| 1.13.7 用购买实时行情服务 |     |

|     | 1.13.8 快捷键列表                 | 158 |
|-----|------------------------------|-----|
|     | 1.13.9 帮助                    | 159 |
|     | 1.13.10 系统设置                 | 161 |
|     | 1.13.11 自动升级                 | 163 |
|     | 1.13.12 数据下载                 | 163 |
|     | 1.13.13 服务器通告                | 165 |
|     | 1.13.14 港交所休市日               | 165 |
|     | 1.13.15 免责条款                 | 166 |
|     | 1.13.16 退出                   | 166 |
|     | 1.13.17 键盘精灵                 | 167 |
| 1.1 | 4 语言切换                       | 167 |
|     | 1.14.1 Windows XP 英文系统切换中文语言 | 168 |
|     | 1.14.2 Win7 英文系统切换中文语言       | 171 |
|     | 1.14.3 Win10 英文系统切换中文语言      | 174 |
|     | 1.14.1 Windows XP 英文系统切换中文语言 | 180 |
|     | 1.14.2 Win7 英文系统切换中文语言       | 184 |
|     | 1.14.3 Win10 英文系统切换中文语言      | 187 |

| 🕞 Tro          |          |                          | 、 标           | 题栏        |          | 捷利交易            | 宝一行       | 情表            |          |                 |         |            |               |             |                         | ۴ –          |          |
|----------------|----------|--------------------------|---------------|-----------|----------|-----------------|-----------|---------------|----------|-----------------|---------|------------|---------------|-------------|-------------------------|--------------|----------|
| 4              |          | 目地版(160                  | 12 Hz         |           | AR       | <mark></mark> 7 | -08       | 68.9          | 中意通      | <b>120</b> (c). | 服友行     |            |               | 长和          |                         | 000          | 1. HK 🛛  |
| 立思             | <b>.</b> | <ul> <li>综合排令</li> </ul> |               | 主板 创业     | 板词       | 购证 认法证          |           | E Máiz        | E 界内证    |                 | t = 368 | i #2.*     |               | 001         |                         |              | -1 5000  |
|                | 菜島       | 代码                       |               | 35 MRX    |          | 影鉄              | 里比        | 昨秋            |          | 教器              | 最低      | 总额         |               | 73.         | 950                     | )            | -1.99%   |
| alt.           |          | 00001                    |               | -1.99     | 73.950   | -1.5000         | 0.95      | 75.450        | 75.450   | 75.450          | 73.800  | 152.54M    | 2.0           | 连续交易        |                         |              |          |
| 行情             | 2        | 00002                    | 中电控股          |           |          | 0.5000          | 0.82      | 82.150        | 82.150   | 82.900          | 82.150  | 84.58M     | 1.0           | 兄親<br>望時    | 152.54M                 | お服           | 2.05M    |
| 100            |          | 00003                    | 香港中华煤气        | -0.66     | 15.120   | -0.1000         | 0.63      | 15.220        | 15.160   | 15.240          | 15.060  | 85.5M      | 5.6           | 最高          | 75.450                  | 最低           | 73.800   |
| <u> </u>       | 4        | 00004                    | 九龙仓集团         |           |          |                 | 0.55      | 19.300        | 19.300   | 19.420          | 19.100  | 16.64M     | 862.3         |             | 75.450                  | 印妆           | 75.450   |
| PETE           | 5        | 00005                    |               | -0.41     | 60.450   | -0.2500         | 0.52      | 60.700        | 60.550   | 60.700          | 60.350  | 238.58M    | 3.9           | 外盤<br>指毛    | 844.65K                 | 国盤           | 760.34K  |
| 57             | 6        | 00006                    | 电能实业          | -0.53     | 56.700   | -0.3000         | 0.58      | 57.000        | 56.850   | 57.000          | 56.600  | 38.55M     | 678.5         | 市值          | 285.17B                 | 温利2)<br>盈利2) | 4.7500   |
| 牛部             |          | 00007                    | 香港金融集团        | 0.00      | 0.8300   | 0.0000          | 0.04      | 0.8300        | 0.8300   | 0.8400          | 0.8200  | 33.2K      |               | 流通 <u>限</u> | 3.86B                   | 市聖(助)        | 7.31     |
| 1.4.1          | B        | 00008                    | 电讯盈科          |           | 4.6600   |                 | 0.56      | 4.6500        | 4.6400   | 4.6800          | 4.6200  | 5.72M      | 1.2           | 忠服卒<br>毎毛   | 3.86B                   | 周恩革<br>法语    | 4.29%    |
| Q∎O            | 9        | 00009                    | 九号运通          | -0.85     | 0.1170   | -0.0010         | 0.41      | 0.1180        | 0.1190   | 0.1190          | 0.1170  | 21.23K     |               | 00001 H     | Source<br>KAMBHUMP      |              | 113.0390 |
| <u>1991</u> 76 | 10       | 00010                    | 恒隆集团          | -0.62     | 19.200   | -0.1200         | 0.95      | 工作[           | X 9.160  | 19.260          | 19.140  | 6.8M       | 354.4         |             |                         |              | 0.00     |
| 125            | 11       | 00011                    | 恒生银行          | -0.67     | 162.20   | -1.1000         | 0.57      | 163.30        | 163.30   | 163.30          | 161.00  | 69.37M     | 427.5         |             |                         |              |          |
| J.             | 12       | 00012                    | 恒基地产          | -0.39     | 38.050   | -0.1500         | 0.72      | 38.200        | 38.050   | 38.300          | 38.000  | 37.61M     | 987           |             |                         |              |          |
| E              | 13       | 00014                    | 希慎兴业          | -1.15     | 30.200   | -0.3500         | 1.03      | 30.550        | 30.400   | 30.750          | 30.100  | 19.12M     | 632.5         |             |                         |              | 1.64%    |
| <b>2</b>       | 14       | 00015                    | 盈信控股          | -3.64     | 0.5300   | -0.0200         | 0.25      | 0.5500        | 0.5300   | 0.5300          | 0.5300  | 42.40      | 8(            |             |                         |              |          |
| 柜              | 15       | 00016                    | 新鸡基地产         | 0.00      | 115.80   | 0.0000          | 0.43      | 115.80        | 115.30   | 116.50          | 115.20  | 74.99M     | 647.9         |             | к( <del>5)</del> (10) w | ±∰t          | 2,19%    |
| ⊲in            | 16       | 00017                    | 新世界发展         | -0.57     | 10.400   | -0.0600         | 0.79      | 10.460        | 10.560   | 10.560          | 10.360  | 53.43M     | 5.1           |             |                         |              |          |
| ЧU<br>Т.Ш.     | 17       | 00018                    | 东方报业集团        | 0.00      | 0.5500   | 0.0000          | 0.34      | 0.5500        | 0.5500   | 0.5500          | 0.5500  | 22K        | 4             |             |                         |              |          |
|                | 18       | 00019                    | 太古股份公司A       | -1.11     | 71.450   | -0.8000         | 1.37      | 72.250        | 71.850   | 72.600          | 71.350  | 57.53M     | 801.7         |             |                         |              |          |
|                | 19       | 00020                    | 会徳丰           | -0.30     | 50.500   | -0.1500         | 0.64      | 50.650        | 50.800   | 50.900          | 50.250  | 11.74M     | 232.0         | L.L.B       |                         |              |          |
| <b>(5</b> :30) | 20       | 00021                    | 大中华地产控股       | 0.00      | 0.1190   | 0.0000          | 0.00      | 0.1190        |          |                 |         |            |               |             |                         |              |          |
| 800            | 91       | 00022                    | 带成拉路          | 0.00      | 0 1720   | 0.0000          | 0.00      | 0 1720        |          |                 |         |            |               |             |                         | #i \$2       | 文  第     |
|                | 3076     | - 私 訳王承服                 | 細いな物の方板       | 11:20 日前日 | enneu se | (国发动) 甲辛用       | 3108-T.U. | AND HE LEVEL  | 心来很难的38. | 85,586          |         | GREENING L | H # 2 8 C # 1 |             | 05.81482                | अम्राप्रसः : | 一時主任 へ   |
|                | 自法日      |                          | 6M 中国银油 62.05 |           |          | 356.23M 申禮      | 拉股 0.2    | 400 .0 002    | 2020 35  | OK 85.78K       |         |            |               |             | 8 工商銀行                  |              |          |
| RP             |          |                          |               |           |          |                 |           | ie s <b>t</b> | ふたニー     |                 | 3.32B 🔺 |            |               |             |                         |              |          |
|                |          |                          |               |           |          |                 |           |               |          |                 |         |            |               |             |                         |              |          |

系统整体框架分为四个部分,顶部的标题栏,左侧的工具栏,中间的工作区,底部的

状态栏。

# 1.1 行情系统整体介绍

1.1.1 标题栏

1、点击 与按钮,和按"ESC"键效果一样,返回上一个行情界面。

2、点击按钮,会出现代码搜索框,输入代码,会弹出键盘精灵,用户可以选择双

推利交易金

击定位的股票或者按"Enter"键跳转到个股报价页面。

Lool-2 🕱 🛔 🔮 💶 🕫 🗙

| (O) Tr      | <b>ide</b> Ĝ | 50               | 00T (                    |                      |                  |          |            |               | 兼社          | 2載室 -     | 行情表     |                 |                | _     |                          |           |               |                  |                 | Lond-2             |              | - # ×         |
|-------------|--------------|------------------|--------------------------|----------------------|------------------|----------|------------|---------------|-------------|-----------|---------|-----------------|----------------|-------|--------------------------|-----------|---------------|------------------|-----------------|--------------------|--------------|---------------|
| 4           |              | 1200 Bidden      |                          | N-FILE               |                  |          | <u>А</u> я | <b>20</b> (4) | eit         |           | 126     |                 |                |       |                          |           | 高山企業          | 2                |                 |                    |              | 00616. HK     |
|             |              | Co#4             | 62708                    | 10月10日11日第           | 100              |          |            | 1 1011        | 2012        | 110       | - 104   | 802 -           | and children   | - 814 |                          | <b>BR</b> |               | * D.5            |                 |                    |              |               |
| - 2.10      |              |                  | 851 (510)<br>851 (510)   | 映音<br>F7230636 16230 |                  |          | MH:        | e nou         |             | 4.5       |         | 0.65            | 0.0            | 9.00  |                          | 18100     | 0.0           | 360              |                 | 0.0110 212         | 92.70%       | 58.26M        |
| -la         | 1            | 00516            | 101 (0510)<br>101 (0510) | CITAGTA RELLING      |                  |          | 15.35      | 0.0250        | 0.0750      | 0.0360    | 0.0750  | 2.6M            | 142.62M        | 18    | 0.0252                   | 44.5      | 9-11          |                  |                 | H9D D              | 0.0400       | 1.041.2       |
| 1718        |              | 00585            | 001700                   | 利蘇決死                 |                  |          | 19.75      | 8.0700        | 0.0050      | 0.1150    | 0.0050  | 5.7754          | 57.78M         | 454   | 0.0350                   | 38.4      | 13 <b>5</b> 5 |                  | 均量              | 142.62M            | 0.0300       | 1.1111        |
|             |              | 05193            | 301700                   | 2540前年<br>内定成分       |                  |          | 17.77      | 1 1000        | 1 7855      | 1 0200    | 1 5400  | 52 294          | 11.04          | 2477  | 1.6863                   | 21.5      | 831           | 38               | 898<br># 0      | 64.00%             |              |               |
| 15          |              | 00482            | 0011700                  | <b>计技术务</b>          |                  |          | 9.65       | 0.0500        |             | 0.0220    | 0.0500  | 160.075         | 2.164          |       | 0.0501                   | 98.1      | 916<br>917    | 0.0250           | 即臣              | 8.8758             |              | 400K ( 1)     |
| 1616        |              | 00102            | E31780                   | HOUT                 |                  |          | 00.00      | 8 1800        | 0.1000      | 0.0720    | 0.1000  | 100.0016        | 57.004         | 936   | 0.0100                   | 06.4      | 作曲            | 114.3M           | n±              | 28.32M             |              | 96.7N         |
| 3-4         |              | 011110           | *** 633780<br>#ERA-10-#  |                      |                  |          | 10.00      |               | 0.1000      | 0.2300    | 0.1000  | 0.4714          | 17.000         |       | 0.4000                   |           | 8F            | 3.83%            | 開設              | 15.35 80           | 0.0270       | 295K ( 2)     |
| 15          |              | 01115            | 10007-000                |                      |                  |          | 10.40      | 0.4400        | 1.11.00     | 1.0100    | 1.1100  | 10.000          | 11.2486        | 499   | 8,4303                   |           | 108           | 124.13M<br>3.73B | 高句(2)<br>古里(61) | -0.0038            | 0.0200       | 1.05M ( .0    |
| +46         |              | 01415            | 都洋地丁                     | 15.40                |                  |          | 3.44       | 1.5500        | 1.7500      | 1.8700    | 1.7500  | 30.02M          | 21.05M         |       | 1.7929                   | 1.1       | 日辰本           | 3,736            | ABE             | 0.00%              | 0.0240       | 32.26M [ 17]  |
| 100         | 8            | 01400            | AVEH20812                | 14.85                |                  |          | 1.23       | 0.0940        | 0.1150      | 0.1200    | 0.1000  | 14.885          | 1306           |       | 0.1143                   | 12.7      | 每千            | 5100E            | 後日              | 0.9219             | 0.0230       | 25.55M ( 12)  |
| 1110        | 9            | 03395            | PERCIA                   | 14.89                |                  |          | 18.52      | 0.4700        | 0.4900      | 0.5700    | 0.4700  | 987.786         | 1.84M          |       | 0.5374                   | 21.2      |               |                  |                 | 10:35              | 0.0250       | 15M 🔮 100T    |
|             | 10           | 01231            | paries.                  | 14.55                |                  | 0.1000   | 0.07       | 0.5500        | 0.5700      | 0.7100    | 0.5700  | 112.146         | 1766           |       | 0.6372                   | 25.4      |               |                  |                 | 10:35              | 0.0250       | 15M 1007      |
| 103         |              | 01250            | 北控港市総洲集                  | EE 14.29             | 0.0540           | 0.1000   | 8.16       | 0.0560        | 0.0560      | 0.0560    | 0.0540  | 10.51M          | 163.91M        |       | 0.0618                   | 17.4      |               | 200K             |                 | 10.39              | 0.0250       | 5.62M 4 0700  |
| 大用市         |              | 01180            | C\$128                   |                      |                  |          | 2.37       | 0.5100        | 0.7400      | 0.8010    | 0.7400  | 238.96K         | 3016           |       | 0.7758                   | - 8.8     |               | 000K             |                 | 10:40              | 0.0250       | 300K 110T     |
| -           |              | 01553            | 迈特管业                     |                      |                  |          | 25.86      | 2.2800        | 3.8000      | 4.2000    | 2.5200  | 123.38M         | 48.31M         |       | 3,8607                   | 73.6      |               |                  |                 | 10:40              | 0.0250       | 5000 1001     |
| 6           |              | 01736            | 中国南儿网络                   |                      |                  |          | 0.04       | 0.2160        | 0.2460      | 0.2460    | 0.2460  | 492             | 2000           |       | 0.2460                   | 0.0       |               |                  |                 | 10.40              | 0.0250       | 500K 1107     |
| 2718        |              | 01159            | 星光文化                     |                      |                  |          |            | 1.5800        | 1.6300      | 1.8300    | 1.6000  | 291.946         | 165.5K         |       | 1.7224                   |           |               |                  |                 | 10:41              | 0.0250       | 1M 1007       |
| -4 <b>f</b> |              | 00455            | 天大病业                     |                      |                  |          |            | 0.1620        | 0.1800      | 0.1880    | 0.1800  | 15.12K          | 84K            |       | 0.1800                   | 0.0       |               | 1.94M            |                 | 10.45              | 0.0250       | 540K 🛊 107T   |
| 100         |              | 01338            | 截王集田                     |                      |                  |          | 6.33       | 0.0960        | 0.0990      | 0.1000    | 0.0990  | 210.83K         | 2.08M          |       | 0.1015                   | 18.4      |               | 548K             |                 | 10.45              | 0.0250       | 500K 1007     |
|             |              | 00919            | 现代美容                     |                      |                  |          |            | 0.1350        | 0.1500      | 0.1500    | 0.1500  | 600             | 4000           |       | 0.1500                   |           | 0.0260        | 4.55M            |                 | 10.50              | 0.0250       | 4.9254 0 0045 |
| R           |              | 00376            | 云明金融                     |                      |                  |          |            | 3.3900        | 3.5000      | 3.8110    | 3.5888  | 4.16M           | 1.12M          |       | 3.7103                   |           | 0.0250        | 132M             | _               | 11:15              | 0.0250       | 214 4 4799    |
| 0.00        |              | 01520            | 加达把股                     |                      |                  |          | 0.71       | 0.2000        | 0.2100      | 0.2200    | 0.2000  | 210.85K         | 1.02M          |       | 0.2067                   | 18.6      |               |                  |                 | 11:40              | 0.0250       | 50000 1007    |
|             |              | 01571            | (\$1010 H)               |                      |                  |          | 10.39      | 1,9600        | 1,9800      | 2.2600    | 1,9800  | 5.3M            | 2.464          | 249   | 2,1742                   |           |               |                  |                 | 11:55              | 0.0250       | 5.5M 1007     |
| - 63        |              | 02296            | \$2751 <b>6</b>          |                      |                  |          | 2.58       | 0.3100        | 0.3050      | 0.3500    | 0.3050  | 6.87M           | 20.00M         |       | 0.3327                   |           |               |                  |                 | 11:59              | 0.0210       | 5406 1010     |
| 504         |              | 01210            | 東朝給行                     |                      |                  |          | 0.16       | 0.2750        | 0.3250      | 0.3300    | 0.3000  | \$2.736         | 174K           |       | 0.3030                   | 18.5      |               |                  |                 | 11:59              | 0.02100      | 1.9464        |
|             | 24           | 01613            | th High m                |                      |                  |          | 0.56       | 8.0780        | 8.8798      | 0.0960    | 8.8798  | 893.176         | 18.36M         |       | 0.0063                   | 21.2      |               |                  |                 | 11:59              | 0.0250       | 405           |
|             |              | 01269            | (1)-(1)(1)               |                      |                  |          | 2.10       | 1.2500        | 1.9588      | 1.3580    | 1,2000  | 104.338         | 1558           |       | 1.9537                   | 12.6      |               |                  |                 | 11:59              | 0.0310       | 1.1M          |
|             |              | 01939            | 東京市高裕寺                   |                      |                  |          | 1.04       | 8 2500        | 0.75.00     | 0.0200    | 0.75.00 | 101.040         | 2446           |       | 8 2836                   | 6.1       |               |                  |                 | 11:59              | 0.0324       | EDDK E        |
|             |              | 00719            |                          | 2.00                 |                  |          | 0.45       | 8.1260        | 0.1100      | 0.0200    | 0.1350  | 100.046         | 0106           |       | 81499                    |           |               |                  |                 | 11:59              | 0.0360       | 3000, 4 0515  |
|             |              | 31100            | TORPESSION               |                      |                  |          | 0.43       | 0.1200        |             | 0.1500    |         | 123.4116        | anne           |       | 0.1465                   |           |               | 40 IN            | 56 12           | 2 8 11.59          |              | 5000 4 0015   |
| _           | 4-182        | ##8.6 <b>#</b> # | 12:00 @ Hor 7:0          | 12 22 0              | NUMBER OF STREET | (RAPRAL) | ARRIVE OF  | 971-HOR#4     | C.Selfinson | 4. 1/T IR |         | Deseniti a      | 0470384        |       | 9-180 (200) <b>8</b> 0   | EKLA #    | 01.10758      |                  | E-20 [184       | OWNER CONTRACTOR   | +00000.000   | 107-100 E # N |
|             | 0.64         | M 665.18         | a +©≈≎ as                | 0.410.4105           | 10.000 2.4       | -        |            | -             | CHAR GLA DA | -+        | 12 6.12 | 1.01 J. SEN. 71 | A DAR ADA TAM  | HADDE | 75.04 .0.19              |           |               | -                |                 | 34.62 1.03 3.026 0 | 0.0100.0.000 | DEPOSIT D X   |
| RO          |              | 2790             | 3 .28.62                 | 51.78                | 1                | PR06 -21 | L20 🔳 -    | 2 3030.04     | -2.360      | 108% 251  | 1.78    | dine a          | 1017-10 -01-10 | -     | <ul> <li>PD84</li> </ul> | 51.0      | 18            | 1.00%            |                 | B 0.012 4 000      |              |               |
|             |              |                  |                          |                      |                  |          |            |               |             |           |         | HELDA           |                |       |                          | 50.7      | 48 9          | 7.58%            |                 |                    |              | _ 12° ⊞ -41   |
|             |              |                  |                          |                      |                  |          |            |               |             |           |         |                 |                |       |                          |           |               |                  |                 |                    |              |               |

3、点击[Ievel-2]]按钮, 会弹出一个购买行情的网页, 用户在网页中购买行情后可

以看对应市场的行情数据或者使用其他行情服务。

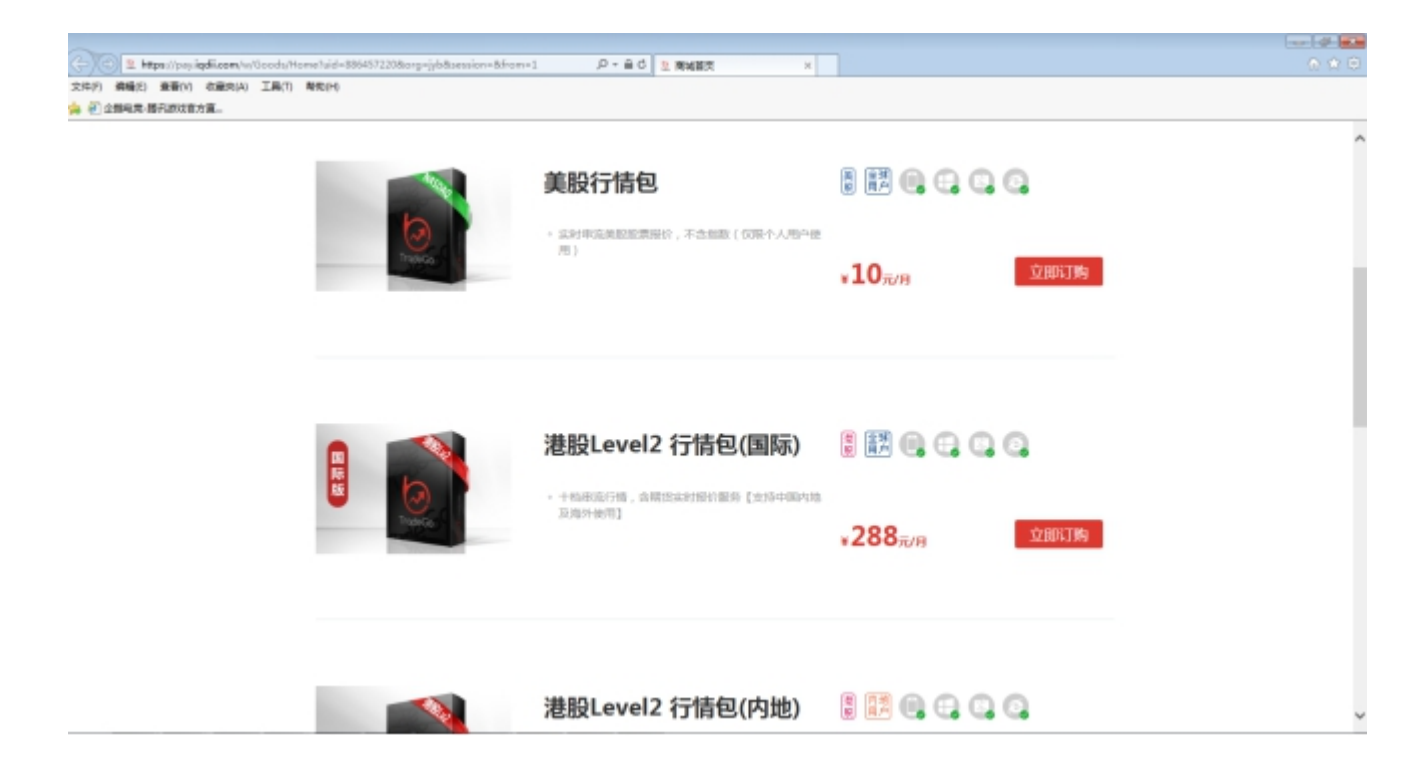

4、点击 按钮,进入用户个人中心。

| (O) Tre | adeĜ | 0 5 0   | ۹             |     |         |        |             |       |               | 推荐                 | 交易室      | - 行情表    |          |            |                |                |        |      |           |         |              | E       | nd i 🗑         | 4. *      | - @ X        |
|---------|------|---------|---------------|-----|---------|--------|-------------|-------|---------------|--------------------|----------|----------|----------|------------|----------------|----------------|--------|------|-----------|---------|--------------|---------|----------------|-----------|--------------|
| 4       |      | 白油菜(06) | C 1912        |     |         | NIR.   |             | A E   |               | 10.0               |          | 展業行      |          |            |                |                |        |      | 高山全土      | 2       |              |         |                |           | 00616, HE 🔳  |
|         |      | 120444  | -             |     | 0104    |        |             |       | 1 102         | 500                |          | 6 • IBR  |          |            |                | 81             |        |      |           | ¥ 08    |              |         |                |           |              |
| 2.10    | 原花   |         |               |     |         |        |             | ₩E.   |               |                    | 6.5      | 815      |          |            | 52 <b>8</b>    |                |        | 1846 | 0.0       | 360     |              | 0.01110 |                | 92.7096   | 51.26M       |
| - da    | 1    | 00516   | 動は定法          |     |         |        |             | 15.35 | 0.0250        | 0.0250             | 0.0360   | 0.0250   | 3.64     | M 142      | 62M            |                | 0.0252 | 44.0 | 10.0      |         |              | HKD     |                | 0.0330    | 1.9M [ 2]    |
| 1718    | 2    | 00689   | 长澤倉田(拉松)      |     |         |        |             | 19.25 | 8.0780        | 0.0050             | 0.1150   | 0.0050   | 5.77     | M 57.      | 78M            | 484            | 0.0996 | 38.4 | 1080      | 3.6M S  | 12           | 142.62M | 2.6            |           |              |
| 1.00    |      | 06193   | @1141#        |     |         |        |             | 17.77 | 1.3000        | 1.7800             | 1.8299   | 1.5400   | 52.29    | и з        | .OM            | 2477           | 1.6869 | 21.5 | 85        | 0.0350  | 16           | 84,00%  | 20             |           |              |
| 5       |      | 00482   | 29TBR         |     |         |        |             | 2.85  | 8,0550        | 8,8500             | 8.8728   | 0.0500   | 155.57   | <u> </u>   | 15M            | 22             | 8.0581 | 20.3 |           | 0.0250  | NUT.         | 0.0250  |                | 0.0360    | 4006.[ 1]    |
| 90%     |      | 00228   | 0.651216      |     | 16.49   |        |             | 个人中心  | 6             |                    |          |          |          |            |                |                |        | 26.6 | 112       | 114.3M  | 12           | 28.32M  | 2.08           | 0.6270    | 94627 ( . 9) |
|         | 6    | 01115   | 西藏水资源         |     |         |        |             | R.C.  | 89            |                    |          |          | 0.000    |            |                |                |        | 15.5 | 97<br>105 | 3.83%   | 80G<br>18402 | -8.8838 | 20             | 8.8758    | 500K [ 4]    |
| +40     |      | 01415   | <b>8/8电</b> 子 |     | 15.40   |        |             |       | te allesta    | a hara             |          | al-mail  |          | -          | -              |                |        | 7.7  | 出意能       | 3.738   | 1里(23)       | 2.12    | 80             | 0.0250    | 1.95M [ 6]   |
|         | 8    | 01400   | <b>用性料性的</b>  |     |         |        |             |       | St. carrie    |                    |          | 10.22.90 | MONTH IN | 22.345%    |                |                |        | 12.7 | 108F      | 3.738   | 100 F        | 0.00%   | <b>20</b>      | 0.0240    | 32.26M [ 17] |
| 080     |      | 03395   | PERITA        |     |         |        |             | 1.12  | an market and | 100.000 - 100 - 10 |          |          | 2100.0   | 000480     | overseption of | e<br>Ne intess | 000000 | 21.2 |           | 5000R 1 | •n           | 0.9219  | 20             | 0.0230    | 25.55M [ 12] |
| 10.0    | 10   | 01231   | 100.00        |     |         |        |             |       |               |                    |          |          |          | (10100)    | (052) (562)000 | 00             |        | 25.4 | 0166.4    | 16.2.9  |              |         | 10:35<br>10:35 | 0.0250    | 15M 0 1227   |
| 10.00   | 11   | 01250   | 1120日122日日日日  |     |         |        |             | CR    |               |                    |          |          |          |            |                |                |        | 17.0 | 0.03160   | 20255   |              |         | 10:35          | 0.0250    | 4.864 2 0348 |
| 1000    | 12   | 01180   | 1201010       |     |         |        |             | 12.00 | 16 P          | MAN D              | 利余       | 00       |          |            |                |                |        | 8.8  |           | 2005    |              |         | 10:39          | 0.0250    | 300K # 1127  |
| 2,416   | 13   | 01553   | 249890        |     |         |        |             | 0.0   | 与出展界包         | 20200015           | 273      |          |          |            |                |                |        | 23.6 |           | 1.1M    |              |         | 10:40          | 0.0250    | 518K 1117    |
| CB.     | 14   | 01736   | CEW1.015      |     |         |        |             | AR    | 1010          | 20101231           | 13       |          |          |            |                |                |        | 8.6  |           | 1.144   |              |         | 10:40          | 0.0250    | 500K 1117    |
| #11.8   | 15   | 01159   | <b>攀</b> 米女仪  |     |         |        |             | 42    | 5             | 20191231           | 13       |          |          |            |                |                |        | 14.5 |           |         |              |         | 10:41          | 0.0250    | 14 1 127     |
| -10     | 15   | 00455   | 王大的业          |     |         |        |             |       |               |                    |          |          |          |            |                |                |        | 8.0  |           | 1.94M   |              |         | 10:42          | 0.0250    | 500K 1117    |
| ্থা     | 12   | 01338   | の王魚田          |     | 10.42   |        |             |       |               |                    |          |          |          |            |                |                |        | 18.4 |           | 540K    |              |         | 10:45          | 0.0250    | 500K 🔮 1117  |
| 1.ML    | 10   | 00919   | 10/2/8/22     |     | 10.32   |        |             |       |               | here a             |          |          |          |            |                |                |        | 8.0  |           |         |              |         | 10:40          | 0.0250    | 600K 1117    |
| R       | 19   | 00176   |               |     |         |        | 8.3400      | 200   |               | 1000               |          |          |          |            |                |                |        | 6.1  | 0.0250    |         | -            | _       | 11:15          | 0.0250    | 264 4 1019   |
| 쁥       | 28   | 01620   | trotti045     |     |         |        |             |       |               |                    |          |          |          |            |                |                |        | 18.6 |           |         |              |         | 11:30          | 0.0250    | 464 \$ 0016  |
|         |      | 01521   | districtus    |     |         |        |             |       |               |                    |          |          |          |            |                |                |        | 14.2 |           |         |              |         | 11:55          | 0.0250    | 5.5M 1107    |
| 8       | 99   | 02256   | NUTLER.       |     |         | 0.1400 |             |       |               |                    |          |          |          |            |                |                |        | 14.5 |           |         |              |         | 11:53          | 0.0260    | 4.546 9 4903 |
| 991     |      | 01210   | Billion T     |     |         | 8.1008 |             | R     | 伝播            |                    |          |          |          |            |                |                | A II   | 18.5 |           |         |              |         | 11:50          | 0.0200    | 1.946        |
|         | 24   | 01613   | 11.518.80     |     |         |        |             | 1.54  | 0.0200        | 8.8790             | 0.0960   | 0.0290   | 883.17   | e 10       | 16M            | 1.0            | 0.0003 | 21.2 |           |         |              |         | 11:59          | 0.0250    | 405          |
|         | 95   | 01289   | 1077-0210     |     |         |        |             | 0.00  | 1 2580        | 1 9500             | 1 3588   | 1 2000   | 104.17   |            | 558F           |                | 1 9517 | 19.6 |           |         |              |         | 11:59          | 0.0110    | 1.114        |
|         | 96   | 01205   | 第二日の日本(10)    |     |         |        |             | 1.04  | 8 7580        | 8 2500             | 0.0200   | 0.2540   | 193.64   |            | SON.           |                | 8 7936 | 6.1  |           |         |              |         | 11:53          | 0.0320    | 800K         |
|         |      | 00219   |               |     |         |        |             | 0.43  | 8,1360        | 81160              | 0.0200   | 0.1350   | 120.41   |            | 1.04           |                | 0.7990 | 11.2 |           |         |              |         | 11:50          | 0.0360    | 3000 4 0175  |
|         |      | 00112   | TORTTOC/UNRC  |     |         |        |             |       | 0.1200        |                    | 0.1996   |          |          | <u>, i</u> |                |                | 0.1466 |      |           |         |              |         | 11:53          |           | 5000 \$ 6875 |
|         |      |         |               |     |         |        |             |       |               |                    |          |          |          |            |                |                |        |      |           |         |              |         |                |           | 12:31 (AB ×  |
|         | 0.61 |         |               |     |         |        |             |       |               |                    |          |          |          |            |                |                |        |      |           |         |              |         |                |           | 20822 ×      |
| R       |      |         |               |     |         |        |             |       |               |                    | 0.085 1  |          | a 101105 |            |                |                |        |      | MB 9      | 8.00% * |              |         |                |           | 200          |
|         | - 9  | 210     | 0 -38 ALX -48 | .94 | 22 9600 | 108.4  | 431.00 +7.5 | ar a  | 2 10110.R     | i -11,42 -         | 6.095-24 | 0.768 -  | 198:33   | 0023.3     | 6 +9.13        | 10,105         | · TELL | 500  | NB 9      | 7,58% + |              | From    | d by Tala      | fred East | in in in     |

5、点击 按钮,可以切换系统皮肤的颜色。点弹出菜单中"更多..."可以设置其他

皮肤颜色。

| (One  |        |            |                   |        |                                                                                                    |         |             |                  |            | 推利           | 文石宝・          | 行情表            |                 |                           |        |              |                   |                      |                     |                     |           |                                                                                                    |
|-------|--------|------------|-------------------|--------|----------------------------------------------------------------------------------------------------|---------|-------------|------------------|------------|--------------|---------------|----------------|-----------------|---------------------------|--------|--------------|-------------------|----------------------|---------------------|---------------------|-----------|----------------------------------------------------------------------------------------------------|
| 4     |        | 自動展(1965)  | <b>1</b> 812      |        |                                                                                                    | ыя:     |             | PÆ               | <b>1</b> 4 | te.          | <b>23</b> 919 | <b>R</b> 泉行    |                 |                           |        |              | - 高山3             | 29k                  |                     |                     |           | HK                                                                                                    |
|       |        | 0.086      | 全部時間              |        |                                                                                                    | . ហេត   |             |                  | : Kir      | 用内设          | Res.          | - 93           | 1 HE *          | SHIELD R                  | • 80:  | ÷            |                   |                      |                     |                     | 角翅白       |                                                                                                    |
| 2.55  | 188    |            |                   |        |                                                                                                    |         | 8.95        |                  | 10 A       |              | 406           |                |                 |                           | 2.0    |              | <b>0</b> .        | 0360                 | 0.0110 👾            | 92.7(               | 1922      | (8.26)                                                                                                    |
| . de  | 1      | 00516      | 面白金根              |        | 44.000                                                                                                    |         |             | 15.35            | 0.0250     | 0.0250       | 0.0360        | 0.0250         | 3.6M            | 142.62M                   | 38     | 0.0252       | 44.0 (8:8)        |                      | HAD BE              | 0.0                 | <i>€6</i> |                                                                                                    |
| 1718  | 2      | 00589      | 4夜集団(初齢)          |        |                                                                                                    | 0.1070  | 0.0290      | 19.25            | 0.0780     | 0.0850       | 0.1150        | 0.0050         | 5.77M           | 57.7EM                    | 48.4   | 0.0998       | 38.4 555          | 3.6M 均置              | 142.62M             | 0.038               |           |                                                                                                    |
| 1     |        | 06193      | #4161#            |        |                                                                                                    |         | 0.4100      | 17.77            | 1,3000     | 1,7000       | 1.0200        | 1.5400         | 52.29M          | 31.0M                     | 2477   | 1.6859       | 21.5 (6.2         | 38 999               | 44.01%              | 0.0371              |           |                                                                                                    |
| KS.   | -      | 10412      | 20.700            |        |                                                                                                    |         |             | 10.000           | 0.0550     | 8.8608       | 0.0230        | 0.0000         | 153.075         | 2 354                     |        | 0.0001       | 10.0              | 0.0250 (742          | 0.0250              | 0.0360              | 400       | 0K [                                                                                                    |
| 洞轮    | 2      | 00112      | 20-31 2340        |        |                                                                                                    |         |             | 00.00            | 0.0330     | 0.0000       | 0.0720        | 0.0000         | 10.000          | 57.00M                    |        | 0.0001       | 州書                | 114.3M PI#           | 28.32M              |                     |           | 96.3                                                                                                    |
| -     |        | 00226      | 中間空間              |        | 10.45                                                                                                    | 0.2190  |             | 25.95            | 0.1880     | 0.1080       | 0.2380        | 0.1000         | N02.51          | 57,000                    | 2.35   | 0.2199       | 26.6 拆平           | 3.83% 202            | 15,35 🛤             | 0.0270              | 255       | SK [ ]                                                                                                    |
| J.    | 6      | 01115      | 西藏水資源             |        | 15.91                                                                                                    |         |             | 10.45            | 0.4410     | 0.4450       | 0.5100        | 0.4400         | 8.45M           | 17.24M                    | 450    | 0.4919       | 15.5 10           | 134L13M (1912)       | -0.0038             | 0.0250              | 500       | 3K.[                                                                                                    |
| +8    |        | 01415      | 准律电子              |        | 15.40                                                                                                    | 1,7900  | 0.2400      | 9.44             | 1.5510     | 1.7500       | 1.8700        | 1.7500         | 38.82M          | 21.65M                    | 1031   | 1.7929       | 7.3 5088          | 3,738 166.00         | 0.084               | 0.0250              | 1.35      | an ( )                                                                                                    |
| 人由人   |        | 01400      | 满地科技庭创            |        |                                                                                                    |         |             | 1.23             | 0.0340     | 0.1150       | 0.1200        | 0.1098         | 14.85K          | 1306                      |        | 0.1143       | 12.7 毎斤           | 5100至 港河             | 0.9219              | 0.024               | 32.20     | and the second second sec |
| YWU.  |        | 03395      | PERSTA            |        |                                                                                                    |         |             | 10.52            | 0.4700     | 0.4500       | 0.5700        | 0.4708         | 987.78K         | LIHM                      |        | 0.5374       | 21.2              | #10 PR               | 10:3                | 5 0.0250            | 1514      |                                                                                                    |
| AU 23 |        | 01231      | 新矿资源              |        |                                                                                                    |         |             | 0.07             | 0.5510     | 0.5700       | 0.7100        | 0.5700         | 112.14K         | 176K                      |        | 0.6372       | 25.4 0.016        | 0 305K L             | 10:3                | 5 0.0250            | 156       | 1.001                                                                                                    |
| 1000  |        | 01250      | 北拉油古柏油集团          | E I    |                                                                                                    | 0.0640  |             | 8.15             | 0.0560     | 0.0560       | 0.0560        | 0.0560         | 10.51M          | 169.91M                   |        | 0.0518       | 17.8 0.015        | 0 2006 1             | 10:3                | 5 0.0250            | 4.8M      | 0.146                                                                                                    |
| + 618 | 12     | 01100      | (11) 打印刷          |        |                                                                                                    |         |             | 2.37             | 0.6880     | 0.7400       | 0.0000        | 0.7400         | 230.95K         | 3005                      |        | 0.7758       | LE 0.012          | a same i             | 10:4                | 0 0.0250            | 3006      | 1001                                                                                                    |
| ~17FF | 13     | 01553      | 3499.0            |        |                                                                                                    |         | 0.3000      | 25.85            | 2,2800     | 3.8000       | 4,2000        | 2,5200         | 123.38M         | 40.31M                    | 7522   | 3.0507       | 73.6 0.031        | 1 1 1 4              | 10:4                | 0 0.0250            | 5106      |                                                                                                    |
| (A)   | 14     | 81236      |                   |        |                                                                                                    | 8.2430  |             | 0.04             | 0.2160     | 0.5460       | 0.2460        | 0.5468         | 482             | 2008                      |        | 0.2460       | 0.0 0.030         | 0 1144               | 10.4                | 0 0.0250            | SILK      | 1.00                                                                                                    |
| 1010  | 45     | 04450      | TERUCION IN       |        |                                                                                                    |         |             | 4.07             | 4 0000     | 1.5303       | 4.0380        | 1.0000         | 101.046         | 100.07                    |        | 4 799.4      | 146 0.029         | 0 40° L              | 10.4                | 1 0.0250            | 114       | 1.001                                                                                                    |
|       |        | 01155      | 生儿大儿              |        |                                                                                                    |         |             | 1.07             | 1.5010     | 0.1000       | 1.0300        | 1,6000         | 201.04%         | 163.56                    |        | 1.1004       | 142 0.028         | 0 19444              | 10:4                | 2 0.0250            | 500K      | 1007                                                                                                    |
| া 🖉   | 16     | 10455      | 大大助室              |        |                                                                                                    |         |             | 1.51             | 0.1620     | 0.1800       | 0.1800        | 0.1800         | 15.126          | PAR                       |        | 0.1800       | 0.027             | 0 540K 1             | 10.4                | 5 0.0250            | 5000      | 1001                                                                                                    |
| 工用    | 17     | 01330      | 新王制团              |        | 10.42                                                                                                    | 0.1060  | 0.0100      | 6.33             | 0.0960     | 0.0900       | 0.1080        | 0.0900         | 210.03K         | 2.00M                     |        | 0.1015       | 10.4              | 1 4554               | 10.4                | 8 0.0250            | GODK      | 1.001                                                                                                    |
| _     |        | 00319      | 现代美容              |        | 10.37                                                                                                    | 0.1450  | 0.0140      | 0.17             | 0.1350     | 0.1500       | 0.1500        | 0.1500         | 500             | 4010                      |        | 0.1500       | 0.0               | 0 13264              | 10:5                | 0 0.0250            | 4.82M     | 1 0316                                                                                                    |
|       |        | 00376      | 云蜂金融              |        |                                                                                                    |         |             | 12.23            | 3.3910     | 3.5000       | 3.8100        | 3.5000         | 4.16M           | 1.12M                     | 168    | 3.7183       | 9.1               | • 13LH               | 11:3                | 0 0.0250            | 214       | 1                                                                                                    |
| 新田    |        | 01620      | 加达控制              |        |                                                                                                    |         |             | 0.71             | 0.2010     | 0.2100       | 0.2210        | 0.2000         | 210.85K         | MS0.1                     |        | 0.2067       | 10.0              |                      | 119                 | 0 0.0250            | 5006      | 1.001                                                                                                    |
| 197   |        | 01571      | 信邦控設              |        |                                                                                                    |         |             | 10.39            | 1.9610     | 1.9800       | 2.2610        | 1.9800         | 5.3M            | 2.44M                     | 249    | 2.1742       | 14.2              |                      | 11:5                | 5 0.0250            | 5.5M      | 1001                                                                                                    |
|       |        | 02296      | 1993年1月11日        |        |                                                                                                    |         |             | 2.98             | 0.3100     | 0.3050       | 0.3500        | 0.3050         | 6.07M           | 20.66M                    | 256    | 0.3327       | 14.5              |                      | 11:5                | 0.0271              | 5406      | 1 1011                                                                                                    |
| जना   | 23     | 01210      | 京劇絵灯              |        |                                                                                                    | 0.3000  |             | 0.18             | 0.2750     | 0.3250       | 0.3300        | 0.3000         | 52.73K          | 1746                      |        | 0.3030       | 10.5              |                      | 113                 | 9 0.0287            | 1.946     | 1                                                                                                    |
|       | 24     | 01613      | th/NSB(E          |        |                                                                                                    |         |             | 0.56             | 0.0780     | 0.0790       | 0.0960        | 0.0790         | 893.176         | 10.36M                    |        | 0.0863       | 21.7              |                      | 1115                | 0.0290              | 406       | 1                                                                                                    |
|       | 95     | 01289      | 新-h:大田-M          |        |                                                                                                    |         | 0.1080      | 2.10             | 1.2500     | 1.9500       | 1.3580        | 1,2008         | 194,336         | 1558                      | -      | 1.9517       | 12.0              |                      | 11:5                | 9 0.0311            | 1.114     | ÷.                                                                                                    |
|       | 100    | 01030      | 10月10日10日         |        |                                                                                                    |         |             | 1.04             | 0.7580     | 6 75:00      | 0.0380        | 6 75:00        | 101.046         | 1100                      |        | 0 7010       | 0.7               |                      | 11:5                | 0.0326              | 0000      | 1                                                                                                    |
|       | 20     | 01020      |                   |        |                                                                                                    |         |             | 1.04             | 0.7900     | 0.7508       | 0.0200        | 0.7508         | 103.04%         | 2008                      |        | 0.7336       | 0.0               |                      | 11:5                | 0.0350              | 3106      | 1 0575                                                                                                    |
|       | 27     | 00712      | 1001220200002     |        |                                                                                                    | 0.1300  |             | 0.43             | 0.1200     | 0.1350       | 0.1500        | 0.1350         | 12324116        | 3105                      | 13     | 0.1422       | 11.2              | 6 46 <b>15 41</b> 6  | o er an 11:5        |                     | 5000      | 4 000                                                                                                    |
|       | 0.40   |            | a name            | C Bart | Sec. of the local diversion of the local diversion of the local dive | Statute | action dent | distant.         |            | a an aiting  |               | interim to the | TRANSFER POINTS | ten in militer en a       |        |              | in the particular | En la ministra anti- | in problems and the | NAME AND ADDRESS OF |           |                                                                                                    |
|       |        |            | THE PARTY AND     |        | CONCILIENT PR                                                                                                    |         |             |                  |            | COLUMN DELET |               | 10.000 (A.14)  | HWTS COST       | And Address of the second | A AND  | I post       | 10.00 (QB(8))     | DI CHARGE STR        | T LINE BOY, MADE    | And And American    |           |                                                                                                    |
| ПÔ    | 11.6.9 | (1900 -8.) | 1000 -1.08% 3.888 | 15.88  | ALPHON .                                                                                                    | 10.0    | 00 0.1200   | 1,10% 1.01       | 11,0381    | PERMIT I     | 14600 -0.0    | 100 213        | 5 4488 201,64   | N BREEDE                  | 0.4000 | 0.0000 0.004 | 0.0.00            | 101 2453 456 -2      | 23% 12/038 296      | AN WARD             | 37.28 -4. | 34 -1                                                                                                    |
| - mmi |        | 2/62       |                   |        | 1.10                                                                                                    |         |             | 200 <b>20</b> I. | 3420.06    | - 2.36 -1    | 00000 15      | 4.00 +         | - 10 A M        |                           |        |              | 510008            | 90.001               |                     |                     |           |                                                                                                    |

1.1.2 工具栏

工具栏是一个工具导航栏,包括交易登录入口,行情列表,涡轮牛熊指南,大利市, 数据,工具菜单,版面,信息,系统菜单等功能。

1.1.3 工作区

工作区展示的是具体的行情数据。

1.1.4 状态栏

状态栏包括走马灯,指数指示,其他功能按钮。看盘、信息获取、自选股报价变化尽 收眼底;

1、走马灯包含信息及自选股滚动数据。

点击跑马灯右侧的一可以关闭跑马灯,点击指数栏右侧的一可以打开跑马灯。

2、指数指示包括各市场大盘指数据。

点击▲或者▲按钮可以切换同市场的其他指数。双击指数数据可以切换到指数的个股 报价页面。

3、双击 "异动雷达"功能按钮,弹出提示框,选择"是"。

| WTC_Radar         |  |
|-------------------|--|
| 异动雷达还没有打开,您是否想打开? |  |
| 是(Y) 否(N)         |  |

打开"异动雷达",点击"设置"按钮,设置参数。

| 异动雷达                                            |                                                                                                    |
|-------------------------------------------------|----------------------------------------------------------------------------------------------------|
| 异动条件 雷达设置                                       |                                                                                                    |
|                                                 |                                                                                                    |
| ▼ 大手成交: 股票:每笔成交量≻                               | 50 万股或金额> 150.00 万元                                                                                                  |
| 期後:每笔成交量>-                                      | 20手。                                                                                                    |
|                                                 | 15                                                                                                    |
| ▲ 密集成交:股票:母分钟成交笔数准<br>即化,每八轴式支付数、               | 10                                                                                                    |
| 期受:母分钟成父毛釵/-                                    |                                                                                                    |
| ☑ 急速涨跌:比较     3 分钟前,5                           | 或交价格涨跌幅 ≻ 2.00%。                                                                                                    |
| 股票:每笔成交量>=                                      | 1万股或金额>= 10.00万元                                                                                                    |
| 期後:每笔成交量≻                                       | 20手。                                                                                                    |
| ☑ 连续主动性买/沽: 连续                                  | 10 笔主动性买盘/主动性沽盘,                                                                                                    |
| 股票:每笔成交量>>                                      | 1 万股或金额 > 10.00 万元                                                                                                   |
| 期後:每笔成交量>-                                      | 10 手。                                                                                                    |
|                                                 |                                                                                                    |
|                                                 |                                                                                                    |
|                                                 | 确定 取消                                                                                                    |
| 1 2 异动雷达[运行中]                                   |                                                                                                    |
| 1 2 异动雷达[运行中]                                   | 确定 取消                                                                                                    |
| 1 P动雷达[运行中]                                     | G<br>G<br>G<br>G<br>G<br>G<br>G<br>G<br>G<br>G<br>G<br>C<br>C<br>C<br>C<br>C<br>C<br>C<br>C<br>C<br>C<br>C<br>C<br>C |
| 1<br>1<br>93<br>80                              | G<br>G<br>G<br>G<br>G<br>G<br>G<br>G<br>G<br>G<br>G<br>G<br>G<br>G                                                   |
| 1<br>1<br>93<br>80<br>66                        | 确定 取消                                                                                                    |
| 1<br>1<br>93<br>80<br>66                        | 确定 取消 Ⅲ 取消                                                                                                    |
| 1<br>1<br>93<br>80<br>66<br>53                  | 确定 取消 Ⅲ                                                                                                    |
| 1<br>1<br>93<br>80<br>66<br>53                  | 确定 取消 Ⅲ                                                                                                    |
| 1<br>1<br>93<br>80<br>66<br>53<br>①             | 确定 取消 ○○○○○○○○○○○○○○○○○○○○○○○○○○○○○○○○○○                                                                             |
| 1<br>1<br>93<br>80<br>66<br>53<br>价             |                                                                                                    |
| 1<br>1<br>93<br>80<br>66<br>53<br>价<br>双获<br>92 | 确定 取消 □ □ □ □ □ □ □ □ □ □ □ □ □ □ □ □ □ □ □                                                                          |
| 1<br>1<br>93<br>80<br>66<br>53<br>价<br>汉获<br>92 | 确定 取消 □ □ □ □ □ □ □ □ □ □ □ □ □ □ □ □ □ □ □                                                                          |

| InvestMng       |
|-----------------|
| 预警还没有打开,您是否想打开? |
| 是(Y) 否(N)       |

"增加条件"按钮,预警类型分为"价格高于元"、"价格低于元"、"涨幅大于%"、
" 、 "跌幅大于 %"、"换手率大于 %"、"量比大于"等等;

| 预 | 警(运行中)             |       | X                 |
|---|--------------------|-------|-------------------|
|   |                    |       |                   |
| 预 | 警条件                |       | ×                 |
|   | ─预警类型──<br>☑ 价格 ≻= | 135 元 | 监控股票<br>股票代码 股票名称 |
|   | 🔲 价格 🦛             | 0 元   |                   |
|   | ☑ 涨幅 ≻             | 2 %   |                   |
| - | □跌幅≻               | 0 %   |                   |
|   |                    | <br>  |                   |
|   |                    |       |                   |
|   |                    |       |                   |
|   |                    | 确定    | 取消                |

如何加入股票:点击"加入"按钮,弹出股票列表,用户可在此选择股票。

| 预答(运行中)   |                    |                                                                                                    |
|-----------|--------------------|----------------------------------------------------------------------------------------------------|
| ■ 预警(运行中) |                    | 1室威塔控股         合兴集团         现代传播           1算士国际         香港小轮(集)         亚洲栗业           1申华汽车         海常龙业         代城科技股份           1取項紙         大快活集团         海太地牟           「天安         国活集团         南海石油           1达力集团         合和实业         进留公共交通           1法力集团         合和实业         进留公共交通           1法力集团         合和实业         进留公共交通           1法力集团         合和实业         进留公共交通           1法方法定股         甲基集团控股         富豪酒店国际           1法按控股         東省地集団         甲電範小宏丰           1法施設股         東省地集団         甲国嗣授法教授           1法施設股         東省地設立         要信地重加           1法通知         合和工業期         甲国明治先法教授           1法市政策         東洋豊大富         中国明治先法教授           1运市支援         ● 大吉敷田         新班基公司           1运市支援         ● 支援公司         ● 大主地子           1第二         ● 公共工業期         ● 大主総合           1第二         ● 当社公司         ● 大主教学           1第二         ● 新田振客         ● 新田振客           1第二         ● 単規公         ● 新田県           1第二         ● 単規         ● 新田県           1第二         ● 単規公         ● 新田県 |
| 職定 取消     | 可输入股票代码,打开键盘精灵选择股票 | 職定 取消                                                                                                    |

#### 启动预警

点击"启动预警"按钮即可。实例,将"长江实业"预警条件设为"价格高于135.00 元"启动预警;

当长江实业所现价越过135.00元时,系统会在右下方显示个股预警提示窗口。

| 预警(运行中) |            |       | ×      |
|---------|------------|-------|--------|
| ※长江实业   | 价格≻=135.00 | 13:37 | 135.00 |
|         |            |       |        |
|         |            |       |        |
|         |            |       |        |
|         |            |       |        |
|         |            |       |        |
|         |            |       |        |
|         |            |       |        |
| 停止预警    | 清除预警       | 分析    | ● 设置   |

5、双击 11 按钮,可以查看网络及账户信息。

| 网络及账户信息                                                                                                    |                                                                                                    |                                                                         |                                                               |
|----------------------------------------------------------------------------------------------------|----------------------------------------------------------------------------------------------------|-------------------------------------------------------------------------|---------------------------------------------------------------|
| 网络及账户信息         行情服务器         当前站点 深圳云站         连接状态 连接         发送数据 0.449M (0.000K)         接收数据 15.536M (0.975K)         查询服务器         当前站点 深圳云站 | <ul> <li>账户信息</li> <li>用户名称: t9steph</li> <li>通行证ID: 88645723</li> <li><b>订阅服务</b></li> <li>数据导出服务包</li> <li>美股行情标准版</li> <li>港股指数服务包</li> <li>专业版</li> <li>续费&gt;&gt;</li> </ul> | en<br>20<br><b>至1期日</b><br>20200916<br>20191231<br>20191231<br>20191231 | ● ● ※ ● ● ※ ● ● ※ ● ● ※ ● ● ● ● ● ● ● ● ● ● ● ● ● ● ● ● ● ● ● |
| 查询服务器<br>当前站点 深圳云站<br>连接状态 连接<br>发送数据 0.025M (0.000K)<br>接收数据 0.970M (0.000K)                                                                      | 专业版<br>续费≫                                                                                                    | 20191231                                                                | 13                                                            |
| 夏位                                                                                                    |                                                                                                    |                                                                         | 关闭                                                            |

# 1.2 行情系统登录

输入用户名、密码后,系统会自动连接和选择服务器。

程序会自动优选最佳站点,然后进行登录。

| TradeGo          | s o x         |
|------------------|---------------|
| 马拉松比赛中,跑到第一的前提是跟 | 抱完全程。         |
| - Xf             | を・巴菲特         |
| real mint        | 1 Bat         |
| 👤 t9stephen      | <b>22</b> = 1 |
| ▲ ******         | 豆水            |
| 注册通行证            | 忘记密码?         |
|                  | F             |
|                  |               |

# 1.3 行情列表

系统启动后默认定位在行情表或点击工具栏"行情"按钮。

| (O) Tro | deG        | 0 5 0     | ۹,                       | 10 (1)<br>8 (1) (1) (1) |           |                |      |                                       | 推利         | 交易室・     | 行情表          |          |             |             |             |                                                                                                    | G        | ml-2 🗑                    | L 💌       | - Ø X          |
|---------|------------|-----------|--------------------------|-------------------------|-----------|----------------|------|---------------------------------------|------------|----------|--------------|----------|-------------|-------------|-------------|----------------------------------------------------------------------------------------------------|----------|---------------------------|-----------|----------------|
| 4       |            | (10) 第66日 | C 1012                   |                         | ALC:      | <b>2</b> je    |      |                                       | 100        |          | <b>新業行</b>   |          |             |             |             |                                                                                                    |          |                           |           | 00001. HK 🕕    |
|         |            | 12444     |                          |                         | 16 U.10   |                |      | 1 1641                                | 2012       | 110      | - 100        |          | 004:0110    | · 83        |             |                                                                                                    |          |                           |           |                |
| 24.88   |            |           |                          | 9121                    | 80        |                | MIH: | i i i i i i i i i i i i i i i i i i i |            | 4.5      |              |          | 0.          |             |             | 70.900                                                                                                    | 1,1500   | 815 -55                   | 21%       | -911           |
| -du     |            | 00801     |                          |                         | 78,990    | 1.1500         | 1.41 | 58,750                                | 69,758     | 71,000   | 69,758       | 227.18M  | 1.22M       | 1125        | 78.509      | 1.2 体体交易                                                                                                    | HIED     |                           | 21.100    | 216.0          |
| 1716    |            | 00102     | 0408                     |                         | 80.000    | 0.3000         | 1.77 | 25,500                                | 79,558     | 00.000   | 79,558       | 120.17M  | 1.011       | 640         | 88.410      | 14 227.30M 128                                                                                                    | 3.22M    | 20                        | 11.050    | 19K ( 4        |
|         |            | 00003     | B B D D B W              | 18.181                  | 14 980    |                | 1.12 | 14 160                                | 14 865     | 15.040   | 14 858       | 177.054  | 11.54       | 1196        | 14 167      | 12 428 1176 305                                                                                                    | 1.79%    | 20                        |           | 51.5K ( 38)    |
| K       | 4          | 00004     | 14089                    |                         |           |                | 8.68 | 10.140                                | 10.100     | 10.540   | 10 100       | 75.04    | 1.654       | 666         | 10.512      | 1.4 9开 69.750 印状                                                                                                    | 68,758   | 200 1                     | 0.950     | 0500 ( 7)      |
| 2696    |            | CORE C    | 7-1-10-23.               |                         | 10.000    |                | 1.00 | 10,040                                | 10.000     | 10,040   | 10.100       | 443.0254 | 1.1208      | 1014        | 10,200      | 1.75M PIE                                                                                                    | 986.07K  | 77.8%                     |           | 22.65          |
| -       |            | CORES .   | 0.01282                  |                         |           |                | 1.00 | 50,050                                | 10.110     | 50,000   | 98.298       | 442.89M  | 1.000       | 1824        | 50,623      | *** #F 0.08% #E                                                                                                    | 1.41     | <b>R0</b> 1               | 0.900     | 5100 ( 5)      |
| <u></u> |            |           | SEAL AND IN              | 1.110                   |           | 0.0500         | 1.00 | 55,150                                | 33.346     | 35,000   | 20.104       | 01.404   | 1.464       | 633         | 35.615      | - 100 273,410 2019                                                                                                    | 4,7500   | 20                        | 10.050    | 4500 [ 4]      |
| +=      |            | 00107     | 日本主義権の                   | 0.00                    | 0.0400    | 0.000          | 0.00 | 0.0400                                |            |          |              |          |             |             |             | ERE 3.168 HUR                                                                                                    | 4.47%    | 20                        | 70.750    | 500 ( 1)       |
| 686     | 8          | 00108     | 制化富特                     | 0.22                    |           |                | 0.50 | 4,5100                                | 4.5900     | 4,6300   | 4.5900       | 6.95M    | 1.5M        | 403         | 4,6164      | 8.8 HT SOOR PR                                                                                                    | 115.6958 | 20                        |           | 16K ( 6        |
| 100     | 9          | 00109     | 九司法國                     | 0.00                    | 6.1010    | 0.0000         | 0.00 | 0.1010                                |            |          |              |          | •           |             |             | 0.0 0001.HH(9810)4t=70 H                                                                                                    |          | 13:35                     |           | 500 🕈          |
|         | 10         | 00010     | 信除集团                     | 0.42                    | 15,300    | 0.0000         | 0.71 | 15,220                                | 19,160     | 19,320   | 15.000       | IM       | 4156        | 162         | 15,200      | 12                                                                                                    |          | 13:35                     | 10.850    | 2000           |
|         |            | 00811     | 恒主規行                     |                         |           | 2,4000         | 1.34 | 157.10                                | 158.80     | 168.90   | 158.00       | 179.5M   | 1.12M       |             | 155.62      | 1.1                                                                                                    |          | 13:35                     | 70.050    | 500            |
| 大明市     |            | 00012     | 信基地产                     |                         |           |                | 1.61 | 37,700                                | 38.000     | 31,210   | 37.850       | 77.01M   | 2.03M       | 585         | 37,993      | 8.5                                                                                                    |          | 13:35                     | 0.850     | 500 1          |
|         |            | 00014     | 希情兴业                     |                         |           |                | 0.87 | 38,260                                | 38.258     | 31,000   | 30.000       | 36.01M   | 1.18M       | 438         | 38.556      | 11                                                                                                    |          | 13:35<br>13:35            | 70.050    | 2000           |
| 6       |            | 00015     | 產倍控股                     | -0.64                   | 0.5300    | -0.0200        |      | 0.5500                                | 0.5300     | 0.5300   | 0.5200       | E9.14K   | 16IK        |             | 0.5306      |                                                                                                    |          | 13:35                     | 70.900    | 500 1          |
| 2115    |            | 00816     | 新电影地产                    |                         |           |                | 1.46 | 112.90                                | 114.30     | 114.90   | 113.60       | 212.36M  | 1.86M       |             | 114.29      |                                                                                                    |          | 13:35                     | 10.900    | 500            |
| .48     |            | 00817     | 新出界宏調                    |                         |           |                | 1.30 | 10,200                                | 10.300     | 10,500   | 10.300       | 96.49M   | 9.26M       | 786         | 18,419      |                                                                                                    |          | 13:36                     | 70.500    | 2000           |
| 30      |            | 00010     | 东方报业集团                   | 0.00                    | 0.5400    | 0.0000         | 2.68 | 0.5400                                | 0.5400     | 0.5500   | 0.5400       | 146.90   | 272K        |             | 0.5401      |                                                                                                    |          | 13:36                     | 10.500    | 500            |
|         |            | 00019     | 大古教台公司人                  |                         |           |                | 1.15 | 78,650                                | 70.900     | 71,400   | 78,458       | 53.05M   | E31.27K     |             | 71.117      | 1.1                                                                                                    | 0.00     | 13:36                     | 70.500    | 2000           |
|         |            | 00820     | 会議主                      |                         |           |                | 1.49 | 45,300                                | 45,600     | 51,210   | 48,458       | 23.44M   | 531.04K     | 268         | 45,153      | 1.5 00001.HHQ90101/HH                                                                                                    |          | 13:37                     | 0.900     | 1000           |
| 88      | 28         | 00021     | 大中岛地产拉股                  |                         |           |                | 1.38 | 0.1200                                | 0.1250     | 0.1250   | 0.1250       | 23.136   | 1856        |             | 0.1250      | 44                                                                                                    |          | 13:37<br>13:37            | 70.900    |                |
|         |            | 00122     | 市道に設                     | 0.00                    | 0.1720    | 0.0000         | 8.88 | 0.1720                                |            |          |              |          |             |             |             | 0.0                                                                                                    |          | 13:37                     | 10.950    | 2540           |
|         |            | 00123     | <ul><li>П.1917</li></ul> |                         | 17.000    |                | 8.74 | 17 700                                | 17 788     | 10,000   | 17 5.45      | 5.544    | 711 616     | 258         | 17 901      | 28                                                                                                    |          | 13:38 X                   | 10.565    | 500 1          |
| 1018    | 91         | 10002.4   | 9941045                  | 0.00                    |           |                |      | 8.0710                                |            |          |              |          |             |             |             |                                                                                                    |          | 13:38                     | 10.950    | 2500           |
|         | 6.3<br>9.4 | 00824     | M-1005                   | 5.45                    |           | 0.0000         | 0.00 | 13.100                                | 11 665     | 11.000   | 11.000       | 10.000   | 1995        |             | 11.000      |                                                                                                    |          | 13:38                     | 10.950    | 4500           |
|         |            | 100025    | ALLER .                  | 10.000                  | 11.000    |                | 1.75 | 111.100                               | 112.000    | 110.000  | 11.000       | C.0.000  |             |             | 110.000     |                                                                                                    |          | 13:38                     | 21.000    | 540            |
|         |            | 00126     | ++++++++                 | -1.20                   | 115.30    | -1.5000        | 1.20 | 116.00                                | 116.50     | 116.50   | 115.20       | 645.468  | 5600        |             | 115.57      |                                                                                                    |          | 13:39                     |           | 500            |
|         | 26         | 00127     | 教利執知                     |                         | 52.500    | 1.0500         | 1.30 | \$1,150                               | 51.350     | \$3,000  | 51.350       | 307.50M  | 5.03M       | 1357        | 52.717      | 2.6 19.30 11.30 14.3                                                                                                    |          | 13:39<br>13:39            | 10.950    | 75004          |
|         |            | 00128     | **                       | 0.87                    | 3.4900    |                | 0.06 | 3,4600                                | 3,4900     | 3,5110   | 3,4808       | 153.786  | 446         |             | 3,4950      | 6.8<br>                                                                                                    |          | 13:40                     | 70.500    | 500            |
|         |            |           |                          |                         | CHARGE ST |                |      |                                       | FIRST CREW | -        | C COMPANY AN |          | FIRST COMP. | + 100 10 10 | 1010 MIL    | 10F86081-181910                                                                                                    |          |                           |           | a constraine v |
|         |            |           |                          |                         |           |                |      |                                       |            |          |              |          |             | A MARINE OF |             | A Design of the second second se |          | Contraction of the second | and lot a |                |
| DO      |            | 20101 0.  | 10 10000 100000 00       | 46 260                  |           | 10040 Lotes 10 | an   | 2 2010 20                             |            | 1.605 44 | 1950         |          | 2045200.000 | 10 10 100   | array works | 1 41240 94725                                                                                                    |          |                           |           |                |
| 00      |            |           |                          | Sill upon               |           |                |      | 0050.15                               | -540       | 0.075 10 | 6.78         | TURINE O |             |             | · 2084      | 1 41.910 95.985                                                                                                    |          |                           |           | 5 A .          |

# 1.3.1 **自选股及管理**

点击行情表顶部"自选股"标签,或者按快捷方式 F6 键进入自选股列表。自选股按分为 全部,港股,美股,沪深,自定义分组,条件选股,最近浏览,云同步等。

|     |                  |            |       |          |        |        |                |        |           | 推利交易    | 宝 - 行業  | ik .         |            |             |            |         |                |              |              |          |           |    |
|-----|------------------|------------|-------|----------|--------|--------|----------------|--------|-----------|---------|---------|--------------|------------|-------------|------------|---------|----------------|--------------|--------------|----------|-----------|----|
|     |                  |            |       | 🔁 (BIR   | 🚨 Mili |        |                | 1      | #####     |         | 新麗堂行    |              |            |             |            |         | and the second |              |              |          | 08017. HE |    |
|     |                  |            | 現釈    | AR 312   |        | 泉井送駅   |                |        |           |         |         |              |            |             |            |         | 0.0            | 000          | a see this   |          |           | h  |
| ~~~ |                  |            |       |          | 2021   |        |                |        |           |         |         |              |            |             |            |         | 0. 3           | 8900         | +0.00% 250   | 0.4200   | 40K.(     | ſ  |
|     |                  | HK         | 09966 | 康宁杰瑞秘纬一  |        |        |                |        | 10.200    | 13.000  | 13,800  | 13.000       |            | 100.98M     | 14.496     | 12.891  | 建煤交易           | o 1980       | HID 20       |          |           |    |
|     |                  | HK.        | 01017 | 推利交易室    | 0.00   | 0.3900 | 0.0000         |        | 0.3500    |         |         |              |            |             |            |         | 83             | 0.30%        | 0.00%        |          |           |    |
|     |                  | <b>H</b> K | 01075 | 京編的业ー日   |        | 4.5600 | -0.1008        |        | 4.6600    | 4.5100  | 4.6700  | 4.5000       | 1.69M      | 372.BK      |            |         | 65             | 0.0100 # 5   | 0.0000       | 0.4050   |           |    |
|     |                  | HK         | 01871 | P14-0326 |        | 0.4650 | -0.0050        |        | 0.4700    | 0.4700  | 0.4700  | 0.4650       | 143.68K    | 318K        |            | 0.4665  | 017            | 0.0100 PR    | 8.3500       | 0. 4000  | 200.1     | 1  |
|     |                  | H          | 01755 | 新聞見解各    |        |        | -0.2008        |        | 11.220    |         | 11.360  | 10.000       | 9.09M      | 8246        |            | 11.025  | 85             | 0.005 813    | 80           | 0.3850   | 40K.(     | Ę, |
|     |                  | HE.        | 01030 | 新城出展     | 4.44   | 3.0400 | 0.0400         |        | 5.0000    | 5.1400  | 9.1400  | 0.9500       | 46.53M     | 5.19M       | 486        | 9.8566  |                | 195.0M 2010  | 8.8122 330   | 0.3000   |           |    |
|     |                  | HR.        | 00025 | 其士国际     |        |        |                |        | 11.100    | 11.580  | 11.560  | 11.580       | 23.95K     | 2000        |            | 11.500  | 7089           | 500M 752(63) | 80           | 0.3750   |           |    |
|     |                  | H          | 00024 | 宝城建設     | 0.00   | 8.8718 | 0.0000         | 0.00   | 0.0710    |         |         |              |            |             |            |         | 41             | 4100股 半月     | 0.00%        | 0.1700   |           |    |
|     |                  | H          | 00023 | 东亚间行     |        |        |                | 0.68   |           | 17.700  | 18.860  | 17.640       | 6.05M      | 338.86K     |            |         |                |              |              |          |           |    |
|     |                  | HEC.       | 00022 | 戊酮注較     | 0.00   | 0.1720 | 0.0000         | 0.00   |           |         |         |              |            |             |            |         |                |              |              |          |           |    |
|     |                  | HIC:       | 00021 | 大中华地产控制  |        |        |                |        |           |         |         |              |            |             |            |         |                |              |              |          |           |    |
|     |                  | HK         | 01050 | 会選手      |        |        |                |        | 49.300    | 45.600  | 50,200  | 49.450       | 29.79M     | 597.84K     |            | 49.895  |                |              |              |          |           |    |
|     |                  | H          | 08619 | 大古教价公司A  |        |        |                | 1.09   | 70.650    | 78.999  | 71.500  | 78.458       | 61.65M     | 866.77K     |            | 71.128  |                |              |              |          |           |    |
|     |                  | HEC.       | 00010 | 东方报业集团   | 0.00   | 0.5400 | 0.0000         | 2.44   | 0.5400    | 0.5400  | 0.5500  | 0.5400       | 146.96     |             |            | 0.5401  |                |              |              |          |           |    |
|     |                  |            | 00017 | 新世界发展    |        | 10.440 | 0.2408         | 1.23   | 10.200    | 18.300  | 10.500  | 18.388       | 100.07M    | 9.6M        |            | 10.420  |                |              |              |          |           |    |
|     |                  | H          | 00016 | 新潟墨地产    |        |        |                | 1.41   | 112.98    | 114.30  | 115.00  | 113.60       |            | 1.97M       |            | 114.33  |                |              |              |          |           |    |
|     |                  | H          | 00015 | 產曲空較     | -3,64  | 0.5300 | -0.0208        | 2.98   | 0.5500    | 0.5300  | 0.5300  | 0.5200       | 89.146     | 168K        |            | 0.5305  |                |              |              |          |           |    |
|     | 18               | H          | 00014 | 北南州北     |        | 30.450 |                | 0.85   | 30.209    | 38.258  | 31.000  | 38.899       | 38.46M     | 1.26M       | 477        | 30.579  |                |              |              |          |           |    |
|     |                  |            | 00012 | 相關地产     |        |        |                | 1.53   | 37.700    | 38.000  | 38,200  | 37.858       | 80.56M     | 2.12M       |            | 37.991  |                |              |              |          |           |    |
|     | 28               | H          | 00011 | 恒生期行     |        | 159.70 |                | 1.31   | 157.10    | 158.80  | 160.90  | 158.00       | 194.14M    | 1.22M       | 1742       | 169.61  |                |              |              |          |           |    |
|     |                  | 100        | 08610 | 個星集团     |        | 19.200 |                | 0.68   | 19.220    | 19,160  | 19.320  | 15.000       | 8.45M      | 436K        |            | 19.202  |                |              |              |          |           |    |
|     |                  | HR.        | 01003 | 九号运道     | 0.00   | 0.1010 | 0.0001         | 0.00   | 0.1010    |         |         |              |            |             |            |         |                |              |              |          |           |    |
|     |                  | H          | 01003 | 电讯录件     | 0.48   |        |                | 0.49   | 4.6000    | 4.5900  | 4.5300  | 4.5900       |            | 1.63M       |            | 4.6163  |                |              |              |          |           |    |
|     | 24               | HEC:       | 00007 | 會理会執機調   | 0.00   | 0.8400 | 0.0000         | 0.00   | 0.0400    |         |         |              |            |             |            |         |                |              |              |          |           |    |
|     |                  | H          | 00005 | 电视实业     |        | 55.700 |                | 1.80   | \$5.158   | \$5.500 | \$5,800 | \$5.350      | 07.02M     | 1.56M       |            | \$5.623 |                |              |              |          |           |    |
|     |                  | H          | 01005 | 汇丰控股     |        | 58.858 |                | 1.04   | \$8.050   | \$8,250 | \$8,800 | \$8,258      | 481.55M    | 8.21M       | 1994       | \$8.635 |                |              |              |          |           |    |
|     |                  | HIC.       | 00004 | 九定已興国    |        |        |                | 0.57   | 18.349    | 18.360  | 18.640  | 18.300       | 27.73M     | 1.5M        |            | 18.533  |                |              |              |          |           |    |
|     |                  |            |       |          |        |        |                |        |           |         | Sec. 24 | eren haben o | COMPO NOT  | 1000        |            |         |                | 10000031     | IRA STREAM   | 0 10.000 | (1990)    |    |
|     | this is a second |            |       |          |        |        | in at the size |        |           |         |         |              |            | station of  | 1000 0.000 |         |                | distant over | 0.0000 0.000 |          |           |    |
|     | 0.01             |            |       |          |        | 10622  | -110 0126 -    | -1 20m | 1.54 .5.8 | 0.285   | 122,000 |              | 10.00010.0 | 0 +20.50 +0 | 1.546      |         | 1018 1         | 1100         | COLOR CLOPS  | No other |           |    |
|     |                  |            |       |          |        |        |                |        |           | -       |         | -            |            |             |            |         |                |              |              |          |           |    |

#### 1.3.1.1 自选股添加

#### 自选股添加操作可以用以下几种方式:

#### 1、行情列表,点击鼠标右键,选择"添加到自选股"菜单项;

| Tre      | odeG       | 0 5     | Q             |      | 1           | 利交易宝            | - 行情      | 表     |         |          |          |            | Level                                   | -2 🕱         | A 1               | - 1                   | □ ×      |
|----------|------------|---------|---------------|------|-------------|-----------------|-----------|-------|---------|----------|----------|------------|-----------------------------------------|--------------|-------------------|-----------------------|----------|
| 4        | ۰.         | 🖸 🖬 🖬   | R (F6)        | 建設   |             | 📑 英股            |           |       | 💴 沪莱    |          |          |            | F                                       | ( _ <b>1</b> | 方国指               | 0758                  | 8. HK 🚺  |
| 交易       | ۰.         | 综合排制    | : 全部港駅        |      | 841F4       | e ilunai        | ₹ iλ      | 沽证    | 牛证      | Miz      | - 界内设    |            | 8 💾                                     | - 7          |                   |                       | -0.1600  |
|          | 序号         | 代码      | 名称            |      | 张慎x         | 現价              | 挑跌        |       | 量比      | 即收       | 今开       | 最高         | Э                                       | . (          | 600               |                       | -2.70%   |
| 11       | 1          | 80737   | 渚区发展−R        |      | 0.00        | 3.3500          | 0.0000    |       | 0.00    | 3.3500   |          |            | 连续                                      | 交易           |                   |                       | HKD      |
| 行情       | 2          | 88660   | 阿里巴巴-SW       |      | 1.42        | 200.40          | 2.8000    |       | 0.75    | 197.60   | 199.60   | 201.20     | 二 二 日 日 日 日 日 日 日 日 日 日 日 日 日 日 日 日 日 日 |              | 1.23M             | 150里<br>150里          | 212.9K   |
| 12       | 3          | 09966   | 康宁杰瑞制药一       | B    | 32.35       | 13.500          | 3.3000    |       | 6.05    | 10.200   | 13.000   | 13.800     | 最高                                      |              | 5.7900            | 最低                    | 5.7300   |
| 100 L    | 4          | 09928   | 时代邻里          |      |             |                 |           |       |         |          |          |            | 今开                                      |              | 5.7800            | 昨收                    | 5.9200   |
| ~10      | 5          | 07588   | FI二南方国指       |      | 9 70<br>+TT | F 7000          | 0.1000    |       | 1.41    | 5.9200   | 5.7800   | 5.7900     | 外型<br>指手                                |              | 79.2K             | 円直<br>健比              | 115.3K   |
| 뷳        | 6          | 07568   | F I 二南方纳指     |      | 1177        |                 |           |       | 0.28    | 6.9100   | 6.8100   | 6.8200     | 市住                                      |              |                   | 盈利                    |          |
| 牛崩       | 7          | 07522   | F I 二华夏纳一     | 百    | BBiRD       |                 |           | F1    | 0.81    | 10.220   | 10.080   | 10.100     | 流通                                      | 服            | 0                 | 市盈(助)<br>用白衣          | -        |
| 1.4.1    | 8          | 07500   | FI二南方恒指       |      |             | ч<br>Б          |           | F2    | 1.64    | 7.0200   | 6.9700   | 6.9700     | 日本                                      | 4            | 10082             | 周恩平<br>海沼             | 0.00%    |
| Q∎0      | 9          | 07362   | FIGX国指        |      | 小師道         | 7814            |           | F10   | 0.00    | 6.0500   |          |            |                                         |              | aria              |                       | 2        |
| NHA      | 10         | 07341   | FI华夏国指        |      | SRE         | 954             |           |       | 0.25    | 6.4200   | 6.3200   | 6.3200     |                                         | A •3         |                   |                       |          |
| 駋        | 11         | 07336   | FIGX恒指        |      |             |                 |           |       | 0.00    | 5.7300   |          |            |                                         |              |                   |                       |          |
| 大利市      | 12         | 07331   | FI华夏纳一百       |      | 选择机         | 缺               |           |       | 4.22    | 8.0900   | 8.0600   | 8.0600     |                                         |              |                   |                       |          |
| 10       | 13         | 07328   | FI 三星国指       |      | 加入野         | <b>自定义板块</b>    | c1        | rl+Z  | 0.00    | 4.9200   |          |            |                                         |              |                   |                       |          |
| G        | 14         | 07322   | XIGX标普        |      | 加入服         | 伯法股             | ٨         | lt∙Z  | 0.95    | 9.8700   | 9.8200   | 9.8600     |                                         |              |                   |                       |          |
| \$94B    | 15         | 07321   | FI华夏恒指        |      |             |                 |           |       | 0.54    | 6.0800   | 5.9900   | 5.9900     |                                         |              | 187 X<br>07588.HK | (( <del>5)</del> 8±0) |          |
| .⊲11     | 16         | 07312   | FI 三星恒指       |      |             |                 |           |       | 0.96    | 4.6100   | 4.5500   | 4.5500     |                                         |              |                   |                       |          |
| NU<br>⊤≣ | 17         | 07302   | F I 易方达恒指     |      | 导出拔         | 捕到(EXCEL)       | 文件        |       | 0.00    | 4.7400   |          |            |                                         |              |                   |                       |          |
|          | 18         | 07300   | FI南方恒指        |      | 复制的         | 潮到剪贴板           |           |       | 1.43    | 5.5000   | 5.4700   | 5.4700     |                                         |              |                   |                       |          |
|          | 19         | 07288   | FLニ南方国指       |      |             |                 |           |       | 3.47    | 7.6000   | 7.6600   | 7.8400     |                                         |              |                   |                       |          |
| 統面       | 20         | 07267   | FL二华夏国指       |      | 大字俳         |                 |           |       | 0.23    | 8.2100   | 8.4100   | 8.4200     |                                         |              |                   |                       |          |
| Real     | 91         | 07261   | FI 一化百纳—      | 石    | 同步自         | 1法股             |           |       | 0.00    | 37.050   |          |            |                                         |              | 細防                | 指轮                    | 文第       |
| 100 A    |            |         |               |      | 板块管         | 119<br>119      |           |       | HOE)    | 【今日!     | 暗盘交易】:   | 素信达控股      | 03680.1                                 |              | <b>【</b> 今日       | 1 暗盘交易                | ]:市中×    |
| Did His  | 自法服        |         |               |      | H±G0        | <b>₽ 11.800</b> | 0.7000 6. |       | 2000 23 | 96K 11 K | 控股 0.071 | 0 0.0000 0 | .00%                                    | 0 0          |                   | 17.900                | 0.200( × |
|          | <b>1</b> 1 |         |               |      |             |                 |           | 125.7 |         |          |          |            |                                         |              |                   |                       |          |
|          | 恒          | 指连续 270 | 64 +411 高水 +4 | 1 息张 | itt 9965    | 5 红褐 43         | 32.33 +   | 44.70 | )       |          |          | Pe         |                                         |              |                   |                       | 191 all  |

- 2、快捷方式:在行情列表选择一直股票,按组合键 "Alt+Z"
- 3、个股报价页面,点击 2 自选 这个按钮;

| Tro            | deG  | o 5 (                     | ۹.               |             | 捷利交易      | 宝 - 行情:    | 表             |           | -       |         | Level-2 👿       | <b>2 *</b>            | - • ×                                           |
|----------------|------|---------------------------|------------------|-------------|-----------|------------|---------------|-----------|---------|---------|-----------------|-----------------------|-------------------------------------------------|
| 4              | 4. ا | <ul> <li>□ 自选!</li> </ul> | ĝ(P6) 😭          |             | 🛄 🙏       | ₩          | 💴 沪菜          |           |         |         | SIL             | <b>複纳</b> 一百 0        | )7522. HK 🕕                                     |
| 交易             | ∢ ا  | 综合排名                      | 全部燈腔             | 主板 ett      | 上板 认见     | યોટ ો∖ડે   | त्रं म्       | 旅证        | E 界内i   | æ 🛙     |                 |                       | -0.1400                                         |
|                | 序号   | 代码                        | 名称               | 涨幅×         | 现价        | 激跌         | 重比            | 醉歌        | 今开      | 最高      | 10.             | 080                   | -1.37%                                          |
| ш              | 1    | 80737                     | 湾区发展−R           | 0.00        | 3.3500    | 0.0000     | 0.00          | 3.3500    |         |         |                 | 414 00                | HKD                                             |
| 行情             | 2    | 09988                     | 阿里巴巴-SW          |             | 200.20    | 2.6000     | 0.74          | 197.60    | 199.60  | 201.20  | 忘祝<br>筆教        | 4M 忠重<br>13 振幅        | . 396.9K<br>0.39%                               |
| 10             | 3    | 09966                     | 康宁杰瑞制药-日         | 32.55       | 13.520    | 3.3200     | 5.98          | 10.200    | 13.000  | 13.800  | 最高              | 10.100 🖬              | 10.060                                          |
| <u>240</u>     | 4    | 09928                     | 时代邻里             |             |           |            |               |           |         |         | 今开              | 10.080 時地             | 10.220                                          |
| PITG           | 5    | 07588                     | FI二南方国指          | -2.70       | 5.7600    | -0.1600    | 1.39          | 5.9200    | 5.7800  | 5.7900  | <u>外置</u><br>携手 | 134.5K 円端<br>重比       | 262.4K<br>0.81                                  |
| 귷              | 6    | 07568                     | FI二南方靖指          | -1.30       | 6.8200    | -0.0900    | 0.27          | 6.9100    | 6.8100  | 6.8200  | 市值              | - 盈利                  | -                                               |
| 牛娘             | 7    | 07522                     | FI二华夏纳一百         | -1.37       | 10.080    | -0.1400    | 0.80          | 10.220    | 10.080  | 10.100  | 流通股             | 0 市園                  | (前) -                                           |
| 141            | 8    | 07500                     | FI二南方恒指          | -2.99       | 6.8100    | -0.2100    | 1.62          | 7.0200    | 6.9700  | 6.9700  | 志服卒<br>毎手       | 0 周回<br>100股 净损       | l≄ 0.00%<br>-                                   |
| Y₩U            | 9    | 07362                     | FIGX国指           | -1.32       | 5.9700    | -0.0800    | 0.00          | 6.0500    |         |         |                 | 前                     | 2                                               |
| Attra          | 10   | 07341                     | FI华夏国指           | -1.56       | 6.3200    | -0.1000    | 0.25          | 6.4200    | 6.3200  | 6.3200  | ■35 × 33        | 出。净流入                 |                                                 |
| 명공             | 11   | 07336                     | FIGX恒指           | -1.57       | 5.6400    | -0.0900    | 0.00          | 5.7300    |         |         |                 |                       |                                                 |
| 大利市            | 12   | 07331                     | FI华夏纳一百          | -0.62       | 8.0400    | -0.0500    | 4.17          | 8.0900    | 8.0600  | 8.0600  |                 |                       | 1                                               |
|                | 13   | 07328                     | FI 三星国指          | -1.42       | 4.8500    | -0.0700    | 0.00          | 4.9200    |         |         |                 |                       |                                                 |
| Ø.             | 14   | 07322                     | XIGX标普           | -0.20       | 9.8500    | -0.0200    | 0.98          | 9.8700    | 9.8200  | 9.8600  |                 |                       |                                                 |
| 数据             | 15   | 07321                     | FI华夏恒指           | -1.81       | 5.9700    | -0.1100    | 0.53          | 6.0800    | 5.9900  | 5.9900  |                 | Ra∧ 八平<br>07522.HK(分相 | 40)<br>Hote Vote                                |
| ⊲lî            | 16   | 07312                     | FI 三星恒指          | -1.52       | 4.5400    | -0.0700    | 0.95          | 4.6100    | 4.5500  | 4.5500  |                 |                       | Î                                               |
| _1₽<br>TĒ      | 17   | 07302                     | FI易方达恒指          | -1.69       | 4.6600    | -0.0800    | 0.00          | 4.7400    |         |         |                 |                       |                                                 |
|                | 18   | 07300                     | FI南方恒指           | -1.64       | 5.4100    | -0.0900    | 1.41          | 5.5000    | 5.4700  | 5.4700  |                 |                       |                                                 |
|                | 19   | 07288                     | FLニ南方国指          | 2.76        | 7.8100    | 0.2100     | 3.42          | 7.6000    | 7.6600  | 7.8400  |                 |                       |                                                 |
| ,0535          | 20   | 07267                     | FL二华夏国指          | 2.80        | 8.4400    | 0.2300     | 0.22          | 8.2100    | 8.4100  | 8.4200  |                 |                       | 30 14:30                                        |
| MENT           | 91   | 07261                     | FT - 化百纳         | N 9 N       |           |            | 0.00          | 37.050    |         |         |                 | 细势指                   | 轮  文  筹                                         |
| (四日)<br>(25)(日 | 14:1 | 0 [遺脱新闻                   | ] 颠覆qq,干掉微信?     | 医讯测试 "那     | 志",会是1    | 下一个国民社     | 交MPI码         |           | 灌脱新闻) 社 | (判商标偏权) | 日本 * 無印         | - 良品 ~ 输给了北           | 凉"无印良ā×                                         |
|                | 自选服  | R: 0 Q.M.3                | 원분 55.700 0.5500 | 1.00% 1.66M | 92.2M (E) | 丰控股 58.3   | 700 0.6500 1. | 12% 8.711 |         | 九龙仓集团   | 18.600 0.       | 2600 1.42% 1.6        | 53M 30.2M ×                                     |
|                | 😭 🖬  |                           | 13 +368.01       |             |           |            | 123.22        |           |         |         |                 |                       | R A B                                           |
|                |      |                           | 这 +409 高水 +49    |             | 1223 💷 (  | 1331.32 +/ | 13.69         |           |         |         |                 |                       | - <sup>20</sup> - <sup>21</sup> - <sup>21</sup> |

### 1.3.1.2 自选股删除

1、在自选股列表,选择要删除的自选股,点击鼠标右键,选择"从板块中删除股票"菜

单项;

| Tro       | odeG | 0 5    | Q              | ł        | 利交易      | 宝 - 行  | 情表    |       |        |        |          | Level-2 🐂                | 1        | • - •              | = ×            |
|-----------|------|--------|----------------|----------|----------|--------|-------|-------|--------|--------|----------|--------------------------|----------|--------------------|----------------|
|           | ۰.   | - 🖸 自迭 | IR (F6)        |          | <b>.</b> | 脫      |       | 22 沪莱 |        |        |          | 阿里巴                      | ≞-sw     | 0998               | 8. HK 🔳        |
| 交易        | ۰.   | 综合排名   | 3 全部港駅         | 主版 BHL4  | £ iU     | 钝征     | 认沽证   | 牛证    | 16G    | . 界内词  |          |                          |          |                    | 2 6000         |
|           | 序号   | 代码     | 名称             | 赤帽×      | 現伯       | *      | 跌     | 里比    | 昨收     | 今开     | 最高       | 200                      | J. 20    |                    | +1.32%         |
| ш         | 1    | 80737  | 湾区发展−R         | 0.00     | 3.3500   | 0.00   | )0    | 0.00  | 3.3500 |        |          | 连续交易                     |          |                    | HKD            |
| 行情        | 2    | 09988  |                | 1711     |          |        | 10    | 0.74  | 197.60 | 199.60 | 201.20   | 兄朝<br>学校                 | 1.218    | 法理                 | 6.02M          |
| W         | 3    | 09966  | 康宁杰瑞制药一        | 1177     |          |        | 10    | 5.95  | 10.200 | 13.000 | 13.800   | 最高                       | 201.20   | 最低                 | 199.60         |
| <u> </u>  | 4    | 09928  | 时代邻里           | BRAR#    |          | F1     |       |       |        |        |          | 今开                       | 199.60   | 即收                 | 197.60         |
| 7416      | 5    | 07588  | F I 二南方国指      | 分价表      |          | F2     | 10    | 1.41  | 5.9200 | 5.7800 | 5.7900   | 外盘<br>地毛                 | 3.21M    | 円盘<br>毎日2          | 2.53M          |
| 57        | 6    | 07568  | F I 二南方纳指      | 个股资料     |          | F10    | 10    | 0.27  | 6.9100 | 6.8100 | 6.8200   | 市值                       | 4281.63B | 盈利                 | 4.7862         |
| 牛服        | 7    | 07522  | FI二华夏纳-        | 多股周列     |          |        | 10    | 0.80  | 10.220 | 10.080 | 10.100   | 流通股                      | 21.39B   | 市聖(助)              | 41.83          |
| 141       | 8    | 07500  | FI二南方恒指        |          |          |        | 10    | 1.62  | 7.0200 | 6.9700 | 6.9700   | 忠服本<br>毎毛                | 21.398   | 周恩车<br>()注注        | 0.00%          |
| Q∎O       | 9    | 07362  | FIGX国指         | 选择板块     |          |        | 10    | 0.00  | 6.0500 |        |          |                          | - UUR.   | 72                 | 17.3/51        |
| 刑指        | 10   | 07341  | FI华夏国指         | 加入到自定义制  | 威捷       | Ctrl+Z | 10    | 0.25  | 6.4200 | 6.3200 | 6.3200   | <ul> <li>●流入●</li> </ul> |          |                    |                |
| MR        | 11   | 07336  | FIGX恒指         | 加入到自选股   |          | Alt+Z  | 10    | 0.00  | 5.7300 |        |          |                          | 1.       |                    |                |
| 大利市       | 12   | 07331  | FI华夏纳一百        | 从板块中翻除用  | R MA     | Alt+D  | 10    | 4.15  | 8.0900 | 8.0600 | 8.0600   |                          | L        |                    |                |
|           | 13   | 07328  | FI 三星国相        |          |          |        | 10    | 0.00  | 4.9200 |        |          |                          |          | _                  |                |
| G         | 14   | 07322  | XIGX标替         | 导出数据到EXA | 定L文件     |        | 10    | 0.98  | 9.8700 | 9.8200 | 9.8600   |                          |          |                    |                |
| 救援        | 15   | 07321  | FI华夏恒指         | 复制数据到期限  | 颉        |        | 10    | 0.53  | 6.0800 | 5.9900 | 5.9900   |                          | 超大 大     | ·单 中单<br>((4) P+0) | 小郎             |
| _4f1      | 16   | 07312  | FI 三星恒指        |          |          |        | 10    | 0.95  | 4.6100 | 4.5500 | 4.5500   |                          | 03300.11 | ())130)            |                |
| NU<br>T = | 17   | 07302  | FI易方达恒措        | 大字体      |          |        | 10    | 0.00  | 4.7400 |        |          |                          |          |                    |                |
| 74        | 18   | 07300  | FI南方恒指         | 同步自违股    |          |        | 10    | 1.40  | 5.5000 | 5.4700 | 5.4700   |                          |          |                    |                |
|           | 19   | 07288  | FLニ南方国批        | 板块管理     |          |        |       | 3.41  | 7.6000 | 7.6600 | 7.8400   |                          |          |                    |                |
| 版面        | 20   | 07267  | FL二华夏国指        | 2.80     | 8.4400   | 0.23   | 10    | 0.22  | 8.2100 | 8.4100 | 8.4200   |                          |          |                    | 14:30          |
| ब्रिस     | 91   | 07261  | FI - 化百纳—石     | N.P. N   |          |        |       | 0.00  | 37.050 |        |          |                          | (E) 10   | 111 112            | 文雅             |
|           |      |        |                |          |          |        |       |       | 5      | 今日暗盘交易 | 3 : 辰林教育 | 01593.100                | ) [      | 今日暗盘交              |                |
| 24.45     | 自法服  | 2:     |                |          |          |        |       |       |        |        |          |                          | ERT &    |                    | W 20 ×         |
|           | 1    |        |                | 63.218   |          |        |       |       |        |        |          |                          |          |                    | ~ <del>6</del> |
|           |      |        | 62 +409 高水 +47 |          | 89 红斑    |        | +44.0 |       |        |        |          |                          |          |                    | 101 al         |

2、快捷方式:在行情列表选择一直股票,按组合键 "Alt+D"

3、个股报价页面,点击〇这个按钮;

| Tro      | odeG        | • 1 | Þ٩    |       |                   |      | 捷利      | え易宝 三 行    | 计情表     |        |            |             | Į.     | Level-2 📜   | 1 🖆 🤹           | • -              | <b>н</b> Х           |
|----------|-------------|-----|-------|-------|-------------------|------|---------|------------|---------|--------|------------|-------------|--------|-------------|-----------------|------------------|----------------------|
| 4        | 4. ا        |     |       |       | -                 | 巷殿   |         | - 英欣       | 22      | 沪采     |            |             |        | 向中国         | 际               | 018              | 71. HK 🕕             |
| 交易       |             |     | 港股    | 美股    | 沪э                | : 6  | 1定义分组 🔻 | 条件选股       | 最近湖     | 吃 云同   |            |             | 88     |             |                 |                  | -0.0050              |
|          | 序号          |     | 【码    | 名称    |                   |      | 涨幅×     | 现价         | 激跌      | 重比     | 昨歌         | 今开          | i      | 0.4         | N BBB           | 1988.<br>1998    | -1.06%               |
| ш        | 1           | HK  | 08017 | 捷利    | 交易宝               |      | 0.00    | 0.3900     | 0.0000  | 0.00   | 0.3900     |             |        | <b>连续交易</b> |                 | - et m           | HKD                  |
| 行情       | 2           | HK  | 01875 | 东曜    | 药业一               | в    | -2.15   | 4.5600     | -0.1000 | 6.68   | 4.6600     | 4.5100      | 4.67   | 忠限<br>第約    | 162.28K         | 、思重<br>·振幅       | 348K                 |
| 12       | 3           | HK  | 01871 | 向中    | 国际                |      | -1.06   | 0.4650     | -0.0050 | 0.20   | 0.4700     | 0.4700      | 0.47   | 最高          | 0.4700          | 最低               | 0.4650               |
| ₩.       | 4           | HK  | 01755 | 新城    | 悦服务               |      | -1.96   | 11.000     | -0.2200 | 0.70   | 11.220     | 11.180      | 11.3   | 今开          | 0.4700          | 即收               | 0.4700               |
| P416     | 5           | HK  | 01030 | 新城    | 发展                |      | -0.55   | 9.0300     | -0.0500 | 0.53   | 9.0800     | 9.1400      | 9.14   | 91/置<br>操手  | 128K            | 円蓋<br>  世比       | 220K<br>0.20         |
| 57       | 6           | HK  | 00025 | 其士    | 国际                |      | 6.13    | 11.780     | 0.6800  | 0.16   | 11.100     | 11.980      | 11.9   | 市值          | 186M            | 盈利               | 0.0604               |
| 牛旅       | 7           | HK  | 00024 | 宝威    | 控股                |      | 0.00    | 0.0710     | 0.0000  | 0.00   | 0.0710     |             |        | 流通股         | 400M            | 市霊(动)<br>  東京安   | 7.70                 |
| 141      | 8           | HK  | 00023 | 东亚    | 银行                |      | 1.13    | 17.900     | 0.2000  | 0.65   | 17.700     | 17.700      | 18.0   | 忠服本<br>毎手   | 400M            | 周恩卒  <br>  浄沼    | 0.00%                |
| QŲQ      | 9           | HK  | 00022 | 茂盛    | 控股                |      | 0.00    | 0.1720     | 0.0000  | 0.00   | 0.1720     |             |        |             | -1000m          |                  | 0.0000               |
| AUHA     | 10          | HK  | 00021 | 大中    | 华地产               | 控股   | 4.17    | 0.1250     | 0.0050  | 1.14   | 0.1200     | 0.1250      | 0.12   | □:::入■:     | :1600<br>充出 ■浄流 |                  |                      |
| 周召       | 11          | HK  | 00020 | 会德    | ŧ                 |      | 1.62    | 50.100     | 0.8000  | 1.28   | 49.300     | 49.600      | 50.2   |             |                 |                  |                      |
| 大利市      | 12          | HK  | 00019 | 太古    | 股份公:              | ΠA   | 1.06    | 71.400     | 0.7500  | 1.04   | 70.650     | 70.900      | 71.5   |             |                 |                  |                      |
| -        | 13          | HK  | 00018 | 东方    | 报业集               | đ    | 1.85    | 0.5500     | 0.0100  | 2.79   | 0.5400     | 0.5400      | 0.55   |             |                 |                  |                      |
| UB .     | 14          | HK  | 00017 | 新世    | 界发展               |      | 2.35    | 10.440     | 0.2400  | 1.16   | 10.200     | 10.300      | 10.5   |             |                 |                  |                      |
| 数据       | 15          | HK  | 00016 | 新鸡    | 基地产               |      | 1.77    | 114.90     | 2.0000  | 1.32   | 112.90     | 114.30      | 115    |             | 超大 7            | 大平 中斗<br>K(公司士の) | <u>р Лар</u>         |
| ⊿1î      | 16          | HK  | 00015 | 盈信    | 控股                |      | -3.64   | 0.5300     | -0.0200 | 2.71   | 0.5500     | 0.5300      | 0.53   |             | A               | 10())410)        |                      |
| NU<br>⊤∎ | 17          | HK  | 00014 | 希慎    | 兴业                |      | 0.50    | 30.350     | 0.1500  | 0.87   | 30.200     | 30.250      | 31.0   |             |                 | <br>             |                      |
|          | 18          | HK  | 00012 | 恒基    | 地产                |      | 0.40    | 37.850     | 0.1500  | 1.46   | 37.700     | 38.000      | 38.2   |             |                 |                  |                      |
|          | 19          | HK  | 00011 | 恒生    | 银行                |      | 1.59    | 159.60     | 2.5000  | 1.23   | 157.10     | 158.80      | 160    |             |                 |                  | 5                    |
| 前面       | 20          | HK  | 00010 | 恒隆    | 集团                |      | 0.52    | 19.320     | 0.1000  | 0.62   | 19.220     | 19.160      | 19.3   |             |                 |                  | 14:30                |
| NEW      | 21          | HIZ | 00009 | 뉴무    | ; <del>,</del> ;ā |      | 0.00    | 0 1010     | 0 0000  | 0.00   | 0 1010     |             |        | 价谱          | 细热              | 指载               | 文  毎                 |
| 22540    |             |     |       |       |                   |      |         |            | C       | 今日暗盘交  | 易】:辰林翰     | 膺 (01593.10 | 80     | 【今日         | 暗盘交易】           | 索信达控             | 股 (0369) ×           |
| 352.44   | 自法服         | ł:  |       |       |                   |      |         |            |         | 土国际 11 | .780 0.680 | 0 6.13% 20  | 00 23. | 96К 11К     | 控股 0.07         | 10 0.000         | 0 0.00% ×            |
| 88       | <b>*</b> 10 |     |       |       | 67.26             | 63.8 |         |            |         |        |            |             |        | 搬来自てし。      | e BZI Excl      | ininge at        | a - 6                |
|          |             |     |       | 397高/ |                   |      |         | L# 4329.35 | +41.72  |        |            |             |        |             |                 | mana P           | , <sub>Ter</sub> 'II |

### 1.3.1.3 自选股同步

自选股同步分为自动同步和手动同步,默认自动同步。

1、自动同步情况下客户端登录后会自动下载自选股,退出客户端若自选股改变会自动上

传自选股。若想取消自动同步功能,在系统设置中取消"自选股自动云同步"的勾选。

| ) Tra | deG  | 0 5   | ۹             | _     |          |         |          |           |                       | 利交易宝           | - 行情表        | _                                                                                                    |              |         |                         | _              | _      | _           |        | Level of W | 1 🔺 🕈    | - 1      | e x    |
|-------|------|-------|---------------|-------|----------|---------|----------|-----------|-----------------------|----------------|--------------|----------------------------------------------------------------------------------------------------|--------------|---------|-------------------------|----------------|--------|-------------|--------|------------|----------|----------|--------|
|       |      | 自動業の  | 0 🖸 🖬         |       | a Millio |         |          |           | 中海道                   |                | 観念行          |                                                                                                    |              |         |                         |                |        |             |        | READ       | 12       | 00700    | L HEE  |
|       |      | i#A   | 主新酒杯 主任       |       |          |         |          |           | 界内征                   | ALC -          | 1889         | #C * 3#                                                                                                    | • 19.62.01.0 |         |                         | 期权             |        |             |        | 25         |          | 12.6     |        |
|       | 厚思   |       |               | 9.101 |          |         |          | 他欲        |                       | 8.5            | 815          |                                                                                                    |              |         |                         | 101 <b>0</b> × |        | (7) M       |        | 30         | J. 20    |          | 13.00  |
|       |      | 00760 | <b>新花拉松</b>   |       |          |         | 2.69     | 340.00    | 344.80                | 351.40         | 343.68       | 8.158                                                                                                    | 23.46M       | 16.74K  | 347.39                  | 2.29           | -24,75 | -183.16     |        | 242.015    |          |          | H      |
|       |      | 00388 | 雪地交易所         |       |          |         | 1.00     | 245.00    | 240.00                | 251.00         | 247.00       | 752.00M                                                                                                    | 3.01M        | 2354    | 245.55                  | 1.95           | -56.35 | -251.BK     | 1298   | i i i i    | 16738    |          | 2,46   |
|       |      | 03388 | 阿里巴巴-SW       |       |          |         |          | 197.60    | 199.60                | 201.20         | 199.60       | 1.258                                                                                                    | 6.24M        | 5557    | 200.25                  | 0.81           | -45.34 | -582.76     | 69.6K  | 6.5        | 351.40   | 8 E.     | 343.8  |
|       |      | 00011 |               |       |          |         |          |           | 158.80                | 168.98         | 158.80       | 204.17M                                                                                                    | 1.28M        | 1891    | 159.61                  | 1.85           |        |             | 5700   | 27         | 344.80   | 141)<br> | 348.0  |
|       |      | 00345 | 主利金融-S        |       |          |         |          | 158.30    | 150.30                | 151.00         | 158.30       | 351.29K                                                                                                    | 2334         |         | 158.51                  | 0.47           | -51.82 | -2588       | 298    | 100        | 0.25%    | E I      | 2.8    |
|       |      | 02302 | 释宇光学相扶        |       |          |         | 1.70     | 1         |                       |                |              |                                                                                                    |              |         | 141.21                  |                |        | 1488        | 7400   | - 10       | 3345.578 | 200      | 6.147  |
|       |      | 00826 | 中华汽车          | -1.54 | 115.00   | -1.8800 |          | 1 Date    | 140                   | anar 1         |              |                                                                                                    |              | _       | 115.61                  | 1.28           | -98.32 |             | 600    | 280        | 9,558    | 12.Gb)   | 37.0   |
|       |      | 00816 |               |       |          |         |          |           | 2201                  | 1994           |              |                                                                                                    |              |         | 114.35                  |                | -8.87  |             |        |            | 1.558    |          | 38,561 |
|       |      | 00522 | 430大平洋        |       |          |         | 1.60     | 1         | 04/847                | 195            |              |                                                                                                    |              |         | 111.14                  | 5.79           | -24.84 | -6186       | 2500   |            |          |          |        |
|       |      | 05160 | 百济神州          | -1.50 | 108.20   | -2.1000 | 0.56     | 1         | 図 総志 (14)             | いら悪生務          | 原 體長下的       | 切开史数据                                                                                                    |              |         | 100.06                  | 1.45           | -63.64 | -7888       | 1000   |            |          |          |        |
|       |      | 02313 | 6:11日17       |       |          |         | 0.66     |           | 11備表置                 | 市実心活中的         | R.           |                                                                                                    |              |         | 106.86                  | 1.42           | 38.22  | 40.7K       | 39.0K  |            |          |          |        |
|       |      | 03650 | 表团点译-W        |       |          | -1.6000 | 0.92     | 1         | R 11/95(+)5           | 17.00157       |              |                                                                                                    |              |         | 101.16                  |                |        |             | 179.8K |            |          |          |        |
|       |      | 02359 | 的现象语          | 0.00  | \$4,798  | 0.0000  | 0.47     |           | <b>三</b> 成为明白         | <b>目示任论家</b> ) | 1. 20        | 0.85048                                                                                                    | 89 <b>*</b>  | -       | 95.100                  | 1.50           |        | 1588        | 700    |            |          |          |        |
|       |      | 02318 | 中国干安          |       |          |         | 1.79     |           | 2 Shirts              | 土田市道福田         | NR I         | TRANSFER OF                                                                                                    | 100          |         | 91.555                  | 1.43           | -0.97  | -0300       | 316    |            |          |          |        |
|       |      | 02269 | 药精生物          |       |          |         | 1.08     |           | THE OWNER             | 8.760×         | -            | 林田田田田田                                                                                                    | 580 mas      | 0000    | 92.809                  | 1.75           |        | 7588        | 1500   |            |          |          |        |
|       |      | 02668 | 新興設施          |       |          |         | 1.45     |           | a state               |                | Mare de      | esen)                                                                                                    |              | 41100-  | 82.548                  |                | 43.59  | 38.6K       | 8508   |            |          | -        |        |
|       |      | 02500 | 中间联立组织        | -1.32 | 78.758   | -1.0500 | 0.65     | 7         |                       |                | And the loss | and the second second s |              |         | 78.958                  | 2.32           |        |             | 1900   |            |          |          |        |
|       |      | 00112 |               |       |          |         | 1.09     | 1         |                       |                |              |                                                                                                    |              |         | 88.452                  |                | -27.85 | -82K        | 31.5K  |            |          |          |        |
|       |      | 01299 | 志邦研始          |       |          |         |          | - P       | THE OWNER AND INCOME. | -              |              | -                                                                                                    | -            |         | 79.584                  | 2.05           | -9.49  | -59.4K      | 34.06  |            |          |          |        |
|       |      | 00302 | 体表达           |       |          |         | 0.51     | 7         | 30.25                 | 08 0           | 建築的第三年       | CTAGE MULT                                                                                                    | (Alteration) |         | 74.396                  |                | -58.00 | -5880       | 2400   |            |          |          |        |
|       |      | 02020 | 实验体育          |       |          |         |          | 7         |                       |                |              | 6                                                                                                    | 82           |         | 73.786                  |                | 12.36  |             | 256    |            |          |          |        |
|       |      | 00019 |               |       |          |         | 1.00     | 7         | 1 014 000             |                | 1 0.1410     |                                                                                                    | #1.4+##11    |         | 71.140                  | 1.49           |        | -510        | 5500   |            |          |          |        |
|       |      | 02868 | 油打集团          |       |          |         | 1.88     | 69,900    | 70.850                | 71,700         | 78.850       | 27.82M                                                                                                    | 377.838      |         | 71,520                  |                |        |             | 558    |            |          |          |        |
|       |      | 00881 |               |       |          |         |          | 69.750    | 69.750                | 71.000         | 69.750       | 250.96M                                                                                                    | 3.5EM        | 1292    | 78.544                  | 1.79           | -15.36 | -28.5K      | 106    |            |          |          |        |
|       |      | 02010 | 瑞興科技          |       |          |         |          | 64.750    | 66.100                | 67.450         | 65.600       | 639.73M                                                                                                    | 10.53M       | 3265    | 66.452                  | 2.86           | 45.53  | 1076        | 5000   |            |          |          |        |
|       |      | 00569 | 到将实业          |       |          |         |          | 68,880    | 61,200                | 61.300         | 68.550       | 96.35M                                                                                                    | 1.58M        |         | 68,888                  |                |        | -7988       | 2000   |            |          |          |        |
|       |      | 00941 | 中間移动          |       |          |         |          | 68,180    | 60,400                | 61,910         | 60,150       | 637.43M                                                                                                    | 10.54M       | 2849    | 68,491                  | 1.68           |        | -85.5K      | 186K   |            |          |          |        |
|       |      |       |               |       |          |         |          |           |                       |                |              |                                                                                                    |              |         |                         |                |        |             |        |            |          |          |        |
|       | 19-8 |       | 40 民主席平均成三日增长 |       |          | 10000   | (Rote) # | 許認此機能     | 出升- 有研                | RH 600206      |              |                                                                                                    | (1919) C(1)  | 2R13 06 | 100712820               |                |        | N. L.P. MIN |        |            | (\$8999) |          |        |
|       | 038  |       |               |       |          |         | 20126    | 0.5300 -0 | 6200 -3.64            | N 168K 85      | 148 1997     | GE 30,450 0                                                                                                    |              |         | M SHOW                  |                |        |             |        |            |          |          |        |
|       | • •  |       |               |       |          |         | 125.61   | 2821.9    |                       | -0.115 1       | 40.300 -     |                                                                                                    |              |         | <ul> <li>PRE</li> </ul> | 40.460         | 03.10  |             |        |            |          |          |        |

2、手动同步操作如下,在行情表或自选股界面右键点击,选中同步自选股菜单,在弹出的菜单中可以上传自选股和下载自选股。下载自选股会从服务器下载保存的自选股到本地保存。

| (OTh         | odeG  | •     | ъq     |               |              |           |               |      |              | 腰利交易    | 宝 - 行誓  | in.    |            |           |               |                    |           |          |          | 1            | al et 🗑     | 4 * -          | e ×     |
|--------------|-------|-------|--------|---------------|--------------|-----------|---------------|------|--------------|---------|---------|--------|------------|-----------|---------------|--------------------|-----------|----------|----------|--------------|-------------|----------------|---------|
| dee          |       |       |        | <b>1</b> 88   | <b>2</b> 88  |           |               |      | <b>*</b> *** |         | READ    |        |            |           |               |                    |           |          |          | 0.1          | <b>MAKE</b> | 0175           | 6. HE 🕕 |
| 28           |       |       | RE     | ME PE         |              | 0.1168    | RISHS         | 68   |              |         |         |        |            |           |               |                    |           |          |          |              |             | 000            | -0.1400 |
|              | 18-15 |       |        |               | 8181         |           |               |      |              |         |         | 86     |            |           |               |                    | 10101     |          |          |              | п.          | 080            | 1.258   |
|              | 1     |       | 08017  | 建利交易室         | 0.00         | 0.3900    | 8.8080        | 0.00 | 0.3900       |         |         |        |            |           |               |                    | 0.00      |          | -645.    | - 43         | 12.2.15     |                | 1003    |
| 19 <b>10</b> | 2     |       | 01875  | 方理药业ー日        |              | 4.5600    | -8.1990       |      | 4.5500       |         | 4.5700  | 4.5000 | 1.7M       | 376K      |               |                    |           |          |          | 11.2         |             | 1.52 M 108     | 5.12%   |
| Lon          |       | -     | 01871  | PHO DBA       |              | 8.4658    |               |      | 0.4700       | 0.4790  | 0.4700  | 0.4658 |            | 3486      |               | 0.4663             |           | 56.52    |          | 14.8         |             | 11.300         | 18.800  |
| <u></u>      |       |       | 01755  | SEMILIER C    |              | 11.000    | -0.1400       |      |              | 11.180  | 11.380  | 18.808 | 9.92M      | 895K      |               | 11.838             |           | -24.53   | -396     |              | 2           | 11,180 842     | 11.220  |
| ~~           |       |       | 01030  | 6#            |              | 1.8408    | -0.0400       | 0.52 | 5.0000       | 5.1400  | 5.1400  | 8.9508 | 58.82M     | 5.61M     |               | 9.0552             | 2.85      | 8.11     | 545      | 2            | 2           | 3366           | 562K    |
| 57           |       | -     | 00025  |               |              |           |               |      |              | 11.980  | 11.300  | 11.598 | 23.96K     | 2008      |               | 11.508             | 0.00      | -00.00   | -485     |              | ii.         | 5.090 2010     | 0.1586  |
| 4.62         |       |       | 00024  | 1000          |              | 8.8710    | 8.8080        | 0.00 | 8.8718       |         |         |        |            |           |               |                    | 0.00      | 6.86     |          |              | an a        | 826M (TEL (S)) | 40.68   |
| 1.4.1        |       | -     | 00023  | 2018          |              |           |               | 0.69 | 17,700       | 17,790  | 18.800  | 17.848 |            |           |               |                    |           |          | 18.65    | 25.1         |             | 121M REE       | 1.83%   |
| 100          |       | -     | 00022  | 10000         |              | 8.1728    | 8.8090        | 0.00 |              |         |         |        |            |           |               |                    | 0.00      |          | -486     |              |             |                |         |
| 10.0         |       |       | 00021  | 246.475       |              |           |               | 1.00 | 0.1200       |         |         |        |            | 185K      |               |                    | 0.00      |          |          |              |             |                |         |
| 102          |       | -     | 00020  | 10000         |              |           |               |      | 45.300       | 45.590  | 58,200  | 45.458 | 32.55M     | \$52,84K  |               | 49,914             |           | -55.45   | -015     |              |             |                |         |
| 2,925        |       | -     | 00015  | 100000        | ik. aviz     |           |               | 0.98 | 78.658       | 78.990  | 71.500  | 78.458 | 65.03M     | 914.00K   |               | 71.148             | 1.45      | 8.85     |          |              |             |                |         |
|              |       | -     | 00010  | N3 HD4E       | 49-2         |           |               |      | 0.5400       | 0.5400  | 8.5500  | 0.5400 | 185.4K     | 3426      |               | 0.5421             |           | 36.38    | 3186     |              |             | I              |         |
| B            |       | -     | 00017  | 1.000.000     | III 400      |           |               |      |              | 18,390  |         | 18.308 | 185.47M    |           |               | 10.421             |           |          |          |              |             |                |         |
| 11.00        |       | -     | 00015  | -420          |              |           |               |      |              |         | 115.00  |        | 236.78M    | 2.07M     |               | 114.35             |           | -16.86   |          |              |             |                |         |
|              |       |       | 00015  |               |              |           |               |      | 0.5500       | 0.5390  | 0.5300  | 0.5200 | 89.14K     | 1686      |               | 0.5306             |           |          | 3646     |              |             |                |         |
| 12           |       | -     | 00014  | Statements    | 11.23        |           |               | 0.04 | 38.298       | 38.250  | 31.800  | 38.898 | 44.40M     | 1.46M     |               | 38.555             |           |          | 246      |              |             |                |         |
| 1.00         |       | -     | 00012  | END INCOM     | HE           |           |               | 1.42 | 37.700       | 38.090  | 38.200  | 37.858 | 87.15M     | 2.29M     | 588           | 37.584             | 0.93      | 4.47     | -386     |              |             |                |         |
| R            |       | -     | 00011  |               |              |           |               |      |              | 158.80  | 168.90  | 158.00 | 285.57M    | 1.29M     | 1986          | 155.61             |           |          |          |              |             |                |         |
| <b>B</b> IR  |       | -     | 00010  | 2.98          |              |           |               |      |              |         |         | 15.000 | 8.64M      | 4486      |               |                    |           | 34.65    | 51K      |              |             |                |         |
|              |       | -     | 00005  | RPOSE         |              | 0.1010    | 8.8090        | 0.00 | 8.1010       |         |         |        |            |           |               |                    | 0.00      | -39.66   | -4258    |              |             |                |         |
| EB           |       | -     | 00000  | 61428         |              |           |               |      | 4.5501       | 4.5990  |         | 4.5308 | 8.92M      | 1.03M     | 494           | 4,5155             | 8.87      |          |          |              |             |                |         |
| 10.0         |       | -     | 00007  | 图中止非规范        | 0.00         | 8.8408    | 8.8090        | 0.00 | 0.0400       |         |         |        |            |           |               |                    | 8.86      | -48.50   | -1.72M   |              |             |                |         |
|              |       |       | 00005  | 487.2         |              |           |               |      |              | \$5.580 | 55.800  | 55.358 | 97.40M     | 1.75M     |               | 55,629             | 9.82      | -43.87   |          |              |             |                |         |
|              |       | -     | 00005  | C非拉根          |              |           |               |      | 58.858       | \$8,250 | 58.800  | 58.258 | 522.84M    | 8.92M     |               | 58,641             | 0.95      | -25.41   | -922.485 |              |             |                |         |
|              |       | -     | 00004  | 九北台集团         |              |           |               |      | 18.348       | 18.360  | 18,700  | 18.308 | 33.84M     | 1.82M     |               | 18,558             |           |          |          |              |             |                |         |
|              |       | -     | 00003  | 香港中地建气        |              |           |               | 1.74 | 14,868       | 14,860  | 15.840  | 14,868 | 342.53M    | 22.06M    | 1453          | 14,981             |           |          |          |              |             |                |         |
|              |       |       |        |               |              |           |               |      |              |         |         |        |            |           |               |                    |           |          |          |              |             |                |         |
|              | AR I  | no te | 重要法につて | : 新公舗出早捨了     | 14:30 DARB   | 040 KI740 | INABOR P      |      | \$\$I\$700   |         | 101586  |        | 14:30 (動態) | 84) 93. I | 0440282       | CS BRUE            | 20192398  | B2541    |          | <b>BRINE</b> | 电反同动        | 1003013.8940   |         |
|              | 0.98  |       |        |               |              |           | 2,2980 07,158 |      |              |         |         |        |            |           |               | 1948 7. <b>4</b> 5 | ið 6.1011 | 0.0000 0 |          | 10,000       |             |                |         |
| 86           | •     |       |        |               | 6.000 R.     |           | - 1104.14     | 201  | .47 .4.8     | 6 4.175 | 142,788 |        |            |           |               | -                  | 478 8     | 5.22%    |          |              |             |                |         |
|              |       |       | 21943  | 200 BD 142 BS | ALC: NUCLEOR | 1 1000    |               | 1000 | 100          | n Hudin | 1000/10 |        | 1004.00    | 1.11.10   | Carlos Carlos | R. 1997 10         | 100 9     | 5.56%    |          |              |             |                |         |

| Description         Description         Description <thdescription< th=""> <thdescription< th=""></thdescription<></thdescription<>                                                                                                    | (a) Tr | odeG | e 1        | 9 C   |              |                |        |           |         |                                                                                                    | 筆利文程                                       | 宝 - 行 <b>制</b>           | ia.        |                                 |               |           |           |         |         |         | Lim   | a e 🗑   | 1 <b>*</b> -  |       | ×    |
|----------------------------------------------------------------------------------------------------|--------|------|------------|-------|--------------|----------------|--------|-----------|---------|----------------------------------------------------------------------------------------------------|--------------------------------------------|--------------------------|------------|---------------------------------|---------------|-----------|-----------|---------|---------|---------|-------|---------|---------------|-------|------|
| Sig         Sig         Sig <th>-1-m</th> <th></th> <th></th> <th></th> <th><b>2</b> 69</th> <th><b>1</b>10</th> <th></th> <th>20 沖澤</th> <th></th> <th>■ 4:468</th> <th></th> <th>11.2.900 B</th> <th></th> <th></th> <th></th> <th></th> <th></th> <th></th> <th></th> <th></th> <th>11.8</th> <th>中国的</th> <th>01</th> <th>871.1</th> <th>K D</th>                                                                                                    | -1-m   |      |            |       | <b>2</b> 69  | <b>1</b> 10    |        | 20 沖澤     |         | ■ 4:468                                                                                                    |                                            | 11.2.900 B               |            |                                 |               |           |           |         |         |         | 11.8  | 中国的     | 01            | 871.1 | K D  |
| Per Nig V2     Per Nig V2            | 200    |      |            | 現釈    | AR /12       | BRX98.         | 泉井送駅   | 0.6161    | 公用      |                                                                                                    |                                            |                          |            |                                 |               |           |           |         |         |         |       |         | 050           |       |      |
| 1         1         1         1         1         1         1         1         1         1         1         1         1         1         1         1         1         1         1         1         1         1         1         1         1         1         1         1         1         1         1         1         1         1         1         1         1         1         1         1         1         1         1         1         1         1         1         1         1         1         1         1         1         1         1         1         1         1         1         1         1         1         1         1         1         1         1         1         1         1         1         1         1         1         1         1         1         1         1         1         1         1         1         1         1         1         1         1         1         1         1         1         1         1         1         1         1         1         1         1         1         1         1         1         1         1         1                                                                                                            |        | 原語   |            |       |              | 8441           |        |           |         | 田和                                                                                                    |                                            |                          | 46         |                                 |               |           |           | 1818×   |         | 94      | - 0   | ). 4    | 650           |       | 055  |
| 2         98         01075         52:00         0.1085         6.37         4.6780         4.5780         4.5780         1.74         1.72         1.52         1.52         1.82         1.68         0.6853         1.65         1.52         1.68         0.6853         1.65         5.52         7.485         4.68         5.52         7.485         4.68         5.52         7.485         4.68         5.52         7.485         4.68         5.52         7.485         4.68         5.52         7.485         4.68         5.52         7.485         4.68         5.52         7.485         5.53         7.485         5.53         7.485         6.53         5.55         7.55         5.56         6.48         6.48         6.48         6.48         6.48         6.48         6.48         6.48         6.48         6.48         6.48         6.48         6.48         6.48         6.48         6.48         6.48         6.48         6.48         6.48         6.48         6.48         6.48         6.48         6.48         6.48         6.48         6.48         6.48         6.48         6.48         6.48         6.48         6.48         6.48         6.48         6.48         6.48         6.48                                                                                                    |        | 1    | HK         | 08017 | 接利交易定        | 0,00           | 0.3900 | 0.0000    | 0.00    | 0.3900                                                                                                    |                                            |                          |            |                                 |               |           |           | 8.88    | -21.57  | -64K    | 4 12  | 建之馬     |               |       |      |
| 3         98         0157         91-935         11.000         0.1400         0.470         0.4700         0.4800         157.2%         248         15         0.4833         1.00         55.32         748         14         65         0.100         51.00         55.32         748         14         65         0.100         51.00         55.32         748         14         65         0.100         51.00         55.32         748         14         65         0.100         51.00         51.00         51.00         51.00         51.00         51.00         51.00         51.00         51.00         51.00         51.00         51.00         51.00         51.00         51.00         51.00         51.00         51.00         51.00         51.00         51.00         51.00         51.00         51.00         51.00         51.00         51.00         51.00         51.00         51.00         51.00         51.00         51.00         51.00         51.00         51.00         51.00         51.00         51.00         51.00         51.00         51.00         51.00         51.00         51.00         51.00         51.00         51.00         51.00         51.00         51.00         51.00         51.00                                                                                                    | 1718   | 2    | HIS.       | 01075 | 京曜防止ー日       |                | 4.5600 | -0.1010   | 6.37    | 4.6600                                                                                                    | 4.5100                                     | 4,6700                   | 4.5000     | 1.7M                            | 3766          |           | 4.5224    | 3.65    | 19.74   |         | 11    | 2       | 162.28K ST    | 1     | 1408 |
| 日本         日本         日                                                                                                    | LAP.   |      | 100        | 01071 | 内中国际         | -1.05          | 0.4650 | -0.0050   |         | 0.4700                                                                                                    | 0.4700                                     | 0.4700                   | 0.4650     | 152.21K                         | 3406          |           | 0.4663    | 1.06    | 55.32   | 7486    | 14 8  | Ê.      | 0.4700 #6     |       | 4651 |
| 5         9         10000         111200         11200         11200         11200         22.00         11200         22.00         7.55         5.98         30         100         10000         20.000         10000         20.000         10000         20.000         10000         20.000         10000         20.000         10000         20.000         10000         20.000         10000         20.000         10000         20.000         10000         20.000         10000         20.000         10000         20.000         10000         20.000         10000         20.000         10000         20.000         20.000         20.000         20.000         20.000         20.000         20.000         20.000         20.000         20.000         20.000         20.000         20.000         20.000         20.000         20.000         20.000         20.000         20.000         20.000         20.000         20.000         20.000         20.000         20.000         20.000         20.000         20.000         20.000         20.000         20.000         20.000         20.000         20.000         20.000         20.000         20.000         20.000         20.000         20.000         20.000         20.000         20.000                                                                                                    | En a   | 4    | <b>H</b> E | 01755 | 新城风服务        | -1.25          | 11.000 | -0.1410   | 0.72    | 11.228                                                                                                    | 11.180                                     | 11.300                   | 10.800     | 9.92M                           | 1596          | 165       | 11.030    | 5.17    | -24.53  | -396    | 50 2  | Ŧ       | 0.4700 Ibib   |       | 4700 |
| 6         M         DEEDS         其土型等         5.22         31.720         0.6288         0.35         11.08         11.980         23.51K         2900         1         11.980         0.00         0.00         0.00         0.00         0.00         0.00         0.00         0.00         0.00         0.00         0.00         0.00         0.00         0.00         0.00         0.00         0.00         0.00         0.00         0.00         0.00         0.00         0.00         0.00         0.00         0.00         0.00         0.00         0.00         0.00         0.00         0.00         0.00         0.00         0.00         0.00         0.00         0.00         0.00         0.00         0.00         0.00         0.00         0.00         0.00         0.00         0.00         0.00         0.00         0.00         0.00         0.00         0.00         0.00         0.00         0.00         0.00         0.00         0.00         0.00         0.00         0.00         0.00         0.00         0.00         0.00         0.00         0.00         0.00         0.00         0.00         0.00         0.00         0.00         0.00         0.00         0.00         0.00                                                                                                    | 19576  |      | HK         | 01030 | 新城北開         | -8.44          | 5.0400 | -0.0410   | 0.52    | 9,0800                                                                                                    | 9,1400                                     | 5,1400                   | 8.9500     | 58.75M                          | 5.6M          |           | 9.0552    | 2.09    |         | 506     | 3 1   | ÷.      | 1286 12       |       | 2208 |
| 7         100         10000         1.00         0.00         0.00         0.00         0.00         0.00         0.00         0.00         0.00         0.00         0.00         0.00         0.00         0.00         0.00         0.00         0.00         0.00         0.00         0.00         0.00         0.00         0.00         0.00         0.00         0.00         0.00         0.00         0.00         0.00         0.00         0.00         0.00         0.00         0.00         0.00         0.00         0.00         0.00         0.00         0.00         0.00         0.00         0.00         0.00         0.00         0.00         0.00         0.00         0.00         0.00         0.00         0.00         0.00         0.00         0.00         0.00         0.00         0.00         0.00         0.00         0.00         0.00         0.00         0.00         0.00         0.00         0.00         0.00         0.00         0.00         0.00         0.00         0.00         0.00         0.00         0.00         0.00         0.00         0.00         0.00         0.00         0.00         0.00         0.00         0.00         0.00         0.00         0.00                                                                                                    | ₩.     |      | H          | 01025 | X±236        |                |        |           |         | 11.100                                                                                                    | 11.999                                     | 11.998                   | 11.990     | 23.96K                          | 2000          |           | 11.900    | 0.00    | -01.00  | -405    | 60 m  | i.      | 106M 221      |       |      |
| 1         2         0 00022         第五第行         1.33         77.500         0.2310         0.45         17.900         2.43         0.42         17.92         2.43         0.42         17.92         2.43         0.42         17.92         2.43         0.42         17.92         2.43         0.42         17.92         2.43         0.42         17.92         2.43         0.42         17.92         2.43         0.42         17.92         2.43         0.42         17.92         2.43         0.42         17.92         2.43         0.42         17.92         2.43         0.42         17.92         2.43         0.42         17.92         2.43         0.42         17.92         2.43         0.42         17.92         2.43         0.42         17.92         2.43         0.42         17.92         2.43         0.42         17.92         2.43         0.42         17.92         2.43         0.42         17.93         0.43         17.93         0.43         17.93         0.43         17.93         0.43         17.93         0.43         17.93         0.43         17.93         0.43         17.93         0.43         17.93         0.43         17.93         0.43         17.93         0.43         17.93 <td>+10</td> <td></td> <td>100</td> <td>01024</td> <td>主动注题</td> <td>0.00</td> <td>0.0710</td> <td>0.0000</td> <td>0.00</td> <td>0.0710</td> <td></td> <td></td> <td></td> <td></td> <td></td> <td></td> <td></td> <td>0.00</td> <td>0.00</td> <td></td> <td>1</td> <td>89</td> <td>400M TEL:</td> <td>(1)</td> <td>7.71</td>                                                                                                    | +10    |      | 100        | 01024 | 主动注题         | 0.00           | 0.0710 | 0.0000    | 0.00    | 0.0710                                                                                                    |                                            |                          |            |                                 |               |           |           | 0.00    | 0.00    |         | 1     | 89      | 400M TEL:     | (1)   | 7.71 |
| 9         日日         9日日         9日         9日         9日                                                                                                    |        |      | HR.        | 01023 | 永正銀行         |                |        |           | 1.12    | けた古絵                                                                                                    |                                            |                          |            |                                 |               | 287       | 17.912    |         | 1.42    | 18.26   | 240 5 | 8#<br>= | 400M 用54      |       | 1005 |
| 10         10         10         10         10         10         10         10         10         10         10         10         10         10         10         10         10         10         10         10         10         10         10         10         10         10         10         10         10         10         10         10         10         10         10         10         10         10         10         10         10         10         10         10         10         10         10         10         10         10         10         10         10         10         10         10         10         10         10         10         10         10         10         10         10         10         10         10         10         10         10         10         10         10         10         10         10         10         10         10         10         10         10         10         10         10         10         10         10         10         10         10         10         10         10         10         10         10         10         10         10         1                                                                                                    | - 111  |      | HH.        | 01022 | <b>内語</b> 論教 | 0,00           | 0.1720 | 0.0000    | 1.0     |                                                                                                    |                                            |                          | -          |                                 | (251)         |           |           | 8.88    | -14,29  | -405    |       |         | 40000. 400    |       |      |
| 11       10       00000       会話本       1.72       50.35       0.0300       1.22         12       10       00013       大古松台北京市       0.0300       0.23       5.44       5.20       5.10       0.77       70         14       12       10       00113       大古松台北京市       0.200       6.24       5.24       5.25       71.440       1.45       6.35       5.11       1.45       6.35       5.00       5.00       5.00       5.00       5.00       5.00       5.00       5.00       5.00       5.00       5.00       5.00       5.00       5.00       5.00       5.00       5.00       5.00       5.00       5.00       5.00       5.00       5.00       5.00       5.00       5.00       5.00       5.00       5.00       5.00       5.00       5.00       5.00       5.00       5.00       5.00       5.00       5.00       5.00       5.00       5.00       5.00       5.00       5.00       5.00       5.00       5.00       5.00       5.00       5.00       5.00       5.00       5.00       5.00       5.00       5.00       5.00       5.00       5.00       5.00       5.00       5.00       5.00       5.00       5.00                                                                                                    | 10.6   |      | H          | 00021 | 大中华地产馆船      |                |        |           | 1.8     | Λ.                                                                                                    |                                            | - · ·                    | and T      |                                 |               | 1         | 0.1258    | 8.88    |         | 1156    |       |         |               |       |      |
| 12       12       12       12       12       12       12       12       12       12       13       13       13       13       13       13       13       13       13       13       13       13       13       13       13       13       13       13       13       13       13       13       13       13       13       13       13       13       13       13       13       13       13       13       13       13       13       13       13       13       13       13       13       13       13       14       13       14       13       14       13       14       13       14       13       14       13       14       13       14       13       14       13       14       13       14       13       14       13       14       13       14       13       14       13       14       13       14       13       14       13       14       13       15       15       15       15       15       15       15       15       14       15       14       15       14       15       14       15       14       15       14       <                                                                                                    | 88     |      | 100        | 01020 | 全信丰          |                |        |           | 1.2     | 100                                                                                                    |                                            |                          | _          |                                 | _             | 291       | 41.114    |         | -53.10  | -076    |       |         |               |       |      |
| 13     13     14     14     14     14     14     14     14     14     14     14     14     14     14     14     14     14     14     14     14     14     14     14     14     14     14     14     14     14     14     14     14     14     14     14     14     14     14     14     14     14     14     14     14     14     14     14     14     14     14     14     14     14     14     14     14     14     14     14     15     14     14     14     15     14     15     14     15     14     15     14     15     14     15     14     15     14     15     14     15     14     15     14     15     14     15     14     15     14     15     14     15     14     15     14     15     14     15     14     15     14     15     14     15     14     15     14     15     14     15     14     15     14     15     14     15     14     15     14     15     14     15     14     15     14     15                                                                                                    | 大利石    |      | -          | 00019 | 大古教任会司人      |                |        |           | 0.92    | 系统管理                                                                                                    | ·病患的(+;;;;;;;;;;;;;;;;;;;;;;;;;;;;;;;;;;;; | 自然与天神                    | 网络白油肥      |                                 |               | 655       | 71.148    | 1.45    | 1.31    | 500     |       |         |               |       |      |
| 14       14       14       16       0.0017       第世代生活       7.35       16.446       0.2410       1.3         15       16       0.0016       第項提出法       1.3.0       11.4.25       1.3.0       11.4.25       1.3.6       4.4.6       -1.316       7.3.5         17       18       0.0016       第項提出法       0.3.00       0.2.31       0.3.00       0.2.31       0.3.00       0.2.31       0.3.00       0.2.31       0.3.00       0.2.31       0.3.00       0.2.31       0.3.00       0.2.31       0.3.00       0.2.31       0.3.00       0.2.31       0.3.00       0.2.31       0.3.00       0.2.31       0.3.00       0.2.31       0.3.00       0.2.31       0.3.00       0.2.31       0.3.00       0.2.31       0.3.00       0.2.31       0.3.00       0.2.31       0.3.00       0.2.31       0.3.00       0.3.00       0.3.00       0.3.00       0.3.00       0.3.00       0.3.00       0.3.00       0.3.00       0.3.00       0.3.00       0.3.00       0.3.00       0.3.00       0.3.00       0.3.00       0.3.00       0.3.00       0.3.00       0.3.00       0.3.00       0.3.00       0.3.00       0.3.00       0.3.00       0.3.00       0.3.00       0.3.00       0.3.00       0.3.00                                                                                                    |        |      | HK         | 00010 | 东方深业集团       |                |        |           | 2.6-    | 你也可以                                                                                                    | 所动用学白                                      | SECTION.                 | 最多彩上传      | 600円期標。                         |               | 11        | 0.5421    |         | 36.38   | 3186    |       |         |               |       |      |
| 15       16       16       16       16       16       16       16       16       16       16       16       16       16       16       16       16       16       16       16       16       16       16       16       16       16       16       16       16       16       16       16       16       16       16       16       16       16       16       16       16       16       16       16       16       16       16       16       16       16       16       16       16       16       16       16       16       16       16       16       16       16       16       16       16       16       16       16       16       16       16       16       16       16       16       16       16       16       16       16       16       16       16       16       16       16       16       16       16       16       16       16       16       16       16       16       16       16       16       16       16       16       16       16       16       16       16       16       16       16       16       16       <                                                                                                    | B.     |      | H          | 08017 | 新世界法籍        |                |        |           | 1.1     | 注: 白座                                                                                                    | · (宋)昭• (第)                                | <ul><li>利益肥、最近</li></ul> | [利約4日期]    | 展示高同步列击                         | 94            | 884       | 18.421    | 1.96    | -4,46   | -193K   |       |         |               |       |      |
| 15       16       16       16       16       16       16       16       16       16       16       16       16       16       16       16       16       16       16       16       16       16       16       16       16       16       16       16       16       16       16       16       16       16       16       16       16       16       16       16       16       16       16       16       16       16       16       16       16       16       16       16       16       16       16       16       16       16       16       16       16       16       16       16       16       16       16       16       16       16       16       16       16       16       16       16       16       16       16       16       16       16       16       16       16       16       16       16       16       16       16       16       16       16       16       16       16       16       16       16       16       16       16       16       16       16       16       16       16       16       16       16       <                                                                                                    | 018    |      | 100        | 00016 | 新闻墨地产        |                |        |           | 1.21    |                                                                                                    |                                            |                          |            |                                 |               | 750       | 114.35    |         |         | -51.5K  |       |         |               |       |      |
| 17     17     17     18     99614     希報光金     6.83     38.456     0.2510     6.87       18     18     10     04012     信息差点子     6.53     37.466     0.2010     1.4       18     19     04012     信息差点子     6.53     37.466     0.2010     1.4       19     040112     信息換合力     15.30     156.46     2.5010     1.4       19     040111     信息換合力     1.53     156.46     2.5010     1.4       21     19     04001     1.520     0.0010     6.46     1.50       21     19     04003     九長金     0.0010     6.46     1.520     0.0010       22     19     04003     九長金     0.0010     6.46     0.0010     0.4530       22     19     04003     九長金     0.0010     0.4530     4.5900     4.5900     1.597       23     10     01003     7.4530     0.0010     1.57     51.56     1.597       24     100005     九長短数     0.1010     1.57     51.50     51.203     55.20       24     01005     九長短数     0.1010     1.57     51.50     51.203     52.46       25     101005     九長短数     0.1050 <td< td=""><td>.4N</td><td></td><td><b>H</b>E</td><td>00015</td><td>灌住控制</td><td>-3.64</td><td>0.5300</td><td>-0.0200</td><td>2.5</td><td></td><td></td><td></td><td></td><td></td><td></td><td>6</td><td>0.5316</td><td>1.82</td><td>97.85</td><td>364K</td><td></td><td></td><td></td><td></td><td>- N</td></td<>                                                                                                    | .4N    |      | <b>H</b> E | 00015 | 灌住控制         | -3.64          | 0.5300 | -0.0200   | 2.5     |                                                                                                    |                                            |                          |            |                                 |               | 6         | 0.5316    | 1.82    | 97.85   | 364K    |       |         |               |       | - N  |
| 11     12     14     14     14     14     14     14     14     14     14     14     14     14     14     14     14     14     14     14     14     14     14     14     14     14     14     14     14     14     14     14     14     14     14     14     14     15     14     14     14     15     14     15     14     15     14     15     14     15     14     15     14     15     14     15     15     15     15     15     15     15     15     15     15     15     15     15     15     15     15     15     15     15     15     15     15     15     15     15     15     15     15     15     15     15     15     15     15     15     15     15     15     15     15     15     15     15     15     15     15     15     15     15     15     15     15     15     15     15     15     15     15     15     15     15     15     15     15     15     15     15     15     15     15     15     15                                                                                                    | 70     |      | H          | 00014 | 444742       |                |        |           | 0.0     |                                                                                                    | 1 HIG                                      |                          |            | THE R. LEWIS CO., LANSING MICH. |               | 562       | 31.555    |         |         |         |       |         |               |       |      |
| 13       18       00011       信息指行       1.55       1.55       27.53       33.16       75         23       18       00101       信息指行       1.56       0.0010       6.40       155.61       1.05       27.53       33.16       75         23       18       00100       信息後間行       0.0010       0.40       -       0       -       -       0.001       1.25       1.45       51.6       1         23       18       00100       行業公開       0.0010       0.40       -       0       -       -       0.001       -       0.001       -       0.001       -       0.001       -       0.001       -       0.001       -       0.001       -       0.001       -       0.001       -       0.001       -       0.001       -       0.001       -       0.001       -       0.001       -       0.001       -       0.001       -       0.001       -       0.001       -       0.001       0.001       0.001       0.001       0.001       0.001       0.001       0.001       0.001       0.001       0.001       0.001       0.001       0.001       0.001       0.001       0.001       0.001       0.0                                                                                                    |        |      | HK         | 00012 | 信墨地产         |                |        |           | 1.4     |                                                                                                    | Tas                                        | 1000                     |            | Passoner.                       |               | 588       | 37.914    | 8.93    | -1.09   | -4000   |       |         |               |       |      |
| 21     20     20     20     20     20     20     20     20     20     20     20     20     20     20     20     20     20     20     20     20     20     20     20     20     20     20     20     20     20     20     20     20     20     20     20     20     20     20     20     20     20     20     20     20     20     20     20     20     20     20     20     20     20     20     20     20     20     20     20     20     20     20     20     20     20     20     20     20     20     20     20     20     20     20     20     20     20     20     20     20     20     20     20     20     20     20     20     20     20     20     20     20     20     20     20     20     20     20     20     20     20     20     20     20     20     20     20     20     20     20     20     20     20     20     20     20     20     20     20     20     20     20     20     20     20     20                                                                                                    |        |      | H          | 00011 | 10111017     |                |        |           | 1.21    |                                                                                                    |                                            |                          |            |                                 |               | 984       | 155,61    | 1.85    | -27.63  | -38.16  | 79    |         |               |       |      |
| 21       第20       第20       #20       #20       #20       #20       #20       #20       #20       #20       #20       #20       #20       #20       #20       #20       #20       #20       #20       #20       #20       #20       #20       #20       #20       #20       #20       #20       #20       #20       #20       #20       #20       #20       #20       #20       #20       #20                                                                                                    | 0.0    |      | 110        | 00010 | 個編集团         |                |        |           | 0.01    |                                                                                                    |                                            |                          |            |                                 |               | 100       | 19,212    |         | 34.65   |         |       |         |               |       |      |
| 22 第2 01000 年代2年年 8,43 45200 0.0230 8.50 4.6008 4.5900 4.6008 4.5900 8.00M 1.52M 499 4.6156 8.87 33.28 776K 48     23 第6 01007 音波上線振振 8.10 8.460 0.0010 8.40 0.0418 5.50 5.200 55.00 5.50 57.25M 1.75M 615 5.20 5.22,65M 1.51M 55.29 5.22,65M 1.51M 55.29 5.22,65M 1.51M 1.52M 1.6.55 2.18 57.44 55.2 5.2,75M 1.52M 1.52M 1.         | -      |      | HK         | 01009 | 九号运道         | 0.00           | 0.1010 | 0.0010    | 8.88    | 0.1018                                                                                                    | -                                          | -                        |            |                                 |               | -         |           | 8.88    | -39.66  | -425K   |       |         |               |       |      |
| 23       100007       香港企業換算法       0.00       0.00       0.00       -       0       0       -       0.00       -48.30       -1.778       25         24       100       0.0000       6.00       0.0010       1.74       55.550       55.500       55.250       1.75M       0.11       55.525       0.022       23.35       0.021       50.361       55.250       1.75M       0.11       55.525       0.021       50.251       50.250       52.250       0.021       55.250       0.021       50.251       50.251       50.251       50.251       50.251       50.251       50.251       50.251       50.251       50.251       50.251       50.251       50.251       50.251       50.251       50.251       50.251       50.251       50.251       50.251       50.251       50.251       50.251       50.251       50.251       50.251       50.251       50.251       50.251       50.251       50.251       50.251       50.251       50.251       50.251       50.251       50.251       50.251       50.251       50.251       50.251       50.251       50.251       50.251       50.251       50.251       50.251       50.251       50.251       50.251       50.251       50.251       50.251                                                                                                    | 100 H  |      | HK         | 01003 | 电讯温特         |                |        |           | 0.50    | 4.6031                                                                                                    | 4.5900                                     | 4,6308                   | 4.5900     | 8.88M                           | 1.92M         | 489       | 4.6166    | 0.87    | 33.28   | 776K    |       |         |               |       |      |
| 24         100000         免疫生金         0.31         55.550         0.5000         55.550         55.550         97.550         1.750         011         55.525         0.82         22.35         0.21         50           25         1000005         八正金融         1.17         58.750         58.250         58.250         57.2500         8.5100         2213         58.541         0.55         -71.24         95.35K         7213           25         1000005         八正金融         1.36         18.700         0.3510         6.55         18.360         18.300         33.800         1.8250         2.10         -77.46         -322K         50           27         100004         八士金融         1.65         1.636         16.360         16.400         14.850         342.4750         22.366         18.510         -77.46         -322K         50           27         10000         2.67         1.456         1.4660         16.460         16.460         14.380         1.471         1.21         1.14         42K         15           27         10000         2.67         1.4560         1.4560         16.460         16.460         14.860         14.650         14.850         14.850                                                                                                    | 2028.  |      | HK         | 00007 | 香港金融集团       | 0.00           | 0.0400 | 0.0000    | 0.00    | 0.0400                                                                                                    |                                            |                          |            |                                 |               |           |           | 0.00    | -41.31  | -1.72M  |       |         |               |       |      |
| 25         第日 01005         江井投散         1.12         58.750         0.0310         6.8.75         58.250         58.250         58.250         58.250         58.250         58.250         58.250         58.250         58.250         58.250         58.250         58.250         58.250         58.250         58.250         58.250         58.250         58.250         58.250         58.250         58.250         58.250         58.250         58.250         58.250         58.250         58.250         58.250         58.250         58.250         58.250         58.250         58.250         58.250         58.250         58.250         58.250         58.250         58.250         58.250         58.250         58.250         58.250         58.250         58.250         58.250         58.250         58.250         58.250         58.250         58.250         58.250         58.250         58.250         58.250         58.250         58.250         58.250         58.250         58.250         58.250         58.250         58.250         58.250         58.250         58.250         58.250         58.250         58.250         58.250         58.250         58.250         58.250         58.250         58.250         58.250         58.250         58.250                                                                                                    |        |      | 110        | 01005 | 电能实业         |                |        |           |         | 55.158                                                                                                    | \$5.500                                    | \$5.000                  | \$5.350    | 97.35M                          | 1.75M         |           | 55.625    | 0.02    | -29.39  | -026    | 50    |         |               |       |      |
| 28 10 0000 九金金銀田 1.36 18.700 0.3810 0.59 18.340 18.350 18.700 18.300 33.8M 1.82M 710 18.550 2.18 -77.40 -322K 50 00.30 17.20 18 27 18 0000 音速中位強性 8.67 14.950 0.1010 1.75 14.950 15.040 14.950 22.85M 1451 14.911 1.21 1.14 42K 15 0 0.30 17.20 18 14.950 15.040 14.950 22.85M 1451 14.911 1.21 1.14 42K 15 0 0.30 17.20 18 14.950 15.040 14.950 15.040 14.950 14.950 14.950 15.040 14.950 15.040 14.950 14.950 15.040 14.950 15.040 14.950 15.040 14.950 15.040 14.950 15.040 14.950 14.950 15.040 14.950 14.950 14.950 14.950 15.040 14.950 15.040 14.950 14.950   |        |      | HH.        | 01005 | 汇半控制         |                |        |           | 0.97    | 58.058                                                                                                    | 58.258                                     | 58.801                   | 58.250     | 522.68M                         | 8.91M         |           | 51.541    | 0.95    | -31.24  | -963.6K |       |         |               |       |      |
| 27 100 00000 香港中保健性 R.67 14.560 0.1000 1.75 14.060 14.050 15.040 14.060 242.4754 22.3654 14.511 14.21 1.14 42K 15 0.00 0.00 0.0 0.0 0.0 0.0 0.0 0.0 0.0                                                                                                    |        |      | HK         | 01004 | 九金倉田         |                |        |           | 0.59    | 18.348                                                                                                    | 18.360                                     | 18.708                   | 18.300     | 33.8M                           | 1.82M         |           | 18.550    |         | -77,48  | -3226   |       |         |               |       |      |
| - 1 年後には、11日の日本には11日の日本には11日の日本には11日の日本には11日本には11日本に                                                                                                    |        |      | HK         | 01003 | 香港中印煤气       |                |        |           |         | 14.068                                                                                                    | 14.868                                     | 15.048                   | 14,960     | 342.47M                         | 22.86M        | 1451      | 14,901    |         | 1.14    | 4210    |       |         |               |       |      |
| (1898年)上海市安全運動、西京市、米田市総合住営業時間下付付、1000日間の開発時時時代表である「国家は空気管理を実施していたの目的のコールに分け、現代の福祉時期の両市高齢などで、金台工業時間で、1000日時期時11日間は現金世界、<br>の市場、二日本市、二日本市、米田市総合住営業時間で付付、金台工業時間では、1000日日本市、1000日日本市、1000日本市、1000日本市・1000日本市、1000日本市、1000日本市、1000日本市、1000日本市、1000日本市、1000日本市、1000日本市、1000日本市、1000日本市、1000日本市、1000日本市、1000日本市、1000日本市、1000日本市、1000日本市、1000日本市、1000日本市・1000日本市、1000日本市・1000日本市、1000日本市、1000日本市、1000日本市、1000日本市、1000日本市、1000日本市、1000日本市、1000日本市、1000日本市、1000日本市、1000日本市、1000日本市、1000日本市、1000日本市、1000日本市、1000日本市、1000日本市、1000日本市、1000日本市、1000日本市、1000日本市、1000日本市、1000日本市、1000日本市、1000日本市 1000日本市、1000日本市、1000000000000000000000000000000000000                                                                                                    |        |      |            |       |              |                |        |           |         |                                                                                                    |                                            |                          |            |                                 |               |           |           |         |         |         |       |         |               |       |      |
| AND DATE OF A DESCRIPTION OF A DESCRIPTION OF A DESCRIPTI |        | 0.8  | Centres)   | 19664 | 221 RAN +413 | PERCENCIPA     |        | 14:30 DAR | 1041 BR | and the second second sec | 2H 2H ()                                   | estorite                 | 1957月第     | 14:30 D4                        | 1000ml) — 441 | 22310 963 | THARDAD   | MILTER: | 10101 m | 2819787 |       | 190 Dal | (6004) (TFR3) | REDE  | 1.8  |
| THE THAT THE CASE LASS LASS LASS LASS LASS LASS LASS L                                                                                                    | 00     | 0.68 | 185        |       |              | 0 2.35% 99.128 |        | STREET 1  |         | 000 1.58%                                                                                                    |                                            | USM AN                   | 1198 0.030 | 10 -0.0200 -3.6                 | 4% 1586 85    | 146 198   | CE 30.450 |         |         |         |       |         |               |       | 81   |

## 1.3.1.4 自选股数据拖放

自选股列表增加同页或不同页之间自选股拖放功能,自选股列表仅当序号排序时才能拖放。

| Tre               |      |    | ъq         |          |                 | 捷利        | 反易宝 - ↑     | 行情表            |           |                 |          | [     | Level-2 🕱                | 2           | ٠             |              | o x      |
|-------------------|------|----|------------|----------|-----------------|-----------|-------------|----------------|-----------|-----------------|----------|-------|--------------------------|-------------|---------------|--------------|----------|
| 4                 | ۰.   |    | 自违股 (76)   |          | 😫 港駅            |           | 🔜 美沢        | 2              | 沪莱        |                 |          |       | 大中华                      | 也产控制        |               | 0002         | 1. HK 🕕  |
| 交易                |      |    | 港駅         | 美职       | 沪瑮              | 自定义分组     | • 条件选展      | e <b>d</b> ien | 览 云雨      | ৮               |          |       |                          |             | 0             |              | 0.0050   |
|                   | 序号   | 市场 | 代码         | 名称       |                 | 350       | 医 現价        | 務鉄             | 里比        | 即收              | 今开       | 4     | 0.1                      | 25          | U             |              | +4.17%   |
| 11                | 1    | HK | 00021      | 大中       | 华地产控股           | 4.1       | 7 0.1250    | 0.0050         | 0.95      | 0.1200          | 0.1250   | 0.12  | 這续交易                     |             |               |              | HKD      |
| 行情                | 2    | HK | 00020      | 술他       | 仹               |           | 2 50.150    | 0.8500         | 1.22      | 49.300          | 49.600   | 50.2  | 忠职<br>葉教                 | 23.13       | K 83<br>3 振   |              | 185K     |
| 120               | 3    | HK | 00019      | 太古       | 服份公司A           | 0.9       | 9 71.350    | 0.7000         | 0.96      | 70.650          | 70.900   | 71.5  | 最高                       | 0.129       | 0 8           | 低            | 0.1250   |
| 2740              | 4    | ΗК | 00022      | 茂盛       | 控股              | 0.0       | 0 0.1720    | 0.0000         | 0.00      | 0.1720          |          |       | 今开                       | 0.129       | 0             | 故            | 0.1200   |
| 19416             | 5    | ΗК | 00024      | 宝威       | <b>控股</b>       | 0.0       | 0 0.0710    | 0.0000         | 0.00      | 0.0710          |          |       | 91弦<br>指手                | 0.00        | 0 13<br>** 98 | az<br>Ek     | 185K     |
| 57                | 6    | HK | 00018      | 东方       | 报业集团            | -1.8      | 5 0.5300    | -0.0100        | 3.09      | 0.5400          | 0.5400   | 0.55  | 市值                       | 496.9       | M B           | ~<br>利2)     | -0.0011  |
| 牛旅                | 7    | HK | 00023      | 东亚       | 银行              |           | 3 17.900    | 0.2000         | 0.63      | 17.700          | 17.700   | 18.0  | 流通股                      | 3.98        | B市            | 皇(助)         | 9.92     |
| 1.4.1             | 8    | ΗК | 00025      | 其土       | 国际              | 6.1       | 3 11.780    | 0.6800         | 0.14      | 11.100          | 11.980   | 11.5  | 忠服本<br>毎手                | 3.98        | 日月日海          | 思平<br>②      | 0.00%    |
| Y₩0               | 9    | нк | 00017      | 新世       | 界发展             | 2.3       | 5 10.440    | 0.2400         | 1.11      | 10.200          | 10.300   | 10.5  |                          | 5000        |               |              | 0.2717   |
| Nillia            | 10   | ΗК | 00016      | 新神       | 基地产             | 1.5       | 9 114.70    | 1.8000         | 1.21      | 112.90          | 114.30   | 115   | <ul> <li>●洗入●</li> </ul> |             |               |              | -        |
| 周辺                | 11   | HK | 00015      | 盈信       | 控股              | -3.6      | 4 0.5300    | -0.0200        | 2.26      | 0.5500          | 0.5300   | 0.53  |                          |             |               |              |          |
| 大利市               | 12   | HK | 00014      | 希情       | 送香              | 0.8       | 3 30.450    | 0.2500         | 0.86      | 30.200          | 30.250   | 31.0  |                          |             |               |              |          |
| -                 | 13   | ΗК | 00012      | 恒基       | 地产              | 0.5       | 3 37.900    | 0.2000         | 1.33      | 37.700          | 38.000   | 38.2  |                          |             |               |              |          |
| G                 | 14   | HK | 00011      | 恒生       | 银行              | 1.4       | 0 159.30    | 2.2000         | 1.13      | 157.10          | 158.80   | 160   |                          |             |               |              |          |
| 約4回               | 15   | ΗК | 00010      | 恒隆       | 集团              | 0.2       | 1 19.260    | 0.0400         | 0.55      | 19.220          | 19.160   | 19.3  |                          | 回大<br>00021 | 大平<br>HK(4    | 中中<br>18:50) | 小啤       |
| <i>.</i> 41       | 16   | нк | 00009      | 九号       | 运通              | -0.9      | 9 0.1000    | -0.0010        | 0.11      | 0.1010          | 0.1000   | 0.10  |                          |             |               |              |          |
| U ∕<br>T⊒         | 17   | ΗК | 80000      | 电讯       | <b>(</b> 盈科     | 0.6       | 5 4.6300    | 0.0300         | 0.51      | 4.6000          | 4.5900   | 4.65  |                          |             |               |              |          |
| 10                | 18   | HK | 00007      | 香港       | 金融集团            | 0.0       | 0 0.8400    | 0.0000         | 0.01      | 0.8400          | 0.8400   | 0.84  |                          |             |               |              |          |
|                   | 19   | ΗК | 00006      | 电能       | 续业              | 0.9       | 1 55.650    | 0.5000         | 1.65      | 55.150          | 55.500   | 55.8  |                          |             |               |              |          |
| 統語                | 20   | нк | 00005      | 汇丰       | 控股              | 1.0       | 3 58.650    | 0.6000         | 1.01      | 58.050          | 58.250   | 58.8  |                          |             |               |              | 14:30    |
| NEW               | 91   | w  | 00004      | tı +ə    | -≙ <b>4</b> ≊/ਜ |           | 18 660      |                | 0.61      | 18 3.40         | 18 360   | 18 1  |                          | 细子          |               | 16 10        | 文篇       |
| (1)<br>(1)<br>(1) |      |    | 0 [J慧脱新闻   | ]] ¥.61. | •宣布Canada N     | ick+1完成首次 | 均結探项目       |                | 港駅新闻] T   | CL电子二度          | 荣痾《信报]   | )上市公( | 同卓越大兴                    |             |               | 日間間          | 1000 ; × |
| 20146             | 自法股  |    | 6300 0.030 |          | 6 2.24M 10.3    | 411 香港全著  | 集团 0.8400   | 0.0000 0.0     | 0% 24K 20 | . <b>1K</b> 电能实 | 1 55.650 |       | 0.91% 1.                 | 88M 104     | .741          | 汇丰           | en e×    |
|                   | 18 i |    |            |          |                 | 71.74B    |             |                |           |                 |          |       |                          |             |               |              | 0 B      |
|                   |      |    |            |          |                 |           | 11% 4324.91 |                |           |                 |          |       |                          |             |               |              | 101 al   |

## 1.3.2 分类市场报价(港股、美股、沪深)

整个列表涵盖所有证券品种。包括港股、A股、美股、指数、期货、自选股列表、行业分 类等;

整个列表支持标题对应数据栏排序、拖动;

支持整列位置移动及每列显示宽度调整;

点击鼠标右键选择"导出数据到 EXCEL 文件"可导出当前整个列表数据到 csv 文件。

以任一栏目的数据值排序。例:点击"涨幅"栏目名,该栏目名旁会出现"↑",所有股票按"涨 幅"从低到高排列;再点一次,则"涨幅"栏目名旁会出现"↓",表内所有股票按涨幅从高到低 排列。

| (O) Th      | adeG | 0 5 0       | 1                                           |     |          |        |            |          |            | 識利        | 交易宝・     | - 行情表   |              |             |            |           |        |            |              | Londet      |                    | t = # ×    |
|-------------|------|-------------|---------------------------------------------|-----|----------|--------|------------|----------|------------|-----------|----------|---------|--------------|-------------|------------|-----------|--------|------------|--------------|-------------|--------------------|------------|
|             |      | 自動第(96)     | 💼 leik                                      |     |          | ALC:   | <b>1</b> 3 | 17F      | <b>.</b>   | 1018      |          | 國業行     |              |             |            |           |        | 电能效        | 2            |             |                    | 00006. HE  |
| 100         |      | <b>GARA</b> |                                             | 主新  |          |        |            | 1 44     |            | 2010      |          | - 1981  |              | 00005233    | e - 183    |           |        |            |              |             |                    |            |
| 2010        | 厚思   |             |                                             |     | 0.121    |        |            | WH:      |            |           | 115      | 815     |              | 51 <b>0</b> |            |           |        | 55.        | 700          | 41,00%      | 6.5256             | 200        |
|             |      | 00801       | 4:40                                        |     |          |        |            | 1.11     | 69,750     | 69.758    | 71,050   | 69,750  | 270.38M      | 3.83M       | 1417       | 70,573    |        | 建煤火港       |              | HRD DO      | 55.85              | 12.5K   4  |
| 1716        |      | 00002       | 04176                                       |     |          |        |            | 1.13     | 75,500     | 79.650    | 01.100   | 79.650  | 169.75M      | 2.11M       | 836        | 00.561    | 1.0    | 125        | 100.02M ST   | 1.56M       |                    |            |
| 1.00        |      | 00003       | 四日中日131年                                    |     |          | 14,580 |            | 1.67     | 14,060     | 14,868    | 15,040   | 14,860  |              | 26.07M      | 1668       | 14,978    |        | 40<br>65   | 938 80%      | 0.82%       |                    |            |
| <u> 15.</u> |      | 00084       | 0.000                                       |     |          |        |            |          | 18.140     | 18.168    | 18,780   | 18.100  | 41.574       | 2.244       | 418        | 18.574    |        | 0 <b>F</b> | 55,500 11-12 | 55.150      | \$5,70             | 1 56K ( 13 |
| 3636        |      | 00005       | 17 ± 1945                                   |     | 0.05     | CO CCO | 8 5 8 9 9  |          | 58.850     | 54 158    | 58.880   | 58 168  | 611 5464     | 18.774      | 16.36      | 50 544    |        | 十章         | 995.1K Pitt  | 919.69K     |                    | 54.25      |
| 3-4         |      | 00000       | C-FIER -                                    |     |          |        |            | 0.00     |            | 10.110    |          | 10.010  | 100.000      |             | 4979       | 20.001    |        | 8F         | 0.09% 87     | 1.63 80     | 55.65              | 1161       |
| 15          |      | 00000       | #0609.12                                    |     | 1.00     | 20.700 | 0.5500     | 1.63     | 55.150     | 33.544    | 55,000   | 55.356  | 100.020      | 1.000       | 116        | 55,631    |        | 18         | 110,000 第四日  | 1,7000 0.00 | 55.00              |            |
| +80         |      | 00107       | 11月1日 日日 日日 日日 日日 日日 日日 日日 日日 日日 日日 日日 日日 日 |     | 0.01     | 0.0400 | 1.1000     | 0.02     | 0.0400     | 0.0400    | 0.8400   | 0.8300  | \$1.68K      | 62K         |            | 0.0335    | 1.1    | 1.62       | 2.138 周期年    | 5.03%       | 55.50              | 10261      |
| 144         |      | 00108       | 电讯道中                                        |     | 0.65     |        | 0,0300     | 0.54     | 4,5100     | 4.5900    | 4.5310   | 4.5900  | 11.37M       | 2.46M       |            | 4,6177    | - 6.4  | 每千         | 500形 半月      | 39,1583     | \$5.45             | 1 1004 1 7 |
| 110         |      | 00009       | 九号运通                                        |     | -0.91    | 6.1000 | -0.0010    | 0.11     | 0.1010     | 0.1000    | 0.1000   | 0.1000  | 9600         | 966         |            | 0.1000    | 0.0    |            |              | W 1511      |                    | 1000       |
|             |      | 00810       | 個確集田                                        |     |          |        |            | 0.58     | 19.220     | 19.160    | 19.320   | 19.000  | 9.95M        | 516K        |            | 19.279    |        |            |              |             |                    | 540        |
| 162         |      | 00811       | 恒主銀行                                        |     |          |        |            |          | 157.10     | 158.80    | 168.90   | 158.00  | 228.33M      | 1.43M       |            | 159.59    |        |            |              | 16:11       | 55.85              |            |
|             |      | 00812       | 信要地产                                        |     |          |        |            | 1.33     | 37,700     | 38.000    | 38,200   | 37.850  | 96.46M       | 2.54M       |            | 37.976    |        |            |              | 15:12       | 55.65              |            |
|             |      | 00814       | 60000                                       |     |          |        |            | 0.04     | 38.200     | 38.258    | 31,000   | 30.000  | 52.77M       | 1.73M       | 668        | 38,546    |        |            |              | 15:13       |                    | 1500       |
| B           | 14   | 00015       | 20101010                                    |     | -3.54    | 0.5300 | -0.0200    | 2.16     | 0.5500     | 0.5300    | 0.5300   | 0.5200  | 19.146       | 1605        |            | 0.5305    | 1.4    |            |              | 15:13       | 55,85              |            |
| 2118        | 15   | 00016       | SILKINA                                     |     |          |        |            | 1.29     | 112.90     | 114.30    | 115.00   | 113.68  | 284,2984     | 2.054       | 828        | 114.40    | 1.5    |            |              | 15:14       | \$5.85             |            |
|             |      | 00817       | 104843                                      |     |          |        |            | 1 15     | 10,200     | 10 100    | 18 580   | 10 100  | 110 754      | 12.404      |            | 10.455    | 1.4    |            |              | 15:14       | 55.60              | 599        |
| - 10        |      | 00017       | ******                                      |     | 0.00     | 0.7400 | 0.0000     | 0.00     | 0.7400     |           | 0.0000   | 0.000   | 1.01.7.000   | 47.00       |            | 0.7.407   |        |            |              | 15:15       | 55.65              | 1 1000     |
| 工用          |      | 00016       | 10.5110.000MID                              |     | 0.00     | 0.5400 | 0.1000     | 2.96     | 0.5400     | 0.5400    | 0.5500   | 0.5.000 | 246.468      | 4916        |            | 0.5405    |        |            | AD4          | 15:15       |                    | 500.       |
| _           | 10   | 00019       | 大古殿作公司入                                     |     | 0.92     | 71.300 |            | 0.96     | 70.650     | 70.900    | 71,500   | 70.450  | 75.23M       | 1.00M       | 741        | 71.100    | 14     |            |              | 15:16       | \$5.15<br>¥ \$5.15 |            |
|             | 19   | 00020       | 台湾主                                         |     |          | 50,100 | 0.1000     | 1.23     | 45.300     | 41.500    | 51,210   | 49,458  | 36.87M       | 731.25K     | 342        | 45,542    | 1.4    |            |              | 15:16       | 55.60              | 500-       |
|             | 28   | 00821       | 大中华地产控股                                     |     |          |        | 0.0050     | 0.91     | 0.1200     | 0.1250    | 0.1250   | 0.1250  | 23.13K       | 1856        |            | 0.1250    | - 6.6  |            |              | 15:16       | D 55.85            |            |
| 100         |      | 00855       | 茂盛控験                                        |     | 0.00     | 0.1720 | 0.0000     | 0.00     | 0.1720     |           |          |         |              |             |            |           | 0.0    |            |              | / 15:17     | 55.60              | 2000       |
| -           |      | 00823       | 未正規行                                        |     |          |        |            | 0.63     |            | 17.700    | 18.860   | 17.640  | 7.69M        | 429.73K     | 306        | 17.901    |        |            |              | 15:17       |                    | 1000       |
| 9404        |      | 00824       | 宝城控設                                        |     | 0.00     | 8.8718 | 0.0000     | 0.00     | 0.0710     |           |          |         |              |             |            |           | 0.0    |            |              | 15:17       | 55.85              | 12K        |
|             |      | 00825       | 其土国际                                        |     |          |        |            |          | 11.100     | 11.980    | 11,980   | 11.988  | 23.96K       | 2000        |            | 11.960    | 8.6    |            |              | 15:10       | 55.70              |            |
|             |      | 00826       | 中华汽车                                        |     |          | 114.50 | -2.3000    | 1.77     | 116.00     | 116.58    | 116.50   | 114.50  | 1.36M        | 11.06       |            | 115.59    | 1.7    |            |              | 15:11       | Y 55.85            | 8500-      |
|             | 26   | 00827       | 49,0162.95                                  |     |          |        |            | 1.59     | \$1,850    | 51.958    | 53,000   | \$1,958 | \$25.64M     | 10.00M      |            | \$3,824   |        |            |              | 15:10       | 55.85              |            |
|             |      | 00028       | 事件                                          |     |          |        |            | 0.04     | 3,4500     | 3,4500    | 3,5100   | 3,4800  | 167.288      | 458         |            | 3,4151    | 6.6    |            |              | 14.20 15:10 | \$5.85             | 1000       |
|             |      | 00000       |                                             |     |          |        |            |          |            |           |          |         |              |             |            |           |        |            |              | 2 5 15:15   | \$5.70             | 1 1000     |
| _           |      |             |                                             |     |          |        |            |          |            |           |          |         |              |             | CHARLES IN | 1.0003000 |        |            | COENID3551 1 |             |                    | 日期放交費1 年 2 |
|             | 8.61 |             | 100K 23.43K (10                             | H2m | 0.1720 0 |        |            | utice o  | 0710 0.000 | 0 6.00% 0 | 0 R.T.   |         | .5400 0.0000 | 0.00% 4566  | 346.466    |           |        |            |              |             |                    |            |
| R8          |      |             | H +348.44                                   |     |          |        | 10610 -116 | 1.44 💶 🗉 |            |           | 0.30% 16 | 4.848   | - BRE 1      |             |            |           |        |            |              |             |                    |            |
| and a       |      |             |                                             |     |          |        |            |          | 0836.24    | 16.48     | 0.17% 28 |         |              |             |            |           | 2 48.6 | 10         | 81.62%       |             |                    |            |

#### 1.3.3 中华通

|     | 自動調(のの) | 2 10 12                                 |       | ALC:   |         | 卢保   |         |         |        | <b>副常行</b> |          |         |      |         |          |                            |                 |            | 00001. H |
|-----|---------|-----------------------------------------|-------|--------|---------|------|---------|---------|--------|------------|----------|---------|------|---------|----------|----------------------------|-----------------|------------|----------|
|     |         | 2018(31) 2018*                          | 780   | ē      |         |      |         |         |        |            |          |         |      |         | 8 7      | 0 050                      | 1.2000 111      | -13.42%    |          |
|     |         |                                         | 8.001 |        |         |      | 胞胞      |         | 88     | 815        | 9.00     | 98      |      |         | 184      | 0. 990                     | +1.72%          |            | 79.5K (  |
|     | 00801   | 长和                                      |       |        |         | 1.09 | 69,750  | 69.758  | 71,050 | 69.750     | 271.06M  | 3.84M   | 1432 | 78.574  | 1.4 (23) | 62016<br>6 - 973 6634 1280 | 1900            |            |          |
|     | 00802   | 中电控数                                    |       |        |         |      | 75,500  | 79.650  | 01.100 | 79.658     | 170.72M  | 2.12M   | 846  | 00.564  | 1.1 10   | 1432 104                   | 1.89%           | 71.050     | 53K      |
|     | 00003   | 香港中华煤气                                  |       |        |         |      | 14.860  | 14.868  | 15,040 | 14.868     | 392.47M  | 26.2M   |      | 14.978  | 1.2 (6)  | 5 71,850 MIR               | 69.750          | 71.000     |          |
|     | 00884   | 九北台集団                                   |       |        |         | 0.62 | 18,340  | 18.368  | 18,780 | 18.300     | 42.93M   | 2.31M   | 934  |         | 2.1 07   | 69,750 (Bil)               | 68.750          | 10, 200    | 9.3.96   |
|     | 00865   | C本I2股                                   |       |        |         | 0.98 | 58.850  | 58.258  | 58,880 | 58.258     | 633.93M  | 10.81M  |      | 58.644  | 0.5 10   | 2.1M F12                   | 1.24M           | 70,900     | 36.5K    |
|     | 00006   | 电能实业                                    |       |        |         | 1.64 | \$5,150 | \$5.500 | 55,000 | \$5.358    | 110.94M  | 1.99M   | 958  | \$5.631 | 0.0 110  | 273.60 2892                | 4,7500 800      |            |          |
|     | 03368   | 电讯道杆                                    |       |        |         |      | 4,5100  | 4.5300  | 4.6310 | 4.5300     | 11.4M    | 2.47M   |      | 4.5178  | 0.0 100  | 牌 3.068市品市                 | D 7.82 📧        |            |          |
|     | 00810   | 1094年日                                  | 0.00  | 19,220 | 0.0000  |      | 19,220  | 19,160  | 19,320 | 15,080     | 10.06M   |         |      | 19,278  | 12       | EE 3.168 HEE               | 4.47%           |            | 13.5K    |
|     | 00011   | 使生物行                                    |       |        |         | 1.11 | 157.10  | 158.80  | 160.90 | 158.00     | 229.34M  | 1.444   |      | 159.59  | 1.4      | - SOUR -#21                | 115.5958        | 70,700     | 142K     |
|     | 00012   | 15長10户                                  | 0.40  |        |         | 1.32 | 37,700  | 38.000  | 31,210 | 17.850     | 96.97M   | 2.55M   | 664  | 37.976  | 0.5 0    | 1                          | M 15:12<br>15:1 | 70,500     |          |
|     | 00014   | #####                                   |       |        | 0.3000  | 0.84 | 38,200  | 38,758  | 31,000 | 38.888     | 53.00M   | 1.74M   | 678  | 38.545  |          |                            | 15:1            | 70.950     |          |
|     | 00016   | 新油業出产                                   |       |        |         | 1.31 | 112.90  | 114.30  | 115.00 | 113.68     | 212.28M  | 2.564   | 605  | 114.39  |          |                            | - 15:11         | 70.950     |          |
|     | 00817   | 104845                                  |       | 10.400 |         | 1.17 | 10,700  | 10 100  | 18 580 | 10 100     | 111.044  | 12.044  | 1051 | 10.454  | 10.0     |                            | 15:10           | 6 D 21.000 |          |
| ÷   | 00017   | 中国の東部                                   | 0.70  |        |         | 0.00 | 78.650  | 70.000  | 71 580 | 10.450     | 75 1 74  | 1.07M   | 747  | 21.160  |          | <b>b</b> 1 .               | 15:1            | 70,500     |          |
| 2   | 00010   | ABBILLERA                               |       |        |         |      | 40.000  | *****   | 50.000 | 40.000     | 22.2224  | 248.055 | 147  | 40.045  |          |                            | 15.1            | 70.950     |          |
|     | 00020   | 市場手                                     |       |        |         |      | 45.300  | 43.500  | 50.200 | 40.450     | 37.378   | 748-236 | 391  | 45.345  |          |                            | 15:1            |            |          |
|     | 00023   | 李山11977<br>                             |       | 17.880 |         | 0.62 | 17,700  | 17.700  | 10,000 | 17,840     | 7.738    | 431.736 |      | 17,301  |          |                            | 151             | 70.950     |          |
|     | 00027   | (1) (1) (1) (1) (1) (1) (1) (1) (1) (1) | 3.40  |        | 1,000   | 1.62 | \$1,050 | \$1.950 | 53,000 | \$1.950    | \$92.45M | 11.17M  | 2190 | \$3,043 |          |                            | 15:1            | 70.950     |          |
|     | 00030   | # 1611916511                            | -1.05 | 1.5900 | -0.1300 | 1.77 | 1,5200  | 1.6200  | 1.6300 | 1.5900     | 674.546  | 4216    | 34   | 1,5160  | 2.4      |                            | 15:11           | 70.950     |          |
| ٩.  | 00166   | 潮融公司                                    |       | 46.450 | 0.7500  | 1.38 | 45,700  | 46,100  | 45.510 | 45,700     | 309.79M  | 6.7M    |      | 46.245  | 1.7      |                            | L 152           | 70.950     |          |
| 9   | 00869   | 香橋里拉(亚洲)                                |       |        |         | 0.77 | 8,0700  | 8.1000  | 8.2300 | 8.0900     | 10.12M   | 1.24M   |      | 8,1860  | 1.7      |                            | m/ 152          | 70.958     |          |
|     | 00883   | 信和歷史                                    |       |        |         | 1.00 | 11.360  | 11.440  | 11,520 | 11.400     | 33.6M    | 2.93M   | 695  | 11.479  | 1.4      |                            | 15.2            | 70.550     |          |
|     | 00887   | 大古教什公司日                                 |       |        |         |      | 11.300  | 11.360  | 11,400 | 11.329     | 13.27M   | 1.17M   |      | 11.365  |          |                            | 15:2            |            |          |
|     | 00101   | 招噓地产                                    |       |        |         | 1.76 | 16.360  | 16.360  | 16.520 | 16.368     | 55.91M   | 3.41M   |      | 16.462  |          |                            | 15:2            | 70.950     |          |
|     | 00107   | 四日時油海連合格                                | 0.00  | 2.3300 | 0.0000  |      | 2.3300  | 2.3299  | 2.3400 | 2.3200     | 2.25M    | 954K    |      |         | 0.6      |                            | 15:2            | 2 70.554   |          |
|     | 00119   | 保利置业集团                                  |       |        |         | 0.95 | 2,0100  | 2.9299  | 2.9310 | 2.8700     | 10.02M   | 3.46M   | 468  | 2,0160  |          |                            | 15:2            | 70.950     |          |
|     | 00123   | 北所地P <sup>a</sup>                       | 0.00  | 1,7100 | 0.0000  | 58.0 |         | 1.7100  | 1.7300 | 1.7100     | 20.43M   | 11.88M  | 679  | 1.7200  |          |                            | 15:2            | 70.950     |          |
|     | 00135   | 昆仑能潮                                    |       |        |         | 0.76 | 6,7500  | 6,7588  | 6.8510 | 6,7400     | 69.21M   | 10.15M  | 1014 | 6.8205  |          |                            | 14.30 15:22     | 70.550     |          |
|     |         |                                         |       |        |         |      |         |         |        |            |          |         |      |         |          |                            |                 | 70.950     |          |
|     |         |                                         |       |        |         |      |         |         |        |            |          |         |      |         |          |                            |                 |            | 10 E 60  |
| 161 | Q:      |                                         |       |        |         |      |         |         |        |            |          |         |      |         |          |                            |                 |            |          |

(深),沪股通,深股通分类报价列表数据。

## 1.3.4 新股发行

点击行情表上方的新股发行标签,左边是一个新股发行数据的网页,右边是暗盘行情报价 数据。

| (a) Tre  | adeGo ち (        | 2            |            |        |            |         |              |            | 總利交易:      | に - 行情が       | N.                       |        |                |             |                     |                  |                      |                         | Len           |             |               | . ø x       |
|----------|------------------|--------------|------------|--------|------------|---------|--------------|------------|------------|---------------|--------------------------|--------|----------------|-------------|---------------------|------------------|----------------------|-------------------------|---------------|-------------|---------------|-------------|
| -1       | 自治第(76)          | <b>1</b> ers |            |        |            | 💶 :Þ@   |              | 中间间        |            | 1885G         |                          |        |                |             |                     |                  |                      |                         |               |             |               |             |
| - 18     |                  |              |            |        |            |         |              |            |            |               |                          |        |                |             |                     |                  |                      |                         |               |             |               |             |
|          | AR               | 100 m        | 0          | _      | _          | _       | _            | -          | _          | _             | _                        |        |                |             |                     |                  |                      |                         |               |             |               |             |
| 41       | 10.01010         |              | _          |        |            |         |              | _          |            |               | _                        | -      | 序号 代码          | 410         |                     | 9401             |                      |                         |               | 82.         | 86            | 드레          |
| 1018     | IND ALL          |              |            |        |            |         |              | _          |            |               |                          | _      | 1 09966        | 100000      | ( <b>1</b> 8195 - E | 33.92            | 13.660               | 3.4600                  | 13.000        | 13.800      | 13.000        | 1,318       |
| ka"      | <b>ENCE</b>      |              |            |        |            |         |              |            |            |               |                          |        | c 82488        | 1046722.00  |                     |                  |                      |                         | 11.200        | 16.369      | 11.200        | C1C.40M     |
| TER      | 8220             | BLDFG        | 8          |        | 60         |         | 0061         |            | NEW:       | 26H           | REAR                     | •      |                |             |                     |                  |                      |                         |               |             |               |             |
| 1        | 81982            | 01045        |            | 30.3   | -85.1      | 2019/1  | 2/09-2019    | 12/12      | 2019/      | 12/18         | 2019/12/                 | 19     |                |             |                     |                  |                      |                         |               |             |               |             |
| 14       | RONCHER          | 01628        |            | 42     | I54        | 2009/1  | 2/09-2018    | rana       | 2019       | 12/18         | 2019/12/                 | 19     |                |             |                     |                  |                      |                         |               |             |               |             |
|          | 6H112            | 06199        |            |        | <b>⊢14</b> | 2019/1  | 2/05-2019    | /12/11     | 2015)      | 12/17         | 2019/12/                 | 18     |                |             |                     |                  |                      |                         |               |             |               |             |
| 10       | WHI16            |              |            |        |            |         | ADDRESS      |            |            |               |                          |        | - Laster       | utter - B   | ingen s             | R) 1             |                      |                         |               |             |               | •           |
| 10.0     | 8220             | 1958         | 105.24     |        | 89)        | 00038   | 8220         | 158        | 10820      | 10420         | 1.99(00)                 |        | 1045           | 3 660       | Eλ                  | 1                |                      |                         | 832-8 m       | 64761       |               |             |
| 68       | 666827 - 8       | 02500        |            | 3      | 9,4        | 19.39%  | 0825         | 03400      |            | 40%           | 11.19                    |        | 805            | 3.4610      |                     |                  | 13.660               |                         | 13.520        | 200         |               |             |
| 大相称      | 1000010          | 01500        | 3.42       | 3      | 29         | -1.05   | 810.00       | 01966      | 10.2       | 40%           | 192.1                    |        | 40.00          |             |                     |                  | 38.05                | 1416                    | 13.520        | 58          |               |             |
| æ        | FE<br>NOMAD TE   | 00045        | 0.4        | -      | 43         |         | 6680.7       | 01500      |            | 30%           | 112.42                   |        | 会开             | 13,000      | 3340                | 2JK<br>2]        | 2441 19              | 14:16                   | 13.520        | 100         |               |             |
| 2        | THE PARTY OF THE |              |            |        | ~          | -       |              |            |            |               |                          |        | 素信             | 13,000      | 900Q<br>310Q        | 4                | 122KJ 223<br>34KJ 16 | 1416                    | 13.500        | 100         | 1             |             |
|          | BHIONS           |              | _          |        |            |         |              |            |            |               |                          |        |                | 10.200      | 0540                |                  | 108 6                | 14:16                   | 13.520        | 800         |               |             |
| - 10     | 8220             | R STO        | 6          |        | #KC        |         | 44511        |            | 12.00      | 24611         | REGH                     |        | 品質             | 116.77M     | 1640                |                  | 254U 7<br>95KJ 31J   | 1416                    | 13.520        | 100         |               |             |
| ТŴ       | 60002            | 05049        |            | 30.3   | -35.1      | 2019/1  | 2/09-2019    | 12/12      | 2019)      | 12/18         | 2019/12/                 | 49     | 动情             |             | 67140               | 16               | 263K(116)<br>1681-10 | 15:24                   | 13.660        | 400         |               |             |
| R        | DITCOM           | 01629        |            | 42     | -54        | 2069/1  | 2/09-2018    | /12/12     | 2019)      | 12/18         | 2010/12/                 | 49     | 操手             | 11.99%      | 200                 |                  | 4001 111             |                         |               |             |               |             |
| 6.6      | 61112            | 06193        |            | 11     | ⊢и         | 2019/1  | 2/05-2019    | /12/11     | 2019)      | 12/17         | 2019/12/                 | u.     |                | <u></u> ж   | 13,640              |                  |                      |                         |               | ± 13.       |               |             |
| 1000     | 2019             | 年 12         | 月          | •      | 新剧集会       |         |              |            |            |               |                          |        | 1179 19世世祖     |             | 0153 83             | は二田              |                      | 898 MTDC<br>1410 18/867 |               |             |               |             |
| <b>B</b> | _                |              |            | _      | TUB        | NEM     | t (18        |            | 0567       |               | <b>96</b> E              |        | 1110 中田田子      |             | 0112 21             | 転出版              |                      | 1416 1410日              |               |             | 宝宝证券          |             |
|          | <b>A</b> –       |              | 四 五        |        | 2019/12/19 | 01/03   | 2 06047      |            |            |               |                          | (12)   | 6382 厚招告地      |             | 0110 20             | 能注制              |                      |                         |               |             | 致富证券          |             |
|          | 1 2              | 3 4 7        | 5 6        | 7      | 2019/12/19 | #011488 | 09937        |            |            |               |                          | V129   | 0710 道理会科      |             |                     |                  |                      |                         |               |             |               |             |
|          |                  | 10           | 12 18      | 14     | 2019/12/18 | 84.114  | 0619         |            |            |               |                          | 1129   | 5415 摩扣會地      |             | 1179 551            | 教会教              |                      | 465 摩根會                 |               |             | 幕高征力          |             |
|          |                  |              |            |        | 2019/32/18 | 54.00   |              |            |            |               |                          | 1129   | 1179 以供出制      |             | 07123 201           | 62M              |                      | 2020 王吉山<br>2020 王吉山    | 57<br>14      |             | 中観四時          |             |
|          | 15 16            | 17 18        | 19 20      | 21     |            |         | _            |            |            |               |                          |        | 0750 102004    |             | 1110 151            | 902381<br>17:038 |                      | 410 1KB3                | .97°<br>(181  |             | 来高过27<br>摩擦的话 |             |
|          | 16.00 1          | 今日編載交易11月    | 38.A.2 100 | (9.30) | 15:17 58   | 000 C2  | LEICHTER DAS | 91.100(S-R | 110240     | UN DRUG       | 8上81                     |        | LIT CARGON     | C 1872/1474 | 12:00:00            | E 181819         | ₩∓C#±1               |                         | CONTRACT      | EMBRID-     | 沖縄企業的         | × 47.0483   |
|          | 8/58: 00 2163    |              |            |        |            | NUT DO  | 100 -0.0600  | 0.005 6    | LINK SELES | H DESCRIPTION | 11.080 -                 | 0.1401 | 1.1.255 3006 1 | 1.100 (DO)  | ST: 0.465           | a a.aar          | 0 -1.005 200         | C 103.80C               | <b>电</b> 利式现金 | 0.3900 0.0  | 000 0.00%     | 00K 20.0K × |
| 88       | S11 240          |              |            |        |            | +116.59 |              |            |            | 166.848       |                          |        |                |             |                     |                  |                      |                         |               |             |               | No O        |
|          | 55120 270        | n - ansikk - | B 100.8    | 110803 | 135 402640 | +10.00  | 1712 08363   | 16. 16.    | 48 -0.17%  | 282.838       | <ul> <li>PUEL</li> </ul> | 1      | 61.05 +37,07   | -8.48h = 37 | 6-8-4-51 A          | RAIR             | 93.62%               | w.                      | Powersd       | by TelesTre | ad Kesser     | 10 10 11    |

# 1.3.5 多股同列

点击行情表右上方的"多股同列"按钮,进入多股同列界面。

| (O) Tr | adeGa | 5 |       |                      |                  |        |              |          |               | 撤利交易               | 宝 - 行橋  | ik.           |                 |             |              |           |            |                          | E           | mal-2 🗖 | 4. *         | #                | х    |
|--------|-------|---|-------|----------------------|------------------|--------|--------------|----------|---------------|--------------------|---------|---------------|-----------------|-------------|--------------|-----------|------------|--------------------------|-------------|---------|--------------|------------------|------|
| 4      |       |   |       | <b>1</b> 0%          | 🖬 M 🛙            |        | 2 24         |          | #####         |                    | 新國業后    |               |                 |             |              |           | 建制效率       | 12                       |             |         |              | 08017. H         |      |
| 文明     | 98    |   |       | 発展 沙漠                |                  | 角件选数   |              | 28       |               |                    |         |               |                 |             |              | <b></b> 🕮 | 0.5        | 000                      | 8.0000      |         | -6.50%       |                  | 24K  |
| 1.     | 厚质    |   |       | 441                  | 844              |        |              |          | 化化            |                    | \$5.5   | 815.          |                 | 2.00        |              |           | 0. 0       | 900                      | +0.00%      | 20      |              | 40K (            |      |
| ш      | 1     | - | 00017 | 推托交易室                | 0.00             | 0.3900 | 0.0001       | 0.45     | 0,3900        | 0.3850             |         |               | 38,66           | IIIK        |              | 0.3825    | 1250 H     | 38.6K 12W                | EOK         | 22      | 0.4100       | 40K (            |      |
| 1,118  | 2     | - | 01075 | 5.00050 - Ld         | -1.72            | 4.5800 | -0.0001      | 5.03     | 4.6600        | 4.5100             | 4.6700  | 4.5000        | 1.76M           | 319.6K      | 54           | 4.5247    | 831        | 2 101                    | 0.00%       | 20      | 0,4000       | 96K (            |      |
| 6      | 4     | - | 11755 | 51419848             | -1.43            | 11,050 | -0.1600      | 0.20     | 11.220        | 11,180             | 11,180  | 10.000        | 11.57M          | 1.05M       | 282          | 11.033    | 916<br>917 | 0.0000 015               | 8.3988      | 20      | 0.3950       | 8100 (           | τī   |
| MRC.   | 5     |   | 01030 | 新城主旗                 | -1.44            | 3.0400 | -0.0401      | 0.55     | 5,0000        | 9.1400             | 9,1400  | 8.9500        | 70.14M          | 7.75M       | 672          | 5.0503    | 14         | 0 112                    | EOK         | 53.5%   | 0.5750       |                  | .555 |
|        |       |   |       |                      |                  |        |              |          |               |                    |         |               |                 |             |              |           | #P<br>118  | 0.02% WX<br>195.0M 38920 | 8.8122      | 30      | 0.3750       | 400.1            |      |
| +限     |       |   |       |                      |                  |        |              |          |               |                    |         |               |                 |             |              |           | 1186       | 500M (12 (d))            |             | 30      | 0.3650       | 40K.(            |      |
| 141    |       |   |       |                      |                  |        |              |          |               |                    |         |               |                 |             |              |           | 母子         | 500M 705+<br>4100E 7-5   | 0.00%       | RP      | 0.3600       | 40K (            |      |
| 110    |       |   |       |                      |                  |        |              |          |               |                    |         |               |                 |             |              |           |            |                          |             | 16.41 Y | 0.3850       | 405.41           |      |
|        |       |   |       |                      |                  |        |              |          |               |                    |         |               |                 |             |              |           |            |                          |             | 14.4I Y | 8.3800       | 405.4            |      |
| 10     |       |   |       |                      |                  |        |              |          |               |                    |         |               |                 |             |              |           |            |                          |             |         |              |                  |      |
| 大利布    |       |   |       |                      |                  |        |              |          |               |                    |         |               |                 |             |              |           |            |                          |             |         |              |                  |      |
| B      |       |   |       |                      |                  |        |              |          |               |                    |         |               |                 |             |              |           |            |                          |             |         |              |                  |      |
| 1118   |       |   |       |                      |                  |        |              |          |               |                    |         |               |                 |             |              |           |            |                          |             |         |              |                  |      |
| .dfl   |       |   |       |                      |                  |        |              |          |               |                    |         |               |                 |             |              |           |            |                          |             |         |              |                  |      |
| TR     |       |   |       |                      |                  |        |              |          |               |                    |         |               |                 |             |              |           |            |                          |             |         |              |                  |      |
| _      |       |   |       |                      |                  |        |              |          |               |                    |         |               |                 |             |              |           |            |                          |             |         |              |                  |      |
|        |       |   |       |                      |                  |        |              |          |               |                    |         |               |                 |             |              |           |            | HC3 (T1) YEAR            |             |         |              |                  |      |
| 22     |       |   |       |                      |                  |        |              |          |               |                    |         |               |                 |             |              |           |            |                          |             |         |              |                  |      |
| 8      |       |   |       |                      |                  |        |              |          |               |                    |         |               |                 |             |              |           |            |                          |             |         |              |                  |      |
| 1018   |       |   |       |                      |                  |        |              |          |               |                    |         |               |                 |             |              |           |            |                          |             |         |              |                  |      |
|        |       |   |       |                      |                  |        |              |          |               |                    |         |               |                 |             |              |           |            |                          |             |         |              |                  |      |
|        |       |   |       |                      |                  |        |              |          |               |                    |         |               |                 |             |              |           |            |                          |             |         |              |                  |      |
|        |       |   |       |                      |                  |        |              |          |               |                    |         |               |                 |             |              |           |            |                          |             |         |              |                  |      |
|        |       |   |       |                      |                  |        |              |          |               |                    |         |               |                 |             |              |           |            |                          |             |         |              |                  |      |
|        | 1     |   |       |                      | transfer to be   |        |              |          | 10.0 A 10.000 | a del mante prodet | -       |               | and some states |             | the submania |           | 10 2       |                          | X 4         |         | 10.04        | and and a second |      |
|        | 1.40  |   | 0.44  | A 112-P 41 274 445 7 | NU 201010710,007 |        | 0.705 13.054 | 1 K X 13 |               | and the second     |         | CONTRACTOR OF | ALC: NO 41 1    | AAT AM A    | 445.77.388   |           | 484        | ALTE ALTE ALTER          | 12 10 10 10 |         | DIRECTOR THE |                  |      |
| BB     | 111   | 1 | 27082 | <356.90              | (0.00 R          | 10621  | -110.00      | L 12 294 | 570 4.7       | 2 0.305            | 165.840 | 101           | 27045.30        | 1 +29.50 +0 | LINE         | 1 1 47.   | 100        | 1215                     | S D the     |         |              |                  |      |
| 00     |       |   |       |                      |                  |        |              | THE MED  | 6.21 .16      | 48 .0.17%          | 282,838 | · 108         |                 |             |              | 10.21     | 688        | 0.62%                    |             |         |              |                  |      |

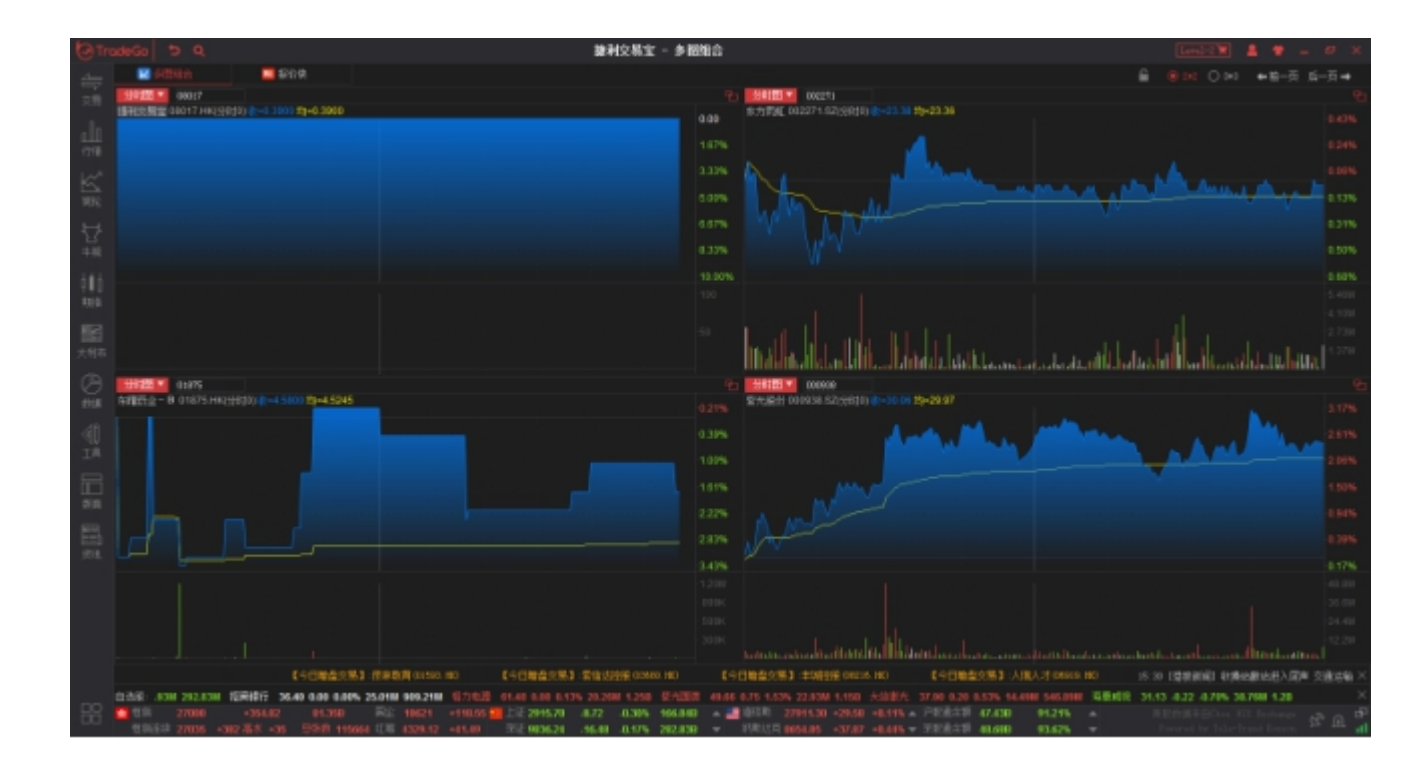

#### 多图同列右上角的按钮操作说明如下:

点击 "2\*2", 切换到 4 个股票的图形模式; 点击 "3\*3" 切换到 9 个股票的图形模式。

点击"前一页"或"后一页",翻动图形中的股票。

点击锁按钮锁定, "前一页"或"后一页"按钮功能失效。

#### 1.3.6 报价快

入口和多股同列入口一样,点击"多股同列"按钮,再点击"报价快"标签,进入报价快 界面,可以同时显示4个或者9个大利市报价数据。

| (a) Tr | adeGo                                                                                                    | 5 9                                                                                            |                                                              |                                                      |                                                                                   |                                                |                                                                      |                                                                                                    | 兼利交易宝                                                                                                    | - 接价铁                                                            |                      |                                          |                                                                    |                                              |                                                                                                    |                                                                                               |                                                                         | Lond                                     | E 🖉 🖤                                                                             | - # ×                                                  |
|--------|----------------------------------------------------------------------------------------------------|------------------------------------------------------------------------------------------------|--------------------------------------------------------------|------------------------------------------------------|-----------------------------------------------------------------------------------|------------------------------------------------|----------------------------------------------------------------------|----------------------------------------------------------------------------------------------------|----------------------------------------------------------------------------------------------------|------------------------------------------------------------------|----------------------|------------------------------------------|--------------------------------------------------------------------|----------------------------------------------|----------------------------------------------------------------------------------------------------|-----------------------------------------------------------------------------------------------|-------------------------------------------------------------------------|------------------------------------------|-----------------------------------------------------------------------------------|--------------------------------------------------------|
| 4      |                                                                                                    | 098n                                                                                           | 🔲 SNR                                                        |                                                      |                                                                                   |                                                |                                                                      |                                                                                                    |                                                                                                    |                                                                  |                      |                                          |                                                                    |                                              |                                                                                                    |                                                                                               | 6                                                                       |                                          | 0 m - 3                                                                           | ā <u>ni</u> −ā <b>Ø</b>                                |
| 文明     | 00800                                                                                                    | 香港中华的                                                                                          | kπ.                                                          |                                                      |                                                                                   |                                                |                                                                      | 0012271                                                                                                    | 东方河虹                                                                                                    |                                                                  |                      |                                          |                                                                    |                                              | 0.1075                                                                                                    | <b>非理药业</b> :                                                                                 |                                                                         |                                          |                                                                                   |                                                        |
| Щ      | 1811<br>2021<br>4825                                                                                                    | 14.940<br>0.0000<br>+0.54%                                                                     | × 14                                                         | . 940                                                | * 1                                                                               | 4.94                                           | 10                                                                   | 秋台<br>日本<br>報信                                                                                                    | 23, 38<br>-0.01<br>-0.048                                                                                               | ₹ 2                                                              | 3. 37                |                                          | -23                                                                | . 38                                         | 現住                                                                                                    | 4.6000<br>-0.0600<br>-1.25%                                                                   | × 4.                                                                    | 6000                                     | <b># 4.</b> €                                                                     | 6100                                                   |
|        | ○動動店会開建日本 ○動動店会開建日本 ○均換局 ○均換局 ○均換局 ○均換局 ○ ○ | 14.860<br>15.040<br>14.860<br>14.050<br>444.93M<br>25.71M<br>14.977<br>0.105<br>1000<br>0.2300 | 514.948<br>514.928<br>514.938<br>514.838<br>514.658<br>15:55 | 2.52M(<br>674K)<br>911K)<br>479K)<br>423K)<br>14.961 | 51) 0143<br>17] 0143<br>51] 0143<br>25] 0143<br>25] 0153<br>24] 0153<br>1         | 40 2.3<br>60 1<br>60 2<br>60 4<br>20 4<br>20 4 | 1904[ 29]<br>1776[ 10]<br>2296[ 6]<br>1065[ 29]<br>6406[ 14]<br>1000 | ○書書町信息均果副市<br>(目前)                                                                                                    | 23,39<br>23,49<br>23,23<br>23,35<br>207,5554<br>0,004<br>23,36<br>0,004<br>23,36<br>0,004<br>1,0510<br>1,0510<br>1,6,70 | 623.37<br>623.36<br>623.35<br>623.34<br>623.33<br>15300          | 211                  | 84 0<br>416 0<br>169 0<br>154 9<br>238 0 | 23.38<br>23.39<br>123.40<br>123.41<br>123.42<br>736 1              | 45<br>61<br>91<br>11                         | <ul> <li>※井<br/>動化</li> <li>(2) 動化</li> <li>(3) 即応</li> <li>(4) 応防</li> <li>(4) 応防</li> <li>(5) 定</li> <li>(5) 定</li> <li>(5) 20 20</li> <li>(5) 20 20</li> <li>(6) 20 20</li> <li>(7) 20 20</li> <li>(7) 20 20<td>4.5100<br/>4.5700<br/>4.5500<br/>1.84M<br/>405.50<br/>4.5276<br/>8.07%<br/>400<br/>-0.5340</td><td>04.8100<br/>04.5300<br/>04.5300<br/>04.5300<br/>04.5510<br/>04.5510<br/>15:55</td><td>400)<br/>3200)<br/>6000<br/>6000)<br/>4,5000</td><td>1) C4.6100<br/>C4.6200<br/>1) C4.6300<br/>1) C4.6300<br/>3) C4.6500<br/>30 C4.6500</td><td>14.8K[ 2]<br/>8000[ 2]<br/>16.4K[ 2]<br/>14.4K[ 5]<br/>932</td></li></ul> | 4.5100<br>4.5700<br>4.5500<br>1.84M<br>405.50<br>4.5276<br>8.07%<br>400<br>-0.5340            | 04.8100<br>04.5300<br>04.5300<br>04.5300<br>04.5510<br>04.5510<br>15:55 | 400)<br>3200)<br>6000<br>6000)<br>4,5000 | 1) C4.6100<br>C4.6200<br>1) C4.6300<br>1) C4.6300<br>3) C4.6500<br>30 C4.6500     | 14.8K[ 2]<br>8000[ 2]<br>16.4K[ 2]<br>14.4K[ 5]<br>932 |
| 080    | 006908                                                                                                    | 祭光股份                                                                                           |                                                              |                                                      |                                                                                   |                                                |                                                                      | 61.636                                                                                                    | 新闻发展                                                                                                    |                                                                  |                      |                                          |                                                                    |                                              | 01155                                                                                                    | 新加州常務部                                                                                        |                                                                         |                                          |                                                                                   |                                                        |
| 照      | 18년)<br>국왕은<br>태양                                                                                                    | 30.06<br>0.71<br>+2.42%                                                                        | <b>∓</b> 3(                                                  | ). 06                                                | ÷                                                                                 | 30. 0                                          | 7                                                                    | 刊(1)<br>日日<br>報告                                                                                                    | 9.0800<br>0.000<br>0.00%                                                                                                | × 9.                                                             | 0800                 | ) ș                                      | 9. (                                                               | 0800                                         | 刊()<br>東政<br>41世                                                                                                    | 11.080<br>-0.1400<br>-1.25%                                                                   | <b>×</b> 11.                                                            | . 080                                    | <b>≈</b> 11.                                                                      | 080                                                    |
|        | 2.諸県会務課行を発展<br>2.およらの数字目の<br>の                                                                                                    | 25.33<br>30.28<br>25.30<br>25.35<br>829.57M<br>27.58M<br>25.57<br>1.355<br>0.6880<br>37.88     | 5 30.05<br>5 30.05<br>5 30.04<br>5 30.03<br>5 30.02<br>15 31 | 30.0                                                 | HI3 (0.30.4<br>263 (0.30.4<br>135 (0.30.4<br>152 (0.30.1<br>236 (0.30.1<br>2<br>2 | 7<br>0<br>0<br>1<br>505 <b>1</b>               | 223<br>92<br>81<br>235<br>57                                         | 今春岳<br>町<br>京<br>泉<br>和<br>前<br>最<br>市<br>千<br>長<br>和<br>前<br>泉<br>七<br>千<br>長<br>和<br>前<br>泉<br>七<br>六<br>長<br>和<br>前<br>泉<br>七<br>六<br>千<br>千<br>元<br>泉<br>和<br>前<br>泉<br>七<br>八<br>千<br>千<br>千<br>千<br>月<br>二<br>六<br>千<br>千<br>千<br>千<br>千<br>千<br>千<br>千<br>千<br>千<br>千<br>千<br>千 | 9.1400<br>9.1400<br>9.9510<br>9.9510<br>70.9510<br>70.9510<br>7.84M<br>9.9518<br>0.125<br>2100<br>0.2245                | C4.000<br>C4.000<br>G4.000<br>G4.000<br>C4.000<br>C4.000<br>T559 | 200K<br>12K<br>5.840 | । 7) 0<br>0<br>0<br>1 2] 0<br>1          | 9,0000<br>9,0900<br>9,1000<br>9,1100<br>9,1200<br>9,1200<br>2010 4 | 290K[ 1<br>96K]<br>200K[ 1<br>112K]<br>146K] | 2<br>규                                                                                                    | 11,180<br>11,380<br>18,800<br>11,220<br>12,36M<br>1,12M<br>1,12M<br>11,132<br>0,14V<br>0,1506 | ©11,800<br>©11,860<br>©11,840<br>©11,820<br>©11,800<br>15:59            | 5000)<br>66X[<br>11.000                  | 3) C11.000<br>C11.100<br>C11.129<br>G11.140<br>3) C11.160<br>1000 4               | 0000  4 <br>1000  1 <br>35K  2]<br>6000  1 <br>014     |
| R      |                                                                                                    | 内中国际                                                                                           |                                                              |                                                      |                                                                                   |                                                |                                                                      |                                                                                                    | 推利文書的                                                                                                    | E                                                                |                      |                                          |                                                                    |                                              | 002271                                                                                                    | 志方而知                                                                                          |                                                                         |                                          |                                                                                   |                                                        |
| 58     | 現白<br>泰路<br>幅度<br>今升                                                                                                    | 0.4700<br>6.860<br>6.86%<br>8.4780                                                             | <b>∓ 0</b> .                                                 | 4650                                                 | ≉ 0                                                                               | . 47(                                          | )0                                                                   | 現台<br>茶鉄<br>報理<br>今世                                                                                                    | 0. 3900<br>0.000<br>0.00%<br>0.30%                                                                                      | <b># 0.</b>                                                      | 3750                 | ) =                                      | 0.4                                                                | 1000                                         | 取作<br>予設<br>報覧<br>今升                                                                                                    | 23, 38<br>-4.01<br>-4.006<br>23,35                                                            | ≠ 23                                                                    | 3. 37                                    | ≉ 23                                                                              | . 38                                                   |
| 1218.  | 1.1                                                                                                    | 0.4700<br>0.4550<br>0.4700<br>233.87K<br>502K                                                  | 0.4651<br>0.4601<br>0.4551<br>0.4551<br>0.4501               | 152K)<br>148K)<br>144K)<br>308K)                     | 2) 08.47<br>4) 08.47<br>4) 08.48<br>3) 08.48                                      | 50 1<br>50 1<br>50 5                           | 725디 31<br>245디 41<br>585디 41                                        | 参高<br>参払<br>合助<br>合助<br>合助                                                                                                    | 0.3910<br>31.8K<br>81K                                                                                                  | 04.3754<br>04.3794<br>04.3654<br>64.3654                         | 40K<br>40K<br>40K    | 1 1 0<br>1 1 0<br>1 1 0                  | 0.4000<br>0.4050<br>0.4100                                         | 96K)<br>40K)<br>40K)                         | り 動高<br>(市)(市)(市)<br>(市)(市)<br>(市)(市)(市)<br>(市)(市)(市)(市)(市)(市)(市)(市)(市)(市)(市)(市)(市)(                                                                                                    | 23.49<br>23.23<br>23.39<br>207.55M<br>8.88M                                                   | 023.37<br>023.36<br>023.35<br>023.35<br>023.34                          |                                          | 84 (023.38<br>(16 (0 <b>23.39</b><br>(16) (0 <b>23.40</b><br>(15) (0 <b>23.40</b> | 427<br>573<br>482<br>500                               |
|        | 147<br>157 R.M<br>241                                                                                                    | 0.13%<br>4000<br>0.0504                                                                        | ©0.4458<br>15:59                                             | 94799                                                | 2] ©0.43<br>4                                                                     | 00<br>HH <b>1</b>                              | 40K[ 2]<br>1119                                                      | 4年<br>長平<br>高平設会<br>高利20                                                                                                    | 0.02%<br>4000<br>0.0122                                                                                                 | 08.3556<br>14:41 Y                                               | 0.380                | 10                                       | 4200<br>40K.4                                                      | 400Q                                         | り 執手<br>動物(3)<br>市温(43)                                                                                                    | 0.88%<br>1.0500<br>16.70                                                                      | 023.33<br>15.00                                                         | 23.38                                    |                                                                                   | 100                                                    |
|        |                                                                                                    | (98)                                                                                           | 12.0 M 1 - F                                                 | HST 0150                                             | 15)                                                                               | (95882)                                        | 81 20                                                                | itte 🗑 (cosa                                                                                                    |                                                                                                    | [編集文集]                                                           | 12M228-03            |                                          |                                                                    | DM&RM1                                       |                                                                                                    |                                                                                               | F (18,00,000)                                                           | 表示軟的 extr                                | 37.00投股股与所                                                                        | 1000512 X                                              |
|        | 038                                                                                                    |                                                                                                |                                                              |                                                      |                                                                                   | OBEX                                           | 5.20 -0.01                                                           | -0.195 70                                                                                                    | 5700 453,0000 E                                                                                                    | 4918 PU                                                          | 10 JULY 10           | 15 3.048                                 | 216.920                                                            |                                              |                                                                                                    |                                                                                               | SHILE 9                                                                 | 0400 -0.0400                             | 0.44% 7.84M T                                                                     | 0.0600 STATE # 00.0                                    |
| 88     | 1995<br>1995                                                                                                    | 20983<br>27020 - 375 Å                                                                         | 007.75<br>£8 ⊶45 .5                                          | 64.0HB<br>1568 118833                                | E22 4000<br>(DB 4027)                                                             | 5 +190.0<br>14 +38.75                          | 112 E                                                                | 2915.70 ·<br>9836.24 ·                                                                                                    | 8.72 -0.30% 10<br>16.48 -0.17% 20                                                                                       | 12,830 -                                                         |                      | 21011.3                                  | - 28.58<br>- 37.87                                                 | 40.00% - 71                                  | CESTE 47.4                                                                                                    | 130 91.24%<br>80 93.62%                                                                       | +                                                                       | RENARD<br>Proved by                      | Circ. Kill Bedrang<br>Take-Trand Even                                             | ់ខ្លុំ 📲 📲                                             |

报价快右上角的按钮操作说明如下:

点击 "2\*2", 切换到 4 个股票的图形模式; 点击 "3\*3" 切换到 9 个股票的图形模式。

点击"前一页"或"后一页",翻动图形中的股票。

点击锁按钮锁定, "前一页"或"后一页"按钮功能失效。

#### 1.3.7 期权

有两种入口:

1、行情表切换到港股分类,点击行情表的期权菜单项。

| (a) Tri   | odeG |            | ₽ Q      |                       |        |            |          |         |             | 1                 | 總利交易:     | 这一 行權   | ik 👘         |                |              | -          |          |       |         |            | G       | -1-2°F 🖆             | ۰ 🕈            | ø x        |
|-----------|------|------------|----------|-----------------------|--------|------------|----------|---------|-------------|-------------------|-----------|---------|--------------|----------------|--------------|------------|----------|-------|---------|------------|---------|----------------------|----------------|------------|
| -dum      |      | a a ii     |          | 💼 eiß                 |        | - NR       |          | 21 沖澤   |             | #1018             |           | 新國黨行    |              |                |              | CHARGE AL  |          |       |         |            |         | E用产业编托               | 870            | 01. HK 🔳   |
| 28        |      | 484        | 主命項目     | 1 主任                  |        | U.MIE      | U.Mg     |         | Mit         |                   | ALC: *    | 18(8)   |              | 朝鮮成領           |              | 11注 *      | HHT.     |       |         |            | 88      |                      | 0              |            |
|           | 厚思   |            |          |                       |        | 2101       |          |         |             | 田泉                |           | 6/6     | 81.          |                |              |            |          | 1918× |         | D4         |         | 3.270                | 0              | 4.305      |
| di i      | 1    | HK         | 87601    | 汇资产业组织                |        | -0.30      | 3.2700   | -0.0108 | 1.85        | 3,2800            | 3.2800    | 3,2800  | 3.2600       | 10.34M         | 3.16M        | 143        |          | 0.61  | 65.96   | 7.7M       |         | 0.1                  |                |            |
| 1216      | z    | <b>H</b> K | 83199    | 南方政制图例                | 1-R    | 0.05       |          | 0.0500  | 1.11        | 102.00            | 102.00    | 102.05  | 102.00       | 222.00K        | 2160         |            | 102.02   | 0.05  | -23.68  | -1700      | 25      | 200 10.34<br>976 1   | H 128<br>1 198 | 3.16M      |
| 1. June 1 |      | <b>HR</b>  | 83197    | 华夏人国家通                |        |            |          |         |             | 5.1000            |           |         |              |                | 1000         |            |          |       |         | -1000      |         | 975 3.29             | 00.055         | 3.2600     |
| <u></u>   |      | HK         | 83188    | 华夏户深三百                | -R     | -0.38      | 39.850   | -0.1501 | 0.20        | 40.000            | 40.000    | 40,000  | 35.800       | 1.02M          | 25.51K       |            | 39.878   | 0.50  | -33.62  | -213.4K    | 58. (   | 0 <b>3.20</b>        | 10 (B-R)       | 3.2000     |
| MAG       |      | HK         | 83185    | 中主主城中国                | I-R    |            |          |         | 0.56        | 56.458            | 57.200    | \$7,200 | 57.200       | 11.446         | 200          |            | \$7.208  | 0.00  | 0.00    |            |         |                      |                | 2.31M      |
| 57        |      | <b>H</b>   | 03100    | 母童中母八十                |        | 0.00       | 13.020   | 0.0001  | 0.00        | 13.020            |           |         |              |                |              |            |          | 0.00  | 0.00    |            |         | 11 19.2              | 10 2110        | 0.0924     |
| +82       |      | -          | 83170    | 安004百二百               | i-R    | 0.00       | 83.850   | 0.0001  | 0.00        | 03.050            |           |         |              |                |              |            |          | 0.00  | 100.00  | 1000       |         | 1.88 5.8             | 日市副品           | 28.48      |
|           |      | H          | 83169    | 领航中国-R                |        |            |          |         | 0.62        | 8.8508            | 8.1299    | 8,1200  |              | 20.296         | 2500         |            | 6.1148   |       | -53.85  | -1400      |         | 1977 5.80<br>EE 1020 | 10 REE         | 9,219      |
| 900       |      | H          | 83168    | 恒生人币金日                | TF     | 0.00       | 25.900   | 0.0000  | 0.00        | 25.900            |           |         |              |                |              |            |          | 0.00  | -31.90  | -17.BK     | 38      | 1001                 |                |            |
| 100       |      | -          | 03167    | 工程病方中国                | -R     | 0.00       | 64.050   | 0.0001  | 0.00        | 64.050            |           |         |              |                |              |            |          | 0.00  | 0.00    |            |         | に開考的                 |                | 3.2700     |
| 152       |      | -          | 83155    |                       |        |            |          |         |             |                   |           |         |              |                |              |            |          |       |         |            |         | 10.0 E/82            | 3.10           | 00/3.3600  |
|           |      | H          | 83155    | ±##ES50               |        | 0.00       | 95.450   | 0.0001  | 0.00        | 95.450            |           |         |              |                |              |            |          | 0.00  | 0.00    |            |         | 40円187世間             |                | 55/121     |
|           |      | HIC        | 83150    |                       |        |            |          |         |             |                   |           |         |              |                |              |            |          |       |         |            |         |                      |                | 0.00       |
| CB .      | 14   | <b>HR</b>  | 03149    | 前方MSCI                |        | 0.00       | 11.050   | 0.0001  | 0.00        | 11.060            |           |         |              |                |              |            |          | 0.00  | 0.00    |            |         |                      |                |            |
| #11#      |      | -          | 83147    | 南方中创业领                | i-R    | 0.00       | 6,1100   | 0.0001  | 0.00        | 6.1100            |           |         |              |                |              |            |          | 0.00  | -56.52  | -5200      | 28      |                      |                |            |
| -4B       | 16   | H          | 83146    | THOAX-                |        | 0.00       | 91,300   | 0.0000  | 0.00        | \$1,300           |           |         |              |                |              |            |          | 0.00  | 0.00    |            |         |                      |                | 0.30%      |
| 19U       |      | H          | 83140    | 明秋田蒙五百                | i-R    | 0.00       | 20.250   | 0.0008  | 0.00        | 20.250            |           |         |              |                |              |            |          | 0.00  | 0.00    |            |         |                      |                |            |
| 7.00      | 18   | -          | 83136    |                       |        |            |          |         |             |                   |           |         |              |                |              |            |          |       |         |            |         |                      |                |            |
| R         |      | 100        | 83129    | 南方三百嶋城                | I-R    | 0.00       | 13.060   | 0.0000  | 0.00        | 13.060            |           |         |              |                |              |            |          | 0.00  | 0.00    |            |         |                      |                |            |
| 0.0       |      | 100        | 83128    | 恒生A股主法                |        | 0.00       | 49,100   | 0.0001  | 0.00        | 49.100            |           |         |              |                |              |            |          | 0.00  | -100.00 | -1200      |         |                      | w.G            |            |
|           |      | 100        | 83127    | GX:PREE               | i-R    | 0.00       | 13.520   | 0.0008  | 0.00        |                   |           |         |              |                |              |            |          | 0.00  | 0.00    |            |         |                      |                |            |
| 6         |      | <b>HR</b>  | 83126    | 9888#-R               |        | 0.00       | 24.050   | 0.0001  | 0.00        | 24.050            |           |         |              |                |              |            |          | 0.00  | 0.00    |            |         |                      |                |            |
| 1018      |      | 100        | 83122    | 南方人民币-                |        | 0.00       | 158.45   | 0.0008  | 0.00        | 150.45            |           |         |              |                |              |            |          | 0.00  | 0.00    |            |         |                      |                |            |
|           |      | 100        | 83118    | <b>建</b> 实现很A.N       | I-R    |            |          | -0.0200 | 0.00        | 13.200            |           |         |              |                |              |            |          | 0.00  | -100.00 |            |         |                      |                |            |
|           |      | H          | 83115    | 安徽市中国教                | t-R    |            |          |         | 0.00        | 88.500            |           |         |              |                |              |            |          | 0.00  | 0.00    |            |         |                      |                |            |
|           |      | -          | 83101    | 朝政主要政府                | I-R    |            |          |         | 0.00        | 17.100            |           |         |              |                |              |            |          | 0.00  | 0.00    |            |         |                      |                |            |
|           |      | -          | 83100    | 易方达中一百                | -R     | 0.00       | 40.500   | 0.0001  | 0.00        | 40.600            |           |         |              |                |              |            |          | 0.00  | 0.00    |            |         |                      |                |            |
|           |      | -          |          |                       |        |            |          |         |             |                   |           |         |              |                |              |            |          |       |         |            |         |                      |                |            |
|           |      | 81.        |          | 1468-15 <b>9</b> 1681 | 98.K-  |            | H CRIMIN | 电中国动作   | 1: 11.FicTW | \$1955 <b>6</b> 5 | 9982 0230 | 网络大田市   | 48           | DS: 00 CAMBREN | (1) 海底田 (10) | 8862) 新乒債。 |          |       |         | 1 (AR1694) |         | 通货工作机器人              | 12744 20       | riteRits × |
|           | 8.6# |            | 15       |                       | 12.118 | 143.198    |          |         |             |                   |           |         |              | 54.9988 1.220  |              |            |          |       | enni a  |            |         | 158 168.858 T        |                |            |
| - 88      |      |            |          |                       |        |            |          |         |             |                   |           | 166,848 | - <b>-</b> - |                |              |            | - 47     |       |         |            |         |                      |                |            |
|           | 5    | 24         | 27046 -) | 10.45.40              | 200.0  | 126336 (13 | ation de | 100.71  | 1912 983    | 6.24 -16.4        | a .0.17%  | 363,858 | * (U         | 8654,85        | +37,87 +0,0  | 495        | E-127 48 | ARE 1 | 01.62%  |            | T and a | i ly Tsie Trad       | Eastern P      |            |

2、键盘精灵输入"85",定位到期权项,然后按 Enter 键。

期权界面如下所示:

| (O) Tr     | odeGo       | 5 9                                     |           |             |             |           |            |        |          |        | 推制交易      | 5¥ - N  | 靫        |           |       |             |       |         |       |       |        | Land       | 2       |          | - | ø ×        |
|------------|-------------|-----------------------------------------|-----------|-------------|-------------|-----------|------------|--------|----------|--------|-----------|---------|----------|-----------|-------|-------------|-------|---------|-------|-------|--------|------------|---------|----------|---|------------|
| 4          | 代用 1        | NI 419                                  | idh       |             |             |           | AUGS.      | 201942 | •        | W2     | 15467     | 1 10    | 192 2001 |           |       |             |       |         |       |       |        |            |         |          |   |            |
|            | 8.58        | (1) (1) (1) (1) (1) (1) (1) (1) (1) (1) | 2019-12-1 | 2 16:08     |             |           |            |        |          |        |           |         |          |           |       |             |       |         |       |       |        |            |         |          |   |            |
|            |             |                                         |           |             |             | 160       |            |        |          |        |           |         |          |           |       | <b>A351</b> | 102   |         |       |       |        |            |         |          |   |            |
| dt         | <b>₩</b> ₽8 | 9.66                                    | 44        | 8.5         | 威克伯         | 165       | <b>X</b> 8 |        | \$8.1E   | \$15   | 白根的       | 7.5     |          | 82        | 85    | 165         | 威克伯   | 8:出     | 44    | 日崎等   | ##8    |            |         |          |   |            |
| 1716       |             |                                         |           |             |             |           |            |        |          |        | 24088     | 286     |          |           |       |             |       |         |       |       | 4569   |            |         |          |   |            |
| 1.00       |             |                                         |           |             |             |           |            |        |          |        | 24288     |         |          |           |       |             |       |         |       |       | 3349   |            |         |          |   |            |
| <u>15.</u> |             |                                         |           |             |             |           |            |        |          |        | 24488     |         |          |           |       |             |       |         |       |       | 2419   |            |         |          |   |            |
| 1616       |             |                                         |           |             |             |           |            |        |          |        | 24510     |         |          |           |       |             |       |         |       |       | 2589   |            |         |          |   |            |
| -          |             |                                         |           |             |             |           |            |        |          |        | 24990     | 42      |          |           |       |             |       |         |       |       |        |            |         |          |   |            |
| 15         | 286         |                                         | 1934      | 1934        | 1934        |           |            | 1234   |          |        | 25010     | 210     |          | 14        | 168   |             |       |         |       | 700   | 6385   |            |         |          |   |            |
| 7.82       |             |                                         | 1878      | 1878        | 1878        |           |            | 1830   | 1895     | 6      | 25200     | 176     |          |           |       |             |       |         |       |       | 5784   |            |         |          |   |            |
| 144        |             |                                         | 1612      | 1676        | 1673        |           |            | 1640   | 1705     |        | 25400     | 38      |          |           |       |             |       |         |       |       | 6304   |            |         |          |   |            |
| 100        |             |                                         | 1400      | 1400        | 1400        |           |            | 1445   | 1510     | 6      | 25690     | 106     |          | 38        |       |             |       | 45      |       | 514   | 9018   |            |         |          |   |            |
|            | 1011        |                                         | 1280      | 1280        | 1280        |           |            | 1258   | 1323     |        | 25888     | 24      | 41       | 42        |       |             | 41    | 62      | 40    | 661   | 3565   |            |         |          |   |            |
| 152        | 3002        | 47                                      | 929       | 1120        | 1100        |           |            | 1072   | 1137     |        | 20000     | - 36    | 57       | 54        |       |             | 57    | 101     | 59    | 1094  | 7451   |            |         |          |   |            |
| + 6175     | 1500        | - 40                                    | 761       | 370         | 316         |           |            | 205    | 546      |        | 26200     |         |          | 82        | 26    |             |       | 125     |       | 1550  | 3566   |            |         |          |   |            |
|            | 2701        | 100                                     |           | 195         | 763         |           |            | 100    | 190      |        | 20488     |         | 115      | 110       |       |             | 115   | 1/5     | 111   | 2490  | 4377   |            |         |          |   |            |
| (A)        | 3431        | 333                                     | 400       | 544         | 480         |           |            | 415    | 478      |        | 20080     |         | 916      | 185       |       |             | 997   | 124     | 135   | 1020  | 2746   |            |         |          |   |            |
| 1118       | 5,388       | 1331                                    | 214       | 185         | 145         |           |            | 161    | 164      |        | 27088     |         | 114      | 231       |       |             | 314   | 478     | 210   | 1125  | 1197   |            |         |          |   |            |
|            | 1086        | 1944                                    | 15.0      | 241         | 216         |           |            | 168    | 238      |        | 17288     |         | 410      | #22       |       |             | 419   | 5.16    | 405   | 383   | 76.4   |            |         |          |   |            |
|            | 1717        | 2292                                    |           | 285         | 195         |           |            | 193    | 195      |        | 27488     |         | 544      | 548       |       |             | 541   | 591     | 524   | 41    | 650    |            |         |          |   |            |
| ТÄ         | 3851        | 1874                                    |           | 145         | 136         |           |            | 134    | 136      | 13     | 27088     |         | 645      | 641       |       |             | 283   | 268     | 682   | 58    | 839    |            |         |          |   |            |
| _          | 2783        | 1326                                    | -6        | 58          | 52          |           | 6          |        | 52       |        | 27880     |         | 842      | 847       | i     |             | 838   | 838     | 838   |       | 425    |            |         |          |   |            |
|            |             | 1998                                    |           |             | 60          |           |            |        |          |        | 20080     |         | 976      | 1041      |       |             |       |         |       |       | 1787   |            |         |          |   |            |
| 510        | 2380        |                                         |           |             |             |           |            |        |          |        | 20200     |         | 1154     |           |       |             |       |         |       |       |        |            |         |          |   |            |
| 1000       |             |                                         |           |             |             |           |            |        |          | 104    | 20400     |         | 1340     | 1405      |       |             |       |         |       |       | 1836   |            |         |          |   |            |
| Emb        | 2399        |                                         |           |             |             |           |            |        |          | 54     | 20500     |         |          |           |       |             |       |         |       |       | 284    |            |         |          |   |            |
| 1018       | 3397        |                                         |           |             |             |           |            |        |          | 159    | 20080     |         |          | 1796      |       |             |       |         |       |       |        |            |         |          |   |            |
|            | 4750        | 428                                     |           |             |             |           |            |        |          | 2.46   | 25088     |         |          | 1993      |       |             |       |         |       |       | 1861   |            |         |          |   |            |
|            |             |                                         |           |             |             |           |            |        |          |        | 29288     |         |          |           |       |             |       |         |       |       |        |            |         |          |   |            |
|            |             |                                         |           |             |             |           | 200        |        |          |        | 25488     |         |          |           |       |             |       |         |       |       |        |            |         |          |   |            |
|            | 2862        | 240                                     |           |             |             |           |            |        |          |        | 29688     |         |          |           |       |             |       |         |       |       |        |            |         |          |   |            |
|            | 828         |                                         |           |             |             |           |            |        |          | 185    | 250888    |         |          |           |       |             |       |         |       |       |        |            |         |          |   |            |
|            |             |                                         |           |             |             |           |            |        |          |        |           |         |          |           |       |             |       |         |       |       | 195881 | (16) (CHI  |         |          |   | o Emilia X |
|            | 038.4       | 4.4990 545                              | 1990 1018 | BER. 38.    | 13 -0.22 -0 | 1705 38.2 | SH 1.20    |        |          |        |           |         |          |           |       |             |       |         |       |       |        |            |         |          |   |            |
| RR         | 110         |                                         | +55       |             |             | RÈ        | 10643      |        |          |        | 2 0.305   | 105,840 |          |           |       |             |       |         |       |       |        |            |         |          |   |            |
|            | 1943        | 1 27046                                 | -080-865  | K - 465 - 5 | 1267        | NE CE     | 1007.34    | 0828   | 77E 9836 | 24 .46 | 48 -0.175 | 202,056 | - 1      | VIELER MA | 90.05 | T.BT +0.44  | - 778 | 1:11 AL | 580 5 | 1.62% | -      | Present le | r Talar | rand Low |   | · 181 al   |

选择"月期权",并选择第二个组合框中的月份,列表显示对应月份的月期权数据。

选择"周期权",并选择第二个组合框中的周,列表显示对应周的周期权数据。

# 1.3.8 港股 ADR

行情表切换到港股分类,点击行情表的 ADR 按钮,打开查看港股 ADR 列表。

可对比查看上市公司的港股和美股存托凭证的实时价格。

|    |     | (16)           | <b>X</b> 76 | ilk.   |        | - 実版  |       |    | 2.2米        | <b>2</b> | 华围                                         | 🔤 新展灰竹     |        | 3     | 百服       |      |                   |                  |                 |        |
|----|-----|----------------|-------------|--------|--------|-------|-------|----|-------------|----------|--------------------------------------------|------------|--------|-------|----------|------|-------------------|------------------|-----------------|--------|
| 市  | 场执占 | 综合排名           | 全部港股        | 主板 包   | 虹板 i   | 人购证 计 | 认沽证   | 牛证 | 熊证 界(       | 内证 期货    | <ul> <li>              指数      </li> </ul> | 其它 🔻 指数的   | 6份股 ▼  | 概念 ▼  | 行业 ▼     | ADR  | A+H 期权            |                  |                 |        |
| 序号 | 名称  |                | 港股代码        | 最新价    | 涨跌额    | ※跌幅×↓ | ADR代码 |    | ADB换算价(HBD) | 较港股升跌    | 较潜股升跌%                                     | ADB最新价(VSD | ) ADRS | 张跌幅%  | ADB成交量   | 换股比率 | 港股市值              | 总股本              | 流通股本            | 股息车LFY |
| 1  | 究矿肯 | 診源             | 01171       | 26.100 | 2.150  | 8.98  | YZCAY |    | 23.816      | -2.284   | -8.75                                      | 30.63      | 0      | 1.93  | 685      | 10:1 | 1291.61亿          | 49.49亿           | 19亿             | 2.34%  |
| 2  | 高鑫零 | \$售            | 06808       | 3.3700 | 0.250  | 8.01  | SURRY |    | 3.1880      | -0.182   | -5.40                                      |            |        |       | 1076     | 10:1 | 321.49亿           | 95.4亿            | 95.4亿           | 0.05%  |
| 3  | 中国神 | 毕              | 01088       | 24.350 | 1.100  | 4.73  | CSUAY |    | 23.093      | -1.257   | -5.16                                      |            |        |       | 1.11万    | 4:1  | <b>4837.98</b> 亿  | 198.68亿          | 33.77亿          | 3.13%  |
| 4  | 比亚迪 | 自股份            | 01211       | 217.00 | 9.800  | 4.73  | BYDDY |    | 207.92      | -9.083   | -4.19                                      | 53.48      |        |       | 21.46万   | 2:1  | 6317.18亿          | 29.11亿           | 10.98亿          | 0.12%  |
| 5  | 中兴道 | 重讯             | 00763       | 18.780 | 0.780  | 4.33  | ZTC0Y |    | 0.0000      | 0.000    | 0.00                                       | 0.000      | 0      | 0.00  |          | 2:1  | 888.97亿           | 47.34亿           | 7.56亿           | 0.37%  |
| 6  | 中国大 | 大平             | 00966       | 10.800 | 0.440  |       | CTIHY |    | 10.080      | -0.720   | -6.67                                      |            |        |       | 135      | 25:1 | 388.15亿           | 35.94亿           | 35.94亿          | 0.46%  |
| 7  | 中国人 | 、寿             | 02628       | 14.800 | 0.560  | 3.93  | LFCHY |    | 0.0000      | 0.000    | 0.00                                       | 0.000      | 0      | 0.00  |          | 5:1  | 4183.18亿          | 282.65亿          | 74.41亿          | 0.76%  |
| 8  | 金融電 | 劉米通            | 06638       | 1.8600 | 0.070  | 3.91  | OCFT  |    | 18.454      |          |                                            |            |        |       | 2.64万    | 3:1  | 21.76亿            | 11.7亿            | 11.7亿           | 0.00%  |
| 9  | 汽车之 | 之家 – S         | 02518       | 69.700 | 2.500  | 3.72  | ATHM  |    | 69.455      | -0.245   | -0.35                                      |            |        |       | 71.58万   | 4:1  | 355.04亿           | 5.09亿            | 5.09亿           | 1.03%  |
| 10 | 中联重 | 科              | 01157       | 4.0700 | 0.140  | 3.56  | ZLI0Y |    | 3.7658      | -0.304   | -7.47                                      |            |        |       | 30       | 10:1 | 353.19亿           | 86.78亿           | 15.82亿          | 0.38%  |
| 11 | 中国平 | F安             | 02318       | 58.750 | 2.000  | 3.52  | PNGAY |    | 57.111      | -1.639   | -2.79                                      | 14.69      |        | -2.65 | 11.66万   | 2:1  | 1.07万亿            | 182.8亿           | 74.48亿          | 2.91%  |
| 12 | 腾讯去 | 空股             | 00700       | 373.80 | 11.400 |       | TCEHY |    | 364.98      | -8.818   | -2.36                                      |            |        |       | 250.69万  | 1:1  | <b>3.58</b> 万亿    | 95.64亿           | <b>95.64</b> 亿  | 1.60%  |
| 13 | 阿里B | B⊞−SW          | 09988       | 112.90 | 3.400  |       | BABA  |    | 111.66      | -1.244   | -1.10                                      |            |        |       | 3232.85万 | 8:1  | <b>2.39</b> 万亿    | 211.85亿          | 211.85亿         | 0.00%  |
| 14 | 复星国 | 国际             | 00656       | 7.0200 | 0.210  | 3.08  | FOSUY |    | 6.8580      | -0.162   | -2.31                                      | 22.05      |        | -0.41 | 51       | 25:1 | <b>577.06</b> 亿   | <b>82.2</b> ∤乙   | 82.2亿           | 0.30%  |
| 15 | 蔚来- | -SW            | 09866       | 88.650 | 2.600  | 3.02  | NIO   |    | 87.397      | -1.253   | -1.41                                      |            |        | 4.46  | 4222.67万 | 1:1  | 1500.21亿          | 16.92亿           | 16.92亿          | 0.00%  |
| 16 | 百济神 | 申州             | 06160       | 154.60 | 4.500  | 3.00  | BGNE  |    | 149.58      | -5.023   | -3.25                                      | 250.0      |        |       | 16.4万    | 13:1 | 2089.31亿          | 13.51亿           | 13.51亿          | 0.00%  |
| 17 | 名创作 | 品              | 09896       | 25.950 | 0.750  | 2.98  | MNSO  |    | 25.659      | -0.291   | -1.12                                      |            |        |       | 111.05万  | 4:1  | 328.83亿           | 12.67亿           | 12.67亿          | 0.34%  |
| 18 | 瑞声和 | 妝              | 02018       | 17.760 | 0.460  | 2.66  | AACAY |    | 16.873      | -0.887   | -5.00                                      |            |        |       | 6.34万    | 1:1  | 213.31亿           | 12.01亿           | 12.01亿          | 0.20%  |
| 19 | 贝壳- | - W            | 02423       | 48.200 | 1.200  | 2.55  | BEKE  |    | 47.094      | -1.106   | -2.30                                      |            |        |       | 922.22万  | 3:1  | 1811.34亿          | 37.58亿           | 37.58亿          | 0.00%  |
| 20 | 微博- | -SW            | 09898       | 161.00 | 4.000  |       | WB    |    |             |          | 0.45                                       |            |        |       | 247.75万  | 1:1  | 377.69亿           | 2.35亿            | 2.35亿           | 0.00%  |
| 21 | 第一大 | t <del>Ŧ</del> | 00142       | 2.5000 | 0.060  | 2.46  | FPAFY |    | 2.3638      | -0.136   | -5.45                                      | 1.520      |        | -0.65 | 3.65万    | 5:1  | 106.04亿           | 42.42亿           | 42.42亿          | 0.19%  |
| 22 | 百度集 | ■ I S W        | 09888       | 133.80 | 3.200  | 2.45  | BIDU  |    | 130.97      | -2.831   | -2.12                                      | 134.7      |        | 1.02  | 123.36万  | 8:1  | <b>3784.99</b> ∤乙 | <b>28.29</b> ∤乙  | <b>28.29</b> {乙 | 0.00%  |
| 23 | 华润了 | 卸地             | 01109       | 38.700 | 0.850  | 2.25  | CRBJY |    | 34.329      | -4.371   | -11.30                                     | 44.15      | D      | 0.00  |          | 10:1 | 2759.67亿          | 71.31亿           | 71.31亿          | 1.69%  |
| 24 | 中国银 | 吕业             | 02600       | 3.8400 | 0.080  | 2.13  | ACH   |    | 0.0000      | 0.000    | 0.00                                       | 0.000      | D      | 0.00  | 0        | 25:1 | <b>659</b> ∕Z     | 171.62亿          | <b>39.44</b> ∕乙 | 0.04%  |
| 25 | 金山z | -              | 03896       | 2.5400 | 0.050  | 2.01  | КС    |    | 2.4622      | -0.078   | -3.06                                      | 4.750      |        | -0.21 | 185.56万  | 15:1 | 96.65亿            | 38.05亿           | 38.05亿          | 0.00%  |
| 26 | 中升担 | 主股             | 00881       | 48.600 | 0.950  | 1.99  | ZSHGY |    | 48.200      | -0.400   | -0.82                                      | 61.99      | D      | 0.00  | 0        | 10:1 | 1168.0代乙          | 24.03亿           | 24.03亿          | 0.84%  |
| 27 | 中国道 | É汽             | 03808       | 12.580 | 0.200  | 1.62  | SHKLY |    | 10.777      | -1.803   | -14.33                                     | 69.30      | D      | 0.00  | 0        | 50:1 | 347.33亿           | 27.61亿           | 27.61亿          | 0.68%  |
| 28 | 创科习 | (北             | 00669       | 96.050 | 1.500  | 1.59  | TTNDY |    | 94.457      | -1.593   | -1.66                                      | 60.74      |        |       | 1.66万    | 5:1  | 1762.23亿          | 18.35亿           | 18.35亿          | 1.85%  |
| 29 | 安踏体 | 育              | 02020       | 109.70 | 1.700  | 1.57  | ANPDY |    | 108.62      | -1.076   | -0.98                                      | 349.2      |        | 1.48  | 1912     | 25:1 | 2976.85亿          | 27.14亿           | 27.14亿          | 1.58%  |
| 30 | 中信服 | <del>段份</del>  | 00267       | 8.5100 | 0.130  | 1.55  | CTPCY |    | 8.3509      | -0.159   | -1.87                                      | 5.370      | D      | 0.00  | 110      | 5:1  | 2475.58亿          | <b>290.9</b> ∕[乙 | 290.9亿          | 0.61%  |
| 31 | 哔哩哇 | 抑里 − W         | 09626       | 217.60 | 3.200  | 1.49  | BILI  |    | 213.83      | -3.774   | -1.73                                      |            |        |       | 725.74万  | 1:1  | 856.95亿           | 3.94∜乙           | 3.94亿           | 0.00%  |
| 32 | 新东方 | 5-S            | 09901       | 31.850 | 0.450  | 1.43  | EDU   |    | 31.708      | -0.141   | -0.44                                      | 40.78      |        | 1.85  | 136.67万  | 10:1 | 540.481乙          | 16.97亿           | 16.97亿          | 0.00%  |
| 33 | 大新金 | 全融             | 00440       | 20.100 | 0.280  | 1.41  | DSFGY |    | 20.372      | 0.272    | 1.35                                       | 7.860      |        | 6.94  |          | 3:1  | <b>64.23</b> {ℤ   | 3.2亿             | 3.2亿            | 1.06%  |
| 34 | 白盛集 | 東団             | 03368       | 0.1470 | 0.002  | 1.38  | PKSGY |    | 0.1344      | -0.013   | -8.56                                      | 0.518      | 6      | 0.00  |          | 30:1 | 3.87亿             | 26.35亿           | 26.35亿          | 0.00%  |
| 35 | 中国力 | ŻΣ             | 03339       | 1.4800 | 0.020  | 1.37  | LKHLY |    | 1.4011      | -0.079   | -5.33                                      | 9.010      |        |       |          | 50:1 | <b>63.35</b> {Z   | 42.8亿            | 42.8亿           | 0.22%  |
| 36 | 中国生 | E物制药           | 01177       | 4.8300 | 0.060  | 1.26  | SBHMY |    | 4.6917      | -0.138   | -2.86                                      |            |        |       | 42       | 20:1 | 908.71亿           | 188.14亿          | 188.14亿         | 0.06%  |
| 37 | 中通传 | ÷递−SW          | 02057       | 220.60 | 2.400  | 1.10  | ZT0   |    | 219.27      | -1.331   | -0.60                                      | 28.20      |        |       | 176.76万  | 1:1  | 1886.79亿          | 8.55亿            | <b>8.55</b> {Z  | 1.95%  |
| 38 | 新奥能 | と源             | 02688       | 121.00 | 1.300  | 1.09  | XNGSY |    | 120.54      | -0.460   | -0.38                                      | 62.01      |        | -0.47 | 1.47万    | 4:1  | 1368.37亿          | 11.31亿           | 11.31亿          | 2.70%  |
| 39 | 上海电 | 「「」            | 02727       | 1.8700 | 0.020  | 1.08  | SIELY |    | 1.7534      |          | -6.24                                      | 4.510      | 0      | 0.00  |          | 20:1 | 275.36亿           | 147.25亿          | 29.73亿          | 0.00%  |
|    |     |                |             |        |        |       |       |    |             |          |                                            |            |        |       |          |      |                   |                  |                 |        |

### 1.3.9 港股 A+H

行情表切换到港股分类,点击行情表的 A+H 按钮,打开查看港股 A+H 列表。

可对比查看上市公司的港股和 A 股的实时价格, 折价溢价比例。

单击某行可以查看 A 股和 H 股的分时走势图,双击某行可以进入到 H 股的分析图表,从 H 股分析图表的"关联 A 股"可以跳转到 A 股分析图表,反过来也可以从 A 股分析图表 的"关联港股"跳转到 H 股分析图表。

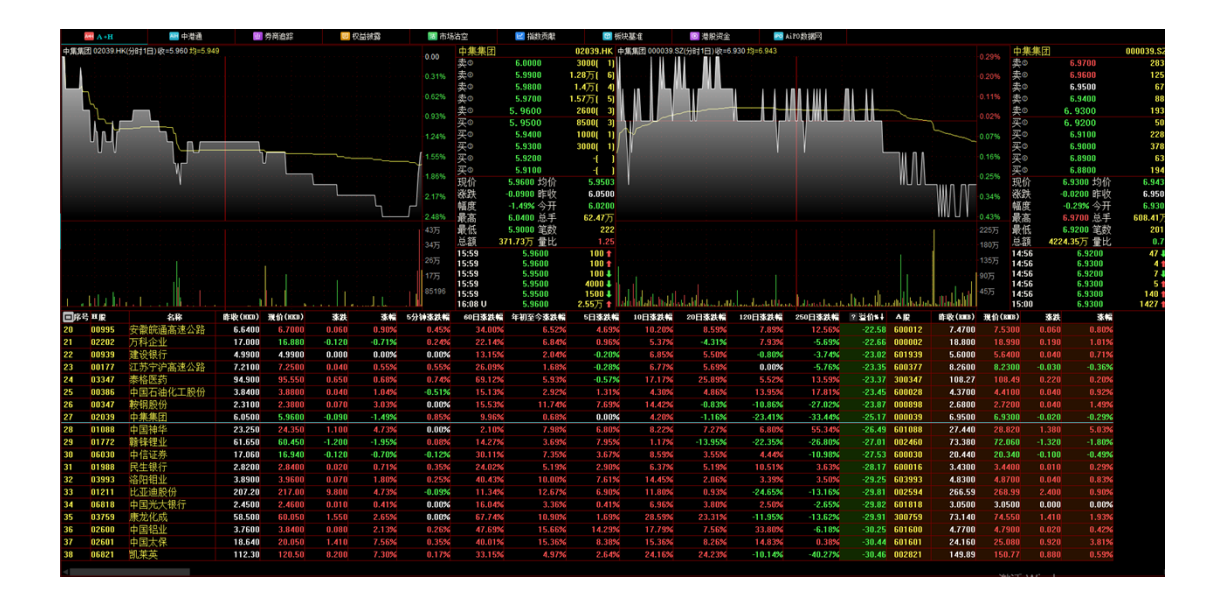

# 1.3.10 美股机构持仓

行情表切换到美股分类,点击行情表的"机构持仓"按钮,打开查看美股机构持仓数据。

机构持仓数据按季度查看主要机构的美股持仓市值排行,持仓股票数量和对比上季度的市值变化。

选取某个持仓机构,可以查看该机构的持股详情,持股行业分布,还有该机构的简介。

| 2 自选股(16) 2 漫股                          | -        | 美欣                | <b></b> | с.         | 🔝 中华通    | 120 | 新脱发行        | <mark>台</mark> 台段                                                   |           |       |         |         |        |         |        |      |
|-----------------------------------------|----------|-------------------|---------|------------|----------|-----|-------------|---------------------------------------------------------------------|-----------|-------|---------|---------|--------|---------|--------|------|
| 市场热点 全部美限 纽交所 纳斯达克                      | 與交所 B    | ATS OTCH          | 818 成份  | 除▼ 概念▼     | 行业▼ ETF▼ | 盘前椅 | 盘后栅 机构排行    |                                                                     |           |       |         |         |        |         |        |      |
| 机构持仓                                    |          |                   |         |            |          |     | YOUSIF CAPI | TAL MANAGEMENT, LLC                                                 |           |       |         |         |        |         |        |      |
| 新型対応的机构系统 202204 ×                      |          |                   |         |            |          |     | 被罰時间: 2023/ | 01/09                                                               |           |       |         |         |        |         |        |      |
| Corea -                                 |          |                   |         |            |          |     | 27.         |                                                                     |           |       |         |         |        |         |        |      |
| 推名 机构名称                                 | 持股市値+    | 增減仓               | 持仓股票款   | 観察日期       |          |     | 10171       |                                                                     |           |       |         |         |        |         |        |      |
| 1 YOUSIF CAPITAL MANAGEMENT, LLC        | 76.212   | +5.8112           | 1967    | 2023/01/09 |          |     |             |                                                                     |           |       |         |         |        |         |        |      |
| 2 Confluence Investment Management      | 67.0212  | +7.0912           | 1000    | 2023/01/04 |          |     | 14.0451L0.W |                                                                     |           |       |         |         |        |         |        |      |
| 3 OMB Dalik                             | 63.251C  | +3.3012           | 1030    | 2023/01/10 |          |     | 1101110240  |                                                                     |           |       |         |         |        |         |        |      |
| Greenlaven Associates     Bartiett & Co | 49 71/7  | +2 19/7           | 1067    | 2023/01/10 |          |     |             |                                                                     |           |       |         |         |        |         |        |      |
| S Brockstone Capital Management         | 49 417   | 46.14/7           | 813     | 2023/01/09 |          |     |             | <ul> <li>其他</li> </ul>                                              |           |       |         |         |        |         | 34     | 51%  |
| 7 CHURCHILL MANAGEMENT                  | 41.8/7   |                   | 116     | 2023/01/10 |          |     |             | <ul> <li>         ・         (         ・         信息技     </li> </ul> | 木         |       |         |         |        |         | 20     | 60%  |
| 8 Capital Investment Advisors           | 33.04/7  | +3.85(7.          | 580     | 2023/01/05 |          |     |             | <ul> <li>              新存保      </li> </ul>                         | 2         |       |         |         |        |         | 12     | 19%  |
| 9 Perceptine Capital Management         | 31.89(7  | +1.0147           | 317     | 2023/01/10 |          |     |             |                                                                     | -         |       |         |         |        |         |        |      |
| 10 Gradient Investments                 | 31.7217  | -9682.2875        | 1495    | 2023/01/10 |          |     |             | 2.43                                                                |           |       |         |         |        |         |        | 5376 |
| 11 Coldstream Capital Management        | 27.3217. |                   | 810     | 2023/01/10 |          |     |             | • III                                                               |           |       |         |         |        |         | 11.    | 02%  |
| 12 Massmutual Trust Co                  | 24.31/7. |                   | 1618    | 2023/01/06 |          |     |             | <ul> <li>* 丰日常:</li> </ul>                                          | 生活消费品     |       |         |         |        |         | 10,    | 15%  |
| 13 Cambridge Trust                      | 22.35亿   |                   | 793     | 2023/01/10 |          |     |             |                                                                     |           |       |         |         |        |         |        |      |
| 14 Pure Financial Advisors              | 19.36(Z  |                   | 242     | 2023/01/09 |          |     |             |                                                                     |           |       |         |         |        |         |        |      |
| 15 Chickasaw Capital Management         | 18.91亿   | -7602.4万          | 83      | 2023/01/10 |          |     | 10.002/08   |                                                                     |           |       |         |         |        |         |        |      |
| 16 Fulton Bank                          | 17.77亿   |                   | 523     | 2023/01/05 |          |     | 11/6/200    |                                                                     |           |       |         |         |        |         |        |      |
| 17 Symmetry Partners                    | 16.9亿    |                   | 541     | 2023/01/06 |          |     | 序号 代码       | 名称                                                                  | 対応市道+     | 种限比别  | 我以限数    | 复动论例    | 出位比例   | 40.9119 | \$2520 | 3925 |
| 18 CWA Asset Management Group           | 12.32亿   |                   |         | 2023/01/09 |          |     | I AAPL      | 平果                                                                  | 2.8712    | 0.01% | +4.84/3 | +2.24%  | 3.77%  | 130.730 | +0.580 | +0   |
| 19 Value Partner Investments            | 11.52亿   |                   | 66      | 2023/01/09 |          |     | 2 MSFT      | 593.4X                                                              | 2.5912    | 0.01% | +3.92/1 | +3.77%  | 3.40%  | 228.850 | +1.730 |      |
| 20 Legacy Private Trust                 | 11.06亿   | <b>+5254.4</b> 万  | 222     | 2023/01/06 |          |     | 3 AMZN      | 北当歴                                                                 | 1.0812    | 0.01% | +5.72/) | +4.64%  | 1.42%  | 89.870  | +2.510 |      |
| 21 Apella Capital                       | 10.97亿   |                   | 234     | 2023/01/10 |          |     | 4 BRK.B     | HERKSHIRE HATHAWAT                                                  | 9097.29/] | 0.01% | +6123   | +2.1376 | 1.15%  | 110.000 | +0.820 |      |
| 22 Cacti Asset Management               | 10.75亿   | + <b>7528.6</b> 万 | 79      | 2023/01/03 |          |     | 5 00000     | 次のないます                                                              | 3663.00   | 0.02% | -0333   | -0.66%  | 1.0100 | 110.030 | 10.400 |      |
| 23 Neville Rodie & Shaw                 | 10.65亿   | <b>+4773.8</b> 万  | 248     | 2023/01/03 |          |     | 6 G00GL     | 台駅中央版                                                               | 7663.63/] | 0.01% | +2.2/3  | +2.53%  | 0.07%  | 175,160 | +0.400 | +0   |
| 24 LBMC Investment Advisors             | 9.48亿    | <b>+7901.27</b> 万 | 158     | 2023/01/10 |          |     | 2 5000      | 公司。                                                                 | 6944.0615 | 0.02% | +1 225  | 1 70%   | 0.97%  | 99.240  | 40.440 | -0   |
| 25 First Financial Banktrust Division   | 9.25亿    |                   | 195     | 2023/01/03 |          |     | 9 UNH       | 日本で                                                                 | 6808 62 5 | 0.01% | +1691   | 41 33%  | 0.30%  | 486.000 | 4.050  | .0   |
| 26 Windward Capital Management          | 9.22亿    | +3732.8万          | 77      | 2023/01/06 |          |     | 10 1014     | <b>序由十</b> 活                                                        | 6702 49 5 | 0.02% | +1.625  | +2.26%  | 0.00%  | 129 600 | +1.220 |      |
| 27 Nexus Investment Management          | 8.86亿    | +8261.6万          | 73      | 2023/01/09 |          |     | 11 PG       | 中述 人間                                                               | 6635 2 5  | 0.02% | +1.025  | +2 30%  | 0.00%  | 151 890 | -0.150 | -0   |
| 28 TNB Financial                        | 8.68(乙   | +3342.6万          | 210     | 2023/01/10 |          |     | 12 000      | 雪佛步                                                                 | 6434 8775 | 0.02% | + 945   | +0.26%  | 0.84%  | 176.040 | +0.850 |      |
| 29 Quadratic Capital Management LLC     | 8.5(Z    | - <b>1.56</b> {Z  | 2       | 2023/01/09 |          |     | 13 NVDA     | 茶体法                                                                 | 5292 9 5  | 0.01% | 19660   | 12 7 4% | 0.69%  | 159.090 | 42.810 |      |
| 30 Armstrong Henry H Associates         | 8.07亿    |                   | 62      | 2023/01/09 |          |     | 14 V        | 始萨                                                                  | 5892.88   | 0.01% | +6208   | +2.60%  | 0.67%  | 221.090 | +2.490 | +1   |
| 31 Woodstock                            | 7.521乙   | +8023.27万         | 169     | 2023/01/10 |          |     | 15 HD       | 家得宝                                                                 | 5086.175  | 0.02% | +5497   | +3.53%  | 0.67%  | 320.630 | +2.820 |      |
| 32 Grassi Investment Management         | 7.4112   |                   | 119     | 2023/01/10 |          |     | 16 ABBV     | 艾伯维                                                                 | 484675    | 0.00% |         | +1.27%  | 0.64%  | 159.640 | -2.020 |      |
| 33 Carret Asset Management              | 7.24亿    | +5344.3)5         | 273     | 2023/01/10 |          |     | 17 SPY      | SPDR标音500 ETF                                                       | 4802.47   | 0.00% | + 655   | +0.52%  | 0.63%  | 390.580 | +2.720 |      |
| 34 Campbell Wealth Management           | 7.18亿    | +2648.4万          | 74      | 2023/01/10 |          |     | 18 TSLA     | 特斯拉                                                                 | 4780.68万  | 0.01% |         | +5,44%  | 0.63%  | 118,850 | -0.920 | -0   |
| 35 KWMG                                 | 7.04/2   | +5387.18万         | 137     | 2023/01/10 |          |     | 19 MA       | 万事达                                                                 | 4409.297  | 0.01% | +2710   |         | 0.58%  | 371.010 | +0.040 |      |
| 36 LVM Capital Management               | 6.91Z    |                   | 132     | 2023/01/03 |          |     |             |                                                                     |           |       |         |         |        |         |        |      |
|                                         |          |                   |         |            |          |     |             |                                                                     |           |       |         |         |        |         |        |      |
## 1.3.11 市场热点

行情表港股、美股、A股市场分类下,点击"市场热点"按钮,打开查看市场大盘指数、 板块热力图、涨跌分布图和市场综合排名。

| ★ 港税协点                                                                                                    | — 美段                                                                                                    | 8.6                                                                                                    | NRING     |                |           |           |              |        |          |                   |          |                  |                   |          |         |                                 |                |              |
|----------------------------------------------------------------------------------------------------|----------------------------------------------------------------------------------------------------|----------------------------------------------------------------------------------------------------|-----------|----------------|-----------|-----------|--------------|--------|----------|-------------------|----------|------------------|-------------------|----------|---------|---------------------------------|----------------|--------------|
| 大盘指数                                                                                                    |                                                                                                    |                                                                                                    |           |                |           |           |              |        |          | 涨跌分布              |          |                  |                   |          |         | Time Upd                        | ate 2023/01/11 | 16:00:00 HKT |
| 21686 恒生指数 HSLH                                                                                                    | K(分时1日) 收=21436                                                                                                    | t3=21548                                                                                                    |           | 4642.08 恒生科技指数 | HSTEC.HK( | )时1日)取=4  | 547.1 \$3=4  |        |          |                   |          |                  |                   | 2501     |         |                                 |                |              |
|                                                                                                    |                                                                                                    |                                                                                                    |           | M. M.          | 4         | . 44      |              |        |          |                   |          |                  |                   |          |         |                                 |                |              |
| 21626                                                                                                    | AL                                                                                                    | Ab                                                                                                    |           | 4621.39        | 1         | 1         |              |        |          |                   |          |                  |                   |          |         |                                 |                |              |
| 21567                                                                                                    | MAN A                                                                                                    |                                                                                                    |           | 4600.70        |           | /T*       | 1            |        |          |                   |          |                  |                   |          |         |                                 |                |              |
| 21507-4                                                                                                    |                                                                                                    |                                                                                                    | 21514     | 4580.01-       |           |           |              |        |          |                   |          |                  |                   |          |         |                                 |                |              |
| 1                                                                                                    |                                                                                                    |                                                                                                    | 21314     |                |           |           |              | h.     |          |                   |          |                  |                   |          | -       |                                 |                |              |
| 21447-1                                                                                                    |                                                                                                    | PIW                                                                                                    | W 0.54%   | 4559.32        |           |           | V            | ٧).    |          |                   | - 7 7-   |                  | 2 2.0             | <u>_</u> |         |                                 | 7-             |              |
|                                                                                                    |                                                                                                    |                                                                                                    |           | 4538.63        |           |           |              | W      | 0.44%    |                   | ~.1 .1~. | 5 -5~·           | 3 -3~0            | U        | U~3 3   | -5 5~7                          | 1~             |              |
| 21327                                                                                                    |                                                                                                    | W                                                                                                    |           | 4517.94        |           |           |              |        |          | 下鉄:1012           |          |                  |                   |          |         |                                 |                | 上涨:921       |
| 697. 恒生指数 HSLH                                                                                                    | K(分时1日) Vol璧 V=6.9                                                                                                    | 92858                                                                                                    | 6957.     | 100 恒生科技指数     | HSTEC.HK( | (1日) Vol里 | V=0.0000     |        |          |                   |          |                  |                   |          |         |                                 |                |              |
| 55(2                                                                                                    |                                                                                                    |                                                                                                    | 5592      |                |           |           |              |        |          | 综合排名              |          |                  |                   |          |         |                                 |                |              |
| 42亿                                                                                                    |                                                                                                    |                                                                                                    | 425       |                |           |           |              |        |          | -2-11711          | 《口梁經指之   |                  | Ŧ                 | 公研究院和学   |         | AP3                             | いけん            |              |
| 2872                                                                                                    |                                                                                                    |                                                                                                    | 285       |                |           |           |              |        |          | 新明山国              | 0.0250   | 150.00%          | 建曲经济              | 0.0200   | 25.00%  | 200<br>2000年日 - R               | 1.8000         | 100.00%      |
| 14亿                                                                                                    |                                                                                                    |                                                                                                    | 14亿       |                |           |           |              |        |          | 中国育儿网络            | 0.0450   |                  | 国华                | 0.3800   |         | TECHSTARACO-Z                   | 8.3000         | 100.00%      |
| (in) the second second s | and the second second s | and the second second second second second second second second second second second second second second second |           |                |           |           |              |        |          | 绿色经济              |          | 42.86%           | 环科国际              | 0.0610   |         | XL二博时中创业                        | 7.9758         |              |
| 01-11 10:3                                                                                                    |                                                                                                    | 30 14:30 15:4                                                                                                    | 9<br>4)83 |                |           |           |              |        |          | 新源万恒控股            |          |                  | 璋利国际              |          |         | 青瓷游戏                            | 5.4600         | 100.00%      |
|                                                                                                    |                                                                                                    |                                                                                                    |           |                |           |           |              |        |          | 植华集团              |          |                  | 保宝龙科技             | 0.8400   |         | 九台农商银行                          | 2.1900         | 100.00%      |
| 板块热力图                                                                                                    |                                                                                                    |                                                                                                    |           |                |           |           |              |        |          | 隆成金融              | 0.1990   | 28.39%           | 泰林科建              | 0.3100   | 14.81%  | <b>袖华金控</b>                     | 0.4300         | 100.00%      |
|                                                                                                    |                                                                                                    |                                                                                                    |           |                |           |           |              |        |          | 勇利投资              | 0.0710   | 26.79%           | 富阳                | 0.2300   | 14.43%  | 富道集团                            | 6.1300         | 100.00%      |
|                                                                                                    |                                                                                                    |                                                                                                    |           | 汽车             | 工业制品      | 3 纺织服     | 饰 食品         | 品饮料    | 工业制造     | 雄岸科技              | 0.1000   | 26.58%           | 亚洲能源物流            | 0.1700   | 13.33%  | 中国天化工(旧)                        | 0.1980         | 100.00%      |
|                                                                                                    |                                                                                                    |                                                                                                    | DE etc 19 | -1.35%         |           | -0.119    | 6 -1         | .05%   |          |                   | 今日跌幅排名   |                  | Ŧ                 | 访钟跌幅排名   |         | 今日委                             | 北后十名           |              |
|                                                                                                    |                                                                                                    |                                                                                                    | 0.44%     | 12             |           |           |              |        |          | 周黒鸭               | 4.5000   | -22.95%          | 冠军科技集团            |          | -10.29% | 达力集团                            | 9.8000         | -100.00%     |
| 信息科                                                                                                    |                                                                                                    |                                                                                                    |           |                |           |           |              |        |          | 承辉国际股权            | 0.0500   | -20.63%          | 明发集团              | 0.4000   | -9.09%  | 华信地产财务                          | 3.7500         | -100.00%     |
| -0.625                                                                                                    |                                                                                                    | 消费品制造                                                                                                    |           | 抽产             | 公用事业      | Ł 公共事     | <b>不 居</b> E | 【服务    | 其他金融     | 金粤控股              | 0.0790   | -19.39%          | 国际商业结算            | 0.0680   | -8.11%  | 太兴置业                            | 3.8280         | -100.00%     |
|                                                                                                    |                                                                                                    |                                                                                                    |           | 0.12%          | -1.03%    | -1.039    | 6 -0         | .77%   | 0.38%    | 中国北大荒             | 0.1190   | -18.49%          | 力丰 (集团)           | 0.7100   | -7.79%  | 永发置业                            | 6.6000         | -100.00%     |
|                                                                                                    |                                                                                                    |                                                                                                    |           |                |           |           |              | _      | -        | 中国派对文化            | 0.2390   | -16.14%          | 新明中国              | 0.0250   | -7.41%  | 中国智能健康                          | 0.2130         | -100.00%     |
|                                                                                                    |                                                                                                    |                                                                                                    | 服务        |                |           |           | 一般金          | 半导体    | ·<br>當法物 | 力马程度              | 3.3000   | -15.60%          | 元辉国际程度            | 0.7900   | -5.95%  | 部川银行                            | 1.4000         | -100.00%     |
|                                                                                                    |                                                                                                    |                                                                                                    | 0.08%     | 銀行             | 珠灰        |           | 0.88%        | -1.86% | 0.05%    | 甲亚海合果团            | 0.0660   | -15.38%          | 巴匹建议              | 0.5300   | -5.3676 | 新兰给入旅                           | 0.1620         | -100.00%     |
|                                                                                                    |                                                                                                    |                                                                                                    |           | 0.05%          |           |           |              |        |          | 191036019280      | 0.3300   | -15.3676         | 林夫国政              | 0.0020   | *4.0376 | 人同衆国                            | 0.1050         | -100.00%     |
|                                                                                                    |                                                                                                    |                                                                                                    |           |                |           | 原材料业      | 28.07        | 書运     | 劳商信      | Scale + FR        | 学日張精排名   |                  |                   | 9日重比排名   |         | 今日5                             | 、金額排名          |              |
|                                                                                                    |                                                                                                    |                                                                                                    |           |                |           |           | 1 31%        |        | -0.59%   | 新明中国              | 0.0250   | 180.00%          | 新明中国              | 0.0250   | 571.69  | 際地程版                            | 373.80         | 133.4216     |
|                                                                                                    |                                                                                                    |                                                                                                    | 保险        | 餐饮娱乐           | 电讯        |           |              |        |          | 本無国际版权<br>本目充11日位 | 0.0500   | 126.98%          | 平船程版              | 0.3300   | 374.97  | 阿里巴巴-SW                         | 112.90         | 123.1142     |
| 软件服                                                                                                    |                                                                                                    |                                                                                                    | 2.06%     | 0.79%          |           | 安由安田      | 结合金          | 页面 鳰   | 原材料      | 中国育儿网络            | 0.0450   | 120.69%          | 大禹金融              | 0.2130   | 42.29   | 美国三家                            | 174.00         | 85.0612      |
| -0.665                                                                                                    |                                                                                                    | 金融                                                                                                    |           |                |           | 0.39%     | -0.00%       | -1.56% | -0.12%   | 九起表行              | 0.0460   | 92.31%           | 元規表行              | 0.0460   | 41.92   | <b>中国十文</b><br>本明生物             | 50.750         | 38.95[2]     |
|                                                                                                    |                                                                                                    |                                                                                                    |           |                | + 10.0    |           |              | 零售     | 农业产      | 人西金館              | 0.2130   | 63.3 <i>37</i> 6 | 不未及機程版            | 0.0580   | 39.07   | 多寸971111100<br>142177.34b 80 40 | 09.950         | 33.35 (2     |
|                                                                                                    |                                                                                                    |                                                                                                    | 地产建       | 筑 能源           | 电讯业       | 通讯器材      | 综合性          | 0.48%  | -0.43%   | 小麻園師              | 0.6800   | 56.8276          | 高达来团 住取<br>補助 約 向 | 0.2000   | 37.39   | 広望連載術                           | 217.00         | 30.1212      |
|                                                                                                    |                                                                                                    |                                                                                                    |           | 1.27%          |           | -0.05%    | -0.00%       | 影视传    | 工用支      | 家安利は御田            | 0.0200   | 57.14%           | 博士的社              | 0.2300   | 36.31   | 次が休憩                            | 246.60         | 20 2/7       |
|                                                                                                    |                                                                                                    |                                                                                                    |           |                |           |           |              | 1.10%  | 0.29%    | 大学科汉莱因            |          | 34.03%           | 编计计划              | 0.1000   | 33.56   | 示示来回 - 5 %                      | 240.00         | 20.312       |

有三种方式可以进入报价功能页面:

- 1、鼠标双击行情表个股,进入个股报价功能页面;
- 2、键盘精灵输入个股代码,按"Enter"键进入个股报价页面;
- 3、行情表鼠标点击右键,选择"打开"菜单;

| 37.20         37.3         80         11.00         97.50         37.50         37.50         37.50         37.50         37.50         37.50         37.50         37.50         37.50         37.50         37.50         37.50         37.50         37.50         37.50         37.50         37.50         37.50         37.50         37.50         37.50         37.50         37.50         37.50         37.50         37.50         37.50         37.50         37.50         37.50         37.50         37.50         37.50         37.50         37.50         37.50         37.50         37.50         37.50         37.50         37.50         37.50         37.50         37.50         37.50         37.50         37.50         37.50         37.50         37.50         37.50         37.50         37.50         37.50         37.50         37.50         37.50         37.50         37.50         37.50         37.50         37.50         37.50         37.50         37.50         37.50         37.50         37.50         37.50         37.50         37.50         37.50         37.50         37.50         37.50         37.50         37.50         37.50         37.50         37.20         37.50         37.20         37.20         37.                                                                                                    | 11 10      |
|----------------------------------------------------------------------------------------------------|------------|
| 17523         51         51         51         55         57         57         57         57         57         57         57         57         57         57         57         57         57         57         57         57         57         57         57         57         57         57         57         57         57         57         57         57         57         57         57         57         57         57         57         57         57         57         57         57         57         57         57         57         57         57         57         57         57         57         57         57         57         57         57         57         57         57         57         57         57         57         57         57         57         57         57         57         57         57         57         57         57         57         57         57         57         57         57         57         57         57         57         57         57         57         57         57         57         57         57         57         57         57         57         57                                                                                                    | -100.1175  |
| 375.20     372.40     372.40     372.40     372.40     372.40     372.40     372.40     372.40     372.40     372.40     372.40     372.40     372.40     372.40     372.40     372.40     372.40     372.40     372.40     372.40     372.40     372.40     372.40     372.40     372.40     372.40     372.40     372.40     372.40     372.40     372.40     372.40     372.40     372.40     372.40     372.40     372.40     372.40     372.40     372.40     372.40     372.40     372.40     372.40     372.40     372.40     372.40     372.40     372.40     372.40     372.40     372.40     372.40     372.40     372.40     372.40     372.40     372.40     372.40     372.40     372.40     372.40     372.40     372.40     372.40     372.40     372.40     372.40     372.40     372.40     372.40     372.40     372.40     372.40     372.40     372.40     372.40     372.40     372.40     372.40     372.40     372.40     372.40     372.40     372.40     372.40     372.40     372.40     372.40     372.40     372.40     372.40     372.40     372.40     372.40     372.40     372.40     372.20     372.20     372.20     372.20 <td>.48万 [ 38</td>                                                                                                    | .48万 [ 38  |
| 17234     220     270     271     272     271     272     271     272     271     272     271     272     271     271     271     271     271     271     271     271     271     271     271     271     271     271     271     271     271     271     271     271     271     271     271     271     271     271     271     271     271     271     271     271     271     271     271     271     271     271     271     271     271     271     271     271     271     271     271     271     271     271     271     271     271     271     271     271     271     271     271     271     271     271     271     271     271     271     271     271     271     271     271     271     271     271     271     271     271     271     271     271     271     271     271     271     271     271     271     271     271     271     271     271     271     271     271     271     271     271     271     271     271     271     271     271     271     271     271                                                                                                    | 1.76万(17   |
| 3450         Composition         371.00         Ref.         371.00         Ref.         371.00         371.00                                                                                                    | .71万(16    |
| 343.9         -         -         -         372.40         -         372.40         -         372.40         -         372.40         -         372.40         -         372.40         -         372.40         -         372.40         -         372.40         -         372.40         -         372.40         -         372.40         -         372.40         -         372.40         -         372.40         -         372.40         -         372.40         -         372.40         -         372.40         -         372.40         -         372.40         -         372.40         -         372.40         -         372.40         -         372.40         -         372.40         -         372.40         -         372.40         -         372.40         -         372.40         -         372.40         -         372.40         -         372.40         -         372.40         -         372.40         -         372.40         -         372.40         -         372.40         -         372.40         -         372.40         -         372.40         -         372.40         -         372.40         -         372.40         -         372.40         -         372.40 </td <td>.98万 (155</td>                                                                                                    | .98万 (155  |
| 55.0         010         M2         160.007, 70.2         164.037         97.40.07         97.40.07           36.20         0.00         168.07         157.07         177.02         177.00         177.00           35.54         0.00         168.07         157.07         177.00         177.00         177.00           35.54         0.00         168.07         177.00         177.00         177.00         177.00           35.54         0.00         177.00         177.00         177.00         177.00         177.00         177.00         177.00         177.00         177.00         177.00         177.20         177.20         177.20         177.20         177.20         177.20         177.20         177.20         177.20         177.20         177.20         177.20         177.20         177.20         177.20         177.20         177.20         177.20         177.20         177.20         177.20         177.20         177.20         177.20         177.20         177.20         177.20         177.20         177.20         177.20         177.20         177.20         177.20         177.20         177.20         177.20         177.20         177.20         177.20         177.20         177.20         177.20                                                                                                    | .04)5 ( 35 |
| 9249     000     000     000     000     000     000     000     000     000     000     000     000     000     000     000     000     000     000     000     000     000     000     000     000     000     000     000     000     000     000     000     000     000     000     000     000     000     000     000     000     000     000     000     000     000     000     000     000     000     000     000     000     000     000     000     000     000     000     000     000     000     000     000     000     000     000     000     000     000     000     000     000     000     000     000     000     000     000     000     000     000     000     000     000     000     000     000     000     000     000     000     000     000     000     000     000     000     000     000     000     000     000     000     000     000     000     000     000     000     000     000     000     000     000     000     000     000     000     000 </td <td>.39万 [ 19</td>                                                                                                    | .39万 [ 19  |
| 3923         600         RB         330712         77.40         77.40           3554         611         RB         5054         611         RB         5054         77.40         77.40         77.40         77.40         77.40         77.40         77.40         77.40         77.40         77.40         77.40         77.40         77.40         77.40         77.40         77.40         77.40         77.40         77.40         77.40         77.40         77.40         77.40         77.40         77.40         77.40         77.40         77.40         77.40         77.40         77.40         77.20         77.20         77.20         77.20         77.20         77.20         77.20         77.20         77.20         77.20         77.20         77.20         77.20         77.20         77.20         77.20         77.20         77.20         77.20         77.20         77.20         77.20         77.20         77.20         77.20         77.20         77.20         77.20         77.20         77.20         77.20         77.20         77.20         77.20         77.20         77.20         77.20         77.20         77.20         77.20         77.20         77.20         77.20         77.20 <t< td=""><td>.65/5 [ 13</td></t<>                                                                                                    | .65/5 [ 13 |
| 3912     631     631     622     631     622     622     732, 60     732, 60       322.5     322.5     322.5     323     324     323     324     323, 60     323, 60     323, 60     323, 60     323, 60       343.31     342.5     322.5     324     324     324, 60     324, 60     373, 60     373, 60       343.31     342.5     322.5     327.31     342.5     373, 60     373, 70     373, 70       345.00     3050.46(3)(191.9)(191.9)                                                                                                    | .14/3 [ 14 |
| 55.64     Image: State of the state of the s                                                                                                    | .53/) 44   |
| 355.81     178     87.66.340     178.25     87.66.340     17.28     373.60       352.56     278     88.76.340     98.75     17.28     373.60       352.56     278     88.77     277.71.313     373.60       352.56     373.60     373.60     373.60       352.57     3000004(6)(6)(10)     98.77     17.28     373.60       352.57     300004(6)(6)(10)     99.77     17.20     373.60       355.57     10000     19.97     10000     10000       1007     10000     10000     10000     10000       1007     10000     10000     10000     10000     10000       1007     10000     10000     10000     10000     10000       1007     10000     10000     10000     10000     10000       1007     10000     10000     10000     10000     10000       1007     10000     10000     10000     10000     10000       1007     10000     10000     10000     10000     10000       1007     10000     10000     10000     10000     10000       1007     10000     10000     10000     10000     10000       1007     10000     1                                                                                                    | .49/][6    |
| 333.6         275         Mit Model         337.80         337.80           343.6         348.00         348.00         348.00         348.00         347.80         372.00           325.00         4000         4000         4000         372.00         372.00         372.00           3260         4000         4000         4000         1000         372.00         372.00         372.00         372.00         372.00         372.00         372.00         372.00         372.00         372.00         372.00         372.00         372.00         372.00         372.00         372.00         372.00         372.00         372.00         372.00         372.00         372.00         372.00         372.00         372.00         372.00         372.00         372.00         372.00         372.00         372.00         372.00         372.00         372.00         372.00         372.00         372.00         372.00         372.00         372.00         372.00         372.00         372.00         372.00         372.00         372.00         372.00         372.00         372.00         372.00         372.00         372.00         372.00         372.00         372.00         372.00         372.00         372.00         372.00                                                                                                    | 400 ( 1    |
| 344.20     amproved year (scale year)     amproved year (scale year)     amproved year)     amproved year (scale                                                                                                    | 400 [ 1]   |
| 3429<br>34500<br>2227<br>34500<br>2227<br>34500<br>345000<br>34500<br>34500<br>345000<br>345000<br>345000<br>345000<br>345000<br>345000<br>345000<br>345000<br>345000<br>345000<br>345000<br>345000<br>345000<br>345000<br>345000<br>345000<br>3450000<br>345000<br>345000<br>3450000<br>3450000<br>3450000<br>3450000<br>3450000<br>3450000<br>3450000<br>3450000000<br>345000000000000000000000000000000000000 |            |
| 346.00         CFR (SH (SH (SH (SH (SH (SH (SH (SH (SH (SH                                                                                                    | 1751 0     |
| 2227         ONDAM:(H][H]) (M][H] V-215100         C         C <thc< th=""> <thc< th="">         C         <th< td=""><td>7400 ( 14</td></th<></thc<></thc<>                                                                                                    | 7400 ( 14  |
| 1007         1007         1007         1007         1007         1007         1007         1007         1007         1007         1007         1007         1007         1007         1007         1007         1007         1007         1007         1007         1072         1072         1072         1072         1072         1072         1072         1072         1072         1072         1072         1072         1072         1072         1072         1072         1072         1072         1072         1072         1072         1072         1072         1072         1072         1072         1072         1072         1072         1072         1072         1072         1072         1072         1072         1072         1072         1072         1072         1072         1072         1072         1072         1072         1072         1072         1072         1072         1072         1072         1072         1072         1072         1072         1072         1072         1072         1072         1072         1072         1072         1072         1072         1072         1072         1072         1072         1072         1072         1072         1072         1072 <td< td=""><td>59 5 ( 3</td></td<>                                                                                                    | 59 5 ( 3   |
| 1007         1007         1007         1007         372.20           1507         1507         1507         372.20         372.20           1507         1507         1507         372.20         372.20         372.20         372.20         372.20         372.20         372.20         372.20         372.20         372.20         372.20         372.20         372.20         372.20         372.20         372.20         372.20         372.20         372.20         372.20         372.20         372.20         372.20         372.20         372.20         372.20         372.20         372.20         372.20         372.20         372.20         372.20         372.20         372.20         372.20         372.20         372.20         372.20         372.20         372.20         372.20         372.20         372.20         372.20         372.20         372.20         372.20         372.20         372.20         372.20         372.20         372.20         372.20         372.20         372.20         372.20         372.20         372.20         372.20         372.20         372.20         372.20         372.20         372.20         372.20         372.20         372.20         372.20         372.20         372.20         372.20                                                                                                    | 89 7 1 8   |
| 1937         1937         1937         1937         1937         1937         1937         1937         1937         1937         1937         1937         1937         1937         1937         1937         1937         1937         1937         1937         1937         1937         1937         1937         1937         1937         1937         1937         1937         1937         1937         1937         1937         1937         1937         1937         1937         1937         1937         1937         1937         1937         1937         1937         1937         1937         1937         1937         1937         1937         1937         1937         1937         1937         1937         1937         1937         1937         1937         1937         1937         1937         1937         1937         1937         1937         1937         1937         1937         1937         1937         1937         1937         1937         1937         1937         1937         1937         1937         1937         1937         1937         1937         1937         1937         1937         1937         1937         1937         1937         1937         1937 <td< td=""><td>300 ( 3</td></td<>                                                                                                    | 300 ( 3    |
| 12777 x02 11777 x02 11777 x02 11777 x02 11777 x02 11777 x02 11777 x02 11779 x02 11779 x02 11789 117100 11789 117100 11780 117100 11780 117100 11780 11700 11700 117                                                                                                    | 555 ( 18   |
| 1277 av. 1278 av. 1559 17.20<br>1279 av. 1559 17.20<br>1270 av. 1559 17.20<br>1271 av. 1559 17.20<br>1272 av. 1559 17.20<br>1272 av. 1559 17.20                                                                                                    | 7500 ( 21  |
| 957 559 972.00<br>637 102 637 102 159 972.00<br>637 102 159 972.00<br>637 102 159 972.00<br>637 102 159 972.00<br>637 102 159 972.00                                                                                                    | 800 + 6397 |
| 607 C C C C C C C C C C C C C C C C C C C                                                                                                    | 400 🕇 6387 |
| 6375 6375 6375 72.80                                                                                                    | 500 1 6307 |
|                                                                                                    | 100 + 0214 |
| 325 0 325 0 325                                                                                                    | 100 + 8914 |
|                                                                                                    | 700 🕇 8914 |
| - 01:11 10:30 11:00 11:0                                                                                                    |            |
| 分时 00700 HK/H封1日) 15:35 373.00                                                                                                    | 100 4 6996 |
| 1011 SNA IMA MAAL SAB SAB+ ZigZag MACD VOL V-189 KD HDT NR RST WRST HMT Mt+                                                                                                    | 100 🛉 5777 |
| 经21.例 行业分类 增位编程 资金编句 相关实际 相关车廠 个般表讯 9.1亿 1559 373.00                                                                                                    | 500 4 6996 |
| ● 天皇 373.60 総定案 設置 夫倉 373.80 全銀行間 ■ 746 15:35 ¥ 373.00                                                                                                    | 800 4 6996 |
| 0099 澄清证券 3040 Marrill 1274 广发证券 -0g 8500 ABN 5078 微生证券 0099 澄清证券 8300 富治证券 1559 373.00                                                                                                    | 600 4 6996 |
| -1z -1z 4821 华盛证券 8338 富诺证券 9065 URS BX 1172 华泰金融 6997 中投信息 6099 盈适证券 65-C 15-59 373-20                                                                                                    | 100 1 5999 |
| 0997 中投信息 1975 哈富证券 1172 华泰会鞋 0099 雷扬证券 9999 剑藻服务 0099 雷涛证券 0729 宝生证券 522C 1 1559 37/3.20                                                                                                    | 100 1 8046 |
| -24 5999 创资服务 8301 富涂证券 1929 银河群属 6310 第一十進 6989 年均信息 8308 富涂证券 5998 创资服务 347 11 1559 373.00                                                                                                    | 400 1 2576 |
| 6721 宝生证券 6958 中粉体息 4108 法巴证券 3537 C t t de1 6959 中粉体息 8302 富涂证券 8159 中期相互标 337 L 1 1559 373.20                                                                                                    | 100 1 2576 |
| -3c 996 创图服务 0635 煤分证券 4108 法巴证券 0999 中均信息 8403 重彩证券 8578 汇丰证券 0099 爱街证券 24C V 91559 373.20                                                                                                    | 100 ± 2516 |
| 8134 中期国际 4821 经祭证单 -5g 8462 富豪证单 +1g 7767 5g61 5gg 8462 富豪证单 2240 富豪证单 136 1553 0 377.00                                                                                                    | 27 1       |
| 900年 115:112 - 2009年 世紀(株) - 5578 ジェキョン(株) - 5578 - 612 第45 - 2009年 世紀(株) - 5578 - 612 第45 - 2009 - 512 第45 - 2009 - 512 = 512 # 512 # 5                                                                                                    | 2/5 1      |
| 908 US III 8944 中期国际 847 重涂证券 847 重涂证券 5999 剑漫秘令 011 0 11 III 1 13 1439 15-03 X 374.31 6.                                                                                                    | 2万1        |
| 1998 自営服务 8312 京泳活券 (1997 中時信息 844) 英泳活券 8127 中期回転 (1999 中時信息 8130 中期回転 9053 回転 197                                                                                                    | 27.5       |

1.4 语言切换

# 1.4.1 分时图

 TARE
 Bellin 161 for 161 million
 Bellin 161 for 161 million
 Bellin 161 for 161 million
 Bellin 161 million
 Bellin 161 million
 Bellin 161 million
 Bellin 161 million
 Bellin 161 million
 Bellin 161 million
 Bellin 161 million
 Bellin 161 million
 Bellin 161 million
 Bellin 161 million
 Bellin 161 million
 Bellin 161 million
 Bellin 161 million
 Bellin 161 million
 Bellin 161 million
 Bellin 161 million
 Bellin 161 million
 Bellin 161 million
 Bellin 161 million
 Bellin 161 million
 Bellin 161 million
 Bellin 161 million
 Bellin 161 million
 Bellin 161 million
 Bellin 161 million
 Bellin 161 million
 Bellin 161 million
 Bellin 161 million
 Bellin 161 million
 Bellin 161 million
 Bellin 161 million
 Bellin 161 million
 Bellin 161 million
 Bellin 161 million
 Bellin 161 million
 Bellin 161 million
 Bellin 161 million
 Bellin 161 million
 Bellin 161 million
 Bellin 161 million
 Bellin 161 million
 Bellin 161 million
 Bellin 161 million
 Bellin 161 million
 Bellin 161 million
 Bellin 161 million
 Bellin 161 million
 Bellin 161 million
 Bellin 161 million
 Bellin 161 million
 Bellin 161 million
 Bellin 161 million
 Bellin 161 million
 Bellin 161 million
 Bellin 161 million
 <th

选择"功能"菜单下的"分时图"选项,打开个股分时图。

# 1.4.2 日线图

## 1.4.2.1 图表简介

可查看个股走势图及买卖信息。

主要画面分为两部分,左边是走势图,右边是信息板。

走势图窗口可选择察看:实时分析图,美国线(bar 线)图、蜡烛图、收盘线、点数图、量价 图、筹码分布图、量烛图等。提供多项技术分析指标;可将多只股票图叠加比较;可查看 多天图。

## 1.4.2.2 信息板

点击"分析"菜单>>"显示行情信息":

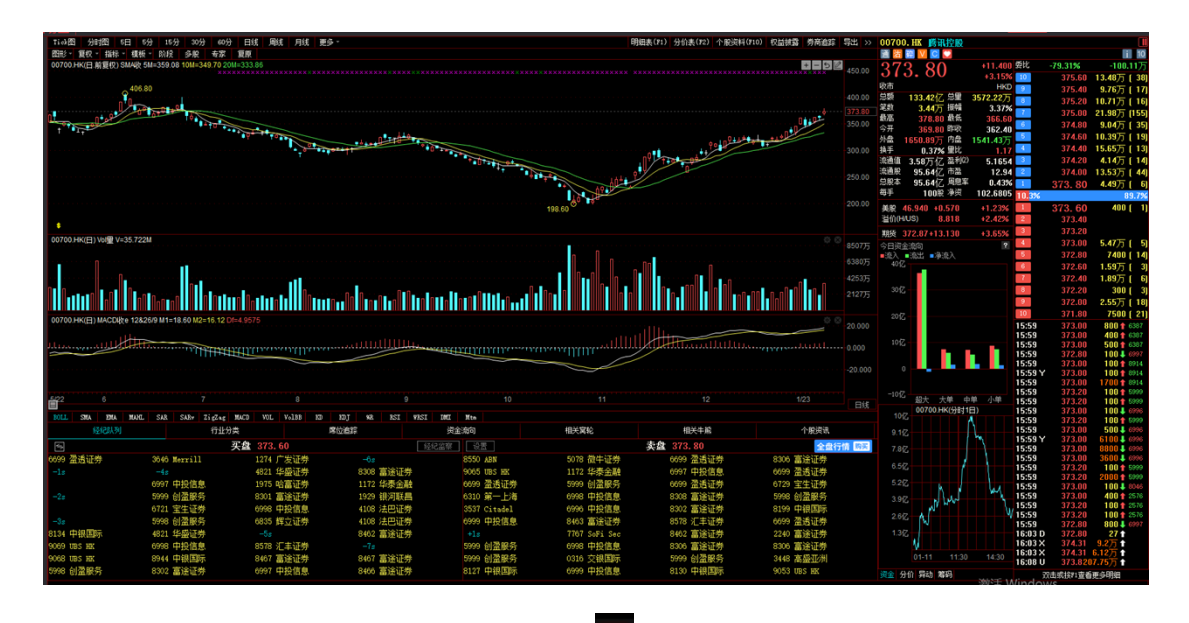

显示/关闭信息板:可直接点击信息板左上角 00 图标

双击报价中的买卖档位支持闪电交易;

信息板底部附近有四个按钮:资金(资金流向)、分价(分价表)、异动(个股异动)、筹码(移 动筹码分布),点击它,即转到相应的内容。

| 今日资金流向 ?                | 成交价    | 成交量↓            | 成交比例 … | 10:51 | 374.00 | 2.85万 🕇       | 大手成交          | <b>N</b>   |            |              | ] ?] |
|-------------------------|--------|-----------------|--------|-------|--------|---------------|---------------|------------|------------|--------------|------|
| ■流入_■流出 ■净流入            | 373.80 | <b>329.27</b> 万 |        | 10:55 | 375.00 | 3.12万 🛉       | 大手成交          |            |            |              |      |
| 4012                    | 374.00 | 154.76万         |        | 10:55 | 375.00 | 2.93万 🕇       | 大手成交          | 1 <b>1</b> |            |              |      |
|                         | 374.00 | 134.70/5        |        | 11:10 | 373.20 | 2.9万 🕈        | 大手成交          | >          |            |              |      |
| 3017.                   | 374.80 | 148.28万         |        | 11:23 | 372.80 | 3.84万 1       | 大手成交          |            |            |              |      |
|                         | 369.80 | 146.55万         |        | 11:52 | 374.20 | 4.43/] 🔹      | 大手成父          |            |            |              |      |
|                         | 372.00 | 133.91万         |        | 13:11 | 375.00 | 6.04万 🕇       | 大于风炎<br>大手成交  | 2          |            |              |      |
| 2012                    | 374.60 | 132.53万         |        | 13:20 | 375.80 | 6.02方 🛉       | 大手成交          | <u>.</u>   |            |              |      |
|                         | 375.00 | 130.27万         |        | 13:22 | 375.80 | 4.51 / +      | 大手成交          | 2          |            |              |      |
| 1012                    | 374.40 | 126.6万          |        | 13:27 | 376.00 | 4.90/] 🔹      | 大手成交<br>大手成交  | · · · · ·  |            |              |      |
|                         | 272.60 | 124615          |        | 13:27 | 376.00 | 2.73方 🛉       | 大手成交          | 1          |            |              |      |
|                         | 373.00 | 124.01/J        |        | 13:28 | 376.60 | 3.16方 🛉       | 大手成交          | <b>F</b>   |            |              |      |
|                         | 373.40 | 119.09万         |        | 13:29 | 377.00 | 14方 🛉         | 大手成交          |            |            |              |      |
| 108                     | 374.20 | 118.86万         |        | 13:33 | 378.00 | 3方 🕇          | 大手成交          |            |            |              | _    |
| -1012 超大 大単 中単 小単       | 373.20 | 114.12万         |        | 13:33 | 378.00 | 3.18万 🕇       | 大手成交          |            |            |              |      |
| 00700.HK(分时1日)          | 373.00 | 109.1万          |        | 13:43 | 378.00 | 3.38万 1       | 大于成父<br>大手成交  |            |            |              |      |
|                         | 370.00 | <b>96.48</b> 万  |        | 14:26 | 375.60 | 3.07万 🖡       | 大手成交          |            |            |              |      |
| 9.112                   | 371.80 | <b>95.83</b> 万  |        | 14:27 | 375.20 | 2.92万 🛔       | 大手成交          |            |            |              |      |
| 7.8亿                    | 372.60 | 01 13 F         |        | 14:29 | 375.00 | 3.68/기 🔹      | 大于城父,<br>十千式六 |            |            |              |      |
|                         | 372.00 | 31.13/5         | _      | 14.31 | 374.00 | 3 44 5 4      | 大手成交          |            |            |              |      |
| 6.512                   | 372.80 | 85.75万          |        | 14.33 | 372 20 | 281万 4        | 大手成文          |            |            |              |      |
| 5.217.                  | 375.60 | 79.88万          |        | 14:39 | 372.00 | 3.39万 4       | 大手成交          |            |            |              |      |
|                         | 375.80 | <b>75.25</b> 万  |        | 14:41 | 371.40 | 2.79万 🌢       | 大手成交          |            | 日期         | 2022-12-30   |      |
| 3.912                   | 372.40 | <b>73.25</b> 万  |        | 14:41 | 371.20 | 2.75万 🖣       | 大手成交          |            | 价位:        | 334.000      |      |
| 2.61Z W                 | 375.40 | 67.1万           |        | 14:41 | 371.00 | 3.29万 ♦       | 大手成父<br>大手成交  |            | 20大<br>50天 | 1.8%<br>5.8% |      |
| 1.3/2                   | 371.60 | <b>64.75</b> 万  |        | 15:22 | 371.20 | 2.84万 🕇       | 大手成交          |            | 100天       | 8.7%         |      |
| - N                     | 377.80 | 57.72万          |        | 15:24 | 371.60 | 3.78万 🕇       | 大手成交          |            | 王部<br>土5%  | 100.0%       |      |
| 01-11 11:31 13:54 14:30 | 376.00 | 53 03 F         |        | 15:25 | 371.20 | 3/J<br>2 75 日 | 大于成父<br>十千式六  |            | ±10%       | 18.8%        | 1    |
| 0111 11.00              | 370.00 | 33.03/J         |        | 13.30 | 372.40 | 2.75/] 🔹      | 八十八文          |            | ±15%       | 26.0%        |      |
| 资金 分价 异动 筹码             | 资金 分价  | 异动 筹码           |        | 资金 分  | 价异动身   | <b>箺</b> 码    |               | 资金 分价      | 异动 筹研      |              |      |

### 1.4.2.3 经纪牌显示

图表中底层显示即市买卖委托挂单之经纪牌,在灰色字体"买"或"卖"标题处单击,可 切换显示经纪名称或经纪号码。

● 切换经纪牌显示/隐藏快捷键: Tab

| () Tro          |                   |                        |          |                  |          |                   |        | 捷利           | <b>(</b> 交易宝     | [一个                     | 股报信    | ስ                                                                                                    |             |          |                  |        |                  |        |           | Level-2 👿  |        | *       |        |       |
|-----------------|-------------------|------------------------|----------|------------------|----------|-------------------|--------|--------------|------------------|-------------------------|--------|----------------------------------------------------------------------------------------------------|-------------|----------|------------------|--------|------------------|--------|-----------|------------|--------|---------|--------|-------|
| -               | Ti ck             | 分时图                    | 5日 5分    |                  | 分 30     | <del>3)</del> 60% |        | <b>集 周</b> 報 | 系 月线             | に 更ら                    | s - 4  | 反益 券                                                                                                    | 商           | 寺出 >>    | 香港交易             | 所所     |                  |        |           |            |        | (       | 0388.  | HK 🔳  |
| =               | 图形 -              | 夏权。 指标                 | - 横板·    | - 1018î          | 多原       | 食家                | 覚察     |              |                  |                         |        |                                                                                                    |             |          | 10 🔝 🛅           | 🛍 V C  |                  |        |           |            |        |         |        |       |
| 交易              | 00388.H           | K(日.前重权)               | SMALL SI |                  | 6 10M=   | 247.14 20         | M=247. | 67           |                  |                         | 25     | • -                                                                                                    |             |          | 252              | 2 0    | 0                |        | 2.2000    | 要比         | 66.519 | 6       |        | 81.1K |
| Π.,             | 257.28            |                        |          |                  |          |                   |        |              |                  |                         |        |                                                                                                    |             |          | 202              |        | v                |        | +0.88%    | 20         | 253.   | .00     | 123.7K | [ 82] |
| alli            | 14.70             | will.                  |          |                  |          |                   |        |              | # <b>1</b>       | n. 1                    | 10     | - 1 <sup>4</sup>                                                                                                |             |          | 井市園              | 000 00 |                  |        | HKD       | 20         |        |         | 10.6K  | [ 12] |
| 行情              |                   |                        | NI 🖄     |                  |          |                   |        |              |                  | おまた                     | -10 14 |                                                                                                    |             |          | 23-82<br>- 22-84 | 363.55 | M 電道<br>2 通知     |        | 1.44M     | 20         |        |         | 14K    | [14]  |
| 1               | _ <b>n</b> /°     | d In                   |          | 1                |          |                   | 10     | -            | 00               | 4                       |        |                                                                                                    |             |          | 费惠               | 254.0  | 1 最低             |        | 251.60    | 20         |        |         | 40.4K  | [ 14] |
| <u>K.</u>       |                   |                        | *+0      | тт <sub>на</sub> |          | 0"                | 1      |              |                  |                         |        |                                                                                                    |             |          | 今开               | 253.0  | in BEAM          |        | 249.80    | 英印         | 252    | 20      | 38K    | [ 16] |
| 常絵              | • <b>•</b>        |                        |          |                  |          |                   |        |              |                  |                         |        |                                                                                                    |             |          | 外盘               | 687.24 | K 内盘             | 6      | 53.09K    | 83.3%      |        |         |        | 6.7%  |
|                 |                   | •                      |          |                  | A 222    | 100               |        |              |                  |                         |        |                                                                                                    |             |          | 执手               | 0.11   | % ≣比             |        | 2.59      | 英の         |        | 00      | 11.7K  | [ 15] |
| 12              |                   |                        |          |                  |          |                   |        |              |                  |                         |        |                                                                                                    |             |          | 市値               | 317.82 | B 盈利             |        | 4.1600    | 天の         |        |         | 6500   | (5)   |
| 牛婦              | 00388.0           | K(EI) volla v          | =143733  | 56=2             | 36580    |                   |        |              |                  |                         |        |                                                                                                    |             |          | 流通限              | 1.26   | 8 市福             | ()     | 33.60     | <u>天</u> ⑤ |        |         | 8900   | [7]   |
|                 |                   |                        |          |                  |          |                   |        |              |                  |                         |        |                                                                                                    |             |          | 思設率              | 1.26   | 日期間              | 寨 .    | 2.66%     | 天日         |        |         | 11.3K  | . [5] |
| ¢∎ģ             | Hash              | http://                | Ja-1     |                  | tree-fle | -hite-            | JR.    |              | -                | R. A                    |        |                                                                                                    |             |          | 母牛               | 100    | 服 神兵             |        | 32.5667   | <u>70</u>  |        |         | 7200   | [5]   |
| 期指              |                   |                        |          |                  |          |                   | 111    |              |                  |                         |        | in the second second second second second second second second second second second second second second second |             |          | 价格↓              | 成交量    | ŧ                | 西      |           | 10:30      |        |         | 100    |       |
|                 | <u>i</u>          |                        |          |                  |          |                   |        |              |                  |                         |        |                                                                                                    |             |          | 254.00           | 6800   |                  |        |           | 10:30      | 252    | 00      | 2004   | 8028  |
| 「「「「」           | BULL              | SNA ENA                | NAL.     | SAR              | SABy     | ZigZag            | MACD   | .JOV         | Ve188            | 10                      | KUT -  | 13.                                                                                                    | 12          | I VRSI   | 253,80           | 24.58  |                  |        |           | 10:30      | 252    | 20      | 400    | 1836  |
| 大利市             |                   |                        | 亚        |                  |          |                   |        |              |                  | 35                      |        |                                                                                                    |             |          | 253.60           | 83.5   | ¢                |        |           | 10:31      | 252    | 00      | 45004  |       |
|                 |                   |                        | ~        |                  | 28-1-/8  |                   |        |              |                  | ~                       |        |                                                                                                    |             |          | 253 500          | 1 100  |                  |        |           | 10:31      |        | 00      | 100    |       |
| æ               | 0.340             | JPHOTgan<br>2014027744 |          |                  | 増工に      |                   |        |              | 14E57<br>- 27E44 |                         |        | AKUNA<br>rts/42/9                                                                                               |             |          | 252.40           | 220 0  | . 0 P            | _      | -         | 10:31      | 252    | .00     | 3000   | 1450  |
| 20 A            | 1 0098            | 通過進行                   |          |                  | 中田国      | -<br>-            |        | 21 玉生<br>25ま | 出分               |                         |        | 中報は                                                                                                    |             |          | 200.40           | 230.3  | 2015             | _      | -         | 10:31      | 252    | .00     | 2000   |       |
|                 | 1996              | 中田国府                   |          |                  | 中間里      |                   |        |              | - 业分             |                         |        | JPMor:                                                                                                    | gan<br>butt |          | 253.300          | 100    |                  |        |           | 10:31      | 252    | 00      | 2000   |       |
| _ <b>∉</b> 1    | 1084<br>19        | 创垦业劳                   |          | 4                | 5154     | 7#1               | m4     | A E          | 75               | 2                       |        | 靖士旧                                                                                                    | 司)ぼ         |          | 253.299          | 100    |                  | !<br>  |           | 10:31      |        | 00      | 1200   |       |
| - NU<br>- T III | 4086              | 瑞士信反                   |          | Tc               | 1D-      | ほし                | 川土     | 火立           | 卫刀               | $\overline{\mathbf{N}}$ |        | 极讯团                                                                                                    | Ŀĸ          |          | 253.20           | 281.9  | як.              |        |           | 10:31      | 252.   | .00     | 100    |       |
| 1.44            | ₹ <sup>5999</sup> | 创盈服务                   |          | -15              |          | ~                 | ~      | ३६ छिम       | arx, ,           |                         | 9069   |                                                                                                    |             |          | 253.100          | 100    |                  |        |           | 10:32      | 252.   | 20      | 2004   | 1836  |
|                 | 7389              | 花旗环球                   |          |                  | 耀才证      |                   |        | 36 板讯        | 迎太               |                         |        |                                                                                                    |             |          | 253.030          | 100    |                  |        |           | 10:32      | 252    | 00      | 100    |       |
|                 | 1289              |                        |          |                  | 富途证      |                   |        |              |                  |                         |        | 交線胆                                                                                                    | 目示          |          | 253.00           | 419.3  | 35K              |        |           | 10:32      |        |         | 100 🕯  | 6425  |
| (\$7:00)        | 0769              | 富瑞金融                   |          |                  | 高盛亚      |                   |        |              |                  |                         |        | 瑞士()                                                                                                    | 餝           |          |                  |        |                  |        |           | 10:32      | 252.   | 00      | 400    |       |
| [NEV]           |                   |                        |          |                  |          |                   |        |              |                  |                         |        | 交線                                                                                                    |             |          | 前一線              | 19E 3  | 9 <del>1</del> 1 | 轮      | 文籍        | 10:32      | 252.   | 00      | 4004   |       |
|                 |                   |                        |          |                  |          |                   |        |              |                  |                         |        |                                                                                                    |             |          |                  |        | 10:30.1          | ABREEN | ET JANJES | 日田谷加速之     | 結約方印   | (iffact | 1.关键技术 | 8 a × |
| 现地              | chit 60           |                        |          |                  |          |                   |        |              |                  |                         |        |                                                                                                    |             |          |                  |        | (STR.)           | m _ e  | W AGO     | 00.03000   | 0.400  |         | 4 330  |       |
|                 | ELSR:             |                        |          | 44.40            |          | 190               |        |              |                  | <b>1</b> 14             |        | 150 47                                                                                                    |             | 4.40     | 1016 04 70       |        | 阿里巴              | .e a   | ** 199    | 90 -0.3000 | -0.15% | 0.561   | F1:32B |       |
|                 | 包括這               |                        |          |                  |          | R 57968           | 118    |              |                  | 4                       |        | 945.29                                                                                                    |             | 4.27 +1. |                  |        |                  |        |           |            |        |         |        |       |

● 设置经纪牌显示属性

在黄色字体"买入"或"卖出"标题处点右键,弹出经纪牌显示属性窗体;在左边经纪牌 列表,单击标题"简称"、"全称"可进行排序。

理:

"全选"选择全部经纪,然后在"选项"选择"过滤",所选的经纪将会进行过滤显示处

- "选项"选择"过滤":可在左边的经纪牌列表中勾选单个或多个经纪,也可点击
- "选项"选择"全部":全部经纪牌都以白字显示。

| 🕑 Tri   | adeGo 🏷 🍳                                                                                                    | 捷利交易宝 - 个股报价                                      |                             | Level-2 🕱 🙎 1         |                          |
|---------|----------------------------------------------------------------------------------------------------|---------------------------------------------------|-----------------------------|-----------------------|--------------------------|
| ~       | Tick图 分时图 5日 5分                                                                                                 | 15分 30分 60分 日線 周线 月线 更多 权益                        | 券商 导出 >> 香港交易所              |                       | 00388. HK 🔳              |
| =       | 四形・ 复収・ 指标・ 横板・ り                                                                                               | 助段 多股 奇家 夏原                                       | 10 🐱 🚟 🖤 🚺 📼                |                       |                          |
| 交易      | 00388.HK(日.前重权) SMA状 SM=5                                                                                       | 经纪牌显示属性                                           |                             | 10 梁比 -59.51%         | -166.7K                  |
|         | 1 257 28                                                                                                    |                                                   |                             | % 50 253.0            | 0 122.9K ( 82)           |
| nllfi   |                                                                                                    | 请输入 代码/简称 进行经纪牌搜索                                 |                             | D 252.0               | 15.3K [ 13]              |
| 行情      |                                                                                                    | 10-925                                            |                             | M 252.0               | 14.2K [ 16]              |
|         |                                                                                                    | 化码 算称 全称 /                                        | Eluis                       | 252.4                 | 0 37.7K 9                |
| K       | 1 <b>1 1 1 1 1 1 1 1 1 1 1 1 1 1 1 1 1 1 </b>                                                                   | 0014 品約正确 具約正确有限公司                                | □辺襟●                        | 252.2                 | 0 33.3K ( 24)            |
| 家絵      | alle 🕂 🖌 🖌 🖓 🖉 🖉 🖉                                                                                              | 0015 昌利江帝 昌利江帝自閉公司                                | j# 55                       | 79.8%                 | 20.2%                    |
| 1110    | ιψ.                                                                                                    | 0016 昌利证券 昌利证券有限公司                                |                             | 2 40 252.0            | 0 2200 ( 3)              |
| 22      | •                                                                                                    | 0017 昌利证券 昌利证券有限公司                                | 全进                          | 251.8                 | 21.9K [ 14]              |
| 25      | 00388.HK(日) Vol型 V=1469207 5                                                                                    | 0018 昌利证券 昌利证券有限公司                                | 78.20                       | 251.6                 | 141K(11)                 |
| 4.05    |                                                                                                    | 0019 昌利还劳 昌利证券有限公司                                | 31.19                       | × 1700 251.0          | 11 11 1K [ 15]           |
| 人自人     | - I I                                                                                                    | 0025 建镍国际 建根国际证券有限公司                              | 全責                          | 7 201 951 9           | 0 11.3K [ 3]             |
| ΥΨU     | in the second second second second second second second second second second second second second second second | 0026 建镍固环 建根国际证券有限公司                              |                             | 10,04 070.0           | 7200 [ 3]                |
| 期指      | aaa a                                                                                                    | 0027 建根国际 建根国际证券有限公司                              |                             | 10:34 252.0           |                          |
|         |                                                                                                    | 0028 建筑国际 建根国际证券有限公司                              |                             | 10:34 252.0           | 0 100 1 2137             |
|         | BOLL SMA EMA MANL S                                                                                             | 0029 建根国际 建根国际证券有限公司                              | 经纪牌高高                       | 10:34 252.0           | 0 600 1 2137             |
| 大利市     | · · · · · · · · · · · · · · · · · · ·                                                                           |                                                   | 代码 資称                       | 10:34 252.0           | 0 200 🛊 2137             |
|         | 纪 2046 由信甲基 00                                                                                                  |                                                   | ✓ 室室 ● 6825 輝立证券            | 10:34 252.0           | 0 100 12137              |
| æ       | 2 1104 1#±4#15                                                                                                  | 0049 浙江地分 浙江社分校大有限公司                              | Consort C                   | 10:34 252.0           | 0 3000 1 2137            |
| *1-10   | 11154 項工信页 19                                                                                                   | 0059 通知证券 通知证券有限公司                                | 选择                          | 10:34 252.0           |                          |
| 87.355  | - 5959 創留服分 03                                                                                                  | 0060 第次还分 前抗让外有限公司                                |                             | 10:34 252.0           | 0 2000 4 0045            |
| ⊿lî     | 15 -12 45<br>12 -                                                                                               | 0009 第四位分前因让分有限公司                                 | 全法                          | 10:34 252.0           | 0 100 \$ 8045            |
| 30      |                                                                                                    | 0000 主体过高 主体过高级波                                  | 35.62                       | 10:35 252.2           | 0 700 1 6425             |
| 1.14    | 変 8301 富途证券 PI                                                                                                  | 0009 年年起分 年年起分数风                                  | 34 1/3                      | 10:35 D 251.4         |                          |
|         | <sup>▲</sup> 3439 高盛亚洲 49                                                                                       | 0100 宣华山— 宣华山—国际(参考)南                             | 全責                          | 10:35 252.0           |                          |
|         | 资 3279 Merrill T:                                                                                               | 0101 京华山- 京华山-国际(香港)有                             |                             | 10:35 252.0           | 0 100                    |
| .(Frain | 14 4098 1半十倍带                                                                                                   | 0102 京歩山一 京歩山一国际(香港)有                             |                             | 10:35 252.0           | 0 2100 4 8045            |
| -       | 8397 原相香油 6                                                                                                    | 0103 京华山一 京华山一国环(香港)有                             |                             | 10:35 252.0           | 0 2000 \$ 8047           |
| E=h     | 0001 4410 818 0                                                                                                 | 0104 京华山- 京华山-国际(香港)有 *                           | 碘定(0)                       | 0 10:35 <b>252.</b> 0 | 0 2600 4 5338            |
| 按讯      | 子公司挂牌出售20%脱权,转让属价                                                                                               |                                                   |                             | 元款助资金,苹果另出资           | 2亿 10:3 ×                |
| -       | 自法限: 17B 工商银行 5.78 0.04                                                                                         | 0.70% 58.74M 339.41M 报查教育 1.9200 0.0400 2.13% 928 |                             | 9.42K 天瑞汽车内饰 (        | ).1050 0.0000 0. $	imes$ |
| HA      | 😭 🖽 📫 27461 +466.                                                                                               | 79 39,198 🕮 10761 +146,01 🜌 🖽 2950,81             |                             |                       |                          |
|         | 回捕车件 27483 +482 高水                                                                                              | +22 法法制 59056 11第 4366.56 +39.87 户至 3944.70       | ) +53.67 +1.38% 83.15B 👻 To |                       |                          |

| tom   | radeGo 5 Q                                                                                                    | 推利交易宝 - 个最报价                                       |                              |                                                                                                    |                                    | Level-2     | <b>2 8</b> - 9 X      | C  |
|-------|----------------------------------------------------------------------------------------------------|----------------------------------------------------|------------------------------|----------------------------------------------------------------------------------------------------|------------------------------------|-------------|-----------------------|----|
| 4     | 11-48 90-10 5B 59 259 309 609 BH MH P                                                                                                    | 6 89 ·                                             |                              | n no 612 59 S                                                                                                    | 出 >> <b>检查制药</b>                   |             | 03692. HK             |    |
|       | (日本) 単位・ 信任・ 信任・ 指任 多化 モボ 重要<br>(1997年1月1日) (1997年1月) (1997年1月) (1997年11) (1997年1月) (1997年1月) (1997年1月) |                                                    |                              |                                                                                                    |                                    | 0.1500 51   |                       |    |
|       | Q2955                                                                                                    |                                                    |                              |                                                                                                    | 23.350                             | -0.6406 200 |                       |    |
| alla  | 0+4 <b>1</b> ,                                                                                                    |                                                    |                              |                                                                                                    | 6.000 印石<br>                       | HRD D       | 23.500 18K (          | 5] |
| 111   |                                                                                                    | 经纪期显示履性                                            |                              |                                                                                                    | 15.92M 55E                         | 682K 20     | 23.450 25K (          |    |
| 100   |                                                                                                    | THE ATTEND ADDITION                                | PUTCH SHARE                  |                                                                                                    | 21,950                             | 23.100      | 23.401 Z2K            | 2  |
| 200   | Ide Provide State                                                                                                    | NEA TAY AN AUGULANTIK                              | COMON COMON                  | 代码 開除                                                                                                    | 23,950                             | 23,510      | 23, 350 26K [<br>64.] |    |
|       | 40-** +PU - 10-0                                                                                                    | 代55 湖府 全府                                          | E Flore a                    |                                                                                                    | 0.01% 2%                           | 0.57 300    | 23.300 18K (          | 71 |
| 4     | 03662 HK(F) V/W V-662068 55:1783978                                                                                                    | 0014 品和535 書利证件有限公司                                | 1000                         |                                                                                                    | i 136.168 至约00                     | 0.2032 20   | 23.250 26K (          |    |
| 牛般    |                                                                                                    | 0015 品付近時 高付近時有限公司                                 | 15.19                        |                                                                                                    | 1月 5,798 市法 010                    | 61,69 20    | 23,200 70K ( 1        | 5  |
| 人主人   |                                                                                                    | 0017 品利亚市 高利亚市有种公司                                 | £.35                         |                                                                                                    | 21008 42                           | 0.4900      | 23.150 206.1          | 2  |
| YVU.  | Real Providence                                                                                                    | 0018 具有近時 高利证券有限公司                                 |                              |                                                                                                    | 10.000                             | N 11:21     | 23,300 2010 4 60      |    |
|       | 02602 MOCTO MACTORIA 4282568 M State # 42222 MZto 0 25368 Dis. 0 12714                                                                                                    | 0039 品利证券 自利证券有限公司                                 |                              |                                                                                                    | A                                  | 11:22 X     | 23.325 2010           |    |
| 問日    |                                                                                                    | 0026 全球調整 使间期运行有利量公司                               | 2.8                          |                                                                                                    |                                    | 11:24 X     | 23.325 6010           |    |
| 大和市   |                                                                                                    | 0027 重新加快 建制加快正用制限公司                               |                              |                                                                                                    | . 008 -                            | 11:24:3     | 23.325 2010 *         |    |
| (D)   |                                                                                                    | 0038 全球国際 建制国际证券有限公司                               | 4042 89 87 87                |                                                                                                    | .0.8                               | 11:25 X     | 23.325 2010 *         |    |
| 2     | LETTILILILILILI TOTTTTTTTTTTTTTTTTT                                                                                                    | 0038 11時7末 消費在本江市有限公司                              | ILICASE.                     | 代目 潮除                                                                                                    |                                    | 11:26 X     | 23.325 2010           |    |
| 2138  |                                                                                                    | 0039 非能完本 消酸克本还贵有第公司                               | Date 0                       |                                                                                                    |                                    | 11:27       | 23.300 2010 4 10      |    |
| - 11  | 1                                                                                                    | 10月月 家社社会 高社会会部分有限公司                               |                              |                                                                                                    | 1000                               | 11:28       | 23.354 2010 905       |    |
| 工具    |                                                                                                    | 0068 最近近的 最后正常有限公司                                 | 法指                           |                                                                                                    |                                    | 11:35       | 23.350 2010 9 909     |    |
| _     | TOLE SHA BHA HIRE SAE SHEP ELEDING MAD FOL FALLS                                                                                                    | 0069 最低运动 最成运动有限公司                                 | 金活                           |                                                                                                    | 83092 H40148300                    | 11:36       | 23.300 2010 4 118     |    |
|       |                                                                                                    | 0079 美書記号 高者連号有限公司<br>0069 主任江島 主任江島長道             | 38.04                        |                                                                                                    | 7086                               | 11:37       | 23,300 4010 4 10      | C. |
| Drata | ① 3335 Berrill                                                                                                    | 0099 新山证券 新山证券有限公司                                 |                              |                                                                                                    | 1506                               | 11:39 X     | 23.325 6010 *         |    |
| 巴     | · 1056 全贝塔 4085 瑞士信贷 0058 重迭证券 10                                                                                                    | <b>內(核當)利因</b> 一止兒房 一上兒房 8010                      | 2.8                          |                                                                                                    | 2414 M. M.                         | 11:46 9     | 23.300 2010 4 007     | 6  |
| 313   | 唐 2240 富活证券 5077 中国還海 6722 宝生证券 43                                                                                                    | 0100 茶与山一 京歩山一国町(唐景)南<br>0100 合か山一 京坊山一国町(唐景)南     |                              |                                                                                                    | 9475                               | 11:46       | 23,300 2010 4 567     |    |
|       | ₱ 2311 恒生证券 -21 0050 云锋证券 ·                                                                                                    | 0103 余平山- 京平山-國际(當場)内                              |                              |                                                                                                    |                                    | 11:51 Y     | 23,300 2010 4 302     | 6  |
|       | R 4036 瑞士協会 8129 中国建設 2311 恒生证券 81                                                                                                    | 2 0104 奈\$44— 京华山—国际(香景)南                          | -                            |                                                                                                    | With(0)                            | 11:55       | 23,300 2010 4 342     | e. |
|       | - 1367 Merrill 15200 创造服务 1124 瑞士信贷 11                                                                                                    | 22 南方社会 9025 085 085 4372 世界3                      | - 111<br>- 1111              | DON'T USES AND                                                                                                    | 1000 V                             | 11:55       | 23.300 2010 4 547     | 6  |
|       | - 18 9723 083 HS 4372 円見単 80<br>                                                                                                    | 15 中田田県 2417 中国言語 5339 JPRo-<br>15 中国言語 5339 JPRo- | namo (1980)<br>              | 1257 *11                                                                                                    |                                    | 14:30 11:55 | 23,300 2010 4 10      |    |
| _     | 2310 恒生证券 9038 回路证券 1365 Merrill                                                                                                    | 5345 JPWerron 5344 JPWer                           | (100 4-100<br>(100 0000 0000 | 信息                                                                                                    | 45 10 40 40 40 40                  | ÷ # 11:58   | 23.350 2010 5 54      | ſ. |
|       | BROWNLAND DESTABLING TO MAKE MAL                                                                                                    | SECONDERED BATTERS IN CAMPAGE                      | LINGER LIKE BERRING          | ACTI CONTRACTOR                                                                                                    | 10 10 10 10 10 10                  |             |                       | y. |
|       | PURCE 2 A 87% 7 47% 207 49% 2010 10 10 10 10 10 10 10 10 10 10 10 10                                                                                                    | 218 8 8 10 10 11 0 14 0 17 0 17 18 405 608 0       | 40.0 49.29 6.03 0.2          | NAME OF A DESCRIPTION OF A DESCRIPTION O | E 10.52 0.25 0.05. 20 328 0.20 528 |             | 50 2 605 430 088 2 99 | C  |
| 90    | 27551 +557.32 59.528 1124 11295 +19                                                                                                    | LOS 20 12 205173 +36.03 +1.245 126.290             | - 20132.05 ·                 | -220.75 -0.795                                                                                                    | 49.538 94.695                      | MENSION I   | 12 Inchange           | 9  |
| -90   | THERE 27678 +577 28: +27 1980 meant 112 4528.57 +52                                                                                                    | 10 TV 0055.05 +149.72 +5.225 409.120 -             | FREET, 8717-12               | H0.27 H226 - 2818 A                                                                                                    | 5 49.900 96.875 m                  |             |                       | 6  |

"全选"选择全部经纪,然后在"选项"选择"高亮",所选的经纪将会进行突显处理:

● "选项"选择"突显":可在左边的经纪牌列表中勾选单个或多个经纪,也可点击

| Sun       |                                                                                                    | androom - Lincinger                                                                                                    |                                                                                                    |                                                                                                    |                   |            |                 |
|-----------|----------------------------------------------------------------------------------------------------|----------------------------------------------------------------------------------------------------|----------------------------------------------------------------------------------------------------|----------------------------------------------------------------------------------------------------|-------------------|------------|-----------------|
|           | 11.4月 3月日 603 402 621 42 日2 開始 月休 1                                                                                                    | 用线 更多。                                                                                                    | 71 710 机量 男質 尋出                                                                                                    | > 輪音製筋                                                                                                    |                   |            | 03692, HK 🔳     |
|           | 1082 · 101 · 1012 · 1012 · 512 · 418 · 1012                                                                                                    |                                                                                                    |                                                                                                    |                                                                                                    |                   |            |                 |
| 支援        | 03552 HKIEL #1847 SHAR 5N-23 25 104-23 21 204-24 25 000                                                                                                    |                                                                                                    |                                                                                                    | 00 050                                                                                                    | -0.1500 (20): 1   |            | 796             |
|           | 0.2955                                                                                                    |                                                                                                    | 30.0                                                                                                    | - Z3. 390                                                                                                    | -0.64%            |            |                 |
| _ln       | 0-10                                                                                                    |                                                                                                    |                                                                                                    |                                                                                                    | HETT              | 6.3.550    | 1001 1 00       |
| <u> </u>  | a second second s |                                                                                                    |                                                                                                    | 10 HE 15 KOM HE                                                                                                    | 6879              | 23.500     | 186 [ 5]        |
| 1118      |                                                                                                    |                                                                                                    |                                                                                                    | - 920 + 120 200                                                                                                    | 9 6 9 6           | 23,450     | 26K [ 7]        |
| 1.00      |                                                                                                    | 2011年日子屋住                                                                                                    |                                                                                                    | - 0.0 - 11 - 10 - 10 - 10 - 10 - 10 - 10                                                                                                    | 21.146            | 23,400     | 22K [ 9]        |
| 165       |                                                                                                    |                                                                                                    |                                                                                                    | 27 23 450 814                                                                                                    | 21 588 20         | 23, 350    | 26K ( 8)        |
| STE       | the former                                                                                                    | 通输入代码/第程 进行信息管理学 使素相化度                                                                                                    | 经纪期过差                                                                                                    | - New SCOR 25                                                                                                    | 16.00 15.06       |            | 64.1%           |
|           |                                                                                                    | (and and a second second second second second second second second second second second second second second se                                                                                                    | 代码 酒程                                                                                                    | HLS A ANN BY                                                                                                    |                   | 23, 310    | 10K ( 7)        |
| ++        | 029                                                                                                    | 1122 2010 2010 *                                                                                                    |                                                                                                    |                                                                                                    | 0 2012 20         | 22,250     | 258.1 51        |
| 1.5       | 03692.Hk(E) Vel V1992000 5E11783970                                                                                                    | ANA BACKB BACKBARNUM                                                                                                    | <ul> <li>25% ●</li> </ul>                                                                                                    | 1620 C 100 103 (h)                                                                                                    | 61.60             | 93 900     | 204 ( 15)       |
| 4.66      |                                                                                                    |                                                                                                    |                                                                                                    | LINE CHERRY                                                                                                    | 0.000             | 00.000     | 106 [ 13]       |
| 141       |                                                                                                    |                                                                                                    | 35.00                                                                                                    | 88 3100 NO                                                                                                    | 0.4310            | 23.150     | 508 [ 3]        |
| .9∎0      | and a second second second second second second second second second second second second second second second                                                                                                    |                                                                                                    | * th                                                                                                    | 21008 -931                                                                                                    |                   | 230100     | 22K [ 8]        |
| 1005      | and the second second second second                                                                                                    |                                                                                                    | 読みの対応導                                                                                                    | 今日成金周期                                                                                                    | M 11:21           | 23.300     | 2010 4 6389     |
|           | 12552 HOTE HATCHES 125255 HTML 42222 HZML 15536 FML 0 12714                                                                                                    |                                                                                                    | 清林                                                                                                    | ■.8.A. ■1822.■18.8.A.                                                                                                    | 11:22 X           | 23.325     | 2010            |
| 162       |                                                                                                    |                                                                                                    |                                                                                                    | 0.008                                                                                                    | 11:24 A           | 23.363     | 2000 T          |
|           |                                                                                                    | AND REPORT STRATTER AND STRATTER                                                                                                    | 14.19                                                                                                    | 4.028                                                                                                    | 11/24/2           | 23 325     | 2000            |
| 2000      |                                                                                                    | AND INVESTIGATION OF A DATE OF A DATE OF A DAT |                                                                                                    |                                                                                                    | 11:24 8           | 23.325     | 4010 *          |
| <b>CB</b> |                                                                                                    | AND REPART REPART AND A TRANSPORT                                                                                                    |                                                                                                    | 2.009                                                                                                    | 11:25 X           | 23.325     | 2010            |
| 0         | HTTL                                                                                                    | AND REAL PROPERTY AND REAL PROPERTY AND A REAL PROPERTY AND A REAL PROPERTY A REAL PRO | COMPE                                                                                                    |                                                                                                    | 11:26 X           | 23.325     | 2000            |
| \$15E     |                                                                                                    | AND THEFT STREET STREET                                                                                                    | NICHING AND NO.                                                                                                    |                                                                                                    | 11:27             | 23.350     | 2000 🔮 9099     |
|           |                                                                                                    | ·····································                                                                                                    | 7540 /4195                                                                                                    |                                                                                                    | 11:27             | 23.300     | 2010 4 1194     |
| - 41      | 449 9 18                                                                                                    |                                                                                                    | 22.0                                                                                                    | -7.000                                                                                                    | 11:28             | 23.350     | 2000 1000       |
| 7.0       |                                                                                                    |                                                                                                    |                                                                                                    |                                                                                                    | 11:29 X           | 23.329     | 2010            |
| -144      | INLE 58A BMA MICL SAR SHEP Tiglig MACD FOL For                                                                                                    |                                                                                                    | 选择                                                                                                    | -1.008 最大 大単 中4                                                                                                    | 11-16             | 10,000     | 2000 1 115      |
| =         | S 71, 300                                                                                                    |                                                                                                    |                                                                                                    | \$3692 HW(59820)                                                                                                    | 11:37             | 23.300     | 2010 4 1114     |
| ш.        |                                                                                                    |                                                                                                    | 2.6                                                                                                    | 7898                                                                                                    | 11:37             | 23.300     | 4000 4 1000     |
| (STE)     | 1 8000 中投資源。 0198 港通品牌 1980 电HATE                                                                                                    |                                                                                                    | T 10                                                                                                    | 1505                                                                                                    | 11:39 X           | 23.325     | 6010 🕈          |
|           | 및 1205 Merrill 0006 中投信息 5000 创造服务                                                                                                    | 2007 #427 #4278(S)                                                                                                    | <b>R</b> .00                                                                                                    |                                                                                                    | 11:41 X           | 23.325     | 2000            |
| 122       | *** 1998 金贝塔 4085 瑞士信奴 8828 重通证券                                                                                                    | ALL ALL ALL ALL ALL ALL ALL ALL ALL ALL                                                                                                    | 全方                                                                                                    | - 2018 1 M. F. Y                                                                                                    | 11:46 Y           | 23.300     | 2010 4 0029     |
| 1010      | 2245 富法证券 3677 中国遗海 6722 宝生证券                                                                                                    |                                                                                                    |                                                                                                    | - BATK 1 / TU                                                                                                    | 11:46             | 23.300     | 2010 4 Sult     |
|           | E 2111 博生订成 -22 0010 交換订成                                                                                                    |                                                                                                    |                                                                                                    |                                                                                                    | 1131              | 23,300     | 2010 4 1010     |
|           | 民 Alos 18十世纪 asia 由部地位 said 经生活地                                                                                                    | and any second second s |                                                                                                    | -1.498                                                                                                    | 11/55             | 23,300     | 2000 4 3070     |
| _         | T THE REPORT OF THE REPORT OF THE REPORT                                                                                                    | 100 HWL- HWL-SEP/8/8/H                                                                                                    | 28/2000                                                                                                    | 2000                                                                                                    | 11:55             | 23.309     | 4010 4 3400     |
|           | 101 10111111 1000 日産単分 1124 端土協設                                                                                                    |                                                                                                    | MCEV-07                                                                                                    | y and the second second s | 11:55             | 23.300     | 2010 4 5485     |
|           | 2 "La 9020 UIS BE 4372 巴克曼 1                                                                                                    | 0998 中投世紀 2417 中国主社 5329 JPKers                                                                                                    | om 4828 华留记录 108                                                                                                    |                                                                                                    |                   | 23.300     | 2010 4 :019     |
|           | - esse 中投信息   etzr 宝生证券   esse 中投信息   e                                                                                                    | 4159 前面记带 411 421                                                                                                    |                                                                                                    |                                                                                                    | 11:55             | 23.300     | 2010 4 1988     |
| _         | 2210 恒生证券 9038 招牌证券 1305 Merrill                                                                                                    |                                                                                                    | an 0999 中臣法息                                                                                                    | 10 10 10 10 10 10                                                                                                    | 2 2 2 11:50       | 23.368     | 2000 1 5467     |
|           |                                                                                                    | IN IN CARDING AND A CARD                                                                                                    |                                                                                                    | THE REAL PROPERTY AND INC.                                                                                                    | AND TRULING ST    |            | 201000 AA 80.00 |
| _         |                                                                                                    | HERE LEADERS LEADERS ST                                                                                                    | Internet Construction and Construction and Construction of Construction of Con | NORT COARGON CONCERNING                                                                                                    | 114.7 (0.1114.)   | 12 30 148  | anali izacac ×  |
|           | 自选察                                                                                                    |                                                                                                    |                                                                                                    |                                                                                                    | · 大批气生 9.12 -0.10 | 0-1.08% 28 | .1M 256.63N ×   |
| 88        | 11795 • 11795 • 11795 • 1                                                                                                    | 00.00 🚾 🗁 2951.73 - 36.03 - 1.24% 126.230 - 🖷                                                                                                    | 1010 20132.05 +220.75 +0.79% · PERST                                                                                                    | 43.530 \$4.485                                                                                                    |                   |            | ക്ക             |
|           |                                                                                                    | 2.68 712 9855.96 +118.72 +1.22% 198.378 *                                                                                                    |                                                                                                    | 43,968 96,87% *                                                                                                    |                   |            | . 35 III al     |

## 1.4.2.4 选择走势图周期选择

如何看不同周期的图?

| 功能                           | 快捷鍵                      |
|------------------------------|--------------------------|
| 看多天图(在窗口显示分时图或成本分布图时有效。)     | Ctrl+↑或↓                 |
| 显示1分钟图                       | 1 + Enter                |
| 显示3分钟图                       | 3+Enter                  |
| 显示5分钟图                       | 5+Enter                  |
| 显示8分钟图                       | 8+Enter                  |
| 显示 <b>15</b> 分钟图             | 15+Enter                 |
| 显示30分钟图                      | 30+Enter                 |
| 显示60分钟图                      | 60+Enter                 |
| 切换分时、日线图                     | F5                       |
| 依次切换1分钟、3分钟、5分钟、8分钟、15分钟、30分 | F8                       |
| 钟、60分钟、日线、周线、月线图             |                          |
| 切换显示一、二、三、四图组合               | Alt+ 1, 2,3,4            |
| 切换显示相邻代码的个股图表                | PageUp 上—                |
|                              | 只                        |
|                              | PageDown 下               |
|                              | 一只                       |
| 移动走势图曲线                      | $\leftarrow \rightarrow$ |

#### 选择周期

鼠标右键点击窗口右下角白色小字"分时",从弹出菜单中选择。

| Tre   | ndeGo 🖱 Q        |                     |                     |                       | 使利交易宝          | - 个股限价         |              |                  |          |                                       | Land -C 👿      | 1 *     | - @ X                                 |
|-------|------------------|---------------------|---------------------|-----------------------|----------------|----------------|--------------|------------------|----------|---------------------------------------|----------------|---------|---------------------------------------|
|       | TuckE (1985      |                     |                     | は 月底 東身・              |                |                |              | nua 1932 (P.M. 5 |          | 帕森制药                                  |                |         | 03692. IK                             |
|       | 国町・東村・創作         | · 666 · 1542 · 942  | 48 RM               |                       |                |                |              |                  |          |                                       |                |         |                                       |
|       | 23 960 G3462 HK2 | H12011-5139         |                     |                       |                |                |              | 990009           |          | 23.350                                | -0.1501 HTC    | 26,12%  | 720                                   |
|       | 23,898           |                     |                     |                       |                |                |              |                  |          |                                       | HHD THE        | 22,588  | 1061 5                                |
|       | 4                |                     |                     |                       |                |                |              |                  |          | 15.92M St                             | 682K           | 23.450  | 256 [ 7                               |
|       | 23.667           |                     |                     |                       |                |                |              |                  |          | 320 179 194                           | 3.6256         | 23,400  | 226 [ 9                               |
|       | 23.525           |                     |                     |                       |                |                |              |                  |          | 10日 23,950 年時<br>公开 23,950 日前         | 23,100         | 23, 350 | 25K   8                               |
|       |                  |                     |                     |                       |                |                |              |                  |          | 112 250C PM                           | 3606 36.98     |         | 64.19                                 |
|       | 23.303           |                     |                     |                       |                |                |              |                  |          | 供手 0.01% 第注                           | 0.57 💻         | 23, 300 | 1005 [ 7                              |
|       |                  |                     |                     |                       |                |                |              |                  |          | 市園 135.168 五利の                        | 0.2032 📖       | 23.250  | 26K [ 6                               |
|       |                  |                     |                     |                       |                |                |              |                  |          | 1288 5.798 (12.0)                     | 61,63 40       | 23.200  | 7010 [ 15                             |
|       |                  | 10100 Vote Vie 0000 |                     |                       |                |                |              |                  |          | 61 2000it 9/7                         | 0.4901         | 23.150  | 2016 [ 3                              |
|       |                  |                     |                     |                       |                |                |              |                  |          |                                       | <b>F</b> 11:21 | 23.300  | 2010 4 0399                           |
|       |                  |                     |                     |                       |                |                |              |                  |          |                                       | 11:22 ×        | 23.325  | 2010                                  |
|       |                  |                     |                     |                       |                |                |              |                  |          |                                       | 11:24:3        | 23.325  | 2010                                  |
|       |                  |                     |                     |                       |                |                |              |                  |          |                                       | 11243          | 23.325  | 2010                                  |
|       |                  |                     |                     |                       |                |                |              |                  |          |                                       | 11:24 %        | 23.325  | 4010                                  |
|       | 36010            |                     |                     |                       |                |                |              |                  |          | 1.00 L L                              | 11:25 X        | 23.325  | 2010                                  |
| 10 HE | 10000            |                     | 1                   |                       |                |                |              |                  |          | · · · · · · · · · · · · · · · · · · · | 11:27          | 23.350  | 2088 8 9229                           |
|       |                  | J. C. Harrison      | 1                   |                       |                |                |              |                  |          |                                       | 11:27          | 23.300  | 2000 4 1104                           |
|       | 08:30            |                     |                     |                       |                |                |              |                  | C stants | 12.00                                 | 11:29:3        | 23.325  | 2010                                  |
|       | NUL 201 120      | NUE 548 5484        | Turba MCI WIL       |                       |                | ar to          |              |                  | 1.00     | ✓ 前市日有限                               |                | 23.350  | 2088 9 9009                           |
|       |                  |                     | A 23 300            |                       |                |                | D 23 350     |                  |          | 1.9种类                                 | 11:36          | 23.300  | 2010 4 1114                           |
|       | anne statistik   | A163 (B-270)        | 10,000              |                       | CCC.L          | NAME OF CASE   | and an other | 4803 10202       |          | 初時間                                   | 11:37          | 23.300  | 4010 4 1995                           |
|       | 10 1000 T1010    | 100 000000          | 1000 4(218(10)      | 1075 (F10178)         | 5144 THEorem   | NUT DELEM      | 8011 時後近時    | 4108 E107        |          | 5分钟图                                  | 11:39.8        | 23.325  | 6010                                  |
|       | 11 1056 40755    | 4365 10+(\$17)      | 000 2604            | 5000 白澤殿寺             | 1017 1210 1518 | 1310 1010 10   | 5257 TPHOTEN |                  |          | 初日時間                                  | 11:46 Y        | 21.300  | 2010 4 0220                           |
|       | 4 2246 重接任命      | 1077 中国劇街           | 6712 宝生证券           | 4371 円克算              | 3069 Merrill   | BOUT THIS HE   | 9064 UES EE  |                  |          | 15(9%)图                               | 11:46          | 23.300  | 2010 4 5417                           |
|       | F 2011 但生证中      |                     | OB18 云łł证件          |                       | 4100 瑞士信贷      |                |              |                  |          | 30/39年間                               | 1151 Y         | 23.300  | 2010 4 1010                           |
|       | · # 4006 瑞士曾穷    | 8520 中態離的           | 2311 恒生证券           | 8824 中信増設             | 6307 康原語(巻     | 6386 厚限营注      |              |                  | -        | 00(分9年)因                              | 11:55          | 23.300  | 2010 4 1470                           |
|       |                  | tores (elighter)    |                     | 1790 城市证券             |                |                |              |                  |          | D HAIR                                | 11:55          | 23.300  | 4010 4 3419                           |
|       |                  |                     |                     |                       |                |                |              |                  |          | RIS(E                                 | 11:55          | 23.386  | 2010 4 1419                           |
|       | ** coole 中投信息    |                     | 0000 中投信息           | 4010 致富证券             |                |                | 81.50 中領国际   |                  |          | 月城田                                   | 11:30 11:55    | 23.300  | 2010 4 1200                           |
|       |                  | 9000 招救证券           |                     |                       |                |                | 6808 中投信息    |                  |          | #16(B) \$                             | 文 電 1158       | 23.350  | 2000 8 5417                           |
|       |                  |                     |                     |                       |                |                |              |                  |          | Tick图 (2.43                           | 编辑上帝 常常职税大     |         | H* 配式用度5 ×                            |
|       | 0380 (RA 30.07   | 443 4375 24498 7    | 53.43M 1038669 4.44 | -4.40 -4.59% 38.41M 2 |                |                |              |                  | 10 13.20 | 8 2000 2021 048 3.485                 |                |         | 82 0.62 1.785 ×                       |
| BB    | 1510 27554       |                     |                     |                       |                | 126,230 - 2010 |              |                  |          |                                       |                |         | ം കുറ്റ                               |
|       |                  |                     |                     |                       |                |                |              |                  |          | UNER (96.62% -                        |                |         | ·· ·· ·· ·· · · · · · · · · · · · · · |

#### 任意周期

你也可以自行设定显示任意周期的图:按F2弹出"编辑主要股票对象"属性的窗口。于"

周期"中可选择任意分钟、日、月、年的走势线。

| 商品属性:                                                               |
|---------------------------------------------------------------------|
| 数据 类型 比例 专家<br>商品<br>组别: 港股 → 代码: 00001<br>名称: 长江实业                 |
| <ul> <li>□ 日期范围</li> <li>◎ 天数: 10000</li> <li>● 使用系统缺省天数</li> </ul> |
| <ul> <li>✓ 数据还权</li> <li>周期:</li> <li>日线 ▼ x 1</li> </ul>           |
| □ 显示价格倒数   倒数放大倍数: 1                                                |
| 🔄 将天数保存为系统缺省值                                                       |
| 确定 取消                                                               |

# 1.4.2.5 比较两只个股走势

如何将两只股票的走势线作比较

● 添加股票:

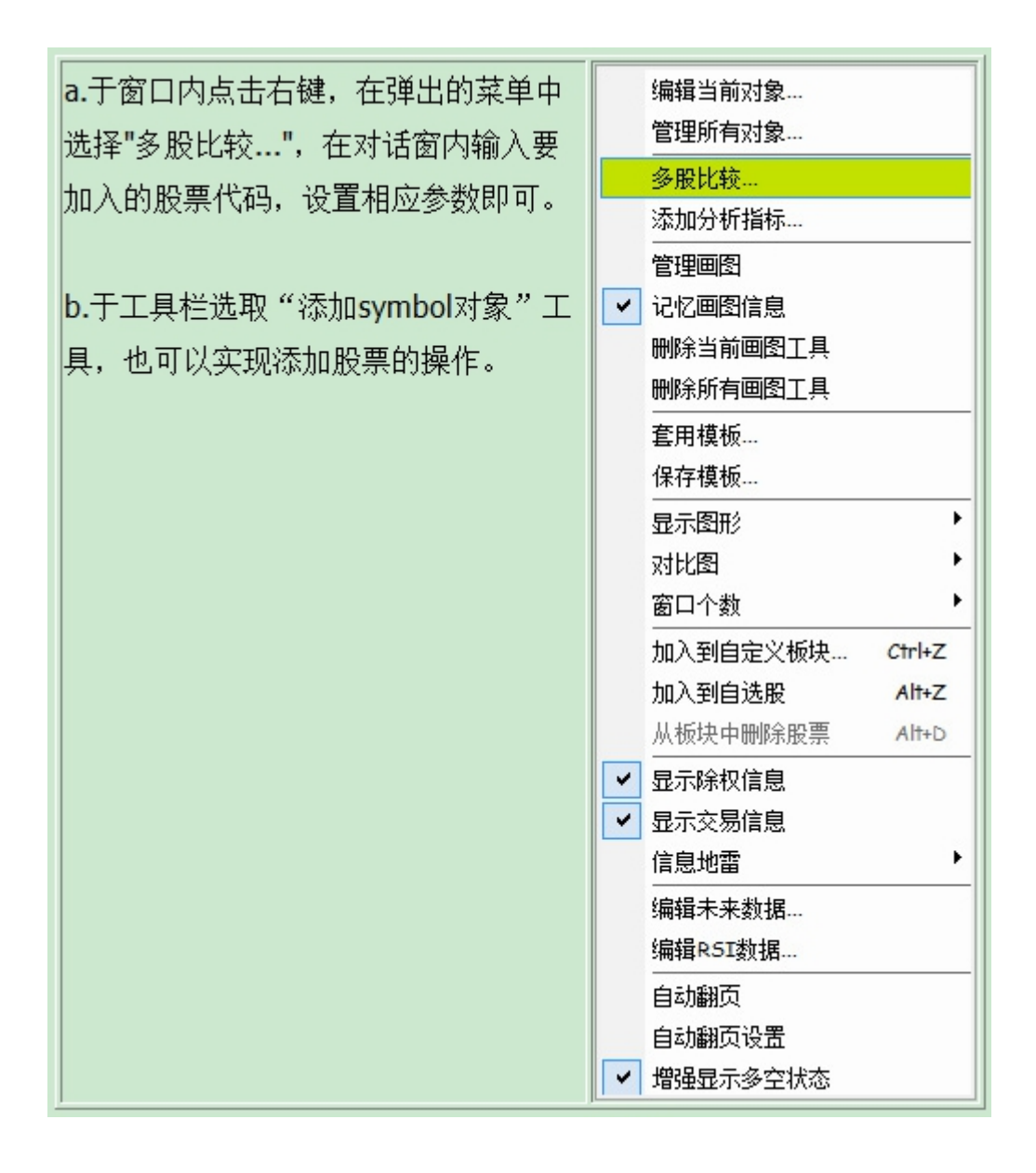

例如:要将 00001 长江实业与 HSI 恒生指数的走势比较。

输入 "0001 + ENTER 键",此时图表分析窗口会显示 0001 的走势及行情信息板。

在窗口内点击鼠标右键,从弹出菜单中选择"多股比较",于对话窗内"组别"选择"港股"," 代码"中填入"HSI",设置走势图的相应参数,然后按"确定"。这时新加入的个股图形会显 示在窗口的最下方。

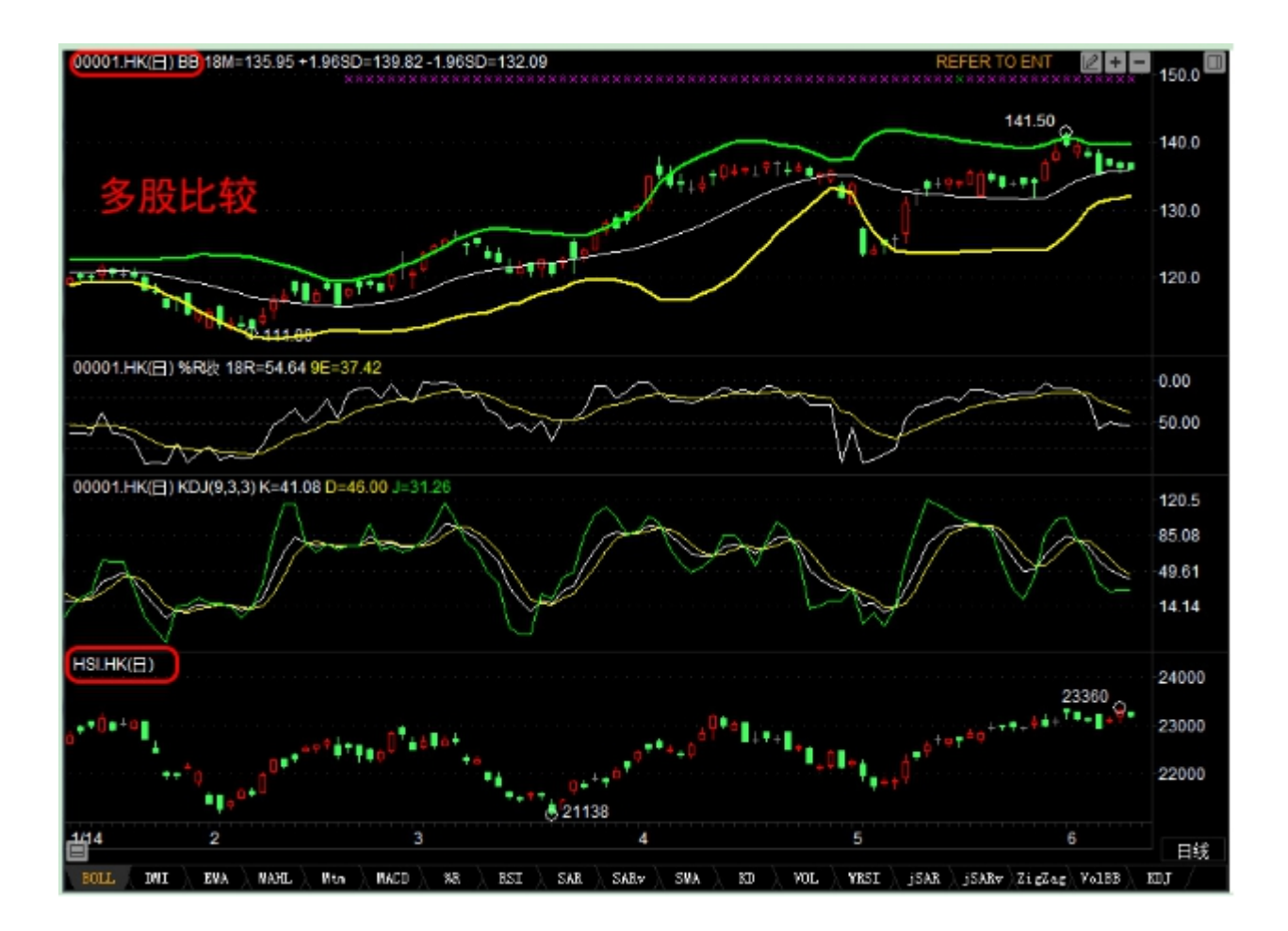

● 拖动曲线

较了。

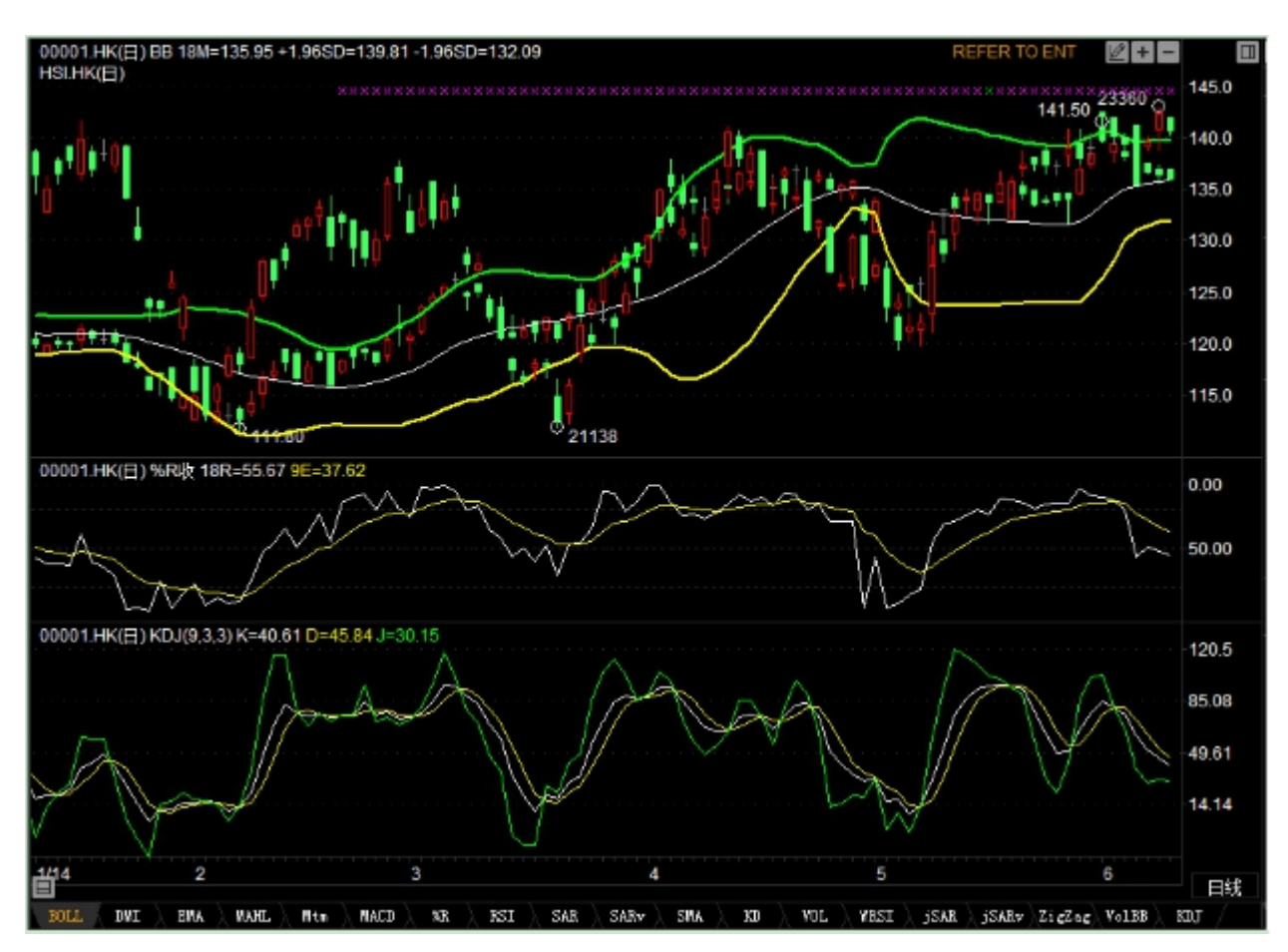

• 更改为显示收盘线

然后,将走势图显示样式改为显示收盘线,方便观察比较。

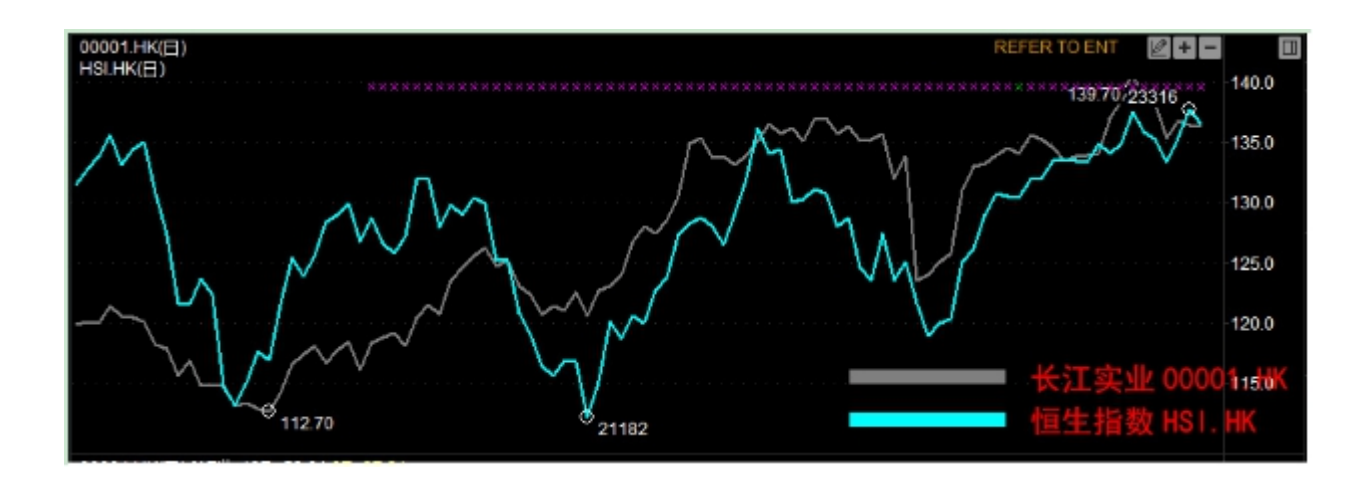

# 1.4.2.6 改变 Y 轴刻度

当同一图内有一只以上的个股时,图表的刻度只显示某一只股票的数据,如果要将刻度改为图内其它股票的数据,只要在刻度在线点右键,在弹出的菜单中选择要显示的股票代码即可。

| (OTh     | adeGo 🍮 Q                                                                                                    |                                                                                                    | و المحمد المحمد الم      |                                                                                                    | 推利交易:                                    | ま - 个股級价             |                                                                                                    |                                                                                                    |               |                                                                                                    | Len      | are 🗑 🙎 🐐                     | _ # ×        |
|----------|----------------------------------------------------------------------------------------------------|----------------------------------------------------------------------------------------------------|--------------------------|----------------------------------------------------------------------------------------------------|------------------------------------------|----------------------|----------------------------------------------------------------------------------------------------|----------------------------------------------------------------------------------------------------|---------------|----------------------------------------------------------------------------------------------------|----------|-------------------------------|--------------|
| 4-       | Ti-HE SHIE 5                                                                                                    |                                                                                                    | 9 109 EM 10              | 医月16日 肥多十                                                                                                    |                                          |                      |                                                                                                    | 10 低盐 景南 宗出                                                                                                    | > 香港交         | 易所                                                                                                    |          |                               | 00388. HK    |
|          | 1593 · 1982 · 1982 ·                                                                                                    | \$16 · NR 542                                                                                                    | 47 BR                    |                                                                                                    |                                          |                      |                                                                                                    |                                                                                                    |               | 22 V C # 104                                                                                                    |          |                               |              |
| 北市       | 00300.146(日前重視)56                                                                                                    | MARK SMICHTER TEMPS                                                                                                    |                          |                                                                                                    |                                          |                      | 关于不能让练服用                                                                                                    | 35000                                                                                                    | 25            | 3 00                                                                                                    |          | 60.72%                        | -409.5       |
|          | HSLHK(日相置权)                                                                                                    |                                                                                                    |                          |                                                                                                    |                                          |                      |                                                                                                    |                                                                                                    | 40            | a. 00                                                                                                    | +1.28%   | 254.0                         | 275.2K [38   |
| 0.0      | Strive at                                                                                                    |                                                                                                    | 46278.28                 |                                                                                                    |                                          |                      |                                                                                                    |                                                                                                    | 通保交界          | 1                                                                                                    | HND 📄    | 253.0                         | 75.46 [ 7    |
| 17-18    | Served Lines                                                                                                    |                                                                                                    | The second               | 100mm                                                                                                    |                                          |                      |                                                                                                    |                                                                                                    | 10 <b>200</b> | 764.34M ST                                                                                                    | 3.82M    | 253.6                         | 47.36 [ 5    |
|          | The second second                                                                                                    | les l                                                                                                    | 1                        | and the second second second second second second second second second second second second second second second |                                          |                      |                                                                                                    |                                                                                                    | -42.81        | 2567 1998                                                                                                    | 0.95%    | 253.4                         | 49.8615      |
| ka"      | Ma                                                                                                    | . n 12                                                                                                    | the factor of the second | and the second second                                                                                            | 10-10-10-10-10-10-10-10-10-10-10-10-10-1 |                      | 100 A 10                                                                                                    | A                                                                                                    | 84            | 254,00                                                                                                    | 251,60   | 953.9                         | 93.8615      |
| 1015     |                                                                                                    | Contraction of the lot of the lot |                          | L m                                                                                                    | dist lines                               |                      | ALC: NO. 1                                                                                                    | And the second second se | 00388.H       | ALMAN (現現像 Die                                                                                                    |          |                               | 1916         |
| ~~~      |                                                                                                    |                                                                                                    |                          | 10 a 18 a                                                                                                    |                                          | Constant, March      | All the second second s | . a. a. a.                                                                                                    | A LICE LINK   |                                                                                                    |          | 953.01                        | 114511       |
| 2-1      |                                                                                                    |                                                                                                    |                          | 1 N N                                                                                                    | Gentlers and                             | A AL                 |                                                                                                    |                                                                                                    | HSL/IND       |                                                                                                    | 10       |                               | 10.000       |
| 25       |                                                                                                    |                                                                                                    |                          | ~ 24                                                                                                    | 806 222.0                                | 00.9                 |                                                                                                    |                                                                                                    | 1018          | 313,000 E790                                                                                                    | 4.1600   | 2017-11<br>2017-11            | 30.36.[2     |
| 牛部       | (0388.HK日) 10億 1-3                                                                                                    | 3023871 9E=3266158                                                                                                    |                          |                                                                                                    |                                          |                      |                                                                                                    |                                                                                                    | . 100 tr      | 1,010 000                                                                                                    | 9 60%    | 206.0                         | 20.36.[1     |
| 141      |                                                                                                    |                                                                                                    |                          |                                                                                                    |                                          |                      |                                                                                                    |                                                                                                    | . 414         | 1002.342                                                                                                    | 32 5857  | 19,565                        | 35.05.[1     |
| 111      | L.                                                                                                    |                                                                                                    |                          |                                                                                                    | 1 44                                     |                      |                                                                                                    |                                                                                                    |               | Contraction of the Contraction of the Contraction o |          | 252.21                        | 24.16.[1     |
| 70,54    | and the second second s | traditionality                                                                                                    | Rest of the              | i an an an an an an an an an an an an an                                                                         | and the little                           | interiority.         | - months in the                                                                                                    | 1.14                                                                                                    | 91103         |                                                                                                    | M 13     | 253.0                         | 700 0 508    |
|          |                                                                                                    |                                                                                                    |                          |                                                                                                    |                                          |                      |                                                                                                    | an terrete                                                                                                    | 300.00        |                                                                                                    | 13       | 252.0                         | 9004 400     |
| 166      | 00388.HK(E) MACOUN                                                                                                    | # 12825/9 M1=1.1192 M                                                                                                    | 2=0.9605 Dft:0.3176      |                                                                                                    |                                          |                      |                                                                                                    |                                                                                                    |               |                                                                                                    | 13       | 48 253.00                     | 400 1111     |
| 大利市      |                                                                                                    |                                                                                                    |                          |                                                                                                    |                                          |                      |                                                                                                    |                                                                                                    |               |                                                                                                    |          | 148 253.0                     | 700 🕈 114    |
|          |                                                                                                    |                                                                                                    | li har                   |                                                                                                    |                                          |                      |                                                                                                    |                                                                                                    |               |                                                                                                    | 13       | 148 253,00                    | 100 1 114    |
| (CA)     |                                                                                                    |                                                                                                    |                          | THE REPORT OF                                                                                                    |                                          |                      |                                                                                                    | 0.00                                                                                                    |               |                                                                                                    | 13       | 253.0                         | 400 114      |
| 11.00    |                                                                                                    |                                                                                                    |                          |                                                                                                    |                                          |                      |                                                                                                    |                                                                                                    |               |                                                                                                    | - 13     | 251.0                         | 500 114      |
|          |                                                                                                    |                                                                                                    |                          | - mont                                                                                                    |                                          |                      |                                                                                                    |                                                                                                    |               |                                                                                                    | 13       | 150 253.00                    | 100 114      |
| ्या      |                                                                                                    |                                                                                                    |                          |                                                                                                    |                                          |                      |                                                                                                    |                                                                                                    |               | _                                                                                                    | 13       | :50 253.00                    | 5000 114     |
| 30       | <b>B</b> ' '                                                                                                    |                                                                                                    |                          |                                                                                                    |                                          |                      |                                                                                                    |                                                                                                    |               |                                                                                                    | 13       | 150 253.00                    | 400 0 114    |
| TW       |                                                                                                    | MAG. SAR Shile                                                                                                    | Ziglag BLG VOL           |                                                                                                    |                                          |                      |                                                                                                    |                                                                                                    |               |                                                                                                    | - 14 H   | CO 252,0                      | 10014 00     |
| =        |                                                                                                    |                                                                                                    | 5 953 00                 |                                                                                                    |                                          |                      | ab 963 90                                                                                                    |                                                                                                    |               |                                                                                                    | 12       | 50 252.0                      | 600 0 114    |
|          |                                                                                                    | AND BUDBLE                                                                                                    | 2001-000 PC              | 1101 10-100                                                                                                    | 297 C.B.                                 | ALC: 1 10 10 10 10   | 1010 ICH-ITH                                                                                                    | ALCO MERICAN                                                                                                    |               |                                                                                                    |          | 150 253.00                    | 11.28. 1 542 |
| 153      | 44 TRACT                                                                                                    | GREAT AND AND AND AND AND AND AND AND AND AND                                                                                                    | 4080 861180              | 1104 181 100                                                                                                    | 2000 31121277                            | 8010 L+ET            | 2010 田生田が                                                                                                    | 04.09 /05/00/07                                                                                                    |               |                                                                                                    |          | 150 253.00                    | 2500 🕈 542   |
| len l    | # 1104 1第二(前次)                                                                                                    | 9400 Briteline                                                                                                    | outr Metrill             | 1100 埔工前刘                                                                                                    | 0110 中期18月                               | 4000 収益地分            | 0000 御田近祭                                                                                                    | CONV 初達駅分<br>                                                                                                    |               |                                                                                                    | 13       | 253.0                         | 2500 \$ 548  |
| <b>E</b> | - 1194 瑞士信记                                                                                                    | 6722 <u>XEU</u>                                                                                                    | 3278 Merrill             |                                                                                                    | 4409 大助证券                                | 8611 汇丰坚押            | 4120 時時日                                                                                                    | 0638 WEIR40                                                                                                    |               |                                                                                                    | 13       | 25/0                          | 25/10 4 4/0  |
| 開発       |                                                                                                    | 5000 创造服务                                                                                                    | 5337 JPHorgan            | 1104 瑞士信贷                                                                                                    | 2011 东亚证券                                | 5459 素盛亚州            | 1292 招紹国际                                                                                                    |                                                                                                    |               |                                                                                                    | 13       | 253.00                        | 8004 00      |
|          | ** 0346 大和後半                                                                                                    | 1196 瑞士慎贷                                                                                                    | 5344 JPMorgan            | 6330 JPMorpan                                                                                                    | 8195 中閉間除                                | 4400 大和运费            | 3439 高麗亚洲                                                                                                    | 8111 工銀亚州                                                                                                    |               |                                                                                                    |          | 253.00                        | 2004 198     |
|          | State Jones and                                                                                                    |                                                                                                    | 4085 瑞士信授                | 1700 耀才证券                                                                                                    | 0027 建根国际                                | 8501 富途运驶            |                                                                                                    |                                                                                                    |               |                                                                                                    |          | 151 253.21                    | 100 100      |
|          | ▲ 4088 瑞士信贷                                                                                                    | 6367 摩根香港                                                                                                    | 8818 汇市证券                | 031T 交額国际                                                                                                    | 1292 新鮮周期                                |                      | 4078 法国兴业                                                                                                    | 2811 恒生证券                                                                                                    |               |                                                                                                    | 13       | 11 X 252.1                    | 1004         |
|          | Soit JPHorgan                                                                                                    | 4086 瑞士信折                                                                                                    | 3439 准备正利                |                                                                                                    | 1292 1298 1005                           | 0141 決議団時            | 8139 中観国际                                                                                                    | 8135 中朝四時                                                                                                    |               |                                                                                                    | 13       | 253.0                         | 700 0 100    |
|          | ** 5000 상(철왕주                                                                                                    |                                                                                                    | 5459 高級任約                | 1104 瑞士信贷                                                                                                    | 5883 信达国际                                | 6721 宝生证券            | 8750 汇主证券                                                                                                    | 8518 汇主证券                                                                                                    |               |                                                                                                    | 14:30 13 | 253.21                        | 400 1 198    |
| _        | 3347 Merrill                                                                                                    |                                                                                                    | 4/18/3 瑞士(812            |                                                                                                    | 3439 高麗(138)                             | 0690 -通知道            | 8136 中国国际                                                                                                    |                                                                                                    |               |                                                                                                    | T # 13   | 151 253.00                    | 12004 100    |
|          |                                                                                                    |                                                                                                    |                          |                                                                                                    | 1000 00                                  |                      | in a children                                                                                                    | COLUMN DESIGNATION OF THE OWNER                                                                                                    |               |                                                                                                    |          |                               |              |
|          |                                                                                                    |                                                                                                    |                          | 12.45 [3063040]                                                                                                  | 22200122000201000                        | UL WHEBSTHEN         | 114 13:45 1304838                                                                                                    | eats (Trivial) (Strivation                                                                                                    | HOUSE MILLI   | P.144443046304680031                                                                                                    | 0.65.0   | Television and an internation | P-6456259771 |
|          | CLER: 1 SURVEY 3                                                                                                    |                                                                                                    |                          |                                                                                                    |                                          | 04 0.10 0.305 14.500 |                                                                                                    |                                                                                                    |               |                                                                                                    |          |                               |              |
|          | 27588                                                                                                    |                                                                                                    |                          |                                                                                                    |                                          | 6 106718 🔺 🔳 🔠       |                                                                                                    |                                                                                                    | 48.958        |                                                                                                    |          |                               |              |
|          |                                                                                                    |                                                                                                    |                          |                                                                                                    |                                          |                      |                                                                                                    | +0.735 + 2.036+05                                                                                                    | 50,168        | 98.45% *                                                                                                    |          |                               |              |

## 1.4.2.7 窗体属性

调出属性窗口

a.双击图中背景处

b.点击右键,从菜单中选择"编辑窗口属性"

你可以选择预定义的四种不同的颜色模式,也可以自行调配颜色。字体、坐标线、走势线、 查价线的颜色、线条粗细也可在此窗内编辑。

| 窗体属性:    |                                                     |
|----------|-----------------------------------------------------|
| 栅格       | 布局 查价 其它                                            |
| 种类 📕 💆 📩 | <sup>↑</sup> 00<br><b>水平线</b><br>点画 ▼<br>↓<br>10:09 |
|          |                                                     |
|          | 确定 取消                                               |

#### 1.4.2.8 走势图属性

双击图中走势图曲线,即弹出对话窗。可于窗口设置指标参数,改变曲线粗线、颜色或背 景颜色。

快捷键: F2

a.数据:

输入代码改变当前股票对象

设置图表周期

选择是否除权

b. 类型:

选择价格类型,可直接预览效果。

设置颜色及线型

c.比例

设置 Y 轴刻度

d.选择专家

即选择不同的股票交易系统,提示买入卖出点

用户可以查询走势图某一点的成交时间、成交价或图中分析工具之数值。

● 调用方法

快捷键:Shift + Esc,按一次调出查价十字线,再按一次即为取消查价线。

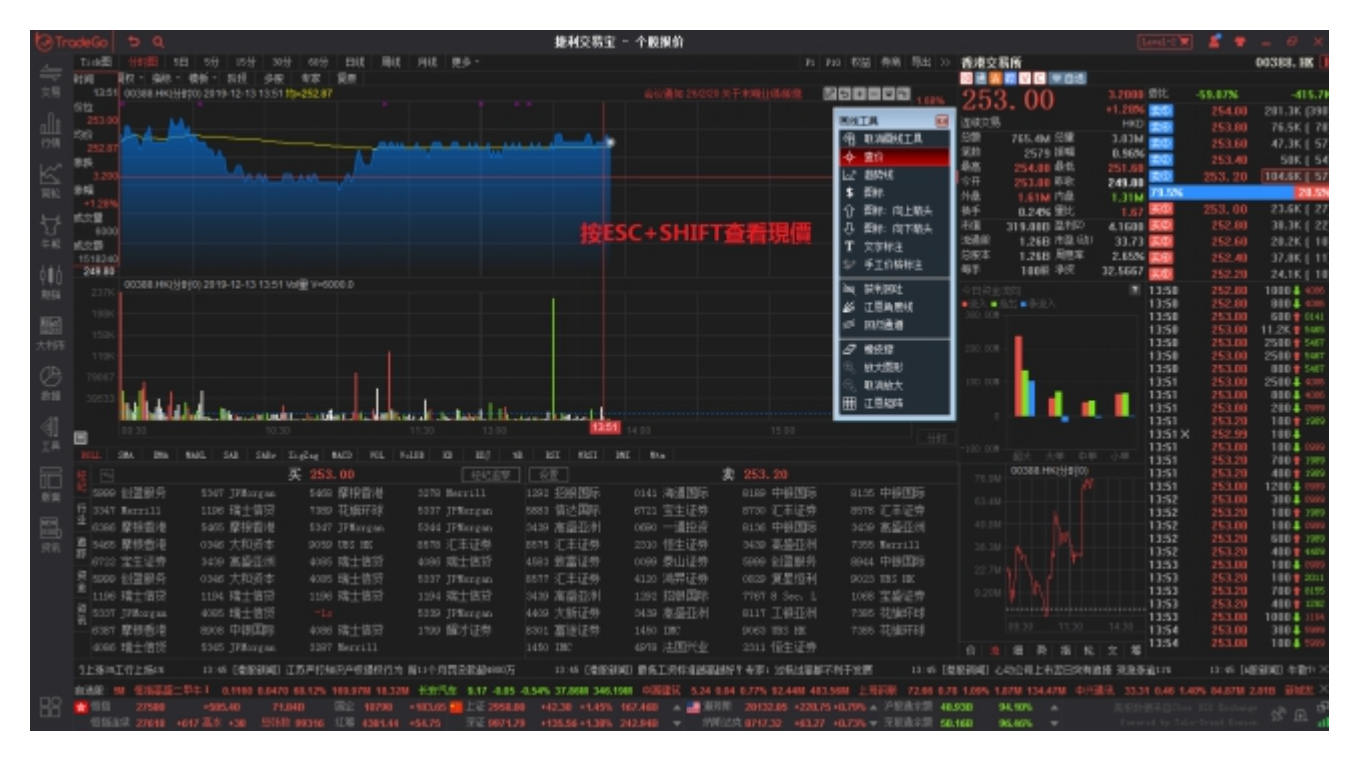

如欲取消"查价十字线"可移动鼠标单击 " 取消键 " 或于图中按鼠标右键亦可。

#### ● 属性:

| 窗体属性:                                | <b>— X</b> — |
|--------------------------------------|--------------|
| 一 栅格 布局 查价 其它<br>垂直线<br>类型: <u>实</u> | - 预览         |
| 宽度:<br>颜                             | -0.000.00-   |
| 水平线<br>类型:                           | 颜色:<br>字体颜色: |
|                                      | 确定取消         |

#### 1.4.2.9 趋势线

- 添加趋势线
- 点击 " 趋势线 " 快速功能键, 将出现十字星,在决定第一点位置后紧按左键后拖拉到
   第二点放手,即可绘划出您需要的趋势线。用此法,您可以更加详尽地分析趋势的变化。
- 编辑趋势线编辑趋势

趋势线的起点、末点、位置可以改变。选择工具栏中 , 点击已画好的趋势线, 就可以移 动它的位置及起点末点。

按 Delete 键,可将其删除。

● 趋势线属性

双击趋势线,即弹出属性编辑对话窗。

可改变其线型、粗细、颜色。

### 1.4.2.10 技术分析指标

● 添加分析指标

于窗口内点击右键, 在弹出的菜单中选择"添加分析指标", 在对话窗选择要添加的指标,

设置相应参数即可。

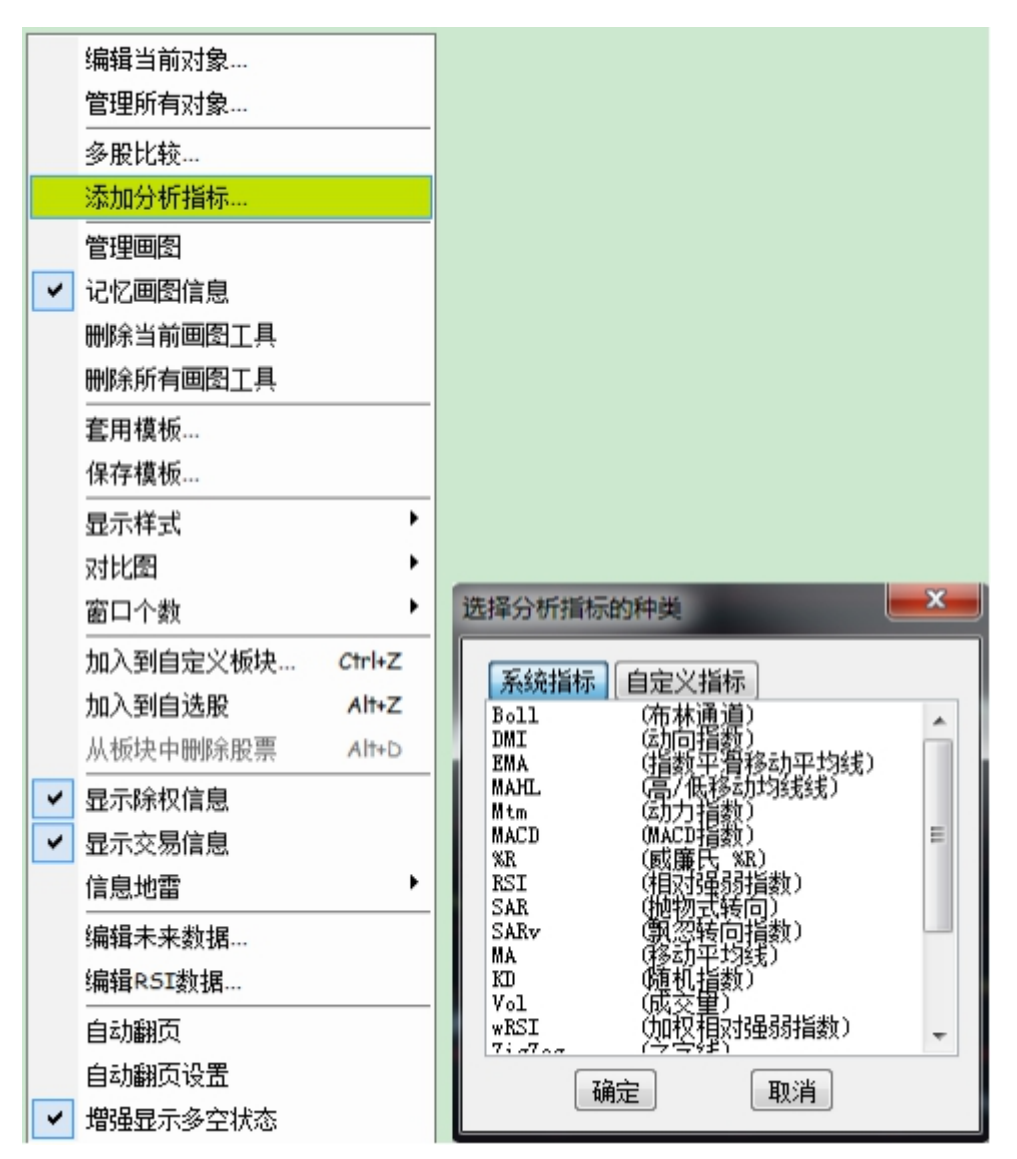

● 线拖动指标线

指标线可任意拖动,拖动一条指标线到目标窗口再松开鼠标左键,此时该指标线被移动到 目标窗口,与窗内其它曲线并存。 如果一个窗口内有几种指标线,当拖动其中一种到该窗口的底部边缘时,光标由并非空成 \* , 此时松开鼠标左键, 即打开了一个新的窗口, 窗内只有刚才拖动的那条指标线

属性

指标线的参数、颜色及粗细都可调,只要双击该线,在弹出的对话窗中作修改即可。

### 1.4.3 画线工具

#### 1.4.3.1 画图工具

在股票走势图的右上角有一组工具按钮,点击第一个按钮 23 "划线工具">"画图工具"菜 单。

| E | - |   |
|---|---|---|
| - |   |   |
|   |   | • |
|   |   |   |

|          |            |                |            |           |          |           |            | 1        | 制度易定    | - 个服报(   | <b>b</b>          |            |             |                                |           |                |               |             |          | - @ X       |
|----------|------------|----------------|------------|-----------|----------|-----------|------------|----------|---------|----------|-------------------|------------|-------------|--------------------------------|-----------|----------------|---------------|-------------|----------|-------------|
| 11-1-12  | 94481      |                |            |           | 115 1016 | 7946 E    |            |          |         |          |                   |            |             | 10 初始 明何 马达 >>                 | JSWA      | 性新             |               |             |          | 01691. HK 🕕 |
| 896 · 1  |            | - 984 - 1042   |            | 48 E5     |          |           |            |          |         |          |                   |            |             |                                |           | 815            |               |             |          |             |
|          |            | 10 10 13-5 034 |            |           |          |           |            |          |         |          |                   |            |             |                                | 5.1       | 100            | -0.0910       | 9HC         |          | 246         |
|          |            |                |            |           |          |           |            |          |         |          |                   |            |             | BHIA D                         | 21201     | 100            | 1.7.0%        |             | 5.1600   | 30K[ 9]     |
|          |            |                |            |           |          |           |            |          |         |          |                   |            |             | O DARIET R                     | 110       | 11.1M 均能       | 2.21M         |             | 5.1500   | 326 [ 24]   |
|          |            |                |            |           |          |           |            |          |         |          |                   |            |             | A #0                           | 現創        | 1850 38%       | 7.31%         |             | 5.1400   | 400.0 71    |
|          |            |                |            |           |          |           |            |          |         |          |                   |            |             | V 211                          | 8.6       | 5.2700 814     | 4.8910        |             | 5,1200   | 3500 ( 4)   |
|          |            |                |            |           |          |           |            |          |         |          |                   |            |             | * 004                          | 97T       | 5,2000 11-2    | 5.2000        | 0.5%        |          | 56,556      |
|          |            |                |            |           |          |           |            |          |         |          |                   |            |             | A 100 million                  | 45        | 0.02% WZ       | 1.120         | 102         | 5,1100   | 5800 ( 2)   |
|          |            |                |            |           |          |           |            |          |         |          |                   |            |             | 1 1040 HOLEN                   | 11        | 17,038 並刊      | 0.0813        | 80          | 5.1000   | 48K ( -4)   |
|          |            |                |            |           |          |           |            |          |         |          |                   |            |             | T traces                       | 加速税       | 3.338 市臣       | 51) 62,85     | 80          | 5.1900   | 1800 [ 1]   |
|          |            |                |            |           |          |           |            |          |         |          |                   |            |             | 1 X498                         | 日原车       | 3.338 (48)     | E 0.00%       | <b>1</b> 00 | 5.8800   | 50.5K ( 2)  |
|          | 8-9591 MBC | inim the Party |            |           |          |           |            |          |         |          |                   |            |             | 3/ +11000a                     | 40        | \$008: 4vs     | -0.2434       | 20          | 5.8700   |             |
|          |            | (# 90) vol     |            |           |          |           |            |          |         |          |                   |            |             | 运 斜利胡吐                         | 11151     | 16.2. <b>H</b> | 5 1           | 7:17        | 5.1500   | 2010        |
|          |            |                |            |           |          |           |            |          |         |          |                   |            |             | A ISABU                        | 5.2700    | 2000           | 1             | 2:18        | 5,1300   | 510         |
|          |            |                |            |           |          |           |            |          |         |          |                   |            |             | r≓ 10(3∰40                     | 5,2500    |                |               |             | 5.1300   | 5104        |
|          |            |                |            |           |          |           |            |          |         |          |                   |            |             | 0 800                          | 5.2100    |                |               | 7:18        | 5.1300   | 510         |
|          |            |                |            |           |          |           |            |          |         |          |                   |            |             | <ol> <li>10.10.1000</li> </ol> | 5.2000    |                |               | 7:18        | 5.1300   | 510         |
|          |            |                |            |           |          |           |            |          |         |          |                   |            |             | S 10004                        | 5.1600    |                |               |             | 5.1300   | 5104        |
|          |            |                | L          |           | rt.      |           |            |          |         |          |                   |            |             | 100 - 17 PH 604                | 5.1500    | 80.5K          |               | 7:18        | 5.1300   | 510         |
|          |            |                |            | luha.     | d.h.dtll | attudi    | սենեւ      |          |         |          |                   |            |             | E 4464                         | 5.1300    |                | -             | 7:18        | 5.1200   | 510         |
|          |            |                |            |           |          |           |            |          |         |          |                   |            |             |                                | 5.1200    |                | 1             | 7:19        | 5.1200   | 5104        |
| 1012     |            |                |            | (2+g 84C) |          |           |            |          |         | NE Dia 1 |                   |            |             |                                | 5,1100    |                |               | 7:19        | 5.1200   | 510         |
| 12 15 16 |            | 4.6            | 181851     | 調査        | 成文型      | 成功主要      |            | 85       | 市住      | 有限分别     | オコンは川             | 9.94       | 原題          | 用用本×                           | 5.1000    |                | - 1           | 7:19        | 5.1200   | 5004        |
| 12 10    | 0167       | 万威科技           |            |           | 146      |           |            | 0.0290   | 91.0M   | -0.017   |                   | 0.00       |             |                                | 5.0900    |                | 1             | 7:19        | 5.1200   | 1010        |
| 0 2 0    | 2223       | 卡撒天娇           | 10.21      | 0.7510    | 8800     | 5000      | 0.7500     | 0.6800   | 193.82M | 1.535    | 24.75             | 0.00       |             |                                | 5.0800    | 56.5K          |               | 7:19        | 5.1200   | 510         |
| # 30     | 1169       | 海尔电器           |            |           | 28.69M   | 693.87M   |            |          | 67.058  | 9.624    | 15.49             | 1.02       | 0.380       | 1.59                           | 5.0700    |                | 1             | 7:19        | 5.1200   | 5004        |
| 10.40    | 1022       | 弘达会融控          |            |           | 14.01M   |           |            | 0.0120   | 84.52M  | 0.114    |                   | 0.22       |             |                                | 5,8600    |                |               | 7:19        | 5.1200   | 510         |
| 16 5 0   | 1781       | 新昌创展控          |            |           |          | 2.14M     |            |          | 148.5M  | 0.408    | 3.56              | 1.43       | 0.075       | 27.27                          | 5.0500    |                |               | 7:19        | 5.1200   | 6510        |
| × 60     | 1575       | 事容拉股           |            |           | 1.54M    | 284.31K   |            |          | 110M    | 0.417    | 1,84              | 0.16       | 0.031       | 17.22                          | 5.0400    |                | - 1           | 7:20        | 5.1200   | 5804        |
| - 70     | 6880       | 裁邦拉股           |            |           |          | 137.68K   |            |          | 293.38M | 1.163    |                   | 0.05       |             |                                | 5.0300    |                |               | 7:20        | 5.1200   | 25104       |
| E 0 0    | 8222       | 查報明            |            |           |          |           |            |          | 27.96M  |          |                   |            |             |                                | 5.0200    | 140.5K         | -             | 7:20        | 5.1100   | 510         |
| . 50     | 0599       | 伯邦行控制          |            |           |          | 35.2K     |            |          | 240.24M | 0.771    | 15.94             | 0.01       | 0.025       | 6.25                           |           |                | 1             | 7:20        | 5.1100   | 5804        |
|          | LANE / SAR | ANG RANK       |            |           |          |           |            |          |         |          |                   |            |             |                                |           |                |               | 7:20        | 5.1100   | 5104        |
| 1-65-7   | REFER      | R KINSTONE     |            | TIS DER   | 和 光津宗社   | いまでの      | 日本人生       | 126:10   | 城田大     | 17:15 DA | R 100 1 10 100 10 | 10.05.00   | (1) (1) (1) | BERKIETISHERE                  |           | ARSO TH        | 清晰的意味的让你      | 化通行 车       | 志:向语句(外  | Marrizo ×   |
| Dite:    | 101010-001 | 10.888 .0.1400 | .1.276 1.1 | 87M 20.56 |          | 0.4700 0. | 0058 1.081 | 51200 11 |         |          | 0.0050 6.67       | AN 1808 12 |             | THE 25.00 0.05 2.00% 2         | SCHIM SHU |                | B 4.4400 .0.1 | 100 .2.42   | % 292.6K | AN RADIX    |
| C 1315   |            |                |            |           |          | - 196,10  |            |          |         |          | 1000              |            |             |                                |           | 8.85% -        |               |             |          | F           |
|          | 22014      | 16 16 10 10    |            |           | 4474.75  |           | 1000       |          |         |          |                   | 0011-00    |             | ADDER - TRANS                  | -100      | 4.975          |               |             |          |             |

### 1.4.3.2 取消画图

点击"取消画线工具",让鼠标指箭恢复无画图工具初始状态。

|   | 画线        | 工具       | X |  |
|---|-----------|----------|---|--|
|   | କ୍ଷ       | 取消画线工具   |   |  |
|   | -¢-       | 查价       |   |  |
|   | $\bowtie$ | 趋势线      |   |  |
|   | \$        | 图标       |   |  |
| - | Û         | 图标: 向上箭头 |   |  |
|   | Ŷ         | 图标: 向下箭头 |   |  |
|   | Т         | 文字标注     |   |  |
|   | \$⁄       | 手工价格标注   |   |  |
|   | ¥         | 获利回吐     |   |  |
|   | 4         | 江恩角度线    |   |  |
| - | #         | 回归通道     |   |  |
| - | ₽         |          |   |  |
|   | ۲         | 放大图形     |   |  |
|   | Q         | 取消放大     |   |  |
|   | ▦         | 江恩矩阵     |   |  |
|   |           |          |   |  |

## 1.4.3.3 趋势线

● 趋势线绘画

点击 k 速功能键,将出现十字星,在决定第一点位置后紧按左键后拖拉到第二点放手, 即可绘划出您需要的趋势线。用此法,您可以更加详尽地分析趋势的变化。

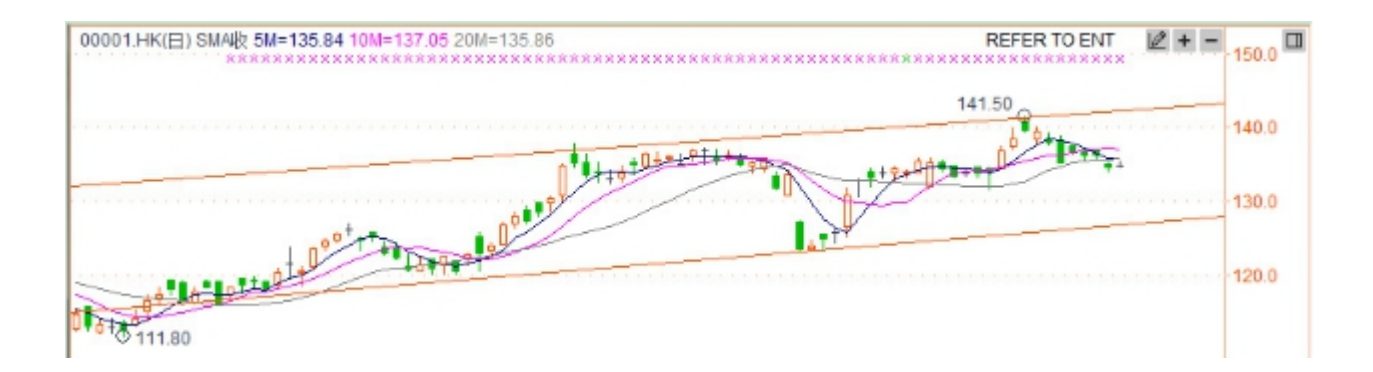

● 趋势线属性

双击趋势线调出属性窗口。

可设置趋势线的线条类型、宽度和颜色,还可为设线条向左或向右无限延;

使用系统的缺省值

保存为系统的缺省值。

| 趋势线属性:                        |  |
|-------------------------------|--|
| 类型 方法                         |  |
| 类型: ▼ 左延伸<br>宽度: ▼ 右延伸<br>颜色: |  |
| □ 保存为系统的缺省值                   |  |
|                               |  |
| 确定 取消                         |  |

设置趋势线绘划方法:任意、垂直线和水平线等方法。

| 趋势线属性:   |  |
|----------|--|
| 类型 方法    |  |
| 种类: 任意 🔽 |  |
|          |  |
|          |  |
|          |  |
|          |  |
|          |  |
|          |  |
| 确定 取消    |  |

# 1.4.3.4 文字标注

点击 【】 快速功能键, 在图表中标注文字内容。

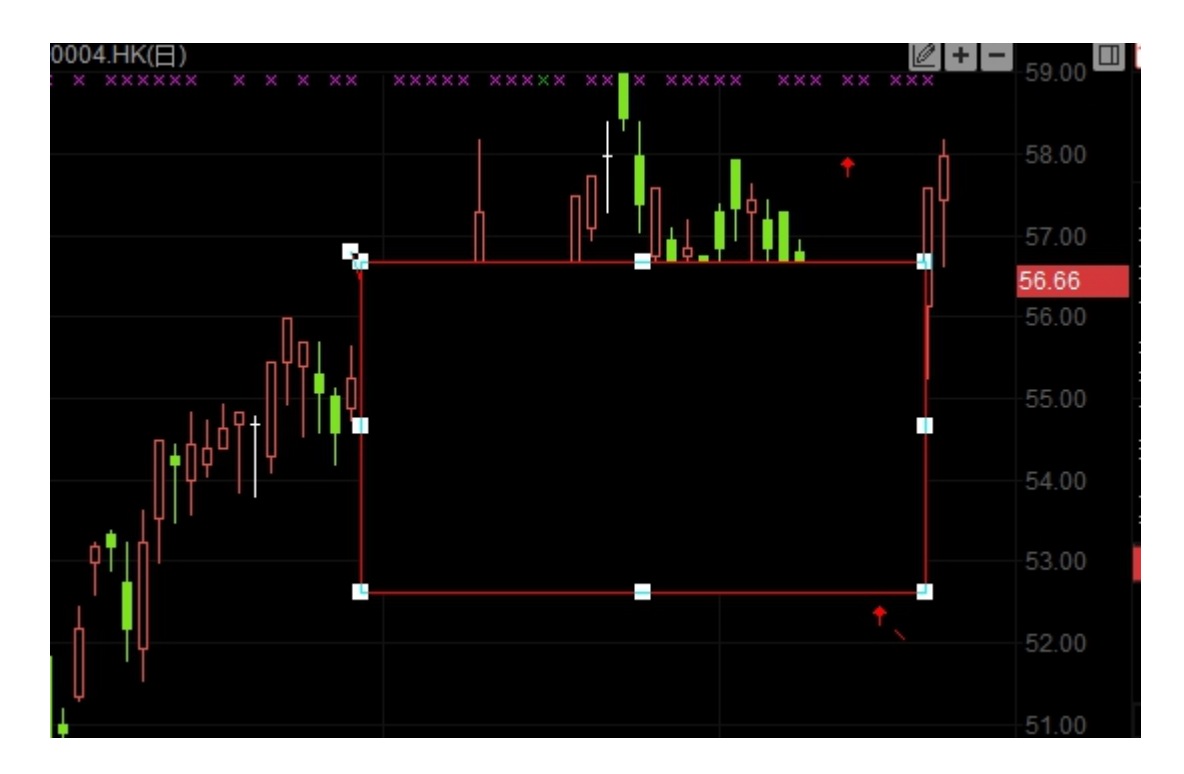

双击"文字标注"框,弹出设置窗口。进行内容、背景、文字及边框等属性设置。

| 文本框属性:                                           | × |
|--------------------------------------------------|---|
| 内容         背景         字体         边框           文字 |   |
| 设置<br>透明<br>定位<br>水平<br>右<br>竖直<br>「<br>」        |   |
| □ 将设置保存为系统的缺省值                                   |   |

设置后, "文字标注"已显示图表中, 标注可在图表中鼠标直接进行大小及位置修改。

## 1.4.3.5 图标标注

## 1.4.3.6 获利回吐

点击 支功能快捷键,对走势图进行获利回吐技术分析。

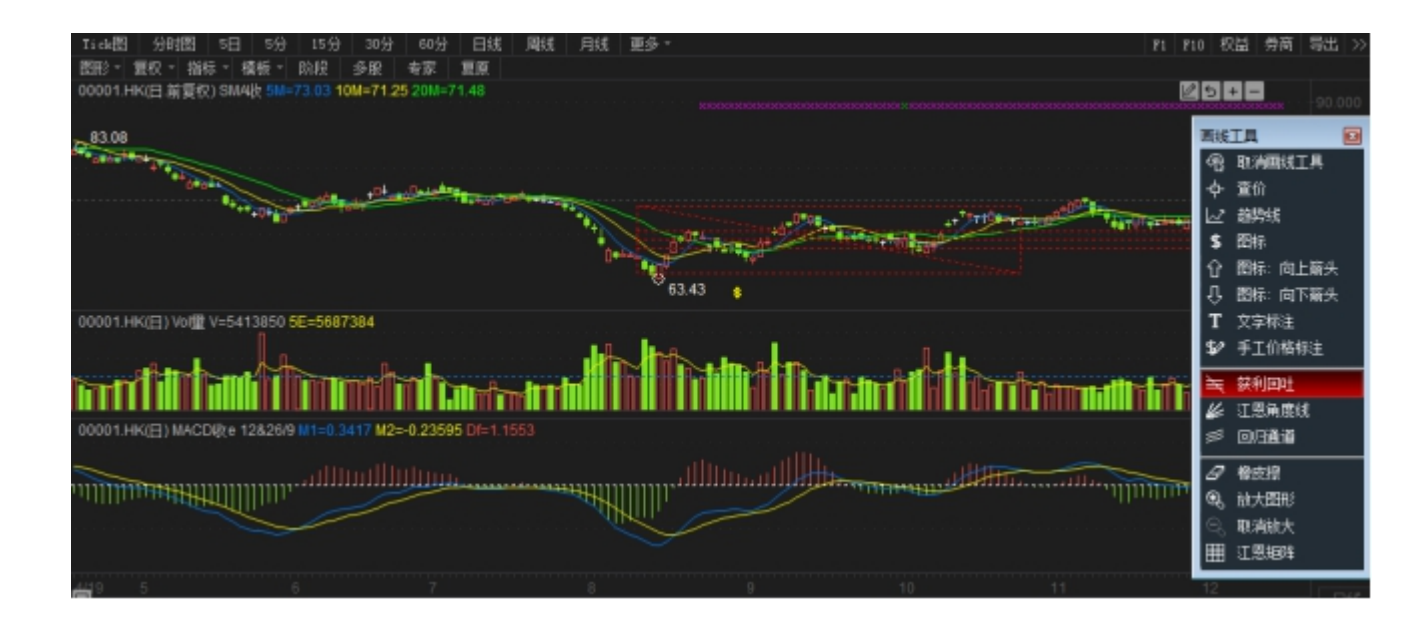

#### 双击弹出设置窗口。

| 获利回吐设置:                                                                                                    | 获利回吐 设置:                                                                                                    |
|----------------------------------------------------------------------------------------------------|----------------------------------------------------------------------------------------------------|
| 参数 设定          百分比(0.5 指 50%)         0.127         0.559         0.559         0.618         0.618         0.764         0.81         0.874         0.938         ✓ 主指势线         角度线         回弧线         ✓ 轮廓线         ✓ 水平线         在左边显示价位         在左边显示价位         ✓ 延伸水平线            保存为系统缺省属性 | 参数       设定         构件:       颜色:         乾約2       前年         0.382       382         0.500       1ine         0.618       1ine         前有线条使用单一       颜色/线形/粗细         保存为系统缺省属性 |
|                                                                                                    |                                                                                                    |

## 1.4.3.7 江恩角度线

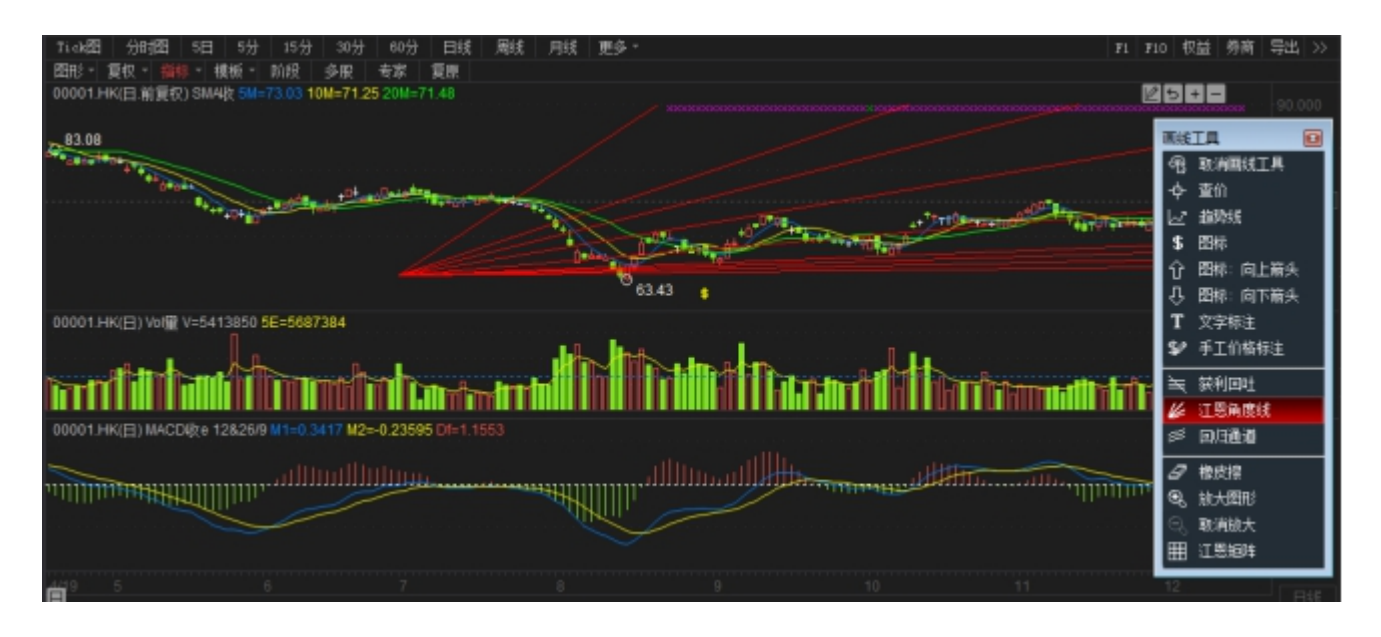

点击 4 功能快捷键,对走势图进行江恩角度技术分析。

双击弹出设置窗口。

| 江恩角度线:                 | ×    |
|------------------------|------|
| 属性                     |      |
| 线形:<br>粗细:<br>颜色:<br>● |      |
| □ 保持主趋势线45度            |      |
| 🔲 保存为系统缺省属性            |      |
| 确定                     | [2]消 |

### 1.4.3.8 江恩矩阵

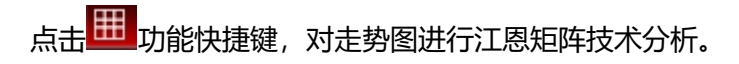

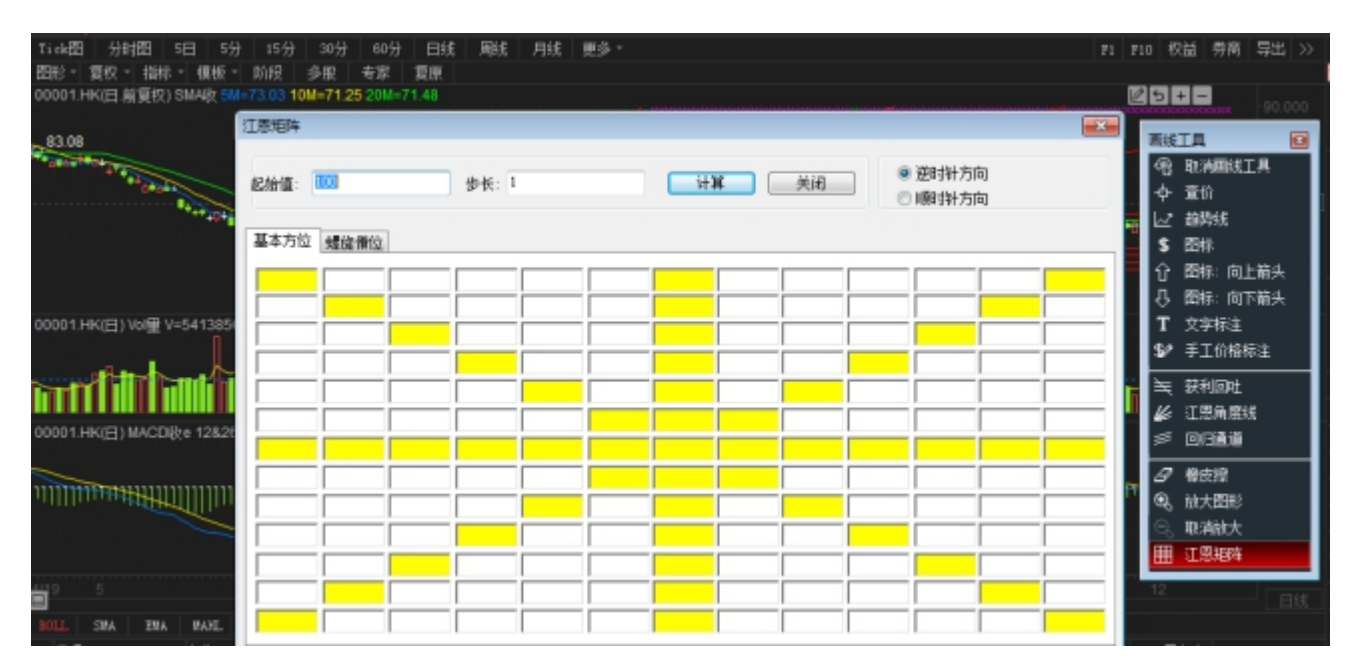

## 1.4.3.9 回归通道

点击 ジ 功能快捷键,对走势图进行回归通道技术分析。

| Titek間         分时間         5日         5分         15分         30分         60分         日城         奥线         月线         更多 ~         第1         8           图形 1<重积 1<重积 1<重积 -         重振         以後         多段         专家         夏原 | 10 秋益 券商 导出 >>                                                                                                    |
|----------------------------------------------------------------------------------------------------|----------------------------------------------------------------------------------------------------|
|                                                                                                    | 国鉄工具         回           ④         現海田城工具           中         査价           レ         越勢城           \$         関标:           白         関标:           日         國标:           日         関标:           日         関标:           日         関标:           日         関标:           日         関标:           日         関标:           日         日           1         文字标注           1         文字标注 |
|                                                                                                    | >>>、 叙利回吐 ▲< 江感角度线 >>> 回归通道                                                                                                    |
|                                                                                                    | 2 株式算<br>●、前大型形<br>○、取消能大<br>田 江恩超時                                                                                                    |

双击弹出设置窗口。

| 回归通道属性                                                                                                    | × |
|----------------------------------------------------------------------------------------------------|---|
| 参数 设定                                                                                                    |   |
| 构件:          か向告:           轴线          か向告:           単          が節           高位线          ば形:           低位线          ・           独有迎线,          ・           前有线条使用单一          颜色/线形/相细 | 7 |
| <ul> <li>保存为系统缺省属性</li> <li>确定</li> <li>取消</li> </ul>                                                                                                    |   |

| 回归通道属性                 |                 |
|------------------------|-----------------|
| 参数 设定<br>构件<br>✓ 中轴线 ✓ | 轮廓线 🔽 高位线 📝 低位线 |
| 中轴线类                   | 线性回归            |
| 高-低位线类                 | 使用 最高-最化-       |
| 标准差参数:                 | 0               |
| ☑ 向右延伸                 |                 |
| 📃 保存为系统                | 缺省属性            |
|                        |                 |
|                        |                 |
|                        | 确定 取消           |

1.4.4 阶段分析

1、定义:阶段分析是一种统计工具,用来统计分析股价某一阶段的涨幅、振幅等状态。

2、使用:点击阶段分析图标,确定起算点,沿着起算点拉动到要统计的区域终止点即可
 出现统计结果,要改变统计日期时,调整统计结果框中的日期即可。

3、统计结果分析:单元个数:指统计周期数

涨幅:统计区间的总涨幅。

震幅:统计区间的总震幅。

开始:起算点的价位或点数。

最高:统计区间内的最高点。

最低:统计区间内的最低点。

最新:统计区间内的最新价。

平均:统计区间内的平均价。

最大金额:统计区间内的最大金额。

平均金额:统计区间内的平均金额。

单元最大升跌幅:统计区间内某一周期的最大升跌幅。

单元最小升跌幅:统计区间内某一周期的最小升跌幅。

具体操作:

1、在个股报价图形标题栏点击"阶段"按钮,即可调出"阶段分析"。

2、在日K线图表中选取所要分析的阶段范围,确定起算点,沿着起算点拉动到要统计的 区域终止点即可出现统计结果,弹出阶段分析窗口。要改变统计日期时,调整统计结果框 中的日期即可。

| ■ 恒生工商分类(HSC)阶段分析 |           |      |        |  |  |  |  |  |  |  |  |  |  |
|-------------------|-----------|------|--------|--|--|--|--|--|--|--|--|--|--|
| 开始时间: 20          | 14-03-14  | ·    |        |  |  |  |  |  |  |  |  |  |  |
| 结束时间: 20          | 14-03-14  |      | 全部     |  |  |  |  |  |  |  |  |  |  |
| 分析                | 数据列表      |      |        |  |  |  |  |  |  |  |  |  |  |
| 单元个数              | 1         | 最大金额 | 17.28B |  |  |  |  |  |  |  |  |  |  |
| 涨幅                | -1.59%    | 最小金额 | 17.28B |  |  |  |  |  |  |  |  |  |  |
| 振幅                | 1.45%     | 平均金额 | 17.28B |  |  |  |  |  |  |  |  |  |  |
| 开始                | 13562.870 | 最大涨幅 | -1.59% |  |  |  |  |  |  |  |  |  |  |
| 最高                | 13566.660 | 最小涨幅 | -1.59% |  |  |  |  |  |  |  |  |  |  |
| 最低                | 13372.880 |      |        |  |  |  |  |  |  |  |  |  |  |
| 最新                | 13466.570 |      |        |  |  |  |  |  |  |  |  |  |  |
| 均价                | 13468.170 |      |        |  |  |  |  |  |  |  |  |  |  |
| 总成交里              | 0         |      |        |  |  |  |  |  |  |  |  |  |  |
| 成交均量              | 0         |      |        |  |  |  |  |  |  |  |  |  |  |
| 总成交额              | 17.28B    |      |        |  |  |  |  |  |  |  |  |  |  |
|                   |           |      |        |  |  |  |  |  |  |  |  |  |  |
|                   |           |      |        |  |  |  |  |  |  |  |  |  |  |

# 1.4.5 价格复权

按价格复权快捷键 F9,使用/取消价格复权。效果如下图:

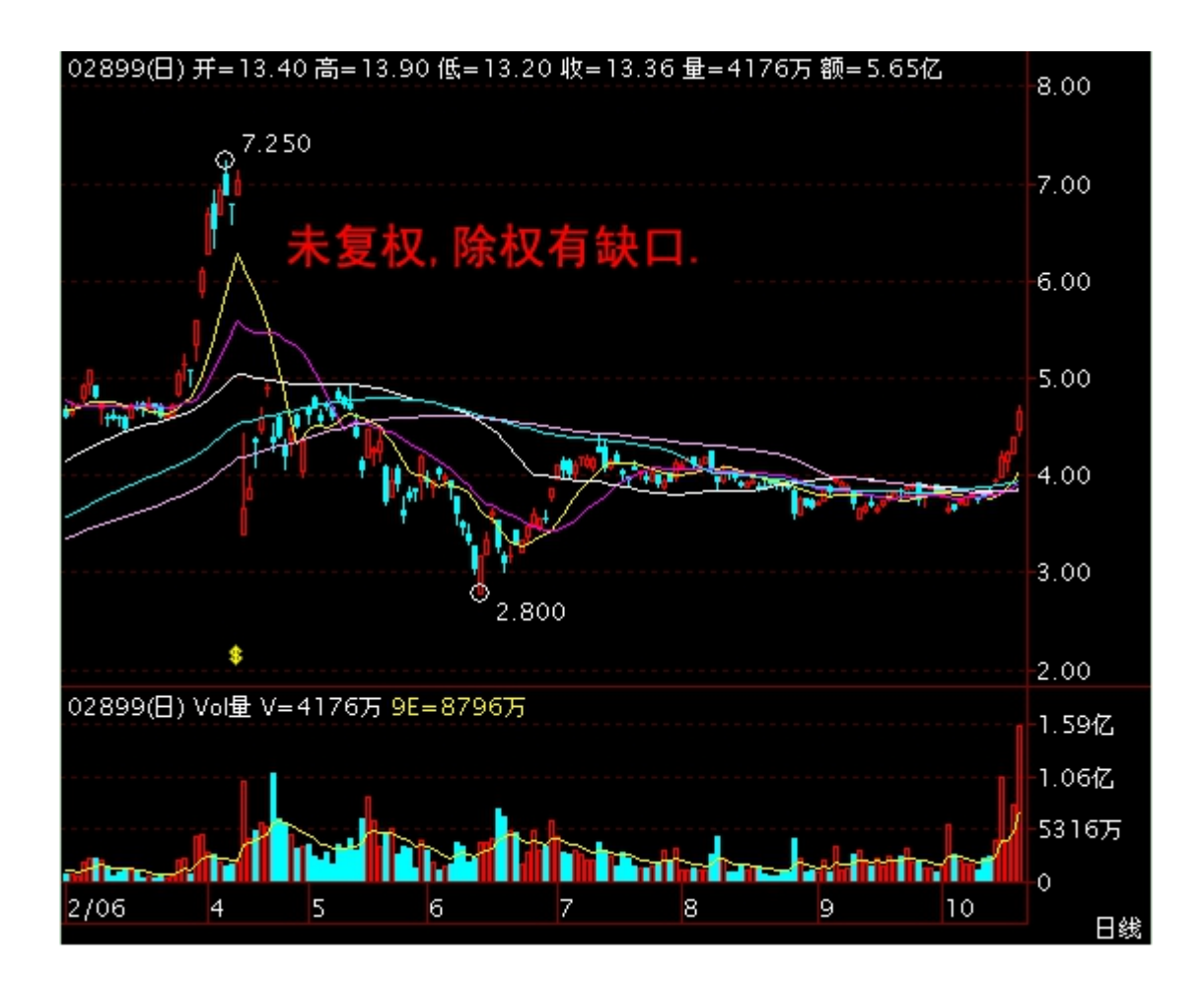

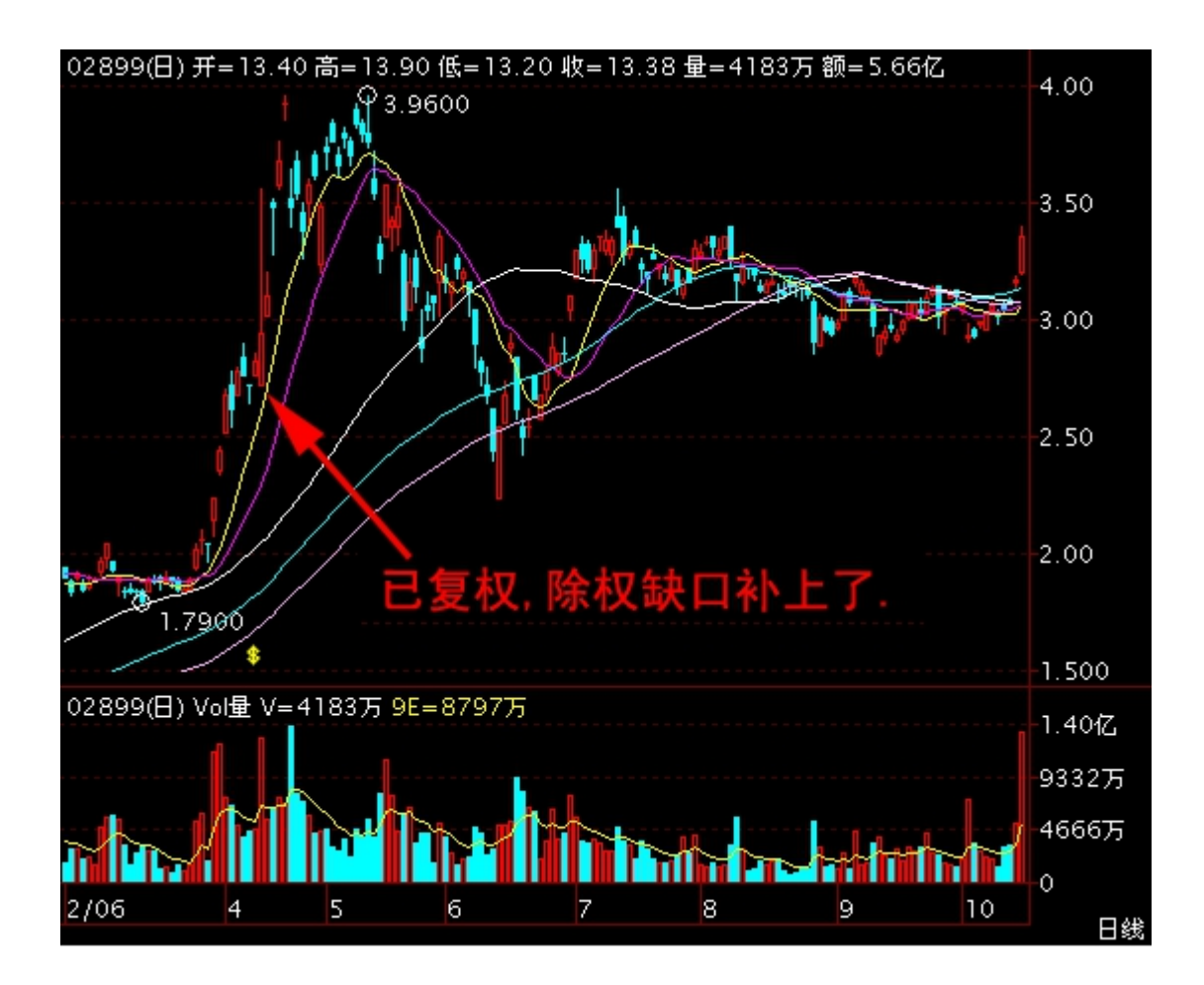

# 1.4.6 行业分类

进入个股后,点击左下方的"行业分类"tab项,定位到行业界面。

| Tiot图 分            | 时图 6日 6分                        | 15分 30         | 分 60分                                  | 日线 周              | 绒 月绒                 | 更多,                |         |                   |                |            |                     |                | E                 | 明细表(#1)分价表(#2)个                                                                                                    | <b>股炎料(710)</b> 权益被                     | 露 劳育查踪           | 导出 >> | 08017                | 11 捷利交易宝                           | -                                 |                           |                            |                                                                 |
|--------------------|---------------------------------|----------------|----------------------------------------|-------------------|----------------------|--------------------|---------|-------------------|----------------|------------|---------------------|----------------|-------------------|----------------------------------------------------------------------------------------------------|-----------------------------------------|------------------|-------|----------------------|------------------------------------|-----------------------------------|---------------------------|----------------------------|-----------------------------------------------------------------|
| 08017.HK(E).       | ##17: 4K代 P<br>航复(汉) SMA收 5M=1. | 0040 10M       | 0.9980 201                             | I=0.9943          |                      |                    |         |                   |                |            |                     |                |                   |                                                                                                    |                                         | +=52             |       | 1. (                 | )200                               | +0.1100                           | 委比<br>10                  | 61.35%<br>1.1100           | -50.875                                                         |
|                    |                                 |                |                                        |                   |                      |                    |         |                   |                |            |                     |                |                   |                                                                                                    |                                         |                  |       | 収市<br>总額<br>第数       | 307.62万 总里<br>42 振暢                | HKD<br>320.8万<br>16.48%           | 9<br>8<br>7               | 1.1000<br>1.0900<br>1.0800 | 11.2万[ 4]<br>1.2万[ 1]                                           |
|                    |                                 |                |                                        | العمو             |                      |                    |         |                   |                |            |                     |                |                   |                                                                                                    |                                         |                  |       | 歌曲<br>今开<br>外盘<br>抽手 | 0.8700 年秋<br>300万 内盘<br>0.53% 星比   | 0.8700<br>0.9100<br>20.8万<br>0.53 | 6 6 4                     | 1.0700<br>1.0600<br>1.0500 | 2万[1]<br>28.8万[6]                                               |
| l IV               |                                 | <b>4</b>       | PA De                                  | 8-040             | 00                   | 0-0100             |         | n-0               |                | a maaa     | <del>9-81-8</del> 1 |                | tion and a second |                                                                                                    |                                         |                  |       | 流通值<br>流通股<br>总股本    | 6.12(乙 盈利(2)<br>6(乙 市盈<br>6(乙, 周息率 | 0.0298<br>23.13                   | 3                         | 1.0400<br>1.0300           | 2万(2)<br>21.6万(31                                               |
|                    |                                 |                |                                        |                   |                      |                    |         |                   |                |            |                     |                |                   |                                                                                                    |                                         |                  |       | <b>毎手</b><br>今日資金    | 4000袋 净资<br>流向                     | 0.2335                            | 19.3%                     | 0, 9300                    | 80.7%<br>8000 ( 1)                                              |
| © 0.4966           |                                 |                |                                        |                   |                      |                    |         |                   |                |            |                     |                |                   |                                                                                                    | •                                       |                  |       | ·流入<br>200万          | 流出 ■净流入                            |                                   | 2                         | 0.9200<br>0.9100           |                                                                 |
| 08017.HK(H)        | 017 MK(E) (N) 1 V 1200000 0     |                |                                        |                   |                      |                    |         |                   |                |            |                     |                |                   |                                                                                                    |                                         | 2475)5<br>1856)5 |       |                      |                                    | 4                                 | 0.9000                    | 4000 ( 1)                  |                                                                 |
|                    |                                 |                |                                        |                   |                      |                    |         |                   |                |            |                     |                |                   |                                                                                                    |                                         |                  |       |                      |                                    |                                   | 7                         | 0.8800                     | 8000[1]<br>12万[3]                                               |
| <b>1</b>           |                                 |                |                                        |                   |                      |                    |         |                   |                |            |                     | In. <b>I</b> . |                   |                                                                                                    |                                         | 1 n              |       |                      |                                    |                                   | 9                         | 0.8500                     | 1.6万[2]                                                         |
| 08017.HK(日)        | MACDI(te 12&26/9 M              | 11=0.0073      | M2=0.0104                              |                   |                      |                    |         |                   |                |            |                     |                |                   |                                                                                                    |                                         |                  |       |                      |                                    |                                   | 11:43<br>11:43<br>11:43 ¥ | 0.9700<br>0.9800<br>0.9900 | 4000 <b>†</b> 8729<br>12/5 <b>†</b> 8720<br>1.675 <b>†</b> 8466 |
|                    |                                 | Liberty of     | ###################################### |                   |                      |                    |         |                   |                |            |                     |                |                   | A CONTRACTOR OF A CONTRACT OF A CONTRACT OF | יוווויייייייייייייייייייייייייייייייייי |                  |       |                      |                                    |                                   | 13:17<br>13:26<br>13:26   | 0.9100<br>0.9100<br>0.9000 | 4000 ↓ 3846<br>7.6万 ↓ 3846<br>5.6万 ↓ 3846                       |
| 1122 5             |                                 |                |                                        |                   |                      |                    |         |                   |                |            |                     |                |                   |                                                                                                    |                                         |                  |       |                      | 08017.HK(5)891E                    | • //•<br>•)<br>                   | 14:16<br>14:16<br>14:18   | 0.9300<br>0.9400<br>0.9400 | 8万 1 3646<br>10万 1 3646<br>1.6万 4 6303                          |
| IOLL SHA           | EMA MAHL SI<br>Silisi           | 8 SAB#         | ZigZag                                 | MACO VOL          |                      | ය 10J<br>\$දරාස්ස් | 92      | NSI VISI          | IMI Nt<br>安全部の | •          |                     | 相关室            | ê                 | 相关牛能                                                                                                    |                                         | 个解语词             |       | 23375<br>20475       |                                    |                                   | 14:20 Y<br>14:56<br>14:56 | 0.9400<br>0.9400<br>0.9500 | 1.2/1 \$ 8303<br>1.2/1 \$ 9463<br>11.2/1 \$ 8463                |
| 代码                 | 名称                              | 张翰44           | 現伯                                     | 成交量               | 成交金額                 | 最高                 | 戲任      | 流通市道              | 每股净资           | -<br>市盘(幼) | 执手×                 | 脫息             | 風息率*              |                                                                                                    |                                         |                  |       |                      |                                    |                                   | 14:59<br>15:02            | 0.9600                     | 4000 1 9067<br>14.477 1 9057                                    |
| 1 01736<br>2 00596 | 中国育儿网<br>浪潮国际                   | 55.17<br>18.89 | 0.0450<br>4.7200                       | 1.98亿<br>2065.1万! | 946.33/j<br>352.567j | 0.0540<br>4.8000   | 0.02904 | 615.48/汀<br>53.9亿 | 0.320          | -<br>83.10 | 19.29<br>1.81       |                |                   |                                                                                                    |                                         |                  |       |                      |                                    |                                   | 15:02<br>15:07 Y          | 0.9700                     | 1.6/j 1 9067                                                    |
| 3 00092<br>4 08017 | 冠军科技集<br>推利交易室                  | 12.96<br>12.09 | 0.1220                                 | 1.28亿<br>320.8万   | 1844.9万<br>307.62万   | 0.1680             | 0.1090  | 3.34亿<br>6.12亿    | 0.048          | 23,13      | 4.69                |                | -                 |                                                                                                    |                                         |                  |       | 11675                |                                    |                                   | 15:07<br>15:14<br>15:22 Y | 0.9800                     | 16/7 1 0799<br>2.8/7 1 9466                                     |
| 5 08635<br>6 08065 | 连成科技集<br>高前科技                   | 11.54<br>9.17  | 0.1450                                 | 4000<br>36.5万     | 600<br>4.5871        | 0.1500             | 0.1500  | 5800万<br>304.98万  |                | 5.16       | -                   | 0.002          | 1.38              |                                                                                                    |                                         |                  |       | 5775                 |                                    |                                   | 15:22<br>15:22            | 0.9900                     | 22万 1 0466<br>13.2万 1 8466                                      |
| 7 01761            | 宝宝树集团                           | 8.93           | 0.3050                                 | 373.15万           | 118.17万              | 0.3400             | 0.2850  | 5.07亿             | 1.390          |            | 0.22                | -              |                   |                                                                                                    |                                         |                  |       |                      |                                    |                                   | 15:32 Y<br>15:32<br>15:32 | 1.0000                     | 4000 1 0462<br>5.277 1 8720<br>4000 1 8303                      |
| 9 01675            | 亚信科技                            | 7.05           | 14.280                                 | 122.55万1          | 303.25/j<br>733.77万  | 14,380             | 13.520  | 130.65亿           | 8.123          | 13.57      | 0.12                | 0.416          | 2.91              |                                                                                                    |                                         |                  |       |                      | 01-11 11:30                        | 15:34                             | 15:32<br>15:32 Y          | 1.0200                     | 13.6万 1 6303<br>4000 1 6463                                     |
| 软件服务               | 信息科技 自选股                        |                |                                        |                   |                      |                    |         |                   |                |            |                     |                |                   |                                                                                                    |                                         |                  |       | 資金 分                 | 价 异动 常码                            | 200225-14                         |                           | 出现按约查看                     | 更多明细                                                            |

# 1.4.7 席位追踪

进入个股后,港股点击左下方的"席位追踪"tab 项,定位到席位追踪界面。

| Tio图     | 分时图             | 6日 6分 10                               | 分 30分 (        | 10分 日线 5      | 戦 月线     | 更多。                                                                                                    |        |            |          |           |              |              | 69        | 细表(#1)分价#     | 兆( <b>1</b> 2) 个脱资料 | (110) 权      | 益扶露 劳商追踪    | 写出 >>  | 00700  | . HK 👔                 | 讯控殿       |          |         |          |              |
|----------|-----------------|----------------------------------------|----------------|---------------|----------|----------------------------------------------------------------------------------------------------|--------|------------|----------|-----------|--------------|--------------|-----------|---------------|---------------------|--------------|-------------|--------|--------|------------------------|-----------|----------|---------|----------|--------------|
| 四形 1     | 収・指約            | - 横板 - 助約                              | 2 多股 寿         | 家 夏原          |          |                                                                                                    |        |            |          |           |              |              |           |               |                     |              |             |        | 清洁     | 際                      |           |          |         |          | i 10         |
| 378.80   | 00700.HK        | (分时1日)均=37                             | 3.52           |               |          |                                                                                                    |        |            |          |           |              |              |           |               |                     |              | マンキーの正      | 4 53%  | 27     | 3 8                    | $\cap$    | +11.40   | 0 委比    | -79.31%  | -100.11万     |
|          |                 |                                        |                |               |          |                                                                                                    |        |            |          |           | ~~~~         | $\sim$       |           |               |                     |              |             |        | 011    | J. U                   |           | +3.15    | 36 10   | 375.60   | 13.48万[38]   |
| 375.52   |                 |                                        | 0.0            | ~~~~~         | ~~ .     |                                                                                                    |        |            | - ~~     |           |              | ~·· `        | m         |               |                     |              |             |        | 42/10  |                        | 100 44 65 | HK       | D 9     | 375.40   | 9.76万(17     |
| 272.24   |                 | ~~~~~~~~~~~~~~~~~~~~~~~~~~~~~~~~~~~~~~ | $\sim / \sim$  | ~ · V         |          | $\sim$                                                                                                    | ~~~~   | $\sim\sim$ | $\sim$   |           |              |              |           | $\sim$        | $\sim$              | $\leftarrow$ | . ^         | 1      | 12 M   | 133.42                 |           | 3572.22) | 3       | 375.20   | 10.71万 [ 16] |
| 312.24   |                 | 1                                      |                |               |          |                                                                                                    |        |            |          |           |              |              |           |               |                     | $\sim$       | $\sim$      |        | 45.83  | 3.44                   | /) 100YM  | 3.3/     | 20 7    |          | 21.98万 (155) |
| 368.96   | a nor           | 2                                      |                |               |          |                                                                                                    |        |            |          |           |              |              |           |               |                     |              |             |        | 公开     | 3/8.                   | 00 RTR-   | 366.6    | 0 5     | 374.80   | 9.04万 [ 35]  |
|          |                 |                                        |                |               |          |                                                                                                    |        |            |          |           |              |              |           |               |                     |              |             |        | 44.00  | 003.                   | 百内盘       | 1541 427 | 5       | 374.60   | 10.39万 [ 19] |
| 365.68   |                 |                                        |                |               |          |                                                                                                    |        |            |          |           |              |              |           |               |                     |              |             |        | 抽手     | 0.3                    | 1% 里比     | 1.1      | 7 4     | 374.40   | 15.65万 [ 13] |
| 362.40   |                 |                                        |                |               |          |                                                                                                    |        |            |          |           |              |              |           |               |                     |              |             | 0.00   | 1010   | 3.587                  | (7. 盈利(2) | 5,165    | 4 3     | 374.20   | 4.14万(14     |
|          |                 |                                        |                |               |          |                                                                                                    |        |            |          |           |              |              |           |               |                     |              |             |        | 流通股    | 95.64                  | 亿 市番      | 12.5     | 4 2     | 374.00   | 13.53万(44    |
| 359.12   |                 |                                        |                |               |          |                                                                                                    |        |            |          |           |              |              |           |               |                     |              |             |        | 总股本    | 95.64                  | 亿 周息率     | 0.43     | 56 1    | 373.80   | 4.49万 [ 6]   |
| 355.84   |                 |                                        |                |               |          |                                                                                                    |        |            |          |           |              |              |           |               |                     |              |             |        | 每手     | 100                    | 殿 净炭      | 102.680  | 5 10.3% | _        | 89.7%        |
|          |                 |                                        |                |               |          |                                                                                                    |        |            |          |           |              |              |           |               |                     |              |             |        | 36.92  | 6.940                  | 0.570     | +1.239   | 1       | 373 60   | 400 f 11     |
| 352.56   |                 |                                        |                |               |          |                                                                                                    |        |            |          |           |              |              |           |               |                     |              |             |        | 300H   | US)                    | 8.818     | +2.429   | 2       | 373 40   |              |
| 240.29   |                 |                                        |                |               |          |                                                                                                    |        |            |          |           |              |              |           |               |                     |              |             |        | 1000   | 70.07.                 |           | 13.000   | 3       | 373.20   |              |
| 049.20   |                 |                                        |                |               |          |                                                                                                    |        |            |          |           |              |              |           |               |                     |              |             |        | MPS: J | 12.67+                 |           | +3.857   |         | 373.00   | 54751 5      |
| 346.00   |                 |                                        |                |               |          |                                                                                                    |        |            |          |           |              |              |           |               |                     |              |             |        | 学目現金   | 2月13日)<br>- 11月14日 - 1 | a:e)      |          | 5       | 372.80   | 7400 ( 14    |
|          | 00700.HK        | (分时1日) 10 量 1                          | /=2215100      |               |          |                                                                                                    |        |            |          |           |              |              |           |               |                     |              |             |        | 4017   | ongati •               | P116/     |          |         | 372.60   | 1 50 5 ( 2)  |
|          |                 |                                        |                |               |          |                                                                                                    |        |            |          |           |              |              |           |               |                     |              |             | 222/3  |        |                        |           |          | 7       | 372.00   | 1.99 5 ( 6)  |
|          |                 |                                        |                |               |          |                                                                                                    |        |            |          |           |              |              |           |               |                     |              |             | 19075  |        |                        |           |          | -       | 372.40   | 1.03/1 [ 6]  |
|          |                 |                                        |                |               |          |                                                                                                    |        |            |          |           |              |              |           |               |                     |              |             | 1007   |        |                        |           |          |         | 372.20   | 300 [ 3]     |
| 158/5    |                 |                                        |                |               |          |                                                                                                    |        |            |          |           |              |              |           |               |                     |              |             | 158/5  |        |                        |           |          |         | 372.00   | 2.55/] [ 18] |
| 12775    |                 |                                        |                |               |          |                                                                                                    |        |            |          |           |              |              |           |               |                     |              |             | 12775  |        |                        |           |          | 10      | 371.80   | 7500 [ 21]   |
|          |                 |                                        |                |               |          |                                                                                                    |        |            |          |           |              |              |           |               |                     |              |             |        |        |                        |           |          | 15:59   | 373.00   | 800 + 6307   |
| 9575     |                 |                                        |                |               |          |                                                                                                    |        |            |          |           |              |              |           |               |                     |              |             | 9575   |        |                        |           |          | 15:53   | 373.00   | 500 + 6387   |
| 6375     |                 |                                        |                |               |          |                                                                                                    |        |            |          |           |              |              |           |               |                     |              |             | 727967 |        |                        |           |          | 15:59   | 372.80   | 100 4 6997   |
| 4475     |                 |                                        |                |               |          |                                                                                                    |        |            |          |           |              |              |           |               |                     |              |             |        |        |                        |           |          | 15:59   |          | 100 🕇 8914   |
| 32)5     | 1.1             | 1.1.1                                  |                |               |          |                                                                                                    |        |            |          |           |              |              |           |               |                     |              |             | 3275   |        |                        |           |          | 15:59 \ | 373.00   | 100 🛊 8914   |
|          | -hduhdi         | ntelititottin                          | t matari fitra | macco conches | distant. | a la contrata de la contrata de la contrata de la contrata de la contrata de la contrata de la contrata de la c |        | COCH       | chebrics | att: I    | ar hatta caa | aatihalaaaaa | hereadown | tatathi maaca | distance.           | achiron      | damaaaaaata | n      |        |                        |           |          | 15:59   | 373.00   | 1700 1 0914  |
|          | 01-11           |                                        |                |               |          |                                                                                                    |        |            |          |           |              | 14:00        |           | 14:36         | 15:00               |              |             |        |        | 超大                     | 大单中       | 单小 单     | 15:59   | 373.20   | 100 + 5000   |
|          |                 |                                        |                |               |          |                                                                                                    |        |            |          |           |              |              |           |               |                     |              |             |        |        | 00700                  | HK(分时1    | 日)       | 15:59   | 373.00   | 100 4 6996   |
| BOLL     | MA ENA          | MAHL SAR                               | SAR+ ZigZi     | NCD VOL       | Vo18B B  | ວ ນວງ                                                                                                    | 92 ISI | VISI       | THE      | Xta       |              |              |           |               |                     |              |             |        |        |                        |           | ٨        | 15:59   |          | 100 🛊 5999   |
|          | 经纪队             | əJ                                     | ត              | 业分类           |          | 席位台印                                                                                                    |        |            | 供金油      | <b>1</b>  |              | 相关窝体         | ê         | 相             | 关牛爺                 |              | 个脱词讯        |        | 9.10   |                        |           |          | 15:59   | 373.00   | 500 4 6996   |
| 00700186 | 法は101 公         | 日10大三入虚也                               | 尊高 出而封編局       | 伏其信, 准确室;     | 99.15%   |                                                                                                    |        |            |          |           |              |              |           |               |                     |              |             |        |        |                        |           | · \      | 15:59 1 | 373.00   | 6100 6996    |
| 英入香商     |                 | 素入算                                    |                | 占总成交家         | 平均价      |                                                                                                    |        |            |          | 委出券商      |              | <b>本出</b> 師  | 後注電       | 占总成交换         | 平均价                 |              |             |        |        |                        |           |          | 15:59   | 373.00   | 3600 4 6996  |
| 1 Marril |                 | 6 69/7                                 | 179 35 5       | 5.02          |          |                                                                                                    |        |            |          | 1 61/208  | R.4.         | 7 68/7       | 205 66 5  | 5.76          | 373.64              |              |             |        |        |                        | - /       |          | 15:59   |          | 100 1 5999   |
| 2 古成3    | ТАШ             | 6.1/7                                  | 163.45         | 4 57          | 272.01   |                                                                                                    |        |            |          | 2 11100   | 家刀<br>注自     | 7 28/7       | 194 93 5  | 5.76          | 373.04              |              |             |        |        |                        |           |          | 15:59   | 373.20   | 2000 🕇 5999  |
| 2 10 23  | 21/4            | 6.112                                  | 103.4/1        | 4.57          | 373.01   |                                                                                                    |        |            |          | 2 中级1     | m All        | F. 00/7      | 154.03/1  | 3.46          | 373.31              |              |             |        |        |                        |           | M        | 15:59   | 373.00   | 100 4 8046   |
| 3 0851   | IK I            | 5.74                                   | 153.65/)       | 4.31          | 373.84   |                                                                                                    |        |            |          | 3 (8)(22) | 出初           | 5.9612       | 159.39/5  | 4.47          | 373.94              |              |             |        |        | 5                      | 1 low     |          | 15:59   | 373.00   | 100 + 25%    |
| 4 16.585 | 1.5             | 5.512                                  | 147.07/5       | 4.12          | 373.74   |                                                                                                    |        |            |          | 4 富达1     | 此芬           | 3.3912       | 90.6/5    | 2.54          |                     |              |             |        |        | - × 14                 |           |          | V 15:59 | 373.20   | 100 + 2576   |
| 5 创盘用    | k <del>75</del> | 4.07(2                                 | 109.0275       | 3.05          |          |                                                                                                    |        |            |          | 5 ABN     |              | 2.681乙       | 71.74万    | 2.01          | 373.89              |              |             |        |        | N N                    |           |          | 15:59   |          | 800 4 0997   |
| 6 汇丰;    | 山亦              | 3.89{2                                 | 104.02万        | 2.92          | 374.41   |                                                                                                    |        |            |          | 6 摩根者     | <b>吉</b> 港   | 2.4亿         | 64.47万    | 1.80          | 372.72              |              |             |        |        |                        |           |          | 16:03 0 | 372.80   | 27 1         |
| 7 中投(    | 言思              | 3.37                                   | 90.14万         | 2.52          |          |                                                                                                    |        |            |          | 7 花旗5     | 不球           | 2.28亿        | 61.18万    | 1.71          |                     |              |             |        |        | V                      |           |          | 16:03>  | 374.31   | 9.2/1        |
| 8 ABN    |                 | 2.16{2                                 | <b>57.93</b> 万 | 1.62          |          |                                                                                                    |        |            |          | 8 汇丰订     | 正券           |              | 53.52万    | 1.50          |                     |              |             |        |        |                        |           |          | 16:03 > | 374.31   | 17.75 2      |
|          |                 | 天入/卖出席位                                | 〉 净天入/净梦       | 出身商 / 净天)     | (/争卖出席位  |                                                                                                    |        |            |          |           |              |              |           |               |                     |              |             |        | 資金 分   | 价异动                    | 常码        |          |         | 页击或按*1查看 | 更多明细         |

# 1.4.8 资金流向

进入个股后,点击左下方的"资金流向"tab项,定位到资金流向界面,可以查看个股的 资金流入流出情况。

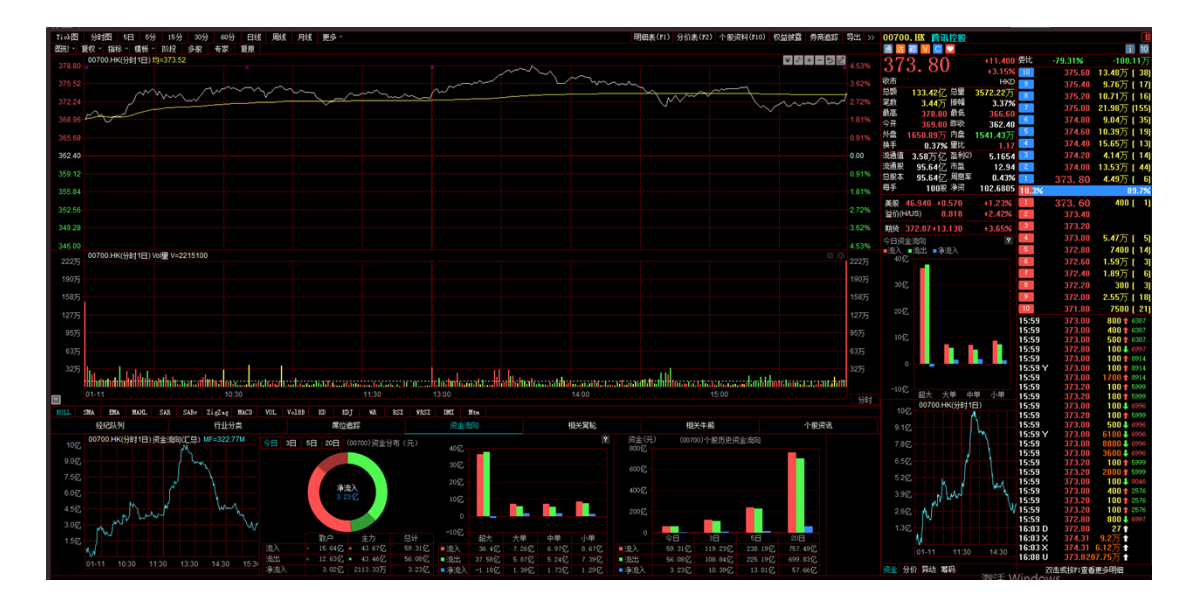

## 1.4.9 相关窝轮

进入个股后,港股点击左下方的"相关窝轮" tab 项,定位到窝轮界面,可以查看个股的 窝轮列表。

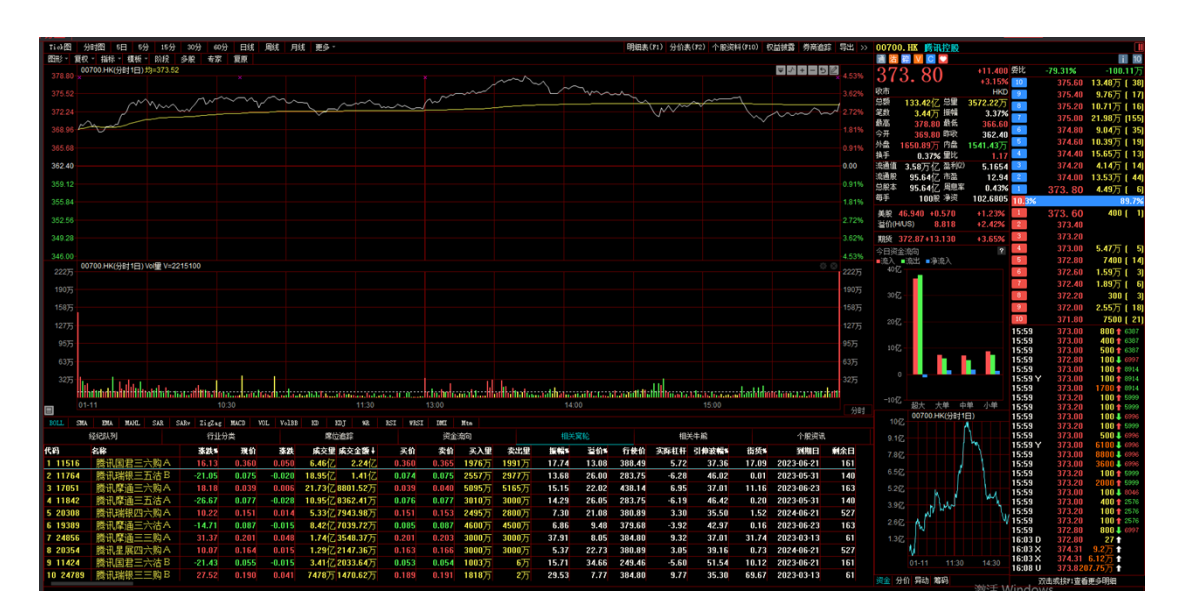

# 1.4.10 相关牛熊

进入个股后,港股点击左下方的"相关牛熊" tab 项,定位到牛熊证界面,可以查看个股 的牛熊证列表。

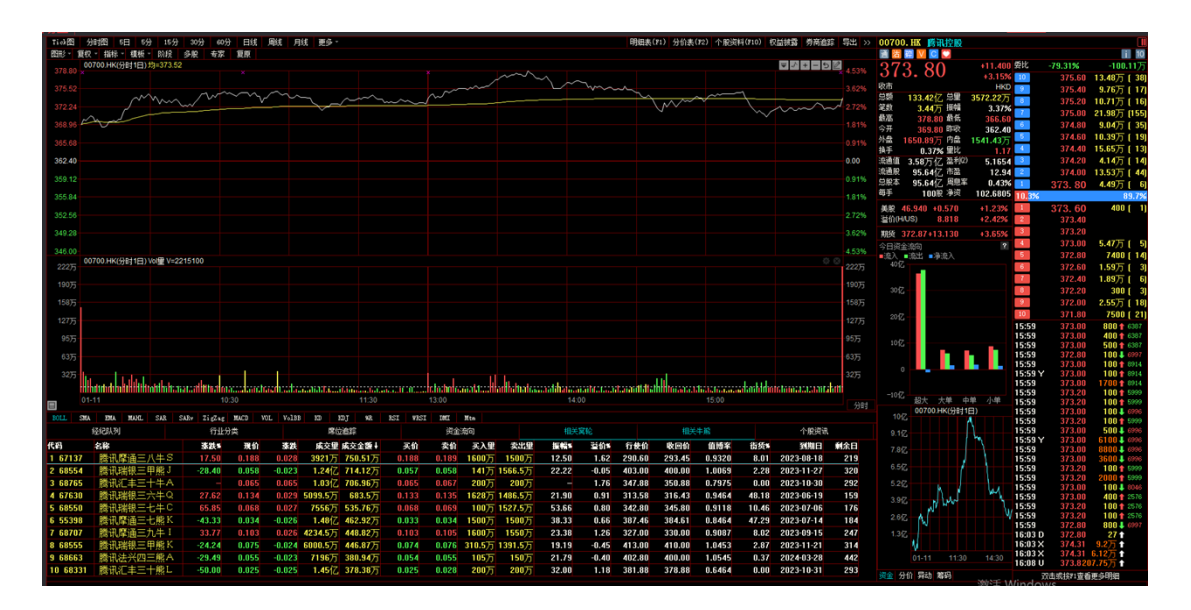

# 1.4.11 个股资讯

进入个股后,点击左下方的"个股资讯"tab项,定位到信息界面,可以查看个股的新闻及公告。

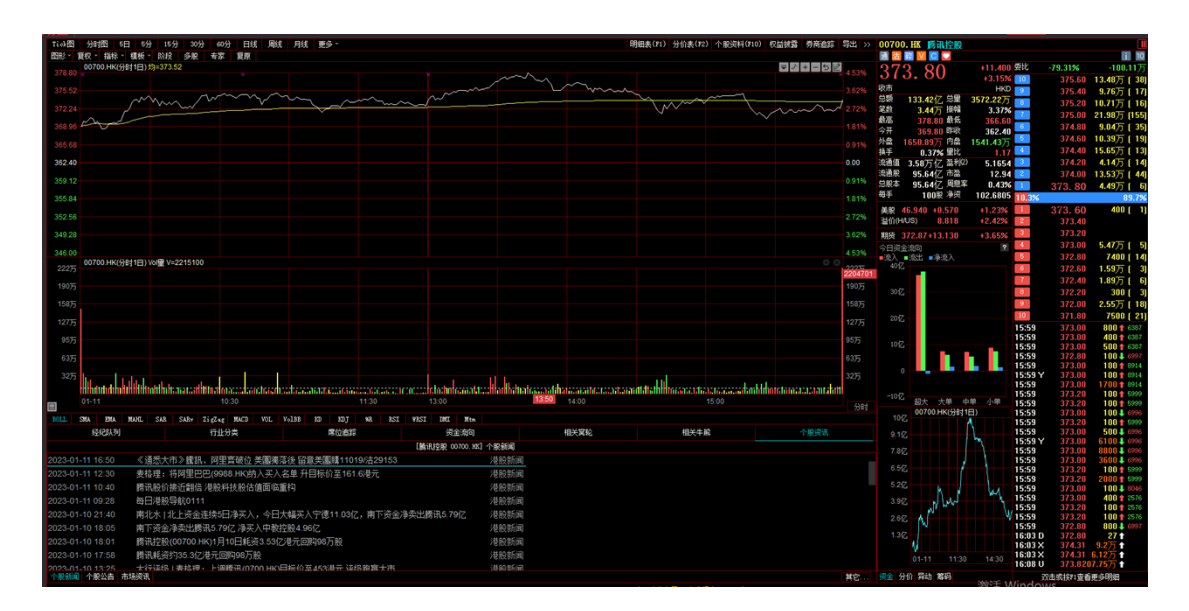

# 1.5 窝轮指南

进入窝轮指南有两个入口:

1、点击客户端左侧工具栏的的"窝轮"。

2、鼠标点击软件任意地方,键盘输入"16",移动游标定位到窝轮指南,按"Enter";

| (O) Tr            | adeGo   | 5 9       |            | a 15     |           |                        |          |         |          |             | 推利交        | <b>第主 -</b> : | 实论指示  | ŧ       |            |          |        |         |           |            |             |            | LeesL-2 🖉      | 1 ¥ -       | . @ X       |
|-------------------|---------|-----------|------------|----------|-----------|------------------------|----------|---------|----------|-------------|------------|---------------|-------|---------|------------|----------|--------|---------|-----------|------------|-------------|------------|----------------|-------------|-------------|
| -                 |         |           | 08 1       | attana). | 0.002     | HE                     | 055      | 7515494 | 6 510    | 1916 NO.    | 783.00E F  | 18.52         |       |         |            |          |        |         |           |            |             |            |                |             |             |
|                   |         |           | _          |          | _         |                        |          |         |          |             |            |               |       |         |            |          |        |         |           |            |             |            |                |             |             |
| 交易                | 81      |           | _          |          |           | <b>0</b> 1.03 <b>0</b> | 1.18     | #8      | 0.89     | EMA         | 1808       | 222048        |       |         | 12         |          |        |         |           |            |             |            |                |             |             |
| _lln              | 121-540 |           |            |          |           |                        |          |         |          |             |            |               |       |         |            |          |        |         |           |            |             |            |                |             |             |
| 111               | 代号      | 34.0      | <b>712</b> | 対象の      |           | 10 J                   | in a     | 入里 案    | :138 I   | 622 16      | 交合語 子      | 100           | 86.0  | 830     | 历史波耀和      | TELEMAN  | 8= iii | DE MAR  |           |            |             |            |                |             |             |
|                   | HSI     |           |            |          |           |                        |          |         |          | 0.398 7     | 0.920 2    |               |       |         | 10.40      | 15./     | 52     |         |           |            |             |            |                |             |             |
| K                 | 121010  | € ( 1/22  |            |          |           |                        |          |         |          |             |            |               |       |         |            |          |        |         |           |            |             |            |                |             |             |
| RE                | 评册      | 代号        | 3840       | 行政       | 升銀车       | 天的                     | 20       | あん思     | 表出間      | (成文型 4      | 成文全部       | 39424         | 31014 | 家庭住住    | 对中国时       | 10001034 | 大田     | fille   | 1140.6    | ABUE       | 6624        | 2010       | REMARK         | 4:81        |             |
|                   |         | 23346     | 0.029      | -0.010   | -25.64    | 0.029                  | 0.030    | 30M     | 30M      |             | 108.32M    |               | 13.32 | -16.77  | -11,47     | 21.73    |        | 24079   | 23891     | 6500       | 49.61       | 2020-03-30 | 100            | 價指增值了       | 家三沽         |
| - <del>1</del> 2* |         | 11929     | 0.067      | -0.020   | -22.99    | 0.067                  | 0.058    | 28.91M  | 28.8M    | 2.268       | 158.3IM    | 8.15          | 9.23  | -13.64  | -23.87     | 19.51    |        | 25510   | 25018     | 7200       | 3.80        | 2020-04-28 |                | 但指摩道:       | \$四沽        |
| 410               |         | 29339     | 0.038      | -0.017   | -30.91    | 0.037                  | 0.039    | 30.01M  | 30M      |             | 83.24M     | 9.89          | 7.35  | -18.97  |            | 19.41    |        | 25859   | 25536     | 8588       | 15.36       | 2020-02-27 |                | 值指增值?       | 家二沽         |
| 1.41              |         | 12572     |            |          |           |                        |          | 28.8M   | 28.8M    | 1.998       | 185.44M    | 13.51         | 8.43  | 13.59   | 33.83      | 17.87    |        | 29200   | 23886     | 7000       | 4.20        | 2020-05-28 |                | 但指摩请等       | <b>掌五购</b>  |
| - 9 <b>U</b> O    |         | 20338     | 0.051      | -0.028   | -35.44    | 0.051                  | 0.052    | 28.76M  | 28.8M    |             | 98.89M     | 21.52         |       | -23.95  | -35,45     | 16.55    |        | 27080   | 26592     | 8008       | 12.96       | 2020-01-30 |                | 信指摩通!       | <b>掌</b> 一洁 |
| RICE              |         | 12265     | 0.038      | -0.023   | -20.72    | 0.035                  | 0.089    | 28.8M   | 28.8M    | 1.388       | 128.34M    | 7.21          | 6.57  | -12.85  | -34.32     | 18.48    |        | 26580   | 25752     | 8500       | 2.29        | 2020-04-28 |                | 但指摩请        | \$四沽        |
| INC.              |         | 29258     | 0.048      | -0.014   | -25.93    | 0.048                  | 0.041    | 28.9M   | 29.72M   |             | 58.37M     | 7.41          | 10.96 | -16.62  | -15,68     | 20.39    |        | 24880   | 24540     | 6500       | 17.07       | 2020-03-30 | 108            | 恒指摩通4       | 掌三洁         |
| 1000              |         | 21862     | 0.057      | -0.030   | -34.48    | 0.057                  | 0.059    | 30.01M  | 30M      | 1.098       | 62.5M      | 11.49         | 4.06  | -21.05  | -34.15     | 18.87    |        | 26910   | 25444     | 8000       | 0.15        | 2020-01-30 | 43             | 但指中很多       | ₿—陆         |
| 大村市               |         | 13601     | 0.095      | -0.021   |           | 0.095                  | 0.096    | 31.5M   | 30M      | 947.12M     | 95.54M     | 5.98          | 7.18  | -11.52  | -34,11     | 20.23    |        | 26480   | 25584     | 8500       | 0.00        | 2020-04-28 |                | 恒指端银1       | 常四洁         |
| (Th               |         | 29720     |            |          |           |                        |          | 38M     | 30M      | 760.38M     | 44.61M     | 19.05         | 6.00  | 19.01   | 32.55      | 18.63    |        | 28743   | 29216     | 7500       | 13.86       | 2020-02-27 |                | 但指明信等       | 8二%         |
| 9                 |         | 29867     |            |          |           |                        |          | 30M     | 30M      | 672.39M     | 58.45M     | 14.81         | 2.88  | 19.07   | 49.81      | 19.09    |        | 27637   | 28357     | 9000       | 5.88        | 2020-01-30 |                | 恒指端信托       | \$—购        |
| 2038              |         | 29231     | 0.035      | -0.016   | -30.77    | 0.035                  | 0.037    | 34.47M  | 29.91M   | \$76.06M    | 22.15M     | 13.46         | 7.14  | -19.81  | -22.00     | 18.68    |        | 25900   | 25594     | 8500       | 46.68       | 2020-02-27 |                | 但指摩道        | 家二店         |
| -41               |         | 28956     | 0.042      | -0.025   | -37.31    | 0.042                  | 0.043    | 30M     | 32,95M   | 542.75M     | 23.85M     | 11.94         | 3.66  | -26.36  | -32,13     | 15.67    |        | 26888   | 26552     | 8008       | 16.73       | 2020-01-30 |                | 恒指C丰料       | <b>非一</b> 治 |
| 70                |         | 12218     | 0.077      | -0.023   | -23.00    | 0.077                  | 0.078    | 38M     | 30.4M    | \$13.05M    | 41.076     | 7.00          | 6.55  | -14.01  | -32.05     | 17.22    |        | 26388   | 25757     | 8200       | 17.20       | 2020-04-28 |                | 価指汇=1       | 第四浩         |
| -1.04             |         | 12630     | 0.061      | -0.019   | -24.05    | 0.068                  | 0,061    | 30M     | 30M      | 440.06M     | 27.15M     | 7.59          | 9.49  | -14.23  | -55'30     | 19.15    |        | 25378   | 24946     | 7200       | 7.49        | 2020-04-28 |                | 但指汇末        | 和四治         |
| 8                 |         | 22364     | 0.028      | -0.014   | -33.33    | 0.027                  | 0.028    | 31.2M   | 530K     | 418.29M     | 12.5M      | 11.50         | 9.95  | -20.70  | -13.51     | 20.24    |        | 25000   | 24821     | 6400       | 24.35       | 2020-02-27 | л              | 但指摩道        |             |
| 835               |         | 13203     | 0.121      | 0.028    | 30.11     | 0.128                  |          | 28.8M   | 28.8M    | 247.91M     | 28.12M     | 12.90         | 6.95  | 12.17   | 42.75      | 18.14    | - 19   | 28480   | 29368     | 8008       | 1.71        | 2020-05-28 |                | 但指單值        | F119        |
|                   |         | 12857     | 0.119      | -0.025   | -19.59    | 0.119                  | 0.120    | 38M     | 30M      | 231.99M     | 28.7M      | 11.49         | 6.14  | -10.11  | -41.03     | 19.21    |        | 26988   | 25869     | 5400       | 1.95        | 2020-05-28 | 167            | 価指汇率1       | 家五店         |
| 122               |         | 13607     | 0.083      | -0.024   | -22.43    | 0.083                  | 0.014    | 30M     | 30.03M   | 209.37M     | 18.28M     | 7,48          | 11.16 | -11.86  | -22.15     | 20.69    |        | 25010   | 24485     | 6200       | 1.35        | 2020-05-28 |                | 但指汇丰        | 不五治         |
| 1818.             |         | 22218     | 0.020      | -0.010   | -33.33    | 0.020                  | 0.021    | 30M     | 30M      | 188.81M     | 3.966      | 10.00         | 10.10 | -21.20  | -11,11     | 10.99    |        | 24910   | 24755     | 6600       | 35.59       | 2020-02-27 | 76             | 価指に=1       | <b>第二法</b>  |
|                   |         | 28169     | 0.031      | -0.013   | -30.23    | 0.030                  | 0,031    | 30.38M  | 30M      | 184.89M     | 5.9M       | 6,98          | 12.59 | -17.20  | -12.17     | 20.95    |        | 24288   | 24093     | 6500       | 2.44        | 2020-03-30 | 108            | 他指記事        | <u>冬三治</u>  |
|                   |         | 12333     | 0.131      | 0.030    | 29.70     | 0.128                  | 0.131    | 30.73M  | 30.1M    | 150.25M     | 10.05M     | 9.90          | 5.64  | 13.21   | 43.95      | 10.02    | - 52   | 20200   | 20117     | 7000       | 4.19        | 2020-04-20 |                | 但和北土丰富      | 原語期         |
|                   |         | 23132     | 0.154      | 0.036    |           | 0.152                  | 0,154    | 31.47M  | 30M      | 149.09M     | 21.95M     | 9,32          | 3.89  | 13.57   | 51.56      | 17.98    | - 8    | 27588   | 28635     | 6800       | 2.84        | 2020-03-30 | 108            | 他指征手        | 医三胸         |
|                   |         | 22300     | 0.138      | 0.010    | 30.68     | 0.138                  | 0.139    | M0.05   | 20.0M    | 164.62M     | 10.796     | 10.01         | 4.07  | 13.90   | 45.82      | 10.63    | - 22   | 20010   | 20504     | 6500       | 6.65        | 2020-03-30 | 100            | 但相等进        | 5-59        |
|                   |         | 20119     | 01082      | 0.029    | 540.72    | 0.085                  | 0.003    | 59101M  | 28.8M    | 82.34M      | 8.56M      | 35,06         | 2.45  | 19.67   | 52.68      | 17.87    |        | 2/580   | 24238     | 5000       | 24.99       | 2020-01-30 | 48             | 但而早道。       | ₽9N         |
|                   |         |           |            |          |           |                        |          |         |          |             |            |               |       |         |            |          |        |         |           |            |             |            |                |             |             |
|                   | 4万度     |           | CRIMINA    | 0 (924)  | R253 推进   | 12 R COL               | 10-140 図 | 11第三条   | 000000   |             | 6.21 C#### | 10 0a         | 网络眼镜  | 10.00 B | 工业生产规制     | LX BLOCK |        |         | RINGING . | 08:2344    | 网络马来达的      | NEAR ERA   | 102541         |             |             |
|                   | 0.58    | 15 12.489 |            |          | 19.67 0.1 | 0.0.515                | SAUTE    |         |          | 1.00 0.14 1 | 195 10.81  | 1 127 (44     |       |         | 0.27 0.894 | 4 31.03M |        |         |           | 0.02 3.005 | 222.78M 6.0 | NB LINES   | 30.56 -0.42 -5 | 34% 33.6288 | 1.048 10 ×  |
| 98                | C 1910  |           |            |          |           |                        |          |         | 04 💶 E 8 |             |            |               |       |         |            |          |        | N - 198 |           | 1,030 54   |             |            |                |             |             |
| au                |         |           |            |          |           |                        |          |         |          |             |            |               |       | 1981    |            |          |        |         | 100 5     | 1.100 94   | 45% -       |            |                |             |             |
# 1.5.1 认证股搜寻

点击窝轮指南界面上方的"认股证搜寻",弹出设定搜寻条件窗体,如下图。

| (O) Tr  | odeGo   | 5 9        |             |          |         |          |             |            |         |             | 推利交易          | 2E - 3       | 定论指统     | T .       |              |           |          |            |               |          |        |             | Lanal -2 👿      | 1 🕈 🗕 🕫 🗴      | t, |
|---------|---------|------------|-------------|----------|---------|----------|-------------|------------|---------|-------------|---------------|--------------|----------|-----------|--------------|-----------|----------|------------|---------------|----------|--------|-------------|-----------------|----------------|----|
| Ann     |         |            | 2010        | 市场接计     | 3.83    | 118      | 15.K        | 7515183    | t (144  | e14 . JR    | atter er      | (天会          |          |           |              |           |          |            |               |          |        |             |                 |                |    |
|         |         |            | _           |          |         |          |             |            |         |             | 1000000       | logial.      |          | -         |              |           |          |            |               |          |        |             |                 |                |    |
| 30.70   |         |            |             |          |         |          | wa          | 905        |         | L BR (T     | NRODMIN       |              |          |           | 136          |           |          |            |               |          |        |             |                 |                |    |
| ln      | 111:521 |            |             |          |         |          |             |            |         |             |               |              |          |           |              |           |          |            |               |          |        |             |                 |                |    |
| 111     | 代号      | 現的         | <b>开</b> 20 | 一門数      | 5 X     | 40 #     | 前 英         | 入屋 梁       | tali i  | 前文型 前       | 交金額 开!        | 610 I        | 84640    | 服装的 1     | Distantian f | 前生品病文     | 14 il 8  | iiEM.2×    |               |          |        |             |                 |                |    |
| 1.00    | HSI     |            |             |          |         |          |             |            |         | 0.720 2     | 9.600 27      |              |          |           | 18.39        | 15.4      | 1        |            |               |          |        |             |                 |                |    |
|         | 相关认购    | Ξ ( ι/in   |             |          |         |          |             |            |         |             |               |              |          |           |              |           |          |            |               |          |        |             |                 |                |    |
| RE      | 译数      | 代号         | 潮泊          | fill.    | 升銀车     | 天伯       | 表俗          | 采入里        | 表出量     | (成文型 4)     | 成比全领          | 3464         | SHOP     | 实施杠杆      | 对冲值时         | 1012164   | 杰爾       | 行使指        | 1140.0        | 装置记录     | 前将里车   | 99910       | 医肉树和日           | 4184           |    |
| 3-4     |         | 23346      | 0.029       | -0.010   | -25.64  | 0.029    | 0.030       | 30M        | 30M     | 3,268       | 100.32M       | 7,69         | 13.33    | -16.75    | -11,46       | 21.73     | 湯        | 24079      | 23691         | 6500     | 49.61  | 2020-03-30  | 108             | 恒指端信掌三洁        |    |
| 35      |         | 11929      | 0.058       | -0.015   | -21.84  | 0.057    | 0.058       | 28.8M      | 28.8M   | 2.21        | 東市以設証         |              |          |           |              |           | 皆        | 25500      | 25010         | 7200     | 3.80   | 2020-04-20  |                 | 価指摩護零四法        |    |
| 946     |         | 29339      | 0.038       | -0.017   | -30.91  | 0.037    | 0.039       | 30.01M     | 30M     | 2.03        | W15           |              |          |           |              |           | 七        | 25859      | 25536         | 8500     | 15.36  | 2020-02-27  |                 | 恒指端信零二治        |    |
| 人自力     |         | 12972      |             |          |         |          |             | 28.8M      | 28.8M   | 1.55        | 49.412.72     | str          | 152.00   | 10        |              |           | 财        | 25200      | 23885         | 7000     | 4.20   | 2020-05-28  |                 | 但指摩通零五购        |    |
| 990     |         | 20338      | 0.051       | -0.028   | -35.44  | 0.051    | 0.052       | 28,8M      | 28.8M   | 1.61        | NUMBER        | 10.01        |          | 1         |              | _         | 街        | 27010      | 26592         | 8008     | 12.96  | 2020-01-30  | 48              | 但指掌握零一治        |    |
| 1004    |         | 12265      | 0.031       | -0.023   | -20.72  | 0.031    | 0.009       | 28.8M      | 28.8M   | 1.38        | 10(11)(4)     | 1000         |          | 1         |              |           | 若        | 26580      | 25752         | 8500     | 2.29   | 2020-04-20  |                 | 2011 通常四洁      |    |
| 1643    |         | 29258      | 0.041       | -0.013   | -24.07  | 0.048    | 0.041       | 28.8M      | 29.74M  | 1.17        | 认购/认为         | 14/19/       | wa -     | 1         |              |           | 街        | 24810      | 24534         | 6500     | 17.07  | 2020-03-30  | 108             | 目的以後零三治        |    |
| + 61.21 |         | 21802      | 0.058       | -0.029   | -332.33 | 0.058    | 0.059       | 30.01M     | 30M     | 1.05        | <b>共用时间</b> 1 | 所有           |          | n -       |              |           | 有        | 26980      | 25436         | 6038     | 0.15   | 2020-01-30  | 41              | 個指中根率一洁        |    |
| 2.090   |         | 13601      | 0.096       | -0.021   | -17.95  | 0.096    | 0.097       | 30M        | 30M     | 949.23      | 伯内/伯外         | 前内/          | 6H- •    |           | 8 -          | K         | 省        | 26400      | 25584         | 8500     | 0.00   | 2020-04-28  |                 | 但指續很零四治        |    |
| OB.     |         | 29720      | 0.051       | 0.021    | 50.00   | 0.052    | 0.064       | 30M        | 30M     | 760.30      | 3840          |              | к -      |           | 5            |           |          | 20743      | 29216         | 7500     | 13.66  | 2020-02-27  | 76              | 伯指增信率二购        |    |
| 211E    |         | 29067      | 0.080       | 0.026    | 48.15   | 0.079    | 0.010       | 30M        | MIC     | 672.39      | 1110-045      |              |          |           |              |           |          | 27637      | 28357         | 5000     | 5.88   | 2020-01-30  | 48              | 包指端信奉一购        |    |
|         |         | 29231      | 0.036       | -0.016   | -300.11 | 0.036    | 0.037       | 29.15M     | 29.51M  | \$77.11     | 5110012246    |              |          |           |              |           | 第        | 25910      | 25594         | 0500     | 46.60  | 2020-02-27  | 76              | 他指掌握手二语        |    |
| (4)     |         | 28956      | 0.042       | -0.025   | -37.31  | 0.042    | 0.043       | 30M        | 32.33M  | 543.95      | 过中国           |              | ¥ -      |           | s            |           | 10       | 26888      | 26552         | 8000     | 16.73  | 2020-01-30  | 48              | 信指化学参一活        |    |
| 工具      |         | 12218      | 0.077       | -0.023   | -23.00  | 0.077    | 0.076       | 30.04M     | 30.4M   | 525.44      | 核肥比率          |              | -        |           |              |           | 20       | 26388      | 29/67         | 1000     | 17.20  | 2020-04-28  | 137             | 理催しキキロ治        |    |
|         |         | 12630      | 0.051       | 40.019   | -24105  | 0.051    | 0.051       | 30M        | MUL     | 440.05      | 30254144      |              | -        |           |              |           | 10       | 25376      | 24545         | 7200     | 7.45   | 2020-04-28  | 137             | 信指に手帯四階        |    |
|         |         | 10000      | 0.028       | -11,014  | -53.33  | 0.027    | 0,029       | 30.51M     | 20,010  | 418.82      |               |              | -        |           |              |           | 2        | 25010      | 24821         | 6400     | 24.35  | 2020-02-27  | /6              | 他们洋胆子一位        |    |
| (Fills  |         | 10002      | 0.110       | 4,010    | -10.00  | 0.110    | 0.121       | 20.014     | 20.000  | 297.31      | 1218211       |              |          |           |              |           | 204      | 20400      | 20200         | 0.435    | 1.00   | 2020-05-20  | 167             | 田相序組令工業        |    |
|         |         | 13667      | 0.115       | -0.025   | -10.53  | 0.003    | 0.120       | 2014       | 10.0114 | 201.00      |               |              | 1        | - 81      |              |           | 10<br>(± | 20300      | 24485         | 5400     | 1.95   | 2020/05/26  | 167             | 価値にキモロ値        |    |
|         |         | 22219      | 0.020       | -0.010   | -33.33  | 0.020    | 0.021       | 304        | 30.334  | 200.01      |               | _            | _        |           |              |           | 90<br>34 | 2,4988     | 24755         | 6600     | 15.69  | 2020-03-22  | 76              | 価格にキマロの        |    |
| 法法      |         | 20169      | 0.030       | -4.413   | -30.23  | 0.030    | 0.031       | 31.31M     | 300     | 184,894     | 5.5M          | 6.98         | 12.59    | -17.18    | -12.15       | 20.95     |          | 24288      | 24053         | 1500     | 2.44   | 2020-03-10  | 105             | 信指汇主要三法        |    |
|         |         | 12333      | 0.131       | 0.010    | 29.70   | 0.129    |             | 304        | 30.1M   | 150.25M     | 18.85M        | 9.90         | 5.63     | 13.22     | 43.47        | 18.01     | 16       | 28200      | 24117         | 7000     | 4.19   | 2020-04-28  | 137             | 何按江主意开始        |    |
|         |         | 21132      | 0.151       |          |         | 0.152    |             | 4116       | JIM     | 145.03M     | 21.95M        | 9,12         | 3.05     | 13.65     | 51.58        | 17.05     | 16       | 27588      | 20620         | 6000     | 2.04   | 2020-03-30  | 100             | 価指汇主意三胎        |    |
|         |         | 22380      |             |          |         |          |             | 28.8M      | 28.8M   | 144.62M     | 18,79M        | 18,81        | 4.86     | 13.99     | 45.84        | 18.62     | - iii    | 28080      | 28904         | 6500     | 5.55   | 2020-03-30  | 108             | 何指度语思三的        |    |
|         |         | 20119      |             |          |         |          |             | 23.44M     | 306     | 12.53M      | 6.5IM         | 32.00        | 2.45     | 19.69     | 52.72        | 17.05     |          | 27500      | 20230         | 5038     | 24.59  | 2020-01-30  | 41              | 但指摩诵意一助        |    |
|         |         |            |             |          |         |          |             |            |         |             |               |              |          |           |              |           |          |            |               |          |        |             |                 |                |    |
|         |         |            |             |          |         |          |             |            |         |             |               |              |          |           |              |           |          |            |               |          |        |             |                 |                |    |
|         | 神動中 0   | 10175-1035 | 主席編編        | 礼想神(237) |         |          | <b>REAC</b> | 1 【11日前    | 41正利担   | R 100729-10 | 印王度新知道        | <b>N</b> 和中三 | 日間特別     |           |              | 16969D E  | 1020     | (1)3 秋田    | 空東 00003      | 18.1买头什爹 | 事任权折册并 | ।<br>মস্য ম | 4-21 CB(#3660)  | 1000月第日期出版:()  |    |
|         | 03R:    | 专利的社       | - 10 4.66   | 0.010    | 0.0.22% | 64.4K 29 | 6.65K 🚦     |            |         |             |               | 辅助法          | 8.95 .0. | 01 -0.125 | 15.58M 13    | 4.978 (8) |          |            |               |          |        |             |                 |                |    |
|         | C III   |            |             |          |         |          |             |            |         |             |               |              |          |           |              |           |          |            | 8.85 <b>4</b> | 1908 94  |        |             |                 |                |    |
|         | 121403  | 27500      | +568/8      | 11 126   | DOM:    | 108601   | N 4328      | 121 - 62.6 | 2 70    | 0094.53     | +158.29 +1.8  | 19. 278      | 1028     | - PAR     | 0.017.32     | 160.27    | 48.279   | - <b>F</b> | 885 <b>9</b>  | 198 96   | 495    | Zan         | aret by Tele-Tr | nd form 19 101 |    |

搜寻条件

| 相关资产  | 选择正股,能搜出该正股的窝轮            |
|-------|---------------------------|
| 认购/认沽 | 认购/认沽、认购、认沽               |
| 距离到期日 | 所有、3个月内、3到6个月、6到9个月、9到12个 |
|       | 月, <b>12</b> 个月以上         |
| 价内/价外 | 价内/外、价内、价外,设置区间范围         |
| 溢价    | 设置区间范围                    |
| 引伸波幅  | 设置区间范围                    |
| 对冲值   | 设置区间范围                    |
| 换股比率  | 设置区间范围                    |
| 实际杠杆  | 设置区间范围                    |
| 行权价   | 设置区间范围                    |

#### 条件设定完后,点击确定,搜出您要查看的正股相关认股证,满足条件的所有认股证以阵

#### 列图方式列出

| () In  | deGo      | 5 9         |             |        |         |                      |       |          |         |             | 推利交易        | 5£ - 3         | 实论指述        | ŧ     |              |          |         |            |       |         |        |              | Level-2 🔽 | <b>f t</b> - 1 | e x  |
|--------|-----------|-------------|-------------|--------|---------|----------------------|-------|----------|---------|-------------|-------------|----------------|-------------|-------|--------------|----------|---------|------------|-------|---------|--------|--------------|-----------|----------------|------|
|        |           |             | 2010 1      | RIRRH  | 3.82    | tiπ                  | ma.   | 751610.9 | 1 5140  | eta 183     | EUE E       | 家天津            |             |       |              |          |         |            |       |         |        |              |           |                |      |
|        | and a     |             | _           |        |         |                      |       |          |         | -           | 100000      | 10000          |             |       |              |          |         |            |       |         |        |              |           |                |      |
| 20.35  |           |             |             |        |         |                      | wa    | 406      |         |             | VIOLINIS    | 10010          |             |       | 200          |          |         |            |       |         |        |              |           |                |      |
| .lln   | 111-041   |             |             |        |         |                      |       |          |         |             |             |                |             |       |              |          |         |            |       |         |        |              |           |                |      |
| 111    | 代号        | 現象          | Ŧ120;       | 対観な    |         | 4) #                 | in a  | 入里 案     | 1.18    | 62.2 63     | と全部 开       | 66 6           | 860         | 830 0 | Reference of | fit.Baks | 84 W.   | Bield An   |       |         |        |              |           |                |      |
|        | HSI       |             |             |        |         |                      |       |          |         | 30.80 80    | 1.018 27    |                |             |       | 18.43        | 15.5     | 50      | 7.20       |       |         |        |              |           |                |      |
| 12     | 1299,025  | E ( 1/12    | <li>4)</li> |        |         |                      |       |          |         |             |             |                |             |       |              |          |         |            |       |         |        |              |           |                |      |
|        | 评制        | 代号          | 推拍          | fill.  | 升銀车     | 天伯                   | 満ち    | 永知里      | 表出量     | (成文型 4      | 威文全领        | 3464           | 3104        | 实际杠杆  | 对中国时         | 1003064  | 杰爾      | <b>688</b> | 11406 | ABRE    | 前将里车   | 到期日          | 派的相目      | 4:40           |      |
| -      |           | 12972       | 0.098       |        |         |                      | 0.010 | 28.8M    | 28.8M   | 1.998       | 185.44M     | 13.51          | 8.38        | 13.63 | 33.90        | 17.81    | 陶       | 29200      | 29885 | 7008    | 4.20   | 2020-05-28   |           | 何指摩道掌五         | 調    |
| 35     |           | 29720       |             |        |         |                      |       | 30M      | 30M     | 760.38M     | 44.81M      | 19.05          | 5.95        | 19.08 | 32.65        | 18.53    |         | 28743      | 29216 | 7500    | 13.86  | 2020-02-27   |           | 但指明信零二         |      |
| 446    |           | 29867       |             |        |         |                      |       | 30M      | 30M     | 672.39M     | 58.45M      | 14.81          | 2.84        | 19.17 | 50.06        | 18.92    |         | 27637      | 28357 | 5008    | 5.88   | 2020-01-30   |           | 恒指端信零一         | 胸    |
| 人自力    |           | 13203       |             |        |         |                      |       | 28.8M    | 28.8M   | 247.91M     | 28.12M      | 12.90          | 6.50        | 12.21 | 42.85        | 18.07    | 购       | 28488      | 21368 | 8008    | 1.71   | 2020-05-28   |           | 但指摩请零五         | 190  |
| 900    |           | 12333       |             |        |         |                      |       | 30.76M   | 30.1M   | 150.25M     | 18.85M      | 9.90           | 5.59        | 13.25 | 44.07        | 17.93    |         | 28280      | 29117 | 7008    | 4.19   | 2020-04-28   |           | 恒指に本幸の         | 纳    |
| NCR.   |           | 23132       |             |        |         |                      |       | 31.4M    | 38M     | 149.09M     | 21.95M      | 9.32           | 3.85        | 13.63 | 51.74        | 17.87    |         | 27588      | 28635 | 6800    | 2.84   | 2020-03-30   | 108       | 信指汇丰零三         | 194  |
| 162    |           | 22360       |             | 0.038  |         |                      |       | 28.8M    | 28.8M   | 144.62M     | 18,79M      | 18.81          | 4.82        | 14.03 | 45,96        | 18.53    |         | 28080      | 28904 | 6500    | 5.55   | 2020-03-30   |           | 但指摩通零三         | 駒    |
| 1000   |           | 20119       | 0.082       | 0.025  |         |                      | 0.003 | 28.8M    | 29.05M  | 82.63M      | 6.5IM       | 32.06          | 2.40        | 19.79 | \$2.97       | 17.70    | <u></u> | 27500      | 28238 | 5000    | 24.55  | 2020-01-30   | 45        | 但指摩道零一         | - 10 |
| 2,890  |           | 22053       |             | 0.023  |         |                      | 0.063 | 28.9M    | 29M     | 65.56M      | 3,85M       | 40.00          | 5.43        | 19.79 | 33.91        | 17.58    |         | 28580      | 29073 | 7500    | 24.59  | 2020-02-27   |           | 但指律道零二         | -19  |
| (A)    |           | 15862       | 0.015       | 0.005  | 50.00   | 0.014                | 0.016 | 28.84M   | 25M     | 61.07M      | 856.1K      | 70.00          | 2.50        | 48.57 | 25.12        | 15.43    | <u></u> | 28100      | 28265 | 11000   | \$3.38 | 2019-12-30   |           | 価指摩通九乙         | .90  |
|        |           | 22054       | 0.037       | 0.014  | 60.87   | 0.035                | 0.037 | 28.84M   | 28.8M   | 48.03M      | 1.63M       | 43,48          | 8.51        | 23.59 | 18,99        | 17.71    | - 19    | 29780      | 29922 | 6008    | 34.07  | 2020-02-27   |           | 但指律道零二         | -19  |
| 87.385 |           | 29925       | 0.048       | 0.018  | 60.00   | 0.047                | 0.046 | 21.42M   | 21.42M  | 43.75M      | 1.86M       | 20.00          | 5.39        | 23.03 | 30.07        | 15.70    | - 81    | 20700      | 21060 | 7588    | \$0.06 | 2020-02-27   | 76        | 但指高嘉零二         | 10   |
| -41    |           | 23741       |             | 0.031  | 39.24   | 0.109                |       | 1.2M     | 1.2M    | 32.91M      | 3.46M       | 12,66          | 2.37        | 14.96 | 59.67        | 17.48    | - 19    | 27128      | 28228 | 10000   | 10.99  | 2020-02-27   |           | 但指汇丰零二         | -19  |
| 10     |           | 22850       | 0.122       | 0.032  | 35.56   | 0.121                | 0.122 | 30.93M   | 28.8M   | 27.20M      | 3.22M       | 15.56          | 2.34        | 13.90 | 61.50        | 10.45    | <u></u> | 27000      | 20220 | 10030   | 66.91  | 2020-02-27   | 76        | 伯指摩道零二         | 10   |
|        |           | 19306       | 0.019       | 0.019  | 90.00   | 0.018                | 0.019 | 28.8M    | 28.8M   | 24.47M      | 443.53K     | 40.00          | 7.46        | 31,42 | 15.15        | 17.53    |         | 29580      | 29633 | 7008    | 9.32   | 2020-01-30   | 48        | 但指掌遺零一         | -19  |
| R      |           | 11390       | 0.119       | 8.032  | 30.10   | 0.118                | 0.119 | 1.95M    | 1.2M    | 24.3M       | 2.7464      | 13.79          | 4.67        | 15.64 | 43.07        | 16.92    | - 191   | 20080      | 20062 | 6588    | 7.42   | 2020-03-30   | 100       | 価指に丰零三         |      |
| 666    |           | 21749       | 0.026       | 0.011  |         | 0.026                | 0.027 | 30M      | 32M     | 24M         | 640.15K     | 13.33          | 8.17        | 26.23 | 17.31        | 20.41    | - 19    | 29647      | 29829 | 7000    | 0.14   | 2020-01-30   | 48        | 他指端信奉一         | -19  |
|        |           | 29403       | 0.052       | 0.010  | 52.94   | 0.051                | 0.052 | 2.05M    |         | 22M         | 1.0IM       | 35.29          | 5.09        | 22.68 | 31.96        | 15.67    | - 19    | 20580      | 20970 | 7500    | 33.60  | 2020-02-27   | 76        | 伯指に丰平二         | 19   |
| 83,    |           | 11399       | 0.179       | 0.036  | 26.95   | 0.178                |       | 1.89M    |         | 21.66M      | 3.84M       | 14.18          | 2.28        | 11.51 | 65.75        | 18.01    |         | 26628      | 28203 | 8801    | 17.47  | 2020-03-30   | 108       | 他指征丰寒日         | 10   |
| 1214   |           | 22062       | 0.072       | 0.026  | 56.52   | 0.071                | 0.073 | 30M      | 30M     | 19.59M      | 1.3IM       | 41.30          | 2.64        | 21.53 | 50.60        | 16.65    | - 19    | 27680      | 28240 | 5038    | 4.33   | 2020-01-30   | 41        | 值指法兴事一         | 19   |
|        |           | 15381       | 0.015       | 0.015  | 50.00   | 0.013                | 0.016 | 3,49M    | 4708    | 18.09M      | 195.68K     | 60.00          | 2.14        | 52.22 | 31.24        | 14.05    |         | 28010      | 28165 | 11000   | 14.11  | 2019-12-30   |           | 価指法光九乙         | .00  |
|        |           | 19662       | 0.058       | 850.0  | 100.00  | 0.057                | 0.059 | 23.2M    | 1.32M   | 17.13M      | 917.71K     | 44.03          | 0.59        | 31.90 | 70,46        | 14.50    | - 19    | 27128      | 27737 | 10500   | 26.42  | 2019-12-30   |           | 価指にキれこ         | . M  |
|        |           | 22291       |             | 0.034  | 54.44   | 0.069                | 0.071 | 601K     | 7406    | 15.57M      | 956.01K     | 33.33          | 0.58        | 27.43 | 73.11        | 16.31    | - 59    | 27010      | 27735 | 10500   | 8.23   | 2019-12-30   |           | 価指法兴九乙         | .00  |
|        |           | 16786       | 0.012       | 310.0  | 20.00   | 0.010                | 0.012 | 10.34M   | 6.37M   | 14.32M      | 145.44K     | 30.00          | 2.52        | 54.59 | 26,13        | 14.31    | - 19    | 28138      | 28270 | 11000   | 43.10  | 2019-12-30   |           | 価指高盛九乙         | 19   |
|        |           | 12737       |             | 0.040  |         |                      |       | 28.8M    | 28.8M   | 12.39M      | 1.89M       | 10.00          | 4.04        | 13.09 | 51.67        | 18.66    | N       | 27680      | 28688 | 6800    | 3.93   | 2020-03-30   | 108       | 但指摩這零三         | 101  |
|        |           |             |             |        |         |                      |       |          |         |             |             |                |             |       |              |          |         |            |       |         |        |              |           |                |      |
|        | Tilter    | <b>MONT</b> | energy of   |        |         |                      |       |          |         |             |             |                |             |       |              |          |         |            |       |         |        |              |           |                |      |
|        | 4-14-10   |             | and a state |        |         |                      |       | -        |         |             |             |                |             |       |              |          |         |            |       |         |        |              |           |                |      |
| 00     | 111562 2  | 200         | 114.8       | A 34.6 | 100,000 | 12116-340            | 1.05  |          | n 128 4 | 200 4021% 5 | 10.000      | 1410 (D)       | (1997)<br>1 | 1000  | 2012/01/2014 | ee 20018 |         | NH 10.5    |       | 1000    | A 40   | HTT 2009 1.4 | 44.24     |                |      |
|        | - 10 10 A |             |             |        | COLON.  | in the second second | 107   |          |         | 0004.43     | 100.00      | 199            | 4440        | -     | 10,000,00    |          |         |            |       | 1000 00 | 445    |              |           |                |      |
|        | 101101    | 1000        | 100         |        |         | 1000000              | 4079  | ar sacr  |         | 10000       | 100.10 - 10 | and the second |             | 1.000 |              | 19970    | - 6.2   |            |       |         | 1110   |              |           |                |      |

点击左上角的"星空图",切换成星空图:

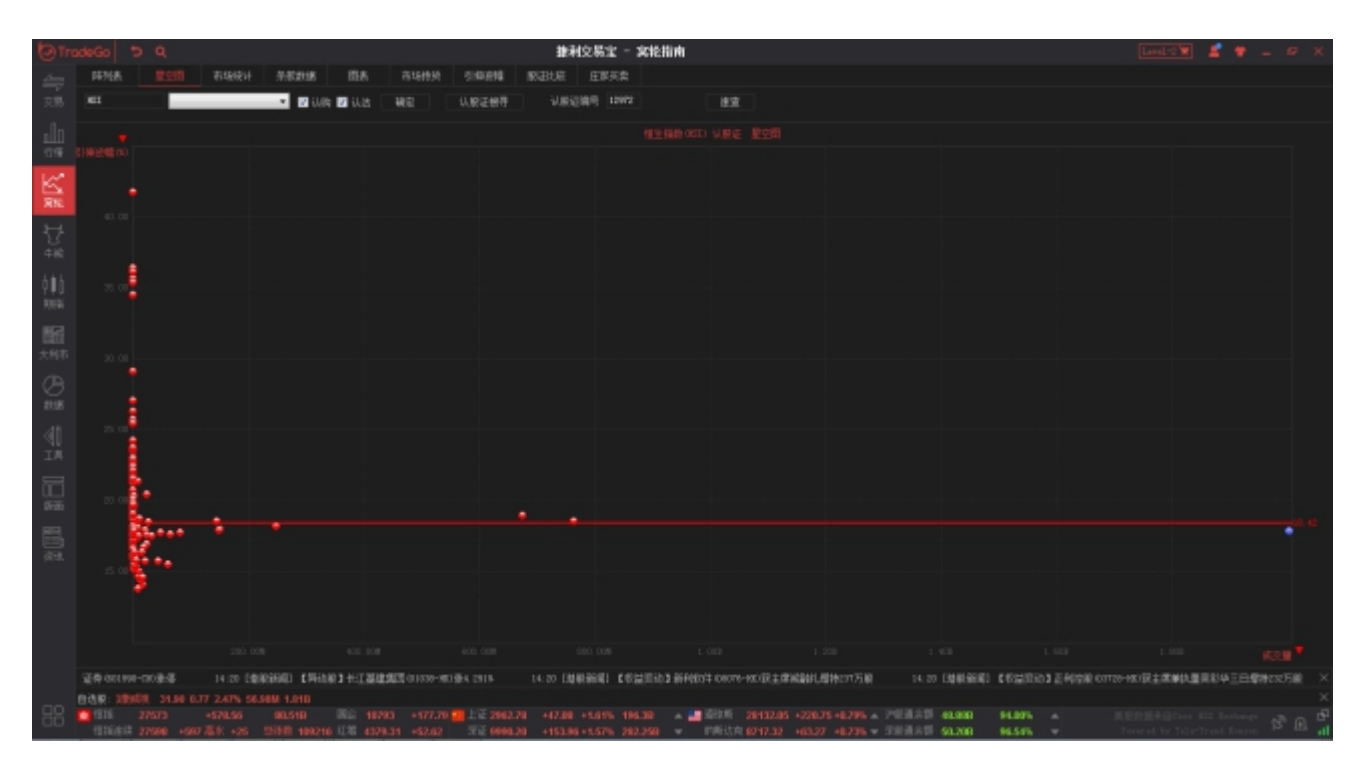

# 1.5.2 认证股分析

包括条款及数据、图表、市场持货、引伸波幅、股证比较及庄家买/沽平均价表等,如下图。

#### ● 条款及数据

| (O) Th         | adeGo ち Q       |                                   |                         | 推利交易士 - 实轮指                  | n 🖬 🔹 🛊 💶 🖉 🗴                                                                                 |
|----------------|-----------------|-----------------------------------|-------------------------|------------------------------|-----------------------------------------------------------------------------------------------|
|                | 時刊表 里立田         | 市場快计 <u>非常計画</u> 图4               | 8 754899 SIRVER         | 原记比症 正家买卖                    |                                                                                               |
|                | en              |                                   | 14 18/2 (LIN)(2.48/8    | LINCIPAL LINCE               |                                                                                               |
| 20.00          |                 |                                   |                         |                              |                                                                                               |
| -In            | 91FL            |                                   |                         |                              |                                                                                               |
| 1111           | 股证名称            | (12972) 医指摩酒零五帅                   | 9C 到期日(中·月·日)           | 2020-05-28                   |                                                                                               |
|                | 相关股份            | prop悟生指数                          | 最后交易日I年·月·              | 2020-05-22                   |                                                                                               |
|                | 股证种共            | 标准                                | 距离到期日                   | 167 🖯                        |                                                                                               |
| RIE            | 认购试法            | iJ,94                             | 换股比率                    | 7000                         |                                                                                               |
|                | 行使价             | 29200                             | 每手股数                    | 10000                        |                                                                                               |
| 12             | 8488            |                                   |                         |                              |                                                                                               |
| 牛肥             | 殿证价格            | 0.1010                            | 债货量(百万份)                | 16.80                        |                                                                                               |
| 1.4.1          | 正股价格            | 27629                             | 街货百分比                   | 4.20%                        |                                                                                               |
| . Q <b>U</b> Q | 杠杆比率            | 39.08                             | 每日时间借损耗                 | 1.00%                        |                                                                                               |
| REE            |                 | 8.24%                             | 引伸被驅動感度                 | 9.74%                        |                                                                                               |
| 107-2          | 实际杠杆            | 13.50                             | 服证理论价格                  | 0.101                        |                                                                                               |
| 6801           | 引伸波幅            | 17.85N                            | vega                    | 0.010                        |                                                                                               |
| 大照布            | 过去30日正服历史》      | 位语 18.63%                         | gamma                   | 0.000                        |                                                                                               |
| (Th            | 打和点             | 29907                             | omega                   | 13.501                       |                                                                                               |
| 2              | 对神值             | 34.55%                            | rña -                   | 3945.076                     |                                                                                               |
| 2158           | 前内胎外            |                                   | theta                   | -0.001                       |                                                                                               |
| -48            | 植光常保服症 明報: 03   | 相同相关部分,中国同从购以出类别。                 | 0.000日相愛少于本60日、8.20     | 他(1個能公子オ208)                 |                                                                                               |
| 30             | 认识证编号           | 原证44称                             |                         | Hole                         |                                                                                               |
| 1.94           | 11208           | 信加救通常三购H                          |                         |                              |                                                                                               |
| 87             | 11388           | 信指铼信零三购 B                         |                         |                              |                                                                                               |
|                | 11398           | 価船に本零三购 G                         |                         |                              |                                                                                               |
| 64,383         | 11399           | 価指に半零三购 H                         |                         |                              |                                                                                               |
| <b>E</b> .     | 11496           | 值指中報零三购 G                         |                         |                              |                                                                                               |
| 10.0           | 11458           | 但指中朝零三购H                          |                         |                              |                                                                                               |
|                |                 | 恒態瑞信零三购℃                          |                         |                              |                                                                                               |
|                | 11684           | 個指法兴家三购 S                         |                         |                              |                                                                                               |
|                | 11743           | 但船离盟零三购C                          |                         |                              |                                                                                               |
|                |                 | 但指砷镍零三购B                          |                         |                              |                                                                                               |
| _              |                 | 但指汇丰零四购 D                         |                         |                              |                                                                                               |
|                | 12339           | 但指高盛零三购D                          |                         |                              |                                                                                               |
|                | 元成業事会及出事会執意     | 18851/18149-0 15 cc (\$1          | INC MARKERSTRAT         | ANNANCE - MERCE              |                                                                                               |
|                | BAR IN BREE     | 6.26 -0.30 -4.57% 63.1M 302.56M 4 |                         |                              |                                                                                               |
| 88             | 27631           |                                   |                         |                              | · · · · · · · · · · · · · · · · · · ·                                                         |
|                | THEAST 27674 46 | 173 高水 +43 三法計 118228 12年         | 4387.45 493.76 77 2 100 | 84.62 +168.39 +1.71% 334.560 | ★ 野田佐花 0717.32 163.27 16.775 ★ 予算通信書 44.440 93.155 ★ Present by Interferent Learner 32 111 dl |

图表

图表中,红色线是认股证走势,白色线是正股走势,下面分别显示认股证成交量及正股成

交量:

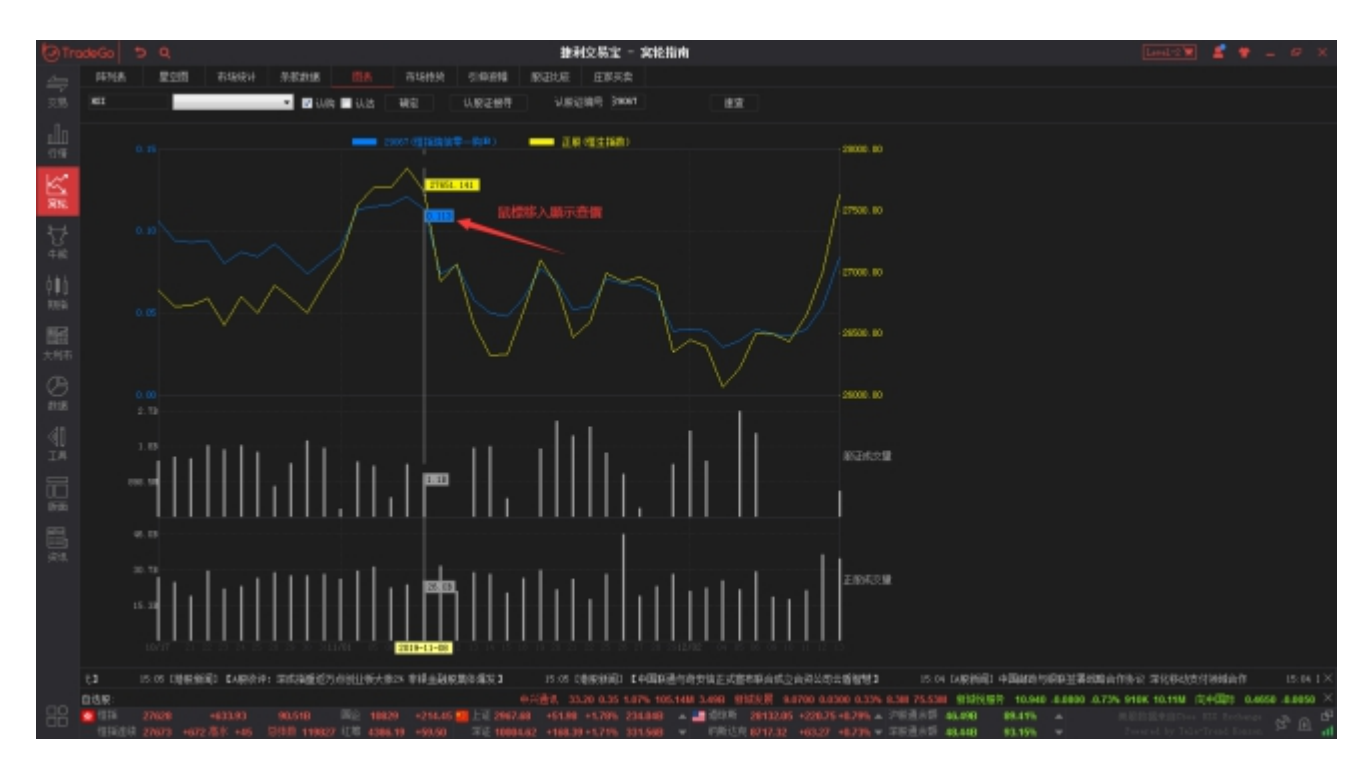

● 市场持货

图表中,黄色线是认股证走势,白色线是正股走势,下面分别显示认股证成交量及正股成 交量:

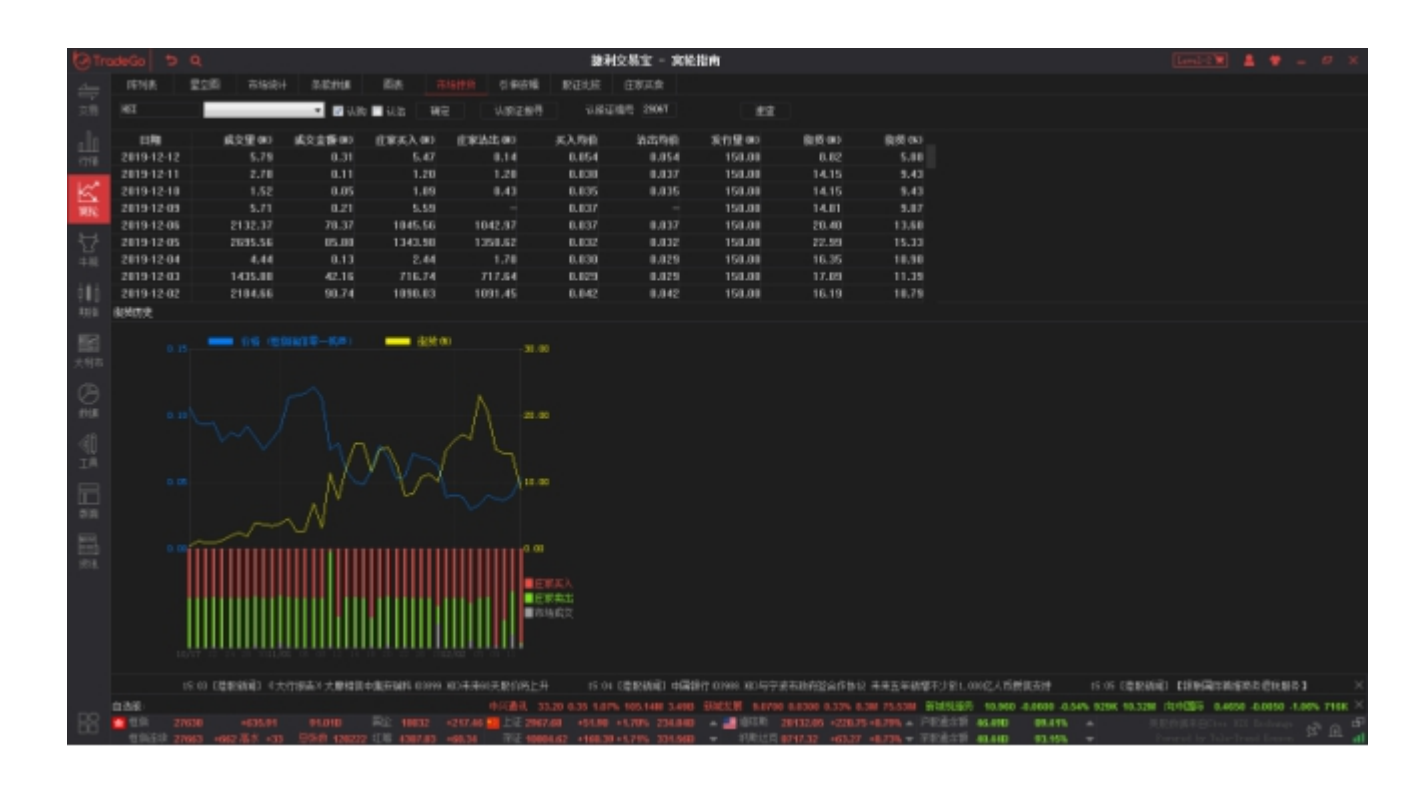

#### ● 引伸波幅

引伸波幅图表中, 黄色线是认股证走势, 白色线是引伸波幅走势:

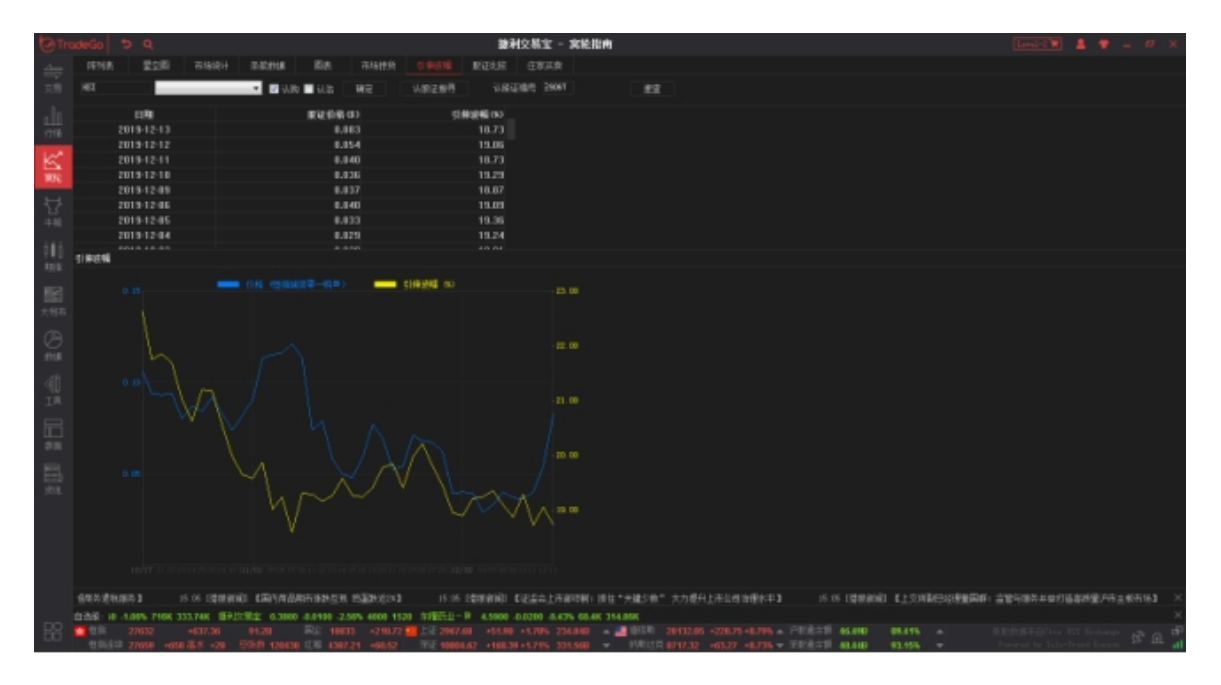

● 股证比较

### 可对同一个正股的两个相关认股证进行比较:

| <b>⊡</b> Tro | odeGo  | 5 Q           |            | а.                   | 捷利交易宝         | - 窝轮指南           |               |                    |           | Level-2 👿 🙎 | * >         | ¢  |
|--------------|--------|---------------|------------|----------------------|---------------|------------------|---------------|--------------------|-----------|-------------|-------------|----|
| 4            | 時列表    | 星空間           | 市场统计       | 杀疫救援 图表              | 市场持线          | 引伸皮帽             | 殿道比较 1        | 國家英次               |           |             |             |    |
| 交易           | 00388  |               | _          | 💌 🗹 认购 🗹 认法          | 10            | 认款证据符            | 认职证编号         | 28547              | 1818      |             |             |    |
| ոՈս          | 脱证冲情   |               |            |                      |               |                  |               |                    |           |             |             |    |
| 行情           |        | 股             | E名称 🖡      | 28547)港交摩通零甲则        | ĴА            | +4               |               | 44.44              |           |             |             |    |
| 1.00         |        |               | €股份        | (00388)香港交易          | 師             | 输入               | 、要比           | 逐的成                | 111       | 胺证旧代        | :6马         |    |
| K.           |        | 股             | 正种类        | 4                    | 滩             | 1032             | 1200          | HAP5H.             |           |             |             |    |
| 富裕           |        | iU            | 讥认洁        |                      | 04            |                  |               |                    |           |             |             |    |
| 3-1          |        |               | テ使价        | 380                  | 1.00          |                  |               |                    |           |             |             |    |
| Ľ.           | _      |               | 말만         | 2020-1               | -30           |                  |               |                    |           |             |             |    |
| 牛尾           | म      | 后交易日降<br>吃忘?  | ·月·日]      | 2020-1               | -30<br>• TI   |                  |               |                    |           |             |             |    |
| 古他故          |        | #E#63<br>+043 | 明期日        | -35                  | 3 []<br>1 0 0 |                  |               |                    |           |             |             |    |
| 10945E       |        | (円)<br>(元)    | 反応卒<br>白晓歌 | 10                   | 100           |                  |               |                    |           |             |             |    |
| 222110       | 明音影響   |               | TAXRA      |                      | 000           |                  |               |                    |           |             |             |    |
| 目前           | NUMBER | 80.0          | 工行体        |                      | 290           |                  |               |                    |           |             |             |    |
| 大利市          |        | 201<br>T      | 正田檜<br>仏谷故 | 26                   | 290           |                  |               |                    |           |             |             |    |
| -11-         |        | ر<br>tT#      | モド 索       | 83                   | .60           |                  |               |                    |           |             |             |    |
| G            |        |               | 道价         | 53.1                 | 10%           |                  |               |                    |           |             |             |    |
| 的语言          |        | 实!            | 家杠杆        |                      | 1.82          |                  |               |                    |           |             |             |    |
| .⊿tR         |        | 311           | 申波幅        | 27.                  | 15%           |                  |               |                    |           |             |             |    |
| ্ৰা          | 过去     | 30日正股历5       | 史波幅        | 19.3                 | 18%           |                  |               |                    |           |             |             |    |
| Tir          |        |               | 丁和点        | 390                  | .90           |                  |               |                    |           |             |             |    |
| FF           |        |               | す冲値        | 10.                  | 17%           |                  |               |                    |           |             |             |    |
| 0L1          |        | 价的            | 9/价外       | 34.5496 (            | 讷             |                  |               |                    |           |             |             |    |
|              |        | 街货重任          | 万例         |                      | 1.50          |                  |               |                    |           |             |             |    |
|              |        | 街货            | 自分比        | 0.3                  | 25%           |                  |               |                    |           |             |             |    |
| 续讯           | 日建設新闻  | ) 【上交所副总:     | 2理董国料::    | <b>监管与</b> 服务并举打造高新量 | 户市主顿市场】       | 15:05 []         | #段新闻)【港股3     | 异动   普拉达练近7%创      | 逾一年新富 与欧薄 | #签订美容产品研发;  | あ設】 15:05   | ×  |
|              | 自法服:0  | .2000 0.60% 1 |            | 中国 新 7.7700 0.290    | 0 3.88% 8.53M | 65.63M 长和        | 74.000 3.0500 | 4.30% 6.84M 503.18 |           |             | 0 核力电器 62.5 | ×  |
| BA           | 1211   |               |            | 91.798               |               | 1 📶 1-11E 2967.6 |               |                    |           |             |             | ЪĴ |
|              | 也描述》   | 27664 +66     | (高水 +35    | 205980 120763 128 43 | 86.20 +59.51  | Sec. 2868'3      | 22 +77.20 +1. | 98% 201.028 🔻      |           |             |             |    |

● 庄家买/沽平均价表

庄家买/沽平均价表如下图:

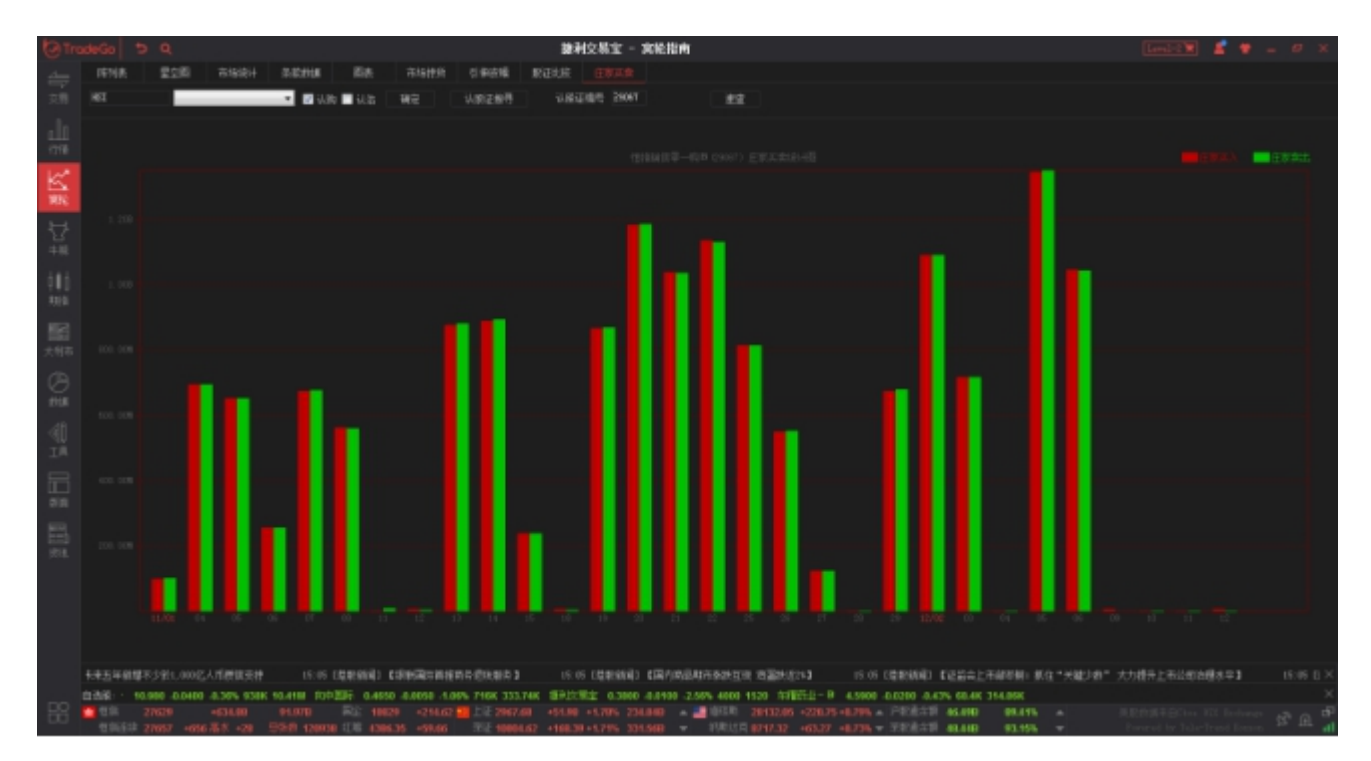

## 1.6 牛熊证指南

进入牛熊证指南有两个入口:

- 1、点击客户端左侧工具栏的的"牛熊"。
- 2、鼠标点击软件任意地方,键盘输入"17",移动游标定位到牛熊证指南,按"Enter";

| (O) Tr  | odeGo    | 5 9      |           |          |      |         |         |         |                                         |                | 推荐                  | 位務室・      | - 牛銀谷    | Eltint     |             |           |              |             |          |         |                 |          |             | Level-2 |                | 0             | х  |
|---------|----------|----------|-----------|----------|------|---------|---------|---------|-----------------------------------------|----------------|---------------------|-----------|----------|------------|-------------|-----------|--------------|-------------|----------|---------|-----------------|----------|-------------|---------|----------------|---------------|----|
| 4-      |          |          | 26        | 市場線社     | 0.03 | tite .  | 西东      |         | lettel                                  | 顺连比较           | 白机木木                | 4969      | <b>新</b> | 1008       | 机构设备        | i wiz     | 94           |             |          |         |                 |          |             |         |                |               |    |
|         |          |          | _         |          |      | NAT 1   | a Later |         |                                         | i ministration |                     | THEM. IN  | 110      |            | 4.4         |           |              |             |          |         |                 |          |             |         |                |               |    |
| 34.00   | -        |          | _         |          |      |         |         | ME      |                                         |                |                     | ***** **  |          |            |             |           |              |             |          |         |                 |          |             |         |                |               |    |
| -la     | 6168     |          |           |          |      |         |         |         |                                         |                |                     |           |          |            |             |           |              |             |          |         |                 |          |             |         |                |               |    |
| 1716    | 代号       | 8.0      |           | at fiats |      |         | 10      | 系入里     | s:t:                                    | 病交望            | 威克主要                | 用市田       | 4164     | 0.001      | i me        | 1424 113  | 品质交生         | 牛腩证病交       | 1.       |         |                 |          |             |         |                |               |    |
|         | HSI      |          |           |          |      |         |         |         |                                         | 36,468         |                     | 27495     | 2740     | 5 2764     |             | 8.57      | 14.42        |             |          |         |                 |          |             |         |                |               |    |
| 16      | \$25,480 | E( 1/345 | U.        |          |      |         |         |         |                                         |                |                     |           |          |            |             |           |              |             |          |         |                 |          |             |         |                |               |    |
| 1019C   | 20 M     | 代司       | 29        | 800686   | 881  | 紅形比平    | 16      | 京都二     | 成火金田                                    | 80             | 内在前面                | 6.64      | 718      | 升缺率        | 医肌          | 29        | 家入屋          | 我出版         | 500      | 340×    | 行使的收回           | 84 11    | há 1        | 新聞比平    | 话风景车           | HINE          | 35 |
| -       |          | 62708    | - MR      | 27050    |      | 145.33  |         |         |                                         | 0.015          | -0.049              |           | 8.000    | 0.00       |             |           |              |             |          | 2.37    | 27150 10        | 180 26   | 968         | 10960   | 0.21           | 2020-03-30    |    |
|         |          | 62868    |           | 27050    |      | 138.07  |         |         |                                         | 0.020          | -0.049              |           | 8.899    | 0.00       |             | 0.013     |              |             |          | 2.40    | 27150 10        | 100 26   | 951         | 10060   | 1.47           | 2020-06-28    |    |
| 干肥      |          | 61167    |           | 27060    |      | 162.43  |         |         |                                         | 0.017          | -0.040              |           | 0.000    | 0.00       |             | 0,010     |              |             |          | 2.26    | 27160 10        | 100 26   | 991         | 10980   | 13.99          | 2020-03-30    |    |
| 185     |          | 61148    | R         | 2707828  |      | 138.07  |         |         |                                         | 0.010          | -0.021              |           | 8.000    | 0.00       |             | 0.010     |              | 580K        |          | 2.12    | 27228 15        | 100 27   | 028         | 20000   | 36.09          | 2028-84-28    |    |
| 100     |          | 61500    |           | 27078    |      | 115.05  |         |         |                                         | 0.024          | -0.046              |           | 8.000    | 0.00       |             |           |              |             |          | 2.45    | 27178 10        | 100 26   | 901         | 10960   | 0.55           | 2020-05-28    |    |
| 100     |          | 62314    |           | 2/0/8    |      | 143.82  |         |         |                                         | 0.016          | -0.039              |           | 8.000    | 0.00       |             | 0,010     |              | 3006        |          | 2.27    | 2/178 10        | 100 26   | 986         | 12000   | 9.45           | 2020-03-30    |    |
| 102     |          | 62140    |           | 27087    |      | 138.07  |         |         |                                         | 0.020          | -0.045              |           | 8.000    | 0.00       |             |           |              |             |          | 2.27    | 27107 10        | 100 26   | 987         | 10000   | 12.68          | 2020-03-30    |    |
| + 5125  |          | 62562    |           | 2/088    |      | 125.51  |         |         |                                         | 0.022          | -0.045              |           |          | 0.00       |             | 0.030     |              |             |          | 2.34    | 2/108 10        | 100 20   | 951         | 10000   | 24.42          | 2028-85-28    |    |
| ~ ~ ~ ~ |          | 63718    | <u>.</u>  | 27090    |      | 115.05  |         |         |                                         | 0.024          | -0.045              |           | 0.000    | 0.00       |             |           |              |             |          | 2.40    | 27190 10        | 100 26   | 951         | 10000   | 0.00           | 2020-06-29    |    |
| A       |          | 62257    |           | 2/000    |      | 136.07  |         |         |                                         | 03070          | -0.045              |           |          | 0.00       |             | 0,010     |              | 5005        |          | 2.24    | 2/195 10        | 100 20   | 995         | 10000   | 2.31           | 85-98-9202    |    |
| THE     |          | 61868    |           | 2710025  |      | 276.13  |         |         |                                         | 0.010          | -0.044              |           | 10.014   | -98.31     | 0.010       | 0,010     |              | 1.14M       |          | 1.86    | 27200 10        | 100 27   | 100         | 10000   | 4.91           | 2020-05-28    |    |
|         |          | 619/9    |           | 2/1002   |      | 110.45  |         |         |                                         | 0.025          | -0.084              |           |          | 0.00       |             | -         |              |             |          | 2,40    | 2/200 10        | 100 20   | 951         | 10000   | 2.47           | 85-68-8505    |    |
|         |          | 62176    | - 12      | 2710022  |      | 120.06  |         |         |                                         | 0,025          | -1.04               |           |          | 0.00       |             |           |              |             |          | 2.33    | 27200 10        | 100 26   | 978<br>028  | 10380   | 16.63          | 2020-03-30    |    |
| IA      |          | 60212    | - 22 -    | 271102   |      | 115.05  |         |         |                                         | 0.024          | -0.042              |           |          | 0.00       |             |           |              |             |          | 2.20    | 27210 10        |          | 8/18        | 10000   | 10.33          | 2020-00-20    |    |
| _       |          | 61158    | - 10      | 97196    |      | 185.57  |         |         |                                         | 0.022          | -0.042              |           |          | 0.00       |             |           |              |             |          | 5.66    | 97996 10        | 100 26   | 055         | 10350   | 1.00           | 2020-02-30    |    |
|         |          | 67118    | - 12      | 27128    |      | 105.20  |         |         |                                         | 0.025          | -0.040              |           |          | 0.00       |             |           |              |             |          | 2.14    | 27228 10        | 100 26   | 959         | 10000   | 1.00           | 2020-02-22    |    |
| 310     |          | 62317    | 10        | 27137    |      | 105.20  |         |         |                                         | 0.026          | -0.040              |           |          | 0.00       |             | 8.820     |              |             |          | 2.38    | 27237 10        | 100 26   | 977         | 10880   | 1.34           | 2028-83-30    |    |
| -       |          | 63408    | iii.      | 27138    |      | 98.62   |         |         |                                         | 0.028          | -0.040              |           |          | 0.00       |             | 8,820     |              |             |          | 2.37    | 27238 10        | 100 26   | 958         | 10000   | 2.81           | 2020-05-28    |    |
| Emb     |          | 62587    |           | 271482   |      | \$2.64  |         |         |                                         | 0.030          | -0.039              |           | 8.000    | 0.00       |             |           |              |             |          | 2.41    | 27248 10        | 100 26   | 948         | 10980   | 1.54           | 2028-84-26    |    |
| 1818.   |          | 62016    |           | 27158    |      | 118.45  |         |         |                                         | 0.025          | -0.039              |           | 8.000    | 0.00       |             |           |              |             |          | 2.22    | 27250 10        | 100 27   | 001         | 10000   | 0.65           | 2020-04-28    |    |
|         |          | 62217    |           | 271582   |      | 95.22   |         |         |                                         | 850.0          | -0.039              |           | 8.000    | 0.00       |             |           |              |             |          | 2.37    | 27250 10        | 100 26   | 968         | 10980   | 1.85           | 2028-43-30    |    |
|         |          | 63076    |           | 271502 8 |      | 276.13  |         |         |                                         | 0.010          | -0.039              |           | -0.020   | -65.67     |             | 0.010     |              |             |          | 1.68    | 27250 10        | .00 27   | 158         | 10980   | 0.79           | 2020-03-30    |    |
|         |          | 61785    |           | 2716828  |      | 92.64   |         |         |                                         | 0.030          | -0.037              |           | 0.000    | 0.00       | 059.0       |           |              |             |          | 2.34    | 27268 10        | 100 26   | 968         | 10980   | 0.70           | 2020-04-20    |    |
|         |          |          |           |          |      |         |         |         |                                         |                |                     |           |          |            |             |           |              |             |          |         |                 |          |             |         |                |               |    |
|         | 特别提示     | 示力在      | 。<br>侍道:5 | 相助牛齢     | 证财务  | 時间,北    | 送費      | 用请参     | 间备发行                                    | <b>南</b> 网站。   |                     |           |          |            |             |           |              |             |          |         |                 |          |             |         |                |               |    |
|         |          |          |           |          |      |         |         | Landera | 1 10148                                 | Incompetences  | 120010-412          | CONTINE   | 10144.00 |            |             | iilt eile | eta eta dela | the methods | 10       | 15-15-1 | (Hersteilt) och | a name   | 1645 - Q-14 | ense -  | the days       | 12-15-58      |    |
|         |          |          |           |          |      |         |         | -       |                                         |                |                     |           |          |            |             |           |              | CALLER      |          |         |                 | 1        |             |         |                |               |    |
| DO      | 100      |          |           |          |      |         |         |         | - 10 - 10 - 10 - 10 - 10 - 10 - 10 - 10 | 100            | A REAL PROPERTY AND |           |          | 0.00 0.011 | N 0.115     | 1000      |              | CINERO IN   | 100 0.00 |         | 10.52           | e series | - E.46      | 0.000   | -1.00% 75      | in society (B |    |
| 00      | -        |          |           |          |      | 177.000 |         |         | -06.07                                  | 2007           | 101 051.00          |           | 224 240  | -          |             | C112.00   | 1000         |             | 10.00    | 0.00    | 00.41%          |          |             |         |                |               | -  |
|         | 1.00     | 21012    | 1011      | 100.00   | 200  | 100000  |         | 10.00   | CODUMN .                                | The last       | LOC +198.3          | 0.000.000 | 2012200  |            | PRODUCT NO. | 0.10.36   | 100007 10    | 17 M Y 17 1 | 1.00.00  | 61.4 W  | 81.15%          |          |             | 10.00   | 11 C 11 C 10 C | 1999)<br>     |    |

包括条款及数据、图表、市场持货、股证比较及庄家买/沽平均价表等,如下图:

|条款及数据

| <b>b</b> in | ndeGo 🍮 Q                  |                                  |                            | 推利交易宝 - 牛            | 感证指用        |               |              |                     |             |            | Lend-2 🕱 🛔 |              | ×          |
|-------------|----------------------------|----------------------------------|----------------------------|----------------------|-------------|---------------|--------------|---------------------|-------------|------------|------------|--------------|------------|
|             | IENIS ECIE                 |                                  | 314HH BIZHS                | FREE DISHE           | 042398      | 1010.035      | airean       |                     |             |            |            |              |            |
|             | 11710 B.L.M.               | The second second                |                            |                      |             |               |              |                     |             |            |            |              |            |
|             | 10                         | • 🛛 🗢 I 🕅 🗤 🔹                    | NG 以前注册符                   | 4462384 32118        |             | 82            |              |                     |             |            |            |              |            |
|             | 98                         |                                  |                            |                      |             |               |              |                     |             |            |            |              |            |
|             | 主線研究院                      | 62700/G183242 宏三線 O              | 到期日4年-日-日1                 | 2020-03-30           |             |               |              |                     |             |            |            |              |            |
|             | 相关股份                       | PHSI/15 + 1985                   | 最后交易日(年-月-日)               | 2020-03-27           |             |               |              |                     |             |            |            |              |            |
|             | 丰腴证种类                      |                                  | 距离到期日                      | 100日                 |             |               |              |                     |             |            |            |              |            |
|             | 牛证帽证                       | 務证                               | 执股比率                       | 10000                |             |               |              |                     |             |            |            |              |            |
|             | 行使价                        | 27150                            | 每千股款                       | 10000                |             |               |              |                     |             |            |            |              |            |
|             | <b>四石鉄</b> 線               |                                  |                            |                      |             |               |              |                     |             |            |            |              |            |
|             | 牛餅证价格                      | 0.0190                           | 伯內納許                       |                      |             |               |              |                     |             |            |            |              |            |
|             | 正股价格                       | 27682                            | 街鉄量面万倍                     | 8.41                 |             |               |              |                     |             |            |            |              |            |
|             |                            | 145.27                           | 街鉄百分比                      | 0.2156               |             |               |              |                     |             |            |            |              |            |
|             |                            | 2.33%                            |                            | 27050                |             |               |              |                     |             |            |            |              |            |
|             | 过去种日正股历史波幅                 | 18.53%                           | 收回合差                       | 108.00               |             |               |              |                     |             |            |            |              |            |
|             | 打和点                        | 26960                            | 财务费用                       | 8.88                 |             |               |              |                     |             |            |            |              |            |
|             | RECEIPTION OF A CONTRACTOR | NEXANT: CHEMITORIZARI, CODI      | 期目標整步于土利目、山竹便              | 148度少平±100           |             |               |              |                     |             |            |            |              |            |
|             | 牛鍋袋牆芍                      | 牛鍋蛋白柿                            |                            | ik ik                | lik 🛛       |               |              |                     |             |            |            |              |            |
|             | 50578                      | 恒裕高盛零三緒し                         |                            |                      |             |               |              |                     |             |            |            |              |            |
|             | 58592                      | 但指地信率二艘区                         |                            |                      |             |               |              |                     |             |            |            |              |            |
|             | 50593                      | 相指環信零二層N                         |                            |                      |             |               |              |                     |             |            |            |              |            |
|             | 58628                      | 但指地通常二册N                         |                            |                      |             |               |              |                     |             |            |            |              |            |
|             | 58668                      | 恒裕法兴寒二緒し                         |                            |                      |             |               |              |                     |             |            |            |              |            |
|             | 58679                      | 但応客益率二階の                         |                            |                      |             |               |              |                     |             |            |            |              |            |
|             | 50680                      | 但指着薛军二闸户                         |                            |                      |             |               |              |                     |             |            |            |              |            |
|             | 58799                      | 但病者益率三萬日                         |                            |                      |             |               |              |                     |             |            |            |              |            |
|             | 50949                      | 信指導通零二層の                         |                            |                      |             |               |              |                     |             |            |            |              |            |
|             | 51000                      | 但高地通來二開R                         |                            |                      |             |               |              |                     |             |            |            |              |            |
|             | 51192                      | 推測時候を二開り                         |                            |                      |             |               |              |                     |             |            |            |              |            |
|             | 51299                      | 他間法共享二層り                         |                            |                      |             |               |              |                     |             |            |            |              |            |
|             | 51356                      | 相称草造る二間へ                         |                            |                      |             |               |              |                     |             |            |            |              |            |
|             | 51468                      | 1236689-84                       |                            |                      |             |               |              |                     |             |            |            |              |            |
|             | 51458                      | 1122年進る二間ロ                       |                            |                      |             |               |              |                     |             |            |            |              |            |
|             | 51540                      | 1日初に第一月一日                        |                            |                      |             |               |              |                     |             |            |            |              |            |
|             | 15:15 (建築領導) 51手術          | 心情最新后 全球机的现来"排机器"                | 15:15 (建築)(約4) 4841        | 1: 王载翰重视万点创业领力       | \$25 FIRE   | 和形式注意的        | 15:15 02:000 | (1) 汽车给持有数通供上       | 委 宝马信卡就明年   | - 主席的内地平面和 | 建搅拌成合补贴    | 15:15 (2008) | $4 \times$ |
|             | 1236 5 10.000 A.0000       | -0.54% 940K 90.52M (11/100) 0.40 | 50 -0.0050 -1.00% TSEK 352 | 34K 19702.010 0.3000 | 0.0100 .2.5 | 90% 4000 1520 | *#Fil-0 4.50 | 000 410200 -0.42% 6 | 8.4K 214.0K |            |            |              | $\sim$     |
|             | 27992                      |                                  |                            |                      |             | 1012.00 20132 |              |                     |             |            |            |              | 4          |
|             |                            | ES -13 5581 122882 EM 1381       | 20 -51.00 755 10004        |                      |             |               |              |                     | 4D 93.455   |            |            |              | - 41       |

### |图表

图表中, 白色线是牛熊证走势, 黄色线是正股走势, 下面分别显示牛熊证成交量及正股成

交量:

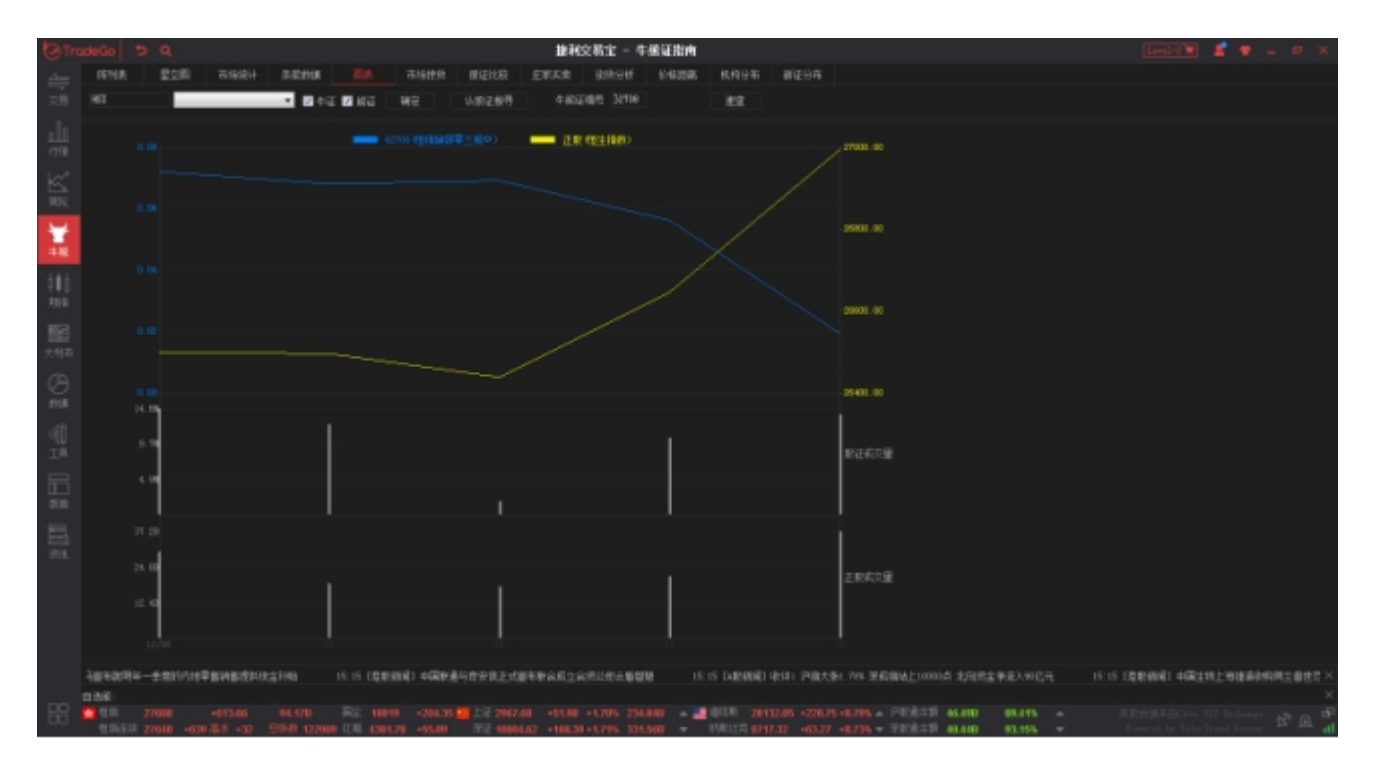

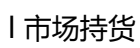

图表中, 红色线是牛熊证走势, 白色线是正股走势, 下面分别显示牛熊证成交量及正股成

交量:

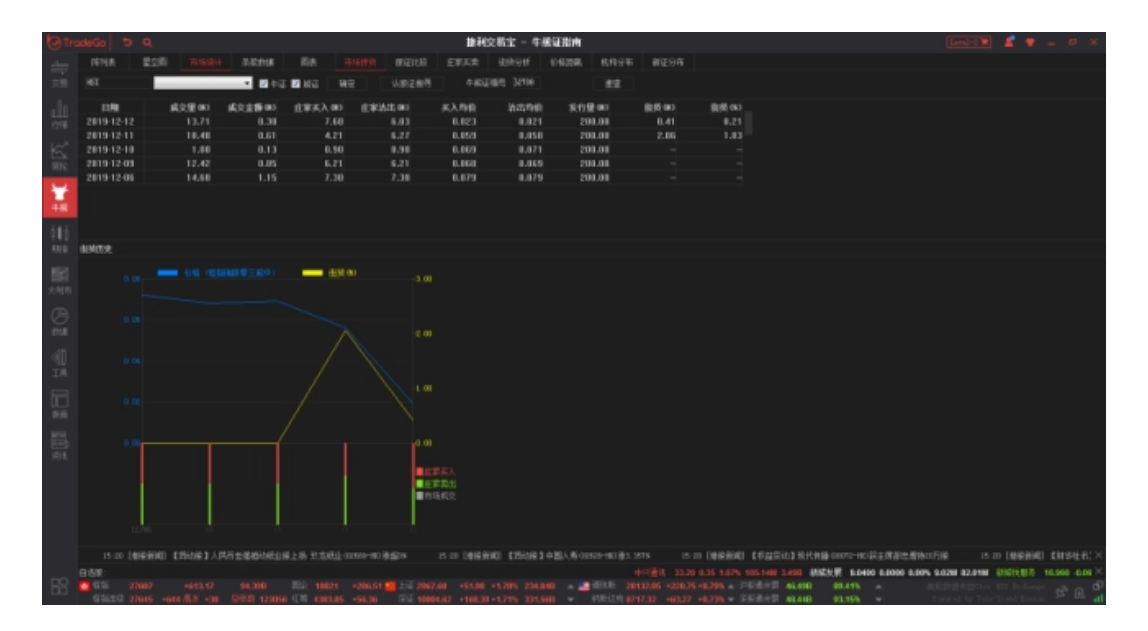

|牛熊证比较

可对同一个正股的两个相关牛熊证进行比较:

| (O) Tr     | odeGo    | p e            |                             |                |              |              |                | 111                   | 绞暴室 - (           | 卡乐证指由       |                  |              |                 |                        |            |     | Law   | 2-2 🗑      | £ *       | -     | æ x |
|------------|----------|----------------|-----------------------------|----------------|--------------|--------------|----------------|-----------------------|-------------------|-------------|------------------|--------------|-----------------|------------------------|------------|-----|-------|------------|-----------|-------|-----|
| مىلى       | 16118    | 20F            | 7016080                     | 4 0.02016      | Es.          | 市场性化         |                | 主制风泉                  | RMSH              | 1428        | 机构日布             | 新建设金         |                 |                        |            |     |       |            |           |       |     |
| - 18       |          | _              | _                           | 1 10 4 5       | E 🖬 1632     | 80           | UNITER         | ¢.6                   |                   |             | 42               |              |                 |                        |            |     |       |            |           |       |     |
|            |          |                |                             |                |              |              |                |                       |                   |             |                  |              |                 |                        |            |     |       |            |           |       |     |
| alt        | 98       |                |                             |                |              |              |                |                       |                   |             |                  |              |                 |                        |            |     |       |            |           |       |     |
| 1716       |          | 午幣             | 軍者罪                         | 1627009倍指结     | 根本三般の        | 2            |                |                       |                   |             |                  |              |                 |                        |            |     |       |            |           |       |     |
| Leve.      |          | 相              | 天散竹                         |                | 51位主治5       | 8            |                |                       |                   |             |                  |              |                 |                        |            |     |       |            |           |       |     |
| <u>-</u>   |          | 干燥             | 注押兵                         |                | <b>10</b> 12 | H<br>F       |                |                       |                   |             |                  |              |                 |                        |            |     |       |            |           |       |     |
| MIC.       |          |                | 124時12                      |                | 201          | 2            |                |                       |                   |             |                  |              |                 |                        |            |     |       |            |           |       |     |
| 1.1        |          |                | 11 (2.9)<br>E- <b>E-</b> E1 |                | 2028-3-3     |              |                |                       |                   |             |                  |              |                 |                        |            |     |       |            |           |       |     |
|            |          | 「日本日日本         | 5-8-81                      |                | 2020-3-2     | 7            |                |                       |                   |             |                  |              |                 |                        |            |     |       |            |           |       |     |
|            |          | 同志             | 副期日                         |                | 100          |              |                |                       |                   |             |                  |              |                 |                        |            |     |       |            |           |       |     |
| 100        |          | 14             | 假比率                         |                | 1000         |              |                |                       |                   |             |                  |              |                 |                        |            |     |       |            |           |       |     |
| 83(B)      |          |                | 手服数                         |                | 1000         |              |                |                       |                   |             |                  |              |                 |                        |            |     |       |            |           |       |     |
| _          | 市市計算     |                |                             |                |              |              |                |                       |                   |             |                  |              |                 |                        |            |     |       |            |           |       |     |
| 10         |          | 牛根             | 证价格                         |                | 0.019        |              |                |                       |                   |             |                  |              |                 |                        |            |     |       |            |           |       |     |
| 大明市        |          | Ĩ              | 股份格                         |                | 2761         |              |                |                       |                   |             |                  |              |                 |                        |            |     |       |            |           |       |     |
| (The       |          |                | 杆比率                         |                | 145.3        |              |                |                       |                   |             |                  |              |                 |                        |            |     |       |            |           |       |     |
| 9          |          |                |                             |                | 2.35         | N            |                |                       |                   |             |                  |              |                 |                        |            |     |       |            |           |       |     |
| 10.06      |          | 530日正股历        | 史波驅                         |                | 18.57        | N            |                |                       |                   |             |                  |              |                 |                        |            |     |       |            |           |       |     |
| ्यति       |          |                | 打和点                         |                | 2696         |              |                |                       |                   |             |                  |              |                 |                        |            |     |       |            |           |       |     |
| -чр<br>т Ш |          |                | 内山的外                        |                | 1.71% 价/     |              |                |                       |                   |             |                  |              |                 |                        |            |     |       |            |           |       |     |
|            |          | 672386         | 百万份                         |                |              | 11           |                |                       |                   |             |                  |              |                 |                        |            |     |       |            |           |       |     |
| R          |          | 讲贤             | 自分比                         |                | 0.21         | N            |                |                       |                   |             |                  |              |                 |                        |            |     |       |            |           |       |     |
| 510        |          |                | 1000117                     |                | 2705         |              |                |                       |                   |             |                  |              |                 |                        |            |     |       |            |           |       |     |
| -          |          |                | 国営業                         |                | 100,0        |              |                |                       |                   |             |                  |              |                 |                        |            |     |       |            |           |       |     |
| 6          |          |                |                             |                |              |              |                |                       |                   |             |                  |              |                 |                        |            |     |       |            |           |       |     |
| 伊格         |          |                |                             |                |              |              |                |                       |                   |             |                  |              |                 |                        |            |     |       |            |           |       |     |
|            |          |                |                             |                |              |              |                |                       |                   |             |                  |              |                 |                        |            |     |       |            |           |       |     |
|            |          |                |                             |                |              |              |                |                       |                   |             |                  |              |                 |                        |            |     |       |            |           |       |     |
|            |          |                |                             |                |              |              |                |                       |                   |             |                  |              |                 |                        |            |     |       |            |           |       |     |
|            |          |                |                             |                |              |              |                |                       |                   |             |                  |              |                 |                        |            |     |       |            |           |       |     |
|            |          |                |                             |                |              |              |                |                       |                   |             |                  |              |                 |                        |            |     |       |            |           |       |     |
| _          | DEFECT   | 1 BOILE 00     | 160-00 58                   | 1993-1207-1888 |              | ARC: H       | 15:20 日数年      | 969) <del>1</del> 689 | 1.000 (1.000 - 10 | DEPENDENT B |                  | 15:20 (\$199 | NO KIERS OF     | 519-162 <b>01-</b> 985 | 1210+0.054 | *** | 立電調時家 |            |           |       |     |
|            | 0.881.34 | 0000 -0.54% 90 | ICK NUMBER                  | R10226 0.40    |              | LOUIS TOOK : | 352.346 (\$92) | ·## 0.38              | 00 48100 -2       | 585 4000 15 | 20 100000        | D 43000 4    | 0.0200 -0.475 0 | L4K 314.00K            |            |     |       |            |           |       |     |
| RR         | 110      |                |                             | 94.60          |              |              | 1 🛄 L 🗄 2967   |                       |                   |             | -BILR 201        |              | 5 H8.79% - PIE  | 1115 AC.190            |            |     |       |            |           |       |     |
|            | 1965     | 27636 +61      | 8 X 123                     | 9968 42323     | 5 I.I. 4567  | 103 105.74   | THE 1000       | 1.62 1993             | 99+1,745 33       | 1.500 -     | <b>新教法院 67</b> 4 | 07.32 +63.27 | 10,735 - 777    | 8:25 48.440            | 03.19%     | +   | Freed | he Tala-Ta | and Terry | · 22. | ·   |

l 庄家买/沽平均价表

庄家买/沽平均价表如下图:

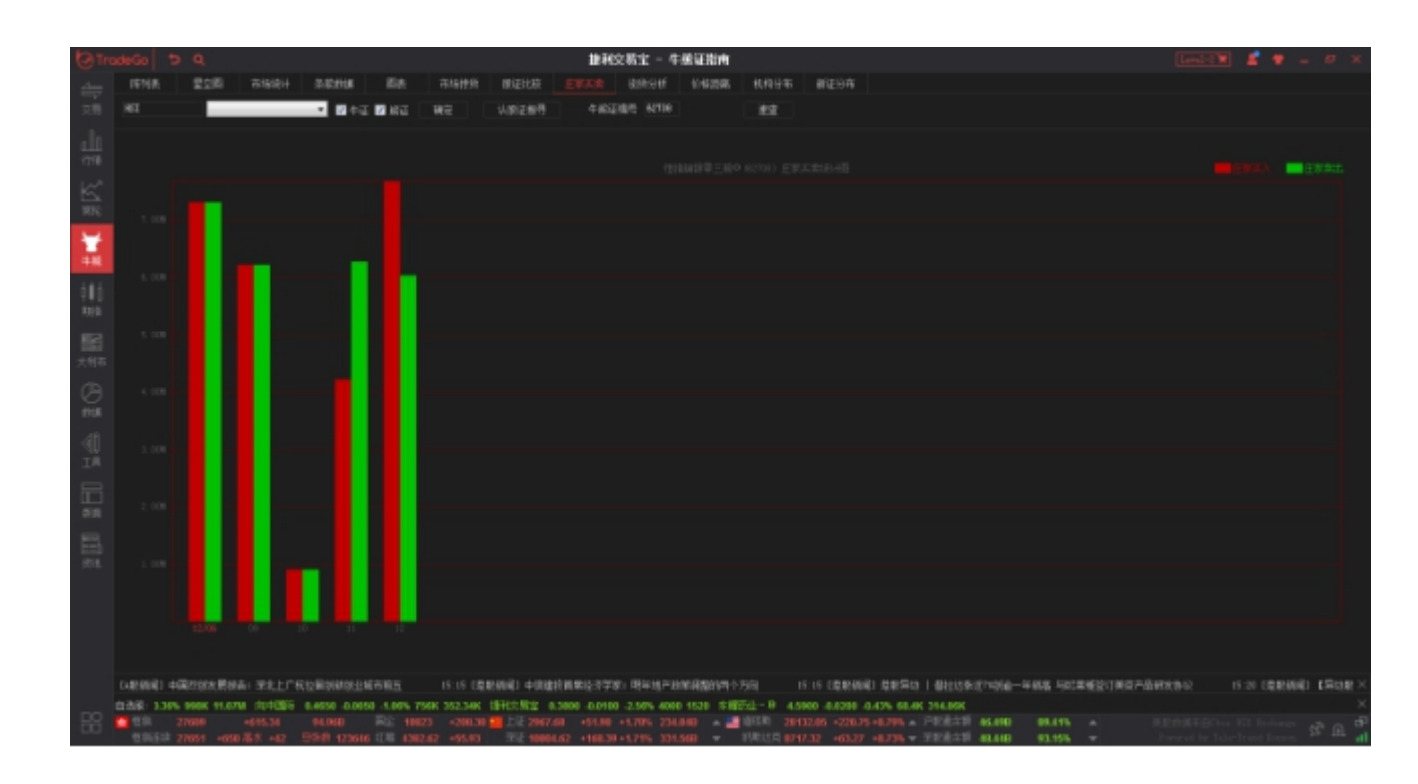

# 1.7 期指

进入期指有两个入口:

- 1、点击客户端左侧工具栏的的"期指"。
- 2、鼠标点击软件任意地方,键盘输入"83",移动游标定位到期指,按"Enter";

| (O) Tre | xdeGo 🖱 Q                               |            | 18               |          |               |           | 18              | 秘文制    | 馆 - 期間        |                |                    |                   |                 |              | Lond-2 🕱 💄          | ۰.       | . ø x      |
|---------|-----------------------------------------|------------|------------------|----------|---------------|-----------|-----------------|--------|---------------|----------------|--------------------|-------------------|-----------------|--------------|---------------------|----------|------------|
|         |                                         | 1000       | 0.51698066       | 网络根      | 6 (12)R       | 2009      | 从无人民们的社         |        | 612089        | REPORTED IN    | 0.02103697808      | 0.25036036        | 0.2%shanee      | 0.2008049    | 0.0210363789        |          |            |
|         | 名称                                      | 前状态位       | 1股价 (個           |          | 天价(           | (1)       | 走街(1            | 8)     |               |                | 書低水                | 未平仓               | 最高              | 最低           |                     |          |            |
| 24.38   | 伸抱即告                                    |            |                  |          |               |           |                 |        |               |                |                    |                   |                 |              |                     |          |            |
| -la     | 现货(0151)                                | 26994      |                  |          |               |           |                 |        |               |                |                    |                   |                 |              |                     |          |            |
| 0.00    |                                         | 27001      |                  |          |               |           |                 |        |               |                |                    |                   |                 |              |                     |          |            |
|         |                                         | 27865      |                  |          |               |           |                 |        |               |                |                    |                   |                 |              |                     |          |            |
| Kar I   |                                         |            |                  |          |               |           |                 |        |               |                |                    |                   |                 |              |                     |          |            |
| 3890    | 小型伯指開资                                  |            |                  |          |               |           |                 |        |               |                |                    |                   |                 |              |                     |          |            |
|         | 現代(HS1)                                 | 26394      |                  |          |               |           |                 |        |               |                |                    |                   |                 |              |                     |          |            |
| 77      | T=A UNIZED                              | 27001      |                  |          |               |           |                 |        |               |                |                    | 34105             |                 |              |                     |          |            |
| +10     | -H 0003700                              |            |                  |          |               |           |                 |        |               |                |                    |                   |                 |              |                     |          |            |
|         | 的合物地                                    |            |                  |          |               |           |                 |        |               |                |                    |                   |                 |              |                     |          |            |
|         | 现地的现                                    |            |                  |          |               |           |                 |        |               |                |                    |                   |                 |              |                     |          |            |
| 931B    | +=.H (00020)                            | 10526      |                  |          |               |           |                 |        |               |                |                    |                   |                 |              |                     |          |            |
| 10.00   | —用(HHIIFO)                              | 10654      |                  |          |               |           |                 |        |               |                |                    |                   |                 |              |                     |          |            |
| 1001    |                                         |            |                  |          |               |           |                 |        |               |                |                    |                   |                 |              |                     |          |            |
| 大明布     | 小型国企開资                                  |            |                  |          |               |           |                 |        |               |                |                    |                   |                 |              |                     |          |            |
| (B)     | 現货(HSCEI)                               |            |                  |          |               |           |                 |        |               |                |                    |                   |                 |              |                     |          |            |
| 9       |                                         | 10626      |                  |          |               |           |                 |        |               |                |                    |                   |                 |              |                     |          |            |
| TT DR   | 一月 (第61970)                             | 10654      |                  |          |               |           |                 |        |               |                |                    |                   |                 |              |                     |          |            |
| df      | *****                                   |            |                  |          |               |           |                 |        |               |                |                    |                   |                 |              |                     |          |            |
| 10      | 東九へ氏守期度                                 |            |                  |          |               |           |                 |        |               |                |                    |                   |                 |              |                     |          |            |
|         | += H (custo)                            | 7.0132     |                  |          |               |           |                 |        |               | -0.11          |                    |                   |                 |              |                     |          |            |
|         |                                         | 7.0404     | 5.9833( 8        | 81)      | 6.98361       |           | 6.98421         |        |               |                |                    | 1468              | 6,9148          | 6.9501       |                     |          |            |
| 210     |                                         |            |                  |          |               |           |                 |        |               |                |                    |                   |                 |              |                     |          |            |
|         | 中华121期货                                 |            |                  |          |               |           |                 |        |               |                |                    |                   |                 |              |                     |          |            |
| - 65    | 現货(085120)                              | 6841.42    |                  |          |               |           |                 |        |               |                |                    |                   |                 |              |                     |          |            |
| 1818.   |                                         | 6851.00    |                  |          |               |           |                 |        |               |                |                    |                   |                 |              |                     |          |            |
|         | 一月(0.0970)                              | 6813, 50   |                  |          |               |           |                 |        |               |                |                    |                   |                 |              |                     |          |            |
|         | 1.0011.064000.46                        |            |                  |          |               |           |                 |        |               |                |                    |                   |                 |              |                     |          |            |
|         | 小量に原稿構成                                 |            |                  |          |               |           |                 |        |               |                |                    |                   |                 |              |                     |          |            |
|         | += H (1 BA76)                           | 19175      |                  |          |               |           |                 |        |               |                |                    |                   |                 |              |                     |          |            |
|         | -====================================== | 12350      |                  |          |               |           | 123301          |        |               |                |                    |                   |                 |              |                     |          |            |
|         |                                         |            |                  |          |               |           |                 |        |               |                |                    |                   |                 |              |                     |          |            |
|         | 168,7.9 (0909-103%)                     |            | 20 LIQ499894) 64 | 0000034  | RL/10/2 00055 | -40.92.24 |                 |        | 15:20 1288984 | 1000001031000  | SATE OUT-40-CUT-28 | 國主導於自主時的          | INS CENSION     | 15:20 (電影)   | NEL WHIRE COL       | n-10.00) | HIROR #1 × |
|         | D.2016 12.00 9.0000                     |            | 10000 E2.6400 BT | tstan i  | 0.960 -0.0691 | 0.54% 1   | LOAN 11.53M TO  | 中国际    | 0.4650 -0.005 | 1.00% 756K 353 | 2.346 10.22.52     | 0.3800 -0.8400 -2 | 58% 4000 1120 1 | HETE-8 4.590 | 0.0200 -0.43% 60.   | 8K 318.5 |            |
| 88      | 27610                                   |            |                  | 1002     |               |           |                 |        |               | 20132          |                    | · PECECER ·       | 5.010 09.11%    |              |                     |          | 5° A 4     |
|         | 27628                                   | 677 67 430 | 229878 124633    | THE 1201 | 38 -9374H     | 702 1     | 9004.62 +168.59 | 12,75% | 201.500       | 196.03 R 1017. | 32 465.37 4L73     | ▼ 12.8.4.8        | 1.018 93.15%    | - <b>-</b>   | weres by felerineed | DOUD!ID. |            |

# 1.8 大利市报价

进入期指有两个入口:

- 1、点击客户端左侧工具栏的的"大利市"。
- 2、鼠标点击软件任意地方,键盘输入"19",移动游标定位到大利市,按"Enter";

| (a) The                                                                                                    | adeGo 🦻               | ۹                     |                     |                        |                  | 推利                        | 这稿宝 - 大利市          |            |                      |           |                                           |            |           |               |                  | C           | ered of 🖉  | ± *          | - ø x      |
|----------------------------------------------------------------------------------------------------|-----------------------|-----------------------|---------------------|------------------------|------------------|---------------------------|--------------------|------------|----------------------|-----------|-------------------------------------------|------------|-----------|---------------|------------------|-------------|------------|--------------|------------|
| -                                                                                                    |                       | [长期 (00001.88)]       |                     |                        |                  |                           |                    |            |                      |           |                                           |            |           |               |                  |             |            |              |            |
|                                                                                                    | 现价                    | 74.000                |                     |                        | Ē (2452)         |                           |                    |            |                      |           |                                           |            |           |               |                  |             |            |              |            |
| 34.765                                                                                                    | 205                   | 3.0500 15:34          |                     |                        |                  | 4000                      |                    | 066        |                      |           |                                           |            |           |               |                  |             |            |              |            |
| -In                                                                                                    | 爆庆                    | +4,38% 15:34          |                     | 74,000                 |                  | 12.5K                     |                    | 200<br>000 |                      |           |                                           |            |           |               | -                |             |            | -            |            |
| 0.6                                                                                                    | 会开                    | 72.450 15:14          |                     | 74,800                 |                  | 608                       |                    | 4617       |                      |           |                                           |            |           |               |                  |             |            |              |            |
|                                                                                                    | <u>26</u>             | 74,500 15:34          |                     |                        |                  | 500 1                     |                    |            |                      |           |                                           |            |           |               |                  |             |            |              |            |
| K.                                                                                                    | 単位                    | 78,950 27.1           |                     | F0 17                  |                  |                           |                    |            | 1                    |           |                                           |            |           |               |                  |             |            |              |            |
| 3680                                                                                                    | 遊童                    | 7.27M #7.8%           |                     | 50 B                   |                  |                           |                    |            |                      |           |                                           |            |           |               |                  |             |            |              |            |
| 2-1                                                                                                    | 못휈                    | 535.02M               |                     | 1064( 51)              |                  |                           | 6361               | 210        |                      |           |                                           |            |           |               |                  |             |            |              |            |
| 21                                                                                                    | 7919                  | 73.629 -73.90         |                     | 3110 16                |                  |                           | 45.581             |            |                      |           |                                           |            |           |               |                  |             |            |              |            |
| +-85                                                                                                    | 10 m 10 40            | 71.05                 |                     | 28.54( 12)             | 074.100          |                           | 41.58              | 10         |                      |           |                                           |            |           |               |                  |             |            |              | 0.00       |
| 白銀白.                                                                                                    | 10-7-15233(<br>第1年前に) | 47588 573.81          |                     | 45.5KQ 15)             | 6074,150         |                           | 20.50              |            |                      |           |                                           |            |           |               |                  |             |            |              |            |
| 100                                                                                                    | 市斎町                   | 7.12 071.70           |                     | 72,542,101             | 074,250          |                           | 4461               | 7          |                      |           |                                           |            |           |               |                  |             |            |              |            |
|                                                                                                    | 每辰净资产                 | 115.6958 073.651      |                     | 54.54( 6)              |                  |                           | 74.50              | 30)        |                      |           |                                           |            |           |               |                  |             |            |              |            |
|                                                                                                    | 流通股本                  | 3.668 073.60          |                     | 74,54( 9)              | 674.350          |                           | 83.5KJ             |            |                      |           |                                           |            |           |               |                  |             |            |              |            |
| 大利市                                                                                                    | 抗造市镇                  | 285.368 073.551       |                     | 53,54( 6)              | 074,400          |                           | 86KJ<br>29 SKI     | 17         | lu i.                |           | L Lu L                                    |            |           |               |                  |             |            |              |            |
| 7B                                                                                                    |                       |                       |                     |                        |                  |                           |                    |            | 10.00                |           |                                           |            |           |               |                  |             |            |              |            |
| 100                                                                                                    |                       | 13, 950               |                     | 8 92<br>- 100 #104/10  |                  | X; 74.00                  |                    |            | 300                  |           |                                           | HKD        |           | 51            | MA(100)          |             | 70.00      | 8            |            |
| 17.56                                                                                                    | 0439 <u>美麗小</u> 州     | 1289 代数143            | ster Bineria        | 5467 摩探密地<br>2010 印度里里 | 9060 1           | 705 KBC                   | 1202 HIRDAR        |            | 領産                   |           |                                           | 0.050/0.02 |           | 5             | MAZEU            |             | /1/88      | 10           |            |
| -41                                                                                                    | 5120 BIDD/A           | 1447 第1811(1)         | 1407 東田田市           | 0.00 THE BY            |                  | 20 88.<br>土田平山            | ALC: 10000         |            | 新志                   |           |                                           | 3.1700     |           | 5             | MAISEUI          |             | 71,71      |              |            |
| -90<br>T.B                                                                                                    | BODE UES IN           | 8738 汇丰证券             | 5335 JPRorgan       | 5455 121212-1          |                  | 利用生活                      | 1195 瑞士信任          |            | 周志平                  |           |                                           |            |           |               | HALFEODS         |             | 76.34      | er<br>Fa     |            |
|                                                                                                    |                       |                       | 8738 汇丰证券           | 1000 摩擦后後              |                  |                           | 5308 星景瑞高          |            | 107.98<br>107.000 00 |           |                                           |            |           |               | materio (        |             | 10.07      |              |            |
| n The second second sec |                       |                       |                     |                        |                  | 教授香港                      |                    |            | eropioj<br>errom e   |           |                                           |            |           |               | 34190J<br>341403 |             | 40.04      | 40<br>63     |            |
| 2030                                                                                                    |                       |                       |                     | 8036 中国主席              |                  |                           | 0439 中国记券          |            | store                |           |                                           |            |           |               | supana<br>supana |             | 40.00      | 60<br>16     |            |
| -                                                                                                    |                       | 1006 JPRorpan         |                     |                        |                  | NIS 180                   |                    |            | MACTOR               |           |                                           |            |           |               | 田豊定              |             | 40.47      |              |            |
| <b>E</b>                                                                                                    | 1030 JPMirgan         | 1450 厚切合/モ            |                     | 2010 恒生证券              | 3620 (           | 三克東                       |                    |            | MACTIC               | 0.063     |                                           | .0.0715    |           | 6             | 日本任              |             | 54.16      |              |            |
| (57 R.                                                                                                    | 1000 JPNingan         | 1009 JPRingen         |                     | 6307 摩探客地<br>8488 摩擦客地 | 9020 1           | 70.5 KBC<br>1.490 (19) ## |                    |            |                      |           |                                           |            |           |               |                  |             |            |              |            |
|                                                                                                    | TORP SEDETICS         | TODY 10007103         |                     | 0400 JB(19/B/E         | 8001 *<br>8107 8 | *18.2.0<br>0456/8         |                    |            | 41.00                |           |                                           | 14794      | 17548     | 17960         |                  | 19475       | 15548      |              | 下面         |
|                                                                                                    | RODE UPS IN           | 5238 IPBirgan         |                     | 2045 東松市               |                  |                           |                    |            | 118                  | 12270     | 20111                                     | 23689      |           |               |                  |             |            | 主箭           | 卡着         |
|                                                                                                    | 1000 1000             | THE Berrill           |                     | 8058 中住王昌              | 5459 3           |                           |                    |            | 年道                   |           |                                           |            |           |               |                  |             |            | 主義           | 下貨         |
|                                                                                                    | 6386 摩招后:是            | 8738 汇丰证券             |                     | 1005 华侨水亨              |                  | (温服舟                      |                    |            | 用证                   | 57432     | 59668                                     |            | 64971     | 69492         |                  |             |            | - 논문         | 下夏         |
|                                                                                                    |                       |                       |                     |                        |                  | 工程正例                      |                    |            | 東信                   |           |                                           |            |           |               |                  |             |            | 上內           | IS R       |
|                                                                                                    |                       |                       | ा (संक्रमंग्रे) संव |                        | Name of Concern  |                           | 15:10 DEMANDED (1) | 67.8       | INDES O              | NAME OF A | 2004 10 0 0 0 0 0 0 0 0 0 0 0 0 0 0 0 0 0 |            | to remain | 11 201946 = 4 | augantais        | 20013       |            | remail       | nation i × |
|                                                                                                    | DRD 88. 2             | 20 0.35 1.075 105 148 |                     | 0100 0.0400 0.010      |                  | -                         | 11,000 -0.0200 -0  |            | 1000.0               | AND DOOR  | DEG D.AND                                 |            | MA 7506-5 | 12.346 183    |                  | 1000 0.0100 | 2.005 4000 | 1520 .01     | 9750 - D   |
| 22                                                                                                    | 271                   |                       | 7.778 R2 1          | 10012 +196.79          | 10 2007 00       | +51.00 -                  | 1705 231,040       |            | 101210               | 0112.05   | 270.75 40.75                              | N - PRE    | 11 45.410 | 05.415        | -                | 0.0100      | CRACING IN | C. Desburger | 305        |
| - 40                                                                                                    |                       |                       | HE COMPANY STATE OF |                        | THE SHOULD       |                           |                    |            |                      |           |                                           |            | 15 41.440 | 91.455        |                  |             |            |              |            |

在大利市界面限制上下窗口分割线只能在两条红线之间拖放, 左右窗口分割线只能在两条

#### 绿线之间拖放

| (O) Tr     | odeGo 📑         | ) Q           |           |                |       |          |             | 兼利交易宝 - 大利市       |                   |                                                                                                    |                                   | Loosi-1 🗑 🛔 🖶             | - e x        |
|------------|-----------------|---------------|-----------|----------------|-------|----------|-------------|-------------------|-------------------|----------------------------------------------------------------------------------------------------|-----------------------------------|---------------------------|--------------|
| 4-         | (阿里巴            | 巴 (1101-111)  | 1         |                |       |          |             |                   |                   |                                                                                                    |                                   | 見た後期を合い。                  | n III Indone |
|            |                 | 204.50        | Ęλ        | 発出             |       |          | (17353)     |                   | NEED BARALIS(HOP) | 012-20444129-20437                                                                                                    |                                   |                           | 0.00%        |
| 2018       |                 | -0.14         | 194.10    |                | 15:59 | 204,47   |             |                   | <b>1</b>          |                                                                                                    |                                   |                           | 0.47%        |
| -In        | 幅度              | -0.07%        | 10.05     | 50,05          | 15:59 | 204,47   |             |                   |                   |                                                                                                    |                                   |                           | 0.4614       |
| 1218       | 今开              | 203.71        | 100       |                | 15:59 | 204,47   |             |                   |                   |                                                                                                    |                                   | 1                         | 0.114        |
| 1.42       | 素伝              | 202.00        |           |                | 15:59 | 204.46   | 99 <b>4</b> |                   |                   |                                                                                                    |                                   | the same                  | 0.07%        |
| 5          | 律收              | 284.64        |           |                | 15:59 | 204,46   |             |                   |                   |                                                                                                    |                                   |                           | 0.31%        |
| 1676       | 응통.             | 22.44M        |           |                |       | 204.46   | 83 4        |                   |                   |                                                                                                    |                                   |                           | 0.55%        |
| 57         | 均价              |               |           |                | 15:59 | 204.45   | 100 4       |                   |                   |                                                                                                    |                                   |                           | 0.89%        |
| 中間         | 执手              | 0.88%         |           |                | 15:59 | 204.46   | 125 🛊       |                   |                   |                                                                                                    |                                   |                           | 1.05%        |
| 444        | 每手股数            | 1             |           |                | 15:59 | 204.46   | .25         |                   |                   |                                                                                                    |                                   |                           | 1.29%        |
| 900        | 金利              | 6.33          |           |                | 15:59 | 204,44   | 200 4       |                   |                   |                                                                                                    |                                   |                           | 7.718        |
| 10.0       | 5 回時前<br>毎 股港協力 | 24.80         |           |                | 15:59 | 204.42   | 100 4       |                   |                   |                                                                                                    |                                   |                           | 0.788        |
| 100        | 信通股本            | 2.68          |           |                | 15:59 | 204.40   | 100 4       |                   |                   |                                                                                                    |                                   |                           | 3.858        |
| 大和市        | 81.A B (A       | \$32.438      |           |                |       |          |             |                   | Manufactory       | والمرافقة والمراجع والتقاب                                                                                                    | la                                | 1                         | 1.038        |
| <b>7</b> b |                 |               |           |                |       |          |             |                   | THE REPORT OF     | THE REPORT OF A DESCRIPTION OF A DESCRIPTION OF<br>A DESCRIPTION OF A DESCRIPTION OF A DESCRIP | ماليت والمتعودية فالأفعوات فالألف | - Alexandra and Alexandra | linteri i    |
| 2          |                 |               | 天 194.10  |                |       | <b>1</b> |             |                   | 货币                |                                                                                                    | SMA(100)                          | 199.52                    |              |
|            |                 |               |           |                |       |          |             |                   | 竹差                |                                                                                                    | SMA(200)                          | 193.66                    |              |
| - (1)      |                 |               |           |                |       |          |             |                   | (代志)<br>居自立       |                                                                                                    | SMADU                             | 182.73                    |              |
| I.H.       |                 |               |           |                |       |          |             |                   | 治癒                |                                                                                                    | SMA(2500)                         | 171.50                    |              |
|            |                 |               |           |                |       |          |             |                   | STC(10)           |                                                                                                    | RS(10D)                           | 70.208                    |              |
|            |                 |               |           |                |       |          |             |                   | STC[14]           |                                                                                                    | FESI(14D)                         | 68.658                    |              |
| 10.00      |                 |               |           |                |       |          |             |                   | STOPU             |                                                                                                    | ASI(200)                          | 66.376                    |              |
| 問          |                 |               |           |                |       |          |             |                   | MACD[8,17]        | 0.3465                                                                                                    | \$2)用 <i>取画</i><br><50用果样         | 206.00                    |              |
| 353.       |                 |               |           |                |       |          |             |                   | MACULIZZEN        |                                                                                                    | 041106.02                         | 1.68.77                   |              |
|            |                 |               |           |                |       |          |             |                   |                   |                                                                                                    |                                   | 上页                        | 下商           |
|            |                 |               |           |                |       |          |             |                   | 认结                |                                                                                                    |                                   | Eff                       | 下成           |
|            |                 |               |           |                |       |          |             |                   | 千社<br>前17         |                                                                                                    |                                   | -t#                       | 유율           |
|            |                 |               |           |                |       |          |             |                   | 票据                |                                                                                                    |                                   | ÉÉ                        | 前            |
|            |                 |               |           |                |       |          |             |                   |                   |                                                                                                    |                                   |                           |              |
|            | LINIGRIC        | 《欧洲秘密》建       | 即口用比定物的有  | 1441°E2 543184 | di is |          | ARTICLE IN  | RINALPOSERENALINA | 2M2FH0 15:30 ()   | ARTHEL EX26: 19982460                                                                                                    | b大型本共 25:20 (●協新和)                | 式集合的综合学学会运去:3             | Risencia X   |
| -          | 日活用: 1435       | 78.485 324.81 | ۲         |                |       |          |             |                   |                   |                                                                                                    |                                   |                           | ×            |
| RS         |                 | 27643         | 618.69 11 | 1              |       |          |             |                   | 2013236 +220      | 175-0.70% PERMIT 40.4                                                                                                    | ND 80.475                         | HERDELLS TEL Laborate     | ଟିନ୍ଦି       |

### 1.9 数据

点击客户端左侧工具栏的的"数据",数据包含了各种行情数据工具,点击"数据"默认定 位到中港通界面。

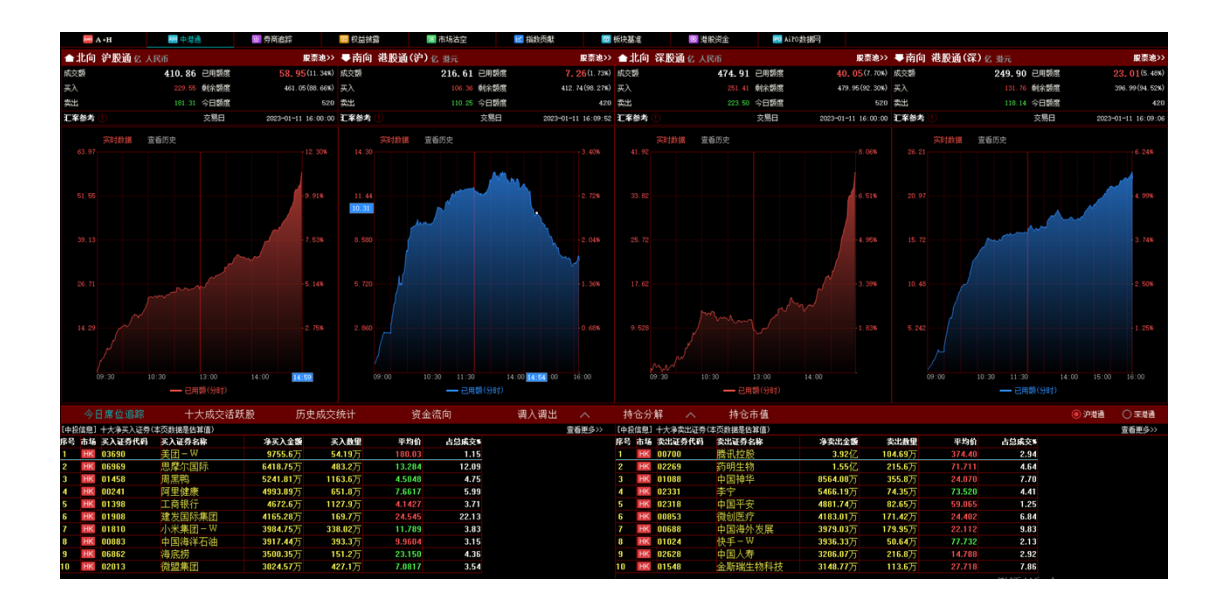

# 1.9.1 综合排名

进入综合排名有两个入口:

1、点击客户端左侧工具栏的的"数据",然后点击顶部的"综合排名"标签。

2、行情表,定位到港股、美股、沪深标签,点击"综合排名"跳转到综合排名界面。

今日股票综合排名情况。

#### 双击股票名称即转到该股的图表窗口。

|      |               |                       |               |            |            |         | <b>建利</b> 23        | 6 H - 56 H | HF65                                                                                                    |              |                      |                |                   |             |           |              |           |
|------|---------------|-----------------------|---------------|------------|------------|---------|---------------------|------------|----------------------------------------------------------------------------------------------------|--------------|----------------------|----------------|-------------------|-------------|-----------|--------------|-----------|
|      |               |                       | 4MB 69        | iiddii:    | 6日外幕       |         | 输出力能                | 新潟都住       | 建积积金                                                                                                    | R2388        |                      |                | 动脉                | (BR3809)    |           |              |           |
|      |               | ○ 沖炭棒市                | (1日三日)        | \$30       |            | 使意识明证   |                     | 使用牛还       | 12 C R R R R R R R R R R R R R R R R R R                                                                                                    |              |                      |                |                   |             |           |              |           |
|      |               |                       | 今日委城排名        |            |            |         |                     |            | 百分钟谢城排名                                                                                                    |              |                      |                |                   | 今日委比前十:     |           |              |           |
|      | 石药碳香等         | †熊A                   |               |            |            |         | 美国摩通零六條             |            |                                                                                                    |              |                      | 但指掌通           | 零二艘尺              | 0.01        | 40        |              |           |
|      | 石药磺信零         | 七殿に                   |               |            |            |         | 美国瑞想零三條             |            | 0.0760                                                                                                    |              |                      | 相指海通           | 零二艘の              | 0.02        |           |              |           |
|      | 石药瑞信零         | 七殿日                   |               |            |            |         | 美国海道零五昧             |            |                                                                                                    |              |                      | 师尤得通           | 家四嶋C              |             |           |              |           |
|      | 石前汇丰零         | <u>ar</u> a           |               |            |            |         | 美国摩酒零四株             | 8          | 0.1740                                                                                                    |              |                      | 铁烂海道           | る五開A              | 0.07        | 50        |              | 100.00%   |
|      | 石前瑞信亭         | 7.85 E                | 0.11          | 60         |            | 0.07%   | 金砂瑞道至八熊             | <u>^</u>   | 0.0710                                                                                                    |              |                      | 他態環信           | 茶四県Q.             | 0.03        | 20        |              | 100.00%   |
|      | 但推摩通一/        | 九殿日                   | 0.05          | 60         |            | 0.00%   | 際代表根本二級             | -          | 0.0360                                                                                                    |              | 2.06%                | 暦代表版           | <u>12.01</u>      | 0.64        | 00        |              | 100.00%   |
|      | 他推調自夸。        | 二期15                  |               |            |            | 0.00%   | 実団下立李七郎             | ن<br>م     | 0.1090                                                                                                    |              | 2.03%                | 「唐代神道」         | 至二間:              | 0.10        | 50        |              | 100.000   |
|      | 新規編集等は        | <u>た</u> 黙A<br>1940-1 | 0.04          | 110        |            | 0.00%   | 金(2)上半零四勝/          | 9.<br>5    | 0.0300                                                                                                    |              | 2.70%                | 間代皮袋           | 우그렸네.             | 0.06        |           |              | 101.005   |
|      | 「田田町居寺の」      | - 1995 I              |               | 100        |            | 0.005   | 実用保護それ際に            | 2<br>6     | 0.2.120                                                                                                    |              | 2.85%                | 日間中国           | 0-m.v.            | 0.07        |           |              | 11.1404   |
|      | 2018/01/E-0-3 | =.80.**               | A maintena A  |            |            |         | and shift domain.   |            | and a state of the state of the |              |                      | 10.02-01-02    | e-m-              | ****<br>*** | -         |              |           |
|      |               |                       | 9日30編件3       |            |            |         |                     |            | 自分性欲障碍者                                                                                                    |              |                      | In Section 18  |                   | 9日要比后十日     | ň.        |              |           |
|      | 但推动信奉         |                       | 0.01          | 00         |            | -00.37% | 信指單利率一般             | <u>.</u>   | 0.1330                                                                                                    |              | -34.4IN              | 但指示信           | <u>주그랬</u> 던.     | 0.03        | 20        |              | -100.00%  |
| 1000 | 「日間神道寺」       |                       | 0.01          |            |            | 06.67%  | 他又但丰孝四熙/<br>派化本知常二弟 | ·          | 0.0340                                                                                                    |              | 30.61%               | 「有利支援」         | ○二間Ⅰ              | 0.06        |           |              | 100.00%   |
|      | 管理に手令に        | -mp                   |               |            |            | 46.5356 | に招手根や二郎             | ,          | 0.0140                                                                                                    |              |                      | 《外門理》<br>第24年前 | 000000-<br>00000- | 0.05        |           |              | 100.000   |
|      | 他的時間          | -86                   |               |            |            | 45.01%  | には実はそこ所             | 9<br>10    | 0.0770                                                                                                    |              | -28.5776             | 唐祖信子           |                   | 0.0/        |           |              | 100.000   |
|      | 但我得道堂:        | -m.<br>- #et/         |               |            |            | -45.97% | 連接体理を目的             |            | 0.0170                                                                                                    |              | -25.09%              | 唐田法田           | 金二間3.<br>九乙酸V     | 0.05        |           |              | -100.0074 |
| 1018 | 但我海通贯         | =RC                   |               |            |            | -05.71% | 福持整通常三昧             | B          | 8.8798                                                                                                    |              | -21.08%              | 時代にお           | 東二線日              | 8.83        | 10        |              | -100.007  |
|      | 偏指法巴家的        | A RD                  | 0.01          | 20         |            | 15.54%  | 信指章利志三統             | -<br>-     | 0.0280                                                                                                    |              | -22.22%              | 唐氏汇主           | SIGHA.            | 1.14        | 80        |              | -100.005  |
|      | 信指法兴家         | - BY                  | 0.01          | 00         |            | -05.51% | 価指法兴零三統             |            | 0.0140                                                                                                    |              | -22.22%              | 唐讯表领           | 8—總尺              | 0.05        | 78        |              | -100.00%  |
|      | 但指瑞香零;        | λ∰sG                  | 0.01          |            |            | -05.37% | 但指摩利零四族             |            | 0.0540                                                                                                    |              |                      | <b>友邦海</b> 潘   | 家四嶋G              | 0.03        |           |              | 100.00%   |
|      |               |                       | 今日振興排名        |            |            |         |                     |            | 今日量比排名                                                                                                    |              |                      |                |                   | 今日总金額排      |           |              |           |
|      | 個指法兴零:        | 二艘 Y                  |               |            |            |         | 価指端信九乙烯             |            | 0.0370                                                                                                    |              |                      | 植鹅法兴           | 零二緒S              |             |           |              | 458.52M   |
|      | 但指高级零)        | 四殿リ                   | 0.01          |            |            |         | 信指摩通零二條             |            | 0.0240                                                                                                    |              | 5320.59              | 相指海道           | 家二緒3              | 0.02        | 80        |              | 318,36M   |
|      | 信用に主要に        | 2. RN                 | 0.02          |            |            |         | 価指摩利零四條             |            | 0.0120                                                                                                    |              | 2929.48              | 恒趋增值           | 九乙腈Q              | 0.03        |           |              | 297.6EM   |
|      | 但指律语等。        | 二熊D                   | 0.01          |            |            |         | 但指單這零三條             |            | 0.0300                                                                                                    |              | 2008.84              | 但指增信           | 家五嶋C              | 0.02        |           |              | 282.81M   |
|      | 信指法已不能        | 7116 G                | 0.01          |            |            | 40.2456 | 但指導道率二規             | 5          | 0.0280                                                                                                    |              | 1579.87              | 但追摩道           | 8-M3              | 0.02        | 40        |              | 253.33M   |
|      | 信指に主宰         | <u>= 18</u> 8         | 0.01          | 10         |            | 37.80%  | 但指單利率二限             | J<br>J     | 0.0210                                                                                                    |              | 1345.66              | 但指中蒙           | THE REPORT        | 0.03        | 58        |              | 238.65M   |
|      | 進交に主要!        | 11 KA                 | 0.03          | 140        |            | 37.50%  | 但指導進率二級             | %.<br>=    | 0.1140                                                                                                    |              | 1265.41              | 但指中极           | 좋드랬 ?             | 0.01        | 20        |              | 221.2404  |
|      | 他推进已要         |                       | 0.01          | 20         |            | 37,3556 | 価格価格等立所             | 9<br>11    | 0.0220                                                                                                    |              | 1218.66              | 但指用道           | 5-8P              | 0.03        | 20        |              | 193,45M   |
|      | 個項序書号         | - <u>165</u><br>- 160 | 0.01          | 10         |            | 37,1156 | 「当時年週令――――」         | n<br>u     | 0.0170                                                                                                    |              | 1199.68              | 世間病院           |                   | 0.07        | 20        |              | 154,56M   |
|      | 3247.44       | -1850                 |               |            |            |         | 1941年2月-9-1-18      |            | 0.0,60                                                                                                    |              | 1194.62              | 18824-86       | 4-m-              |             |           |              | 151.37M   |
|      | + 0.0159946W  |                       | COMPANY FORES |            |            | AARINGS | 16:15 200000        | 1 HUNNED   | 防御海学秘索 船橋人;                                                                                                    | 1 01000000   |                      |                |                   |             |           |              |           |
|      | 0.68          |                       |               |            |            |         |                     |            |                                                                                                    |              |                      |                |                   |             |           |              |           |
|      | 27            |                       |               |            |            |         |                     |            |                                                                                                    |              |                      | 46.090         | 89.411            |             |           |              |           |
|      | 2006th 20     | 6/B +6/7 FX           | .10 .058 160  | 900 U.S. 4 | 1394122 +6 | 1.60    | H064.52 +168.39 +1  | 15 201248  | 🔹 TARUSE 🕪                                                                                                    | 17.12 (6).27 | - <b>6736 -</b> 3338 | 48.448         | 93.151            | w forced    | by Tale-T | rend liveren |           |

可选择"香港主板","香港牛证","香港熊证"标签切换股票、权证或牛熊证。

| (O) Tre  |                                            |                      |                |               | 線利文                  | 幕空 - 協会 | 1845           |              |        |             |        |        |        | . ø x           |
|----------|--------------------------------------------|----------------------|----------------|---------------|----------------------|---------|----------------|--------------|--------|-------------|--------|--------|--------|-----------------|
| 4        |                                            | +MR (976)            | 16 (Lint)      | 8 8522        | 辐抗疗障                 | 标识基度    | 建构构成           | <b>用用</b> 的用 | 908    |             | 38     | @P/809 |        |                 |
|          | <ul> <li>● 東股市長</li> <li>○ 沖菜株長</li> </ul> |                      | 0.0012-07      | disturne.     | \$1\$V.1612          | 0.0412  | 0:0512         |              |        |             |        |        |        |                 |
|          |                                            | 今日委城林名               |                |               |                      |         | 五分钟器城排名        |              |        |             |        | 小日委    | 比前十名   |                 |
| -la      | JOYCE BOUTIQUE                             | 0.265                |                |               | ★ (約約19)             |         | 1.6900         |              |        | FIGXE       | 116    |        | 5.8500 | 100.00%         |
| 1718     | 友成拉股                                       |                      |                |               | 香港信贷                 |         |                |              |        | 弘和仁朝日       | 护      |        | 12,000 | 100.00%         |
|          | 汇销智慧社区                                     |                      |                |               | 天元医疗                 |         |                |              |        | 制物影響        |        |        |        | 100.00%         |
| 5        | 常光控股                                       |                      |                |               | 利利品牌                 |         |                |              |        | 景联集团        |        |        | 0.1600 | 100.00%         |
| TREE     | 包肤軟育金融                                     |                      |                |               | 大干地租                 |         |                |              |        | 亲亲食品        |        |        |        | 100.00%         |
|          | 香港信贷                                       |                      |                |               | 旷逸国际                 |         |                |              |        | 伟业拉股        |        |        | 4.5400 | 100.00%         |
| 5        | 律艺集田控股                                     |                      |                |               | 机品生活科技               |         | 0.3250         |              |        | 优创金融        |        |        | 1.8400 | 100.00%         |
| +80      | 建德国际控股                                     |                      |                | 19.00%        | 大同集团                 |         | 0.0330         |              | 10.00% | 博士告诉        |        |        | 14.460 | 100.00%         |
|          | 保宝地科技                                      |                      |                |               | 轩亚国际实业               |         | 0.0550         |              | 10.00% | 普安东业        |        |        |        | 98.63%          |
| 980      | 金马丁国际                                      |                      |                | 16.67%        | 教育部長                 |         |                |              |        | 這大任工        |        |        | 8.8400 | 37.3466         |
| 1010     |                                            | 今日跌幅排名               |                |               |                      |         | 五分钟跌幅排名        |              |        |             |        | 今日委    | 比后十名   |                 |
|          | 爱得威建设集团                                    | 4.400                |                | 45.48%        | 北青侍媒                 |         | 1.1700         |              |        | 敏捷拉股        |        |        | 0.5300 | -100.00%        |
| 153      | 大健康国际                                      | 0.050                |                | 48.35%        | 大生农业金融               |         | 0.0130         |              | -7.14% | 华信地产制       | 明毎     |        | 3.3000 | -100.00%        |
| 大用市      | 京基金融国际                                     | 0.365                |                |               | 万威科技                 |         | 0.0290         |              | -6.67% | 大會区接到       | 対対数    |        | 0.0100 | -100.00%        |
|          | 创信国际                                       | 1.500                |                | -21.47%       | 新天地产集团               |         | 0.0290         |              | -6.45N | YGM贸易       |        |        | 4.3000 | -100.00%        |
| 10       | 新矿资源                                       | 0.570                |                | -18.57%       | 信息智能                 |         |                |              | -6.685 | 中国金融        | 的管理    |        | 0.4200 | 100.00%         |
| 2718     | 北青停煤                                       | 1.170                |                | -15.2256      | 亚洲实业集团               |         | 0.1070         |              | -6.14% | 中国农耕住       | 旤      |        | 0.0100 | -100.0056       |
| -18      | 万感料技                                       | 0.028                | •              | -15.15%       | 顺拳拉股                 |         |                |              | -5.71% | 纪和小资        |        |        | 1.3800 | 100.0056        |
| ্থা      | <b>帝禹控股</b>                                | 0.165                |                | -14.51%       | 新農助力                 |         | 0.3350         |              | -5.63% | 中播控股        | (目)    |        | 1.0200 | -100.00%        |
| 工用       | 療徳医的                                       | 0.160                |                | -13.5156      | 中民控股                 |         | 0.0530         |              | -5.36% | 化造中国        | _      |        | 2.1800 | -100.00%        |
| -        | 机站生活料技                                     | 0.325                | •              | -13.33%       | 万华精件.                |         | 0.2750         |              | -5.17% | 中国新和        | R -    |        | 0.1430 | -99,16%         |
|          |                                            | 今日振騒拝名               |                |               |                      |         | 今日量比排名         |              |        |             |        | 今日总    | 金額排名   |                 |
| 6.6      | 爱得底建设集团                                    | 4.400                |                |               | 兴证国际                 |         | 0.2900         |              | 196.05 | 腾讯拉股        |        |        |        | 11.778          |
| 1000     | 大健康国际                                      | 0.050                |                |               | <b>JOACE BOOLION</b> | ε       |                |              | \$3.52 | 小米集团・       | - W    |        | 10.400 | 3,858           |
| <b>B</b> | 友成控股                                       |                      |                | 63.00%        | 新晨助力                 |         |                |              | 75.00  | 阿里巴巴        | -sw    |        | 202.00 | 3.738           |
| 1018     | 常光控股                                       |                      |                |               | 大健康国际                |         | 0.0500         |              | 66.22  | 中国干安        |        |        |        | 3.158           |
|          | 常信达控股                                      |                      |                |               | 受得就建设集团              |         | 4.4000         |              | \$7.29 | 建设银行        |        |        |        | 2,750           |
|          | 顺尊位散                                       |                      |                | 43.03%        | 常光程度                 |         | 1.6000         |              | \$6.66 | <b>灰形保险</b> |        |        | 02.650 | 2.70            |
|          | 汇销智慧社区                                     |                      |                | 37.00%        | 推士利国际                |         | 8.7000         |              | \$5.57 | 汇平控股        |        |        | 68.358 | 2.668           |
|          | 建度国际控制                                     | 0.156                |                | 35,8454       | 木柏茵阿亞股               |         | 0.0500         |              | 54.16  | 美国底津        | - 14   |        | 101.10 | 1.528           |
|          | 金坊丁園杯                                      | 0.070                |                | 35.00%        | 時間通信                 |         | 0.0730         |              | 45.24  | 管理定務局       | π      |        | 255.40 | 1,868           |
|          | 75-16-10.05-22-02                          | 0.050                |                |               | 市所中央部署               |         |                |              | er.13  | HOUSER.     |        |        |        | 1.588           |
|          | F#F: 0121637#31518是2415                    |                      | 10:05 (848994) | CREDING 74 10 | 4上示3                 |         |                |              |        |             |        |        |        | ×               |
|          | 白古原: [-市 4.5960 4.8200                     | -0.43% 78.4K 366.73K |                |               |                      |         |                |              |        |             |        |        |        | ×               |
| - 88     | 11 11 11 11 11 11 11 11 11 11 11 11 11     |                      |                |               |                      |         | a 🖬 18886 - 20 |              |        | 10.00       | 88.415 |        |        | ~~ <sup>6</sup> |
|          | 55120 27601 +600 ftX                       |                      |                |               |                      |         |                |              |        | #E 48.44B   |        |        |        |                 |

## 1.9.2 A+H 指南

进入 A+H 有两个入口:

- 1、点击客户端左侧工具栏的"数据",然后点击顶部的"A+H"标签。
- 2、鼠标点击软件任意地方,键盘输入"18",移动游标定位到 A+H 指南,按"Enter"。

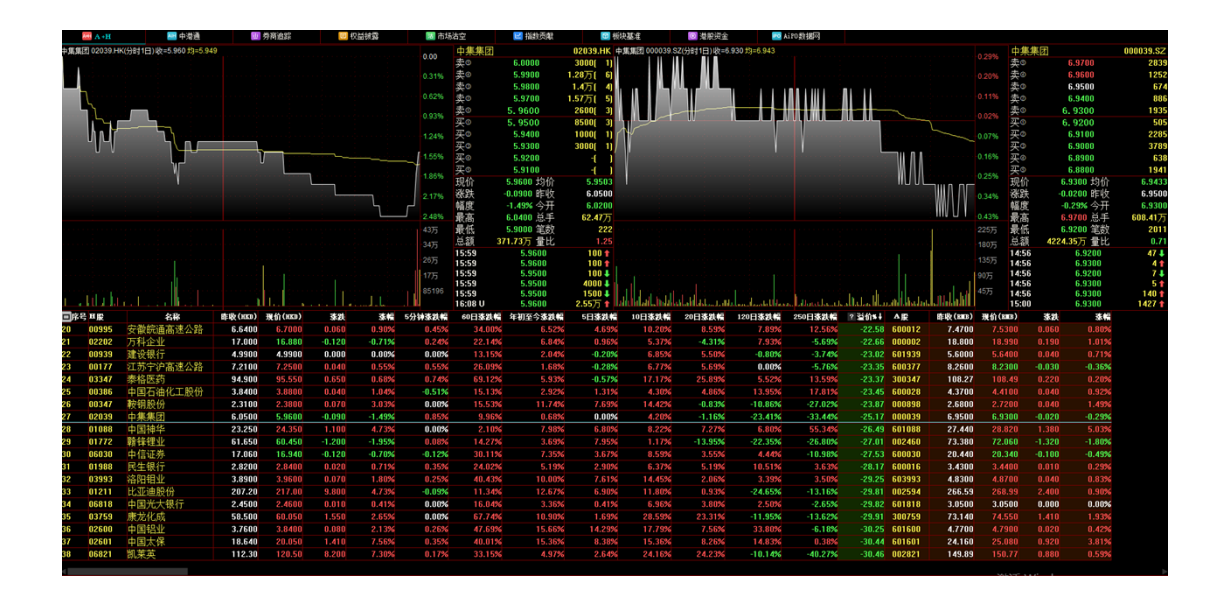

#### 点击界面中的最大化按钮,行情表格数据最大化。

| A.411 | A+H   |          |                 | 另商重印    |        | 《出现器   | (1) 3(8) | 百空     | 1110000 | <b>100</b> | (金)准   | ◎ 冠東突生  |         | 110 Stilling |        |        |                 |               |        |        |
|-------|-------|----------|-----------------|---------|--------|--------|----------|--------|---------|------------|--------|---------|---------|--------------|--------|--------|-----------------|---------------|--------|--------|
|       | ±₽Ç   | 名称       | <b>酢妝(1000)</b> | 现价(HKB) | 漆鉄     | 漆帽     | 5分钟蒸跌幅   | 60日孫跌幅 | 年初至今臻跌幅 | 5日蒸鉄帽      | 10日素鉄幅 | 20日孫跌幅  | 120日孫鉄幅 | 250日素鉄帽      | ? 溢价解释 | ΔIR    | <b>薛敬(803</b> ) | <b>飛价(mm)</b> | 漆鉄     | 漆帽     |
| 0 0   | 10995 | 安徽皖通高速公路 | 6.6400          |         |        |        | 0.45%    |        |         |            |        |         |         | 12.56%       |        | 600012 | 7.4700          |               |        |        |
| 0     | 12202 | 万科企业     | 17.000          | 16.880  | -0.120 | -0.71% |          |        | 6.84%   |            |        | -4.31%  |         | -5.69%       |        | 000002 | 18.800          |               |        |        |
| 0     | 10939 | 建设银行     | 4.9900          | 4.9900  | 0.000  | 0.00%  | 0.00%    |        |         | -0.20%     |        |         | -0.80%  | -3.74%       |        | 601939 | 5.6000          |               |        |        |
| 0     | 10177 | 江苏宁沪高速公路 | 7.2100          |         |        |        |          | 26.09% |         | -0.28%     |        |         | 0.00%   | -5.76%       |        | 600377 | 8.2600          | 8.2300        | -0.030 | -0.36% |
| 0     | 13347 | 泰格医药     | 94.900          |         |        |        | 0.74%    |        |         | -0.57%     |        |         |         | 13.59%       |        | 300347 | 108.27          |               |        |        |
| 0     | 10386 | 中国石油化工股份 | 3.8400          |         |        |        | -0.51%   |        |         |            |        |         |         | 17.81%       | -23.45 | 600028 | 4.3700          |               |        |        |
| 0     | 10347 | 鞍钢股份     | 2.3100          |         |        |        | 0.00%    |        | 11.74%  |            |        | -0.83%  | -10.86% | -27.02%      |        | 000898 | 2.6800          |               |        |        |
| 0     | 12039 | 中集集团     | 6.0500          | 5.9600  | -0.090 | -1.49% | 0.85%    | 9.96%  | 0.68%   | 0.00%      | 4.20%  | -1.16%  | -23.41% | -33.44%      | -25.17 | 000039 | 6.9500          | 6.9300        | -0.020 | -0.29% |
| 0     | 1088  | 中国神华     | 23.250          |         |        |        | 0.00%    |        |         |            |        |         |         | 55.34%       | -26.49 | 601088 | 27.440          |               |        |        |
| 0     | 1772  | 贛锌锂业     | 61.650          | 60.450  | -1.200 | -1.95% |          |        |         |            |        | -13.95% | -22.35% | -26.80%      |        | 002460 | 73.380          |               |        | -1.80% |
| 0     | 16030 | 中信证券     | 17.060          | 16.940  |        | -0.70% | -0.12%   |        |         |            |        |         | 4.44%   | -10.98%      |        | 600030 | 20.440          | 20.340        |        | -0.49% |
| 0     | 11988 | 民生银行     | 2.8200          | 2.8400  |        |        |          |        |         |            |        |         |         | 3.63%        |        | 600016 | 3.4300          |               |        |        |
| 0     | 13993 | 洛阳钼业     | 3.8900          |         |        |        |          | 40.43% |         |            | 14.45% |         |         | 3.50%        |        | 603993 | 4.8300          |               |        |        |
| 0     | 11211 | 比亚迪殷份    | 207.20          |         |        |        | -0.09%   |        |         |            |        |         | -24.65% | -13.16%      |        | 002594 | 266.59          |               |        |        |
| 0     | 6818  | 中国光大银行   | 2.4500          | 2.4600  |        | 0.41%  | 0.00%    | 16.04% |         | 0.41%      |        |         |         | -2.65%       | -29.82 | 601818 | 3.0500          | 3.0500        | 0.000  | 0.00%  |
| 0     | 13759 | 康龙化成     | 58.500          | 60.050  |        |        | 0.00%    | 67.74% |         |            |        |         | -11.95% | -13.62%      |        | 300759 | 73.140          |               |        |        |
| 0     | 12600 | 中国铝业     | 3.7600          | 3.8400  |        |        |          |        |         |            |        |         |         | -6.18%       |        | 601600 | 4.7700          |               |        |        |
| 0     | 12601 | 中国太保     | 18.640          | 20.050  |        |        |          | 40.01% |         |            |        |         |         | 0.38%        | -30.44 | 601601 | 24.160          |               |        |        |
| 0     | 16821 | 凯莱英      | 112.30          |         |        |        |          |        |         | 2.64%      |        |         | -10.14% | -40.27%      | -30.46 | 002821 | 149.89          |               |        |        |
| 0     | 11513 | 丽珠医药     | 26.500          |         |        |        | -0.37%   | 26.60% |         |            |        |         |         | -1.80%       | -30.99 | 000513 | 33.450          |               |        |        |
| 0     | 10548 | 深圳高速公路股份 | 7.1400          | 7.0900  | -0.050 | -0.70% | 0.42%    |        |         | 2.46%      |        | 5.04%   | -3.93%  | 1.67%        | -31.38 | 600548 | 8.9900          | 8.9900        | 0.000  | 0.00%  |
| 0     | 11787 | 山东黄金     | 15.460          | 15.460  | 0.000  | 0.00%  |          | 25.49% |         |            |        |         | 19.84%  | 20.58%       |        | 600547 | 19.900          | 19.780        |        | -0.60% |
| 0     | 11919 | 中远海控     | 7.9800          | 7.9300  | -0.050 | -0.63% |          |        | -0.38%  |            | -2.70% | -4.57%  | -19.14% | -34.81%      |        | 601919 | 10.190          |               | -0.040 | -0.39% |
| 0     | 6886  | HTSC     | 9.4700          | 9.3600  | -0.110 | -1.16% |          | 5.64%  |         |            |        | 1.74%   | -10.86% | -23.99%      |        | 601688 | 12.110          |               | -0.090 | -0.74% |
| 0     | 16680 | 金力永磁     | 25.350          | 24,350  | -1.000 | -3.94% | 1.04%    |        |         | 5.41%      |        | 1.04%   | -28.38% | -27.34%      |        | 300748 | 32.000          | 31.420        |        | -1.81% |
| 0     | 13618 | 重庆农村商业银行 | 2.7300          | 2.7300  | 0.000  | 0.00%  | -0.36%   |        |         | 0.00%      |        | 3.41%   | -1.09%  | 9.05%        |        | 601077 | 3.5200          |               |        |        |
| 0     | 10874 | 白云山      | 22.500          |         |        |        | 0.44%    |        | -1.30%  | -1.52%     |        | -3.81%  |         | 4.63%        |        | 600332 | 29.830          | 29.470        |        | -1.21% |
| 0     | 10728 | 中国电信     | 3.2500          |         | 0.040  |        | -0.60%   | 13.84% |         |            | 0.00%  |         |         | 36.33%       |        | 601728 | 4.3100          |               |        |        |
| 0     | 12607 | 上海医药     | 13.840          | 13.820  | -0.020 | -0.14% |          |        | 6.47%   |            |        |         |         | -5.78%       |        | 601607 | 18.400          |               |        | -0.65% |
| 0     | 2402  | 亿华通      | 60.000          |         |        | 0.42%  | 0.00%    | 0.42%  | 0.42%   | 0.42%      | 0.42%  | 0.42%   | 0.42%   | 0.42%        |        | 688339 | 80.270          |               |        |        |
| 0     | 13898 | 时代电气     | 40.250          | 39.800  | -0.450 | -1.12% |          | 21.90% |         |            |        |         |         | -1.30%       | -35.03 | 688187 | 54.500          | 53.300        |        | -2.20% |
| 0     | 10168 | 青岛啤酒設份   | 80.200          | 78.850  | -1.350 | -1.68% |          |        |         |            |        |         |         | 13.84%       |        | 600600 | 106.89          | 105.95        | -0.940 | -0.88% |
| 0     | 11898 | 中煤能源     | 6.2600          |         |        |        | -0.15%   | -5.88% |         |            |        | -1.65%  |         | 53.00%       |        | 601898 | 8.3300          |               |        | 5.88%  |
| 0     | 10390 | 中国中铁     | 4.1800          | 4.1100  | -0.070 | -1.67% | -0.48%   |        | -0.24%  | -3.97%     | -0.72% | -9.07%  | -16.80% | 6.47%        |        | 601390 | 5.5400          |               |        | -0.18% |
| 0     | 11776 | 广发证券     | 11.940          | 11.460  | -0.480 | -4.02% | 0.00%    |        |         |            |        | 1.24%   |         | -19.41%      | -35.54 | 000776 | 16.250          | 15.470        | -0.780 | -4.80% |
| 0     | 19995 | 荣昌生物 - B | 59.350          | 59.800  | 0.450  |        | 0.00%    |        |         | -3.00%     |        |         | 22.04%  | 2.84%        |        | 688331 | 80.700          |               |        |        |
| 0     | 12196 | 复星医药     | 26.300          | 26.050  | -0.250 | -0.95% | -0.19%   |        |         |            |        |         | -14.87% | -14.56%      |        | 600196 | 35.770          |               | -0.410 | -1.15% |
| 0     | 11171 | 充矿能源     | 23.950          |         |        |        | 0.00%    | -2.06% |         | 12.74%     |        |         |         | 87.55%       |        | 600188 | 33.020          |               |        |        |
| 0     | 10857 | 中国石油股份   | 3.5800          |         |        | 0.84%  | 0.00%    |        |         |            |        |         |         |              | -36.80 | 601857 | 4.9600          |               |        |        |
| 0     | 11157 | 中联重科     | 3.9300          | 4.0700  |        |        | 0.00%    |        | 10.30%  | 5.71%      | 10.00% |         | 0.00%   | -9.65%       | -36.88 | 000157 | 5.5800          |               |        | 0.54%  |

## 1.9.3 中港通

进入中港通有三个入口:

1、点击客户端左侧工具栏的"数据",然后点击顶部的"中港通"标签。

2、鼠标双击软件底部状态栏上的"沪股通余额"或"深股通余额"。

3、鼠标点击个股报价页面顶部工具栏"通" 🔟 图示;

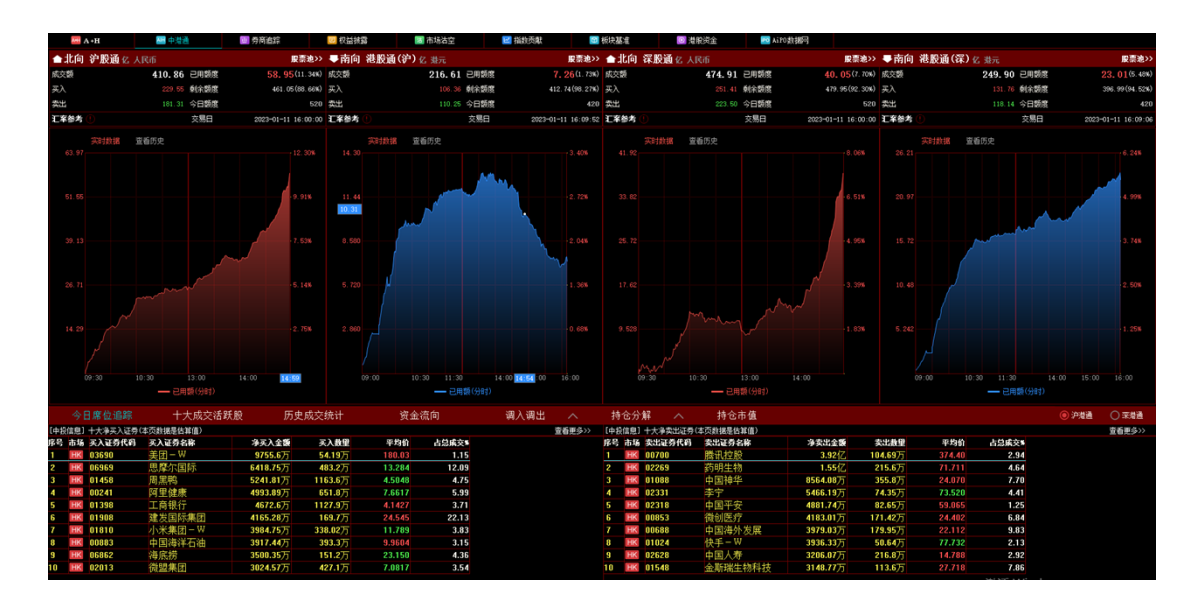

下方的行情表格可以看沪港通,深港通的每日剩余额度,每日成交额数据,以及十大成交 活跃股。

### 1.9.4 券商追踪

进入券商追踪有三个入口:

1、点击客户端左侧工具栏的"数据",然后点击顶部的"券商追踪"标签。

2、鼠标点击软件任意地方,键盘输入"87",移动游标定位到券商追踪,按"Enter"。

3、个股报价页面,点击分时或 K 线分析图顶部工具栏上的"券商"按钮;

| () Tr    |                          |            |                |          |              |          | 推測的      | 2易宝 - 労務) | 88                                    |        |                |                 |          |            |              |          |                          |           |     |
|----------|--------------------------|------------|----------------|----------|--------------|----------|----------|-----------|---------------------------------------|--------|----------------|-----------------|----------|------------|--------------|----------|--------------------------|-----------|-----|
| 4        | 194#4                    |            | 中放通            |          | 机合物器         | 市场建立     | 秘密教      | 10224     | 104573                                | 成之用田   | 计位表            |                 | 违规       | 18-9(10)19 |              |          |                          |           |     |
| 2.8      | 986348                   | 资料性股深幼     |                |          | 1911;2) BOOM | 用位/用标/名称 |          | 1168.00   | enna -                                | - 東市   |                |                 |          |            |              |          |                          |           |     |
| a        |                          |            |                |          |              |          |          |           |                                       |        |                |                 |          |            |              |          |                          |           |     |
| nilli    |                          |            |                |          |              |          |          |           |                                       |        |                |                 |          |            |              |          |                          |           |     |
| 1111     | 1 (2:丰禄后                 | •          |                |          | 795.3EM      | 20.620   | -745.236 | -0.020    | -2.4M                                 | -0.050 | -6.7314        | -0.120          |          |            |              |          |                          |           |     |
| 100      | 2 德打银行                   | •          |                |          | 520.13M      | 13.480   | -202.11K | -0.010    | -2.0M                                 | -0.050 | -6.35M         | -0.170          |          |            |              |          |                          |           |     |
| <u> </u> | 3 摩根大道                   | 紀行 😐       |                |          | 436.78M      | 11.320   |          |           |                                       |        |                |                 |          |            |              |          |                          |           |     |
| 2656     | <ol> <li>花旗银行</li> </ol> | •          |                |          | 246.58M      | 6.390    | -1.76M   | -0.040    | -3.28M                                | -0.080 | -4.97M         |                 |          |            |              |          |                          |           |     |
| 2-1      | 5 恒生银行                   | - 0        |                |          | 67.65M       |          |          | 0.000     |                                       | 0.000  | -122.55K       | 0.000           |          |            |              |          |                          |           |     |
| 25       | 6 信意志等                   | 117 🕒 🕒    |                |          | 54.99M       | 1.420    | -188.86K | -0.010    |                                       |        |                |                 |          |            |              |          |                          |           |     |
| -+-86    | 7 中華香港                   | E 😐        |                |          | 51.63M       |          |          | 0.000     |                                       | 0.000  |                |                 |          |            |              |          |                          |           |     |
| 686      | 8 UBS HK                 |            |                |          | 45.78M       |          |          | 0.000     |                                       | 0.000  |                | 0.000           |          |            |              |          |                          |           |     |
| 790      | 9 恒生证券                   |            |                |          | 25.93M       |          |          | 0.000     |                                       |        |                |                 |          |            |              |          |                          |           |     |
|          | 10 东亚银伯                  | • •        |                |          | 25.42M       | 0.650    |          | 0.000     |                                       | 0.000  |                |                 |          |            |              |          |                          |           |     |
| 163      | 11 中投信息                  |            |                |          | 25.42M       | 0.650    |          | 0.000     |                                       | 0.000  |                |                 |          |            |              |          |                          |           |     |
| 大的方      | 12 巴黎证券                  | •          |                |          | 23.86M       | 0.610    |          | 0.000     |                                       | 0.000  |                |                 |          |            |              |          |                          |           |     |
|          | 1) 高級亚洲                  |            |                |          | 17.31M       | 0.440    |          | 0.000     |                                       | 0.000  | -1.74M         | -0.050          |          |            |              |          |                          |           |     |
| CA.      | 14 摩根香港                  | 1          |                |          | 15.02M       | 0.380    | 197.4K   | 0.000     | 180.76                                | 0.000  | -254.92K       | -0.010          |          |            |              |          |                          |           |     |
| 211K     |                          |            |                |          |              |          |          |           | -4.49M                                |        |                |                 |          |            |              |          |                          |           |     |
|          |                          |            |                |          |              |          |          | -0.020    |                                       | -0.050 |                | -0.020          |          |            |              |          |                          |           |     |
| - 41     |                          |            |                |          |              |          |          |           |                                       |        |                |                 |          |            |              |          |                          |           |     |
| 工具       |                          | (日10)大英人爆出 | :白石 本市動脈       | 建油菜菜 油油  | EE: 0.00%    |          |          |           |                                       |        |                |                 |          |            |              |          |                          |           |     |
|          | 天入祭育                     |            | 天入朝            | 动量品级     | 1633 F#      |          |          |           | 集出用有                                  |        | <b>朱江</b> 郡    | (株式)第 合         | 日成交利     |            |              |          |                          |           |     |
|          |                          |            |                |          |              |          |          |           |                                       |        |                |                 |          |            |              |          |                          |           |     |
| (File)   |                          |            |                |          |              |          |          |           |                                       |        |                |                 |          |            |              |          |                          |           |     |
|          |                          |            |                |          |              |          |          |           |                                       |        |                |                 |          |            |              |          |                          |           |     |
| 666      |                          |            |                |          |              |          |          |           |                                       |        |                |                 |          |            |              |          |                          |           |     |
| (約)後、    |                          |            |                |          |              |          |          |           |                                       |        |                |                 |          |            |              |          |                          |           |     |
|          |                          |            |                |          |              |          |          |           |                                       |        |                |                 |          |            |              |          |                          |           |     |
|          |                          |            |                |          |              |          |          |           |                                       |        |                |                 |          |            |              |          |                          |           |     |
|          |                          |            |                |          |              |          |          |           |                                       |        |                |                 |          |            |              |          |                          |           |     |
|          |                          |            |                |          |              |          |          |           |                                       |        |                |                 |          |            |              |          |                          |           |     |
|          |                          |            |                |          |              |          |          |           |                                       |        |                |                 |          |            |              |          |                          |           |     |
|          |                          | ■ 人 発入/発生  | 1812 ) 冷天      | 3.7净索出得间 | )、 身英入り身类出   | 申位 /     |          |           |                                       |        |                |                 |          |            |              |          |                          |           |     |
|          |                          |            |                |          |              |          |          |           |                                       |        | 00.00 20200000 | 今天豊富家生日         | I IRICAR | 64 (H)     | 00 EM 85894  | \$358P 0 | 2001: 室(                 | 如果目的地位    |     |
|          | 自法税:                     |            |                | もおうな     |              | 408236   |          |           |                                       |        |                |                 |          | SHELLING ! | 10.980 0.000 | 0.00% 0  | <ul> <li>8948</li> </ul> | RF 0.4700 | 14× |
| 88       | - 318                    |            |                |          |              |          |          |           | · · · · · · · · · · · · · · · · · · · |        |                | ER.278 52.000   | 1 100    | L0076 A    |              |          |                          |           |     |
|          |                          | - 34       | 68- <u>9</u> 3 |          |              |          |          |           |                                       |        |                | ER. 200 \$2,000 | 100      | L00% -     |              |          |                          |           |     |

◎标志表示是银行券商,进入券商追踪页面,可以在券商追踪页面顶端输入需要搜索的券商

进行查询某一券商持股变动情况。

| (O) Tre    | adeGo 5       | Q,        |              |              |              |                 | 推利            | 文易宝 - 劳育    | 1842                      |                |                        |               |        |             | Land 12        | 4 *         | - 0          | ×  |
|------------|---------------|-----------|--------------|--------------|--------------|-----------------|---------------|-------------|---------------------------|----------------|------------------------|---------------|--------|-------------|----------------|-------------|--------------|----|
|            | 64#4          |           | 中間通          |              | 机管机器         | 市场法定            | 和助用限          | 68353       | 104674                    | 成文用目           | 计信乘                    |               | 浅県     | 1819(10)197 |                |             |              |    |
|            | 00/22114      | 10010000  |              |              | metali monot | 10%/10%/rds     | d star        |             | 体经验管                      |                |                        |               |        |             |                |             |              |    |
|            |               |           |              |              |              |                 |               |             | TESKS                     |                |                        |               |        |             |                |             |              |    |
| որ         |               |           |              |              |              |                 |               |             |                           |                |                        |               |        |             |                |             |              |    |
| 111        | · (****       | •         |              |              | 700.304      | 20.020          | 100.000       | 0.020       | 7,414                     | 4 450          | 4 7214                 | 01000         |        |             |                |             |              |    |
| 1.45       | 2 STRATE      |           |              |              | 528.13M      | 13,480          | -202.118      | -0.018      | -2.04                     | -0.050         | -6.35M                 | -0.170        |        |             |                |             |              |    |
| K.         | 0.00-1-13     | 148./÷    |              |              | 415.7EM      | 11,120          | 252 826       | 0.010       | 2.4114                    | 0.050          | 10.354                 | 8.270         |        |             |                |             |              |    |
| RE         | - 元前483       |           |              |              | 246.5EM      | 6.390           | -1.76M        | -0.041      | -3.28M                    | -0.080         | -4.97M                 | -0.130        |        |             |                |             |              |    |
| -          | - 1504160     | ă         |              |              | 57.55M       | 1.750           | 4010          | 0.000       | 32,738                    | 0.000          | -122.55K               | 0.000         |        |             |                |             |              |    |
| 33         | · 建金木板        | 44 6      |              |              | 54.9964      | 1.420           | -188.88K      | -0.018      | 1.81M                     | 0.048          | 1.02M                  | 0.030         |        |             |                |             |              |    |
| 中総         | 7 由朝書演        | ě         |              |              | 51.61M       | 1,100           | 01.146        | 0.000       | 198.166                   | 0.000          |                        |               |        |             |                |             |              |    |
| 141        | 8 UBSHK       |           |              |              | 45.78M       | 1.180           | 40.16         | 0.000       | 64,336                    | 0.000          |                        | 0.000         |        |             |                |             |              |    |
| YVU.       | 3 招生证券        |           |              |              | 25.93M       | 0.670           |               | 0.000       |                           | 0.010          | 645.160                | 0.020         |        |             |                |             |              |    |
| REA        | 10 東石橋        | •         |              |              | 25.42M       | 0.650           |               | 0.000       |                           | 0.000          | 544.326                |               |        |             |                |             |              |    |
| 1628       | 11 中於信息       |           |              |              | 25.42M       | 0.650           |               | 0.000       |                           | 0.010          | 544.32K                |               |        |             |                |             |              |    |
| 1000       | 12 巴黎证券       | •         |              |              | 23.86M       | 0.610           | 117.94K       | 0.000       | 91,786                    | 0.000          |                        |               |        |             |                |             |              |    |
| 大将币        | 11 高級亚洲       |           |              |              | 17.31M       | 0.440           |               | 0.000       |                           | 0.000          | -1.74M                 | -0.050        |        |             |                |             |              |    |
|            | 14 摩根香港       |           |              |              | 15.02M       | 0.380           |               | 0.000       |                           | 0.000          | -254.92K               | -0.010        |        |             |                |             |              |    |
|            | 1120-5-1      |           |              |              |              |                 |               |             |                           |                |                        | -0,140        |        |             |                |             |              |    |
| 2038       |               |           |              |              |              |                 |               |             |                           |                |                        |               |        |             |                |             |              |    |
| -41        |               |           |              |              |              |                 |               |             |                           |                |                        |               |        |             |                |             |              |    |
| ЧU<br>Т.Ш. | 00001[#E8:] S | 日10大英人爆出  | DE 1010      | · 水田 · 水田    | E: 0.00%     |                 |               |             |                           |                |                        |               |        |             |                |             |              |    |
|            |               |           | 天入類          | 天入量 古田       |              |                 |               |             | <u>集出</u> 用得              |                |                        |               |        |             |                |             |              |    |
| E.         |               |           |              |              |              |                 |               |             |                           |                |                        |               |        |             |                |             |              |    |
| 15-35      |               |           |              |              |              |                 |               |             |                           |                |                        |               |        |             |                |             |              |    |
|            |               |           |              |              |              |                 |               |             |                           |                |                        |               |        |             |                |             |              |    |
| - CS-      |               |           |              |              |              |                 |               |             |                           |                |                        |               |        |             |                |             |              |    |
| 1818.      |               |           |              |              |              |                 |               |             |                           |                |                        |               |        |             |                |             |              |    |
|            |               |           |              |              |              |                 |               |             |                           |                |                        |               |        |             |                |             |              |    |
|            |               |           |              |              |              |                 |               |             |                           |                |                        |               |        |             |                |             |              |    |
|            |               |           |              |              |              |                 |               |             |                           |                |                        |               |        |             |                |             |              |    |
|            |               |           |              |              |              |                 |               |             |                           |                |                        |               |        |             |                |             |              |    |
|            |               |           |              |              |              |                 |               |             |                           |                |                        |               |        |             |                |             |              |    |
|            |               | 制 人 兵入(男生 | 網道、海道        | 6入/净索出得得     | 身英入/身类出      | <b>郑</b> 位 /    |               |             |                           |                |                        |               |        |             |                |             |              |    |
|            | 1681.0005     | 09104 [10 | 10.0041 16.0 | CAUSINERS BE |              | 09.03 (4869940) | 平泉日何何語(第)     | ·留書至後時間(4)  | Einester                  | OF ICE CAMPEND | AD 346GM/RU3           | (升三个交易日))     | h電量取万  | EM75 01     | HE EMERGED BOX |             | 細升13,534     |    |
|            | 自法税: L        |           |              |              |              | 10.920 -        | 0.0000 -0.55% | 0 0 1914000 | 0.4700 0.0000 0.          | 00% 0 0 18i    | No.5000                | 0.0000 0.00%  | 0 0 10 |             | *******        | 4.5900 0    | 1.0000 0.00% |    |
| 88         | - 118         |           |              |              |              |                 |               |             | a 🖬 1862.03               |                |                        | 18.223 51.900 |        |             |                |             |              |    |
|            | BIE43 -       | - 34      | EK- 93       | 681 - 1248   |              | 漢臣 -            | -             |             | <ul> <li>P)用达点</li> </ul> | 8734.00 +17.5  | 96 <b>+8,295 +</b> 573 | 51,968        | 98.83  | 76 -        | Forward by Tab | -Trank Even | 22. IE       | al |
|            |               |           |              |              |              |                 |               |             |                           |                |                        |               |        |             |                |             |              |    |

点击查询,某一券商的变动情况如下图:

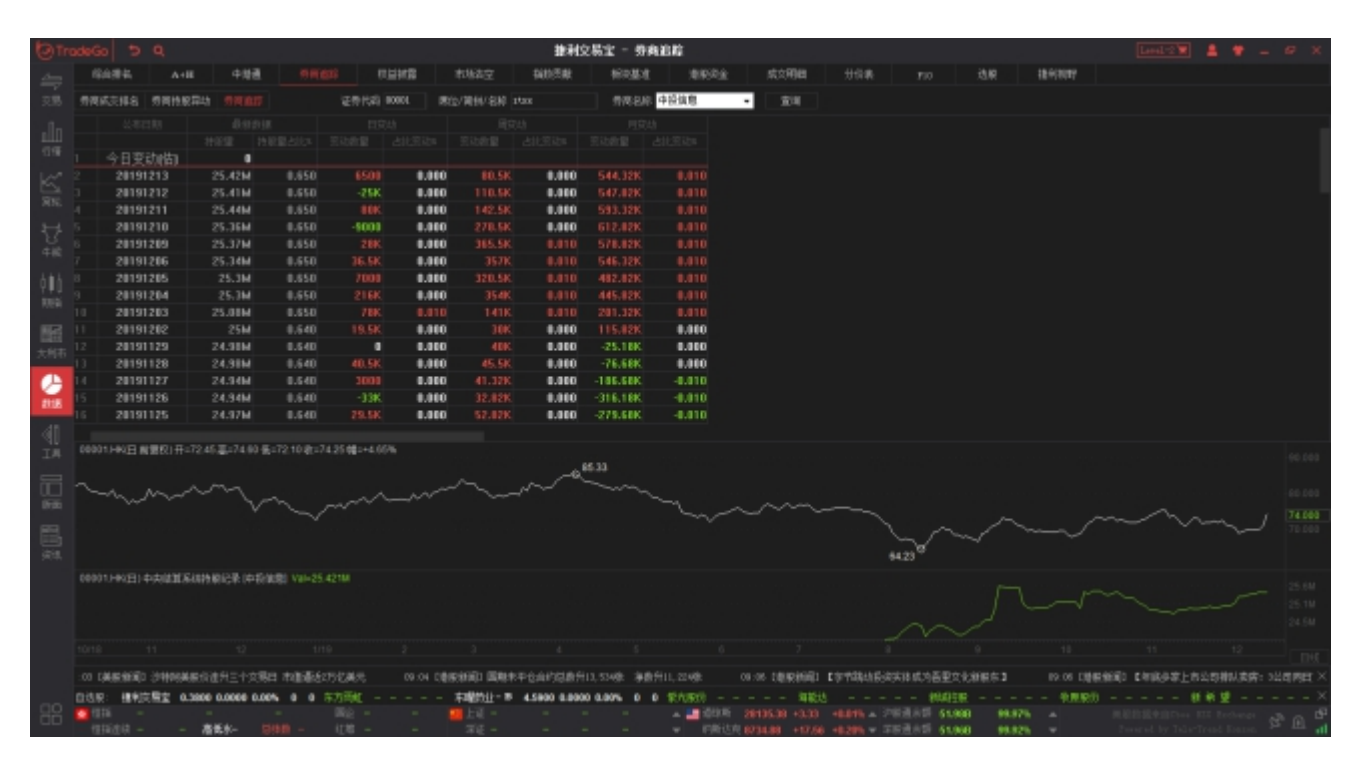

点击标签"券商持股异动"查看所有券商持股异动列表。

| (O) Th | odeGo  | 59          | and an article     |         |               |           | 推利的             | 2易宝 - 劳病3   | 846       |                |                 |             |                 | Level-2       | . *        | - 1    | e ×  |
|--------|--------|-------------|--------------------|---------|---------------|-----------|-----------------|-------------|-----------|----------------|-----------------|-------------|-----------------|---------------|------------|--------|------|
| 4      | 194    | 184.        | A+E 中間通            |         | 机管机器          | 市场法定      | DAMES AR        | 68354       | 地球和金      | 成文用曲           | 分价表             | 110 选       | R 184(2027      |               |            |        |      |
|        | 880    | -           |                    |         |               |           |                 |             |           |                |                 |             |                 |               |            |        |      |
| 20.00  | 211400 | ocrees will | TERESTICAL STREEME |         |               |           |                 |             |           |                |                 |             |                 |               |            |        |      |
| -fin   | Rest   | 件:神殿園山      | 化日安结达时2% 机用用       | 法法则和规则  | 與幼幼期10%       |           |                 |             |           |                |                 |             |                 |               |            |        |      |
| 111    |        |             |                    |         |               |           |                 |             |           |                |                 |             |                 |               |            |        |      |
|        |        | 98404449    | 10145-0-1018-0     | 1940    | 市内にお          | 1000      | 28,960          | 200808      | 80000     | 303802         | 0.000           | 4 660       |                 |               |            |        |      |
| K      |        | 20101213    | 00145 TEVESELS     | 25 MA   | +16107F       | 14.154    | 1540            |             | 1.540     |                | 1.541           | 1.000       | 3.548           |               |            |        |      |
| RN.    |        | 28191213    | #2163 法士任工         |         | 中國金融          | 51.24M    | 43.660          |             | 0.000     | 1508           |                 | 14 0214     | 11.448          |               |            |        |      |
| -      |        | 20191213    | nease this like h  |         | 山銀倉5          | 238.25M   | 12,130          | 2416        | 0.010     |                |                 | 202.05M     | 10.720          |               |            |        |      |
| - 23   |        | 28191213    | 13603 (THOUSE      |         | 121010102     | 782.91M   | 52,190          |             | 6.000     |                | 0.000           | 782.85M     |                 |               |            |        |      |
| 牛根     |        | 20191213    | 01951 48,62458     |         | 彩柳面绿          | 503.31M   | 28.670          |             | 6.000     |                | 0.000           |             |                 |               |            |        |      |
| 人自人    |        | 20191213    | 02050 (1771)       |         | 約御回床          | 52.63M    | 5,480           |             |           |                |                 | 51.63M      | 6.350           |               |            |        |      |
| 111    |        | 20191213    | 18125 仁徳守護         |         | 元大证券          | 13.33M    |                 |             |           |                |                 |             |                 |               |            |        |      |
| NEW.   |        | 20191213    | 03175 F三星度)        | 油期      | 永威证券          | 721.6K    | 12.540          |             | 0.000     | 0              |                 | 0           | 5,140           |               |            |        |      |
| 162    |        | 20191213    | 16072 罗马集团         |         | 其皇证序          | 68.05M    | 50,390          |             | 0.000     |                |                 |             |                 |               |            |        |      |
| +44.5  |        | 20191213    | 02050 第三国际         |         | 一盈证券          | 191.97M   | 23,660          |             | 0.000     |                |                 |             |                 |               |            |        |      |
| 2,000  |        | 20191213    | 01460 扬科集团         |         | 一直证券          | 612.48M   | 11,700          |             |           |                |                 |             |                 |               |            |        |      |
|        | 13     | 20191213    | 00216 丰城拉股         |         | 一盈证券          | 8.85M     |                 |             |           | 0              |                 | 0           |                 |               |            |        |      |
|        | 1.4    | 20191213    | 88437 德斯拉股         |         | 我们证券          | 368.18M   | 61.360          |             | 0.000     | 0              | 0.000           |             |                 |               |            |        |      |
|        | 15     | 20191213    | 00907 高雅光学         |         | 香港金融          | 70.65M    | 17.470          |             | 0.000     |                |                 |             |                 |               |            |        |      |
| - 41   |        | 20191213    | 00032 德通控股         |         | 香港金融          |           | 19,610          |             | 0.000     |                |                 |             |                 |               |            |        |      |
| 工具     |        | 20191213    | 02099 中国黄金         | 国际      | 大平证券          | 45.79M    |                 |             | 0.000     |                |                 |             |                 |               |            |        |      |
|        |        | 20191213    | 66101 畫家畫品         |         | 树樹证券          |           |                 |             |           |                |                 |             |                 |               |            |        |      |
|        |        | 20191213    | 00295 江山拉陵         |         | 民意证券          | 9.040     | 65.770          |             | 0.000     | 0              | 0.000           |             |                 |               |            |        |      |
| 16th   |        | 20191213    | 86216 丰城拉臣         |         | 机基证券          | 11.5IM    |                 |             |           | 0              |                 | 0           |                 |               |            |        |      |
| _      |        | 20191213    | 00653 单化拉胺         |         | 交線国际          |           | 61,820          | •           | 0.000     | 0              | 0.000           |             | 19,490          |               |            |        |      |
| 6      |        | 20191213    | 00526 中国汽车         | 新零售     | 建根国际          | 3.658     | 45.380          | •           | 0.000     |                | 4.841           |             |                 |               |            |        |      |
| 读词。    |        | 50101513    | 02001 新高旗集         | 1       | 建银国际          | 457.51M   | 29,580          | •           | 0.000     | 16.03M         | 5.580           | 88.66M      | 5,750           |               |            |        |      |
|        |        | 20191213    | 08007 环球战略         | 集団      | 加多利           | 57.13M    | 4.380           |             | 0.020     |                | 4.003           | 52.13M      | 4.010           |               |            |        |      |
|        |        | 20191213    | ●3680 索信达拉         | R       | 群立征券          | 9.12M     | 2.270           | •           | 8.270     | 0              |                 | 0           |                 |               |            |        |      |
|        |        | 20191213    | 01032 香港教育         | 利益      | 黄河征祭          | 13M       | 2.370           |             | 2.190     |                | 2.198           |             | 2.190           |               |            |        |      |
|        |        | 20191213    | 01721 FSM HOLD     | DINGS   | や富易谷          | 602.02M   | 61,210          | •           | 0.000     |                | 0.000           | 602.01M     | 60.200          |               |            |        |      |
|        |        | 20191213    | 60031 标准资源:        | 210     | 问题资本          | 390.13M   | 53,540          | 29.54K      | 0.010     | 163.2M         | 20.998          | 107.93M     | 14.710          |               |            |        |      |
|        |        |             |                    |         |               |           |                 |             |           |                |                 |             |                 |               |            |        |      |
|        | 单数计    | 有利期间的部      | 電話使用碼SG版(Elsende   | MB 08:0 | o Derrando So | 物理解除价值升三个 | : 穴居日 市論通近の     | 方伝通元 く      | STATEMENT | 國際中心自己的        | 1991.5.55418 净战 |             | 09:05 [Mer#64]1 | C STRUCK ROOM | 石里文化制度     |        |      |
|        | 自己呢    | 1820 .0.060 | 0.8.55% 0 0 🕅      | 0.4700  | 0.0000 0.00%  | 3 0 建制汽用金 | 0.3800 0.0000 0 | .00% 0 0 75 | 方雨化       | 市場的止。          | B 45900 8.000   | 0 0.00% 0 0 |                 | 湖範也 -         |            | 104121 | ₹ -× |
| 님음     | 100    |             |                    |         |               |           |                 |             |           |                | +6.01% = 17813  | 51,998      | 99.995 -        |               |            |        |      |
|        | 「日日    | 10H -       | - 高気水- 日           | 98 - it | A             | - 36 -    |                 |             | ♥ 時間送売    | 0734.88 +17.66 | 10205 - 2553    | 61,958      | 99.87%          | Found by Tel  | ettend fan | 100 C  |      |

#### 点击标签"券商成交排名"查看券商成交排名列表。

|                            |           |                |         | 11 H H       | i位易宝 - 劳育     | 1996         |      |     |       |          |            |  |  |
|----------------------------|-----------|----------------|---------|--------------|---------------|--------------|------|-----|-------|----------|------------|--|--|
| 19484 A+B                  | 中設通 前冊    | (en) (table)   | ###空    | 和約三級         | 162.8.1       | 104673       | 成文明母 | 分价表 |       | 边积       | 18-9(30)19 |  |  |
|                            | 1 199 ALE |                |         |              |               |              |      |     |       |          |            |  |  |
| TORMELINE, CHAR            |           |                |         |              |               |              |      |     |       |          |            |  |  |
| 用用出版                       |           |                |         |              |               |              |      |     |       |          |            |  |  |
| UBS HK                     | 106.07M   | 79.13M         | 105M    |              |               |              |      |     |       |          |            |  |  |
| 2 花旗环球                     | 95.73M    | 52.19M         | 147.91M | 43.54M       | 29,44         |              |      |     |       |          |            |  |  |
| 1 中投信息                     | \$5.40M   | MS8.50         | 178.4M  |              |               |              |      |     |       |          |            |  |  |
| <ol> <li></li></ol>        | 92.82M    | 177.04M        | 269.86M |              |               | B4L21M       |      |     |       |          |            |  |  |
| 5 Optiver                  | \$3.65M   | 95.72M         | 100.37M |              |               |              |      |     |       |          |            |  |  |
| 8 高盛亚洲                     | 79.05M    | 88.54M         | 167.59M |              |               |              |      |     |       |          |            |  |  |
| 7 JPMargan                 | MS3.83    | 138.43M        | 207.04M |              |               |              |      |     |       |          |            |  |  |
| 8 Mcmill                   | 62.73M    | 62.42M         | 125.15M |              |               |              |      |     |       |          |            |  |  |
| 9 瑞士信贷                     | 55.02M    | 88.27M         | 135.29M |              |               |              |      |     |       |          |            |  |  |
| 10 创数服务                    | 52.71M    | 41.71M         | \$3.49M |              |               |              |      |     |       |          |            |  |  |
| 11 中银国标                    | 51.53M    | 48,97M         | 100.51M |              |               |              |      |     |       |          |            |  |  |
| 12 巴克莱                     | 47.55M    | 113.56M        | 161.51M |              |               |              |      |     |       |          |            |  |  |
| <ol> <li>(二本証券)</li> </ol> | 47.58M    | 34,04M         | 81.63M  | 13.54M       |               |              |      |     |       |          |            |  |  |
| 14 一請投资                    | 45.41M    | 45.35M         | \$2.37M |              |               |              |      |     |       |          |            |  |  |
| 15 宮珠会融                    | 42.96M    | 8.48M          | 51.44M  | 34,48M       |               |              |      |     |       |          |            |  |  |
| 16 備才证券                    | 38.3GM    | 31.01M         | 63.25M  |              |               |              |      |     |       |          |            |  |  |
| 17 极讯亚太                    | 36.37M    | 29.63M         | 66.0M   | 6.74M        |               |              |      |     |       |          |            |  |  |
| □ 盈透证券                     | 15.5GM    | 51.57M         | 09.13M  |              |               |              |      |     |       |          |            |  |  |
| 3 法国兴业                     | 33.6M     | 14.85M         | 48.25M  |              |               |              |      |     |       |          |            |  |  |
| 21 海通国际                    | 31.49M    | 15.37M         | 45.05M  | 16.12M       | 34.40         |              |      |     |       |          |            |  |  |
| 1 富进证券                     | 30.04M    | 34.77M         | 64.81M  |              |               |              |      |     |       |          |            |  |  |
| 22 银河联昌                    | 28.91M    |                | 29.27M  |              |               |              |      |     |       |          |            |  |  |
| 23 中信证券                    | 24.43M    | 2.64M          | 27.06M  |              |               |              |      |     |       |          |            |  |  |
| 4 中位果器                     |           | 74,56M         | 98.06M  |              |               | 51.0GM       |      |     |       |          |            |  |  |
| 5 中国会融                     | 20.28M    | 3.47M          | 29.75M  |              | 36.34         |              |      |     |       |          |            |  |  |
| 26 国業費安                    | 19.14M    | 28.05M         | 47.19M  |              |               |              |      |     |       |          |            |  |  |
| 27 恒生证券                    | 16.56M    | 15.87M         | 32.85M  |              |               |              |      |     |       |          |            |  |  |
| 21 麦格理                     | 15.01M    | 14,56M         | 29.67M  |              |               |              |      |     |       |          |            |  |  |
| 21 凯基证券                    | 14.81M    | 9.91M          | 24.72M  |              |               |              |      |     |       |          |            |  |  |
|                            |           |                |         |              |               |              |      |     |       |          |            |  |  |
|                            |           |                |         |              |               |              |      |     |       |          |            |  |  |
| 2.达察:                      |           |                |         |              |               |              |      |     |       |          |            |  |  |
| 27536 .                    |           |                |         | 963.44 -4.23 | -0.14% 26.698 | 🔺 💶 (01) Ali |      |     |       | 8 99.475 |            |  |  |
| 111111 27673 -131          |           | 10 ITH 4385.84 | 9,18    |              |               |              |      |     | 61.32 | 8 98,205 |            |  |  |

### 1.9.5 权益披露

进入权益披露有三个入口:

1、点击客户端左侧工具栏的"数据",然后点击顶部的"权益披露"标签。

2、鼠标点击软件任意地方,键盘输入"88",移动游标定位到权益披露,按"Enter"。

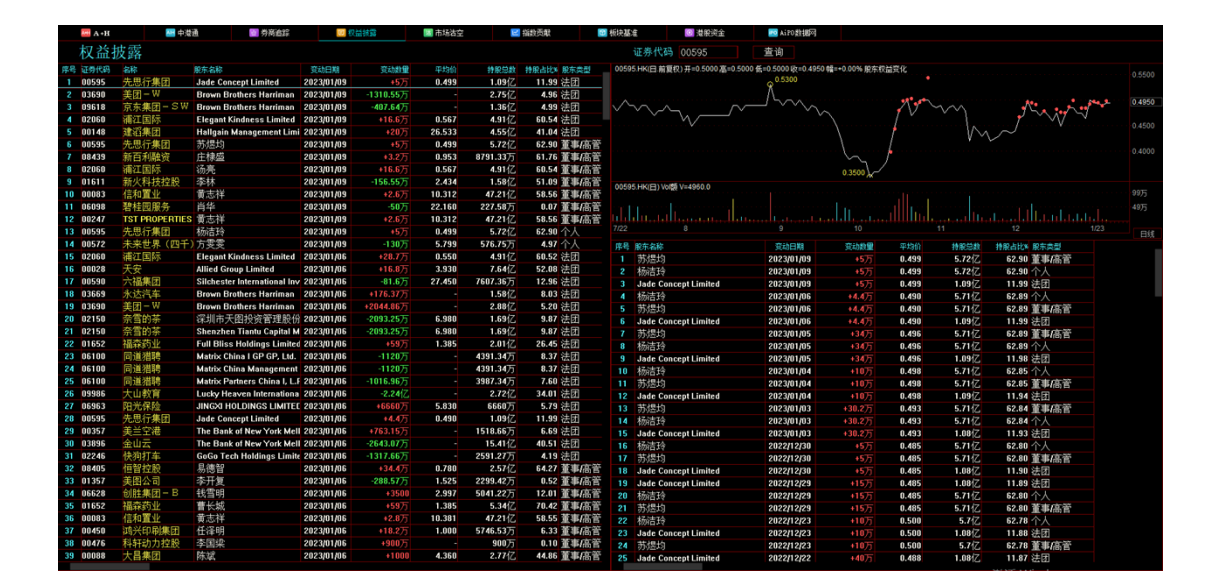

## 1.9.6 市场沽空

点击客户端左侧工具栏的"数据",然后点击顶部的"市场沽空"标签。可以查看大市沽空, 恒指沽空,历史沽空的行情数据。

| A.         | а •н           |             | 🔤 中港通              |             | ■ 券商追踪             | 💷 枳(                 | 11.11.11               | 🐹 市场街       | ÷ E                     | 4 指数贡献 | 100 秋  | 块基准    | <b>(0)</b> 3 | 書服資金     | 💌 AiFO 數据网 |  |
|------------|----------------|-------------|--------------------|-------------|--------------------|----------------------|------------------------|-------------|-------------------------|--------|--------|--------|--------------|----------|------------|--|
| 大市港        | (空)<br>(空)     | 恒指洁空        | 历史诸空               |             |                    |                      |                        |             |                         |        |        |        |              |          |            |  |
| 大市沽<br>大市总 | (空比案:<br>(沽空额: | 1<br>265.62 | 5.41%<br>亿 大市总成交额: | 1658.47亿 恒計 | 能古空比率:<br>能成分股总法空额 | 16.87<br>: 142.71亿 ( | <b>"%</b><br>圍播成分股息成交翻 | i: 846.14{Z | 更新时间:<br>2023-01-11 16: |        |        |        |              |          |            |  |
| 历史 芹       | 喝 代            | 4码          | 名称↓                | 沾空里         | 日寶动物               | 占大市沽空里%              | 沾空颤                    | 日安动#        | 占大市沽空额%                 | 現价     | 3长中景%  | 3828   | 成交量          | 成交额      |            |  |
| 1          | 00             | 808         | 泓富产业信托             | 6.5万        | 261                | 0.00                 | 13.36万                 | 261         | 0.00                    | 2.0500 | -0.49  | -0.010 | 90.1万        | 185.66万  |            |  |
| 2          | 09             | 9626        | n毕o里n毕o里 — W       | 43.17万      |                    | 0.03                 | 9446.6975              |             | 0.37                    | 217.60 | 1.49   | 3.200  | 273.68万      | 6.0亿     |            |  |
| 3          | 00             | 0520        | 叩叩声叩声              | 238.4万      | -78                | 0.17                 | 2096.36万               |             | 0.08                    | 8.7000 | -4.50  | -0.410 | 3738.68万     | 3.3亿     |            |  |
| - 4        | 01             | 1171        | 充矿能源               | 892.8万      |                    | 0.62                 | 2.28亿                  |             | 0.89                    |        |        |        | 4241.38万     | 10.84亿   |            |  |
| 5          | 09             | 9990        | 祖龙娱乐               | 23.975      |                    | 0.02                 | 101.11万                |             | 0.00                    | 4.1600 | -5.88  | -0.260 | 528.9万       | 2257.73万 |            |  |
| 6          | 02             | 2899        | 紫金矿业               | 67775       |                    | 0.47                 | 8475.2675              |             | 0.33                    | 12.460 |        | 0.040  | 3065.52万     | 3.83亿    |            |  |
| 7          | 06             | 6989        | 卓越商企服务             | 10.8万       |                    | 0.01                 | 45.11万                 |             | 0.00                    |        | 0.49   |        | 147.6万       | 614.24万  |            |  |
| 8          | 01             | 1176        | 珠光控股               | 675         |                    | 0.00                 | 4.61万                  |             | 0.00                    | 0.7700 | 0.00   | 0.000  | 371万         | 284.58万  |            |  |
| 9          | 00             | 0116        | 周生生                | 1.675       |                    | 0.00                 | 17.8375                |             | 0.00                    |        |        | 0.060  | 39.975       | 443.0万   |            |  |
| <b>•</b> 1 | 0 01           | 458         | 周黒鸭                | 3254.9万     |                    | 2.26                 | 1.51亿                  |             | 0.59                    | 4.5000 | -22.95 | -1.340 | 2.34亿        | 11.03亿   |            |  |
| <b>•</b> 1 | 1 01           | 1929        | 周大福                | 375.32万     |                    | 0.26                 | 6248.84                |             | 0.24                    | 16.560 | -2.24  | -0.380 | 1240.92万     | 2.07亿    |            |  |
| <b>•</b> 1 | 2 06           | 5060        | 众安在线               | 255.21万     |                    | 0.18                 | 6799.775               |             | 0.27                    | 26.600 |        |        | 695.8375     | 1.85亿    |            |  |
| <b>•</b> 1 | 3 01           | 963         | 重庆银行               | 1.175       |                    | 0.00                 | 4.6375                 |             | 0.00                    | 4.2100 | -0.24  | -0.010 | 29.95万       | 126.25万  |            |  |
| 1          | 4 03           | 3618        | 重庆农村商业             | 4.975       |                    | 0.00                 | 13.475                 |             | 0.00                    | 2.7300 | 0.00   | 0.000  | 568.3万       | 1553.15万 |            |  |
| <b>•</b> 1 | 5 01           | 1375        | 中州证券               | 5.775       | -45                | 0.00                 | 6.9475                 | -45         | 0.00                    | 1.2100 | -1.63  | -0.020 | 160.1万       | 194.44万  |            |  |
| <b>•</b> 1 | 6 01           | 1199        | 中远海运港口             | 36.675      | 0                  | 0.03                 | 234.11万                | 0           | 0.01                    | 6.3900 | -0.47  | -0.030 | 222.99万      | 1426.06万 |            |  |
| 1          | 7 01           | 1138        | 中远海能               | 383.675     |                    | 0.27                 | 2319.39万               |             | 0.09                    | 6.0300 |        | 0.260  | 3271.67万     | 1.97亿    |            |  |
| <b>•</b> 1 | 8 01           | 1919        | 中远海控               | 199.475     |                    | 0.14                 | 1594.9475              |             | 0.06                    | 7.9300 | -0.63  | -0.050 | 1979.44万     | 1.59亿    |            |  |
| - 1        | 9 02           | 2866        | 中远海发               | 3.175       | -79                | 0.00                 | 3.2775                 | -79         | 0.00                    | 1.0600 | 0.95   | 0.010  | 398.21万      | 419.83万  |            |  |
| 2          | 0 03           | 3633        | 中裕能源               | 175         | -75                | 0.00                 | 5.68 <del>万</del>      | -75         | 0.00                    | 5.6900 | -0.35  | -0.020 | 70万          | 397.95万  |            |  |
| 2          | 1 01           | 224         | 中渝置地               | 4000        | -60                | 0.00                 | 7800                   |             | 0.00                    | 1.9800 |        | 0.060  | 15.8万        | 30.15万   |            |  |
| 2          | 2 02           | 2388        | 中银香港               | 135.4575    |                    | 0.09                 | 3730.3675              |             | 0.15                    |        |        | 0.050  | 1345.02万     | 3.71亿    |            |  |
| 2          | 3 02           | 2588        | 中银航空租赁             | 3200        | -88                | 0.00                 | 21.05万                 | -88         | 0.00                    | 65.100 | -0.46  | -0.300 | 38.78万       | 2553.12万 |            |  |
| 2          | 4 06           | 6055        | 中烟香港               | 2.475       |                    | 0.00                 | 28.9975                |             | 0.00                    | 11.860 | -1.66  | -0.200 | 58.25万       | 699.88万  |            |  |
| 2          | 5 00           | 0763        | 中兴通讯,              | 34.5475     | 674                | 0.02                 | 651.475                |             | 0.03                    | 18,780 |        | 0.780  | 529.5475     | 9906.82万 |            |  |
| 2          | 6 06           | 6030        | 中信证券               | 184.4575    |                    | 0.13                 | 3147.74                |             | 0.12                    | 16.940 | -0.70  | -0.120 | 767.13万      | 1.3亿     |            |  |
| 2          | 7 00           | 998         | 中信银行               | 26.575      |                    | 0.02                 | 96.1475                |             | 0.00                    |        |        | 0.020  | 1256.91万     | 4558.82万 |            |  |
| 2          | 8 06           | 5066        | 中信建投证券             | 49.9575     | 646                | 0.03                 | 369.0775               |             | 0.01                    | 7.4000 | 0.68   | 0.050  | 482.5万       | 3574.02万 |            |  |
| 2          | 9 00           | 0267        | 中信股份               | 108万        |                    | 0.08                 | 91975                  |             | 0.04                    | 8.5100 |        |        | 1060.6万      | 9031.19万 |            |  |
| - 3        | 0 00           | 0981        | 中芯国际               | 17.375      |                    | 0.01                 | 304.467                |             | 0.01                    | 17.180 | -1.94  | -0.340 | 2006.4575    | 3.51亿    |            |  |
| - 3        | 1 02           | 2057        | 中通快递-S             | 2.25万       |                    | 0.00                 | 497.675                |             | 0.02                    | 220.60 |        | 2.400  | 17.15万       | 3804.15万 |            |  |
| - 3        | 2 00           | 302         | 中手游                | 3975        |                    | 0.03                 | 74.2775                |             | 0.00                    | 1.8800 | 1.08   | 0.020  | 944.875      | 1800.99万 |            |  |
| - 3        | 3 01           | 1033        | 中石化油服              | 375         | 0                  | 0.00                 | 1.5975                 | 0           | 0.00                    | 0.5400 | 0.00   | 0.000  | 636.275      | 335.51万  |            |  |
| - 3        | 4 02           | 2386        | 中石化炼化工             | 15.575      | -54                | 0.01                 | 55.58万                 |             | 0.00                    | 3.6000 |        | 0.040  | 284.9万       | 1019.94万 |            |  |
| - 3        | 5 00           | 1934        | 中石化冠德              | 1.275       |                    | 0.00                 | 3.3875                 |             | 0.00                    | 2.8100 |        | 0.010  | 16475        | 461.25万  |            |  |
| - 3        | 6 00           | 1881        | 中升控股               | 124.675     |                    | 0.09                 | 6063.6475              |             | 0.24                    | 48,600 |        | 0.950  | 473.1475     | 2.3亿     |            |  |
| <b>—</b> 3 | 7 01           | 1898        | 由性能源               | 391.575     |                    | 0.27                 | 2552.447               | 478         | 0.10                    | 6.5600 | 4.79   | 0.300  | 2327.1675    | 1.5247   |            |  |

### 1.9.7 指数贡献

点击客户端左侧工具栏的"数据",然后点击顶部的"指数贡献"标签。指数贡献包含恒生成分股及国企成分股中每档股票对当日大盘的贡献点数、每分钟贡献变化等,默认定位到恒生指数成分股。

|          | deGo 👘      |                      |             | r ar an tair |            |       |           | 推利     | 交易宝 -    | 指数页解》    | 教          |        |               |          |    |            | Loosl 12 🖉 |        | • -     | e x     |
|----------|-------------|----------------------|-------------|--------------|------------|-------|-----------|--------|----------|----------|------------|--------|---------------|----------|----|------------|------------|--------|---------|---------|
|          | 64.84       |                      | 中間通         | 5 H 633      | 机管理器       |       | 机输空       |        | 163      | 146      | 1046748    | 成之明日   | 一般の表          |          | 浅県 | 18-9(30197 |            |        |         |         |
|          |             |                      |             | 内和石田         | 1.5194(53) | 344×  |           | 공원.    | 成次服      | 成交類      | 848        | 8.4    | 単長す           |          |    |            |            |        |         |         |
|          | 1 00700     | 腾讯拉股                 |             |              |            |       |           |        | 5.13M    |          | 361.00     |        | 350.00        |          |    |            |            |        |         |         |
| _lln     | 2 00388     | 香港交易所                |             | -4.34        |            | -0.47 | 254.20    | -1.200 | 313.3HK  | 79.52M   | 255.40     | 254.80 | 252.60        |          |    |            |            |        |         |         |
|          | 3 00011     | 位生銀行                 |             | -0.92        | -0.46      | -0.10 | 162.70    | -0.310 |          | 83.22M   | 163.00     |        | 161.40        |          |    |            |            |        |         |         |
|          | 4 02382     | 舜宇光学科技               |             |              |            |       |           |        | 1.33M    | 193.33M  | 142.70     |        | 141.70        |          |    |            |            |        |         |         |
| K.       | 5 00016     | 新潟基地产                |             | -0.35        |            | 0.00  | 118.30    | 0.010  | 456.14K  | 53.82M   | 118.30     |        | 117.10        |          |    |            |            |        |         |         |
| 310      | 6 02313     | 申销国际                 |             | -1.00        |            | -0.37 | 108.00    | -0.410 | 771.896  | 83.18M   | 108.40     | 108.00 | 105.60        |          |    |            |            |        |         |         |
|          | 7 02318     | 中国平安                 |             | -2.53        | +0.84      | -0.16 | \$2.958   | -0.150 | 3.88M    | 359.71M  | 93.100     | 93.000 | 92,400        |          |    |            |            |        |         |         |
| 뷳        | 8 00002     | 中电控股                 |             | -1.72        | -0.25      | -0.36 | 82.258    | -0.310 |          | 17.2M    | 82.550     | 82.550 | 82.100        |          |    |            |            |        |         |         |
| 中総       | 9 01299     | 友邦保险                 |             | -6.67        |            | -0.30 | 82.400    | -0.250 | 5.12M    | 418.92M  | 82,650     | 82.458 | 81,650        |          |    |            |            |        |         |         |
|          | 10 00823    | 领展房产基金               |             |              |            | -0.56 | 80.050    | -0.450 | 5811.82K | 47.33M   | 80.500     | 80.500 | 75.800        |          |    |            |            |        |         |         |
| i≬∎ù i   | 11 08001    | 长和                   |             |              | +0.41      | 1.01  | 75.000    | 0.750  | 641.22K  | 47.62M   | 74,250     | 75.000 | 73,700        |          |    |            |            |        |         |         |
| REA      | 12 00019    | 大古酸田公司               | jA          | -0.23        |            | -0.14 | 73.258    | -0.100 | 114.436  | 8.34M    | 73.350     | 73.300 | 72.450        |          |    |            |            |        |         |         |
|          | 13 02018    | 瑞声科技                 |             |              | -0.50      |       | 67.000    | 0.850  | 1.66M    | 110.6M   | 66.150     | 67.400 | 65.200        |          |    |            |            |        |         |         |
| <b>B</b> | 14 00669    | 创料实业                 |             | +0.00        | +0.55      | 0.00  | 63.451    | 0.000  | 744.4K   | 47.12M   | 63.450     | 63.688 | 63.000        |          |    |            |            |        |         |         |
| 大利市      | 15 08941    | 中国制动                 |             |              | +1.86      | 0.32  | 61,800    | 0.210  | 2.26M    | 139.46M  | 61.600     | 61.850 | 61.500        |          |    |            |            |        |         |         |
| 100      | 16 00005    | 汇丰控股                 |             | -16.04       |            | -0.50 | 60.054    | -0.310 | 1.93M    | 115.01M  | 60.350     | 60.158 | 55.800        |          |    |            |            |        |         |         |
| 6        | 17 00027    | 银河娱乐                 |             | +0.98        | +0.33      | 0.43  | 58.200    | 0.250  | 2.02M    | 116.64M  | \$7.950    | 58.200 | 57.050        |          |    |            |            |        |         |         |
| #11B     | 10 01030    | 长江基建集团               | 1           |              | +0.12      | 1.61  | 56.758    | 0.910  | 599.25K  | 33.86M   | \$5.850    | 56.750 | 56,000        |          |    |            |            |        |         |         |
| 48       | 19 00005    | 电能实业                 |             | 01.26        |            |       | 56.451    | 0.010  | 747.836  | 42.16M   | 56.150     | 56.500 | 55.650        |          |    |            |            |        |         |         |
| ্থা      | 20 01044    | 加亚属药                 |             | +0.54        | 40.32      | 0.46  | 54.400    | 0.250  | 290.4K   | 15.64M   | 54,150     | 54,450 | 53,700        |          |    |            |            |        |         |         |
| ТM       | 21 01113    | 大夫兼団                 |             | 00.39        | 01.17      | 0.18  | 540400    | 0.110  | 526.37K  | 28.47M   | \$4,300    | 54,400 | 53,500        |          |    |            |            |        |         |         |
| =        | 22 01066    | 潮鉄公司                 |             | -0.70        | +0.70      | -0.32 | 46.250    | -0.150 | 619,33K  | 24,09M   | 46,400     | 46.850 | 46,100        |          |    |            |            |        |         |         |
| ų l      | 23 01997    | 八足医肌肥                | 14.00       |              | 10.10      | 0.45  | 441200    | 0.200  | 201.516  | 12.71M   | 44,000     | 44.200 | 43,300        |          |    |            |            |        |         |         |
| 191323   | 20 01928    | 金0 <sup>4</sup> 円円有限 | (22.0)      | -0.06        | 10.00      | 0.25  | 201750    | 0.100  | 1.0110   | 87,85M   | 39,650     | 23,750 | 39,200        |          |    |            |            |        |         |         |
| 83       | 25 00012    | 1009-40              |             | -1.24        | -9.22      | -0.33 | 30.559    | 4,150  | CC4K     | 0.4.0754 | 30.700     | 33.000 | 30,200        |          |    |            |            |        |         |         |
|          | 26 01103    | 学行星地                 |             | -1.65        |            | -0.04 | 31,200    | 4 200  | 0046     | 25.2754  | 11,150     | 31,200 | 10.000        |          |    |            |            |        |         |         |
|          | 28 01698    | 由国海外省局               |             | -0.58        | +0.58      | 0.00  | 59,500    | 0.000  | 1.01M    | 29.11M   | 29,200     | 29,200 | 28.550        |          |    |            |            |        |         |         |
|          | 25 02300    | 市舗装飾                 |             | 40.00        |            | 0.10  | 27 030    | 0.050  | 1.954    | SALIN    | 27.500     | 27 700 | 27 150        |          |    |            |            |        |         |         |
|          | 30 02628    | 山田人寿                 |             | -4.50        |            | -0.43 | 21,400    | -1.210 | 2.65M    | 56.82M   | 21.600     | 21.458 | 21.300        |          |    |            |            |        |         |         |
|          | 31 01093    | 石药集团                 |             |              |            | 0.45  | 17,060    | 0.010  | 2.41M    | 44.41M   | 17,700     | 17.900 | 17.700        |          |    |            |            |        |         |         |
|          | 32 00101    | 個篇放产                 |             | -0.12        |            |       | 16,800    |        | GREE     | 11.4EM   | 16.680     | 16,800 | 16.500        |          |    |            |            |        |         |         |
|          | 1010-001073 | 10 101 10 2 6dt      | STAND LECTO |              |            |       |           |        |          |          |            |        |               |          |    |            |            |        |         |         |
|          |             |                      |             |              |            |       |           |        |          |          |            |        |               |          |    |            | 09:4       | S DARR | 網1 快行   |         |
|          | nite:       |                      |             |              |            |       |           |        |          |          |            |        |               |          |    |            | 43         |        | 172 .11 | 6 1315  |
| 98       |             | 27060 .193           |             |              |            |       |           |        | -0.08% 4 | 5748 a   | 100.05     |        |               |          |    |            |            |        |         |         |
| uu .     |             | 27700 4 80           |             | ID SHORE IT  | 10 A106-00 |       | 707 10002 |        | -0.305 8 |          | inerita di |        | 7.56 +8.285 - | TRACK AN | -  | L495 -     |            |        |         | 12° 111 |

点击点击国企指数成分股 HSCEI,显示 50 只国企指数成分股数据。

### 1.9.8 板块基准

点击客户端左侧工具栏的"数据",然后点击顶部的"板块基准"标签。板块基准分四个区域,左上角区域包含的全球概念板块、港股、沪深、美股行业板块分类统计,右上角区域 包含板块个股行情和资金流向图,左下角区域包含板块分类对应的个股行情数据,右下角 区域展示板块个股与板块基准对比图。

| 板块:       | 垦准         |         |       |        |         |         |         |          |         |         |        |        |             |                                         |                  |                 |                     |                       |              |          |           |        |         |        |
|-----------|------------|---------|-------|--------|---------|---------|---------|----------|---------|---------|--------|--------|-------------|-----------------------------------------|------------------|-----------------|---------------------|-----------------------|--------------|----------|-----------|--------|---------|--------|
| 全球数念标     | 🔆 🛜 香港行业板块 | 🔜 美服行   | 肚板块   | 22 決部行 | 业板块     |         |         |          |         |         |        |        | 22.20       | 截念板块 98                                 | 0257(分时1日) 欧     | =1163.0 33=1154 | 4.4                 |                       |              |          |           |        |         |        |
| 序号 代码     | 名称         | 現价      | 法相关   | 我把     | 即改      | 今开      | 成交量     | 成交额      | 最高      | 最低      | 总委开    |        |             |                                         |                  |                 |                     |                       | ~~~~         | -        |           |        |         |        |
| 1 980257  | 煤炭概念       | 1163.00 | 3.32  | 37.40  | 1125.60 | 1129.09 | 19.4亿   | 198.55亿  | 1167.68 | 1127.43 | 31.42  |        |             |                                         |                  |                 |                     |                       |              |          |           |        |         |        |
| 2 980072  | SPAC上市公司   | 520.98  |       | 16.01  | 504.97  | 503.70  | 1.09亿   | 3.34亿    | 521.14  | 500.48  | 18     |        |             |                                         |                  |                 |                     | ~~~                   |              |          |           |        | 2       |        |
| 3 980089  | 电力设备       | 709.75  | 1.79  |        | 697.24  | 707.142 | 895.68万 | 2.26亿    | 716.74  | 700.27  | 3.41   |        |             |                                         |                  |                 | ~                   |                       |              |          |           |        |         |        |
| 4 980323  | 搜索引擎       | 767.90  | 1.75  | 13.21  | 754.69  | 750.32  | 1.25亿   | 165.18亿  | 768.18  | 750.32  |        |        |             |                                         | $\sim$           |                 |                     |                       |              |          |           |        |         |        |
| 5 980088  | 生物医药B类股    | 532.45  | 1.72  | 8.99   | 523.46  | 526.64  | 2.19亿   | 36.51亿   | 540.78  | 526.50  | 8.14   |        |             |                                         |                  |                 |                     |                       |              |          |           |        |         |        |
| 6 980120  | 中概股        | 441.26  | 1.69  | 7.34   | 433.92  | 441.70  | 7.34亿   | 308.03亿  | 441.90  | 441.09  | 29.48  |        |             | $\sim$ .                                |                  |                 |                     |                       |              |          |           |        |         |        |
| 7 980263  | 耐用消费品      | 892.39  | 1.33  | 11.72  | 880.67  | 878.953 | 877.43万 | 22.87亿   | 892.42  | 878.95  | 8      |        |             | //                                      |                  |                 |                     |                       |              |          |           |        |         |        |
| 8 980095  | 高瓴资本持仓     | 197.08  | 1.30  |        | 194.56  | 197.70  | 17.19亿  | 294.57亿  | 199.20  | 196.53  | 155.95 |        | لمر         |                                         |                  |                 |                     |                       |              |          |           |        |         |        |
| 9 980256  | 贸易战概念      | 1005.26 | 1.21  | 11.97  | 993.29  | 991.81  | 3.6亿    | 391.22亿  | 1005.38 | 983.67  |        |        |             | BLO ICID OR                             | 0267/(384463) 16 | B 1/-0 0000     |                     |                       |              |          |           |        |         |        |
| 10 980324 | 太空概念       | 974.22  | 1.18  | 11.38  | 962.84  | 959.81  | 2228.5万 | 26.46亿   | 974.68  | 956.20  | 7      | 7294万  | 38.80       | SELECTION DO                            | 0207(0)491(1)10  | 12000000        |                     |                       |              |          |           |        |         | 294万   |
| 11 980124 | 健康产业       | 276.38  | 1.18  |        | 273.16  | 278.27  | 41.27亿  | 609.65亿  | 278.27  | 276.20  | 193.47 |        |             |                                         |                  |                 |                     |                       |              |          |           |        |         |        |
| 12 980055 | 交通运营       |         | 1.11  |        | 363.54  | 368.77  | 5.24亿   | 68.34亿   | 368.77  |         | 89.21  |        |             |                                         |                  |                 |                     |                       |              |          |           |        |         |        |
| 13 980259 | 明星科技股      | 776.90  | 1.09  | 8.37   | 768.53  | 767.20  | 5.01亿   | 615.1亿   | 777.01  | 765.15  | 3      | 00107  |             |                                         |                  |                 |                     |                       |              |          |           |        |         | 0.4077 |
| 14 980127 | 金属矿石       | 1977.78 | 0.91  | 17.75  | 1960.03 | 1994.72 | 36.61亿  | 427.89亿  | 1994.72 | 1977.19 | 203.67 | 2910/7 |             |                                         |                  |                 |                     |                       |              |          |           |        |         | 910/3  |
| 15 980053 | 巴菲特持仓      | 1078.81 | 0.84  | 8.98   | 1069.83 | 1069.85 | 4.65亿   | 559.51亿  | 1078.81 | 1066.30 | 22     |        | <b>L</b> au | dia dia dia dia dia dia dia dia dia dia | here here the    |                 |                     | - contribution        | finant south | thestore |           |        | sound - | 45975  |
| 16 980346 | 物业管理       | 868.67  | 0.46  | 3.98   | 864.69  | 864.73  | 24.5亿   | 163.72亿  | 877.41  | 862.62  | 202.26 |        |             |                                         |                  | 1000 Charles    | h he had the second | californi i i i       |              |          | dir di bi |        |         |        |
| 17 980049 | 细胞免疫治疗     | 652.18  | 0.40  |        | 649.60  | 659.10  | 6.62亿   | 147.47亿  | 659.54  | 652.10  | 34.48  |        |             |                                         |                  |                 |                     |                       |              |          |           |        |         |        |
| 18 980050 | CRO        | 488.94  | 0.38  | 1.85   | 487.09  | 490.50  | 1.76亿   | 97.89亿   | 499.50  | 487.69  | 7.12   | 煤度数    | 8板(A)       | <b>病分</b> 腺(共41)                        | २)               |                 |                     |                       |              |          |           |        |         |        |
| 19 980101 | 工业大麻       | 484.01  | 0.36  | 1.73   | 482.28  | 486.42  | 9.78亿   | 69.991Z  | 486.85  | 482.83  | 68.54  | 序号     | 市场          | 代码                                      | 名称               | ·漆幅×↓           | 現价 成交重              | 2 成交金額                | 最高           | 最低       | 流通市值      | 每款争资   | 市盟(幼)   | 損      |
| 20 980057 | 消费娱乐       | 625.85  | 0.35  | 2.19   | 623.66  | 630.33  | 21.85亿  | 406.1亿   | 635.88  | 622.26  | 175.54 | 1      | SH          | 601015                                  | 陕西黒猫             | 10.09           | 5.02 6254.617       | 页 3.07亿               | 5.02         | 4.57     | 102.53亿   | 4.282  | 31.38   | 3.     |
| 21 980058 | 新媒体        | 590.40  | 0.30  | 1.77   | 588.63  | 599.92  | 22.75亿  | 337.51亿  | 599.92  | 588.33  | 234.84 |        | SH          | 600121                                  | 郑州煤电             | 10.06           | 5.58 1.29           | 乙 7.01亿               |              | 5.06     | 67.99亿    | 1.385  | 91.63   | 10.    |
| 22 980267 | 区块链        | 3180.50 |       | 8.49   | 3172.01 | 3216.46 | 99.97亿  | 864.35亿  | 3216.46 | 3175.70 | 538.36 | 3      | SH          | 600256                                  | 广汇能源             | 8.39            | 10.34 2.394         | 24.21亿                | 10.45        |          | 678.9亿    | 4.035  | 6.06    | 3.     |
| 23 980330 | 着侈品        | 485.23  |       | 1.06   | 484.17  | 489.022 | 458.92万 | 9.81     | 489.93  | 482.45  | 4.1    | 4      | SH          | 601699                                  | 谐安环能             | 7.79            | 18.13 4129.747      | 页 7.28亿               | 18.25        | 16.77    | 542.34亿   | 14.654 | 4.39    | 1.     |
| 24 980328 | H版全流通      | 776.58  | 0.18  | 1.42   | 775.16  | 787.90  | 1.1212  | 13.7142  | 787.90  | 775.70  | 7.84   | 5      | SH          | 600188                                  | 充矿能源             |                 | 35.586028.967       | 了 20.95亿              | 36.07        | 33.11    | 062.76亿   | 15.721 | 4.80    | 2.     |
| 25 980334 | 通气         | 1171.74 | 0.18  |        | 1169.68 | 1169.51 | 22.08   | 227.7812 | 1176.50 | 1169.29 | 44.57  | 6      | SH          | 600546                                  | 山煤国际             |                 | 15.497258.917       | 页 11.0亿               | 15.75        | 14.44    | 307.08亿   | 6.844  | 4.27    | 3.     |
| 26 980056 | 部版基金符仓     | 908.48  | 0.16  | 1.43   | 907.05  | 908.69  | 27.5212 | 644.3912 | 918.98  | 905.67  | 391.58 | 7      | SH          | 601001                                  | 晋控煤业             | 5.93            | 12.68 4754.867      | 页 5.91亿               | 12.68        | 12.00    | 212.23亿   | 8.973  | 4.71    | 2.     |
| 27 980355 | の岩气        | 870.20  |       | 1.04   | 869.16  | 868.39  | 18.71亿  | 128.4212 | 876.43  | 867.23  | 234.65 | 8      | SH          | 601898                                  | 中煤能源             | 5.88            | 8.827213.487        | 页 6.26 亿              |              | 8.33     | 807.21亿   | 9.920  | 4.53    | 0.     |
| 28 980059 | 安重         | 1098.05 |       | 1.25   | 1096.80 | 1097.44 | 29.21   | 272.7612 | 1110.54 | 1090.53 | 154.97 | 9      | SH          | 601088                                  | 中国神华             | 5.03            | 28.825823.877       | 了 16.55亿              | 28.89        | 27.43    | 752.72亿   | 19.626 | 7.26    | 0.     |
| 29 980119 | 黄金珠宝       | 5871.39 |       | 6.31   | 5865.08 | 5925.25 | 17.46{乙 | 123.69(2 | 5925.25 | 5858.75 | 92.93  | 10     | SH          | 601666                                  | 平煤股份             |                 | 11.07 4416.677      | 页 4.83亿               | 11.18        | 10.62    | 253.97亿   | 8.950  | 4.07    | 1      |
| 30 980090 | 电信运营       | 808.65  | 0.08  |        | 808.02  | 815.03  | 3.76代乙  | 40.6812  | 819,15  | 808.65  | 71.13  | 11     | SZ          | 000983                                  | 山西焦煤             |                 | 11.548578.317       | 5 9.73 <sub>1</sub> Z | 11.54        | 11.01    | 472.74亿   | 6.862  | 4.27    | 2.     |
| 31 980326 | 可交易ADR     | 1004.48 |       | 0.72   | 1003.76 | 996.462 | 185.99万 | 4.412    | 1004.93 | 996.46  |        | 12     | SH          | 600508                                  | 上海能源             |                 | 15.091980.187       | 7 2.96亿               | 15.18        |          | 109.06亿   | 17.361 | 3.85    | 2.     |
| 32 980108 | 光纤         | 1012.12 |       | 0.09   | 1012.03 | 1011.75 | 278.66万 | 2.79亿    | 1015.68 | 999.13  |        | 13     | SZ          | 000933                                  | 神火股份             |                 | 15.86 4932.17       | 页 7.8亿                | 16.05        | 15.32    | 353.91亿   | 6.423  | 4.54    | 2.     |
| 33 980354 | 州早         | 1035.40 | -0.00 | -0.05  | 1035.45 | 1034.88 | 2.54亿   | 44.56(2  | 1042.03 | 1030.69 | 34.56  | 14     | SH          | 601225                                  | 陕西煤业             |                 | 19.638593.047       | 页 16.75亿              | 19.80        | 18.95    | 903.13亿   | 10.463 | 5.04    | 0.     |
| 34 980085 | 创新特效药      | 412.55  | -0.04 | -0.16  | 412.71  | 416.65  | 13.6212 | 376.9212 | 417.38  | 412.41  | 60.25  | 15     | SH          | 601101                                  | 吴华能源             |                 | 6.382178.837        | 1.38亿                 | 6.43         | 6.16     | 91.87亿    | 7.364  | 4.51    | 1      |
| 35 980061 | 行动状态       | 1050.40 | -0.05 | -0.57  | 1060.97 | 1062.75 | 26.614乙 | 231.4342 | 1056.94 | 1057.82 | 191.55 | 16     | SZ.         | 000937                                  | 冀中能源             |                 | 6.43 4218.417       | 7 2.69亿               | 6.49         | 6.23     | 186.89亿   | 5.895  | 4.28    |        |
| 36 980358 | 医美概念       | 977.47  | -0.07 | -0.70  | 978.17  | 978.05  | 8.93亿   | 101.56亿  | 986.79  | 975.36  | 58.77  | 17     | SH          | 600985                                  | 准北矿业             |                 | 13.311675.127       | 了 2.22亿               | 13.41        | 12.96    | 330.23亿   | 12.723 | 4.75    | 0.     |
| 37 980067 | 购物节        | 606.25  | -0.08 | -0.51  | 606.76  | 616.52  | 42.16亿  | 384.16亿  | 616.52  | 604.82  | 243.74 | 18     | SH          | 600740                                  | 山西焦化             |                 | 5.63 4600.37        | 〕 2.57亿               | 5.65         | 5.48     | 144.25亿   | 5.692  | 4.00    |        |
|           |            |         |       |        |         |         |         |          |         |         |        |        |             |                                         |                  |                 |                     |                       |              |          |           |        |         |        |

### 1.9.9 港股资金

进入港股资金有两个入口:

1、点击客户端左侧工具栏的"数据",然后点击顶部的"港股资金"标签。

2、鼠标点击软件任意地方,键盘输入"86",移动游标定位到资金流向,按"Enter"。 行业板块实时与历史资金流向统计,热点板块一目了然。

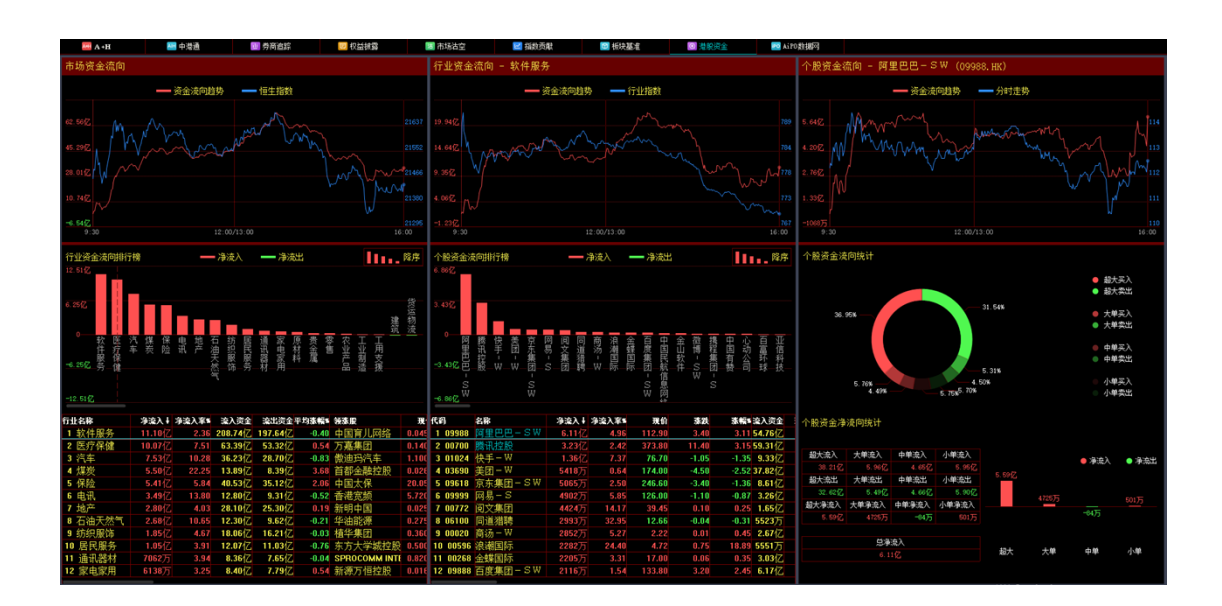

### 1.9.10 成交明细

进入成交明细有四个入口:

- 1、点击客户端左侧工具栏的"数据",然后点击顶部的"成交明细"标签。
- 2、按快捷方式 F1 进入成交明细。
- 3、鼠标双击个股报价的信息板部分右下角的成交明细区域。
- 4、个股报价的分时图或 K 线图点 "F1" 按钮。

显示每笔成交的时间、成交价、现手、成交额。可按任一栏目升、降排序。

| (O) Tr        |            |                 |              |               |       | 建制文        | 場金 - 明細表     | (F1)      |                   |              |            |                            |                     |                  |                   |
|---------------|------------|-----------------|--------------|---------------|-------|------------|--------------|-----------|-------------------|--------------|------------|----------------------------|---------------------|------------------|-------------------|
| 4-            | 6484       | A+8 41          | a seen       | 机管料器          | 10.06 | A立 1405秋   | 168.853      | 电极电池      |                   | 分价表          |            | 3.R 18                     | 1000                |                  |                   |
| 2.8           |            |                 |              |               |       |            | Kift(noon) g | 这明细 Upda  | wnc翻行 PgU         | (PgD+银)页     |            |                            |                     |                  |                   |
| n.,           | etiin +    |                 | 成立書          | 成で類           | 康枝    | 8100 t     |              | 成立書       | 成立部               | 度的           | 8400.4     |                            | 成な量                 | 成本語              | 度位                |
| Ш             | 10:04      | 74,950          | 5010         | 37.46K        | 9008  | 10:11      | 74,808       | 500       | 37.4K             | 1914         | 10:15      | 74,701                     | 50104               | 371.5K           |                   |
| 1118          | 10:04      |                 | 501 1        | 37,48K.       |       | 10:11 X    |              | 5004      | 37.30K            |              | 10:15      |                            | 510                 | 37.4K            |                   |
| kć"           | 10:04      |                 | 508 🛊        | 37,48K.       |       |            |              | 1000      |                   |              |            |                            | 10K 🖬               |                  |                   |
| 810           | 10:05      |                 | 1508         |               |       |            |              | 2000      | 149.7K            |              | 10:15      |                            | 1580                |                  |                   |
|               | 10:05      |                 | 2508 4       | 187.36K       |       |            |              | 500       | 37.42%            |              |            |                            | 5104                |                  |                   |
| 뒇             | 10:05      |                 | 6008 4       | 449.4K        |       | 10:12      |              | 15004     |                   |              | 10:15      |                            | 5104                |                  |                   |
| 中総            | 10:05      |                 |              |               |       | 10:12      |              | 1000      | 74.88             |              | 10:15      |                            | 3010 👔              | 224.4K           |                   |
| 141           | 10:05 X    |                 | 5084         | 37.42%        |       |            |              |           | 635.00            |              | 10:15      |                            | 3910 👔              |                  |                   |
| . <b>9</b> ₩0 | 10:06      |                 | 1098 👔       |               |       | 10:13      |              | 11.58.    | 060.77%           |              | 10:15      |                            | 5104                | 37.35K           |                   |
| 116A          | 10:06      |                 | 500 😭        | 37.4EK        |       |            |              |           | 1.2M              |              |            |                            | 1000 👔              | 74.756           |                   |
| 162           | 10:06      |                 | 1033 🛊       |               |       |            |              |           | 936.876           |              |            |                            | 4980 🛔              | 298.86           |                   |
| + 617         | 10:07      |                 | 500 🛊        | 37.45K        |       | 10:13      |              | 84.58.*   | 6.34M             |              | 10:15      |                            | 580 🛊               | 37.356           |                   |
|               | 10:07      |                 | 500 🛊        | 37.45K        |       | 10:13      |              | 500 🕈     | 37.45K            |              | 10:15      |                            |                     |                  |                   |
| (A            | 10:07      |                 | 2000 🛊       | 149.BK        |       | 10:13      |              | 5000      | 374.5K            |              | 10:16      |                            | 1000 👔              | 74.75K           |                   |
| 2112          | 10:07      |                 | 500 🛊        | 37.45K        |       | 10:13      |              | 3500 🔮    |                   |              | 10:16      |                            | 580 🕈               | 37.38K           |                   |
|               | 10:07      |                 | 5014         | 37.45K        |       | 10:13      |              | 5000      | 374.5K            |              | 10:17      |                            | 35104               | 261.45K          |                   |
| - 11          | 10:08 ×    |                 | 5014         | 37.45K        |       | 10:13      |              | 1500      | 112.42K           |              | 10:17 D    |                            | 94                  |                  |                   |
| 工具            | 10:08      |                 | 5014         | 37.45K        |       | 10:13      |              | 10004     | 74.85K            |              | 10:17 X    |                            | 5104                |                  |                   |
| _             | 10:09      |                 | 500 🛊        | 37.48K        |       | 10:13      |              | 25004     |                   |              | 10:17      |                            | 510 🛙               | 37.35K           |                   |
|               | 10:09      | 74,900          | 30014        | 224.7K        |       | 10:14      | 74,758       | 15004     | 112.13K           |              | 10:18      | 74.651                     | 5104                | 37.33K           |                   |
| 0.00          | 10:09      | 74,850          | 20K.4        | 1.5M          |       | 10:14      | 74.800       | 1000      | 74.85             |              | 10:20      | 74.651                     | 50104               | 373.25K          |                   |
| 100           | 10:09      | 74,800          | 30014        | 224.4K        |       | 10:14      | 74.800       | 500       | 37.4K             |              | 10:20      | 74.651                     | 35104               | 261.27K          |                   |
|               | 10:09      | 74,000          | 2008         | 149.6K        |       | 10:14 X    | 74,700       | 5004      | 37.358            |              | 10:20      | 74,651                     | 70104               | 522.55K          |                   |
| 95.5          | 10:09      | 74,000          | 500 🕇        | 37.4K         |       | 10:14      | 74.000       | 500       | 37.46             |              | 10:20      | 24.051                     | 25004               | 106.63K          |                   |
|               | 10:09      | 74,000          | 500 🕇        | 37.4K         |       | 10:14      | 74.000       | 1500      | 112.2%            |              | 10:20      | 74.601                     | 10004               | 74.5K            |                   |
|               | 10:10      | 74,800          | 5000 🛊       | 374K          |       | 10:14      | 74,708       | 5004      | 37.358            |              | 10:20      | 74.051                     | 2000 🛊              | 149.36           | 8024              |
|               | 10:10      | 74.850          | 500 🕇        | 37.42%        |       | 10:14      | 74.708       | 1000      | 74.7%             |              | 10:20      | 74.051                     | 580 🕈               | 37.336           |                   |
|               | 10:10      | 74,800          | 10384        | 74.BK         |       | 10:14      | 74,758       | 2000      | 149.58            |              | 10:20      | 74,501                     | 1000                | 74.55            |                   |
|               | 10:10      | 74.800          | 15084        | 112.26        |       | 10:14      | 74,800       | 1000      | 74.8K             |              | 10:20      | 74,60                      | 1000                | 74.55            |                   |
|               | H1 1481-1  | 小城市田生成产品和市      | 1911 IS. 294 | 10:15 (秋秋秋日日) |       | 口用资源建产有所加供 | 通口地铁扩大1      | 10:16 DBR | 新闻1 <b>[</b> 中小企] | Lotiente Ara | 1986党展元 山口 | 19 <u>17)</u> 468 <b>1</b> | 10:15 (1898)001 619 | 准原刊 (002212.5)   | SHE STREET        |
|               | Disk:      |                 |              |               |       |            |              |           |                   |              | 中国中安 85    | 49-128-1485-2              | 9.8M 2.558 HOUTE    | 9.08 -0.11 -1.20 | 96 12.5N 114.02 × |
| HA            | 🖸 1376 🛛 2 |                 | 24.94B       |               |       |            | 0.115 28.848 | - 1000 K  |                   |              |            |                            |                     |                  |                   |
|               |            | 7654 -50 高水 +16 |              |               |       |            |              |           |                   |              | BHR 51,10  | 8 98.27%                   |                     |                  |                   |

如果开通了数据导出服务后可以点击"导出"按钮导出成交明细数据到 csv 文件。

点击"返回"按钮,返回上一个行情数据界面。

## 1.9.11 分价表

进入分价表有三个入口:

- 1、点击客户端左侧工具栏的"数据",然后点击顶部的"分价表"标签。
- 2、按快捷方式 F2 进入分价表。
- 3、鼠标双击个股报价的信息板部分左下角的分价表区域。

显示价格和外盘,内盘,不明盘,成交量,成交量分布状况;可按任一栏目升、降排序。

| (O) Tre    | adeGo 🏷 🗘    | Q,                  |                   | a a com a s             | 推制文            | (易宝 - 分价表(F2) |             |             |                       |                 | 19 de 19 de            | Loop_2 M           | 🖆 🕈 💷 🕫 🗙              |
|------------|--------------|---------------------|-------------------|-------------------------|----------------|---------------|-------------|-------------|-----------------------|-----------------|------------------------|--------------------|------------------------|
| Ann        | 194.84       | A+8 中財通             | 9963              | 11日秋露 市场法空              | 和約約期           | 6284          | 04574       | 成之用田        |                       | 110 选展          | 18-9(10)17             |                    |                        |
| 支援         |              |                     |                   |                         |                | 长和100001 分价   | ∰ Up/Dewr   | NUM FILE    | PgDa:翻页               |                 |                        |                    |                        |
| 1.         | 1048.4       | 从台                  | 0.0               | 天時會                     | 成合量            | 成立書き          | 8 - 4545 +  |             | 从台                    | 内会              | 天的會                    | 成 <b>さ</b> 巻       | 成立量限                   |
| Ш          | 73.350       |                     | 393               | 1110128                 | 393            | 1             | 74,800      |             | 159.5K                | 93K             |                        | 252.5K             |                        |
| 1018       | 73,500       |                     |                   |                         |                |               | 74,850      |             |                       | 99,5K           |                        |                    | -                      |
| ka"        |              |                     |                   | •                       |                |               |             |             |                       |                 | 500                    |                    |                        |
| 310        | 73.700       |                     | 2010              | 111.9K                  |                |               |             |             |                       | 44.5K           |                        |                    | -                      |
|            | 73.750       |                     | 580               |                         |                |               |             |             |                       |                 |                        |                    |                        |
| 5          | 73.000       |                     | 1580              |                         |                |               |             |             |                       |                 | 400                    |                    |                        |
| 440        | 73.050       |                     | 1684              |                         | 9684           |               |             |             |                       |                 |                        |                    | -                      |
| 1.41       | 73.900       |                     | 3980              | •                       | 7500           |               |             |             |                       |                 |                        |                    |                        |
| YWU -      | 73.950       |                     | 2000              |                         | 6580           |               |             |             |                       |                 |                        |                    |                        |
| 1004       | 74.000       |                     | 23.33K            | •                       | 34.83K         | •             |             |             |                       |                 |                        |                    |                        |
| 153        | 74.050       |                     | 15.5K             | 500                     |                | •             |             |             |                       |                 |                        |                    |                        |
| +405       | 74.100       |                     | 21.18K            | •                       | 38.68K         | •             |             |             |                       |                 |                        |                    |                        |
|            | 74.125       |                     |                   | 501                     | 500            |               |             |             |                       |                 |                        |                    |                        |
| 0          | 74.150       | 37.99K              | 10.55K            |                         | 48.54K         | -             |             |             |                       |                 |                        |                    |                        |
| #15E       | 74.200       |                     | 5180              |                         | 29.18K         |               |             |             |                       |                 |                        |                    |                        |
|            | 74.250       |                     | 126               |                         | 11.13K         |               |             |             |                       |                 |                        |                    |                        |
| া          | 74,300       |                     | 2061              |                         | 23.05K         | •             |             |             |                       |                 |                        |                    |                        |
| 工用         | 74.376       |                     | 218               |                         | 853            |               |             |             |                       |                 |                        |                    |                        |
| =          | 74.400       |                     | 118.              | 1500                    | 236            | <u>.</u>      |             |             |                       |                 |                        |                    |                        |
| <u> </u>   | 74 595       |                     | 1015              | 1601                    | 1146           | =             |             |             |                       |                 |                        |                    |                        |
| 64/303     | 74 555       |                     | 2005              |                         | 716            | -             |             |             |                       |                 |                        |                    |                        |
| <b>E</b> . | 74 500       |                     | 50.036            |                         | 115.036        | -             |             |             |                       |                 |                        |                    |                        |
| 10.0       |              |                     | 0                 | 500                     | 500            |               |             |             |                       |                 |                        |                    |                        |
|            |              |                     | 105.5K            |                         |                | -             |             |             |                       |                 |                        |                    |                        |
|            | 74,700       |                     | 284K              | 1000                    |                |               |             |             |                       |                 |                        |                    |                        |
|            |              |                     |                   | 1500                    |                |               |             |             |                       |                 |                        |                    |                        |
|            |              |                     |                   |                         | 404.5K         | _             |             |             |                       |                 |                        |                    |                        |
|            |              |                     | 580               | 4001                    |                |               |             |             |                       |                 |                        |                    |                        |
|            |              |                     |                   |                         |                |               | 141 0000000 | 1 金太阳止他日    | SLA AREAL             | 54008 D14       | EM REGIONEL 10/5/4/087 | TEL: NO.           | 11146 E\$18504E1 Er×   |
|            | 0.88         |                     |                   |                         |                |               | 60          | FP# 85.50   | 127 -1485 541         | 601 5.485 HOULD | 9.09 -4.10 -1.025-20   | 4281 258,5181 _008 | EX 5.27 -0.01 -0.195 × |
| 88         | 2158         |                     |                   | 1019 -10.95 💶 L 🗄 75    |                |               | 1010.00 20  |             |                       | HAD 51.740      | 98.50%                 |                    |                        |
|            | 1916-812 276 | 07 -07 JER +26 1938 | ill second 1246 e | 482.42 +8.20 🛛 🗐 🖉 🗄 10 | 110.91 +106.32 | 1.00% 291.670 | FI居住内 107   | SLIN +17.50 | 6 <b>-6.28% -</b> 578 | 10.010 S0.610   | 97.33% -               | Forward by Table-  | irent Learner SS. [H]  |

## 1.9.12 个股资料 (F10)

进入个股资料有两个入口:

- 1、点击客户端左侧工具栏的"数据",然后点击顶部的"F10"标签。
- 2、按快捷方式 F10 进入个股资料。

| () în       |              |              |           |                                                                                                    |             |               |                | <b>(利</b> 交易宝 -  | 个服资料         |             |                    |               |         |             |                | <b>E *</b> . |   |
|-------------|--------------|--------------|-----------|----------------------------------------------------------------------------------------------------|-------------|---------------|----------------|------------------|--------------|-------------|--------------------|---------------|---------|-------------|----------------|--------------|---|
| 4           | 64#4         |              | 中放通       | 劳用曲印                                                                                                    | 机合物器        | 市场法空          | 940/5          | 載 報政             | 84           | 电标准金        | 成文明目               |               |         | 浅原          | 18+(3017)      |              |   |
| 2.15        |              |              |           | 00001.HK                                                                                                    | (1580)      |               |                | 最新加拓             | 大事提醒         | MRSH        | 教会动向               | 15:3:3#i      | 2055    | REFERSE     | 证例相关           |              | 1 |
| alla        |              |              |           | ) SAME IN                                                                                                    | NUMBER (201 | 9/03/21)      |                | -                |              | -           |                    |               |         |             |                |              |   |
| 11W         |              |              |           | 296-849                                                                                                    |             | 6925          |                | 125-849          |              | 6925        |                    | 8538          |         | SARK        |                |              | _ |
| 100         |              |              |           | 1084(17)                                                                                                    |             |               |                | NUMBER           |              |             |                    | 100808-000    |         |             | 00             |              | 1 |
|             |              |              |           | 0000000                                                                                                    |             |               |                | NERSAR:          |              | 36,0444     |                    | 1.8662.6      | 8       | 3,856,240,5 | 00             |              | _ |
| 26.00       |              |              |           | BELEN                                                                                                    | -           | 21.36         |                | <b>P(24)</b> (K) |              |             |                    | 100008-0      | 68.080  | N/A         |                |              |   |
| ₩.          |              |              |           | Proprieta de la companya de la companya |             | Decimies .    | LADE           |                  | _            | 0.000       | LACK               | NI-240        | _       | 0.000       | LACE           |              |   |
| 440         |              |              |           | MORE TO A                                                                                                    |             | 277122-000    | 145 515 000    | NUMBER OF        |              | 11.51       | 4.16               | 100000        |         | Des         | 1.54           |              |   |
|             |              |              |           | ACCUTION                                                                                                    |             | 39,000,000    | 15 100 000     | ACCURACY         |              | 11.11       | 6.34               | INTERIOR INC. |         | 1.55        | 2.03           |              |   |
| _Q∎0        |              |              |           | ION CONTRACTOR                                                                                                    | 100         | 8.74          | 8.35           | OTO CALL         |              | 50105       | 45.24              | RENTERN       |         | 144         | 1.84           |              |   |
| REA         |              |              |           | 1020547                                                                                                    | LOS DAM     | 87            |                |                  |              |             |                    |               |         | 40135       | 12669,03,21    |              |   |
| 56          |              |              |           | >大術開催                                                                                                    |             |               |                |                  |              |             |                    |               |         |             |                |              |   |
| 大利市         |              |              |           | \$x869.0                                                                                                    | 201040      | 1400 to . 100 | : ME:0.87. N   | 2008E-2019       | 709/04 E . N | 6560E2010   | 09/02_MB           | 2019/08/12    |         |             | 2023/08/01     |              |   |
|             |              |              |           | <b>网络田松方</b> 書                                                                                                    | 201944      | 40018.00      | : ME: 0.07 . N | 120 2B:2019      | /06/04E.B    | 6968B2019   | 09/02 Mitte        |               |         |             | 2003/08/01     |              |   |
| 6           |              |              |           | 10000000                                                                                                    | 0.0201      |               |                | 人的证券交流的          | RCA.         |             |                    |               |         |             | 12-03 12:22:00 |              |   |
| #11B        |              |              |           | ALC: NOT OF THE OWNER.                                                                                                    | 第一日         | 1 (377778)    | 10978 ( TEM    | , 讳评级):20        |              |             |                    |               |         | 2008/1      | 12/16 12:09:38 |              |   |
| -41         |              |              |           | 1公司 <b>期间</b>                                                                                                    |             |               |                |                  | 2.0          | )公司公告       |                    |               |         |             | 28             |              |   |
| 1.H         |              |              |           | 第一上海日日                                                                                                    | 2017(4) 6   | ERL (TSM. 3   | (評論):2         | 2019/12/1/       | 12:09:58     | ALE:2015411 | 月秋日山月秋             | 2003年1月1日     | 2n.     | 2009-1      | 12-03 12:22:00 |              |   |
|             |              |              |           | 3764744.6                                                                                                    |             |               |                | 2019/12/14       | 11:30:14     | ALE2015410  |                    | 加速增加行人的       |         |             | 11-04 16:34:00 |              |   |
|             |              |              |           | 月第1200萬元                                                                                                    | - 马克兰斯州     | 制用工作大型        | 日本新家園          | 2019/12/14       | \$11:00:55   | MIN2019493  | 008LB82            | 105367.435    | 【例文     | 2009-1      | 10-03 17:49:00 |              |   |
| (Fill)      |              |              |           | 4311基础为146                                                                                                    | 26 新田均田     | 1968276       |                | 2018/12/1/       | \$ 10.30.10  | MI2201941   | NUT THE REPORT     | Restort Alle  | 199.Q   | 2009-0      | 19-02 14:29:00 |              |   |
| <b>1973</b> |              |              |           | STREET, STORE BUT                                                                                                    | 8 H年、近月     | S. DISCH      |                | 2016/12/20       | 091511       | CORPORT     | Contraction of the | 1010 M 1 201  | NT-11   | 2059-0      | 18-15 19-39-00 |              |   |
|             |              |              |           | ) 要全面向                                                                                                    |             |               |                |                  |              |             |                    |               |         |             |                |              |   |
| 54(18)      |              |              |           | 162315                                                                                                    |             |               |                |                  |              |             |                    |               |         |             |                |              |   |
|             |              |              |           |                                                                                                    |             |               |                |                  |              |             |                    |               | -       | -           | 04403          |              |   |
|             |              |              |           |                                                                                                    | BOOM -      |               |                |                  |              |             |                    |               |         |             |                |              |   |
|             |              |              |           |                                                                                                    | 9.71%       |               |                |                  |              |             |                    |               |         |             |                |              |   |
|             |              |              |           |                                                                                                    | ~           |               |                | 20               | •            |             |                    |               |         |             |                |              |   |
|             |              |              |           |                                                                                                    |             |               | 14.82          | 2                |              |             |                    |               |         |             |                |              | - |
|             | 1 政憲運得: 201  | 19-12-18歳州保治 | BREAM AND | 01199.MED                                                                                                    | ALOL DOMES  | 1640 IN\$1624 | : 2019-12-15   | 湖府黄管理记来          | 有限公司 1991    | 9. MBD 3    | 4:02 C0062866      | (1) 有用相关表)    | 建拉升 利祥政 | 第三官集出神      |                |              | × |
|             | 自选展: 12.00   |              |           | (PE)R11 30.39                                                                                                    | .0.26 .0.85 | 5 31.35M 953  | 37M +0002      |                  |              |             |                    |               |         |             |                |              |   |
| 님음          | 27           | 677 .11      | 0.39 53.4 | 68 💷 1                                                                                                    | 818 -19.7   |               |                |                  |              | 1000 8      |                    |               |         |             | 49% -          |              |   |
|             | 11111111 270 |              |           |                                                                                                    |             |               |                |                  |              |             |                    |               |         | 1.508 97.   |                |              |   |

可以点击个股资料界面中顶部的菜单切换内容。

# 1.10 工具

点击客户端左侧工具栏的的"工具", 会弹出一个工具菜单。

| 选择专家系统…   |    |
|-----------|----|
| 条件/脚本 选股… | F7 |
| 自定义指标     |    |
| 异动雷达      |    |
| 预警系统      |    |
| 板块管理      |    |
| 经纪搜索      |    |
| 设置经纪牌     |    |
| 全屏显示      |    |
| 大字报价      |    |
| 披露易       |    |

## 1.10.1 选择专家系统

在图表栏目中软件预设多种股票交易系统,提示买卖信号。

1选择专家系统,在个股报价的分时图或者 K 线图点击"专家"按钮。

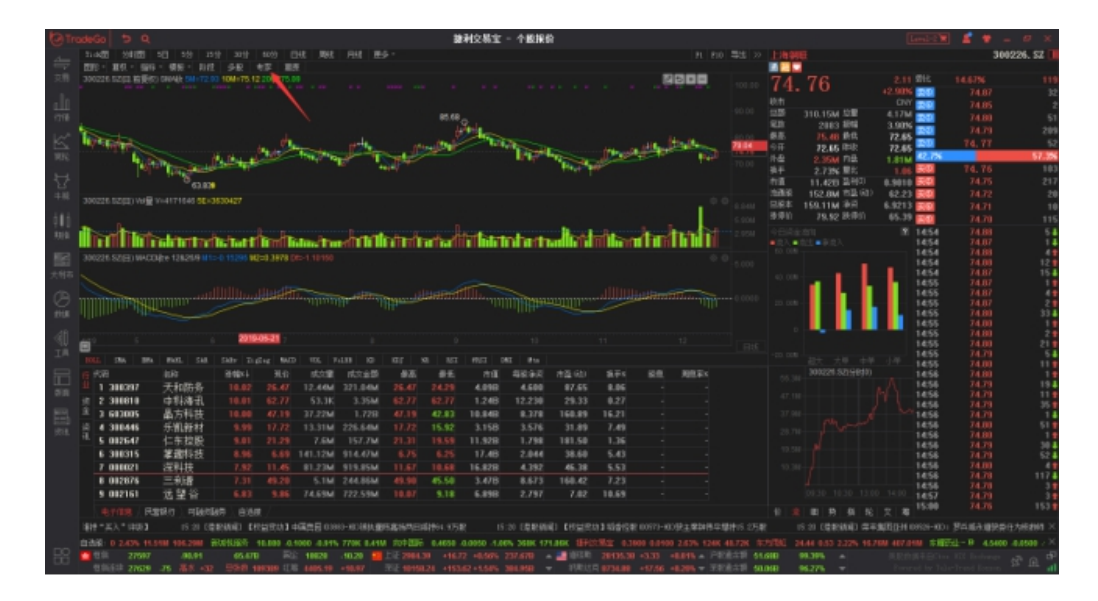

或在图表窗口双击走势线编辑主要股票对象,在弹出的属性窗口中选择"专家":

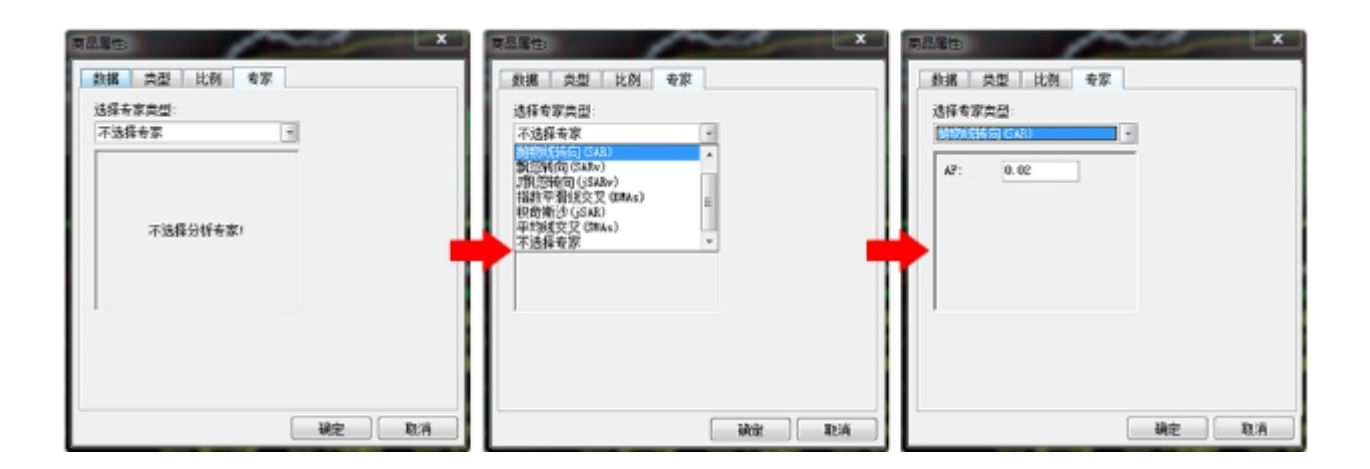

|选择专家系统

多种分析模式供选择: EPHL, SAR, SARv, jSARv, EMAs, jSAR, SMAs,从中选择一种专家

类型,设定参数,并可选择显示的背景及文字颜色,然后按"确定"。

图中即可看到(红色的)"买"(绿色的)"卖"信号。

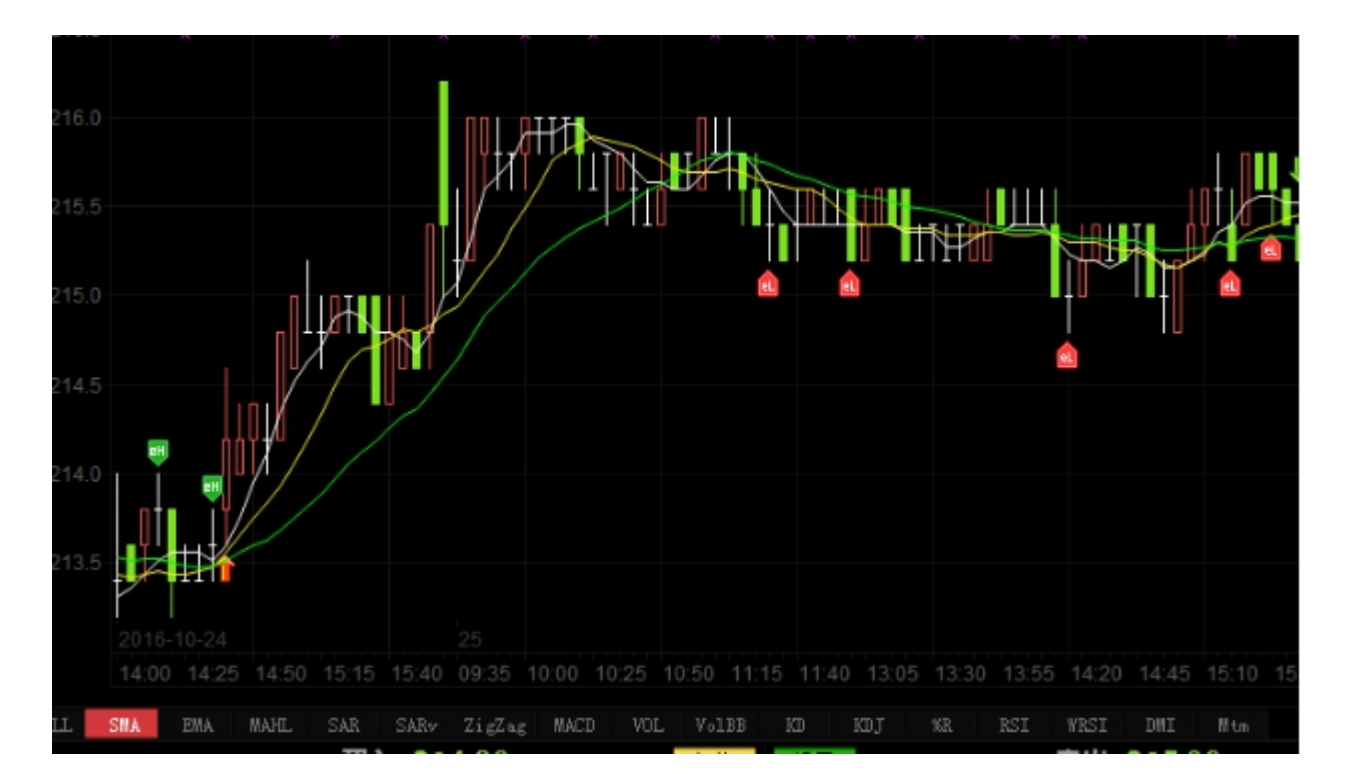

| 买卖讯号使用法则

n 买卖讯号是建基于:

1. 多种技术分析工具

2. 统计分析与推论

3. 时间数列分析

4. 揉合上述分析方法加人工智能分析

n 买卖讯号之特性:

基础因素全不考虑

整体经济、行业景气、政府政策、消息有无全不考虑。

技术工具基本上是采用随势分析系统 Trend following system 原则。

n 买卖讯号之限制

n 优点:

在趋势市道下利润是不可估量的。

在任何逆势环境下(做错方向)亏损是有限且可以控制的。

n 缺点:

当市场出现不寻常之停市;或买入该股后遇上停牌;或该股属于成交稀疏冷门股;或单天 大幅急挫者,亏损是无法控制及无从估计的。

### 1.10.2 条件/脚本选股

①条件选股

本软件备有四种选股方式:原子条件选股、组合条件选股、脚本条件选股、系统选股。

(注:条件选股需先下载股票日线数据)

打开条件选股

a. 从工具栏点击"工具",在弹出的"工具"菜单中选择"条件选股"

b. 快捷键为: F7

②原子条件选股

在如下窗口中你可选择多个指标、设定参数,以便选出合乎条件的股票。

"原子条件选股"包括"强弱指标选股"、"成交量指标选股"、"交易系统选股"、"基本面选股

"、"其它指标选股"等类别。

|可指定多个选股条件,设定选股条件的运算公式("与"\"或")

|可设定参数

1 设定选股范围,选股范围包括香港市场及沪深两市。

| · · · · · · · · · · · · · · · · · · ·                                                                                                    |                                                                      |
|----------------------------------------------------------------------------------------------------|----------------------------------------------------------------------|
| 原子条件组合条件系统选股脚本选股                                                                                                    | 参数                                                                   |
| <ul> <li>□● 国 A 强弱指标选股</li> <li>▲ A101. RSI指标</li> <li>■ ▲ A102. W185T指标</li> <li>■ ▲ A103. %E指标</li> <li>■ ▲ A103. %E指标</li> <li>■ ▲ A104. BB指标</li> <li>■ ▲ A105. 张趺幅指标</li> <li>■ ▲ A106. 震幅指标</li> <li>■ ▲ A107. 向上突破</li> </ul> | 分析周期 日 • * 1 ♀<br>从时间参数为 9 ♀ ♀ 的WtRSI指标选出<br>指标值 小于 • 20 ♀ 、<br>的股票。 |
| ▲108. 同下突破       ▲109. 连续上张       加入(L)       更新(L)       移除(L)       装入(L)       保存(S)                                                                                                    | 选股范围                                                                 |
| - 选入条件                                                                                                    | 查達展票 更成 C)<br>执行选股前,请保证本机有完整的历史数据!                                   |
| 运算公式: 与(A) 或(Q) 清空(B)                                                                                                    | 选股结果 选中数目:0 选中率:0.00%                                                |
|                                                                                                    | 保存至板块 执行选股 关闭 C)                                                     |

I选出来的股票会自动成为一个板块,便于调用

以上图为例:

1. 指定条件选股。

我们先选定"强弱指标选股"下的"涨跌幅指标选股"并双击,"涨跌幅指标选股"即刻添到"选入条件"窗口,再选定"成交量指标选股"下的"量比选股"并双击,"量比选股"也添到"选入条件"窗口,此时选入条件共有两个条件。

2. 设定条件参数。

在"选入条件"窗口双击刚才加入的条件,随即自动出现属性内容,属性条件可自由设定参数。先设定"涨跌幅指标选股"属性,将"分析周期"设为1日即当日,涨跌幅设为大于3% 即涨幅大于3%。再设定"量比选股"属性,量比设为大于5%。假如要删掉"选入条件"中的 条件,只要选定欲删除的条件,按下"移除"按钮,即可删除。若要保存"选入条件",只要 按下"保存"按钮即可。

3. 加入运算公式。

"与"表示同时满足两个条件;"或"表示满足其中一项条件即可; 假设在此选择"与", 表示要选出"当天涨幅大于 3%"且"量比大于 5%"的股票。

4. 设定选股范围。

此处系统默认为"香港全部",若要更换选股范围,按"更改"按钮,从中选择板块,按确定。

5. 执行选股。

按下"执行选股"按钮即开始进行筛选,如图选出了股票,这些股票就是"当天涨幅大于3% 并且量比大于3%"的股票。用这个"涨幅指标"及"量比指标"来对当日行情进行选股,选股 的结果从中也反映了当日股市市况,条件选股的作用显得极具意义。若要保存选股结果, 按"保存至板块"按钮就可。将它们保存到一个板块中,便于调用。

③组合条件选股

可将之前在"原子条件"保存的多个条件,在此处进行组合选股,对"原子条件"选出的股票 进行进一步的筛选,精确选股结果,提高选股质量。在此还方便您整理自已创建的所有"原 子条件"选股文件。 在"组合条件"选股中,条件的参数是不可改的。若要修改,可转到"原子条件"进行修改。

1. "原子条件"中所创建的条件文件会显示在"组合条件"窗口中。

2. 设定选股范围,按"执行选股"。

3. 选出的股票会自动成为一个板块,便于调用。

| · 条件选股 · · · · · · · · · · · · · · · · · · · |                       |
|----------------------------------------------|-----------------------|
| 原子条件 组合条件 系统选股 脚本选股                          | 参数                    |
|                                              |                       |
| 加入① 更新 ① 移除 ⑧ 装入 ① 保存 ⑤                      | ·<br>                 |
| 选入条件                                         | 香港股票 更改 (C)           |
|                                              | 执行选股前,请保证本机有完整的历史数据!  |
|                                              | 选股结果 选中数目:0 选中率:0.00% |
| 运算公式: 与 (A) 或 (D) 清空 (E)                     |                       |
|                                              | 保存至板块 执行选股 关闭 C)      |

④组合条件选股

脚本选股 TAB 页面, 点击脚本规则, 可以查看脚本的定义。

| 原子条件 组合条件 系统选股 脚本选股 脚本规则 105.2 105.2                             |
|------------------------------------------------------------------|
|                                                                  |
| 91.49                                                            |
| 脚本規则                                                             |
|                                                                  |
| WT_C脚本规则:                                                        |
|                                                                  |
| 一./床田太正义:                                                        |
| MIN // 分钟图                                                       |
| DAY // 日线图                                                       |
| WEEK // 周线图                                                      |
| MONTH // 月线图                                                     |
| EXPERT_ALL // 专家类型: 所有类型, 等同于 0                                  |
| EXPERT_EPHL // 专家类型: EPHL, 等同于 1                                 |
| EXPERT_SAR // 专家类型: SAR, 等同于 2                                   |
| EXPERT_SARV // 专家类型: SARV, 等同于 3                                 |
| EXPERT_JSARV // 专家类型: JSARV,等同于 4                                |
| EXPERT_EMAS // 专家类型: EMAS, 等向于 5                                 |
| EXPERT_JSAK // 专家尖型: JSAK, 寺向于 6                                 |
| EARERI_SMAS // 专家央全: SMAS, 等向于 7                                 |
| REPORT // 缺省report对象                                             |
| SYMBOL // 缺省symbol对象                                             |
| SMA // 缺省ind_sma对象, 等同于: ind_sma obj( 10, close ) ;              |
| EMA // 缺省ind_ema对象, 等同于: ind_ema obj( 10, close ) ;              |
| BB // 缺省ind_bb对象, 等同于: ind_bb obj(18, 1.96, SYMBOL );            |
| RSI // 缺省ind_rsi对象,等同于: ind_rsi obj( 18, 1.96, close ) ;         |
| MACD // 缺省ind_macd对象, 等同于: ind_macd obj( 12, 26, 9, 1, close ) ; |
| CAP // 抽染ind anv动象 笙周王· ind anv shi( 0.02 CVUROT ) .             |

#### 脚本编辑窗口:

使用:

A. 系统保留字会自动显示成蓝色

B. 自动提示你所写的对象属性,可以用↑ ↓ 移动光标至要加入的"方法",再按 Enter 即

可。

| 原子条件」组合条件」系统选股)脚本选股                                                                              |
|--------------------------------------------------------------------------------------------------|
| <pre>if( difval&lt;=0 or difval&gt;1 ) // 最新价是否出现在阻力位附近. {     return 0 ; } REPORT. mval =</pre> |
|                                                                                                  |
| 选股范围<br>香港股票 更改 ©)<br>执行选股前,请保证本机有完整的历史数据!                                                       |
| 保存至板块 指标排序 执行选股 关闭                                                                               |

#### 语法规则:

A.区分大小写,即:A与a是不同。

B. 每句结束都要加"; "(分号),但是 if, else 的语句除外。

#### 注释语句:

// 注释当前行, "//"后的语句为注释而非脚本语句

/\* \*/ 注释多行, "/\* \*/"中间的语句为注释而非脚本语句

#### 流程控制语句:
## if 语句

一如果满足"条件一",则执行语句一

if (条件一)

## {

执行语句一;

## }

if,else条件判断语句

一如果满足"条件一",则执行语句一,否则执行语句二

例:

if (条件一 )

#### {

执行语句一;

}

#### else

{

#### •

执行语句二;

### }

#### return

语法: return 返回值

说明:指定函数的返回值。

return 1 为将符合条件的股票选出来, return 0 为将符合条件的股票排除;

在指标排序语句中, return 表示用返回的值来排序。

例: return.RSI.val[0]; //所有股票按今天的 rsi 值排序

|    | 们际伯当  | 省称      | 宿祢值↓      | 现价                                                                                                    | 掀跃            | 重比                    | 昨日文    | 今开     | 取局     | 取他       | 尼納      | 尼運   |
|----|-------|---------|-----------|----------------------------------------------------------------------------------------------------|---------------|-----------------------|--------|--------|--------|----------|---------|------|
| 1  | 00001 | 长江实业    |           | 131.20                                                                                                    | 0.2000        | 1.15                  | 131.00 | 133.00 | 133.00 | 130.70   | 214.41M | 1.63 |
| 2  | 00002 | 中电控股    | 國 条件选股    |                                                                                                    |               |                       | 10.458 |        |        |          |         | ×    |
| 3  | 00003 | 香港中华煤气  | 原子条件      | 组合条件                                                                                                    | 系统选股          | 脚本选股                  |        |        |        |          |         |      |
| 4  | 00004 | 九龙仓集团   |           |                                                                                                    |               |                       |        |        |        |          |         |      |
| 5  | 00005 | 汇丰控股    | return. R | SI. val[0]                                                                                                    |               |                       |        |        |        |          |         |      |
| 6  | 00006 | 电能实业    |           |                                                                                                    |               |                       |        |        |        |          |         |      |
| 7  | 00007 | 凯富能源    |           |                                                                                                    |               |                       |        |        |        |          |         |      |
| 8  | 00008 | 电讯盈科    |           |                                                                                                    |               |                       |        |        |        |          |         |      |
| 9  | 00009 | 长和国际实业  |           |                                                                                                    |               |                       |        |        |        |          |         |      |
| 10 | 00010 | 恒隆集团    |           |                                                                                                    |               |                       |        |        |        |          |         |      |
| 11 | 00011 | 恒生银行    |           |                                                                                                    |               |                       |        |        |        |          |         |      |
| 12 | 00012 | 恒基地产    |           |                                                                                                    |               |                       |        |        |        |          |         |      |
| 13 | 00013 | 和记黄埔    |           |                                                                                                    |               |                       |        |        |        |          |         |      |
| 14 | 00014 | 希慎兴业    |           |                                                                                                    |               |                       |        |        |        |          |         |      |
| 15 | 00015 | 盈信控股    |           |                                                                                                    |               |                       |        |        |        |          |         |      |
| 16 | 00016 | 新鸿基地产   |           | 法》                                                                                                    | 本職            | 保存脚本                  |        | 洗股结果   | 读中数目:0 | 读中案:0.   | 00%     |      |
| 17 | 00017 | 新世界发展   | 一迭股周期     |                                                                                                    |               |                       |        |        | ~1.00  | ~        |         |      |
| 18 | 00018 | 东方报业集团  |           |                                                                                                    | -             |                       |        |        |        |          |         |      |
| 19 | 00019 | 太古股份公司4 |           | B                                                                                                    | Ψ Χ           | l ÷                   |        |        |        |          |         |      |
| 20 | 00020 | 会德丰     |           |                                                                                                    |               |                       |        |        |        |          |         |      |
| 21 | 00021 | 大中华地产控制 | 一选股范围     |                                                                                                    |               |                       |        |        |        |          |         |      |
| 22 | 00022 | 茂盛控股    |           | 禾湖                                                                                                    | 0.00          | 田2                    | (c) d  |        |        |          |         |      |
| 23 | 00023 | 东亚银行    | 执行法器      | 1976年<br>11日日 - 11日日 - 1 | com<br>F本机有三路 | 的历史新提(                |        |        |        |          |         |      |
| 24 | 00024 | 宝威控股    | 2411,2210 | CHUM HELIKE                                                                                                    | E-4-PGH PCE   | PRESERVED ALL REPORTS |        |        |        |          |         |      |
| 25 | 00025 | 其士国际    |           |                                                                                                    |               |                       | 10.10  | 224644 | 化学生生物  | 15 (22)  | n ¥tr   |      |
| 26 | 00026 | 中华汽车    |           |                                                                                                    |               |                       | 1本行:   | 王恒庆    | 相位的    | 34(17)达8 | 92 人材   |      |
| 27 | 00027 | 银河娱乐    | _         | 58.750                                                                                                    | -0.6000       | 0.48                  | 59.350 | 59.500 | 60.300 | 58.650   | 292.92M | 4.93 |
| 28 | 00028 | 天安      |           | 6.1000                                                                                                    | 0.0000        | 0.00                  | 6.1000 | -      | -      | -        | 0       | 1    |

## 保留字:

一些关键字,有特定含义,被规定不许挪作它用,不能作为对象的名字。

| 序号 | 保留字          | 含义                                              |
|----|--------------|-------------------------------------------------|
| 1  | MIN          | 周期类型:分钟                                         |
| 2  | DAY          | 周期类型:日线                                         |
| 3  | WEEK         | 周期类型:周线                                         |
| 4  | MONTH        | 周期类型:月线                                         |
| 5  | REPORT       | 缺省的当天行情对象                                       |
| 6  | SYMBOL       | 缺省的历史行情对象                                       |
| 7  | 5MA          | 缺省的SMA指标对象                                      |
| 8  | EMA          | 缺省的EMA指标对象                                      |
| 9  | BB           | 缺省的BB指标对象                                       |
| 10 | RSI          | 缺省的RSI指标对象                                      |
| 11 | MACD         | 、<br>研 省 的 MACD 指 称 対 家<br>st 少 CAD ま に た っ ー 免 |
| 12 |              | 状自SAK指标次家<br>転坐CADytletzzt争                     |
| 14 |              | 校自SARV相称的家。<br>结论1CAD指标对象                       |
| 15 | ISARV        | 快自JSARIEWA 家<br>特省ISARIE标对象                     |
| 16 | DMI          | 缺省 DMI 指标对象                                     |
| 17 | ZIGZAG       | 缺省ZigZag指标对象                                    |
| 18 | TS_SMA       | 缺省SMA交易系统对象                                     |
| 19 | TS_EMA       | 缺省EMA交易系统对象                                     |
| 20 | TS_SAR       | 缺省SAR交易系统对象                                     |
| 21 | TS_SARV      | 缺省 SARV 交易系统对象                                  |
| 22 | TS_JSAR      | 缺省 JSAR 交易系统对象                                  |
| 23 | TS_JSARV     | 缺省 JSARV 交易系统对象                                 |
| 24 | TS_EPHL      | 缺省EPHL交易系统对象                                    |
| 25 | TS_VAR       | 缺省的优化精灵优化的交易系统对象                                |
| 26 | EXPERT_ALL   | 专家类型:所有类型,等同于 0                                 |
| 27 | EXPERT_EPHL  | 专家类型: EPHL,等同于 1                                |
| 28 | EXPERT_SAR   | 专家类型: SAR, 等同于 2                                |
| 29 | EXPERT_SARV  | 专家类型: SARV, 等同于 3                               |
| 30 | EXPERT_JSARV | 专家类型: JSARV,等同于 4                               |
| 31 | EXPERT_EMAS  | 专家类型: EMAS, 等同于 5                               |
| 32 | EXPERT_JSAR  | 专家类型: JSAR, 等同于 6                               |
| 33 | EXPERT_SMAS  | 专家类型: SMAS, 等同于 7                               |

### 运算符:

| 序号 | 运算符 | 语义                    |
|----|-----|-----------------------|
| 1  | +   | 加号                    |
| 2  | _   | 负号或减号                 |
| 3  | *   | 乘号                    |
| 4  | /   | 除号                    |
| 5  | >   | 大于号                   |
| 6  | <   | 小于号                   |
| 7  | >=  | 大于或等于号                |
| 8  | <=  | 小于或等于号                |
| 9  | <>  | 不等号                   |
| 10 | and | 逻辑与(两个以上条件同时满足)       |
| 11 | or  | 逻辑或                   |
| 12 | not | 逻辑非                   |
| 13 | ==  | 等于号                   |
| 14 | =   | 赋值,将"="右边的语句赋值给左边的变量名 |
| 15 | []  | 集合中引用数据单元             |

1) +

语法:表达式1+表达式2

说明:把数字或集合的表达式相加

2) -

语法:表达式1-表达式2

说明:把数字或集合的表达式相减

3) \*

语法:表达式1\*表达式2

说明:把数字或集合的表达式相乘

4) /

语法:表达式 1/表达式 2

说明:表达式1除以表达式2

5) >

语法:表达式1>表达式2

说明:比较两个表达式是否"表达式 1"大于"表达式 2";如是,则返回结果为真;否则返回 结果为假。

6) <

语法:表达式1<表达式2

说明:比较两个表达式是否"表达式 1"小于"表达式 2";如是,则返回结果为真;否则返回 结果为假。

7) > =

语法: 表达式 1 > = 表达式 2

说明:比较两个表达式是否"表达式1"大于等于"表达式2";如是,则返回结果为真;否则 返回结果为假。

8) < =

语法: 表达式 1 < = 表达式 2

说明:比较两个表达式是否"表达式 1"小于等于"表达式 2";如是,则返回结果为真;否则 返回结果为假。

9) < >

语法:表达式1<>表达式2

说明:比较两个表达式是否"表达式 1"不等于"表达式 2";如是,则返回结果为真;否则返回结果为假。

10) and

语法: 表达式 1 and 表达式 2

说明:比较两个表达式条件是否同时满足,如是,则返回结果为真;否则返回结果为假。

11) or

语法:表达式1 or 表达式2

说明:两个表达式中只要有一个为真,则返回结果为真。

12) not

语法: not 表达式

说明:对运算符(NOT)右边的数据求反;not 0 ---> 结果就是 1

运算符左边只能为要定义的变量名

abc = 10; 这样是对的

close = open;这样写是错误的, close为系统保留字,不能出现在左边.

支持数值,集合之间的运算,例如:

10+20 数值与数值运算

10+open 数值与集合运算

open-close 集合与集合运算

#### 对象:

对象指程序中既定的一些可操作的实体。"对象"具有一定的属性和方法,属性指对象本身的各种特性参数,如气球的体积,自行车的长度等;而方法是指对象本身所能执行的功能,如气球能飞,自行车能滚动等。

注: 在下列对象中[i]指的是从今天以前的第几天, [0]就是指今天, [1]就是指昨天。

I 当天行情对象 REPORT

描述当天的行情报表及财务股本信息。

注:

rpt\_close 等同于 REPORT.rpt\_close。

行情中的各项数据就是这个报表对象的属性,如下表:

| 序号 | 属性                       | 语法              |
|----|--------------------------|-----------------|
| 1  | 昨收价                      | rpt_prvclose    |
| 2  | 开盘价                      | rpt_open        |
| 3  | 最高价                      | rpt_high        |
| 4  | 最低价                      | rpt_low         |
| 5  | 最新价                      | rpt_close       |
| 6  | 成交量                      | rpt_vol         |
| 7  | 成交金额                     | rpt_amount      |
| 8  | 当天均价                     | rpt_avg         |
| 9  | 升跌                       | rpt_chg         |
| 10 | 升跌幅百分比                   | rpt_chgper      |
| 11 | 震幅                       | rpt_shakeper    |
| 12 | 现手                       | rpt_xianshou    |
| 13 | 量比                       | rpt_liangbi     |
| 14 | 委比                       | rpt_weibi       |
| 15 | 委差                       | rpt_weicha      |
| 16 | 委买                       | rpt_weibuy      |
| 17 | 委卖                       | rpt_weisell     |
| 18 | 内盘                       | rpt_neipan      |
| 19 | 外盘                       | rpt_waipan      |
| 20 | <b>涨速%</b>               | rpt_zhangsu     |
| 21 | 市盈率.                     | rpt_pe          |
| 22 | 总股本 <b>(</b> 万股 <b>)</b> | rpt_zongguben   |
| 23 | 流通股 <b>(</b> 万股 <b>)</b> | rpt_liutonggu   |
| 24 | 每股收益                     | rpt_stockprofit |
| 25 | 个股名称                     | rpt_name        |

| 历史行情对象 SYMBOL

描述 K 线中的数据

注:

## open 等同于 SYMBOL.open.

open[0]等同于 SYMBOL.open[0],即取当天的开盘价。

| 行情中的各项数据就是这个对象的属性, | 如下表: |
|--------------------|------|
|--------------------|------|

| 序号 | 属性         | 语法(i代表取前i天的数据) |
|----|------------|----------------|
| 1  | 开盘价        | a.open[i]      |
| 2  | 最高价        | a.high[i]      |
| 3  | 最低价        | a.low[i]       |
| 4  | 收盘价        | a.close[i]     |
| 5  | 成交量        | a.vol[i]       |
| 6  | 成交金额       | a.amount[i]    |
| 7  | 均价         | a.avg[i]       |
| 8  | 涨幅         | a.chgper[i]    |
| 9  | 震幅         | a.shakeper[i]  |
| 10 | true range | a.tr[i]        |

I 指标对象

数据源:有两种,一种是 SYMBOL;另一种是集合,如: open, close 等。

| 序号 | 对象   | 参数(abc为定义的对象名字)                                                          | 方法                                                                                                    |
|----|------|--------------------------------------------------------------------------|----------------------------------------------------------------------------------------------------|
| 1  | sma  | ind_sma abc(周期,数据源)                                                      | ind_sma abc(15. close)<br>//定义一个sma对象<br>abc.val[1]<br>//取昨天的sma值                                                                     |
| 2  | ema  | ind_ema abc(周期,数据源)                                                      | ind_ema abc(15. close)<br>//定义一个ema对象<br>abc.val[1]<br>//取昨天的ema值                                                                     |
| 3  | bb   | ind_bb abc(周期,标准差,数据<br>源)                                               | ind_bb abc(18, 1.96,SYMBOL)<br>//定义一个bb对象<br>abc.bb[0]<br>//取今天的bb值<br>abc.bbaddstd[0]<br>//取今天的bb上限<br>abc.bbsubstd[0]<br>//取今天的bb下限 |
| 4  | dmi  | ind_dmi abc(周期,数据源)                                                      | ind_dmi abc(14,SYMBOL)<br>//定义一个dmi对象<br>abc.dip[0]<br>//取今天的dip<br>abc.din[0]<br>//取今天的din<br>abc.adx[0]<br>//取今天的adx                |
| 5  | macd | ind_macd abc(macd1,macd2,<br>ma,ma<类型, <数据源) ma<类型:<br>0<表示是sma,1<表示是ema | ind_macd abc(12,26,9,0,dose)<br>//定义一个macd对象<br>abc.macd1[0]<br>//取今天的macd1<br>abc.macd2[0]<br>//取今天的macd2<br>abc.dif[0]<br>//取今天的dif |
| б  | rsi  | Ind_rsl abc(周期,数据源)                                                      | ind_rsi abc(18,dose)<br>//定义abc为rsi对象<br>abc.val[0]<br>//取今天的rsi                                                                      |

| 7  | sar   | ind_sar abc( af参数, 数据源)                                                                | ind_sar abc(0.02,SYMBOL)<br>//定义abc为sar 对象<br>abc.val[1]<br>//取昨天的sar                                                             |
|----|-------|----------------------------------------------------------------------------------------|----------------------------------------------------------------------------------------------------|
|    | sarv  | ind_sarv abc( 天数, 常量, 种类,                                                              | ind_sarv abc(7,3,0,SYMBOL)                                                                                                    |
|    |       | 数据源)                                                                                   | //定义abc为sarv 对象                                                                                                    |
|    |       | 种类: 0—<收盘价, 1—<最高价,<br>2—<最低价.                                                         | abc.val[2]<br>//取前天的sarv                                                                                                    |
|    | jsar  | ind_jsar abc( AF参数,数据源)                                                                | ind_jsar abc(0.02,SYMBOL)<br>//定义abc为jsar 对象<br>abc.val[1]<br>//取昨天的jsar                                                          |
|    | jsarv | Ind_jsarv abc( 天数,常量,数据                                                                | ind_jsarv abc(0.02,SYMBOL)                                                                                                    |
|    |       | 源)                                                                                     | //定义abc为jsarv 对象                                                                                                    |
|    |       |                                                                                        | abc.val[1]                                                                                                    |
|    |       |                                                                                        | //取咋天的jsarv                                                                                                    |
| 8  | kd    | ind_kd abc(%K,%D,EMA,种类,<br>数据源)<br>种类: 0—<收盘价, 1—<最高<br>价, 2—<最低价.                    | ind_kd abc(18,9,5,0,SYMBOL)<br>//定义abc为kd 对象<br>abc.k[0]<br>//取今天的k值<br>abc.d[0]                                                  |
| -  |       |                                                                                        |                                                                                                    |
| 9  | zigza | 」Ind_zigzag abc(转多,转至,数据源)<br>只支持百分比的方式                                                | III0_2/g2/g abc(3,3,005e)<br>//定义abc为zigzag 对象<br>abc.type[0] //取zigzag的波段类型,0为上<br>升、1为下降、2为未确定的<br>上升、3为未确定的下降<br>abc.height[0] |
|    |       |                                                                                        | //权波拉高度<br>abc.bars[0]<br>//波段的bar数<br>abc.enterprice[0]<br>//波段的起点价位<br>abc.exitprice[0]<br>//波段的终点价位                            |
| 10 | 优化    | selbestexpert()                                                                        | <pre>aa = selbestexpert( goaltype, experttype ) ;</pre>                                                                           |
|    | 精灵    | //goaltype, 目标类型:                                                                      | aa的属性包括:                                                                                                    |
|    |       | 0多头最大利润, 1多头最小风险.                                                                      | .evaluate // 评估值.                                                                                                    |
|    |       | // experttype, 选择专家类型.                                                                 | tradecount // 交易段数                                                                                                    |
|    |       | EXPERT_ALL // 所有类型, 等同于0                                                               | avoperiod// 平均每次的交易周期                                                                                                    |
|    |       | EXPERT_EPHL // EPHL, 等同丁 1                                                             | profite// 首府云                                                                                                    |
|    |       | EXPERT_SAR // SAR, 等同于 2                                                               |                                                                                                    |
|    |       | EXPERT_JSARV// JSARV, 等向于 3                                                            | winper// 正确举                                                                                                    |
|    |       | EXPERT_EMAS // EMAS, 等同于 5<br>EXPERT_JSAR // JSAR, 等同于 6<br>EXPERT_SMAS // SMAS, 等同于 7 | RQ// 风险系数.                                                                                                    |

| 交易系统对象

| 序号 | 对象       | 参数(abc为定义的对象名字)                                 | 方法                                                                                  |
|----|----------|-------------------------------------------------|-------------------------------------------------------------------------------------|
| 1  | ts_sma   | ts_sma abc(ema1,ema2,long<br>per,short per,数据源) | ts_sma abc(10,18,0,0,close);                                                        |
|    |          |                                                 | //定义 $sma$ 交易系统对象                                                                   |
|    |          |                                                 | abc.sgntype[0];                                                                     |
|    |          |                                                 | //取信号类型,0为未知,1为多头,2为<br>空头                                                          |
|    |          |                                                 | abc.bars[0]                                                                         |
|    |          |                                                 | //入场到离场的bar数                                                                        |
|    |          |                                                 | abc.place[0];                                                                       |
|    |          |                                                 | //place为相对在symbol中的位置                                                               |
| 2  | ts_ema   | ts_ema abc(ema1,ema2,long                       | ts_ema abc(10,18,0,0,close);                                                        |
|    |          | per,short per,欧菇源)                              | //定义ema交易系统对象                                                                       |
|    |          |                                                 | (属性同上)                                                                              |
| 3  | ts_sar   | ts_sar abc(af参数,数据源)                            | ts_sar abc( 0.02, SYMBOL ) (属性同上)                                                   |
| 4  | ts_sarv  | ts_sarv abc( 天数,常量,种                            | ts_sarv abc( 7, 3, 0, SYMBOL ) (属性同上)                                               |
|    |          | 类,数据源)种类:0收盘价,                                  |                                                                                     |
| -  |          | 1—最高价, 2—最低价.                                   |                                                                                     |
| 5  | ts_jsar  | ts_jsar abc( af 参致, 数据源)                        | ts_jsar abc( 0.02, SYMBOL ) (属性同上)                                                  |
| 0  | ts_jsarv | ts_jsarv abc( 大致,常重,致<br>据源)                    | ts_jsarv abc( /, 3, SYMBOL ) (属性向上)                                                 |
| 7  | ts_ephl  | ts_ephl abc(周期,数据源)                             | ts_dmi abc( 14, SYMBOL ) (属性同上)                                                     |
| 8  | ts_var   | ts_var abc( 建模结果,数据<br>源)                       | ts_var abc( aa, obj );<br>// aa为 selbestexpert()的结果.<br>// obj为 SYMBOLI对象<br>(属性同上) |

函数:

| 序       | 函数名         | 函数功能                                    |
|---------|-------------|-----------------------------------------|
| -><br>1 | max         |                                         |
| 2       | min         | min(a,b)取a、b中最小值                        |
| 3       | sum         | sum( X,N ) X中最后 N个单元的和                  |
| 4       | ref         | ref(X,N)求N日前的X值.                        |
| 5       | hhv         | hhv(X,N)求X中最后 N个单元中的最大值                 |
| 6       | hhvbars     | hhvbars(X,N)求X中最后N个单元中的最大值到现在           |
|         |             | 的天数.                                    |
| 7       | llv         | llv(X,N)求X中最后 N个单元中的最小值                 |
| 8       | llvbars     | llvbars(X,N)求X中最后 N个单元中的最小值到现在          |
|         |             | 的天数.                                    |
| 9       | sma         | 求 <b>sma值</b>                           |
| 10      | ema         | 求ema值                                   |
| 11      | cross       | <b>cross(A,B)</b> 求A、B是否交叉              |
| 12      | count       | count( L,N) 统计N天中 L非0值的天数               |
| 13      | maxval      | maxval(X,N)求集合X中最后N个数据的最大值.             |
| 14      | minval      | minval(X,N)求集合X中最后N个数据的最小值.             |
| 15      | sumval      | sumval (X,N)求集合X中最后N个数据的和               |
| 16      | countval    | countval (X,N)求集合X中最后N个数据不为0的个数         |
| 17      | maxvalplace | maxvalplace(X,N)求集合X中最后N个数据的最大值         |
|         |             | 的位置.                                    |
| 18      | minvalplace | minvalplace(X,N)求集合X中最后N个数据的最小值的        |
|         |             | 位置.                                     |
| 19      | iff         | iff( L,A, B ) ,假如 L非0, 返回A, 假如L为0, 则返回B |
| 20      | getsize     | getsize(X)求X中的单元个数.                     |
| 21      | abs         | abs(a)求a的绝对值.                           |
| 22      | contain     | contain( a, b )求a中是否包含b,其中a, b为字符串      |

#### 1) max

语法: max(表达式 1, 表达式 2)

说明:max(a,b)取 a、b 中最大值,a、b 为数值,运算结果为数值

例: c=max(3,5) (c 等于 3,5 中值最大的一个)

因此 c=5

#### 2) min

```
语法: min(表达式 1, 表达式 2)
```

说明:min(a,b)取 a、b 中最小值,a、b 为数值,运算结果为数值

例: c=min(3,5) (c等于 3,5 中值最小的一个)

因此 c=3

#### 3) sum

语法: sum(表达式 1, 表达式 2)

说明: sum(a,b) 求 a 中最后 b 个单元的和, a 为集合, b 为数值, 运算结果为集合

例: sum(vol,5) (vol 是指成交量,这个表达式是求今天及前4天内成交量总和。)

4) ref

语法: ref(表达式 1, 表达式 2)

说明: ref(a,b) 求 b 日前的 a 值, a 为集合, b 为数值, 运算结果是集合.

例: ref(vol,1) (vol 是指成交量,这个表达式是求昨天的成交量。)

5) hhv

语法: hhv(表达式 1, 表达式 2)

说明: hhv(a,b) 求 a 中最后 n 个单元的最大值, a 为集合, b 为数值, 运算结果是集合.

例: hhv(high, 10)

(high 是指最高价,这个表达式是求今天及前9天内的最高价)

6) hhvbars

语法: hhvbars(表达式 1, 表达式 2)

说明:hhvbars(a,b) 求 a 中最后 b 个单元中的最大值到现在的天数, a 为集合, b 为数值, 运算结果是集合.

例: dd = hhvbars( ref( high, 1 ), 10 )

(ref(high,1)是指前一天的最高价,这个表达式是求 10 天中最高价出现的时间离现在已 有多少天)

7) llv

语法: llv(表达式 1, 表达式 2)

说明: llv(a,b) 求 a 中最后 b 个单元的最小值, a 为集合, b 为数值, 运算结果是集合.

例: Ilv(low, 10)

(low 是指最低价,这个表达式是求今天及前9天内的最低价)

#### 8) llvbars

语法: llvbars(表达式 1, 表达式 2)

说明:llvbars(a,b) 求 a 中最后 b 个单元中的最小值到现在的天数, a 为集合, b 为数值, 运算结果是集合.

例: dd = Ilvbars( ref(low, 1), 10 )

(ref(high,1)是指前一天的最低价,这个表达式是求 10 天中最低价出现的时间离现在已 有多少天)

9) sma

```
语法: sma(表达式 1, 表达式 2)
```

说明: sma( a,b)求 sma 值,运算结果是集合.

10) ema

语法: ema(表达式 1, 表达式 2)

说明: ema( a,b)求 ema 值, 运算结果是集合.

11) cross

语法: cross(表达式 1, 表达式 2)

说明: cross(A,B)求 A、B 是否交叉,如 A 上穿 B,则返回值 1;如 A 下穿 B,则返回值 2;如 两者没有交叉,则返回值 0。

例: cross( DMI.dip, DMI.din )

检查 DMI 指标的 dip 与 din 是否交叉

12) count

语法: count(表达式 1, 表达式 2)

说明: count(a,b) 统计 b 天中 a 非 0 值的天数,运算结果是集合.

13) maxval

- 语法: maxval(表达式 1, 表达式 2)
- 说明:maxval(X,N)求集合 X 中最后 N 个数据的最大值.,运算结果是数值.

例: maxval(rsi.val,9)

14) minval

语法: minval(表达式 1, 表达式 2)

说明: minval(X,N)求集合 X 中最后 N 个数据的最小值., 运算结果是数值.

例: minval(rsi.val,9)

15) sumval

语法: sumval(表达式 1, 表达式 2)

说明: sumval (X,N)求集合 X 中最后 N 个数据的和,运算结果是数值.

例: sumval(rsi.val,9)

16) countval

语法: countval(表达式 1, 表达式 2)

说明: countval (X,N)求集合 X 中最后 N 个数据不为 0 的个数,运算结果是数值.

例: countval(close,5)

17) maxvalplace

语法: maxvalplace (表达式 1, 表达式 2)

说明:maxvalplace(X,N)求集合X中最后N个数据的最大值的位置.,运算结果是数值.

例: maxvalplace(high,5)

18) minvalplace

语法: minvalplace (表达式 1, 表达式 2)

说明: minvalplace(X,N) 求集合 X 中最后 N 个数据的最大值的位置., 运算结果是数值.

例: minvalplace(low,5)

19) iff

语法: iff(表达式 1, 表达式 2, 表达式 3)

说明: iff(a,b,c) 如果 a 不为 0,返回值 b;否则返回值 c.

20) getsize

语法: getsize(表达式)

说明:getsize(a)求集合 a 中的单元个数.

例:getsize(close)求某股票有收盘数据的天数,可籍此判断是否新股。

21) abs

语法: abs(表达式)

说明: abs(a)求 a 的绝对值

22) contain

语法: contain(表达式 1, 表达式 2)

说明: contain(a,b)求 a 中是否包含 b

例: contain(rpt\_name, "上海")

就是将股票名称中有"上海"的股票选出来

#### 范例:

简单应用

例一:选出昨日跌幅大于 5%的股票

chgper[1] < - 5;

例二:选出上周涨幅大于20%的股票,将周期设为1周,公式如下:

chgper[1] > 20;

例三:选出昨天 rsi 大于 80 的股票

RSI.val[1]>80; //RSI.val 是取 RSI 值, [1]为昨天数据

脚本选股实例说明:

实例一: 波段抄底

算法介绍:

寻找当前是下跌波段,并且接近上一个下跌波段的低点的股票。

运用法则:

在底部的介入能够获得比较高的利润,但是目前股票是弱势,

因此转强需要较长的时间。同时如果确认跌破支撑位,则应该考虑

止损出局。

if( rpt\_close <= 0 ) // 剔除今天停牌的股票。(\*1)

{

return 0;

```
ind_zigzag zz(10, 10, close );
if( zz.type[0]==1 or zz.type[0]==3 ) // 最后一个波段是下跌波段. (*2)
{
    rng = close[0]/zz.enterprice[1];
    if( rng>=0.98 and rng<1.02 ) // 当前价在 上一个下跌波段的低点 附近. (*3)
    {
        return 1;
    }
}</pre>
```

```
return 0;
```

}

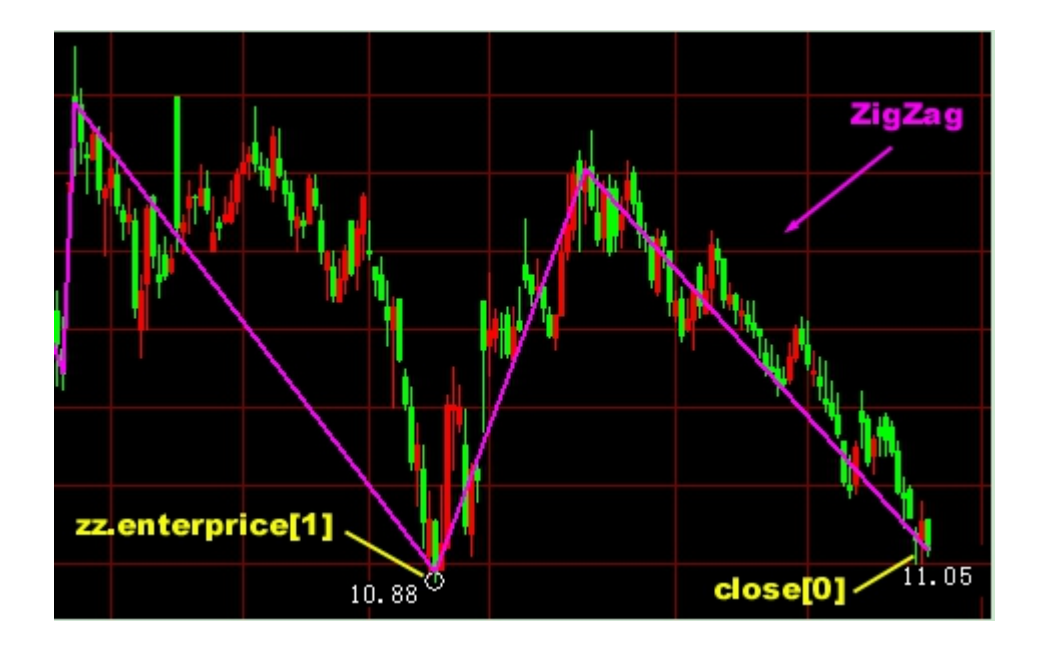

说明: "rpt\_close"代表最新价, "rpt\_close <=0"就是最新价小等于零即代表今天停牌股票。 (\*1) 表示"波段抄底"选股,不对今天停牌的股票进行选股。

"ind\_zigzag"代表 ZigZag 技术分析工具, "ind\_zigzag zz(10, 10, close)"代表 ZigZag 技术分析工具属性中设为价格是"收盘价"(close)、方式是"百分比"、转多是"10"、 转空是 "10"。" zz.type[0]"代表最后一个波段, (\*2) 表示 ZigZag 技术分析在上述属性范围中 "zz.type[0]==1 or zz.type[0]==3 "即"最后一个波段是下跌波段"的情况("1"代表下跌波 段, "3"代表未达到所设转空参数的未确认下跌波段)。

close[0]"代表最新收盘价(以下简称 A), "zz.enterprice[1]"代表 ZigZag 技术分析工具 中上一个波段与近一个波段间转折点价位(以下简称 B), "close[0]/zz.enterprice[1]"代 表 A 和 B 之比, "rng>=0.98 and rng<1.02"代表 A 和 B 之比接近 1:1, (\*3) 表示当前 价在"一个下跌波段的低点附近"。

通过上述的运算公式,系统会计算选出符合脚本中自设条件的股票。

指标选股脚本范例:

```
1. 简单算数平均线 SMA
两条 sma 线的金叉买入:
ind_sma obj1( 5, close );     //定义 obj1 为 sma 对象,它的 sma 周期是 5,
sma 数据源是收盘价.
ind_sma obj2( 10, close ); //10 天均线
if( cross( obj1.val, obj2.val )==1 ) //用 cross 函数判断 5 天均线是否上穿 10 天均线
{
                           //返回值1,将符合条件的股票选出
 return 1;
}
return 0;
2. BB
收盘线与 bb 交叉
bcross = cross( close, BB.bbsubstd ) or cross( close, BB.bbaddstd );
//用 cross 函数判断收盘线是否与上下信道交叉,并将值赋予变量 bcross。
if (bcross = = 1)
{
 return 1 ;
            //如果 bcross 等于 1 则有交叉,将符合条件的股票选出
}
```

```
return 0;
3. DMI
检查 dip 与 din 是否交叉.
bcross = cross( DMI.dip, DMI.din ); //检查 dmi 的两条线是否交叉
if( bcross<>1 )
{
 return 0 ;
}
if( DMI.adx[0]>20 )
                                //如果 adx 值大于 20
{
 return 1;
                              //将符合条件的股票选出
}
return 0;
4. MACD
检查是否出现 macd 金叉
bcross = cross( MACD.macd1, MACD.macd2 ); // 检查 macd1 与 macd2 是否交叉.
if( bcross<>1 )
```

```
{
 return 0 ;
                                    //剔除没有交叉的股票
}
if( MACD.macd1[0]>0 and MACD.macd1[1]>0 ) // 检查 macd1, macd2 是否在 0 上
方.
{
 return 1;
                                  //选出符合条件的股票
}
return 0;
5. RSI
检查 RSI 及其 EMA 是否向上交叉.
ind_ema rsima( 9, RSI.val );
bcross = cross( RSI.val, rsima.val );
if( bcross==1 )
                                     // bcross==1, 表示 RSI 上穿 rsima;
{
 return 1;
}
检查 RSI 及其 EMA 是否在昨天向上交叉.
```

```
bcross = cross( ref( RSI.val, 1) , ref( rsima.val, 1) ); //用 ref 函数求昨天的 rsi 及 ema
值
if( bcross==1 )
{
 return 1;
}
6. ZIGZAG
检查是否是下跌波段回稳.
if( ZIGZAG.type[1]<>1 or ZIGZAG.type[0]<>2 )
{
 return 0;
                               //不选出处在上升波段及未确定下降波段的股
票
}
if(ZIGZAG.height[0]>5) //检查最后一个波段高度.如果已经反弹太高,入场危险.
{
 return 0;
}
                       // 可能是一个上升波段的开始, 如果是, 则是入场良机.
return 1;
```

7. ts\_sma, ts\_ema, ts\_sar, ts\_sarv, ts\_jsar, ts\_jsarv. ts\_ephl.

```
选出 TS_SAR 正在发出买入信号的股票.
```

if( TS\_SAR.sgntype[0]==1 and TS\_SAR.bars[0]==0 )

{

/\*

sgntype 的定义: 0--未知道, 1--多头市场, 2--空头市场

bars 指相邻信号之间的天数.

\*/

return 1;

}

// 选出 TS\_SARV 正在发出买入信号的股票.

if( TS\_SARV.sgntype[0]==1 and TS\_SARV.bars[0]==0 )

{

return 1;

```
}
```

// 选出 TS\_JSAR 正在发出买入信号的股票.

if( TS\_JSAR.sgntype[0]==1 and TS\_JSAR.bars[0]==0 )

```
{
return 1 ;
```

}

```
// 选出 TS_JSARV 正在发出买入信号的股票.
```

```
if( TS_JSARV.sgntype[0]==1 and TS_JSARV.bars[0]==0 )
{
    return 1;
}
return 0;
8. ts_var
aa = selbestexpert( 0, 0 ); // 选择最大利润中的 最好的分析专家.
if( aa.experttype==0 ) // 分析专家类型是 0, 表示没有取到优化结果.
{
    return 0;
}
```

```
// 如果历史中: 准确率小于 50% 或者 交易段数 < = 3 次, 不选出来.
```

```
if( aa.winper<50 or aa.tradecount<=3 )
```

{

```
return 0;
```

}

ts\_var obj( aa, SYMBOL ); // 用优化结果构建一个 交易系统.

```
if( obj.sgntype[0]==1 and obj.bars[0]==0 ) // 选出当天发出买入信号的股票.
```

{

return 1;

}

return 0;

⑤系统选股

```
可将保存在 css\system 目录下的脚本文件,显示在窗口内,方便调用,一目了然。(注:
条件选股需先下载股票日线数据)
```

1. system 下的脚本文件为系统提供的脚本选股文件.

2. 设定好选股范围,按"执行选股"即可。

| · · · · · · · · · · · · · · · · · · · |                                           |
|---------------------------------------|-------------------------------------------|
| 原子条件(组合条件)系统选股)脚本选股                   |                                           |
| □■ 系统选股<br>                           | ;用winner指标,选出目前非常强势的股票,<br> 当前获利盘>80%的股票。 |
|                                       | 选股结果 选中数目:0 选中率:0.00%                     |
| 选股周期                                  |                                           |
| ☐ ★ 1 ★                               |                                           |
| 选股范围                                  |                                           |
| 香港股票 更改 ©)                            |                                           |
| 执行选股前,请保证本机有完整的历史数据!                  |                                           |
| 保不                                    | 存至板块 指标排序 执行选股 关闭                         |

# 1.10.3 自定义指标

点击客户端左侧工具栏的"工具"按钮,在弹开的菜单中点击"自定义指标",打开指标 列表,导入 DAT 文件或者自己编写自定义指标。

| () Tn    | adeG     | ic 5       | Q.             |                    |             | 捷利交易          | 宝 - 行情     | 表          |            |               |                 |         | D       | avel-2 👿  | <b>A</b> 1      | <b>•</b> - • | □ ×      |
|----------|----------|------------|----------------|--------------------|-------------|---------------|------------|------------|------------|---------------|-----------------|---------|---------|-----------|-----------------|--------------|----------|
|          |          | 自法股 (1%)   | 🔛 18 R         |                    | мя:         | 20 JF         | -9F        | 200 中      | 地通         | <b>20</b> 968 | 陇东行             |         |         | 长和        | _               | 0000         | 1. HK 🔳  |
| 立見       | 4 ه      | · 综合排令     | 4 全部港股         | 主顿 8111板           | i UINE      | 认法证           | E 412      | 城道         | 界内证        | . 親級          | • 968t          | 料它 ·    | • 🔡     |           |                 |              | 0 5000   |
|          | 序号       | 代码         | 名称             | 354¥×              | 現伯          | 激跌            | 里比         | 即收         |            | 載高            | 載係              | 总额      |         | 14.       | 120             |              | +0.67%   |
| alli     |          | 00001      |                | 0.67               | 74.750 0    | .5000         | 1.01 7     | 74.250     | 73.700     | 75.000        | 73.700          | 378.48M | 5.0     | 收市        |                 |              | HKD      |
| 行情       | 2        | 00002      | 中电控股           | 0.06               | 82.600 0    | .0500         | 1.19 8     | 82.550     | 82.150     | 82.800        | 82.100          | 271.58M | 3.2     | 思想<br>望教  | 378.48M<br>2123 | 忌服<br>接幅     | 5.06M    |
| 2        |          | 00003      | 香港中华煤气         | 0.13               | 15.160 0    | .0200 📑       | 50         | 2          |            | 15.220        | 15.020          | 280.69M | 18.5    | 最高        | 75.000          | 最低           | 73.700   |
| <u> </u> | 4        | 00004      | 九龙仓集团          | -0.62              | 19.100 -0   | .1200         | ᆂᄹ         | 入1         | 日们小        | 19.160        | 19.000          | 45.64M  | 2.3     | 今开        | 73.700          | 即收           | 74.250   |
| MIC      | 5        | 00005      |                | -0.58              | 60.000 -0   | .3500         | 0.76 6     | 60.350     | 60.000     | 60.150        | 59.800          | 809.2M  | 13.     | 外盤<br>指手  | 2.15M           | 円置<br>量比     | 2.06M    |
| ₩.       | 6        | 00006      | 电能实验           | 着强                 | ×           | <b>100</b>    | 编辑自定文指     | 标          |            |               |                 | 100 C   | x       | 市道        | 288.25B         | 盈利2)         | 4.7500   |
| 牛熊       | 7        | 00007      | 香港金融 指标:       |                    | 「美田         | 1 00 1        | TR: winner | *          | ¥: 深利舟     | 分析            | ★田純1 20         | 50:00   | 28:2    | 意識度       | 3.86B           | 市聖(助)        | 7.39     |
| 141      | 8        | 80000      | 电讯盘和 BIAS      | (承嘉享)              | - Sons      | - 100 i       | 输入参数       | 王<br>創出和居示 | - 全标题件     | 041           | Q1746- 60       |         | WLa.    | お税卒<br>日香 | 3.868           | 周恩革<br>湯溶    | 4.24%    |
| Q₩Q      | 9        | 00009      | 九号运道器          | の変要的               | -           | 00            | 参数名 1      | 映省值        | 最小值        | 最大值           |                 |         | 取消      | 00001 H   | 6/448:03.08     |              | 113.0330 |
| 期間       | 10       | 00010      | 恒隆集 加丁         | (勝手革)<br>(経典知J)    | 1948        | <b>1</b> 00 . |            |            |            |               |                 |         |         | Ν.        |                 | A. Louis     |          |
| 192      | 11       | 00011      | 恒生银针 08V       | (分割打+0)<br>(0BV指标) | 田田市         | dian 1        |            | _          | _          |               |                 |         |         |           | 1.11            |              |          |
| 大利市      | 12       | 00012      | 恒基地产 200       | (RSI-MACD)         | 「易入         | 100 1         | _          |            |            |               |                 |         |         | 1         |                 |              |          |
|          | 13       | 00014      | 希慎兴日           | (取利電分析)            | - 导出        | 00            | _          | _          |            | -             |                 |         |         | l         |                 |              | 0.30%    |
| G        | 14       | 00015      | 盈值控制           |                    |             | 100           |            |            |            |               |                 |         | 14.3000 |           |                 |              |          |
| 創掘       | 15       | 00016      | 新潟基加           |                    |             | 00            | out1 = vin | ner( cl    | ose ) *100 | 2             |                 |         | 活识明     | 00001.H   | <(分割10) Ve      | at 🖩         | 0.74%    |
| A        | 16       | 00017      | 新世界200         | -                  | -           | -00           | 編写社        | 重示         |            |               |                 |         |         |           |                 |              | 697K     |
| T        | 17       | 00018      | 东方报业集团         | 0.00               | 0.5500 0    | .0000         |            |            |            |               |                 |         |         |           |                 |              | 522K     |
|          | 18       | 00019      | 太古時の公司A        | -1.43              | 72.300 -1   | .0500         |            |            |            |               |                 |         |         |           |                 |              | - 348K   |
|          | 19       | 前自定        | 《义指标"          | 可導出                | *.datt      | 1,00          |            |            |            |               |                 |         |         | a days    |                 | ما ام        | C D / SA |
| 版面       | 20       | 可以必        | koken* da      | +道叭唱               | 速文化         | 2000 L        |            | _          |            |               |                 | _       |         | 9:30      | 11:30           | 14:30        |          |
| [6257]   | 91       |            |                |                    | 175 A       | annn          | 0.00 0     | 11720      |            | -             |                 | n       |         | 前途        | 田間              | 新校           | 文  籍     |
|          |          | 到系統        |                | 70.1601舰12月30日     | 日単行董事会。     | 会议 审核中        | 潮汕場        | 16:45      | 1000000    | 金盾控服 ()       | 12123. HOC) 988 | 5次新上市中) | 清正被當1   | 制物制度      | 建铁保健            |              | 45 B#×   |
| .94 HL   | 自法服      | 2: 0.00% 3 | 25M 10.94M 东方雨 | E 24.44 0.53       | 2.22% 16.76 | M 407.01      | a 小米加速     |            | 520 0.1200 | 1.15% 263     | 2.63M 2.79B     | 推利交易度   | 0.3750  | -0.0050   | 1.32% 596       | SK 228.98    | к 佳J×    |
| RB       | <b>1</b> | 275        | 08 .179.67     | 79,848             | 国企 107      | 79 -59.2      | 2 💴 Lii    |            |            |               |                 |         | 英原助     | 成未白(1)++派 |                 | 10.01 .3     |          |
|          |          | · 補注例 275  | 80 -124 高水 +72 | 总研究 12648          | 8 🖽 4399    | 2.62 -1.60    | ) 沪荣       | 3987.55    | +19.32 +   | 0.49% 20      |                 |         | Power   |           | "Trend Ko       |              | III III  |

# 1.10.4 异动雷达

点击客户端左侧工具栏的"工具"按钮, 在弹开的菜单中点击"异动雷达"或者双击右下

| WTC_Radar   | X                       |
|-------------|-------------------------|
| ? 异动雷达还没有打开 | , <mark>您是否想</mark> 打开? |
| 是①          | 香(N)                    |

角 图标,弹出提示框,选择"是"。

打开"异动雷达",点击"设置"按钮,设置参数。

| 异动雷达                                                        | <b>—</b>                                                                             |
|-------------------------------------------------------------|--------------------------------------------------------------------------------------|
| 异动条件 雷达设置                                                   |                                                                                      |
|                                                             |                                                                                      |
| ☑ 大手成交:股票:每笔成交量≻                                            | 50 万股或金额 = 150.00 万元                                                                 |
| 期货:每笔成交里>>                                                  | 20手。                                                                                 |
| ┃                                                           | 15                                                                                   |
| 期後:每分钟成交笔数≻                                                 | 80                                                                                   |
|                                                             |                                                                                      |
| □                                                           | 以父1)(俗纸趺幅 /= 2.00%。<br>1)万股动全额≻ 10.00万元                                              |
| □                                                           | 20手。                                                                                 |
|                                                             | 10 笔主动性买盘/主动性法盘,                                                                     |
| ₩ 建築主物性気 行: 建築                                              | 1万股或金额>= 10.00万元                                                                     |
| 期後:每笔成交量>=                                                  | 10 手。                                                                                |
|                                                             |                                                                                      |
|                                                             | 福完 即消                                                                                |
|                                                             |                                                                                      |
| 1 😰 异动雷达[运行中]                                               |                                                                                      |
| 1 🔊 异动雷达[运行中]                                               |                                                                                      |
| 1<br>2<br>1<br>93                                           |                                                                                      |
| 1<br>2<br>1<br>93<br>80                                     |                                                                                      |
| 1                                                           |                                                                                      |
| 1<br>♪<br>予动雷达[运行中]<br>1<br>93<br>80<br>66<br>53            |                                                                                      |
| 1                                                           |                                                                                      |
| 1<br>1<br>93<br>80<br>66<br>53                              |                                                                                      |
| 1          1          93          80          53          价 |                                                                                      |
| 1                                                           | ₩₩XE 4XXI       XX         XX         XX         XX         XX         XX         XX |

## 1.10.5 预警系统

可在软件"预警系统"中设置个股预警系统,个股预警系统是指用户将个股设置特定的条件(比如"价格高于元"、"价格低于元"、"涨幅大于%"、"跌幅大于%"、"换手率大于%"、"量比大于"等等),当该股票在行情中满足所设条件时,系统会显示个股预警提示窗口,提醒用户注意该股票行情。

点击客户端左侧工具栏的"工具"按钮, 在弹开的菜单中点击"预警系统"或者双击右下 角 图标, 弹出提示框, 选择"是"。

| InvestMng 🛛 🕅   |
|-----------------|
| 预警还没有打开,您是否想打开? |
| 是(Y) 否(N)       |

点击"增加条件"按钮,预警类型分为"价格高于 元"、"价格低于 元"、"涨幅大于 %"、 "跌幅大于 %"、"换手率大于 %"、"量比大于"等等;
| <b>1</b> | 顾警(运行中) |       | X                           |
|----------|---------|-------|-----------------------------|
| Ŧ        | 页警条件    |       | ×                           |
|          | 一预警类型—  |       | 监控股票                        |
|          | ☑价格 ≻   | 135 元 | _ 股票代码 _ 股票名称<br>00001 长江实业 |
|          | 🔲 价格 <= | 0 元   |                             |
| C        | ☑ 涨幅 ≻  | 2 %   | D                           |
|          | 🔲 跌幅 ≻  | 0 %   |                             |
|          | 🔲 重比 ≻= | 0     | 加入删除                        |
|          |         | 确定    | 取消                          |
|          |         |       |                             |
|          |         | 确定    | 取消                          |

如何加入股票:点击"加入"按钮,弹出股票列表,用户可在此选择股票。

|   | 预警(运行中)                                                                                                    |                  |                                                                                                    |                                                                            |
|---|----------------------------------------------------------------------------------------------------|------------------|----------------------------------------------------------------------------------------------------|----------------------------------------------------------------------------|
| Γ |                                                                                                    | 单选股票             |                                                                                                    | ×                                                                          |
|   | 预審条件       「付幣 >= 135 元       ② 价幣 >= 135 元       ② 弥暢 >= 2 %       ○ 元       ③ 弥暢 >= 2 %       ○ 敗幅 >= 0 %       ● 難比 >= 0 %       ● 難比 >= 0 %       ● 難比 >= 0 %       ● 難比 >= 0 %       ● 難比 >= 0 %       ● 難比 >= 0 %       ● 難比 >= 0 %       ● 難比 >= 0 %       ● 難比 >= 0 % |                  | 日本         1         2         2         2         2         3         3         3         3         3         3         3         3         3         3         3         3         3         3         3         3         3         3         3         3         3         3         3         3         3         3         3         3         3         3         3         3         3         3         3         3         3         3         3         3         3         3         3         3         3         3         3         3         3         3         3         3         3         3         3         3         3         3         3         3         3         3         3         3         3         3         3         3         3         3         3         3         3         3         3         3         3         3         3         3         3         3         3         3         3         3         3         3         3         3         3         3         3         3         3         3         3         3         3         3         3 | 服 ()<br>交 ()<br>交 ()<br>()<br>()<br>()<br>()<br>()<br>()<br>()<br>()<br>() |
| - |                                                                                                    | 可输入限票代码,打开键盘精灵活剂 | 律服票 續軍 戰                                                                                                    | 2.1月                                                                       |

#### 启动预警

点击"启动预警"按钮即可。实例,将"长江实业"预警条件设为"价格高于135.00元" 启动预警;

当长江实业所现价越过135.00元时,系统会在右下方显示个股预警提示窗口。

| 预警(运行中) |            |       | ×      |
|---------|------------|-------|--------|
| 🚿 长江实业  | 价格≻=135.00 | 13:37 | 135.00 |
|         |            |       |        |
|         |            |       |        |
|         |            |       |        |
|         |            |       |        |
|         |            |       |        |
|         |            |       |        |
|         |            |       |        |
| 停止预警    | 清除预警       | 分析    | ▼ 设置   |

### 1.10.6 板块管理

板块管理有两种入口:

1、点击客户端左侧工具栏的"工具"按钮,在弹开的菜单中点击"板块管理"。

2、在行情表鼠标右键, 在弹出的菜单中选择"板块管理"菜单。

可以在板块管理窗口增加或删除板块,或向某一板块中增加或删除股票。

I 创建新板块

| 6 板块管理                                                                                                    |                                                                                                    | x |
|----------------------------------------------------------------------------------------------------|----------------------------------------------------------------------------------------------------|---|
| 商品代码:                                                                                                    | 自定义板块:<br>条件选股<br>新建 删除                                                                                               | Ŧ |
| 股票代码         股票名称           00001. HX         卡里控服           00002. HX         中电控服           00003. HX         香港中华煤气           00004. HX         九龙仓集团           00005. HX         汇丰控服           00006. HX         电能实业           00007. HX         凯富能源           00008. HX         电讯盈科           00009. HX         长和国际实业           00010. HX         恒隆集团                               | 股票代码         股票名称           00001. HK         长江实业           新建板块         X           板块名称:         X           我的自选股 |   |
| 00011.HK         恒生银行           00012.HK         恒基地产           00013.HK         和记黄埔           00014.HK         希慎兴业           00015.HK         盈信控股           00016.HK         新谐基地产           00017.HK         新佳界发展           00018.HK         新世界发展           00019.HK         太古股份公司 A           00020.HK         会德丰           00021.HK         大中华地产控股           00022.HK         五盛控股 | 确定 · · · · · · · · · · · · · · · · · · ·                                                                              |   |

在下面对话窗,可任意创建新板块,及向板块内添加或删除股票。

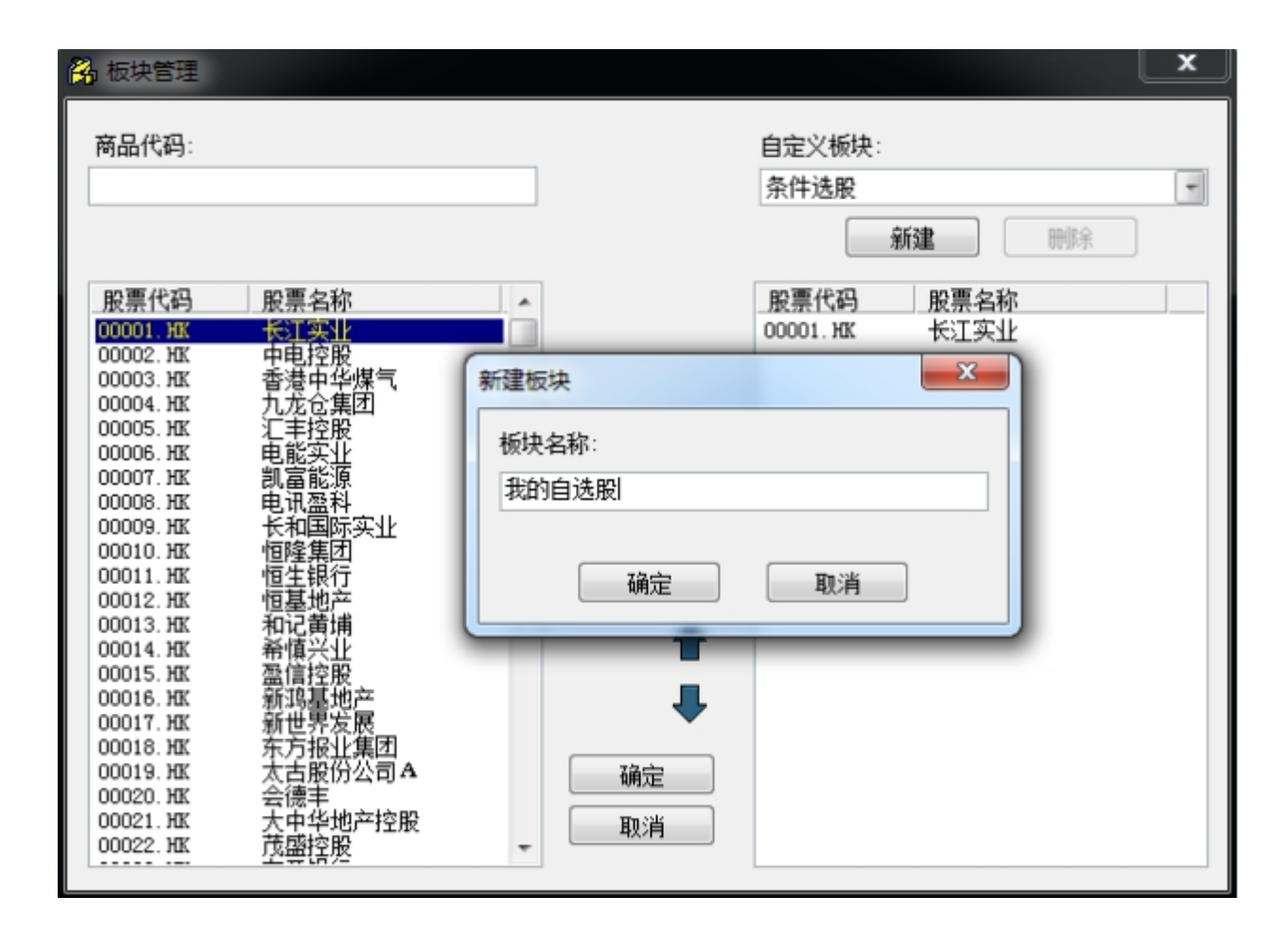

添加成功后,行情表内会出现新建的板块。

| (D) Tr      | odeGa         |               | p q            |           |            | n a can can ca |        |         |                      |                | 推利交易   | 宝 - 行橋  | 表       |         |             |                  |                 |             | an a        | Lavel-2 🕱   | 2. *          | - 0 X        |
|-------------|---------------|---------------|----------------|-----------|------------|----------------|--------|---------|----------------------|----------------|--------|---------|---------|---------|-------------|------------------|-----------------|-------------|-------------|-------------|---------------|--------------|
|             |               |               |                | 2 23      | 8          | - AR           |        | 22 PE   |                      | <b>■</b> 0:010 |        | 0101010 |         |         |             |                  |                 | 1556151     |             |             |               | 01755. HK 🕻  |
|             | - 28          | ¥.            |                | <b>MR</b> | PE         | 88298*         | 条件油肥   | MICHE   | ÷.                   |                |        |         |         |         |             |                  |                 |             |             |             |               |              |
| 2.39        | 成長            |               |                | 4:81      |            | 0.00           |        |         | 1914:                | 848            |        |         | 84      |         | 55 <b>8</b> | 92               |                 | 11.         | 020         | +0.38%      | 12.57%        | 9261         |
|             | 1             | 100           | 01755          | 15101518  | 945        | Disp_          |        | 0.0400  | 0.54                 | 10.500         | 10.920 | 11,100  | 10.700  | 5.7M    | 8076        | 197              | 10.936          |             |             | HKD CMH     | 11.038        | 6000 f       |
| 17.98       |               | -             | 81038          | 0514100   |            | 200140         | 12400  | 8,2000  | 0.05                 | 5.0400         | 9 1000 | 5 1400  | 9.0400  | 119 194 | 12.94       | 9.40             | 9,2160          | .9 <b>9</b> | 9.7M 59     | 1076 20     | 11.050        | 26K.1        |
|             |               | -             | 01030          | 10403.0   | с<br>1. п. | 0.02           | 40040  | 0.0000  | 0.00                 | 47000          | 4.0000 | 17000   | 4 04400 | 0.000   | 23.46       | 240              | 4.0500          | 80          | 197 週報      | 2.91%       | 11.040        | 106.1        |
| K.          |               | -             | 018/5          | 1000301   | <u>г-в</u> | -0.87          | 4.5510 | 1.1400  | 0.56                 | 4.5500         | 4.5310 | 4,5500  | 4,5110  | 333,166 | 13.26       |                  | 4.5585          | -0.02       | 11,100 814  | 10.780      |               | 15K [        |
| RE          | 4             | HK            | 01871          | 1914-122  | F          | -1.05          | 0.4650 | -1.1050 | 0.42                 | 0.4700         | 0.4710 | 0.4700  | 0.4610  | 175,56K | 3/66        |                  | 0.4669          | 1.8         | APOR 11     | 4218 0.78   |               | 56.2         |
|             | 5             | HK            | 00017          | 建和交易      | ŧπ         | -1.32          | 0.3750 | -0.1050 | 4,64                 | 0.3000         | 0.3950 | 0.4000  | 0.3750  | 228.96K | 5966        |                  | 0.3142          | 林手          | 0.11% 肥光    | 0.54 200    | 10,920        | 15K [        |
| 77          |               |               |                |           |            |                |        |         |                      |                |        |         |         |         |             |                  |                 | 有面          | 9.04B 2010  | 0.1586 💷    | 10.900        | 1008 [       |
| 牛椒          |               |               |                |           |            |                |        |         |                      |                |        |         |         |         |             |                  |                 | 288         | 820M TOB GD | 40.46 220   | 10.888        | 59K.[        |
| 1.4.1       |               |               |                |           |            |                |        |         |                      |                |        |         |         |         |             |                  |                 | 10 R.4      | 10000 1004  | 1.0406 200  | 10.858        | 12K.[        |
| _9∎0        |               |               |                |           |            |                |        |         |                      |                |        |         |         |         |             |                  |                 |             | 100080-993  | 1.1634      | 10.840        | 186.0        |
| 1004        |               |               |                |           |            |                |        |         |                      |                |        |         |         |         |             |                  |                 | 1016.4      | M33.90 E5   | ··· 1619.x  | 10.900        | 1000 4       |
| 81.2        |               |               |                |           |            |                |        |         |                      |                |        |         |         |         |             |                  |                 | 11,100      |             | 14:19       | 10.000        | 1064 2015    |
| 0000        |               |               |                |           |            |                |        |         |                      |                |        |         |         |         |             |                  |                 | 11,000      | 1010 1      | 14:24       | 10.900        | 28K 🔮 488    |
| 大和石         |               |               |                |           |            |                |        |         |                      |                |        |         |         |         |             |                  |                 | 11,060      | 6010        | 14:33       | 10.880        | 6000 4 mm    |
| (P)         |               |               |                |           |            |                |        |         |                      |                |        |         |         |         |             |                  |                 | 11,040      | 15K I       | 14:10       | 10.900        | 0000 🛊 1511  |
| 2           |               |               |                |           |            |                |        |         |                      |                |        |         |         |         |             |                  |                 | 11.020      | 68.5        | 1435        | 10.900        | 6000 8 3304  |
| 8136        |               |               |                |           |            |                |        |         |                      |                |        |         |         |         |             |                  |                 | 11,000      | 168K        | 16.19       | 10.980        | 1000 # 500   |
| .40         |               |               |                |           |            |                |        |         |                      |                |        |         |         |         |             |                  |                 | 10.900      | 67K 💻       | 15:01       | 10.908        | 1000 4 210   |
| - 10        |               |               |                |           |            |                |        |         |                      |                |        |         |         |         |             |                  |                 | 10.960      | 115K        | 15:06       | 10.900        | 4000 4 805   |
| 1.94        |               |               |                |           |            |                |        |         |                      |                |        |         |         |         |             |                  |                 | 10.940      | 45K 💻       | 15.06       | 10.880        | 1000 4 585   |
| 8           |               |               |                |           |            |                |        |         |                      |                |        |         |         |         |             |                  |                 | 10.520      | 52K         | 1814        | 10.898        | 1000 \$ 585  |
|             |               |               |                |           |            |                |        |         |                      |                |        |         |         |         |             |                  |                 | 10.500      | 100K 💻      | 15:20       | 10.880        | 1000 4 119   |
|             |               |               |                |           |            |                |        |         |                      |                |        |         |         |         |             |                  |                 | 10.880      | 30K 📃       | 1527        | 10.950        | 7000         |
| - <u>RE</u> |               |               |                |           |            |                |        |         |                      |                |        |         |         |         |             |                  |                 | 10.860      | 2000        |             | 10.988        | 6000         |
| 1218        |               |               |                |           |            |                |        |         |                      |                |        |         |         |         |             |                  |                 | 10.840      |             | 15:27       | 11.000        | 55K 1        |
|             |               |               |                |           |            |                |        |         |                      |                |        |         |         |         |             |                  |                 | 10.820      | 28K         | 15:34       | 11.020        | 1000 1400    |
|             |               |               |                |           |            |                |        |         |                      |                |        |         |         |         |             |                  |                 | 10.800      | 18K 📕       | 15:49       | 10.948        | 1000 4 000   |
|             |               |               |                |           |            |                |        |         |                      |                |        |         |         |         |             |                  |                 | 10,780      | 63K 💻       | 15:52       | 10.928        | 1000 4 000   |
|             |               |               |                |           |            |                |        |         |                      |                |        |         |         |         |             |                  |                 |             |             | 15:55       | 10.520        | 5000 0 0005  |
|             |               |               |                |           |            |                |        |         |                      |                |        |         |         |         |             |                  |                 |             |             | 15:59       | 10.928        | 2000 4 000   |
|             |               |               |                |           |            |                |        |         |                      |                |        |         |         |         |             |                  |                 |             |             | 文 掲 16:00 0 | 11.020        | 5000         |
|             |               |               |                |           |            |                |        |         |                      |                |        |         |         |         |             |                  |                 |             |             | 17115 088   | REAL PLAN     | 003940.3218  |
|             | 自选税           |               |                |           |            |                |        |         |                      |                |        |         |         |         |             |                  |                 |             |             | 中國平安        | 15.64 -1.13 - | 1.30% 77.978 |
| 98          | 120 CE<br>121 | 16<br>16(4) 2 | 27500<br>27509 | 178.6     |            | 78.840 IRI     | 10779  | -58.22  | 11 2 290<br>TE 2 104 |                |        |         | 100     |         |             | No. 78<br>No. 78 | 100 A 100 A 100 | .008 1      | 6.27%       |             |               | ं 🖻 🖻 🖞      |

I 快捷加入板块

在行情表中选中一只股票,点右键,在弹出菜单中选择"加入板块"。

| 400  | 9.9400 | 9.7700                     | 122.98M                                        | 12.52M   | 1985 | 9.8210 | 1.72 |
|------|--------|----------------------------|------------------------------------------------|----------|------|--------|------|
| 600  | 0.8000 | 0.7600                     | 83.94K                                         | 108K     | 8    | 0.7772 | 5.26 |
| .300 | 84.000 | 82.700                     | 68.39M                                         | 823.42K  | 627  | 83.057 | 1.57 |
| .700 | 48.700 | 48.200                     | 32.55M                                         | 672.18K  | 239  | 48.423 | 1.03 |
| 750  | 0.2750 | 0. 打升                      | Ŧ                                              |          | 2    | 0.2750 | 0.00 |
| 460  | 0.2460 | 0. 明细                      |                                                | F1       | 16   | 0.2417 | 2.41 |
| 150  | 32.250 | 3 分位                       | 介表                                             | F2       | 687  | 32.017 | 2.02 |
| 330  | 0.2330 | 0. 个月                      | 设资料                                            | F10      | 55   | 0.2299 | 3.45 |
| 400  | 12.400 | 1: 多月                      | 受同列                                            |          | 6    | 12.307 | 0.81 |
| .700 | 87.200 | 8·                         | 冬栃拉                                            |          | 36   | 85.910 | 3.04 |
| .850 | 31.750 | 31 100                     | ≠100块…<br>\ 到台会公据时                             | h Ataliz | 2243 | 31.317 | 3.43 |
| 600  | 4.1600 | <b>4</b> . <sup>//µ/</sup> | \判由定入100%<br>\动力进动                             | t دווו+∠ | 8    | 4.1558 | 0.24 |
| 500  | 4.9500 | <b>4</b> . ////            | \到日达版<br>□==================================== | AIT+Z    | 6    | 4.9474 | 0.00 |
| 500  | 0.1510 | 0. <u>M</u> t              | 版現中删除股影                                        | Ę Alt+D  | 49   | 0.1459 | 6.62 |
| 400  | 1.0400 | 1. 导出                      | 出数据到EXCEI                                      | L文件      | 84   | 1.0263 | 2.88 |
| 700  | 10.780 | 11 复制                      | 削数据到剪贴机                                        | Ź.       | 25   | 10.714 | 1.12 |
| 420  | 0.1440 | <b>0</b> . 大学              | 字体                                             |          | 36   | 0.1406 | 3.50 |
| 000  | 7.8700 | 7. 同步                      | 步自选股                                           |          | 48   | 7.8309 | 1.15 |
| 000  | 3.2300 | 3.2000                     | 1.06M                                          | 331.04K  | 84   | 3.2140 | 0.93 |
| 100  | 1.1100 | 1.0600                     | 3.07M                                          | 2.84M    | 80   | 1.0819 | 4.50 |
| 600  | 0.4600 | 0.4550                     | 251.25K                                        | 548K     | 20   | 0.4585 | 1.08 |
| 500  | 4 5800 | 4 5200                     | 4 46M                                          | 982K     | 134  | 4 5419 | 1 31 |

I 选择分组

进入个股报价页面,Ctrl+G(同时按下),选择一个板块,当使用 PageUP(上一只)、

PageDown (下一只) 来翻动行情或图表时,是按照选择的板块内代码顺序翻动的。

#### 1.10.7 经纪搜索

经纪搜索有两种入口:

1、点击客户端左侧工具栏的"工具"按钮,在弹开的菜单中点击"经纪搜索"。

2、鼠标点击软件任意地方,键盘输入"20",移动游标定位到经纪搜索,按"Enter"。

| () Th             |              | 5 9             |                                 |                     |                                             | 推利交易定。                | - 经纪律者                             |                    |                                                |                    |                      | Losi 2 🗶 🛔 👻 💷 🖉 🗙                     |
|-------------------|--------------|-----------------|---------------------------------|---------------------|---------------------------------------------|-----------------------|------------------------------------|--------------------|------------------------------------------------|--------------------|----------------------|----------------------------------------|
| Ann               | 经纪号          | 6 : <b>8127</b> | 中装国际                            | •                   |                                             |                       |                                    |                    |                                                |                    |                      |                                        |
|                   | 8128 -       |                 |                                 |                     | 经纪英盘时间                                      |                       |                                    |                    |                                                |                    | 经纪卖盘(108)            |                                        |
| 20.00             | 8124<br>8125 | 001008          |                                 |                     | 中国交通建设                                      |                       |                                    | 00493              | 国美零售                                           | 0.720 29015        |                      |                                        |
| "In               | 8125         | 01185           |                                 | 0.450 01990         |                                             |                       |                                    | 00494              |                                                |                    | <b>佰指摩通零二</b> 沽2     |                                        |
| 1111              | 8127         | 08315           | 数码通电讯                           | 5.850 02195         | 复星医药                                        | 22.350                |                                    | 00522              | 威华达拉陵                                          | 1.000 55039        | 価指減信零五線C             |                                        |
| 1.00              | 8138         | 01381           |                                 | 0.016 02488         |                                             |                       |                                    | 00853              |                                                | 0.033 64184        | 瑞声法兴零四牛日             |                                        |
| <u>E</u> .        | 8134         | 01384           | 中国遗气                            |                     | 中国恒大                                        | 21.300                |                                    |                    | 中国投融资                                          |                    | 平安海通零三熊州             |                                        |
| MIC.              | 8136         | 01386           | 中国石油化工股份                        | 4.480 18708         | ·根润汇本章十购A                                   |                       |                                    |                    | 江南集团                                           | 0.360              |                      |                                        |
| $\leftrightarrow$ | 8137         | 01775           |                                 | 0.770 23609         | 腾讯瑞信零二购日                                    |                       |                                    | 01459              | 巨匠建设                                           | 1.048 00831        |                      | 0.415                                  |
| 440               | 8135         | 03915           |                                 | 0.150 24142         | 李宁摩通零二社C                                    |                       |                                    |                    | 德莱建业                                           | 0.415 00365        |                      |                                        |
|                   | 8148         | 01860           |                                 |                     |                                             |                       |                                    |                    | 海龍拉股                                           | 0.831 03606        | 中国標油控設               |                                        |
| Q∎û               | 8145         | 01195           | 京雄集团                            | 0.066 00083         | 信和算业                                        |                       |                                    |                    |                                                |                    |                      |                                        |
| REA               | 8145         | 01266           |                                 | 0.470 00302         |                                             | 2.860                 |                                    |                    |                                                |                    |                      | 0.415                                  |
| 164               | 8148         | 01332           |                                 |                     | 中国中铁                                        |                       |                                    |                    |                                                | 1.458 01848        | 中国飞机粗货               | 8.370                                  |
| + 612             | 8149         | 01361           |                                 | 1.310 00690         |                                             |                       |                                    |                    | 中国银行                                           |                    |                      |                                        |
|                   | 8155         | 01685           |                                 |                     | 好孩子国际                                       |                       |                                    |                    |                                                |                    |                      |                                        |
| B                 | 8155         | 03313           |                                 |                     |                                             |                       |                                    |                    |                                                |                    |                      |                                        |
| #11E              | 8158         | 08103           |                                 |                     |                                             | 1.480                 |                                    |                    | 常元元                                            | 1.058 02340        |                      | 0.375                                  |
| .48               | 8159         | 08331           | 恒勤集团                            |                     | 首创置业                                        | 2,480                 |                                    |                    | 英记苯庄集团                                         |                    | 显言基金                 |                                        |
| <u>añ</u>         | 8167         | 08379           | 汇安智能                            |                     |                                             |                       |                                    |                    | 信义香港                                           | 1.408 03800        |                      | 0.315                                  |
| 1.14              | 8168         | 01450           |                                 | 0.048 08351         | 使文宝石                                        |                       |                                    |                    |                                                |                    |                      | 0.015                                  |
|                   | 8176         | 01485           |                                 |                     |                                             |                       |                                    |                    | 但指高盛零一沽日                                       |                    | 包富善集团控制              |                                        |
| 000               | 8177         | 12828           |                                 | 0.031 60804         | 槽讯汇本零六崩E                                    | 0.038                 |                                    | 12847              | <b>拜光高盛零三购</b> ℃                               |                    |                      |                                        |
| _                 | 8188         | 19964           | 小米高盛零乙购A                        |                     |                                             |                       |                                    |                    | 価指導根九乙购A                                       | 0.010 00062        |                      | 20.310                                 |
|                   | 8184<br>8185 | 01737           | 病区发展-R                          | 3.400 00354         |                                             |                       |                                    | 19421              | 腾讯瑞信九乙购日                                       |                    |                      |                                        |
| 演員                | 6185         |                 |                                 |                     | 中汇集团                                        |                       |                                    |                    | 金软素很零一购A                                       | 0.010 00406        |                      |                                        |
|                   | E187<br>E18E | 00512           |                                 | 4,220 00428         |                                             |                       |                                    | 19842              | ────────────────────────────────────           | 0.010 00631        |                      |                                        |
|                   | 8189         | 00572           |                                 |                     |                                             |                       |                                    |                    | 水利汇丰零二购A                                       |                    | 亚洲电视拉段               |                                        |
|                   | 8194<br>8195 | 03816           | 华电福新                            |                     |                                             |                       |                                    |                    | 価指摩通九乙购F                                       | 0.010 00903        |                      |                                        |
|                   | 8195         | 01333           | 中国忠旺                            | 3.840               |                                             |                       |                                    | 28438              | 中证摩道九乙购日                                       |                    |                      |                                        |
|                   | 8197 -       |                 |                                 |                     |                                             |                       |                                    |                    |                                                |                    |                      |                                        |
|                   |              |                 | 17:52 08(8)8901                 | Darititis statistis | 前开封市场税 建设北方大区3                              | 3年大焼 <b>1</b> 17:32 1 | 10000 11000                        | Mt2202088          | 年份算套 预防记者塑长车1.4                                | K 17:32.Q₿         | RANGE 【大行中的   大R     | 1: 科内線預年不亮向教討成單時書 普达工作技术×              |
| 00                | 0.3.R        |                 |                                 |                     |                                             |                       |                                    | +001               | P\$7 85.64 /5.13 /5.30% 77                     | 7.67M 6.668 1037   | TE 9.13 0.06 0.65% 4 | 1.89M 361.15M +02207 5.29 0.01 0.19% × |
| go                | 1915/d       | 27508           | -179467 7948<br>+1 第4: +76 1988 | 127467 128 4382     | N9 -59.22 📶 Eil 298<br>142 -540 - 🕮 Eil 298 |                       | 97,478 <b>- 1</b> 97,478<br>64,998 | 20135<br>110 07341 | 138 +0.35 +0.015 = 25<br>88 +17.56 +0.205 = 25 | \$1.600<br>\$1.000 | 99.39%               | NARRERATION III Indunes 💉 🏙 🛱          |

支持港股所有经济席位搜索,方便任意席位的跟踪与研究。

操作方式: 1) 鼠标双击左边列表框;

- 2) 在顶部第一个输入框内输入经济席位号;
- 3) 在顶部第二个下拉框中选择想要查看的经济公司名称;

### 1.10.8 设置经纪牌

设置经纪牌有两种入口:

- 1、点击客户端左侧工具栏的"工具"按钮,在弹开的菜单中点击"设置经纪牌"。
- 2、在个股报价页面, 鼠标点击"经纪"席位功能模块上的"设置"按钮。

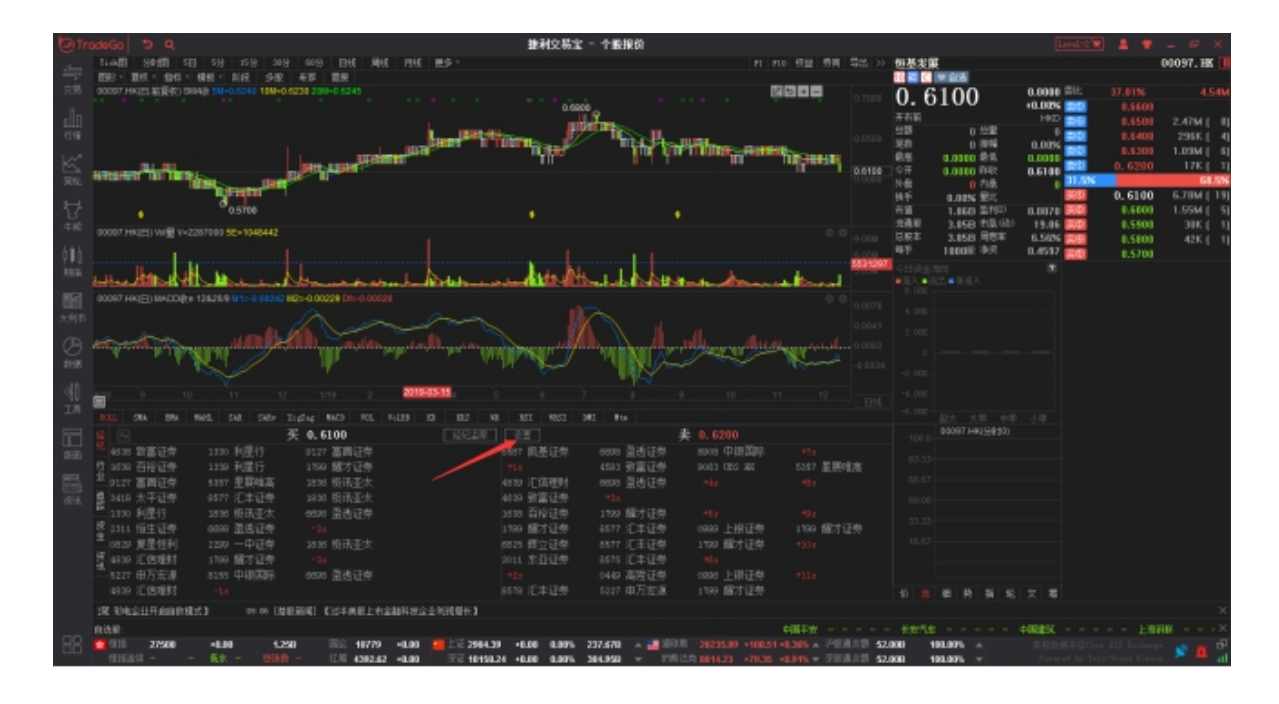

设置想要跟踪的经纪牌位。可分别设置为过滤或高亮显示;功能可参照以上经纪牌显示的

章节。

| () Tr | ideGo ち Q                                                                                                    | 推利交易宝 - 个殿报贷                                                                                                    | \$              | a bara a                       | Alar and an         | Level 12 🖉     | 4. *      | - @ X        |
|-------|----------------------------------------------------------------------------------------------------|----------------------------------------------------------------------------------------------------|-----------------|--------------------------------|---------------------|----------------|-----------|--------------|
|       | 51-442 S0122 5E 59 259 309 609 EHE MHE                                                                                                    |                                                                                                    |                 |                                | 包基发展                |                |           | 00097. HK 🕕  |
|       | 1253、1211、1212、1211、1212、1212、1212、1212、                                                                                                    |                                                                                                    |                 |                                | 830 V IV ICE        |                |           |              |
|       | 00007 HKUTI 新夏你) THINA SM-0.6248 18M-0.6228 23H-0.6245                                                                                                    |                                                                                                    |                 |                                | 0 6100              | 0.0000 常比      |           | 5.24M        |
|       |                                                                                                    | 0.6800                                                                                                    |                 |                                | 0.0100              | +0.00% 200     |           |              |
|       |                                                                                                    | A DECEMBER OF A DECEMBER OF A |                 |                                | #1181 0.11/02       | 100            |           | 2.47M [ 8]   |
|       |                                                                                                    | Lund Party Come. 17 Party                                                                                                    | -Has mint       | 0.6524                         | 20 0.014            | 0.00%          |           | 235K [ 4]    |
|       | URIT LINE                                                                                                    | 但这种显示描述                                                                                                    |                 | 100                            | R/E 0.0100 R/E      | 0.0010         | 0.6200    | 1.0304 [ 7]  |
|       | ARTISTATION TO THE REAL PROPERTY AND ADDRESS OF THE PARTY OF THE PARTY | Intel Indiana Management                                                                                                    | -               |                                | 1 ♀〒 0.0000 PH2     | 0.6100         | 0.6200    | 1761 1       |
|       | Distance Date of the local date of the local dat | THEY TO DE STREET STREET                                                                                                    | R Stores        | 5.5 ZH                         | 外盘 自内盘              | 0 20.000       | 0.0100    | 19.25        |
|       | June 1                                                                                                    | AND MIN OR                                                                                                    |                 | 100 100                        | 林平 0.00% 第三         |                | 0.6100    | 1.2344 ( 22) |
|       | 0.5100                                                                                                    | TOM WAS AND ADDRESS                                                                                                    | 2220            |                                | 1.000 mm            | 0.0070         | 0.5000    | 1.7694 5 71  |
|       | 00097 HKIED Vel∰ V+2207000 5E+1040442                                                                                                    | 1014 自然連邦 自利定労用利公司<br>2015 日知工業 月末に共産用以の                                                                                                    | 24.62           |                                | DRT 1000 HRE        | 13000 B        | 0.5500    | 305 0 1      |
|       |                                                                                                    | 9016 高利亚帝 最利益的有限公约                                                                                                    | 20.14           |                                | 6年 1000度 年月         | 0.4597         | 0.5000    | 468.5 11     |
|       | and a second second sec | 9017 品付正希 品利运用有限公司                                                                                                    | 全迭              |                                | denize sta          |                |           |              |
|       | where the with the way the man of the                                                                                                    | 0018 四州正常 昌利证券有限公司                                                                                                    | 38.18           |                                | ■23, ■322.■322.     |                |           |              |
|       | AND REAL PROPERTY AND A DESCRIPTION OF A DESCRIPTION OF A | 0019 書刊正符 昌利延劳內限公司                                                                                                    |                 |                                | 6. 00K              |                |           |              |
|       |                                                                                                    | 9025 建构型性 建绿国际运养有限公司                                                                                                    | 主者              |                                | 4.000               |                |           |              |
|       |                                                                                                    | 0026 建制工作 建排放学业学校研究公司                                                                                                    |                 |                                |                     |                |           |              |
|       | when with the same                                                                                                    |                                                                                                    |                 |                                | 2.008               |                |           |              |
|       |                                                                                                    | 0029 101022 101000 101000000000000000000                                                                                                    | 60888           |                                | 0                   |                |           |              |
|       |                                                                                                    | 9038 清醒元本 拆翻资本证件有限公理                                                                                                    |                 | 代码 蒲和                          | -2.000              |                |           |              |
|       | No. No. No. No. No. No. No. No. No. No.                                                                                                    | 9039 清晨云本 刘朝没本证件有限公司                                                                                                    | EINT.           |                                |                     |                |           |              |
|       |                                                                                                    | 0049 富业证券 富业证券投资有限公司                                                                                                    | - 66 4          |                                | - 4.032             |                |           |              |
|       | HOLL SHA DHA HARL SAR SHOP Digber HARD HOL HA                                                                                                    | 0059 AMER MMERAN                                                                                                    | 送保              |                                | -8.0008.0008.000    |                |           |              |
|       | 📕 🖘 🗸 0. 6100                                                                                                    |                                                                                                    |                 |                                | 90097.HR(分数30)      |                |           |              |
|       | R 4530 BWEFM 1330 BUEFF 4503 BWEFM                                                                                                    | 0079 ALT CALESCON                                                                                                    | 8.0             |                                | 146.0               |                |           |              |
|       | · · · · · · · · · · · · · · · · · · ·                                                                                                    | 0000 非年夏帝 非年夏帝投近                                                                                                    | 道林              |                                | \$3.33              |                |           |              |
|       | 1 9127 軍局订卷 1357 軍軍時方 -La                                                                                                    | 0000 费山证券 東山证券商用公司                                                                                                    |                 |                                | 66.67               |                |           |              |
|       | 第 5418 大平研奏 8677 正本研奏 6177 家園研奏                                                                                                    | 0100 京华山一 京华山一届印信港港州                                                                                                    | 2.8             |                                | #0.00               |                |           |              |
|       | ■ 1330 利用行 1335 股份正法 1339 開大订卷                                                                                                    | 0101 泉华山- 泉平山-開始(音楽)州                                                                                                    |                 |                                | 50.00               |                |           |              |
|       | 第 2111 份生证表 anno 最近证券 2316 版法不大                                                                                                    | 102 第54- 第54-301(金沢市                                                                                                    |                 |                                | 33.33               |                |           |              |
|       | ■ 0329 新星信利 1290 一中订串 1255 形形下去                                                                                                    | 0104 0040- 0040-006(000)9                                                                                                    | -               | akg(0)                         | 16.67               |                |           |              |
|       | · · · · · · · · · · · · · · · · · · ·                                                                                                    | 2248 日常研想 2011 东亚研想 8877 113                                                                                                    | E订成 1799        | BCT (3.8) 4304                 |                     |                |           |              |
|       | · · · · · · · · · · · · · · · · · · ·                                                                                                    | 1945 1945 1945 1945 1951                                                                                                    | 110 WE          |                                |                     |                |           |              |
|       | 4110 ((())) (()) (()) (()) (()) (()) (())                                                                                                    | 420 0443 205                                                                                                    | BITM 0004       |                                | A 10 40 10 40 10    | 10 M           |           |              |
|       |                                                                                                    |                                                                                                    |                 |                                | 1                   |                |           |              |
|       | 15:00 [308:80m]] [3010+0000-00030304812-0-0-1 00:00 [                                                                                                    | 和新知道。【最高的新生化性生活不可以的化】                                                                                                    | OF OR LEASE AND | 1 【过半展版上市生融料校正让村间增作            | 1 09:11 GREENING 全地 | NTROCHEN: SHER | 314/04/81 | NOR ×        |
|       | 015R: ' 65tQ2 \$XXIIX                                                                                                    |                                                                                                    |                 |                                |                     |                |           | ×            |
|       | 27508 +0.00 1.58 R2 10770 +                                                                                                    | 0.00 ADD 10 237.678 -                                                                                                    | - 2023          | 530 +100.51 +0.38% = 2552.55 6 | 1,948 99,89% -      |                |           | i 😰 💼 🗳      |

### 1.10.9 全屏显示

全屏显示功能有两种入口:

1、点击客户端左侧工具栏的"工具"按钮,在弹开的菜单中点击"全屏显示"。

2、按快捷键 F11 可进入全屏显示,再次按快捷键 F11 或 "ESC"键可取消全屏显示。

全屏显示后,即隐藏菜单栏、工具栏、状态栏。

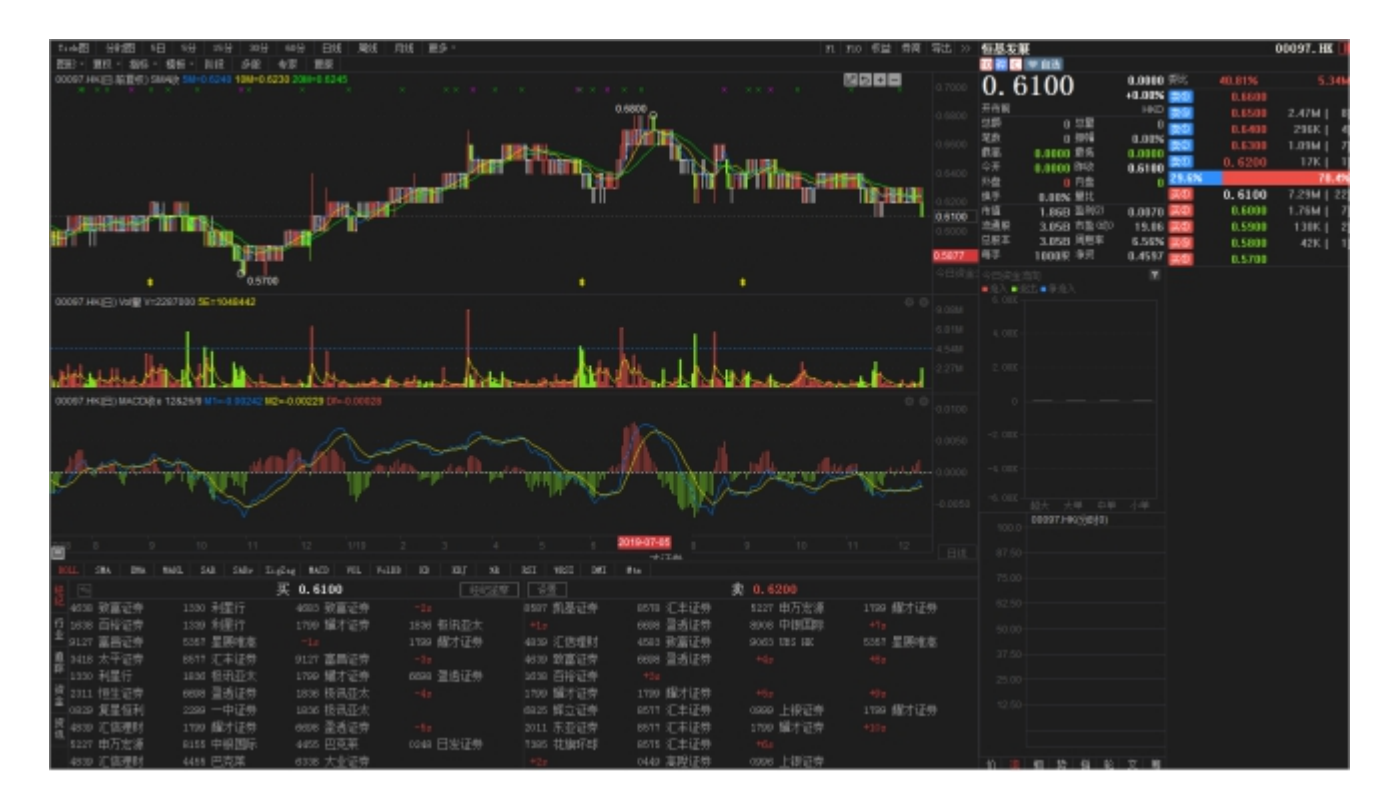

### 1.10.10 大字报价

大字报价功能有两种入口:

1、点击客户端左侧工具栏的"工具"按钮,在弹开的菜单中点击"大字报价"。

2、在行情列表, 鼠标右键点击, 在弹出菜单选择"大字体"。

系统支持行情表更换大字体显示报价。

| (D) Th |      |          |                   |               |        |            |     |          | 推利交易      | 建一行                                      | 情表    |                      |                     |             |                          |          |                         |        |                |         |                          |
|--------|------|----------|-------------------|---------------|--------|------------|-----|----------|-----------|------------------------------------------|-------|----------------------|---------------------|-------------|--------------------------|----------|-------------------------|--------|----------------|---------|--------------------------|
| 4      |      | 逸殿 (255) | <b>1</b> 10 R     | - AR          |        | <u></u> 沪深 |     | 🚛 4/68   |           | 新設大行                                     |       |                      |                     |             | 电波网                      | R.       |                         |        |                |         | 02313. HK 🕕              |
| 25     |      | 印刷种名     | 2448 EH           | 662. <b>W</b> | SUBSE  |            |     |          | 用内证       | R82 *                                    | 58    | #它 * - #             | atutoix • Ato       |             | 1.04                     |          | W 108                   |        | <b>B</b> IE    | -16.91% | -16.58                   |
|        | 译号   |          |                   |               |        | 341×       |     |          |           |                                          | SER.  |                      |                     | 83          | 100                      | b. 80    |                         | 10.95% |                |         |                          |
| Ш.     | 1    | 00700    | 腾讯控舱              |               |        |            |     | 5.60     | 5.800     |                                          | 11.93 | 359.8                | 0 368.20            | 368.20      | ) <u>20028</u><br>HB     | 4 9 44 4 | 40g                     | H920   | -              |         | 100 [ 1]                 |
| 1118   | 2    | 00388    | 香港交易所             |               |        |            |     | 3.20     |           |                                          | 4.42  | 251.8                | 0 250.80            | 254.00      | 20                       | 67       | 214                     | 0.76%  |                | 107.00  | 100 [ 1]                 |
| K      |      | 88660    | 阿里巴巴一             | SW            |        |            |     | 3.20     | 2.200     |                                          | 5.53  | 201.0                | 0 203.20            | 203.20      | 8巻                       | 106.00   | 単年<br>6122              | 105.00 | -              |         | 16.1K [ 17]              |
| RE     | 4    | 00011    | 恒生银行              |               |        |            |     | 1.80     | 0.300     |                                          | 1.28  | 161.5                | 0 162.00            | 162.40      | 110                      | 14.98    | 内县                      | 5200   | 61.5%          |         | 31.5%                    |
| ₩.     | 5    | 00945    | 志利全融一             |               |        | 0.53       |     | 1.30     | 0.800     |                                          | 6.11  | 150.5                | 0 151.00            | 151.50      | (株平<br>市田                | 0.00%    | 11月1日<br>1月1日日<br>1月1日日 | 1.0216 | 30             | 106.70  | 5800 ( 10)               |
| 410    | 6    | 02382    | 程宇光学科             | 技             |        |            |     | 3,40     | 2.300     |                                          | 3.76  | 146.1                | 0 147.00            | 148.80      | 1996                     | 1.58     | 18460                   | 31.16  | 20             |         |                          |
| 人主人    |      | 00016    | 新鸿基地产             |               |        | -0.26      | 116 | 3.70     | -0.300    | 0                                        | 3.35  | 117.0                | 0 118.10            | 118.10      | 0.84<br>9 <del>6</del> 9 | 1.58     | 海田平                     | 1.6406 |                | 106.40  | 1600 ( 4)                |
| 990    | 8    | 00522    | ASM太平洋            |               |        |            |     | 0.30     |           |                                          | 2.55  | 110.2                | 0 111.20            | 111.20      | 0 10164                  | 成次量      |                         |        | 09:31          |         | 100 1 4005               |
|        | 9    | 02313    | 中洲国际              |               |        | 0.95       |     | 5.80     |           |                                          | 1.29  | 105.8                | 0 106.00            | 106.80      | 106.01                   |          |                         |        | 09:31<br>09:31 | 106.30  | 300 4 0730<br>100 4 0730 |
| 86     | 10   | 03690    | 美国点评一             |               |        | 0.29       | 102 | 2.60     | 0.300     |                                          | 4.42  | 102.3                | 0 102.80            | 103.00      | 105.70                   | 3300     |                         |        | 09:31          | 106.60  | 1400 \$ 3429             |
| 785    | 11   | 02359    | 药明康德              |               |        | 1.31       | 100 | 0.90     | 1.300     |                                          | 4.28  | 99.60                | 0 100.50            | 101.40      | 105.00                   | 2100     | - <u>`-</u>             |        | 09:31          | 106.20  | 1004 540                 |
| G      | 12   | 06160    | 百济神州              |               |        | -6.37      | 100 | 0.00     | -6.800    |                                          | 21.26 | 106.8                | 0 101.80            | 101.80      | 105.40                   | 200      |                         |        | 09:31          | 106.50  | 200 1409                 |
| \$15K  | 13   | 02269    | 药明生物              |               |        | 0.31       | 96. | 300      | 0.300     | 0                                        | 6.97  | 96.00                | 0 96.000            | 96.650      | 105.30                   |          |                         |        | 09:31          | 106.30  | 100 # KOET<br>900 # 4409 |
| -d1    | 14   | 02318    | 中国平安              |               |        | 1.08       |     |          | 1.000     |                                          | 10.84 | 92.60                | 93,800              | 93,800      | 106.20                   | 2400     |                         |        | 09:31          | 106.40  | 100 4 0040               |
| IЛ     | 15   | 02688    | 新度能源              |               |        | 0.78       |     |          | 0.650     |                                          | 1.75  | 83.85                | 0 83.000            | 85.350      | 106.00                   | 26.3K    |                         |        | 05:31          | 106.70  | 100 3479                 |
| =      | 16   | 00002    | 中由神殿              |               |        | -0.36      | 82  | 300      | -0.300    | 0                                        | 1.99  | 82.60                | 0 82,350            | 82,600      | 1                        |          |                         |        | 09:31<br>09:32 | 106.60  | 310 T<br>210 T 3479      |
| UL     | 17   | 01299    | 友能保险              |               |        | -0.31      | 80  | 750      | -0.250    | 0                                        | 11.87 | 81.00                | 0 80,800            | 81.000      |                          |          |                         |        | 35:32          | 106.70  | 100 0 9009               |
| -      | 18   | 02588    | 中部教学期             | 9F            |        | -0.43      | 80  | 700      | -0.350    | io.                                      | 3.76  | 81.05                | 0 80 600            | 81.650      | 1                        |          |                         |        | 09:32          | 106.70  | 100 1 9009               |
| - EB-  | 19   | 00303    | 体易诀               |               |        | 4.88       |     | 450      | 3,650     |                                          | 20.13 | 74.80                | 0 75,550            | 78.450      | 1                        |          |                         |        | 09:32          | 106.70  | 100 0047                 |
| 00.18  | 20   | 00001    | ₩ ¥0              |               |        | -0.40      | 74  | 450      | -0.300    | 0                                        | 2.94  | 74.75                | 0 74,600            | 74,750      |                          |          |                         |        | 05:32<br>05:32 | 106.70  | 1480 0 8047<br>1880 1799 |
|        | 21   | 02888    | 清打集团              |               |        | 1.90       |     |          | 1.400     |                                          | 8.60  | 73.60                | 0 75.000            | 75.000      | 1                        |          |                         |        | 05:32 X        | 106.60  | 1004                     |
|        | 22   | 00019    | 大古野份公             | লা ১          |        | -0.69      | 71  | 800      | -0.500    | in in in in in in in in in in in in in i | 19.45 | 72.30                | 0 71800             | 72.050      | 1                        |          |                         |        | 09:32          | 106.60  | 1004 1997                |
|        | 23   | 02020    | 安路体育              | -1.14         |        | 0.77       |     | 550      | 0.550     | 0                                        | 3.38  | 71.00                | 0 72.000            | 72.000      | 1                        |          |                         |        | 09:32          | 106.60  | 100 4 1257<br>100 9 1799 |
|        | -    | 02020    | JA HE IF N        |               |        |            |     |          |           |                                          | 0.00  | 11.00                | 12.000              | 16.000      |                          |          |                         |        | 05:33          | 105.00  | 100 🛊 1799               |
| _      |      |          |                   |               |        |            |     |          |           |                                          |       |                      |                     |             |                          |          |                         |        |                |         | (今日輸業交易 ×                |
| 00     | 0.98 |          |                   |               |        |            |     |          |           |                                          |       |                      |                     |             |                          |          |                         |        |                |         | 160 to 100 X             |
| αö     | 111  |          | +105 ALK +20 1981 | 1 101779 1    | 4485.8 | -12.90     | 101 | 61.23 45 | .90 +0.00 | 1. 22.698                                |       | 20235<br>1版达R 0014.3 | 10 - 100 S1 - 8.36% | · 788.00 51 | 1720                     | 98.475   |                         |        |                |         | ି ବି 🧰 🔐                 |

### 1.10.11 披露易

点击客户端左侧工具栏的"工具"按钮,在弹开的菜单中点击"披露易"。

### 1.11 版面

点击客户端左侧工具栏的"版面"按钮,进入版面界面。

| (D) Th                                                                                                    | adeGo 🦻                                                                                 | Q,                                                                                                    |                                                                                                    |                                                                                                    | 推利交易宝                                                                                                    | - 分屏飯面                              |                                                                                                    |                                                                                 |                                                                                                    |                                                                                                    | Lanal 12 🖉                                                                                             | 1 🕈 🗕 🕫 🗙                                                                  |
|----------------------------------------------------------------------------------------------------|-----------------------------------------------------------------------------------------|----------------------------------------------------------------------------------------------------|----------------------------------------------------------------------------------------------------|----------------------------------------------------------------------------------------------------|----------------------------------------------------------------------------------------------------|-------------------------------------|----------------------------------------------------------------------------------------------------|---------------------------------------------------------------------------------|----------------------------------------------------------------------------------------------------|----------------------------------------------------------------------------------------------------|----------------------------------------------------------------------------------------------------|----------------------------------------------------------------------------|
| Ann                                                                                                    |                                                                                         | 现大利用                                                                                                    | × 58862                                                                                                    | 2× 2.00000 /                                                                                                    | •× +                                                                                                    |                                     |                                                                                                    |                                                                                 |                                                                                                    |                                                                                                    |                                                                                                    |                                                                            |
|                                                                                                    |                                                                                         | [ K#4 00001.880 ]                                                                                                    |                                                                                                    |                                                                                                    |                                                                                                    |                                     |                                                                                                    | (中華時間) 100003.88                                                                |                                                                                                    |                                                                                                    |                                                                                                    |                                                                            |
| ■ まま ¥C ¥N まま 囲                                                                                                    | ■ 武徐慧 令景景路总与均贵 每直市级<br>发展开高低收量额 侍手 野利国助自<br>第四時 (1) (1) (1) (1) (1) (1) (1) (1) (1) (1) | L +541 00002.482 1     4. 600 ₹λ     4.1500 74.60     4.288 95.58     74.500 74.50     74.500 134.50     74.500 134.50     74.500 134.500     9.018 4500     9.018 4500     500 43.54     7.388 2000     7.388 2000 | ***         ***           0         74.650           90.74.650         90.74           91         5560           91         1060           91         1060           91         1560           91         1560           91         5560           91         5560           91         5560           91         5560           91         5560           91         5560           91         5560           91         5960           91         5960           91         5960           91         5960 | 文易记录 (199)<br>年初 74,631 501 4<br>年初 74,631 501 4<br>年初 74,631 1001 4<br>年初 74,631 1001 4<br>年初 74,631 1001 2<br>年初 74,635 500 4<br>年初 74,655 500 4<br>年初 74,655 500 4<br>年初 74,655 500 4<br>年初 74,655 500 4<br>年初 74,655 500 4<br>年初 74,655 7001 4<br>年初 74,655 7001 4<br>年初 74,655 7001 4<br>年初 74,655 7001 4<br>年初 74,655 7001 4<br>年初 74,655 7001 4<br>日初 74,655 7001 4<br>100 | 1076<br>1077<br>1079<br>1079<br>10<br>1079<br>1079<br>10 |                                     | 現務編令最景幹总与均於客意市報<br>現務度开高低收量額份手手約回加<br>時一時<br>1000年<br>2001年<br>2001<br>2001 | 2.400 %A                                                                        | Stati         65.0         65.4           (50,0)         (50,0)         (50,0)         (50,0)           (7)         (560,0)         (10,0)         (10,0)           (8)         (50,0)         (10,0)         (10,0)           (8)         (10,0)         (10,0)         (10,0)           (8)         (10,0)         (10,0)         (10,0)           (9)         (10,0)         (10,0)         (10,0)           (9)         (10,0)         (10,0)         (10,0)           (9)         (10,0)         (10,0)         (10,0)           (10,0)         (10,0)         (10,0)         (10,0)           (10,0)         (10,0)         (10,0)         (10,0)           (10,0)         (10,0)         (10,0)         (10,0)           (10,0)         (10,0)         (10,0)         (10,0)           (10,0)         (10,0)         (10,0)         (10,0)           (10,0)         (10,0)         (10,0)         (10,0)           (10,0)         (10,0)         (10,0)         (10,0)           (10,0)         (10,0)         (10,0)         (10,0)           (10,0)         (10,0)         (10,0)         (10,0)           (1 | 文易已決 (114)<br>0 02.310 2031 1<br>0 02.250 591 4<br>0 02.250 591 4<br>2 02.250 593 4<br>2 02.250 593 4<br>2 02.250 593 4<br>2 02.250 593 4<br>3 02.210 593 1<br>3 02.210 593 1<br>3 02.310 593 1<br>3 02.350 593 1<br>3 02.450 1031 1<br>3 02.450 1031 1<br>3 02.450 593 1 | 8018<br>5736<br>5345<br>5345<br>3246<br>8028<br>8028<br>8028<br>8028<br>8028<br>22115<br>22115<br>8018 |                                                                            |
| 大和市                                                                                                    | 行通設本                                                                                    | 3.868                                                                                                    | 1 5000 51<br>1 5000 51                                                                                                    | 5:44 74.650 1500 🛊<br>5:44 74.600 500 4                                                                                                    | 4050                                                                                                    |                                     | (法請股本<br>(法法法)                                                                                                    | 2.53B<br>169.19D 27.5KI                                                         | 1 5500 21 08:4                                                                                                    | 4 82,350 5004<br>4 82,480 1000                                                                                                    |                                                                                                    |                                                                            |
| B                                                                                                    | VIGB/P IS                                                                               | E 14 14                                                                                                    | a Current                                                                                                    |                                                                                                    | B 94 650                                                                                                    |                                     | OCEPTER.                                                                                                    | 37 00 00                                                                        |                                                                                                    |                                                                                                    | 15 mm at                                                                                               |                                                                            |
| 818                                                                                                    |                                                                                         | £ 14.00                                                                                                    | 0 19539                                                                                                    | 1 8 <u>7</u>                                                                                                    | 4: 14.650                                                                                                    |                                     |                                                                                                    | 9, 82, 35                                                                       |                                                                                                    |                                                                                                    | 4 82.4                                                                                                 |                                                                            |
|                                                                                                    | 4088 瑞士信守<br>8381 喜迷证券<br>0789 喜瑪全融<br>6386 厚相愿漫<br>0789 喜瑪全融<br>9439 克盛亚利              | e008 中投信息<br>2011 恒生证券<br>0759 嘉瑞会職<br>8214 中線国际<br>4085 瑞士信贤<br>-38                                                                                                    | 1450 INC<br>6085 原是证券<br>7085 花娘轩结<br>6139 全美证券<br>-62<br>1450 INC                                                                                                    | 3430 高齢正律 145<br>3430 高齢正律 145<br>3432 高齢正律 45<br>3432 高齢正律 45<br>3432 高齢正律 47<br>3450 382 458                                                                                                    | 0 10C 2423<br>2 查通证券 50.04<br>0 10C 6825<br>1 2211<br>1 致重证券 6719                                                                                                    | 巴克萊<br>中信里昂<br>辉立证券<br>信生证券<br>宝生证券 | 1118 靖士信贷<br>5345 [PBorgan<br>5050 TE5 IE<br>5065 TE5 IE<br>5065 TE5 IE<br>5065 TE5 IE<br>5065 TE5 IE                                                                                                    | -15<br>1709 滕才证券<br>0530 一連接近<br>1450 195<br>4374 法国兴业<br>4375 法国兴业             | 1450 DRC<br>9063 USS EX<br>4838 汇值理时<br>4874 法国代生<br>-68<br>1789 维力证券                                                                                                    | 0037 中语里昂 8<br>*1g 8<br>0020 中语里昂 1<br>7958 Merrill<br>1440 高級正州 1<br>4450 IRC                                                                                                    | 129 宝宝证券<br>197 机基证券<br>450 INC<br>450 INC<br>450 INC                                                  | 2010 恒生运转<br>2010 恒生运转<br>1202 招雅周示<br>8044 中朝周示<br>6759 宝生运转<br>4975 注面代业 |
| 8                                                                                                    | 0110 1110-040<br>-10                                                                    | 8405 富诺证券<br>1490 INC                                                                                                    |                                                                                                    | *2s 894<br>3450 IMC 089                                                                                                    | 9 中設国际<br>3 上银证券                                                                                                    |                                     | **10<br>1836 极讯正太                                                                                                    | 1393 FERMINE<br>49                                                              |                                                                                                    | KGG 塗透近外 - 2<br>)439 高橋正州 - 1                                                                                                    | 111 恒生证券<br>490 IMC                                                                                    |                                                                            |
| <u><u></u><u></u><u></u><u></u><u></u><u></u><u></u><u></u><u></u><u></u><u></u><u></u><u></u><u></u><u></u><u></u><u></u><u></u><u></u></u> | 4008 瑞士信行<br>0159 高端全融<br>0439 高层亚利<br>1450 IBC<br>6684 登选证券<br>128<br>4067 法巴证券        | 4074 法国兴业<br>~47<br>1450 10C<br>8597 前基证券<br>6729 宝生证券<br>4975 法国兴业<br>2345 富裕证券                                                                                                    |                                                                                                    | +3p         234           9057 085 82         908           1599 歸方证券         908           3450 180         708           +42         817           3450 180         803           9039 中医营养         468                                                                                                    | 6 憲途征券<br>3 103 105<br>3 105 105<br>5 花線环球<br>6 中級国际<br>3 中他里昂                                                                                                    |                                     | 9066 HS HE<br>7088 Marrill<br>6008 臺港还特<br>9028 HS HE<br>-22<br>1450 HC<br>1806 投資4日太                                                                                                    | 1900 編示证券<br>8463 憲法证券<br>3450 IBC<br>4274 法国兴业<br>1222 招援国际<br>58<br>1399 國才证券 |                                                                                                    | 400 高級正利 4<br>+127 8<br>450 IRC<br>+50 IRC<br>450 IRC<br>450 IRC<br>450 IRC<br>454 0<br>444 0                                                                                                    | 178 法国共业<br>120 中信更昂<br>172<br>188<br>189 城土徳好<br>189 上掛证券                                             |                                                                            |
| _                                                                                                    | 09:40 (0                                                                                | REALIZED ALL AND LEAD OF                                                                                                    | 8. NO: 現現講講主機語3                                                                                                    | 6人,战略转型领力推进,算力                                                                                                    | <b>聚基位于持有许约,</b> 自然3                                                                                                    | 12.0 増代                             | 02:40 LMR166                                                                                                    | 1 2020年机械设备计业务法                                                                 | #\$\$: 强奏包括,看好成长                                                                                                    | 02:40 [趙侯翁6編]                                                                                                    | 汽车行业2020年度                                                                                             | 频编号: 行业特祖入县代F ×                                                            |
|                                                                                                    | Ditte: 4650 04                                                                          | 0000 0.00% 0 0 129                                                                                                    | <b>注発室 0.3750 0.0000</b>                                                                                                    | 0.00% · · · · · · · · · · · · · · · · · ·                                                                                                    |                                                                                                    | 7.03H ######                        | - 8 4.5580 0.0                                                                                                    | 800 8.89% 12.4K 55.92K                                                          |                                                                                                    |                                                                                                    |                                                                                                    |                                                                            |
| He                                                                                                    | 270                                                                                     |                                                                                                    |                                                                                                    |                                                                                                    |                                                                                                    | 33.998 🔺 🖬                          | 10000 20205                                                                                                    |                                                                                 | 51.450 98.8                                                                                                    | <b>4% -</b> 101                                                                                                    |                                                                                                    | i techenes 🔬 👩 🗗                                                           |
|                                                                                                    | 111111111 277                                                                           | 729 + 148 高水 + 34 - 5                                                                                                    | (93) 21526 UN 441                                                                                                    | ISBN +23.22 TE 1017                                                                                                    | 98.95 +17.81 +0.99% I                                                                                                    | 64.778                              | F新达克 0014.2                                                                                                    | 3 +70.35 +0.016 + 71                                                            | FERE 51,348 98.7                                                                                                    | m                                                                                                    | oard by Tole-Tr                                                                                        | rand Kraune. 🤒 💻 📶                                                         |

版面默认存在三个版面,双大利市,经典看盘,多周期同列。这三个版面是锁定状态,不

能修改和删除操作,但是可以关闭。如果要新建新的版面,点击"+"按钮。

| (O) Tro         |                                                                                                    | <b>接利</b> 交易定 - 分 <b>屏</b> 範囲                                                                        | Leel-20 🛔 🕈 🗕 67 X                   |
|-----------------|----------------------------------------------------------------------------------------------------|----------------------------------------------------------------------------------------------------|--------------------------------------|
| 4               | ■ B © ⊆ 200000 // // SAB2 // 9400000 //×                                                                                      |                                                                                                    |                                      |
| 28<br>11<br>09  |                                                                                                    |                                                                                                    |                                      |
| K.              |                                                                                                    |                                                                                                    |                                      |
| RE              |                                                                                                    |                                                                                                    |                                      |
|                 |                                                                                                    |                                                                                                    |                                      |
| ¢₿ģ<br>Resi     |                                                                                                    |                                                                                                    |                                      |
| <b>昭</b><br>大的本 |                                                                                                    |                                                                                                    |                                      |
| A               |                                                                                                    |                                                                                                    |                                      |
| \$15E           |                                                                                                    |                                                                                                    |                                      |
| ₫.<br>I         |                                                                                                    |                                                                                                    |                                      |
| 555             |                                                                                                    |                                                                                                    |                                      |
| 83              |                                                                                                    |                                                                                                    |                                      |
| 899.            |                                                                                                    |                                                                                                    |                                      |
|                 |                                                                                                    |                                                                                                    |                                      |
|                 |                                                                                                    |                                                                                                    |                                      |
|                 |                                                                                                    |                                                                                                    |                                      |
|                 | 2011 12月下半月来日地好石的船路路路路道 6個熟大士3 10 40 (後期船前) 2020年688年11日                                                                      | 12.2月18日: 从上保持进行的管理开,寻求国际的国际进行工艺头 19:40 (建筑资料) FT NOR THE ROOM NO: 法发展区法法                            | ·吕龙头,胡尾杨雪雅争相杀,盖次君里给予 ×               |
| 00              | 1130 ST1.286 43.070 4/683. 33.03 0.08 0.24% 15.00 535.460 BRCCH 9.3600 0.1200 1                                               | 304 001.12K 0.27M (RAMARIA 10.000 -0.0400 -0.30% 10.3% 1.13M ROFING 0.4650 0.0000 0.09% 0 0 (BMX/88) | 0.4000 0.0250 6.87% 40K 16K 10/3 ×   |
| 98              | ● 1918 27823 +184.42 11.5381 第三 18879 +89.92 番目上を2984.83 +<br>日田信祉第 27729 +589第二年、36 単分形 24229 日第 4448.57 +17.95 東亚 1848.24 + | 854 - 682% 485% - 485% - 485% - 2823589 - 10851 - 638% - 28288第 51,440 - 9434%                       | REFERENCESSE HELL Encloseder 🕺 🛱 🧰 🔐 |

新建版面:可以新建一个空白的版面。

分离版面,点击多周期同列的分离图标,效果如下:

| () Tro     | ±e6o ⊅ Q ⊉≇                                                                                                    | 宝 - 分屏棄直                                                                                                    | Leeley 🛓 👻 💷 🕫 🗙                                                                                                    |
|------------|----------------------------------------------------------------------------------------------------|----------------------------------------------------------------------------------------------------|----------------------------------------------------------------------------------------------------|
| 4          | ■ 🗄 🏟 🗧 2000 19 × 19 10 19 × 10 10 × 10 + 10 × 10 + 10 × 10 × 10 ×                                                                                                    |                                                                                                    |                                                                                                    |
| 支援         | NEME 1975                                                                                                    | 95 <b>HERE * 1</b> 2000                                                                                                    |                                                                                                    |
|            | 0000114925050118-74.45 IS-74.58                                                                                                    | 000011HS四单复数)开-74.92高-74.75美-74.45股-74.45                                                                                                    | -0.40134% SMAR 50-72.63 100-71.19 200-71.43                                                                                                    |
| ШЦ         |                                                                                                    |                                                                                                    |                                                                                                    |
| 118        | B same w x                                                                                                    |                                                                                                    |                                                                                                    |
| K          | 18時 × 北田                                                                                                    | 2 ### • ###                                                                                                    |                                                                                                    |
| STE.       | HIP C HK(1分钟周围程)并-27701高-27707 他-27609 和-27707 報-+9.03% SMA图 5M-27607 194-27691 2                                                                                                    | 40 month                                                                                                    | Re=1.09% 38648 5M-27715 19M-27931 20 Trade month - 27820 00                                                                                                    |
| ++         | 27771                                                                                                    |                                                                                                    | ů la                                                                                                    |
| して<br>4歳   |                                                                                                    | 27750                                                                                                    | arrow arrows and a second second second second second second second second second second second second second s                                                                                                    |
| 141        |                                                                                                    | 37706 37706 Bar 1920 Bar 1920                                                                                                    |                                                                                                    |
| 940        |                                                                                                    | At a second second second second second second second second second second second second second second second s                                                                                                    |                                                                                                    |
| 1056       | 10 (122) data beneficial                                                                                                    | 27050 27596                                                                                                    |                                                                                                    |
| 服          | 2764                                                                                                    |                                                                                                    |                                                                                                    |
| 大利市        | HIFC HK(11) 00 10/12 V-78.00 5E+238.05                                                                                                    | HIFC.HK(55)04(10/2) V+1010.0 5E+1437.0                                                                                                    |                                                                                                    |
| æ          |                                                                                                    |                                                                                                    |                                                                                                    |
| 818        | lann Ainfiliatan                                                                                                    |                                                                                                    |                                                                                                    |
| 4.0        | 02-18 02-18 02-22 02-28 02-34 02-40 02-46 02-52 02-58 09-19 09-25 08-31 08-37 08-43 08                                                                                                    | 04.55 14.55 20.25 20.55 21.25 21.55 22.25 22.55 23.25 23                                                                                                    |                                                                                                    |
| ্ৰা        |                                                                                                    |                                                                                                    |                                                                                                    |
| TW         | HECHOLOGIA MERTI IL-27743 X-27751 6-27647-0-27707 K-0 198549, SMAR 50-27775 199-277                                                                                                    |                                                                                                    | 17 HE- O 1189494 SHARE FM-27718 184-2771 Trade room -                                                                                                    |
|            | Q27803                                                                                                    | 27900                                                                                                    | 2000                                                                                                    |
| 0 B        |                                                                                                    | 27600                                                                                                    | terre la contra de la contra de |
| <b>R</b> . |                                                                                                    | 27706                                                                                                    | 1 1 1 1 1 1 1 1 1 1 1 1 1 1 1 1 1 1 1                                                                                                    |
|            |                                                                                                    | the second second                                                                                                    |                                                                                                    |
|            | A Designation of the second second se | 27000                                                                                                    | 27000 22.8                                                                                                    |
|            |                                                                                                    | 27500 30916                                                                                                    | 4.21                                                                                                    |
|            | 10 27447                                                                                                    |                                                                                                    |                                                                                                    |
|            | HITC HK(15))(H) 16() V-4500.0 SE-3305.4                                                                                                    | 100000 HIFE HK(30))(#) Voi種 V=4500.0 5E=3674.7                                                                                                    | 20001 20                                                                                                    |
|            |                                                                                                    |                                                                                                    |                                                                                                    |
|            | and the All Distant and a second                                                                                                    | and the state of the state of t |                                                                                                    |
|            | 28.15 21.45 23.15 00.45 02.15 10.00 11.30 14.00 15.30 17.45 10.15 20.45 22.15 23.45 01                                                                                                    | 02.45                                                                                                    | NO 00.45 00.45 13.30 17.15 20.15 23.15 02.15                                                                                                    |
| 99         | MINTER AND AND WE AND THE AND AND ADDRESS OF ADDRESS AND ADDRESS AND ADDRESS A | IN THE R. LEWIS CO. LANSING MICH.                                                                                                    | Mana a based to bischool have a distance                                                                                                    |

再次点击多周期同列的素。合并图标,可以将分离的窗口嵌入到版面主界面中。

锁定版面,版面锁定后可以解锁。

点击设置版面按钮,可以修改或者删除版面,界面如下:

| ì | <b>设置版面</b> |       |           | <b>—</b> × |
|---|-------------|-------|-----------|------------|
|   | 名称          | 快捷键   | 修改        | 刪除         |
|   | 4           | . 004 | <u>修改</u> | ₩≌余        |
|   |             |       | 确定        | 取消         |

点击修改,修改版面名称;点击删除链接,永久删除版面。

关闭版面:关闭当前的版面。

保存版面:可以修改版面名称,保存版面布局。

打开版面:可以打开未激活或者关闭的版面。

### 1.12 资讯

点击客户端左侧工具栏的"版面"按钮,进入信息界面。

| <ul> <li>● 新聞公告</li> <li>● 漫般新闻</li> <li>● 漫般新闻</li> <li>● 漫般新闻</li> <li>● 漫般新闻</li> <li>● A限新闻</li> <li>● A限新闻</li> <li>● A限新闻</li> <li>● 建設新闻</li> <li>● A限新闻</li> <li>● 建設新闻</li> <li>● 建設新闻</li> <li>● 建設新闻</li> <li>● 建設新闻</li> <li>● 建設新闻</li> <li>● 建設計画</li> <li>● 中最品計</li> <li>○ 019-10-25 14:15</li> <li>○ 2019-10-25 14:15</li> <li>○ 2019-10-25 14:15 (2) 19:14</li> <li>○ 10-10-25 14:15 (2) 19:14</li> <li>○ 10-10-25</li></ul> | 图 新闻中心                                                                                                    |                                                                                                    | -                                                                  |                       | × |
|----------------------------------------------------------------------------------------------------|----------------------------------------------------------------------------------------------------|----------------------------------------------------------------------------------------------------|--------------------------------------------------------------------|-----------------------|---|
| 本网站所刊发、辞载的文章均来自互联网, 英版权均加原作者所有。如其他媒体、网站或个人从本网下载使用, 谱在<br>持载有关文章针务必尊重该文章的著作权。保留本网法明的"稿件来源",并自负班权等法律责任。                                                                                                    | <ul> <li>●●新興公告</li> <li>● 準勝新闻</li> <li>● 美般新闻</li> <li>● 美般新闻</li> <li>● 美般新闻</li> <li>● 美般新闻</li> <li>● 表股公告</li> <li>● 和環道AiB</li> <li>● 个服异动</li> <li>● 新設AiP0</li> <li>● 新設资讯</li> </ul> | 2019-10-25         14:15         財政治: 1-9月国有企业松利润总额同比增长6.6%           2019-10-25         14:15              節未來湖:自动驾驶好处是解放生产力、保障生命安全 | 注設新闻<br>港税新闻<br>港税新闻<br>港税新闻<br>港税新闻<br>港税新闻<br>港税新闻<br>港税新闻<br>港税 | 乙元,同:<br>%。9月<br>月,诸在 | د |

# 1.13 系统菜单

点击客户端左侧工具栏的 按钮, 会弹出系统菜单。

| 连接服务器(C)                              |
|---------------------------------------|
| 断开服务器(型)                              |
| 网络及账户信息                               |
| 个人中心                                  |
| 客服支持                                  |
| 用户反馈                                  |
| 购买实时行情服务                              |
|                                       |
| 快捷键                                   |
| 帮助                                    |
| 系统设置                                  |
| 自动升级                                  |
| 数据下载                                  |
| 服务器诵告                                 |
|                                       |
| ————————————————————————————————————— |
|                                       |
| 退出(X) Alt+F4                          |

下面介绍弹出的菜单功能。

# 1.13.1 连接服务器

如果服务器连接断开,可以点击该菜单,会弹出登录框,用户重新登录。

| (D) Th     | odeG  | 0 5     | Q.                       |            |                      |            |              |              | 121       | (文蜀宝 ·                                  | 行情表         |                |                           |                        |            |        |              |                                            | Les           | 4-2 🗑 🛔         | * - 6       | х     |
|------------|-------|---------|--------------------------|------------|----------------------|------------|--------------|--------------|-----------|-----------------------------------------|-------------|----------------|---------------------------|------------------------|------------|--------|--------------|--------------------------------------------|---------------|-----------------|-------------|-------|
|            |       | 自法展での   | 246                      |            | 1602                 |            | й#           | <b>1</b>     | 1000      | <b>11</b> (1)                           | <b>秋灯</b>   |                |                           |                        |            |        | ADDOMA       | THERAPEUTICS                               | 1902          |                 | ABROW.      | us 💷  |
|            |       |         | 1078 · 85 ·              |            |                      |            |              |              |           |                                         |             |                |                           |                        |            |        | <b>P 615</b> | 0 0010 10 17/                              | NAT FOT       |                 |             |       |
|            | 序号    |         |                          |            |                      | 1825       | 量比           | <b>61</b> 83 |           | 4.6                                     | 前方:         |                |                           |                        |            | 184    | A SUN        | 1600                                       | 0.1200 5      |                 |             |       |
| որ         |       | ABEOW   | ADEXNA THERAPBUT.        |            |                      |            |              | 0.0400       | 0.0400    | 0.1600                                  | 0.0320      |                | 13.29K                    |                        |            | 328.0  | <b>U</b>     | 1000                                       | 300.00%       |                 |             |       |
| 11W        |       | MIRM    | Misum Pharmaceut:        | 110.99     |                      | 91.091     | 4.91         | 8.19         | 11.40     | 22.43                                   | 11.22       |                | 8.44M                     | 2989                   |            | 135.8  | - E806       | . 110                                      | USD           |                 |             |       |
| 100        |       | JASN    | Jaron Industries,        |            |                      |            | 4.35         | 0.2150       | 0.2550    | 0.4500                                  | 0.2110      |                | 7.85M                     | 688                    |            | 111.1  | 北田           | 0 38%                                      | 320.00%       |                 |             |       |
| - <u>-</u> |       | AXISM   | Accose Therapeut:        |            |                      |            | 3.39         | 46.79        | 85.30     | 88.00                                   | 72.85       |                | 9.58M                     | 6208                   |            |        | 88           | 0.1680                                     | 0.0320        | 50              |             |       |
|            |       | ADILW   | ADTAL PRARMACEUT.        |            |                      |            | 3.44         | 0.1800       | 0.2490    | 0.3300                                  | 0.1300      |                | 16.7K                     |                        |            |        | ->π<br>5-#   | 0.0400 円花                                  | 0.0400        | .0%             |             | 99.0% |
| 문          |       | OTLKW   | onlogiz                  |            |                      |            | 1.74         | 0.1110       | tan       | -                                       |             | 5 J.           | 2 O X                     | -                      |            | 63.0   | 体于           | 100<br>100                                 | 2.10          | 0.0             | 720         | 100   |
| 中総         |       | VTGN    | VISTAGEN THERAPET        |            |                      |            | 1.66         | 0.7000       |           | -                                       |             |                |                           | 658                    |            | 48.5   | 音響           | - 聖利<br>- 本利 - (1)                         |               |                 |             |       |
| 人主人        |       | SNNA    | Sierza Biopharwas        |            |                      |            |              | 0.1010       |           |                                         | 1           |                | A                         | 574                    |            | 64.3   | 二規定          | 0.102.00                                   |               |                 |             |       |
| 990        |       | NSPR+0  | DESPIREND INC CA         |            |                      | 0.0000     |              | 0.0060       | 马拉        | 枪比赛中                                    | . MINIM     | 的前提是           | 唐完全程.                     |                        |            |        | 12,56,55     | 16.00 2.86                                 | 0.0210        |                 |             |       |
|            |       | URR     | Market Double Los        |            |                      |            |              | 23.80        |           |                                         |             |                |                           | 5                      |            | 35.3   |              |                                            |               |                 |             |       |
| 問記         |       | TKKSW   | THE STREEMENT ACM        |            |                      |            | 0.01         | 0.0700       |           |                                         |             | - <b>#</b>     | E. Call                   |                        |            | 0.0    |              |                                            |               |                 |             |       |
| 大利市        |       | VERB    | VERB TECHNOLOGY (        |            |                      |            | 2,09         | 1.06         |           |                                         |             |                | 1.                        | 277                    |            | 25.4   |              |                                            |               |                 |             |       |
| an.        |       | TADP    | 油屋                       |            |                      |            | 2.04         | 0.5050       |           |                                         |             |                | 08.04                     | 35                     |            | 19.0   |              |                                            |               |                 |             |       |
| S.         |       | SIF     | SIFCO Industries,        |            |                      |            | 4.98         | 2.70         | 1.00      |                                         |             |                | _                         | 186                    |            | 41.4   |              |                                            | 0.00          |                 |             |       |
| 215K       |       | THCAW   | TUSCAN HOLDENGS (        |            |                      |            | 0.04         | 0.4000       | - A       |                                         |             |                | 18.00                     | -                      |            | 0.0    |              |                                            |               |                 |             |       |
| -41        |       | CEDW    | CENTREE INC CAVIT        |            |                      | 0.0000     | 0.31         | 0.0040       | A 1       | 教输入室深过                                  | 18          |                | 777.45%                   | -                      |            | 58.0   |              |                                            |               |                 |             |       |
| 工具         |       | TA.     | TravelCenters of         |            |                      |            |              | 0.09         | 1.000     | 100                                     |             |                |                           | 110                    |            |        |              |                                            |               |                 |             |       |
|            |       | ONVO    | Organevo Holdings        |            |                      |            | 3.60         | 0.4950       | 2.00      | E CAL                                   | W-0.0       |                | 10102091                  | 584                    |            | 26.6   |              |                                            |               |                 |             |       |
|            |       | CLSD    | Cleargide Binned:        |            |                      |            | 2,03         | 1.81         |           | ~                                       | M.1.738     | LOR.           | ~                         | 428                    |            | 25.9   |              | U515898900 Vor@                            |               |                 |             |       |
| (Fille)    |       | GV      | Goldfield Corport        |            |                      |            | 4.49         |              |           | 6                                       |             | ۲              | (f)                       | 130                    |            | 18.5   |              |                                            |               |                 |             |       |
| 100        |       | ARTW    | AIR T优先股权证               |            |                      |            | 0.04         | 0.0450       |           | <u> </u>                                | -           | -              | <u> </u>                  | -                      |            | 108.0  |              |                                            |               |                 |             |       |
| 1000       |       | LIPC    | La Jolla Pharmaco        |            |                      |            |              | 3.35         |           |                                         |             | _              |                           | 997                    |            | 27.7   |              |                                            |               |                 |             |       |
|            |       | ONCY    | ORCOLITECS BOOTES        |            |                      |            | 2.14         | 1.11         | 1.16      | 1.42                                    | 1.12        |                | 1.84M                     | 295                    |            |        |              |                                            |               |                 |             |       |
|            |       | BTAI    | BioXcel Thermory         |            |                      |            |              | 6.79         | 6.95      | 8.59                                    | 6.89        |                | 546.66K                   | 265                    |            | 25.0   |              |                                            |               |                 |             |       |
|            |       | HSACW   | MEALTE SCIENCES :        |            |                      |            | 2.20         | 1.50         |           | 1.80                                    | 1.50        |                | 392.65K                   |                        |            | 28.0   |              |                                            |               |                 |             |       |
|            |       | TDACW   | TRIDENT ACQUEST.         |            |                      |            | 0.02         | 0.1000       | 0.1200    | 0.1200                                  | 0.1200      |                | 2025                      |                        |            | 0.0    |              |                                            |               |                 |             |       |
|            |       | ENTXW   | SWIERA SIO 175 C.        |            |                      |            | 0.24         | 0.1000       | 0.0650    | 0.1200                                  | 0.0500      |                | 800                       |                        |            | 70.0   |              |                                            |               |                 |             |       |
|            |       |         |                          |            |                      |            |              |              |           |                                         |             |                |                           |                        |            |        | 10 2         | C 19 34 56                                 | X 4           |                 |             |       |
|            | 24.1  |         | 10.00 Map                | SERVICE P  | THE REAL PROPERTY OF | PIDENTALS? | 111020210-08 | 19.3         | 0.0280964 | 1 42141 70                              | network?    | Value Internet | A REPORT OF A REPORT OF A | 100 1                  | 5.30 LB185 | 1041 C | 100000       | 246-1-4150E COURSE                         | COLUMN .      | に開きれた間          | 15.70 [2]   |       |
|            | 110.6 |         | -14/1214, 5:40 0.11 2.00 | PS 256.010 | 1.380 23             | 1000 75.3  | 72 SH        | 25 2.00M 3   | 10.25M (4 | 1 2 7 1 1 1 1 1 1 1 1 1 1 1 1 1 1 1 1 1 | 20 0.04 0.1 | 25 93.19M 3    | 130 10000                 | 553000 0<br>151 -0.365 | 0000 0.07  | 1.44   | N 128.85     | 10. 10 10 10 10 10 10 10 10 10 10 10 10 10 | 540 -0.1880 - | 1.6.76 1.4481 1 | 5.000 10400 |       |
|            | - L   | TEAC 20 | 107 +257 Ett +29         | 1915 B 144 | 102 1245 4           |            |              | 10306.0      |           | 1.45% 44                                | 0.520       | PRU: R         | #14.23 +790               |                        | - 2014     | 47.3   | 00           | 91.97%                                     |               |                 |             |       |

# 1.13.2 断开服务器

点击该菜单, 会断开行情连接。

| () Tro      | deG         | • 5       | Q,                 |        |       |          |      |        |        | 间交易宝 -       | 行情表     |        |         |               |               |              |                                      | Les        | eL-2 👿 👘 | £ 🕈       | - # X              |
|-------------|-------------|-----------|--------------------|--------|-------|----------|------|--------|--------|--------------|---------|--------|---------|---------------|---------------|--------------|--------------------------------------|------------|----------|-----------|--------------------|
|             |             | 6688 (PS) | 11 K               |        | 14.00 |          |      |        | P.4FB  | <b>10</b> 80 | R.S. () |        |         |               |               | ADTAL 1      | BARRACEPTICAL                        | s 180 c/ e |          |           | ADILW. US 🕕        |
|             |             |           | state • 885 •      |        |       |          |      |        |        |              |         |        |         |               |               | NARDAD       | 9819.12.12.1                         | 19-36 E 9T |          |           | on 07/ Cyrtynna    |
|             |             |           |                    |        |       |          |      |        |        |              |         |        |         |               |               | 0 9          | 000                                  | 0.1200 9   | B; (     | 100%      | 0                  |
|             |             | ABEOW     | ABBORA THERAPEUT:  |        |       |          |      | 0.0400 | 0.0400 | 0.1600       |         |        |         |               | 320.0         | 0            | 000                                  |            |          |           |                    |
| 1296        |             | MEM       | Rives Pharmaceut:  |        |       |          |      |        | 11.40  | 22.43        |         |        | 0.44M   | 2109          | 136.0         | 38n<br>95    | - 122                                | 16.78      |          |           |                    |
|             |             | JASIN     | Jacon Industries,  |        |       |          |      |        |        | 0.4500       |         |        | 7.85M   | 688           |               | 現象           | a Juni                               | 111.11%    |          |           |                    |
| 86          |             | AXSM      | Arrow Therspect:   |        |       |          |      | 46.79  | 85.30  | 88.00        |         |        | 9.58M   | 6288          |               | RE<br>AR     | 0.3300 2 5                           | 0.1310     | 50       |           |                    |
|             |             | ADILW     | ADDAL PERMACENT:   |        |       |          |      | 0.1808 | 0.2490 | 0.3300       |         |        |         |               |               | 1042         | 0.2450 sex                           | 0.1880     | 1.0%     |           | 58.0%              |
|             |             | OTLKW     | orux机证             |        |       |          |      |        | 0.1060 | 0.1760       | 0.1050  |        | 8784    |               |               | 推断           | 無比                                   | 3.66       | 100      |           |                    |
| 牛底          |             | VTGN      | VISTAGEN TREBUTE!  |        |       |          |      | 0.7000 |        |              |         |        | 6.62M   |               | 48.5          | 1111<br>1111 | <ul> <li>当利</li> <li>本形のに</li> </ul> |            |          |           |                    |
| 古曲古         |             | SNNA      | Sienna Birpharaa   |        |       |          |      |        |        |              |         |        | 13.27M  |               |               | 日期本          | -0.57                                |            |          |           |                    |
| Y V V       |             | NSPR+B    | INSPIREND DRC CA   |        |       | 0.0000   |      | 0.0050 | 0.0100 | 0.0100       | 0.0090  |        | 808     |               |               | NRE          |                                      | 0.0910     |          |           |                    |
| 1000        |             | URR       | Market Duble Lm    |        |       |          |      | 23.00  | 23.20  | 31.85        | 23.20   |        | 25.45K  |               | 36.3          |              |                                      |            |          |           |                    |
|             |             | TICKSW    | THE STRENOT ADD    |        |       |          | 0.01 | 0.0700 | 0.0980 | 0.0500       | 0.0900  |        |         |               | 0.0           |              |                                      |            |          |           |                    |
| 大的车         |             | VERB      | VERS TECHNOLOGY C  |        |       |          | 2.09 | 1.06   |        | 1.41         |         |        | 572.76K |               | 26.4          |              |                                      |            |          |           |                    |
| /1 <u>b</u> |             | TMP       | 浅屏                 |        |       |          | 2.04 | 0.5050 | 0.5010 | 0.6500       | 0.9500  |        | 426.14K |               | 19.8          |              |                                      |            |          |           |                    |
| 20          |             | sar.      | SIPO Industries,   | 25.56  |       |          | 4.90 | 2.70   | 3.19   | 4.20         | 3.08    |        | 1.1M    |               | 41.4          |              |                                      |            |          |           |                    |
|             |             | THCAW     | TUSCAR RELATINGS C | 25,00  |       | 0.1016   | 0.04 | 0.4000 | 0.5000 | 0.5000       | 0.5000  |        | 401     |               | 0.0           |              |                                      |            |          |           |                    |
|             |             | CETXW     | CENTREX INC CONT:  | 25.00  |       | 0.0010   | 0.31 | 0.0040 | 0.0050 | 0.0070       | 0.0050  |        | 6200    |               | 58.0          |              |                                      |            |          |           |                    |
|             |             | TA        | TravelCenters of   | 24,41  |       |          |      | 8.89   | 8,15   | 11.16        | 9,15    |        | 334,43K |               |               |              |                                      |            |          |           |                    |
|             |             | ONYO      | Organovo Holding:  |        |       |          | 3.60 | 0.4958 | 0.5850 | 0.6500       | 0.5188  |        | 4.01M   | 584           | 26.6          |              |                                      |            |          |           |                    |
|             |             | CLSD      | Clearside Bloned:  |        |       | 0.41     | 2.03 | 1.81   | 1.83   | 2.28         | 1.81    |        | 1.131   | 428           | 25.5          |              | s(5)@∮a) Vei∰                        |            |          |           |                    |
|             |             | GW        | Goldfield Corper:  |        |       |          | 4.49 | 2.73   | 2.88   | 3.39         | 2,86    |        | 461.72K | 130           | 18.8          |              |                                      |            |          |           |                    |
|             |             | AIRIW     | AIR TUCKBORDE      |        |       |          | 0.04 | 0.0450 | 0.0450 | 0.0500       | 0.0450  |        | 2,796   |               | 100.0         |              |                                      |            |          |           |                    |
|             |             | CUPC .    | La jolla Pharman   |        |       |          | 2.87 | 3.35   | 3.55   | 4.34         | 3.41    |        | 6.5584  | 117           | 27.7          |              |                                      |            |          |           |                    |
|             |             | ONCY      | BOLTING BIDIR      |        |       |          | 2.14 | 4.24   | 1.15   | 1.42         | 6.99    |        | 540.000 | 215           | 27.8          |              |                                      |            |          |           |                    |
|             | 24          | BIN       | Distort Theraper-  |        |       |          | 2.67 | 8.03   | 6.35   | 1.00         | 6.85    |        | 346.666 | 265           | 25,0          |              |                                      |            |          |           |                    |
|             |             | TRACHT    | TRACTOR ADDRED /   |        |       |          | 2.20 | 0.1000 | 1,95   | 1.00         | 0.1200  |        | 336,856 |               | 2010          |              |                                      |            |          |           |                    |
|             |             | ENTRACE   | TREPART REQUISIT:  |        |       | 0.0200   | 0.02 | 0.1000 | 0.1200 | 0.1200       | 0.1200  |        | 2029    |               | 20.0          |              |                                      |            |          |           |                    |
|             |             | ENIXW     | ENTERN BUS CID C.  |        |       |          |      | 0.1004 | 0.0550 | 0.1200       | 0.0500  |        | 001     |               |               |              | 1 19 14 15                           | 文章         |          |           | $\mathbf{\lambda}$ |
|             |             | 15:30 DAR | 99601 分析上市和内容部     | 法标准之 新 | 三新花香金 | 计原数定计    |      | DARHER |        | 489212.8 X   |         | REFINE | ir 15∶  | N CARGON IS   |               |              | 15:30 288                            | 1001 (EM2) | 10168.83 | 1etz - 16 | XILANS             |
|             | <u>tits</u> |           |                    |        |       | 411.9888 |      |        |        | 188 680.718  |         |        |         | 11 1.550 (E A |               |              | 45M 998.27M (58                      |            |          |           | 197.8291 V ×       |
| R           | • 10        |           |                    |        |       |          |      |        |        |              |         | - 101K |         |               |               |              | 8.85% 🔺                              |            |          |           | ್ಷ ನಿರ             |
|             |             |           |                    |        |       |          |      |        |        |              |         |        |         |               | <b># 47.3</b> | 08 1         | 6.87% -                              |            |          |           | 1 1 H 🖷 📲          |

# 1.13.3 网络及账户信息

查看当前的服务器行情服务器和账户信息。

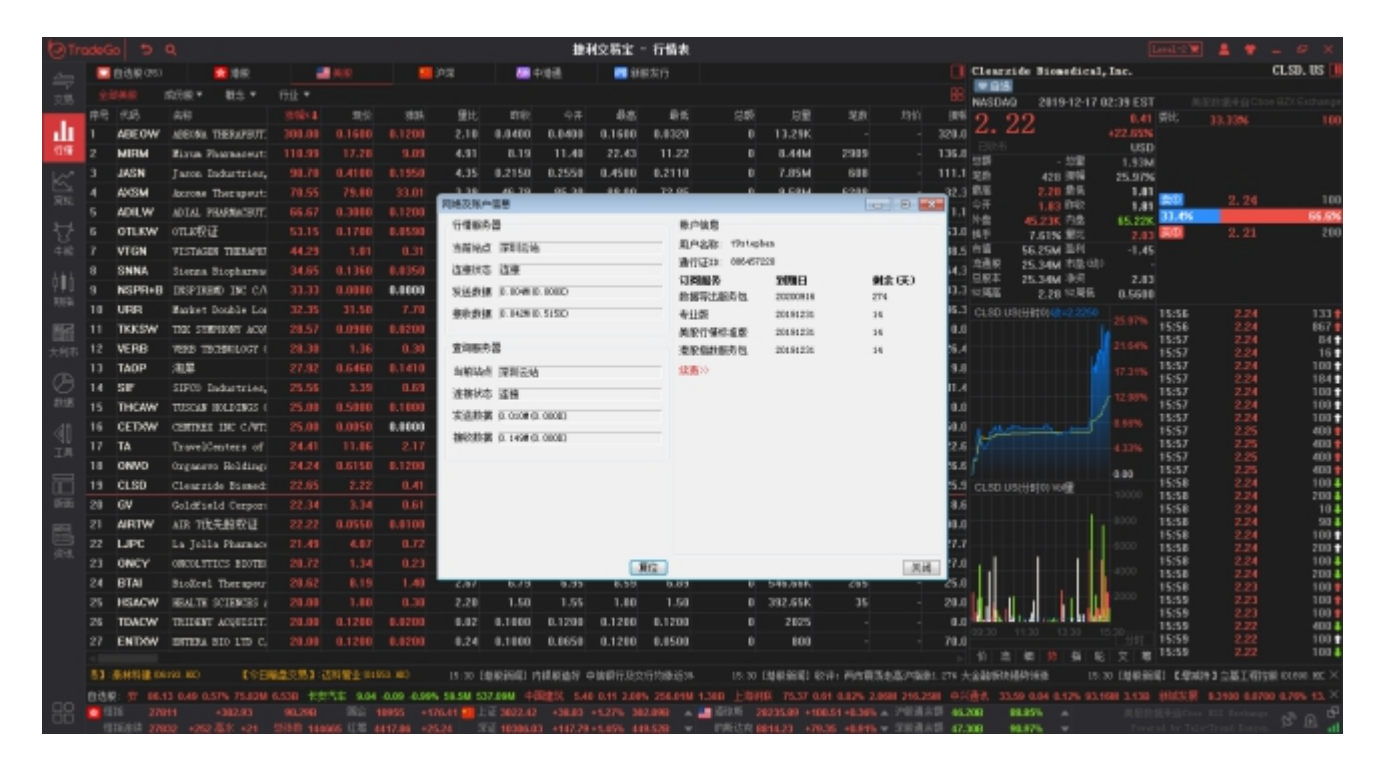

# 1.13.4 个人中心

查看当前账户的登录及服务包信息。

| (O) Th     |        |           |                                     |           |            |            |             |                | 18-i        | 相交易宝       | - 行情表        |        |               |                                 |              |        |        |              |                               |                 |         |             |                 |
|------------|--------|-----------|-------------------------------------|-----------|------------|------------|-------------|----------------|-------------|------------|--------------|--------|---------------|---------------------------------|--------------|--------|--------|--------------|-------------------------------|-----------------|---------|-------------|-----------------|
| 4-         |        | 自法原のの     | 2146                                |           |            |            | P.W         |                | F##         | <b>1</b> 1 | 果業行          |        |               |                                 |              |        |        | Clearz       | ide Biomedical,               | Inc.            |         |             | CLSD. US 🕕      |
|            |        |           | 10.00 · 10.00                       | 行法 *      |            |            |             |                |             |            |              |        |               |                                 |              |        |        |              |                               |                 |         |             |                 |
| 20.00      |        |           |                                     |           |            |            | 量比          |                |             | 6.8        | 85           |        |               | 均量                              |              |        |        | O C          | 2019-12-171                   | 0.41            |         |             |                 |
| n          |        | ABEOW     | ADECMA THERAPEUT;                   |           |            |            |             | 0.0400         | 0.0400      | 0.1600     | 0.0320       |        |               | 13.29K                          |              |        | 328.0  |              | 22                            |                 |         |             |                 |
| 们便         |        | MIRM      | Wirus Pharmaceut:                   |           |            |            |             |                | 11.40       | 22.43      | 11.22        |        |               | 8.44M                           | 2985         |        | 135.8  |              |                               |                 |         |             |                 |
| 1.00       |        | JASN      | Jaron Industries,                   |           |            |            | 4.35        |                |             | 0.4500     | 0.2110       |        |               | 7.85M                           | 688          |        | 111.1  | 20           | - 558<br>458 (014             | 1,93M<br>25.97% |         |             |                 |
| 5          |        | AXISM     | Accross Therapeut:                  |           |            |            | 1.19        | 46.79          | 85.38       | 88.00      | 72.85        |        | 0             | 9.58M                           | 6288         |        | 32.3   | 0.6          | 2.28 # 5                      | 1.01            |         |             |                 |
| 2016       |        | ADILW     | ADTAL PHARMACRUT:                   |           |            |            | 个人中         | ò              |             |            |              |        |               |                                 |              |        | 111.1  | \$ <b>#</b>  | 1.83 1142                     | 1,81            | 22.45   | 2,24        | 100             |
| ÷          |        | OTLKW     | onuoWiF                             |           |            |            | 100         | -              |             |            |              | 22.00  |               |                                 |              |        | 61.0   | 外盤           | 45.23K                        | 65.22K          | 20      | 2.21        | 200             |
| 440        |        | VTON      | VISTAGES THERAPET                   |           |            |            |             |                |             |            | Distantia di |        |               |                                 |              |        | 48.5   | 141<br>11 II | 56.25M 311                    | -1.45           |         |             |                 |
|            |        | SNNA      | Sieres Siceharas                    |           |            |            | 100         | 461 69966      | pace.       |            | 1004210      | REAR   | -             | STREED.                         |              |        | 64.3   | 法通问          | 25.34M TOB GD                 |                 |         |             |                 |
| ļ≬∎ģ       |        | NEPROI    | DEPTHEND INC CA                     |           |            | 0.0000     | 10.53       | Without Street | 0010-10-    |            |              | 20 M   | 14            | (eretradepic.                   | CIR (CREATER |        | 31.3   | 日原本          | 25.34M 港州                     | 2.83            |         |             |                 |
| R(chi      | 10     | URR       | Market Double Los                   | 32.35     |            |            | LA          | 25.908191:     | 2019-12-1   | 10 00:52:5 |              | wores. | - 20          | (19) 01102000<br>(19) 011102000 | 00037072520  | 100.00 | 35.3   | 01.50.18     | 03.52                         | 0.5590          |         |             |                 |
| HC-1       | 11     | TKESW     | THE STREET AND                      |           |            |            | EIN         | 100.00         |             |            |              |        |               | 567 SOL.200                     |              |        | 0.0    |              |                               |                 | 15:56   | 2.24        | 867             |
| 1000       | 12     | VERR      | WER TRONULOTY (                     | 28.30     |            | 0.30       | ាន          | 腦系             | 20018       | 刺余         | E)           |        |               |                                 |              |        | 25.4   |              |                               | 21.64%          | 15:57   |             | 84 🕈            |
| 2000       | 11     | TADD      | 319                                 |           |            |            | 1155        | 常出服务包          | 20200816    | 274        |              |        |               |                                 |              |        | 19.8   |              |                               |                 | 15:57   |             | 101             |
| Ø.         | 14     | 0.5       | TING Industrian                     |           |            |            | <b>4</b> 11 | <b>1</b>       | 20191231    | 16         |              |        |               |                                 |              |        | 41.4   |              |                               |                 | 15:57   |             | 184 🕈           |
| 1100       |        | THEAT     | THEORE AND DESCRIPTION              |           |            |            | 4.0         | 194.55         | 20191225    | 15         |              |        |               |                                 |              |        | 41.4   |              |                               |                 | 15:57   | 2.24        | 100             |
| 40         |        | CEDAN     | CONTRACT THE CARTS                  |           |            | 0.0000     |             |                |             |            |              |        |               |                                 |              |        | 50.0   |              |                               |                 | 15:57   |             | 100 🕈           |
| া          |        | CE IM     | Tennes Inchief                      | 20.00     |            | 0.0000     |             |                |             |            |              |        |               |                                 |              |        | 00.0   | -            |                               |                 | 15:57   |             | 400             |
| 工用         |        | 04840     | travescenters of                    |           |            |            |             |                |             |            |              |        |               |                                 |              |        | 22.8   |              |                               |                 | 15:57   |             | 400 1           |
| 8          | 10     | CI CD     | organess nothing:                   |           |            |            | 10.5        | 211021         | 12.55       |            |              |        |               |                                 |              |        | 29.0   |              |                               |                 | 15:57   |             | 400 1           |
| 쁥          | 19     | CLSU      | Clearatde Bussed                    |           |            |            |             |                |             |            |              |        |               |                                 |              |        | 29.5   |              | BOTHELO ADE                   |                 | 15:58   |             | 2004            |
| 6630       | 20     | GV        | Goldfield Curport                   |           |            |            |             |                |             |            |              |        |               |                                 |              |        | 10.6   |              |                               |                 | 15:50   |             | 10              |
| <b>E</b> . |        | ARTW      | AIR TUERRY                          |           |            |            |             |                |             |            |              |        |               |                                 |              |        | 101.0  |              |                               |                 | 15:50   |             | 100             |
| 10.18      |        | LIPC      | La Jolla Pharmaco                   | 21.49     |            |            | - Cana      | 16.00          |             |            |              |        |               |                                 |              | *      | 27.7   |              |                               |                 | 15:58   |             | 200 1           |
|            |        | ONCY      | ORCOLITICS ROOTE:                   | 20.72     |            |            | 100         | -BOM           |             |            |              |        |               |                                 |              | Æ      | 27.0   | 11           |                               |                 | 15:58   |             | 2004            |
|            |        | UTAI      | BioXcel Therapeur                   | 20.62     |            | 1.40       | 2.67        | 6.78           | 6.95        | 0.59       | 6.03         |        |               | 545.56K                         | 265          |        | 25.0   |              |                               | 2000            | 15:50   |             | 100             |
|            |        | HEACW     | MEALTE SCIENCES :                   | 20.00     |            |            | 2.20        | 1.50           | 1.55        | 1.80       | 1.50         |        |               | 392.65K                         |              |        | 20.0   |              |                               |                 | 15:59   |             | 100             |
|            |        | TEACW     | TRIDENT ACQUISIT:                   | 20.00     |            |            | 9,92        | 0.1000         | 0.1200      | 0.1200     | 0.1200       |        |               |                                 |              |        | 0.0    | 10,000.10    |                               |                 |         |             | 4004            |
|            |        | ENTXW     | BALENA BIO LUD C.                   |           |            |            | 0,24        | 0.1000         | 0.0650      | 0.1200     | 0.0500       |        |               | 800                             |              |        | 78.0   |              |                               |                 | 15:59   |             | 100             |
|            |        |           |                                     |           |            |            |             |                |             |            |              |        |               |                                 |              |        |        |              | E N N S                       | X 8             |         |             |                 |
|            |        |           |                                     |           |            |            |             |                |             |            |              |        |               |                                 |              |        |        |              |                               |                 |         |             | 上展 wood i . N × |
|            | 11.6.8 | 2 11 2.08 | 4 256.0100 1.388 上市<br>003 - 294.73 |           | 101 0.2    | 02.00M 216 | 2581 ¢7     |                | 10 0.04 0.1 | 1.27% 3    | 12,1126 (1)  | ALL N  | 5000<br>11 20 | 0.0600 0.65%                    | 54,458 134   | 1000   | 411167 | 10.920       | -0.1000 -0.915 1.11<br>16.85% | 41 19,2541      | ACCORD. | 0.4600 -0.0 | 190 -1.08% 2    |
|            | - A    |           |                                     | 1358 4472 | ALC: NO. 4 |            |             | E 10106 0      |             |            | 10.520       | 198    |               |                                 | ×            |        | 10 47. | 1001         | 4.975 -                       |                 |         |             |                 |

# 1.13.5 个客服支持

显示客服的联系方式。

| OTH   |     |                       |                    |        |        |           |          |              | 101      | (文新宝 ·                                                                                                    | 行情表         |            |         |            |        |         |                |                            |                  |       | - # X              |
|-------|-----|-----------------------|--------------------|--------|--------|-----------|----------|--------------|----------|----------------------------------------------------------------------------------------------------|-------------|------------|---------|------------|--------|---------|----------------|----------------------------|------------------|-------|--------------------|
|       |     | 自己展でい                 | 2166               |        | 3410   |           | ¢≇       |              | 100      | <b>11</b> (11                                                                                                  | R.朱行        |            |         |            |        |         | Clearzide Bio  | edical, Inc.               |                  |       | CLSD. US 📗         |
|       |     |                       | 10.00 · 10.5 ·     |        |        |           |          |              |          |                                                                                                    |             |            |         |            |        |         |                | 0.10.13.03.05.5            |                  |       | une DTV Contras as |
|       | 序号  |                       |                    |        |        | 100       | 服比       | <b>17</b> 82 |          | 4.8                                                                                                    | 前方          | 8 <b>5</b> | 見聞      | 2.0        |        | 386     | 0 00           | 9-12-17 02:55 E            | 11 学社:           |       | 100                |
| nla   |     | ABEOW                 | ADECINE THERAPSUT. |        |        |           |          | 0.0400       | 0.0400   | 0.1600                                                                                                    | 0.0320      |            | 13.29K  |            |        | 320.0   | Z. ZZ          |                            |                  |       |                    |
| 111   |     | MIRM                  | Rison Pharmaceut:  |        |        |           | 4.91     | 6.19         | 11.40    | 22.43                                                                                                    | 11.22       |            | 0.44M   | 2989       |        | 135.0   | BBB            | UR LOS                     | 10               |       |                    |
| 100   |     | JASN                  | Jacon Industries,  |        |        |           | 4.35     | 0.2150       | 0.2550   | 0.4500                                                                                                    | 0.2110      |            | 7.85M   | 688        |        |         | 2017<br>発動 421 | - 2006 1.93<br>1.90% 25.91 | M<br>%           |       |                    |
| 5     |     | AXISM                 | Accrome Therapeut: |        |        |           | 3.39     | 46.79        | 85.38    | 88.00                                                                                                    | 72.85       |            | 9.58M   | 6208       |        |         | 8.8 2.21       | 唐乐 1,                      | n                |       | 100                |
| 2416  |     | ADILW                 | ADIAL PHARMACHUT.  |        |        |           | 3.44     | 0.1800       | 0.2490   | 0.3300                                                                                                    | 0.1300      |            | 16.7K   |            |        |         | <b>Ω</b> ∰ 1.8 | 842 1/                     | 11 11 15         | 2.29  | 65.8%              |
| ₩.    |     | OTLKW                 | offLio权证           |        |        |           | 1.74     | 0.1110       | 0.1050   | 0.1760                                                                                                    | 0.1060      |            | 0784    |            |        | 61.0    | 141 7.515      | 1923 <b>15.2</b> 2         | 11 80            | 2, 21 | 200                |
| 48    |     | VTGN                  | VISTAGES THERAPET  |        |        |           | 1.66     | 0.7000       | 0.7310   | 1.06                                                                                                    | 0.7200      |            | 6.62M   | 658        |        | 48.5    | 市道 56.25%      | 图 -1,                      | 45               |       |                    |
| 1.4.1 |     | SNNA                  | Sierza Biopharmu   |        |        |           |          | 0.1010       | 0.1050   | 0.1700                                                                                                    | 0.1050      |            | 13.27M  | 574        |        | 64.3    | 消遣県 25.34W     | (市臣の))                     |                  |       |                    |
| Q₩Q   |     | NSPR+B                | DESPIREND INC CA   |        |        | 0.0000    | 0.14     | 0.0160       | ES60     | _                                                                                                    | _           | _          |         | - 1        |        | 33.3    | 12月日 25.345    | 112月後 115日                 | 13               |       |                    |
| 1000  |     | URR                   | Market Double Los  |        |        |           |          | 23.80        |          |                                                                                                    | 11.         |            |         |            |        | 35.3    |                |                            | 15:56            |       | 133                |
| 88    |     | TKKSW                 | THE STREEMY ACM    |        |        |           | 0.01     | 0.0700       | 联系统      | 酬]・Co                                                                                                    | intact us   |            | 9       | 0          |        | 0.0     |                |                            | 15:56            |       | 867                |
| +807  |     | VERB                  | VERS TECHNOLOGY (  |        |        |           | 2,09     | 1.06         | 1        |                                                                                                    | 11.12       |            |         | 277        |        | 26.4    |                | 21.64                      | 6 15:57<br>15:57 | 2.24  | 04 T<br>16 T       |
| _     |     | TAOP                  | 潮幕                 |        |        |           | 2,84     | 0.5050       | 技术开发注    | 制度                                                                                                    | 計會議会會       |            |         | 35         |        | 19.8    |                |                            | 15:57            |       | 100                |
| B     |     | SIF                   | SIFCO Dadustries,  |        |        |           | 4.98     | 2.70         | 的地震場:    | TSCROROES,                                                                                                    | 07582998000 | 29         |         | 186        |        | 41.4    |                |                            | 15:57            | 2.24  | 184                |
| 211E  |     | THEAW                 | TUSCAN HOLDENGS (  |        |        |           | 0.04     | 0.4000       | 査護高援:(   | 10116620800                                                                                                    | 2           |            |         |            |        | 0.0     |                | 12.991                     | 15:57            |       | 100 🕈              |
| .41   |     | CETXW                 | CENTRER INC CAT:   |        |        | 0.0000    | 0.31     | 0.0040       | mail man | an an the second second second second second second second second second second second second second second se |             |            |         | -          |        | 58.0    |                | 1.57%                      | 15:57            |       | 100                |
| 30    |     | TA                    | TravelCenters of   |        |        |           | 2,63     | 8.89         |          |                                                                                                    |             |            |         | 110        |        | 22.6    | P              |                            | 15:57            |       | 400 🕇              |
| 7.94  |     | ONVO                  | Organsus Holdings  |        |        |           | 3.60     | 0.4950       |          |                                                                                                    |             |            | -       | 514        |        | 26.6    |                |                            | 15:57            |       | 400 1              |
|       |     | CLSD                  | Clearzide Bismed:  |        |        |           | 2.03     | 1.81         |          |                                                                                                    |             |            | acc     | 428        |        | 25.5    | CLSD USHIBION  |                            | 15:58            |       | 1004               |
| 666   | 20  | GV                    | Goldfield Corport  |        |        | 0.61      | 4,49     | 2.73         | 2.88     | 3.39                                                                                                    | 2.88        |            | 461.72K | 130        |        | 18.6    |                |                            | 15:58            | 2.24  | 2004               |
| -     |     | ARTW                  | AIR THE READ       |        |        |           | 0.04     | 0.0450       | 0.0450   | 0.0900                                                                                                    | 0.0450      |            | 2395    |            |        | 108.0   |                | 8000                       | 15:50            |       | SO 🖡               |
|       |     | LIPC                  | La Jolla Pharmace  |        |        |           |          | 3.35         |          | 4.34                                                                                                    | 3.41        |            | 4.55M   | 997        |        | 27.7    |                | 8000                       | 15:58            | 2.24  | 100 1              |
| 93    |     | ONCY                  | OBCOLVING BOOTER   |        |        |           | 2.14     | 1.11         | 1.16     | 1.42                                                                                                    | 1.12        |            | 1.64M   |            |        |         | (1) 1          |                            | 15:58            |       | 1004               |
|       | 24  | BTAI                  | BioRcel Theraper   |        |        |           | 2,67     | 6.79         | 6.95     | 8.59                                                                                                    | 6.89        |            | 546.66K |            |        | 25.0    |                |                            | 15:58            |       | 2004               |
|       |     | HSACW                 | HEALTH SCIENCES (  |        |        |           |          | 1.50         |          | 1.80                                                                                                    | 1.50        |            | 392.65K |            |        | 20.0    |                |                            | 15:59            |       | 100                |
|       |     | TDACW                 | TRIDENT ACQUEST.   |        |        |           | 0.02     | 0.1000       | 0.1200   | 0.1200                                                                                                    | 0.1200      |            | 2025    |            |        | 0.0     | NULL BILLE     | 116.000                    | 15:59            |       | 100                |
|       |     | ENDOW                 | DITERA BIO 17D C.  |        |        |           | 0.24     | 0.1000       | 0.0650   | 0.1200                                                                                                    | 0.0500      |            | 800     |            |        | 78.0    |                |                            | 15:59            |       | 100 🕈              |
|       |     |                       |                    |        |        |           |          |              |          |                                                                                                    |             |            |         |            |        |         |                |                            | 8 15:59          |       | 100 4              |
|       | DAN | (1966年) 又一            | 家主题科技公司入原物牌        | 机用 体包刷 | 1技认购编建 | 開始開発行2.01 | 七家服団     |              | 088860   | 1 安装装板                                                                                                    | 明白田岩新       | 非新金額的12    |         | 15.51 0888 | 細印 乐山  | special | alatoの様、本世典友   | 机能改管中用单个目                  | <b>抗困難7!</b>     |       | DERMAN EX          |
|       | 自己等 |                       |                    |        |        |           |          |              |          |                                                                                                    |             |            |         |            |        |         |                |                            |                  |       | 1.59% 56.31M ×     |
| Η     | •   | 10 270<br>15:4:12 270 | 403 +294.70        |        |        |           | 4.20 🗾 L |              |          |                                                                                                    | 2.098       | - 1000 H   |         |            | · 7888 | 46.2    | 08 88.85%      |                            |                  |       | _ 3° D 4           |

# 1.13.6 用户反馈

友好的用户反馈功能。及时收集用户的反馈信息,完善产品;

| 图 用户反馈                                                           | -      | × |
|------------------------------------------------------------------|--------|---|
|                                                                  |        | ^ |
| 内容 *                                                             |        |   |
| 请输入10字以上的问题描述,如果能配上相应截图,将会更有助于我们找到解决方案。                          | ~      |   |
|                                                                  |        |   |
|                                                                  | $\sim$ |   |
|                                                                  |        |   |
| ISUT (DEUTIONAMINUSED)<br>支持 jpg, png, gif, bmp, psd, tiff 等密片格式 |        |   |
|                                                                  |        |   |
| o                                                                |        |   |
| 点击选择图片<br>(零小于500M)                                              |        |   |
|                                                                  |        |   |
| 联系方式*                                                            |        | ~ |
| <                                                                |        | > |

# 1.13.7 用购买实时行情服务

用户可以购买行情服务包,购买行情服务包后可以看对应市场数据。

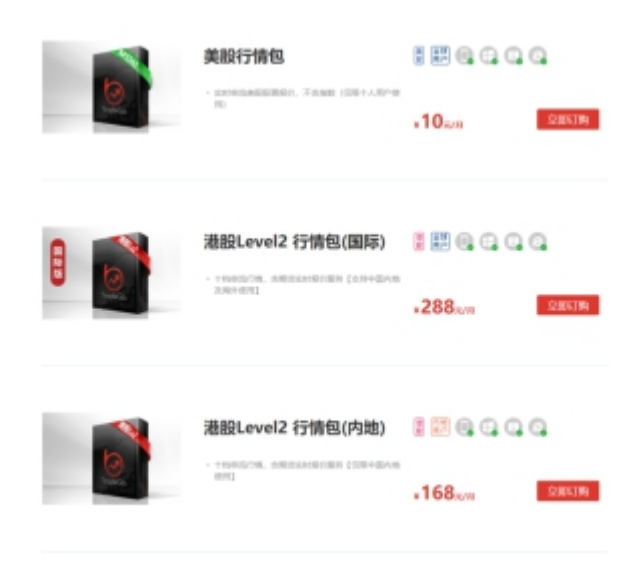

# 1.13.8 快捷键列表

#### 显示了客户端用到的快捷键。

| 快捷方式汇总          |                      | × |
|-----------------|----------------------|---|
| 快捷鍵<br>操作系统快捷键: | 说明                   | ^ |
| F6              | 自选股                  |   |
| F12             | 进入交易                 |   |
| F1              | 成交明細                 |   |
| F2              | 分价排名                 |   |
| F10             | 个股资料                 |   |
| F3              | 上证指数                 |   |
| F4              | 深圳咸指                 |   |
| F5              | 切换到个股页面 或分时图与咳线图之间切换 |   |
| F7              | 条件选股                 |   |
| F8              | 个股页面切换k线周期           |   |
| F9              | 个股页面以线图价格复权          |   |
| F11             | 全屏                   |   |
| ESC             | 退出全屏或返回上一页面          |   |
| Alt+Z           | 将股票添加到自选股            |   |
| Alt+D           | 将股票添从自选股中删除          |   |
| Alt+F4          | 退出系统                 |   |
| Ctrl+F4         | 关闭当前窗口画面             |   |
| Ctrl+†          | 个股页面k线或分时减少天数        |   |
| Ctrl+↓          | 个股页面k线或分时增加天数        |   |
| Ctrl+-          | 个股页面查价向左移动           |   |
| Ctrl↔           | 个股页面查价向右移动           | ~ |

# 1.13.9 帮助

帮助菜单下面子菜单功能如下:

- 1、在线帮助
- 一个帮助网页。
- 2、每日一贴

查看软件每日一帖。

| One Tip One Day                                                        |
|------------------------------------------------------------------------|
| · 你知道吗?<br>回吐反弾 Retracement:<br>领前预测、高低阻力与支持,妙用无穷,助您洞察先<br>机,买属沽顶快人一步。 |
| ,<br>下—贴 (2) 关闭 (2)                                                    |

#### 3、关于本系统

| /<br>关于                                                                                | ×                               |
|----------------------------------------------------------------------------------------|---------------------------------|
| 捷利交易宝 10.01                                                                            | Powered by<br>Tele-Trend Konson |
| 免责声明                                                                                   |                                 |
| 捷利港信(香港)有限公司、捷利港信软件(深圳)有限公司、上证所信息网                                                     | 络有限公司、深圳                        |
| 证券信息有限公司、Cboe BZX Exchange、恒生指数有限公司、香港交易所资讯服务                                          | h有限公司、其控                        |
| 股公司及/或该等控股公司的任何附属公司均竭力确保所提供信息的准确和可靠度                                                   | ,但不能保证其绝                        |
| 对准确和可靠,且亦不会承担因任何不准确或遗漏而引起的任何损失或损害的责任                                                   | (不管是否侵权法                        |
| 下的责任或合约责任又或其它责任)。                                                                      | E                               |
| 用户在作出投资决策前,应明白了解股票及其衍生工具、期货、外汇及基金等价                                                    | )格均存在可升可                        |
| 跌之全部潜在风险。本产品的资料自不同来源之金融信息,并会尽力作出合理细心。                                                  | 安排,以期达到所                        |
| 载资料均准确无误。然而捷利澄信(查澄)有限公司、捷利澄信软件(深圳)有限<br>回復大照八字。 2001年第6月大照八字。 2011年1月1日,1月11日(深圳)有限    | 公司、上址所信息                        |
| 网络有限公司、采明证券信息有限公司、Uboe BZX Exchange、但生植数有限公司、<br>服务有限公司、其物职从司法之前法等检职从司的任何财富从司益了把证法等控制。 | 香港父易所贪礼<br>均居治路 县站              |
| 服务有限公司、共控版公司及2.%以该守控版公司的任何附属公司并不保证该守负科<br>一次全市断路全关错误。二切也咨答感,让谨知信路冬新技术总折增持,口供用白条        | 以周准朔、取利、                        |
| 小云中朝及主光辑侠。一切投英策幅、正嫌保证及合种投不力折错称,共民用产参<br>                                               | 5,不且用作次定<br>、捷利进信软件             |
| (深圳)有限公司、上证所信息网络有限公司、深圳证券信息有限公司、Choe BZX                                               | 、 JETUBIAAT<br>Exchange、 恒生     |
|                                                                                        |                                 |
|                                                                                        | <b>确</b> 定                      |

# 1.13.10 系统设置

| 系统设置     |      |       |                |                |                                            | ×     |
|----------|------|-------|----------------|----------------|--------------------------------------------|-------|
| 颜色 选     | 页 指  | 示     |                |                |                                            |       |
| 预览       |      |       |                | 配色方案           | 交易宝深空緊                                     | 黑红涨 ▼ |
| 名称       | 现价↓  | 总里    | 股本             | 背景色            |                                            |       |
| 股票 1     | 6.28 | 9402  | 11169          | 行情表代码<br>  白诜股 | 当和名称                                       |       |
| 股票 2     | 6.00 | 20733 | 41000          | 行情表表彩          | 「影客                                        |       |
| 股票 3     | 5.35 | 17230 | 57418          | 11個表表7         | 「月京                                        |       |
| 指标线1-    |      | 长江爽   | ЗЧŁ            | 行情表受到          | P行<br>~~~~~~~~~~~~~~~~~~~~~~~~~~~~~~~~~~~~ | -     |
| 指标线2 ·   |      |       | ·              |                |                                            |       |
| 指标线3 ·   |      |       |                |                |                                            |       |
| +6+=485. |      |       |                |                |                                            |       |
| 指标线6.    |      |       | 009 09:30      |                |                                            |       |
| 画线工具     |      | 资讯资料  | <b>ł</b> 文本    |                |                                            |       |
|          |      |       | 其 <sup>·</sup> | 他颜色            | 另存为                                        | 刪除方案  |
|          |      |       |                | C              | 确定                                         | 取消    |

1颜色设置:选择不同的配色方案修改页面配

I选项设置: 自动启动预警和设置大单金额下限。当勾上"自动启动预警", 启动软件时

系统会自动启动您设好的报价预警提示。

| 系统设置                            |
|---------------------------------|
| 颜色 选项 指标                        |
| 🔲 自动启动预警                        |
| ☑ 收市 (16:15) 后退出程序,提示下载历史数据     |
| □ 行情表显示实心选中条                    |
| ☑ 践图中显示指标选项                     |
| 🔽 成交明细显示经纪席位号 💿 自选股自动云同步        |
| ☑ 接收并弹出即市播报消息                   |
| 🗌 禁止行情表闪烁效果 📃 禁用分时图闪烁圆点 (重启后有效) |
| ☑ 静态分时图默认显示为山形图(重启后有效)          |
|                                 |
|                                 |
| 清除潜服码表 (当潜股码表没有正常更新时,可执行此操作)    |
| 确定 取消                           |

|指标设置:勾选设置指标选项。

| 系统设置               | × |
|--------------------|---|
| 颜色 选项 指标           |   |
|                    |   |
| ☑ 布林通道 BOLL ▲      |   |
| ☑算术平均线 SMA         |   |
| ☑指数平滑移动平均线 EMA     |   |
| ☑ ☑ 高/低移动平均线 MAHL  |   |
| ☑ ✓ 抛物式转向 SAR      |   |
| ✓飘忽转向 SARv         |   |
| ▼之字线 ZigZag 目      |   |
| ☑指数平滑异同移动平均线  MACD |   |
| ☑ 成交里 VOL          |   |
| ☑ 成交里布林通道 VolBB    |   |
| ☑随机指标 KD           |   |
| MDJ指标 KDJ          |   |
| ✓ 敗廉氏%K %K         |   |
|                    |   |
|                    |   |
|                    |   |
|                    |   |
|                    |   |
|                    |   |

### 1.13.11 自动升级

#### 点击自动升级菜单,若是软件已经是最新版面,会有显示的提示。

| (D) Th | odeG | 0 5 0   | ۹                            |    |         |         |        |            |            | 推利         | 交易室 -         | 行情表    |               |                |             |        |           |                          | [         | and 2 🔽   | 4.*     | - 9      | х   |
|--------|------|---------|------------------------------|----|---------|---------|--------|------------|------------|------------|---------------|--------|---------------|----------------|-------------|--------|-----------|--------------------------|-----------|-----------|---------|----------|-----|
| 4-     |      | 自法県(25) | 10.0                         |    |         | AR.     |        | 沪深         | <b>a</b> 4 | 48         | <b>11</b> (i) | 総定行    |               |                |             |        | 回 这种      | 管业                       |           |           |         | 01553. H | K 💷 |
|        |      | 126.84  | 1 <u>9</u> 8788              |    | 6614    | 6 G.B   |        | ti≣ ≑i     |            | 用内容        | NIS           | • 500  | #它 *          | HADDER         | R • 85      |        | - BB 🕂    | <b>V05</b>               |           |           |         |          |     |
| 20.00  | 序号   |         |                              |    |         |         | 1014   | 量比         | this:      |            | 48            | 815    | 85            | 見聞             | 28          |        | 4.        | 9700 .                   | 216300    | sett.     |         |          |     |
|        | 1    | 01553   | 透料能业                         |    |         |         |        | 376.70     | 2.2800     | 2.4800     | 5.1980        | 2,4000 | B. BSM        | 2.21M          |             | 4.0145 | 122.3 建坡3 | 88                       |           |           | 5.0000  | 14K (    | -4  |
| 111    | z    | 00527   | 14.0005                      |    |         | 0.1840  | 0.0490 | 7.57       | 0.1350     | 0.1420     | 0.1950        | 0.1420 | 44.40M        | 248.31M        | 2324        | 0.1791 | 31.2 98   | 8.85M 201                | 2.21M     | 20        |         |          |     |
| 1.11   |      | 02330   | 中国上城                         |    |         |         |        | 5.77       | 0.1120     | 0.1160     | 0.1740        | 0.1160 | 1.66M         | 11.17M         |             | 0.1485 | 51.7 8/6  | 5.1980 815               | 2.4010    | 89        |         | 10K (    | 51  |
| 5      |      | 06193   | 思林和建                         |    |         |         |        | 0.00       | 1.3100     | 1.5700     | 1.8200        | 1.5600 | 3.74M         | 2.2M           |             | 1.7800 | 20.0 27   | 2,4100 848               | 2.2900    | 20        | 4,9700  | 4000 (   | 2   |
| 2016   |      | 00901   | 藏力投资                         |    |         |         |        | 1,79       | 0.0490     | 0.0550     | 0.0650        | 0.0550 | 16.54K        | 261K           |             | 0.0636 | 20.4 井田   | 690K 712                 | 1.48M     | 20        | 4.9500  | 1986.0   | 21  |
| ₩.     |      | 00913   | 合一投资                         |    |         |         |        | 109.03     | 0.0220     | 0.0220     | 0.0350        | 0.0220 | 136.836       | 4.52M          |             | 0.0296 | 58.0 台道   | 2.168 茶村                 | 0.1354    | 20        | 4,9500  | 2000 (   | n   |
| 448    |      | 03928   | SAT BLOGS                    |    |         |         |        | 35.88      | 1.1300     | 1.1300     | 1.4500        | 1.1300 | 7.3M          | 5.52M          | 369         | 1.3239 | 28.3 注意   | 433.8M TOB (51)          | 36.44     | 80        |         |          |     |
| 141    |      | 01341   | 具天国际建投                       |    |         |         |        | 0.04       | 0.2550     | 0.2260     | 0.3250        | 0.2260 | 38.76K        | 168K           |             | 0.2307 | 38.8      | 431.8M 用包车<br>310.000 分司 | 0.00%     | <b>20</b> |         | 4800 (   |     |
| .0∎0   |      | 01870   | <b>当美国</b> 政拉取               |    |         |         |        |            | 1.9400     | 2.1000     | 2.3800        | 2,1000 | 10.62M        | 4.88M          |             | 2.1745 | 14.4 0454 | 20008( 1921              | 0.5036    | <b>H0</b> | 4.9200  | 2000 (   |     |
| 1154   |      | 01419   | 量健医疗                         |    |         |         |        | 0.50       | 1.1400     | 1.1400     | 1.3500        | 1.1400 | 23.986        | 20K            |             | 1.1990 | 19.3      |                          |           | 16:35     | 5,0000  | 2010     |     |
| 1643   |      | 01365   | 湖东汽车                         |    |         |         |        | 19.79      | 0.4150     | 0.4150     | 0.5400        | 0.4150 | 1.36M         | 2.73M          | 108         | 0.4986 | 30.1      |                          |           | 16:35     | 5,1500  | 2010     |     |
| +807   |      | 01843   | 光宇国际集团科社                     | ŧ. |         |         |        | 0.78       | 1.2400     | 1.2300     | 捕示            |        |               | # <b>1</b> 3 M |             | 1.3673 |           |                          |           | 16:35     | 5.1500  | 2000     |     |
| _      |      | 01007   | 龙辉国际拉股                       |    |         |         |        | 2,63       | 0.0140     | 0.0140     |               |        |               | 9M             |             | 0.0148 | 14.2      |                          |           | 16:35     | 5,0400  | 2010     |     |
| Ø      |      | 05966   | 中国万和国                        |    |         |         |        |            | 0.3400     | 0.3000     |               | +06*24 | A DESIGNATION | 414            | 369         | 0.3707 | Z2.0      |                          |           | 16:35     | 5,0000  | 2000     |     |
| 211E   |      | 00167   | 万咸料技                         |    |         |         |        | 0.01       | 0.0310     | 0.0290     |               |        |               | 46             |             | 0.0307 | 19.3      |                          |           | 16:35     | 5.0100  | 2010     |     |
| .41    |      | 01640   | 瑞派中国传媒                       |    |         |         |        | 1.69       | 2.8300     | 2.9500     |               |        |               | 6M             |             | 3.0152 | 12.7      |                          |           | 16:35     | 5.0000  | 2000     |     |
| 30     |      | 01849   | 时富快济                         |    |         |         |        | 0.55       | 0.1000     | 0.1010     |               |        | -             | IFK.           |             | 0.1009 | 12.0      |                          |           | 16:35     | 5,0000  | 18K      |     |
| 7.94   |      | 01989   | 松耕护老寨团                       |    |         |         |        | 7.64       | 0.7500     | 0.7600     |               |        | 96.2          | 414            |             | 0.0152 | 13.3      |                          | 0.90      | 16:35     | 4,9900  | 2010     |     |
|        |      | 02256   | 健康菌人                         |    |         |         |        |            | 1.0100     | 1.0000     | 1.1300        | 0.9800 | 934.46K       | 881K           |             | 1.0619 | 14.8 0155 | 13.144(58210) Vol        |           | 16:35     | 5.0000  | 2000     |     |
| 666    |      | 01753   | 规电                           |    |         |         |        | 3.32       | 4,4800     | 4.5000     | 5.0000        | 4,5000 | 24.56M        | 5.25M          | 710         | 4,6109 | 11.1      |                          |           | 16:35     | 4,3500  | 2000     |     |
| -      |      | 00218   | 申万定课题潜                       |    |         |         |        | 5.46       | 1,0700     | 1.0900     | 1.2400        | 1,8900 | 1.7M          | 1.47M          |             | 1.1587 | 14.0      |                          |           | 16:36     | 4,9800  | 2010     |     |
|        |      | 02668   | 6.6.00%                      |    |         |         |        | 9.26       | 0.2300     | 0.2340     | 0.2550        | 0.2340 | 1.04M         | 4.43M          |             | 0.2352 | 9.1       |                          |           | 16:36     | 4,9600  | 2010     |     |
| 99. A  |      | 01367   | 广州基金国际控制                     | ę. |         |         |        | 0.15       | 1.7000     | 1.7098     | 1.8900        | 1.7000 | 14.36K        | 8000           |             | 1.7950 | 11.1      |                          |           | 16:36     | 4.9600  | 2010     |     |
|        | 24   | 01059   | 有道集团                         |    |         |         | 0.0400 |            | 0.3150     | 0.4500     | 0.4510        | 0.4050 | 53.99K        | 126.43K        |             | 0.4270 | 11.6      |                          |           | 16:36     | 4.3600  | 2000     |     |
|        |      | 03601   | 鲁大师                          |    |         |         |        | 6,78       | 3.9500     | 3.9500     | 4.4110        | 3,9100 | 14.664        | 3.43M          | 545         | 4.2161 | 12.6      |                          |           | 16:36     | 4,9600  | 4010     |     |
|        |      | 02223   | 卡撒天桥                         |    |         |         |        | 0.15       | 0.5100     | 0.6000     | 0.7500        | 0.6800 | 5810          | 8000           |             | 0.7250 | 10.2      |                          |           | 16:36     | 4,9800  | 2000     |     |
|        |      | 01250   | 北拉清吉伦派集团                     | 0  |         |         |        | 1.60       | 0.0510     | 0.0520     | 0.0560        | 0.0510 | 3.29M         | 61.05M         |             | 0.0539 | 9.8       |                          |           | 15:35     | 4.9700  | 2000     |     |
|        |      |         |                              |    |         |         |        |            |            |            |               |        |               |                |             |        |           |                          |           | 16.36     |         | 20604    |     |
|        | 王白・  | 中日的第一月  | 教師でいたいな生球第                   |    |         |         | UNREAL | 中车产税机      | 14条:为阳     | ID - JOHOS | 探,未来选         |        | 15:30 0000    | enio aerosa    | STATISTICS: | 有利普查指亚 | 泡电站 境外長   |                          | 12 186690 | ili bisna | 1. 手续展录 | (63030)  |     |
| 00     | 035  |         |                              |    |         | 0.82% 2 |        |            |            |            |               |        | 9.2900 0.0    |                |             | M REAL | 10.880 ·  | 0.1488 -1.275 1.878 2    | 0.368 (2) |           |         |          |     |
| άö     | •    |         | 44 +335.62<br>20 +300 5 k +5 |    | 105-16B | inter a |        | 196,10 📶 🕹 |            |            | 1.27% 38      |        | 1000 Rt 2     | 1023539 +10    |             | ▲ 76通8 | 46.208    | 88.85%                   |           |           |         |          |     |

### 1.13.12 数据下载

凡进行条件选股等分析,都需先进行下载股票日线数据。

|打开数据下载

点击"系统"下的"数下载",打开数据下载窗口,您可进行数据下载及维护。

|数据下载对话窗

下载日线数据:若下载所有股票日线数据就勾上"下载所有股票的数据";若是下载某些股 票数据,就点"添加股票"在股票列表中添加想要下载之股票。最后点"开始下载"便进行下 载,右边是进度条,达100%会提示下载完成,下载所需时间视乎您的网速,在此建议电 信用户连接电信服务器,网通用户连接网通服务器,这样数据下载速度较快。

| 盘后数据下载                                                                                                    |                                                                                                |                                                            |
|----------------------------------------------------------------------------------------------------|------------------------------------------------------------------------------------------------|------------------------------------------------------------|
| 日线数据                                                                                                    |                                                                                                |                                                            |
| ☑ 下载所有股票的数据                                                                                                    | 股票代码                                                                                           | 股票名称 ▲ 长江实业 ■ 中电控股 香港中华 中ガク集団                              |
| 数据下载功能会将本机缺少的数据<br>补充完整,便于您做条件选股和脱机分<br>析。<br>由于数据里巨大,下载过程将花费<br>较长时间,诸您耐心等候。<br>为了获得理想的下载速度,建议您<br>在连接客户少的时段进行。 | 00004     00005     00005     00006     00007     00008     00009     00009     000010     Xhn | 1.2.0 美四<br>汇丰控股<br>电能实业<br>凯富能源<br>电讯盈科<br>长和国际实业<br>幅隆崔团 |
|                                                                                                    |                                                                                                |                                                            |

I 盘后退出程序时(16:15),提示下载历史数据,自动补齐本地的历史数据。(提示: 第一次下载历史数据大概需要 25 分钟)。

# 1.13.13 服务器通告

打开服务器通告,查看系统提示的最新通告信息。

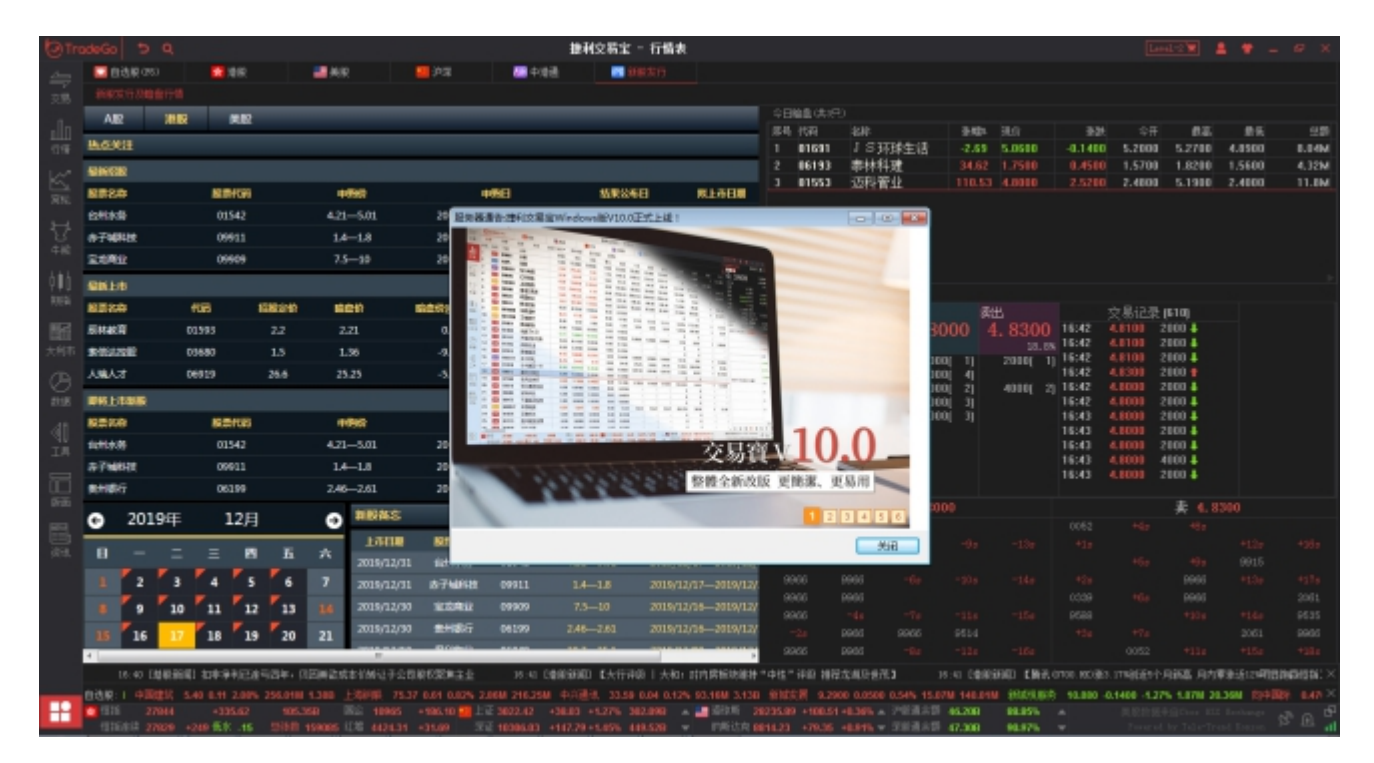

# 1.13.14 港交所休市日

打开港交所网站休市日安排资料。系统默认 IE 浏览器打开港交所网站, 定位到休市相关信

息。

#### 1.13.15 免责条款

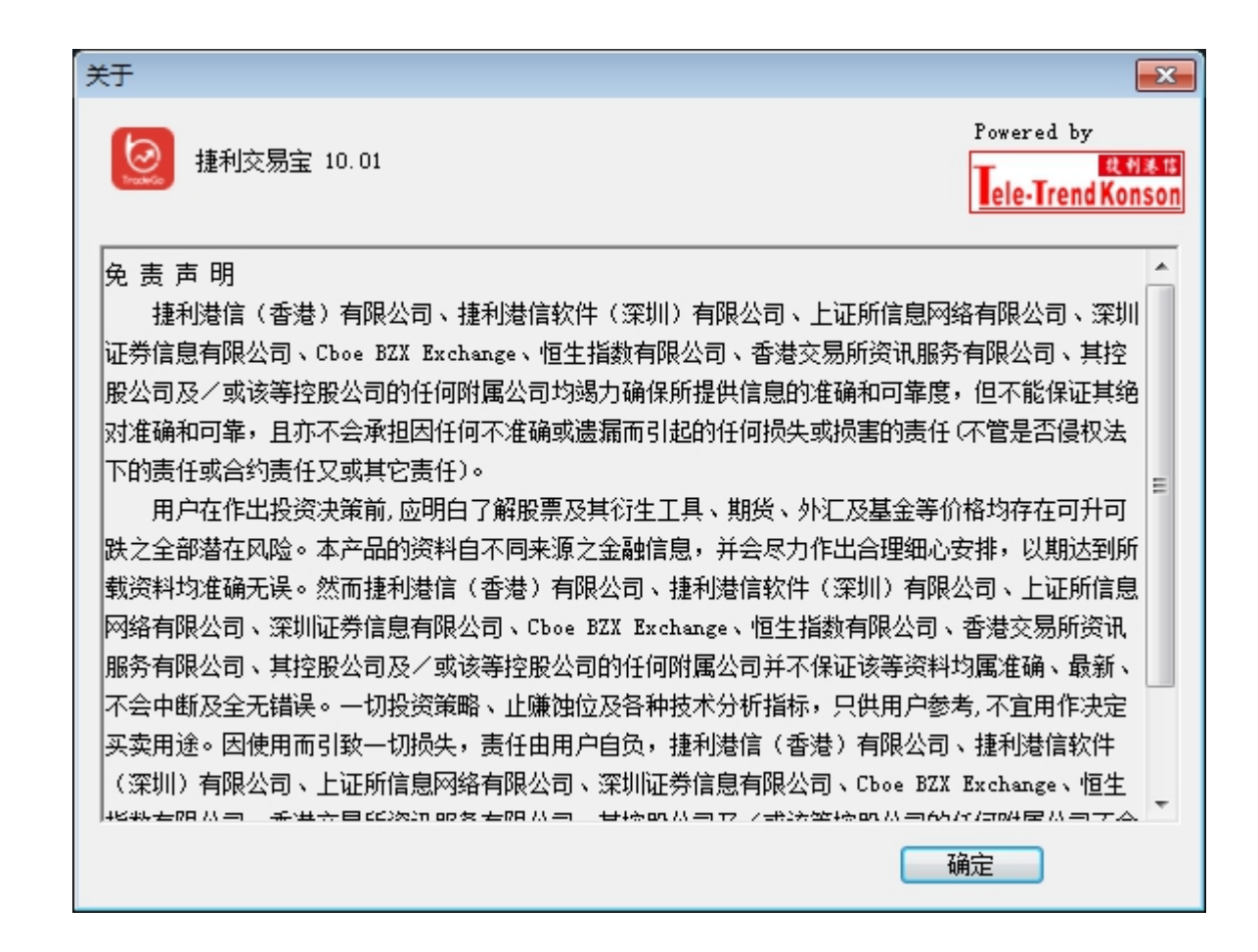

#### 1.13.16 退出

退出系统。

# 1.13.17 键盘精灵

鼠标点击软件任意位置,然后键盘输入,自动弹出键盘精灵窗体。

支持码表搜索、板块搜索、快捷键

| 键盘精灵   |                 | $\times$ |
|--------|-----------------|----------|
| 700    |                 |          |
| 00700  | 腾讯控股            |          |
| 01700  | 华地国际控股          |          |
| 02700  | 格林国际控股          |          |
| 03700  | 映客              |          |
| 05700  | FJZHNLNG N2208  |          |
| 85700  | CCBASIA N2111-R |          |
| 000700 | 模塑科技            |          |
| 002700 | 新疆浩源            |          |
| 300700 | 岱勒新材            |          |
| 601700 | 风范股份            |          |
| 603700 | 宁波水表            |          |
| 430700 | ST飞尼            |          |
| 831700 | 华信精工            |          |
| 833700 | 阿斯克             |          |

### 1.14 语言切换

點擊客戶端左側工具欄的一一按鈕, 會彈出系統菜單。切換語言在"Language"或"顯

示語言"菜單。

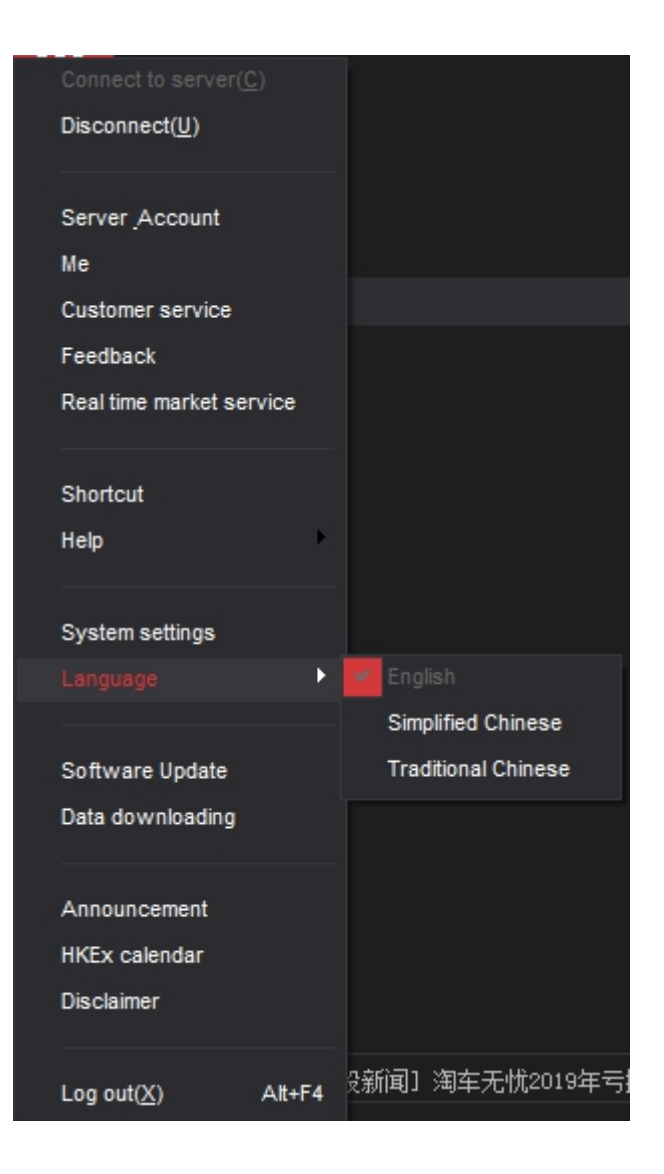

如果系統是簡體中文語言或者繁體中文語言,切換到英文重启后可以显示成英文。如果操 作系统是英文,客户端切换到中文语言显示,或者操作系统是中文简体(或中文繁体),客 户端切换到中文繁体语言(或中文简体语言)显示,需要手动修改操作系对非 Unicode 程序 的语言支持,然后才能点击客户端的切换语言菜单进行切换。

下面介绍 Windows XP, Win7, win10 三种系统下面英文系统切换中文语言的设置方法。

#### 1.14.1 Windows XP 英文系统切换中文语言

1、打开"control panel",双击"Regional and Language Options"图标,打开 区域和语言设置窗口;

| P Control Panel                |                             |              |                        |                           |                      |                                                                                                    |                         |                          |                         |                     |                     |
|--------------------------------|-----------------------------|--------------|------------------------|---------------------------|----------------------|----------------------------------------------------------------------------------------------------|-------------------------|--------------------------|-------------------------|---------------------|---------------------|
| File Edit View Favorites Tools | Help                        |              |                        |                           |                      |                                                                                                    |                         |                          |                         |                     | <b>1</b>            |
| 🕲 Back 🕤 🌍 🕈 🏓 S               | sarch 🜔 Fol                 | iders 🔝-     |                        |                           |                      |                                                                                                    |                         |                          |                         |                     |                     |
| Address Dr Control Panel       |                             |              |                        |                           |                      |                                                                                                    |                         |                          |                         |                     | 💌 🛃 Go              |
| Control Panel (2)              | Accessibility<br>Options    | Rdd Hardware | Add or<br>Remov        | Administrative<br>Tools   | Automatic<br>Updates | Date and Time                                                                                                    | Display                 | Folder Options           | Fanks                   | Game<br>Controllers | Internet<br>Options |
| See Also (2)                   | iii Keyboard                | Mouse        | Network<br>Connections | Network Setup<br>Witzard  | Phone and<br>Modem   | Contractions                                                                                                    | Printers and<br>Paxes   | Regional and<br>Language | Scanners and<br>Cameras | Scheduled<br>Tasks  | Security<br>Center  |
| Help and Support               | O.                          | 2            | <b>Southan</b>         |                           | <b>9</b> 2           | (internet in the second second |                         | Options                  |                         |                     |                     |
|                                | Sounds and<br>Audio Devices | Speech       | System                 | Taskbar and<br>Skart Menu | User Accounts        | Windows<br>Firewall                                                                                                    | Wireless<br>Network Set |                          |                         |                     |                     |

2、Windows XP 如果没有安装东亚语言包,先需要安装东亚语言包。在区域和语言 设置窗口中,选择"Language"选项卡,将"Install Files for East Asian Languages" 选项打勾;

| 🕑 Centrel Panel                                                                                                    |                         |                      |                                                                                                    |                  |                     |                  |                     | - 🗆 🗙               |
|----------------------------------------------------------------------------------------------------|-------------------------|----------------------|----------------------------------------------------------------------------------------------------|------------------|---------------------|------------------|---------------------|---------------------|
| Regional and Language Options                                                                                         |                         |                      |                                                                                                    |                  |                     |                  |                     | <i>R</i> *          |
| Regional Options Languages Advanced                                                                                   |                         |                      |                                                                                                    |                  |                     |                  |                     |                     |
| Ac Test services and input languages                                                                                  |                         |                      |                                                                                                    |                  |                     |                  |                     | 💌 🔁 Go              |
| To view or change the languages and methods you can use to enter<br>text, click Details.                              |                         | 25                   | -9                                                                                                    |                  | V                   | 1                | 6                   |                     |
| Details                                                                                                    | Administrative<br>Tools | Automatic<br>Updates | Date and Time                                                                                                    | Display          | Folder Options      | Fonts            | Game<br>Controllers | Internet<br>Options |
| Supplemental language support                                                                                         |                         | 1                    | < the second second sec |                  | ۲                   |                  | 13                  | ۲                   |
| select the appropriate check, box below.                                                                              | Network Setup           | Phone and<br>Modern  | Power Options                                                                                                    | Printers and     | Regional and        | Scanners and     | Scheduled           | Security            |
| Thail                                                                                                    |                         | 89                   | 0                                                                                                    | 00               | congrego m          | Contractor       | 10040               |                     |
| Instal files for East Asian languages                                                                                 |                         | 82                   | <b>1</b>                                                                                                    | 1                |                     |                  |                     |                     |
| Contraction of the second second                                                                                      | Taskbar and             | User Accounts        | s Windows                                                                                                    | Wreless          |                     |                  |                     |                     |
| You chose to install the Chinese, Japanese, and Korean language files. T<br>Regional and Language Options dialog box. | his will require 230    | MB or more of        | available disk spi                                                                                                    | ace. The files ( | ill be installed af | ter you click OK | or Apply on the     |                     |
|                                                                                                    |                         |                      |                                                                                                    |                  |                     |                  |                     |                     |
| OK Cancel Apply                                                                                                    |                         |                      |                                                                                                    |                  |                     |                  |                     |                     |
|                                                                                                    |                         |                      |                                                                                                    |                  |                     |                  |                     |                     |

点击 "OK" 按钮。

#### 3、点击 "Apply" 按钮。

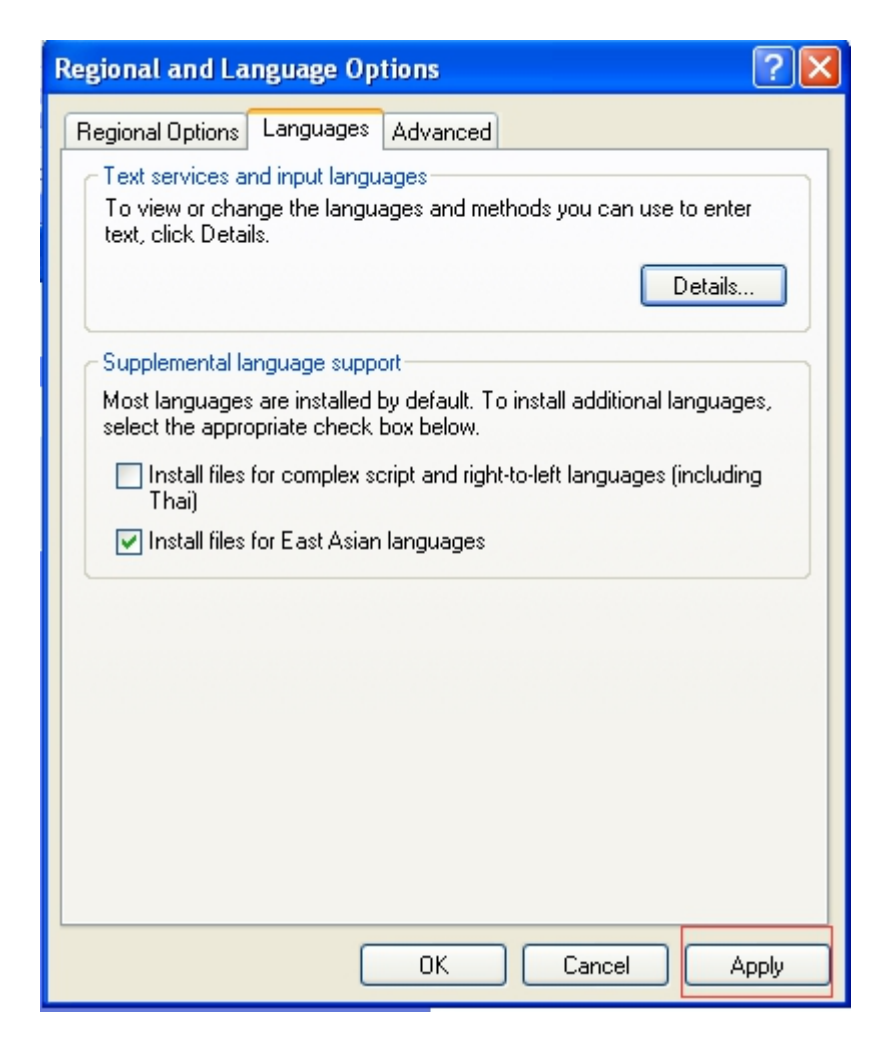

#### 4、提示插入光盘,安装东亚语言包。

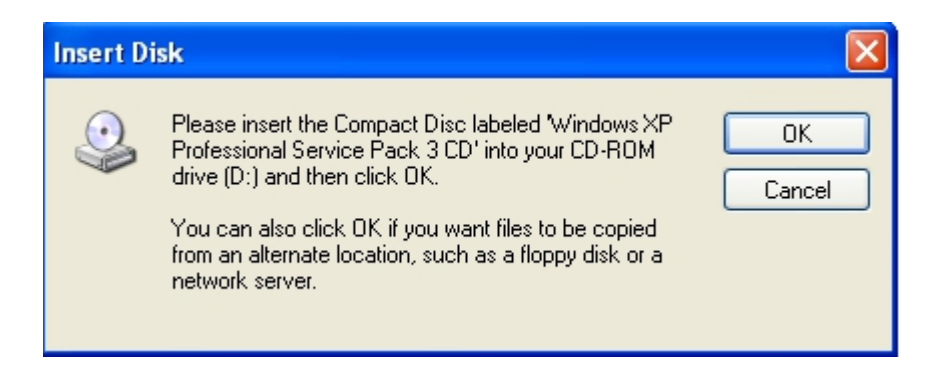

插入 Windows XP 系统光盘并点击 "OK" 按钮安装东亚语言包。

或者在网络上搜索 Windows XP 的东亚语言包来安装东亚语言包。

5、安装东亚语言包后, 切换到 "Advanced" 选项卡。

| Regional and Language Options 🛛 🛛 🛛 🛛                                                                                                    |
|----------------------------------------------------------------------------------------------------|
| Regional Options Languages Advanced                                                                                                    |
| Language for non-Unicode programs                                                                                                    |
| This system setting enables non-Unicode programs to display menus<br>and dialogs in their native language. It does not affect Unicode<br>programs, but it does apply to all users of this computer.                           |
| Select a language to match the language version of the non-Unicode programs you want to use:                                                                                                    |
| English (United States)                                                                                                    |
| Code page conversion tables          10000 (MAC - Roman)         10001 (MAC - Japanese)         10002 (MAC - Traditional Chinese Big5)         10003 (MAC - Korean)         10004 (MAC - Arabic)         10005 (MAC - Hebrew) |
| Default user account settings<br>Apply all settings to the current user account and to the default<br>user profile                                                                                                    |
| OK Cancel Apply                                                                                                    |

6、在"Language for non-unicode programs"下拉菜单中选择"Chinese PRC"切换到简体中文,选择"Chinese (Hong Kong S.A.R)"切换到繁体中文,这里我选择

"Chinese PRC" 。

7、点击"Apply"按钮,重启系统后,操作系统会变成中文简体语言,登录客户端,

点击客户端左侧工具栏的 按钮,在弹出的菜单选择"Language"菜单中的 "Simplified Chinese"子菜单,重启客户端后将支持中文简体语言显示。

# 1.14.2 Win7 英文系统切换中文语言

1、进入 Control Panel (控制面板),点击 "Clock, Language, and Region" ("区域和语言")。

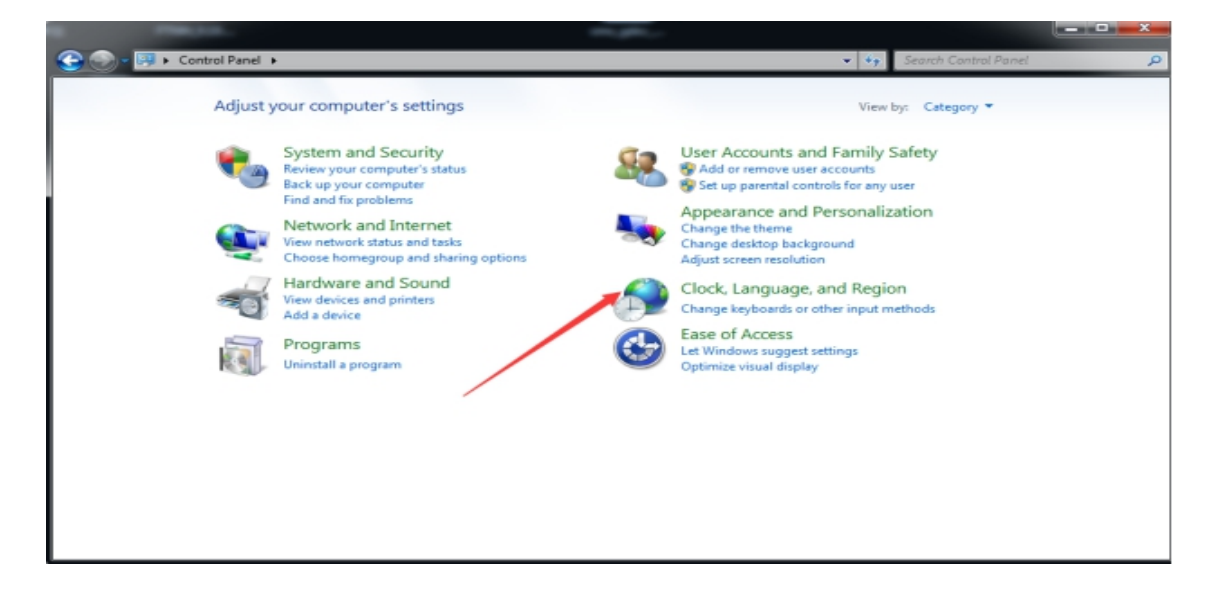

2、点击"Region and Language"("区域和语言"), 会弹出对话框。

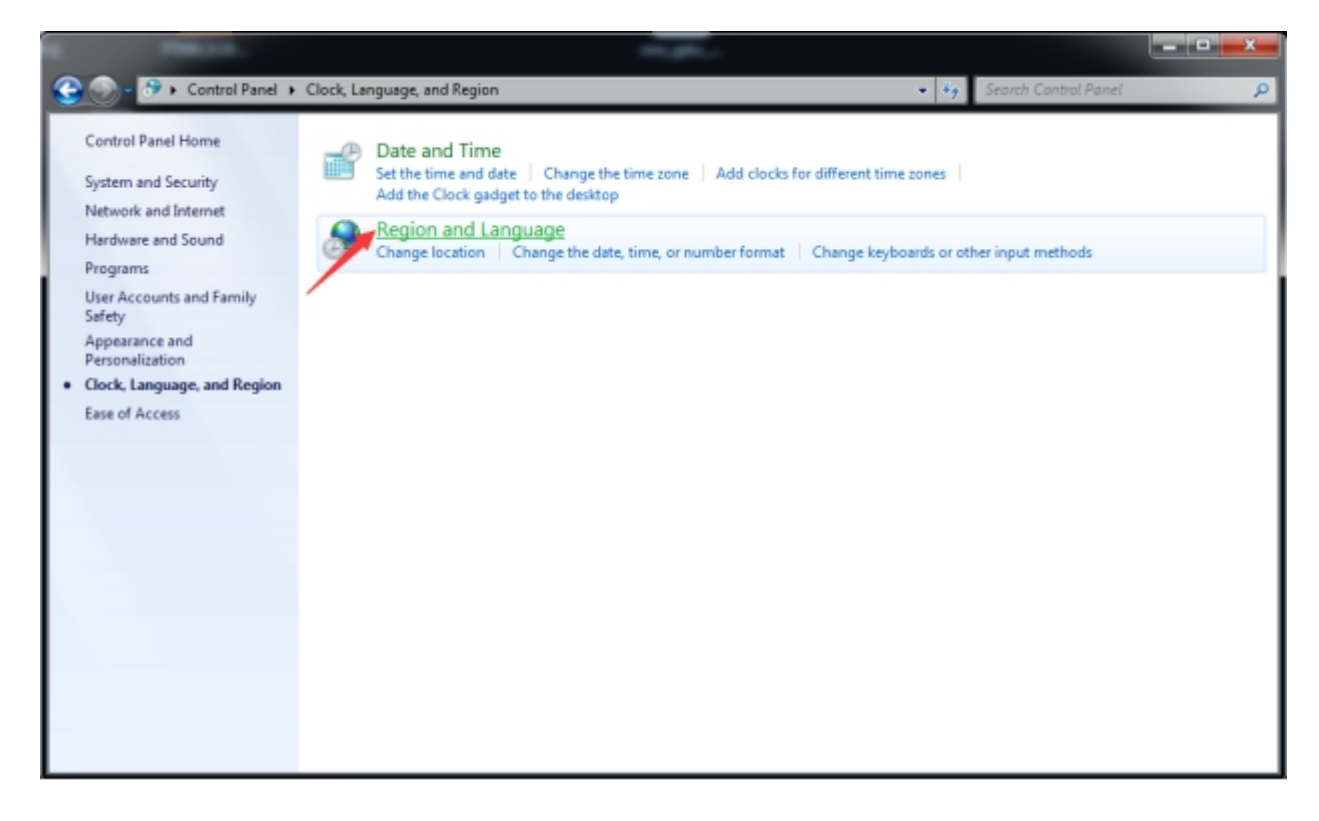

切换到 Administrative (管理)选项卡。

| Region and Language                                                                                                   |
|----------------------------------------------------------------------------------------------------|
| Formats Location Keyboards and Languages Administrative                                                               |
| Welcome screen and new user accounts                                                                                  |
| View and copy your international settings to the welcome screen, system<br>accounts and new user accounts.            |
| Copy settings                                                                                                    |
| Tell me more about these accounts                                                                                     |
| Language for non-Unicode programs                                                                                     |
| This setting (system locale) controls the language used when displaying text in programs that do not support Unicode. |
| Current language for non-Unicode programs:                                                                            |
| English (United States)                                                                                               |
| 🛞 Change system locale                                                                                                |
| What is system locale?                                                                                                |
|                                                                                                    |
|                                                                                                    |
| OK Cancel Apply                                                                                                    |

3、点击按钮"Change system locale..."("更改系统区域设置"),会弹出对话框。

| 🔗 Region and Language Settings                                                                                                    |
|----------------------------------------------------------------------------------------------------|
| Select which language (system locale) to use when displaying text in programs that do not support Unicode. This setting affects all user accounts on the computer. |
| Current system locale:                                                                                                    |
| English (United States)                                                                                                    |
|                                                                                                    |
| OK Cancel                                                                                                    |

#### 4、Current system locale(当前系统区域语言) 如果要切换到中文简体选择

Chinese(Simplified, PRC), 如果要切换到中文繁体选择

Chinese(Traditional, Hong Kong S.A.R.)。我选择 Chinese(Simplified, PRC)。

| ſ | 🔗 Region and Language Settings                                                                                                    |
|---|----------------------------------------------------------------------------------------------------|
|   | Select which language (system locale) to use when displaying text in programs that do not support Unicode. This setting affects all user accounts on the |
|   | Current system locale:                                                                                                    |
|   | Chinese (Simplified, PRC)                                                                                                    |
|   | OK Cancel                                                                                                    |

5、点击"OK" 按钮, 会弹出系统重启的对话框, 点击"Restart now"按钮重启

系统。

| Se Change System Locale                                                                  |
|------------------------------------------------------------------------------------------|
| System locale has been changed. You must restart Windows for the changes to take effect. |
| Make sure you save your work and close all open programs<br>before restarting.           |
| Restart now Cancel                                                                       |

6、重启系统后,操作系统会变成中文简体语言,登录客户端,点击客户端左侧工

具栏的 按钮, 在弹出的菜单选择 "Language" 菜单中的 "Simplified Chinese" 子菜单, 重启客户端后将支持中文简体语言显示。

## 1.14.3 Win10 英文系统切换中文语言

1、操作系统首次建议下载系统更新,这样可以防止切换操作系统语言后客户端出现大部

#### 分乱码的情况

在操作系统的设置中选项中找到"更新和安全",点击。

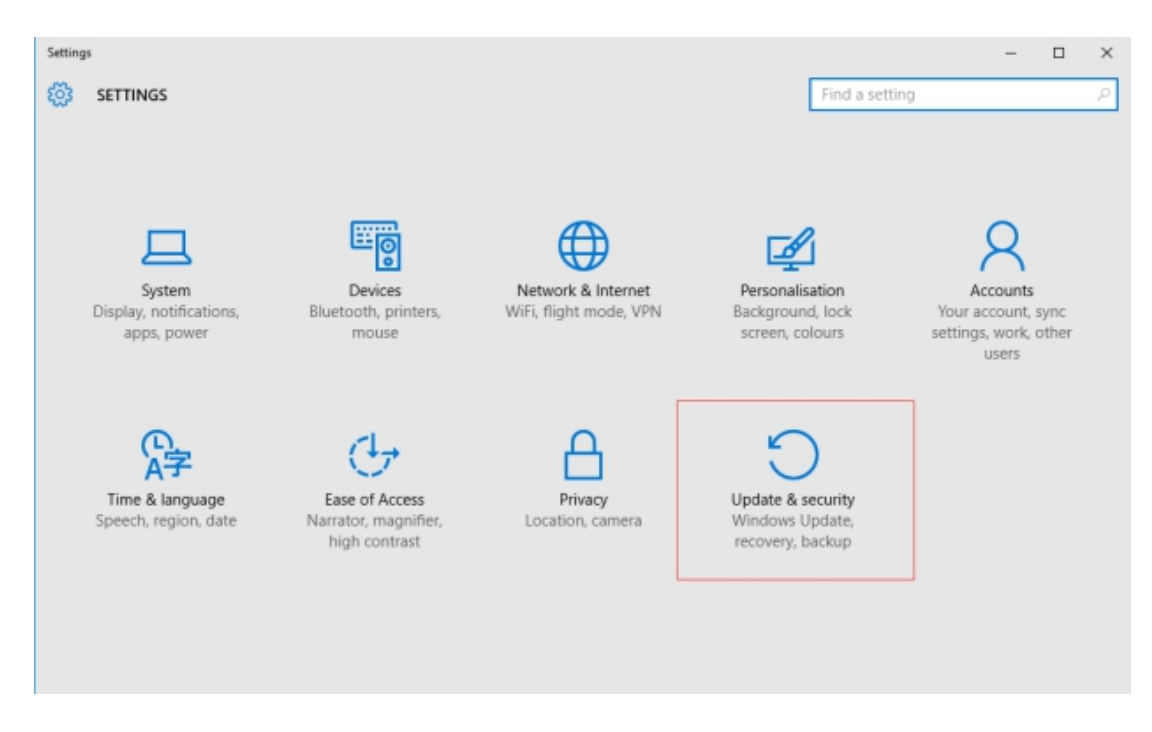

#### 点击"检查更新"。

| ← @11            |                                      |
|------------------|--------------------------------------|
| ② 更新和安全          |                                      |
| Windows 更新       | 茅些设置由你的相积未管理。                        |
| Windows Defender | Windows 更新                           |
| <del>월()</del>   | 你的设备已安装最新的更新。上次检查时间: 2016/11/14 0:29 |
| <b>仮服</b><br>単位  | 检查更新                                 |
| aoya<br>针对开发人员   | 正在查找有关最新更大的信息吗?<br>了解更多信息            |
|                  | 高级选项                                 |
|                  |                                      |
|                  |                                      |
|                  |                                      |
之后 Windows10 下载补丁并自动完成安装,完成系统更新后重启下操作系统。

### 2、按 WIN+X, 打开控制面板

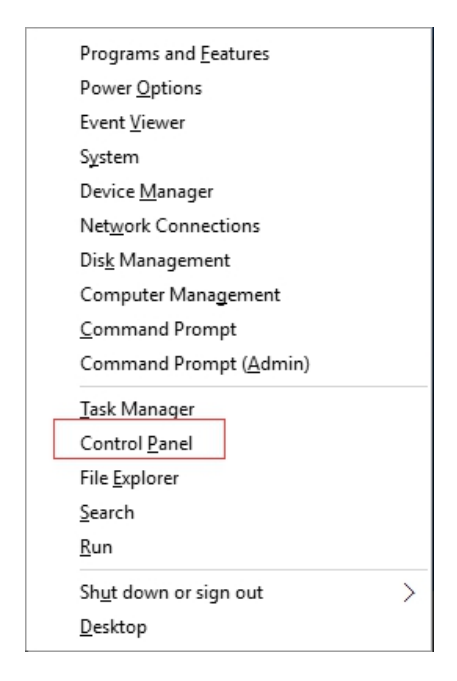

## 点击 Control Panel。

3、点击"Clock, Language, and Region"。

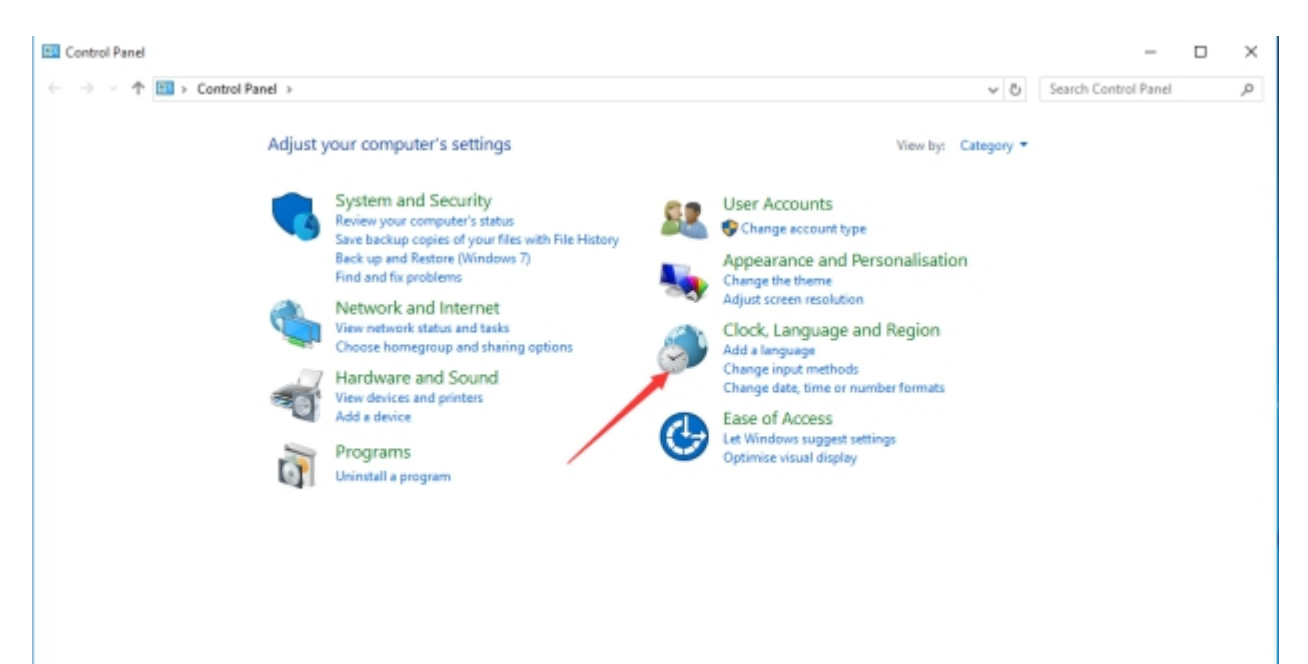

4、点击"Change location"。

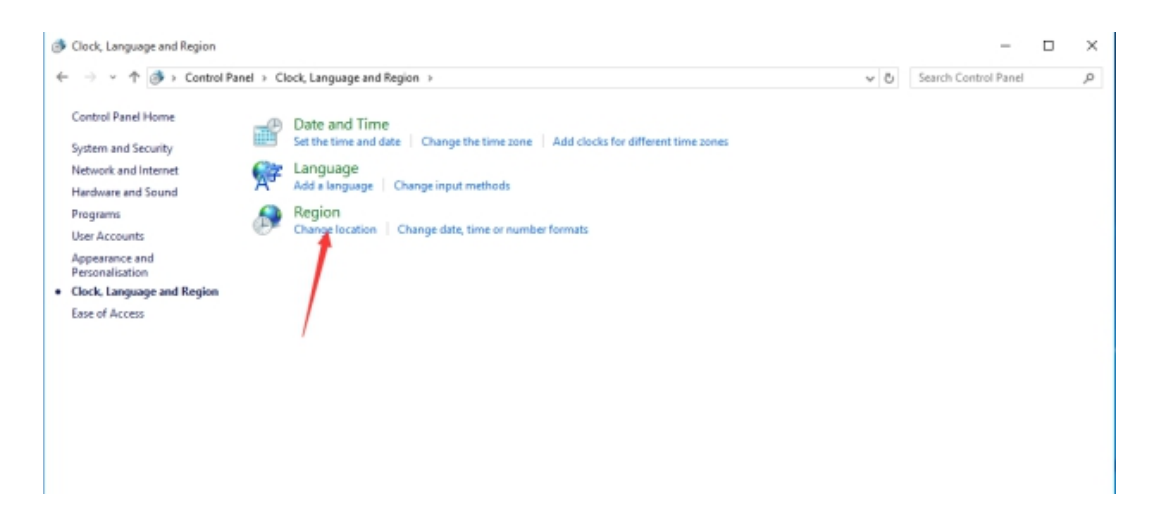

### 弹出对话框如下所示:

| Region ×                                                                                                    |
|----------------------------------------------------------------------------------------------------|
| Formats Location Administrative                                                                                                    |
| Welcome screen and new user accounts<br>View and copy your international settings to the welcome screen, system<br>accounts and new user accounts.            |
| Language for non-Unicode programs<br>This setting (system locale) controls the language used when displaying<br>text in programs that do not support Unicode. |
| English (United States)                                                                                                    |
| Change system locale                                                                                                    |
|                                                                                                    |
|                                                                                                    |
| OK Cancel Apply                                                                                                    |

5、点击按钮"Change system locale...",会弹出对话框。

| Region Settings                                                                                                    | ×  |
|----------------------------------------------------------------------------------------------------|----|
| Select which language (system locale) to use when displaying text in program<br>that do not support Unicode. This setting affects all user accounts on the<br>computer. | ıs |
| Current system locale:                                                                                                    |    |
| English (United States)                                                                                                    | ~  |
|                                                                                                    |    |
| OK Cancel                                                                                                    |    |

6、Current system locale 当前选择有英文语言,如果要切换到中文简体选择

Chinese(Simplified, China), 如果要切换到中文繁体选择

Chinese(Traditional, Hong Kong S.A.R.)。我选择 Chinese(Simplified, China)。

| 🔗 Region Settings                                                                                                    | ×  |
|----------------------------------------------------------------------------------------------------|----|
| Select which language (system locale) to use when displaying text in program that do not support Unicode. This setting affects all user accounts on the computer. | ıs |
| Current system locale:                                                                                                    |    |
| Chinese (Simplified, China)                                                                                                    | ~  |
|                                                                                                    |    |
| OK Cancel                                                                                                    |    |

这里注意一下,如果区域设置里面有显示 "Beta:Use Unicode UTF-

8 for worldwide support"的勾选框,要取消勾选,否则中文显示会乱码。如下 图所示:

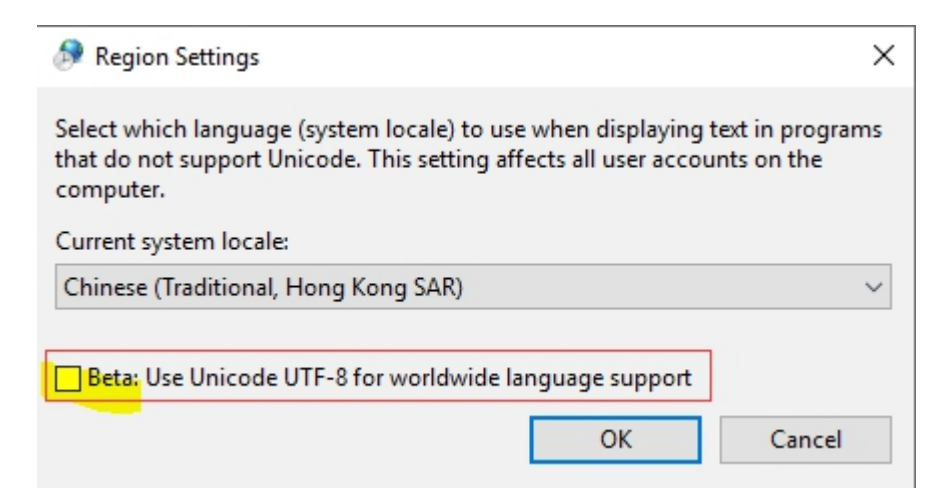

點擊客戶端左側工具欄的 按鈕, 會彈出系統菜單。切換語言在 "Language" 或 "顯

示語言"菜單。

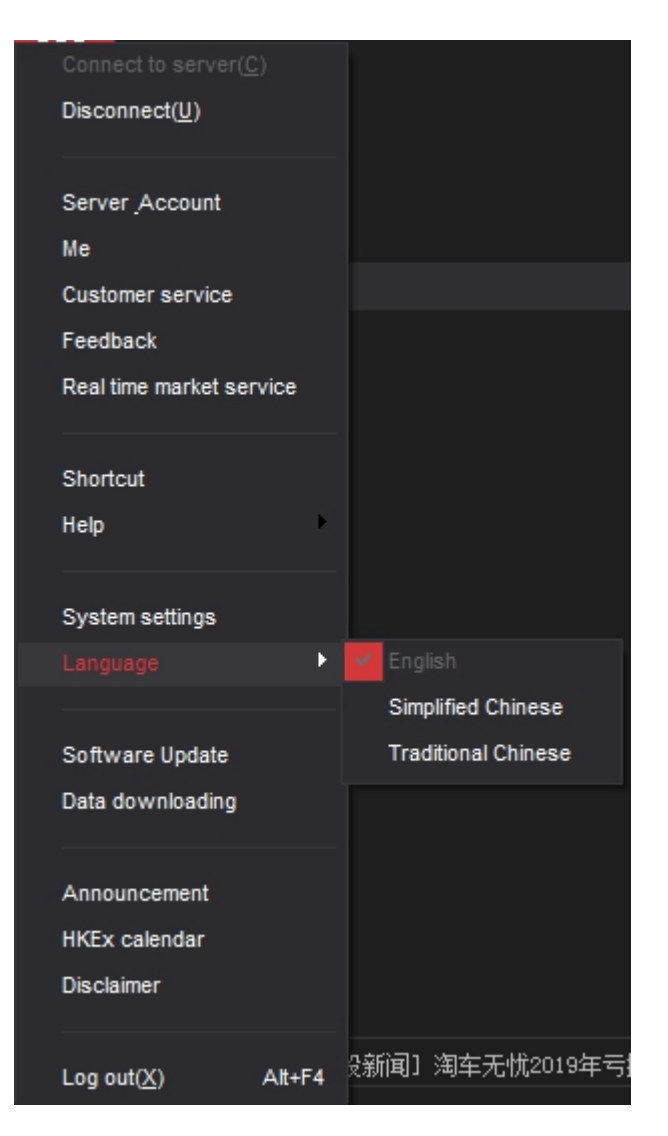

如果系統是簡體中文語言或者繁體中文語言,切換到英文重启后可以显示成英文。如果操 作系统是英文,客户端切换到中文语言显示,或者操作系统是中文简体(或中文繁体),客 户端切换到中文繁体语言(或中文简体语言)显示,需要手动修改操作系对非 Unicode 程序 的语言支持,然后才能点击客户端的切换语言菜单进行切换。

下面介绍 Windows XP, Win7, win10 三种系统下面英文系统切换中文语言的设置方法。

# 1.14.1 Windows XP 英文系统切换中文语言

1、打开"control panel",双击"Regional and Language Options"图标,打开 区域和语言设置窗口;

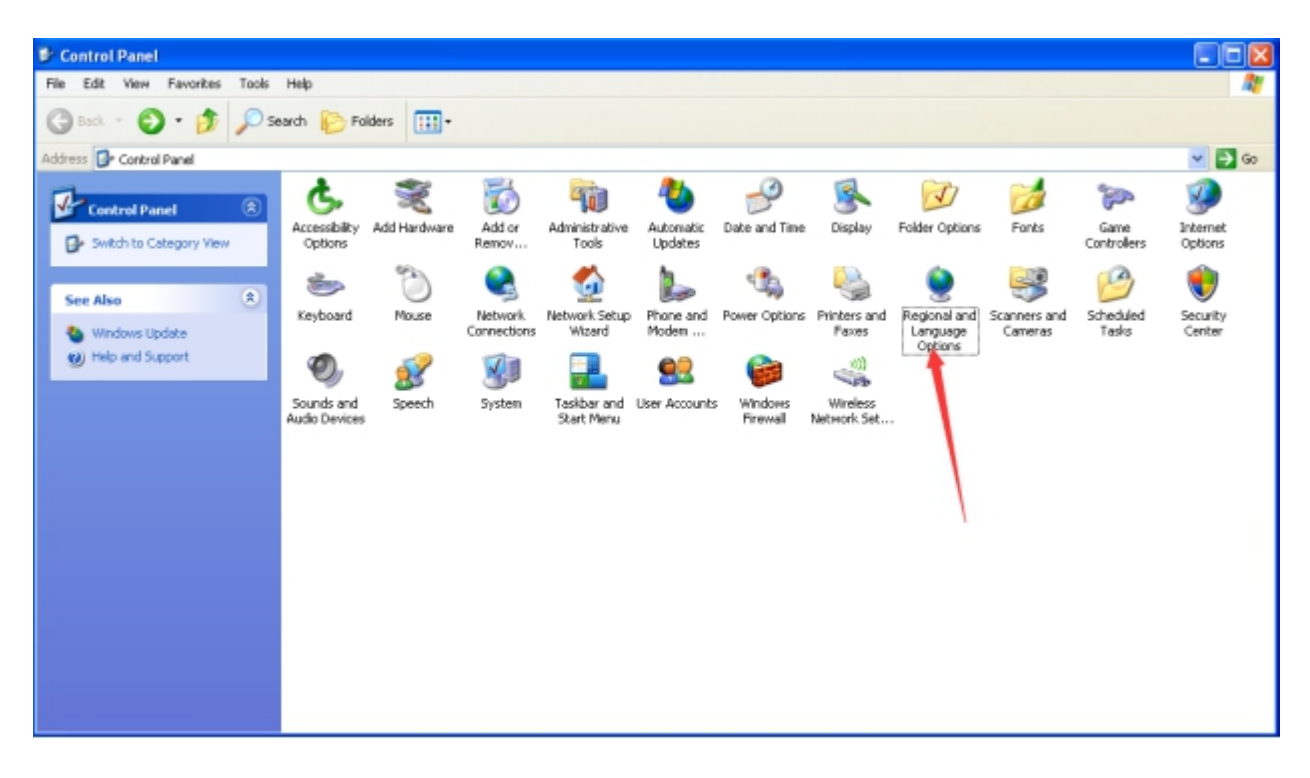

2、Windows XP 如果没有安装东亚语言包,先需要安装东亚语言包。在区域和语言 设置窗口中,选择"Language"选项卡,将"Install Files for East Asian Languages" 选项打勾;

| Regional and Language Options       Image: Advanced         Regional Diplom       Longuages       Advanced         Regional Enguages       Test services and input languages       Image: Regional Diplom       Image: Regional Diplom         Test services and input languages       Details       Image: Regional Language support       Image: Regional Diplom       Image: Regional Diplom       I                                                                                                    |
|----------------------------------------------------------------------------------------------------|
| Regional Options       Employage Options       Image: sequence of the space of the spa                                                  |
| All       Test services and input languages       Image: Computage (Advanced)         Test services and input languages       Details         To view or change the languages and methods you can use to enter test, click Details       Details         Supplemental languages and methods you can use to enter test, click Details       Details         Supplemental languages are installed by details. To install additional languages, need the appropriate check host below.       Details         Next languages are installed by details. To install additional languages, need the appropriate check host below.       Details                                                                                                    |
| Tent detices allo reports       Tent detices allo reports         Tent detices allo reports       Details         Supplemental languages are installed by default. To install additional languages, neich the appropriate check box below.       Details                                                                                                    |
| Letter       Details         Supplemental language support.       Administrative Tools         Most languages are installed by default. To install additional languages, needed the appropriate check box below.       Image: are installed by default. To install additional languages, needed the appropriate check box below.                                                                                                    |
| Supplemental language support       Administrative Tools       Automatic Date and Time Display       Folder Options       Fonts       Game Controllers       Controllers         Most languages are installed by default. To install additional languages, release the appropriate check box below.       Image: Administrative Automatic Date and Time Display       Folder Options       Fonts       Game Controllers       Controllers       Controlers       Controllers       Controllers                                                                                                    |
| Supplemental language support<br>Most languages are installed by default. To install additional languages,<br>releat the appropriate check box below.                                                                                                    |
| Most languages are installed by default. To install additional languages, select the appropriate check box below.                                                                                                    |
| Natural Cature Done and Dower Online and Designational and Costney and Costney |
| Install files for complex script and right-to-left languages (including 7 Witard Modern )                                                                                                    |
|                                                                                                    |
| Pinstal Nes for East Asian languages                                                                                                    |
| Taskbar and User Accounts Windows Wireless                                                                                                    |
|                                                                                                    |
| You chose to install the Chinese, Japanese, and Korean language files. This will require 230 MB or more of available disk space. The files will be installed after you click OK or Apply on the Bentonal and Language Octions dated how.                                                                                                    |
| Triggerine sine wergerege spinetio seerg evin                                                                                                    |
| OK                                                                                                    |
|                                                                                                    |
|                                                                                                    |
| OK Cancel Apply                                                                                                    |
|                                                                                                    |
|                                                                                                    |
|                                                                                                    |

## 点击 "OK" 按钮。

3、点击 "Apply" 按钮。

| Regional and Language Options                                                                                                 |
|----------------------------------------------------------------------------------------------------|
| Regional Options Languages Advanced                                                                                           |
| Text services and input languages<br>To view or change the languages and methods you can use to enter<br>text, click Details. |
| Details                                                                                                    |
| Supplemental language support                                                                                                 |
| Most languages are installed by default. To install additional languages,<br>select the appropriate check box below.          |
| Install files for complex script and right-to-left languages (including Thai)                                                 |
| Install files for East Asian languages                                                                                        |
|                                                                                                    |
|                                                                                                    |
|                                                                                                    |
| OK Cancel Apply                                                                                                    |

## 4、提示插入光盘,安装东亚语言包。

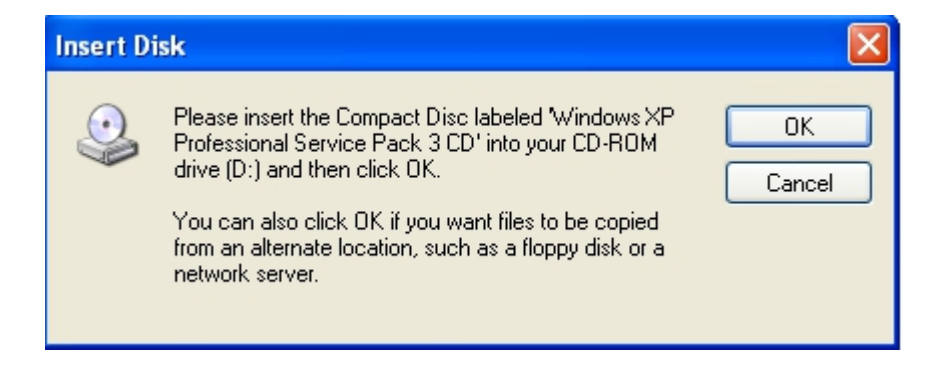

插入 Windows XP 系统光盘并点击 "OK" 按钮安装东亚语言包。

或者在网络上搜索 Windows XP 的东亚语言包来安装东亚语言包。

5、安装东亚语言包后, 切换到 "Advanced" 选项卡。

| Regional and Language Options 🛛 🛛 🛛                                                                                                    |
|----------------------------------------------------------------------------------------------------|
| Regional Options Languages Advanced                                                                                                    |
| Language for non-Unicode programs                                                                                                    |
| This system setting enables non-Unicode programs to display menus<br>and dialogs in their native language. It does not affect Unicode<br>programs, but it does apply to all users of this computer.                            |
| Select a language to match the language version of the non-Unicode<br>programs you want to use:                                                                                                    |
| English (United States)                                                                                                    |
| Code page conversion tables         I 10000 (MAC - Roman)         10001 (MAC - Japanese)         10002 (MAC - Traditional Chinese Big5)         10003 (MAC - Korean)         10004 (MAC - Arabic)         10005 (MAC - Hebrew) |
| Default user account settings<br>Apply all settings to the current user account and to the default<br>user profile                                                                                                    |
| OK Cancel Apply                                                                                                    |

6、在"Language for non-unicode programs"下拉菜单中选择"Chinese PRC"切换到简体中文,选择"Chinese (Hong Kong S.A.R)"切换到繁体中文,这里我选择

"Chinese PRC" 。

7、点击"Apply"按钮,重启系统后,操作系统会变成中文简体语言,登录客户端,

点击客户端左侧工具栏的 按钮,在弹出的菜单选择"Language"菜单中的 "Simplified Chinese"子菜单,重启客户端后将支持中文简体语言显示。

# 1.14.2 Win7 英文系统切换中文语言

1、进入 Control Panel (控制面板),点击 "Clock, Language, and Region"

("区域和语言")。

| reality.                                     | -                                                                                                    |                                                                                                    |
|----------------------------------------------|----------------------------------------------------------------------------------------------------|----------------------------------------------------------------------------------------------------|
| Control Panel +                              | •                                                                                                    | <ul> <li>Search Control Panel</li> </ul>                                                                                                    |
| Adjust y                                     | your computer's settings                                                                                                    | View by: Category 🔻                                                                                                    |
| <b>*</b><br><i>*</i><br><i>*</i><br><i>*</i> | System and Security<br>Review your computer's status<br>Back up your computer<br>Find and fix problems<br>Network and Internet<br>View network status and tasks<br>Choose homegroup and sharing options<br>Hardware and Sound<br>View devices and printers<br>Add a device<br>Programs<br>Uninstall a program | Image: Set up parental controls for any user         Appearance and Personalization         Change the theme         Change the theme         Clock, Language, and Region         Change keyboards or other input methods         Ease of Access         Let Windows suggest settings         Optimize visual display |

2、点击 "Region and Language" ("区域和语言"), 会弹出对话框。

| a reality.                                                                                                    |                                                                                                    |                                         |   |
|----------------------------------------------------------------------------------------------------|----------------------------------------------------------------------------------------------------|-----------------------------------------|---|
| 🕒 💮 - 🤔 🕻 Control Panel 🛛                                                                                                    | Clock, Language, and Region                                                                                                    | 🔹 🏘 Search Control Panel                | P |
| Control Panel Home<br>System and Security<br>Network and Internet<br>Hardware and Sound<br>Programs<br>User Accounts and Family<br>Safety<br>Appearance and<br>Personalization<br>• Clock, Language, and Region<br>Ease of Access | Date and Time<br>Set the time and date   Change the time zone   Add clocks for<br>Add the Clock gadget to the desktop<br>Region and Language<br>Change location Change the date, time, or number format | Change keyboards or other input methods |   |

切换到 Administrative (管理)选项卡。

| Region and Language                                                                                                   |
|----------------------------------------------------------------------------------------------------|
| Formats Location Keyboards and Languages Administrative                                                               |
| Welcome screen and new user accounts                                                                                  |
| View and copy your international settings to the welcome screen, system<br>accounts and new user accounts.            |
| 🛞 Copy settings                                                                                                    |
| Tell me more about these accounts                                                                                     |
| Language for non-Unicode programs                                                                                     |
| This setting (system locale) controls the language used when displaying text in programs that do not support Unicode. |
| Current language for non-Unicode programs:                                                                            |
| English (United States)                                                                                               |
| 🚱 Change system locale                                                                                                |
| What is system locale?                                                                                                |
|                                                                                                    |
|                                                                                                    |
|                                                                                                    |
|                                                                                                    |
|                                                                                                    |
| OK Cancel Apply                                                                                                    |

3、点击按钮"Change system locale..."("更改系统区域设置"), 会弹出对话框。

| Region and Language Settings                                                                                                    |
|----------------------------------------------------------------------------------------------------|
| Select which language (system locale) to use when displaying text in programs that do not support Unicode. This setting affects all user accounts on the computer. |
| Current system locale:                                                                                                    |
| English (United States)                                                                                                    |
|                                                                                                    |
| OK Cancel                                                                                                    |

#### 4、Current system locale(当前系统区域语言) 如果要切换到中文简体选择

Chinese(Simplified, PRC), 如果要切换到中文繁体选择

Chinese(Traditional, Hong Kong S.A.R.)。我选择 Chinese(Simplified, PRC)。

| ſ | 🔗 Region and Language Settings                                                                                                    |
|---|----------------------------------------------------------------------------------------------------|
|   | Select which language (system locale) to use when displaying text in programs that do not support Unicode. This setting affects all user accounts on the |
|   | Current system locale:                                                                                                    |
|   | Chinese (Simplified, PRC)                                                                                                    |
|   | OK Cancel                                                                                                    |

5、点击"OK" 按钮, 会弹出系统重启的对话框, 点击"Restart now"按钮重启

系统。

| Se Change System Locale                                                                  |
|------------------------------------------------------------------------------------------|
| System locale has been changed. You must restart Windows for the changes to take effect. |
| Make sure you save your work and close all open programs<br>before restarting.           |
| Restart now Cancel                                                                       |

7、重启系统后,操作系统会变成中文简体语言,登录客户端,点击客户端左侧工

具栏的 按钮, 在弹出的菜单选择"Language"菜单中的"Simplified Chinese"子 菜单, 重启客户端后将支持中文简体语言显示。

# 1.14.3 Win10 英文系统切换中文语言

1、操作系统首次建议下载系统更新,这样可以防止切换操作系统语言后客户端出现大部

#### 分乱码的情况

在操作系统的设置中选项中找到"更新和安全",点击。

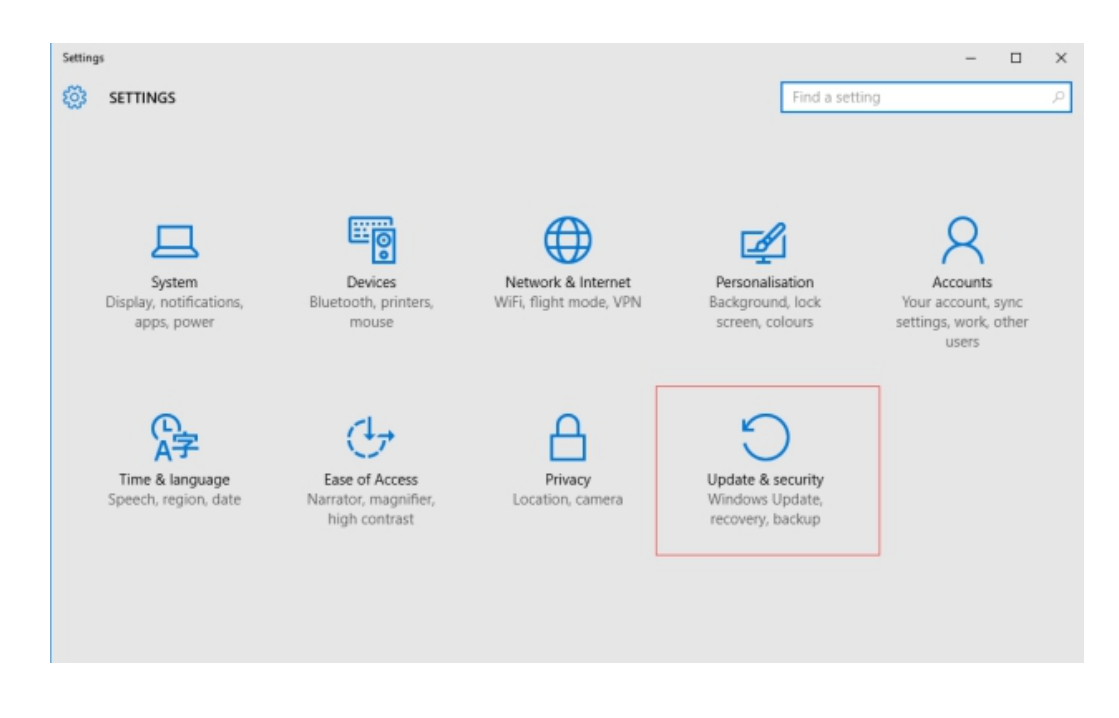

## 点击"检查更新"。

| ← 设置             |                                                       |
|------------------|-------------------------------------------------------|
| ② 更新和安全          |                                                       |
| Windows 更新<br>某些 | 影设置由何的组织未管理。                                          |
| Windows Defender |                                                       |
| <b>新</b> 份       | /INGOWS 史新<br>2016年日本時間的時期 - 上2016年11月2016(11/14-0-20 |
| 恢复               | SUCHESCHRENTSMAN, LONGERING, 2010/11/14 0/29          |
| 激活               | <u>检查更新</u>                                           |
| 针对开发人员 正在        | 在直线有关最新型面的摄影吗?<br>偏更多信息                               |
| 200 A            | ALCONT OF ALCONT                                      |
|                  |                                                       |
|                  |                                                       |

之后 Windows10 下载补丁并自动完成安装,完成系统更新后重启下操作系统。

## 2、按 WIN+X, 打开控制面板

## 点击 Control Panel。

3、点击"Clock, Language, and Region"。

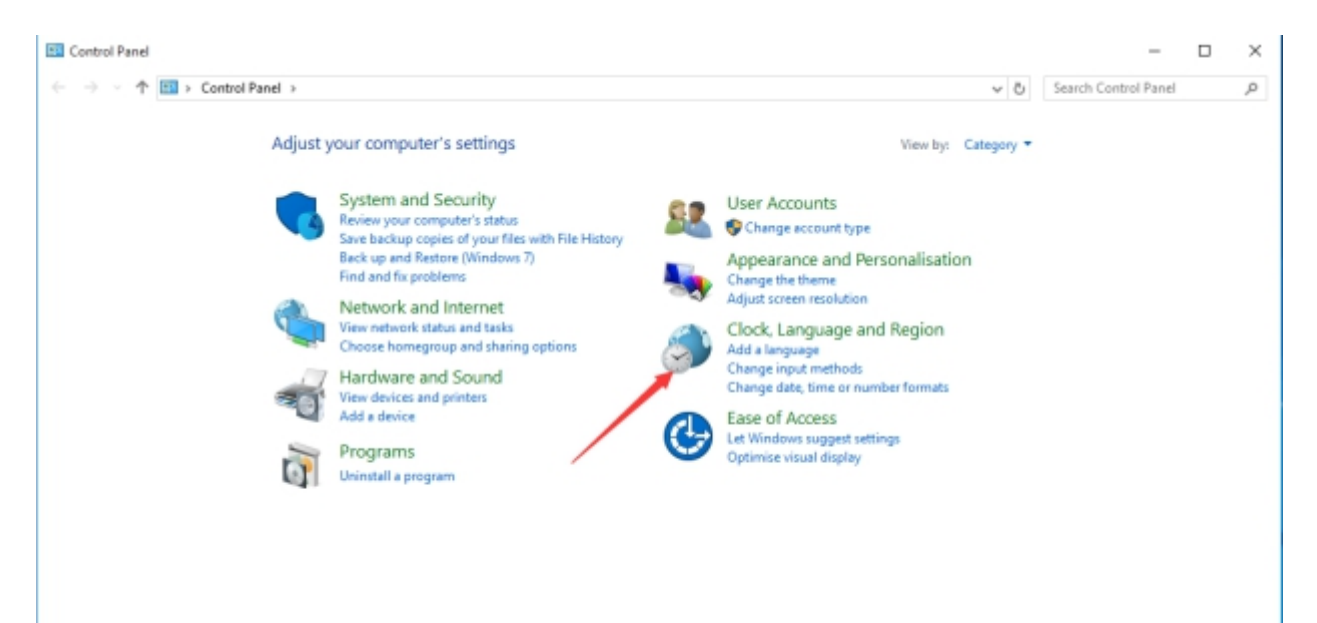

# 4、点击"Change location"。

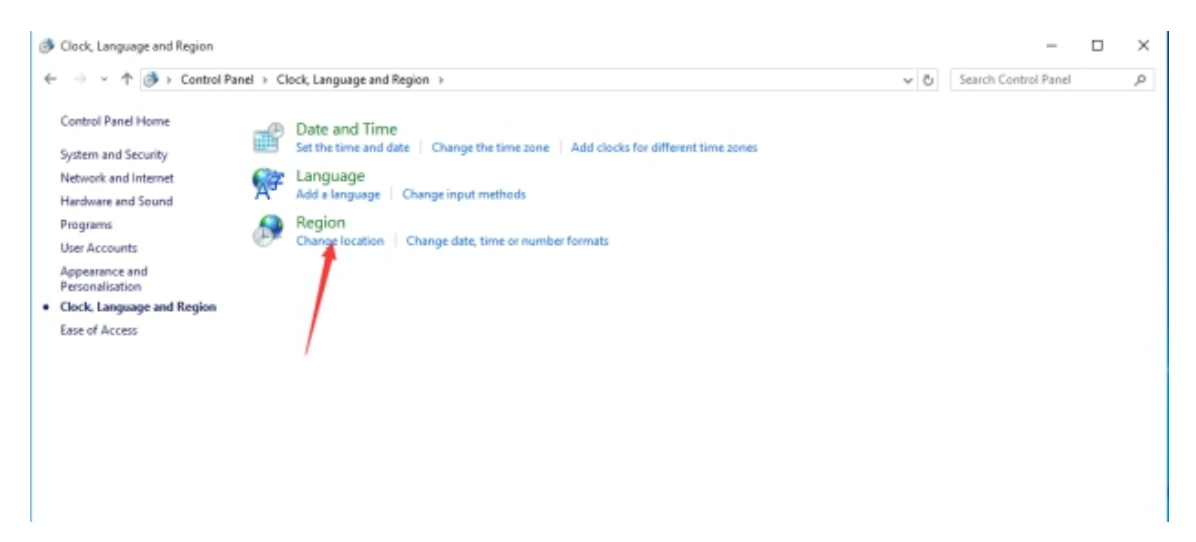

### 弹出对话框如下所示:

| Pregion                                                                                                    | × |
|----------------------------------------------------------------------------------------------------|---|
| Formats Location Administrative                                                                                                    |   |
| Welcome screen and new user accounts<br>View and copy your international settings to the welcome screen, system<br>accounts and new user accounts. |   |
| Copy settings                                                                                                    |   |
| Language for non-Unicode programs                                                                                                    |   |
| This setting (system locale) controls the language used when displaying text in programs that do not support Unicode.                              |   |
| Current language for non-Unicode programs:                                                                                                    |   |
| English (United States)                                                                                                    |   |
| Change system locale                                                                                                    |   |
|                                                                                                    |   |
|                                                                                                    |   |
|                                                                                                    |   |
|                                                                                                    |   |
|                                                                                                    |   |
| OK Cancel Apply                                                                                                    |   |

5、点击按钮"Change system locale...",会弹出对话框。

| Region Settings                                                                                                    | ×  |
|----------------------------------------------------------------------------------------------------|----|
| Select which language (system locale) to use when displaying text in program<br>that do not support Unicode. This setting affects all user accounts on the<br>computer. | ıs |
| Current system locale:                                                                                                    |    |
| English (United States)                                                                                                    | ~  |
|                                                                                                    |    |
| OK Cancel                                                                                                    |    |

6、Current system locale 当前选择有英文语言,如果要切换到中文简体选择

Chinese(Simplified, China), 如果要切换到中文繁体选择

Chinese(Traditional, Hong Kong S.A.R.)。我选择 Chinese(Simplified, China)。

| 🔗 Region Settings                                                                                                    |   |
|----------------------------------------------------------------------------------------------------|---|
| Select which language (system locale) to use when displaying text in programs that do not support Unicode. This setting affects all user accounts on the computer. |   |
| Current system locale:                                                                                                    |   |
| Chinese (Simplified, China)                                                                                                    | ~ |
|                                                                                                    |   |
| OK Cancel                                                                                                    |   |

这里注意一下,如果区域设置里面有显示 "Beta:Use Unicode UTF-

8 for worldwide support"的勾选框,要取消勾选,否则中文显示会乱码。如下 图所示:

| Region Settings                                                                                                    |        |
|----------------------------------------------------------------------------------------------------|--------|
| Select which language (system locale) to use when displaying text in programs that do not support Unicode. This setting affects all user accounts on the computer. |        |
| Current system locale:                                                                                                    |        |
| Chinese (Traditional, Hong Kong SAR)                                                                                                    | $\sim$ |
|                                                                                                    |        |
| Beta: Use Unicode UTF-8 for worldwide language support                                                                                                    |        |
| OK Cancel                                                                                                    |        |

7、点击"OK" 按钮, 会弹出系统重启的对话框, 点击"Restart now"按钮重启系

统。

| 🔗 Change System Locale                                                                   | × |
|------------------------------------------------------------------------------------------|---|
| System locale has been changed. You must restart Windows for the changes to take effect. |   |
| Make sure that you save your work and close all open<br>programs before restarting.      |   |
| Restart now Cance                                                                        | 1 |

8、重启系统后,操作系统会变成中文简体语言,登录客户端,点击客户端左侧工具栏的

■■按钮,在弹出的菜单选择"Language"菜单中的"Simplified Chinese"子菜单,

重启客户端后将支持中文简体语言显示。

| Change System Locale                                                                     |  |
|------------------------------------------------------------------------------------------|--|
| System locale has been changed. You must restart Windows for the changes to take effect. |  |
| Make sure that you save your work and close all open<br>programs before restarting.      |  |
| Restart now Cancel                                                                       |  |

重启系统后,操作系统会变成中文简体语言,登录客户端,点击客户端左侧工具栏的

安 按钮,在弹出的菜单选择"Language"菜单中的"Simplified Chinese"子菜单,

重启客户端后将支持中文简体语言显示。